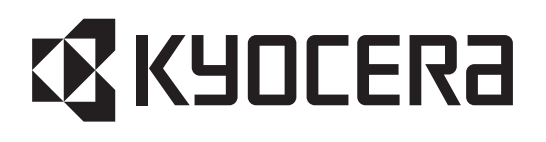

# ECOSYS P2235dn ECOSYS P2235dw ECOSYS P2040dn ECOSYS P2040dw PF-1100

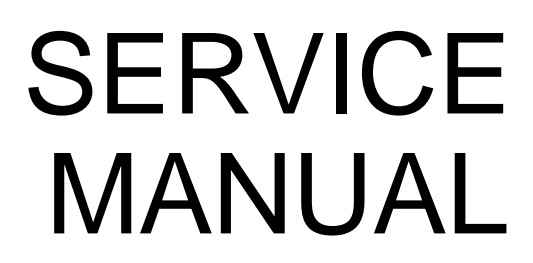

Published in October 2017 2RVSM063 Rev.3

#### CAUTION

# RISK OF EXPLOSION IF BATTERY IS REPLACED BY AN INCORRECT TYPE. DISPOSE OF USED BATTERIES ACCORDING TO THE INSTRUCTIONS.

It may be illegal to dispose of this battery into the municipal waste stream. Check with your local solid waste officials for details in your area for proper disposal.

#### ATTENTION

#### IL Y A UN RISQUE D'EXPLOSION SI LA BATTERIE EST REMPLACEE PAR UN MODELE DE TYPE INCORRECT. METTRE AU REBUT LES BATTERIES UTILISEES SELON LES INSTRUCTIONS DONNEES.

Il peut être illégal de jeter les batteries dans des eaux d'égout municipales. Vérifiez avec les fonctionnaires municipaux de votre région pour les détails concernant des déchets solides et une mise au rebut appropriée.

#### Notation of products in the manual

For the purpose of this service manual, products are identified by print speed.

| Product name   |         | Manual classification |       |     | KDJ | KDA | KDE | KDAU |
|----------------|---------|-----------------------|-------|-----|-----|-----|-----|------|
| ECOSYS P2235dn | 35 nnm  | Network               | -     | LED | ×   |     |     |      |
| ECOSYS P2235dw | oo ppin |                       | Wi-Fi |     | ×   |     |     |      |
| ECOSYS P2040dn | 40 ppm  |                       | -     |     | ×   | ×   |     |      |
| ECOSYS P2040dw |         |                       | Wi-Fi |     |     |     |     |      |

# **Revision history**

| Revision | Date             | Pages                  | Revised contents                                                                                        |
|----------|------------------|------------------------|----------------------------------------------------------------------------------------------------|
| 1        | 2 November 2016  | CONTENTS               | Chenge: Page number                                                                                     |
|          |                  | 2-2                    | Correction: Delete the procedure of the maintenance mode                                                |
|          |                  | 2-4                    | Added: Name of parts number 7                                                                           |
|          |                  | 2-9                    | Correction: Description of "IMPORTANT"                                                                  |
|          |                  | 3-2                    | Correction: Item name of 3-2/3-2(1)<br>Added: 3. Fuser pressure release motor                           |
|          |                  | 3-5, 3-8               | Correction: Description of (2-1)Main/Engine PWB                                                         |
|          |                  | 3-9                    | Dleated: Mein/Engine PWB for 2RT                                                                        |
|          |                  | 3-11                   | Correction: Description of the thermopile                                                               |
|          |                  | 4-3, 4-4<br>6-22, 6-23 | Correction: Maintenance kits                                                                            |
|          |                  | 4-18                   | Correction: Description of Precedure 6                                                                  |
|          |                  | 4-23, 4-24             | Changed: Procedures of (1-4) Detaching and reattaching the right cover                                  |
|          |                  | 4-65                   | Dleated: (5-1) Detaching and reattaching the main/<br>engine PWB (17 to 26 of old prosedures)           |
|          |                  | 4-86                   | Correction: Procedures at Figure 4-157                                                                  |
|          |                  | 7-2                    | Correction: rear cover cover<br>Deleted: (1-1)Step2 to 4                                                |
|          |                  | 7-5                    | Correction: Measures of Step1 in (1-9)                                                                  |
|          |                  | 7-10                   | Added: J1403, J1413, J4002 to J4018                                                                     |
|          |                  | 7-14 to 51             | Added: 7-2 Self diagnostic, 7-3 Image formation failure<br>7-4 Electric failure, 7-5 Mechanical failure |
|          |                  | 8-5                    | Correction: assign of pin of YC21                                                                       |
| 2        | 28 December 2016 | 3-11                   | Correction: Description of 7 (right front)                                                              |
|          |                  | 6-23                   | Correction: Description of Toner Log                                                                    |
| 3        | 16 October 2017  | CONTENTS               | Chenged: Chapter 7                                                                                      |
|          |                  | 1-2                    | Correction: Memory size (512 256MB)                                                                     |
|          |                  | 4-80                   | Added: Caution statement                                                                                |
|          |                  | 7-1 to 117             | Changed: Chapter 7 All                                                                                  |
|          |                  | 8-5                    | Correction: Pin Assignment of YC 19                                                                     |

This page is intentionally left blank.

# **КУОСЕКА**

# **Safety precautions**

This booklet provides safety warnings and precautions for our service personnel to ensure the safety of their customers, their machines as well as themselves during maintenance activities. Service personnel are advised to read this booklet carefully to familiarize themselves with the warnings and precautions described here before engaging in maintenance activities.

## Safety warnings and precautions

Various symbols are used to protect our service personnel and customers from physical danger and to prevent damage to their property. These symbols are described below:

- **A** DANGER: High risk of serious bodily injury or death may result from insufficient attention to or incorrect compliance with warning messages using this symbol.
- A WARNING: Serious bodily injury or death may result from insufficient attention to or incorrect compliance with warning messages using this symbol.
- **CAUTION:** Bodily injury or damage to property may result from insufficient attention to or incorrect compliance with warning messages using this symbol.

#### Symbols

The triangle ( $\triangle$ ) symbol indicates a warning including danger and caution. The specific point of attention is shown inside the symbol.

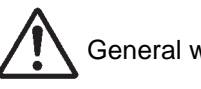

General warning.

Warning of risk of electric shock.

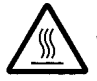

Warning of high temperature.

 $\bigotimes$  indicates a prohibited action. The specific prohibition is shown inside the symbol.

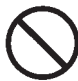

General prohibited action.

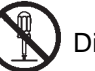

Disassembly prohibited.

indicates that action is required. The specific action required is shown inside the symbol.

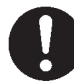

General action required.

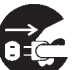

Remove the power plug from the wall outlet.

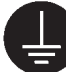

Always ground the copier.

# **1. Installation Precautions**

## **WARNING**

- Do not use a power supply with a voltage other than that specified. Avoid multiple connections to one outlet: they may cause fire or electric shock. When using an extension cable, always check that it is adequate for the rated current.
- Connect the ground wire to a suitable grounding point. Not grounding the copier may cause fire or electric shock. Connecting the earth wire to an object not approved for the purpose may cause explosion or electric shock. Never connect the ground cable to any of the following: gas pipes, lightning rods, ground cables for telephone lines and water pipes or faucets not approved by the proper authorities.

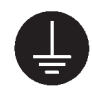

# A CAUTION:

| • | Do not place the copier on an infirm or angled surface: the copier may tip over, causing injury                                                                                                    | $\bigcirc$ |
|---|----------------------------------------------------------------------------------------------------|------------|
| • | Do not install the copier in a humid or dusty place. This may cause fire or electric shock                                                                                                    | $\bigcirc$ |
| • | Do not install the copier near a radiator, heater, other heat source or near flammable material. This may cause fire.                                                                                                    | $\bigcirc$ |
| • | Allow sufficient space around the copier to allow the ventilation grills to keep the machine as cool as possible. Insufficient ventilation may cause heat buildup and poor copying performance                                                                                                    | $\bigcirc$ |
| • | Always handle the machine by the correct locations when moving it.                                                                                                    | 0          |
| • | Always use anti-toppling and locking devices on copiers so equipped. Failure to do this may cause the copier to move unexpectedly or topple, leading to injury.                                                                                                    | 0          |
| • | Avoid inhaling toner or developer excessively. Protect the eyes. If toner or developer is accidentally ingested, drink a lot of water to dilute it in the stomach and obtain medical attention immediately. If it gets into the eyes, rinse immediately with copious amounts of water and obtain medical attention. | 0          |
| • | Advice customers that they must always follow the safety warnings and precautions in the copier's instruction handbook.                                                                                                    | O          |

# 2. Precautions for Maintenance

# 

| Always remove the power plug from the wall outlet before starting machine disassembly                                                                                                    |            |
|----------------------------------------------------------------------------------------------------|------------|
| Always follow the procedures for maintenance described in the service manual and other related brochures.                                                                                                    | $\bigcirc$ |
| Under no circumstances attempt to bypass or disable safety features including safety mechanisms and protective circuits.                                                                                     | $\bigcirc$ |
| Always use parts having the correct specifications.                                                                                                    | $\bigcirc$ |
| • Always use the thermostat or thermal fuse specified in the service manual or other related brochure when replacing them. Using a piece of wire, for example, could lead to fire or other serious accident. | 0          |
| • When the service manual or other serious brochure specifies a distance or gap for installation of a part, always use the correct scale and measure carefully.                                              | 0          |
| • Always check that the copier is correctly connected to an outlet with a ground connection                                                                                                    | Ð          |
| • Check that the power cable covering is free of damage. Check that the power plug is dust-free. If it is dirty, clean it to remove the risk of fire or electric shock.                                      | 0          |
| Never attempt to disassemble the optical unit in machines using lasers. Leaking laser light may damage eyesight.                                                                                             |            |
| Handle the charger sections with care. They are charged to high potentials and may cause electric shock if handled improperly.                                                                               |            |
|                                                                                                    |            |

# A CAUTION

| • | • Wear safe clothing. If wearing loose clothing or accessories such as ties, make sure they are safely secured so they will not be caught in rotating sections | $\triangle$ |
|---|----------------------------------------------------------------------------------------------------|-------------|
| • | Use utmost caution when working on a powered machine. Keep away from chains and belts                                                                          |             |
| • | • Handle the fixing section with care to avoid burns as it can be extremely hot                                                                                |             |
| • | Check that the fixing unit thermistor, heat and press rollers are clean. Dirt on them can cause abnormally high temperatures.                                  | 0           |

| • Do not remove the ozone filter, if any, from the copier except for routine replacement.                                                                                                    | $\bigcirc$  |
|----------------------------------------------------------------------------------------------------|-------------|
| <ul> <li>Do not pull on the AC power cord or connector wires on high-voltage components when removing<br/>them; always hold the plug itself.</li> </ul>                                                                           | $\bigcirc$  |
| • Do not route the power cable where it may be stood on or trapped. If necessary, protect it with a cable cover or other appropriate item.                                                                                        | $\bigcirc$  |
| • Treat the ends of the wire carefully when installing a new charger wire to avoid electric leaks                                                                                                    | 0           |
| Remove toner completely from electronic components                                                                                                    | $\triangle$ |
| Run wire harnesses carefully so that wires will not be trapped or damaged                                                                                                    | 0           |
| • After maintenance, always check that all the parts, screws, connectors and wires that were removed, have been refitted correctly. Special attention should be paid to any forgotten connector, trapped wire and missing screws. | 0           |
| Check that all the caution labels that should be present on the machine according to the instruction handbook are clean and not peeling. Replace with new ones if necessary                                                       | 0           |
| <ul> <li>Handle greases and solvents with care by following the instructions below:</li></ul>                                                                                                    | 0           |
| Never dispose of toner or toner bottles in fire. Toner may cause sparks when exposed directly to fire in a furnace, etc.                                                                                                    | $\bigcirc$  |
| Should smoke be seen coming from the copier, remove the power plug from the wall outlet immediately.                                                                                                    |             |

# 3. Miscellaneous

# A WARNING

| • | Never attempt to heat the drum or expose it to any organic solvents such as alcohol, other than the specified refiner; it may generate toxic gas. | $\bigcirc$ |
|---|----------------------------------------------------------------------------------------------------|------------|
| • | Keep the machine away from flammable liquids, gases, and aerosols. A fire or an electric shock might occur.                                       | $\bigcirc$ |

| • | Keep the machine away from flammable liquids, gases, and aerosols. A fire or an electric shock |
|---|------------------------------------------------------------------------------------------------|
|   | might occur.                                                                                   |

This page is intentionally left blank.

# CONTENTS

| 1 | Specifications                                                       |               |
|---|----------------------------------------------------------------------|---------------|
|   | 1-1 Specifications                                                   |               |
|   | (1) Common function                                                  |               |
|   | (2) Printer Functions                                                |               |
|   | (3) Paper Feeder (PF-1100)(Option)                                   |               |
|   | 1-2 Part Names                                                       | 1-4           |
|   | (1) Machine Exterior                                                 |               |
|   | (2) Connectors/Interior                                              |               |
|   | (3) With Optional Equipments Attached                                |               |
|   | (4) Operation Panel Keys (LCD)                                       | 1-7           |
|   | (5) Operation Panel Keys (LED)                                       |               |
|   | 1-3 Overview of Optional Equipment                                   |               |
|   | (1) PF-1100 "Paper Feeder"                                           |               |
|   | (2) Card Authentication Kit(B) "Card Authentication Kit"             |               |
|   | (3) UG-33 "ThinPrint Option"                                         |               |
|   | (4) SD/SDHC Memory Card                                              | 1-10          |
| 2 | Installation                                                         |               |
|   | 2-1 Environment                                                      |               |
|   | 2-2 Installing the main unit                                         |               |
|   | (1) Unpacking and checking bundled items                             |               |
|   | (1) Main unit                                                        |               |
|   | (1-2) Paper Feeder (Option)                                          | 2-4           |
|   | (12) I upor 1 couch (option)                                         | 2-5           |
|   | (2) Installing the optional equipment                                | 2-5           |
|   | (4) Connecting to the cable                                          | 2-6           |
|   | (4-1) I AN Cable                                                     | 2-6           |
|   | (4 - 2) LISB cable                                                   | 2-6           |
|   | (4-2) 000 cable                                                      | 2-0<br>2 7    |
|   | (6) Dowor-up                                                         |               |
|   | (0) Fower-up                                                         | 2-9<br>2-10   |
|   | (7) Default (LCD model)                                              | 2-10<br>2-10  |
|   | (7-1) Setting Date and Time                                          | 2-10          |
|   | (7-2) Network Settings                                               |               |
|   | (7-3) Altitude Adjustment Setting                                    |               |
|   | (7-4) Installing Software                                            | 2-13          |
|   | (7-5) Output Status Page                                             | 2-14          |
|   | (7-6) Completion of installing the main unit (Turning the power off) | 2-14          |
|   | (7) Default (LED model)                                              | 2-15          |
|   | (7-1) Network Settings                                               | 2-15          |
|   | (7-2) Altitude Adjustment Setting                                    |               |
|   | (7-3) Installing Software                                            | 2-17          |
|   | (7-4) Output Status Page                                             |               |
|   | (7-5) Completion of installing the main unit (Turning the power off) | 2-18          |
| 3 | Machine Design                                                       |               |
| 5 | 3-1 Cross-section view                                               | Q_1           |
|   | (1) Main unit + Paner feeder (ontion)                                |               |
|   | 3-2 The configuration of the electrical components                   | - 1-10<br>م-2 |
|   | (1) Electric parts                                                   | ວະ2<br>ຊ_ງ    |
|   |                                                                      |               |

|   | (1-1) Machine left side                       |      |
|---|-----------------------------------------------|------|
|   | (1-2) Machine right side                      |      |
|   | (1-3) Paper feeder (option)                   |      |
|   | (2) Descriptions about the major PWBs         |      |
|   | (2-1) Main/Engine PWB                         |      |
|   | (2-2) High-voltage PWB                        |      |
|   | (2-3) Power source PWB                        |      |
|   | (2-4) Operation panel PWB (LCD)               |      |
|   | (2-5) Operation panel PWB (LED)               |      |
|   | (3) Electric parts lavout                     |      |
|   | (3-1) PWBs                                    |      |
|   | (3-2) Sensors and Switches                    |      |
|   | (3-3) Motors                                  |      |
|   | (3-4) Others                                  |      |
|   | 3-3 Drive system                              |      |
|   | (1) Drive system for the paper conveying      |      |
|   | (2) Each section drive                        |      |
|   | (2-1) Primary paper feed drive                |      |
|   | (2-2) Drum drive                              |      |
|   | (2-3) Developer drive                         |      |
|   | (2-4) Fuser unit drive                        |      |
|   | 3-4 Mechanical construction                   |      |
|   | (1) Paper feed section                        | 3-20 |
|   | (1-1) Cassette paper feed section             |      |
|   | (1-2) MP tray paper feed section              |      |
|   | (2) Optical section                           |      |
|   | (2-1) Laser scanner unit                      |      |
|   | (3) Developer section                         |      |
|   | (3-1) Developer unit                          |      |
|   | (4) Drum section                              |      |
|   | (4-1) Main charger unit                       |      |
|   | (4-2) Cleaning                                | 3-28 |
|   | (5) Conveying/Transfer and Separation section |      |
|   | (6) Fuser section                             |      |
|   | (7) Eject and feedshift section               |      |
|   | (8) Duplex conveying section                  |      |
|   | (9) Paper feeder (option)                     |      |
| 4 | Maintenance                                   |      |
|   | 4-1 Precautions for the maintenance           |      |
|   | (1) Precautions                               | 4-1  |

| (1) Precautions                                                        |     |
|------------------------------------------------------------------------|-----|
| (2) Storage and handling of the drum                                   | 4-1 |
| (3) Storage of the toner container                                     | 4-1 |
| (4) Screening of the toner container                                   |     |
| 4-2 Maintenance parts                                                  | 4-3 |
| (1) Maintenance kits                                                   | 4-3 |
| (2) Executing the maintenance mode after replacing the maintenance kit | 4-3 |
| (3) Maintenance parts list                                             | 4-3 |
| (4) Periodic maintenance Procedures                                    | 4-4 |
| 4-3 Maintenance parts replacement procedures                           | 4-5 |
| (1) Cassette paper feed section                                        | 4-5 |
|                                                                        |     |

| (1-1) Detaching and reattaching the Paper feed roller                 | 1-5           |
|-----------------------------------------------------------------------|---------------|
| (1-2) Detaching and reattaching the retard roller                     |               |
| (1-2) Detaching and reattaching the NP paper feed pulley              | 0-4-10<br>م_2 |
| (1-5) Detaching and realization give with paper reed pulley           | 4 10          |
| (2) Developer section                                                 |               |
| (2) Drum section                                                      | л_11          |
| (3) Druin section                                                     |               |
| (3-2) Detaching and reattaching the main charger unit                 | 4-13          |
| (1) Transfer section                                                  | /-14<br>/-14  |
| (4) Detaching and reattaching the transfer roller unit                | 4-14<br>4-14  |
| (5) Fuser section                                                     | 4-17          |
| (5-1) Detaching and reattaching the fuser unit                        | 4-17          |
| 4-4 Disassembly and Reassembly                                        | 4-21          |
| (1) Outer covers                                                      |               |
| (1-1) Detaching and reattaching the left rear cover                   |               |
| (1-2) Detaching and reattaching the upper rear cover                  |               |
| (1-3) Detaching and reattaching the left cover                        |               |
| (1-4) Detaching and reattaching the right cover                       |               |
| (1-5) Detaching and reattaching the front cover                       |               |
| (1-6) Detaching and reattaching the rear cover                        |               |
| (2) Optical section                                                   |               |
| (2-1) Detaching and reattaching the laser scanner unit (LSU)          |               |
| (3) Drive section                                                     |               |
| (3-1) Detaching and reattaching the main motor                        |               |
| (3-2) Detaching and reattaching the fuser pressure release drive unit |               |
| (3-3) Detaching and reattaching the MP solenoid (front side)          |               |
| (3-4) Detaching reattaching the clutch.                               |               |
| (3-5) Detaching and reattaching the eject solenoid                    |               |
| (4) Others                                                            |               |
| (4-1) Detaching and reattaching the eraser                            |               |
| (4-2) Fan motor attachment direction                                  |               |
| (5) PWBs                                                              |               |
| (5-1) Detaching and reattaching the main/engine PWB                   |               |
| (5-2) Detaching and reattaching the high voltage PWB                  |               |
| (5-3) Detaching and reattaching the low voltage power source PWB      |               |
| (5-4) Detaching and reattaching the Wi-Fi PWB                         |               |
| (5-5) Detaching and reattaching the USB PWB                           |               |
| 4-5 Maintenance parts replacement procedures (option)                 |               |
| (1) Paper feeder                                                      |               |
| (1-1) Detaching and reattaching the PF main PWB                       |               |
| (1-2) Detaching and reattaching PF conveying motor.                   |               |
| (1-3) Detaching and reattaching the PF clutch.                        | 4-91          |
| Firmware                                                              |               |
| 5-1 Firmware update (LCD model)                                       | 5-1           |
| 5-2 Firmware update (LED model)                                       | 5-5           |

# 6 Service modes

5

| 6-1 Service modes (LCD model)  | . 6-1 |
|--------------------------------|-------|
| (1) Executing the service mode | . 6-1 |

|   | (2) Descriptions of service modes                                          | 6-3  |
|---|----------------------------------------------------------------------------|------|
|   | 6-2 Service mode (LED model)                                               | 6-14 |
|   | (1) Maintenance menu                                                       | 6-14 |
|   | (2) Printing the report                                                    | 6-15 |
|   | (3) Toner install mode                                                     | 6-17 |
|   | (4) Checking/clearing the maintenance cycle                                | 6-17 |
|   | 6-3 Print event log                                                        | 6-18 |
| 7 | Troubleshooting                                                            |      |
|   | 7-1 Image formation failure                                                | 7-1  |
|   | (1) Engine Factors (Paper conveying cause: Transfer, Fuser and Separation) | 7-2  |
|   | (1-1) spots                                                                | 7-5  |
|   | (1-2) Horizontal streaks or bands                                          | 7-5  |
|   | (1-3) Vertical streaks or bands (white)                                    | 7-5  |
|   | (1-4) Vertical streaks or bands                                            | 7-6  |
|   | (1-5) Center of the original and output image is inconsistent              | 7-6  |
|   | (1-6) Irregular error in the leading edge between original                 |      |
|   | and output image (variation in the paper leading edge timing)              | 7-6  |
|   | (1-7) Blank image                                                          | 7-7  |
|   | (1-8) The image is not partly printed (blank or white spots)               | 7-7  |
|   | (1-9) The entire image is light                                            | 7-7  |
|   | (1-10) Blurred image                                                       | 7-8  |
|   | (1-11) Blurred characters                                                  | 7-8  |
|   | (1-12) Color shift in the main scanning direction                          | 7-8  |
|   | (1-13) Color shift in the sub scanning direction                           | 7-8  |
|   | (1-14) Toner smudge at the paper edge                                      | 7-9  |
|   | (1-15) Dirty reverse side                                                  | 7-9  |
|   | (1-16) Offset image                                                        | 7-9  |
|   | (1-17) Color reproduction is poor                                          | 7-10 |
|   | (1-18) Fusing failure                                                      | 7-10 |
|   | (1-19) Paper skew                                                          | 7-11 |
|   | (1-20) Uneven transfer                                                     | 7-11 |
|   | (1-21) Paper creases                                                       | 7-12 |
|   | (2) Engine Factors (Image forming cause)                                   | 7-13 |
|   | (2-1) Background is colored                                                | 7-15 |
|   | (2-2) Black dots                                                           | 7-16 |
|   | (2-3) Horizontal streaks or bands (white/black)                            | 7-17 |
|   | (2-4) Irregular horizontal streaks and bands (black)                       | 7-18 |
|   | (2-5) Vertical streaks or bands (white)                                    | 7-18 |
|   | (2-6) Vertical streaks and bands (black)                                   | 7-19 |
|   | (2-7) Blank image                                                          | 7-19 |
|   | (2-8) Entire blank image (black)                                           |      |
|   | (2-9) Part of the image is not copied                                      |      |
|   | (2-10) The entire image is light                                           |      |
|   | (2-11) Blurred image                                                       |      |
|   | (2-12) Offset image                                                        |      |
|   | (2-13) Horizontal uneven density                                           |      |
|   | (2-14) Vertical uneven density                                             | 7-23 |
|   | 7-2 Feeding/Conveying Failures                                             | 7-24 |
|   | (1) Prior standard check items                                             |      |
|   |                                                                            |      |

| (1-1) Paper jam due to the cover-open detection                                | 7-24  |
|--------------------------------------------------------------------------------|-------|
| (1-2) Paper jam due to the wave or curl in the fuser section of the damp paper | 7-25  |
| (1-3) Paper jam due to dog-ear, skew, crease. fusing failure, curl, etc        | 7-25  |
| (1-4) Paper jam due to the guide factor                                        | 7-25  |
| (1-5) Paper iam due to paper loading failure at the paper source               |       |
| (1-6) Paper jam due to the inferior paper                                      | 7-26  |
| (1-7) Paper jam caused by conveying rollers and nulleys                        | 7-27  |
| (1-7) Taper jam due to the concer                                              |       |
| (1-0) Paper jam due to patting feilure or detection feilure                    |       |
| (1-9) Paper jam due to setting failure of detection failure                    |       |
| (1-10) Paper jam due to the static electricity                                 |       |
| (1-11) Paper jam due to paper storage environment (high humidity)              |       |
| (2) Paper jam indication                                                       |       |
| (2-1) LCD model                                                                | 7-29  |
| (2-2) LED model                                                                | 7-29  |
| (3) Paper jam detection condition                                              | 7-30  |
| (4) Jam Codes                                                                  | 7-32  |
| 7-3 Self diagnostic                                                            | 7-68  |
| (1) Self diagnostic function                                                   | 7-68  |
| (2) Self diagnostic codes                                                      | 7-68  |
| (2-1) Error codes list                                                         | 7-68  |
| (2-2) Content of Self Diagnostic                                               | 7-69  |
| (3) System Error (Fxxxx) Outline                                               | 7-90  |
| (3-1) System Error code list                                                   | 7-90  |
| (3-2) Content of System Error (Fxxxx) Outline                                  | 7-90  |
| (4) System Error (Fxxxx) Outline                                               | 7-93  |
| 7-4 Print Errors                                                               | 7-96  |
| (1) The paper loading message appears                                          | 7-97  |
| (2) The paper direction is incorrect                                           | 7-98  |
| (3) Paper is fed from the MP tray                                              | 7-98  |
| (4) Garbled characters                                                         | 7-99  |
| (5) Data is output in monochrome                                               | 7-99  |
| (6) Paper is not fed from the MP tray                                          | 7-100 |
| (7) The same data is printed out endlessly                                     | 7-100 |
| (8) [Print Job Error] or [Printing Queue] is displayed on the PC screen        |       |
| and [Printer Unavailable] on the printer properties.                           | 7-100 |
| (9) Printer Pending message is displayed but [Processing]                      |       |
| or [Memory] lamp turns on on the operation panel                               | 7-101 |
| (10) Output is unavailable in sleep mode due to the main unit startup failure  | 7-101 |
| (11) [Processing] or [Memory] lamp turns on on the operation panel             | 7-101 |
| (12) Print stops and operation lock after printing several pages.              |       |
| No error is displayed and if directing print, it is on hold.                   | 7-101 |
| (13) Print out is not available from the network factor (1)                    | 7-102 |
| (14) Print out is not available from the network factor (2)                    | 7-102 |
| (15) Print out is not available from the network factor (3)                    | 7-103 |
| (16) Print out is not available from the network factor (4)                    | 7-103 |
| (17) Print out is not available from the network factor (5)                    | 7-104 |
| (18) Print out is not available from the network factor (6)                    | 7-104 |
| (19) Print out is not available from the network factor (7)                    | 7-105 |
| (20) Print out is not available from the printer driver setting factor (1)     | 7-106 |
| (21) Print out is not available from the printer driver setting factor (2)     | 7-106 |
| (22) Print out is not available from the printer driver setting factor (3)     | 7-106 |
| (23) Print out is not available from the printer driver setting factor (4)     | 7-107 |

| (24) Print out is not available from the printer driver setting factor (5)      |       |
|---------------------------------------------------------------------------------|-------|
| (25) Print out is not available from the printer driver setting factor (6)      | 7-107 |
| (26) A part of the image is missing                                             | 7-108 |
| (27) "Paper Mismatch Error" appears                                             | 7-108 |
| 7-5 Error Messages                                                              | 7-109 |
| (1) The [Add Paper] message appears while the paper is loaded on the MP tray    | 7-109 |
| 7-6 Abnormal Noise                                                              | 7-110 |
| (1) Abnormal sound (basic treatment)                                            | 7-110 |
| (2) Abnormal sounds from the paper conveying section                            | 7-111 |
| (3) Abnormal sound from the developer section                                   | 7-111 |
| (4) Abnormal sound from the document processor                                  | 7-111 |
| (5) Abnormal sound from the exit section                                        | 7-111 |
| (6) Abnormal sound from the primary paper feed section                          | 7-112 |
| (7) Abnormal sound from the machine front side                                  | 7-112 |
| (8) Abnormal sound from the lower side than the fuser exit section              | 7-113 |
| (9) Abnormal sound from the upper side of the fuser exit section                | 7-113 |
| (10) Abnormal sound from the fuser section                                      | 7-113 |
| (11) Abnormal sound from inside the machine                                     | 7-113 |
| (12) Abnormal sound from inside the machine                                     | 7-114 |
| (13) Abnormal sound from inside the machine                                     | 7-114 |
| (14) The driving sound is noisy during printing                                 | 7-115 |
| (15) The rotation sound of the fan is noisy                                     | 7-115 |
| 7-7 Malfunction                                                                 | 7-116 |
| (1) The main unit does not operate at all even if the power switch is turned on | 7-116 |
| (2) Toner drops over the paper conveying section.                               | 7-116 |
| (3) The login fails with other than the ID card                                 | 7-117 |
|                                                                                 |       |

#### 8 PWBs

| 8-1 Description for PWB          |  |
|----------------------------------|--|
| (1) Main/Engine PWB              |  |
| (2) High voltage PWB             |  |
| (3) Low voltage power supply PWB |  |
| (4) Operation panel PWB (LCD)    |  |
| (5) Operation panel PWB (LED)    |  |
| (6) PF main PWB (option)         |  |
|                                  |  |

# 9 Appendixes

| 9-1 Appendixes                    |  |
|-----------------------------------|--|
| (1) Repetitive defects gauge      |  |
| (2) Firmware environment commands |  |
| (3) Wiring diagram                |  |
| (3-1) Standard                    |  |
| (3-2) PF-1100 (Options)           |  |
|                                   |  |

#### Installation Guide

PF-1100(250 sheets × 1 Paper Feeder)

# 1 Specifications 1-1 Specifications

# (1) Common function

| lte                                   | m                         | Description                                                                                                    |                                              |                   |                                  |
|---------------------------------------|---------------------------|----------------------------------------------------------------------------------------------------|----------------------------------------------|-------------------|----------------------------------|
|                                       |                           | 40 ppm model 35 ppm model                                                                                                    |                                              |                   | n model                          |
|                                       |                           | P2040dw P2040dn P2235dw P2235dn                                                                                                    |                                              |                   | P2235dn                          |
| Туре                                  |                           | Desktop                                                                                                    |                                              |                   |                                  |
| Printing Method                       | 1                         | Electrophotogra                                                                                                    | aphy by semicor                              | nductor laser     |                                  |
| Paper Weight                          | Cassette                  | 60 to 163 g/m <sup>2</sup>                                                                                                    |                                              |                   |                                  |
|                                       | Multi Purpose<br>Tray     | 60 to 220 g/m², 209g/m² (Hagaki)                                                                                                    |                                              |                   |                                  |
| Paper Type                            | Cassette                  | Plain, Rough, Recycled, Preprinted, Bond, Color, Prepunched,<br>Letterhead, Thick, High Quality, Custom 1 to 8 (Duplex:<br>Same as Simplex)                                                                                                    |                                              |                   |                                  |
|                                       | Multi Purpose<br>Tray     | Plain, Transparency (OHP film), Rough, Vellum, Labels, Recy<br>cled, Preprinted, Cardstock, Coated, Color, Prepunched, Let-<br>terhead, Envelope,<br>Thick, High Quality, Custom 1 to 8                                                                                                    |                                              |                   | , Labels, Recy-<br>punched, Let- |
| Paper Size                            | Cassette                  | A4, A5-R, A5, A6, B5, Letter, Legal, Folio, 216 × 340 mm,<br>Statement, Executive, Oficio II, 16K, B5(ISO),<br>Custom (105 x 148 to 216 x 356 mm)                                                                                                    |                                              |                   |                                  |
|                                       | Multi Purpose<br>Tray     | A4, A5-R, A5, A6, B5, B6, Letter, Legal, Folio, 216 x 340 mm,<br>Statement-R,Executive, Oficio II, 16K, B5(ISO),<br>Envelope #10, Envelope #9, Envelope #6 3/4,<br>Envelope Monarch, Envelope DL, Envelope C5, Hagaki (Card-<br>stock), Oufukuhagaki (Return postcard), youkei 4, youkei 2,<br>Custom (70 x 148 to 216 x 356 mm) |                                              |                   |                                  |
| Printable Area                        | •                         | Print margin fo                                                                                                    | r top, bottom an                             | d both sides is 4 | .2 mm.                           |
| Warm-up Time                          | Power on                  | 15 seconds or                                                                                                    | less                                         |                   |                                  |
| (23°C/ 73.4°F,<br>60%)                | Sleep                     | 10 seconds or                                                                                                    | less                                         |                   |                                  |
| Paper Capac-<br>ity                   | Cassette                  | 300 Sheets (64<br>250 Sheets (80                                                                                                    | g/m2) <sup>*1</sup><br>) g/m2) <sup>*1</sup> |                   |                                  |
|                                       | Multi Purpose<br>Tray     | 120 sheets (A4/Letter or smaller) (64 g/m2)<br>100 sheets (A4/Letter or smaller) (80 g/m2)                                                                                                    |                                              |                   |                                  |
| Output Tray<br>Capacity               | Inner tray                | 250 sheets (80 g/m <sup>2</sup> )                                                                                                    |                                              |                   |                                  |
| Image Write System Semiconductor last |                           |                                                                                                    | laser and electr                             | ophotography (t   | win beams)                       |
| Photoconducto                         | Photoconductor            |                                                                                                    | OPC drum (diameter 30 mm)                    |                   |                                  |
| Charging system                       | m                         | Positive charge scorotron system                                                                                                    |                                              |                   |                                  |
| Developer syste                       | em                        | Magnetic mono-component developing system<br>Toner: magnetic toner<br>Toner feed system: leveled toner feed                                                                                                    |                                              |                   |                                  |
| Transfer system                       | em Transfer roller method |                                                                                                    |                                              |                   |                                  |

| lte                                                                                                    | em          | Description                                                                                                    |                          |              |          |
|----------------------------------------------------------------------------------------------------|-------------|----------------------------------------------------------------------------------------------------|--------------------------|--------------|----------|
|                                                                                                    |             | 40 ppm model                                                                                                    |                          | 35 ppm model |          |
|                                                                                                    |             | P2040dw                                                                                                    | P2040dn                  | P2235dw      | P2235dn  |
| Separation system                                                                                                    |             | Curvature separation + discharger needle (grounded) : except<br>100 V model<br>Curvature separation + discharger needle (DC voltage<br>impressed) : 100 V model only |                          |              |          |
| Cleaning syster                                                                                                    | n           | Counter blade                                                                                                    |                          |              |          |
| Charge erasing                                                                                                    | system      | Exposure by cl                                                                                                    | eaning lamp (LE          | D)           |          |
| Fusing system                                                                                                    |             | Sliding belt + foam press roller system<br>Heat source: halogen heater<br>Abnormal temperature preventing device: 2 thermocat                                        |                          |              | rmocat   |
| <b>Operation Pane</b>                                                                                                    | I           | 2-line LCD                                                                                                    |                          | LED          |          |
| Memory                                                                                                    |             | 256 MB                                                                                                    |                          |              |          |
| Interface                                                                                                    |             | USB Interface Connector: 1 (Hi-Speed USB)<br>USB Port: 1 (Hi-Speed USB)                                                                                              |                          |              |          |
|                                                                                                    | Network     | Network interfa<br>(10 BASE-T/10                                                                                                    | nce: 1<br>00 BASE-TX/100 | 0 BASE-T)    |          |
| Wireless LAN         Wireless LAN         -         Wireless LAN           support Only         -         support Only         support Only |             | Wireless LAN support Only                                                                                                    | -                        |              |          |
| Operating                                                                                                    | Temperature | 10 to 32.5°C/50                                                                                                    | 0 to 90.5°F              |              |          |
| Environment                                                                                                    | Humidity    | 10 to 80%                                                                                                    |                          |              |          |
|                                                                                                    | Altitude    | 3,500 m/11,482                                                                                                    | 2 ft maximum             |              |          |
|                                                                                                    | Brightness  | 1,500 lux maximum                                                                                                    |                          |              |          |
| Dimension (W ×                                                                                                    | : D × H)    | 14.77" × 15.48" × 10.71" 375 × 393 × 272 mm                                                                                                    |                          |              |          |
| Weight                                                                                                    |             | (without toner container) Approx. 30.9 lb/Approx. 14 kg                                                                                                    |                          |              | x. 14 kg |
| Space Required                                                                                                    | I (W × D)   | (Using multi purpose tray) 14.77" × 28.47" 375 × 723 mm                                                                                                    |                          | × 723 mm     |          |
| Power Source                                                                                                    |             | AC100 V, 50/60 Hz, 9.5A<br>AC120 V, 60 Hz, 8.1A<br>AC220 to 240V, 50 Hz, 4.2A                                                                                        |                          |              |          |

\*1 Up to upper limit height line in the cassette.

# (2) Printer Functions

| lte                           | m              | Description                                                                                                    |                                                                                                    |                                                                                                    |                                                                                  |
|-------------------------------|----------------|----------------------------------------------------------------------------------------------------|----------------------------------------------------------------------------------------------------|----------------------------------------------------------------------------------------------------|----------------------------------------------------------------------------------|
|                               |                | 40 ppm model                                                                                                    |                                                                                                    | 35 ppm model                                                                                                    |                                                                                  |
|                               |                | P2040dw                                                                                                    | P2040dn                                                                                                    | P2235dw                                                                                                    | P2235dn                                                                          |
| Printing Speed                |                | A4/A5 4<br>Letter 4<br>Legal 3<br>B5 5<br>A5-R 4<br>A6                                                                                                    | 40 sheets/min<br>42 sheets/min<br>34 sheets/min<br>27 sheets/min<br>19 sheets/min<br>19 sheets/min<br>22 sheets/min | A4/A5         35           Letter         37           Legal         30           B5         24           A5-R         17           A6         17           16K         20 | sheets/min<br>sheets/min<br>sheets/min<br>sheets/min<br>sheets/min<br>sheets/min |
| First Print Time<br>Cassette) | (A4, feed from | 16.4 seconds or less6.8 seconds or less                                                                                                    |                                                                                                    | less                                                                                                    |                                                                                  |
| Resolution                    |                | 300 dpi × 300 dpi, 600 dpi × 600 dpi, 1200 dpi equivalent × 1200 dpi equivalent, 1800 dpi equivalent × 600 dpi                                                         |                                                                                                    |                                                                                                    |                                                                                  |
| Operating Syste               | m              | Windows XP, Windows Server 2003, Windows Vista, Windows 7, Windows 8, Windows 8.1, Windows 10, Windows Server 2008/R2, Windows Server 2012/R2, Mac OS X v10.5 or later |                                                                                                    |                                                                                                    | /ista, Windows<br>dows Server<br>v10.5 or later                                  |
| Interface                     |                | USB Interface Connector: 1 (Hi-Speed USB)                                                                                                    |                                                                                                    |                                                                                                    |                                                                                  |
|                               |                | Network interface: 1<br>(10 BASE-T/100 BASE-TX/1000 BASE-T)                                                                                                    |                                                                                                    |                                                                                                    |                                                                                  |
|                               | Wireless LAN   | Wireless LAN support Only                                                                                                    | -                                                                                                    | Wireless LAN support Only                                                                                                    | -                                                                                |
| Page Descriptio               | n Language     | PRESCRIBE                                                                                                    |                                                                                                    |                                                                                                    |                                                                                  |
| Emulations                    |                | PCL6(PCL-XL, PCL5c) KPDL3, (PostScript3 compatible),<br>PDF, XPS, OpenXPS                                                                                              |                                                                                                    | ompatible),                                                                                                    |                                                                                  |

# (3) Paper Feeder (PF-1100)(Option)

| ltem                       | Description                                                                                                    |
|----------------------------|----------------------------------------------------------------------------------------------------|
| Paper Supply Method        | Friction roller feeder<br>(No. Sheets: 250, 80 g/m2, 1 cassette)                                                                                  |
| Paper Size                 | A4, A5-R, A5, B5, A6, Letter, Legal, Folio, 216 x 340 mm,<br>Statement, Executive, Oficio II, 16K, B5(ISO),<br>Custom (105 x 148 to 216 x 356 mm) |
| Supported Paper            | Paper weight: 60 to 163 g/m²<br>Media types: Plain, Recycled, Material                                                                            |
| Dimensions (W) × (D) × (H) | 14.77" × 15.48" × 3.94" 375 × 393 × 100 mm                                                                                                    |
| Weight                     | Approx. 6.4 lb/Approx. 2.9 kg                                                                                                    |

# **1-2 Part Names**

# (1) Machine Exterior

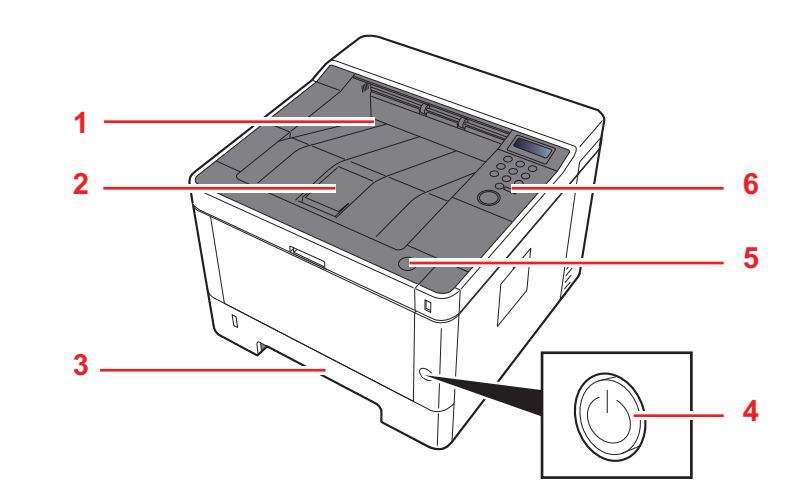

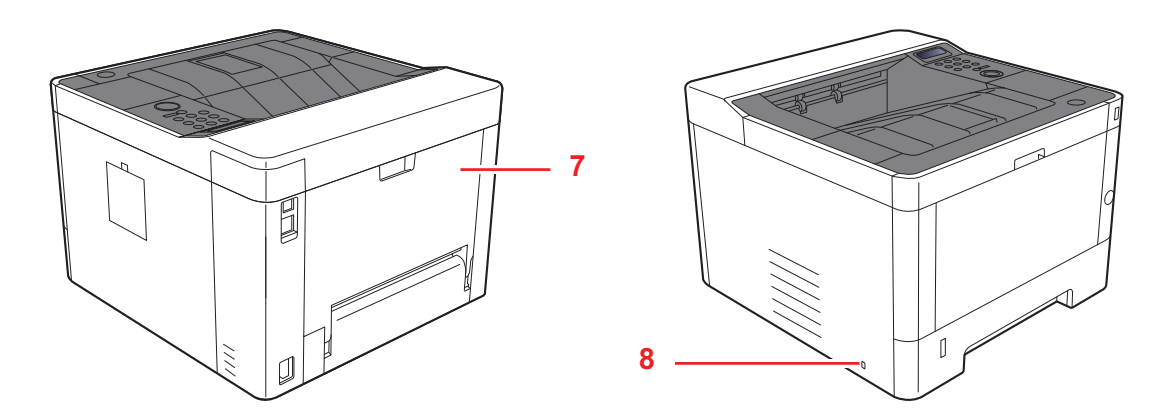

- 1 Top Tray
- 2 Eject Stopper
- 3 Cassette 1
- 4 Power Switch

- 5 Front Cover Open Button
- 6 Operation Panel
- 7 Rear cover
- 8 Anti-theft Lock Slot

# (2) Connectors/Interior

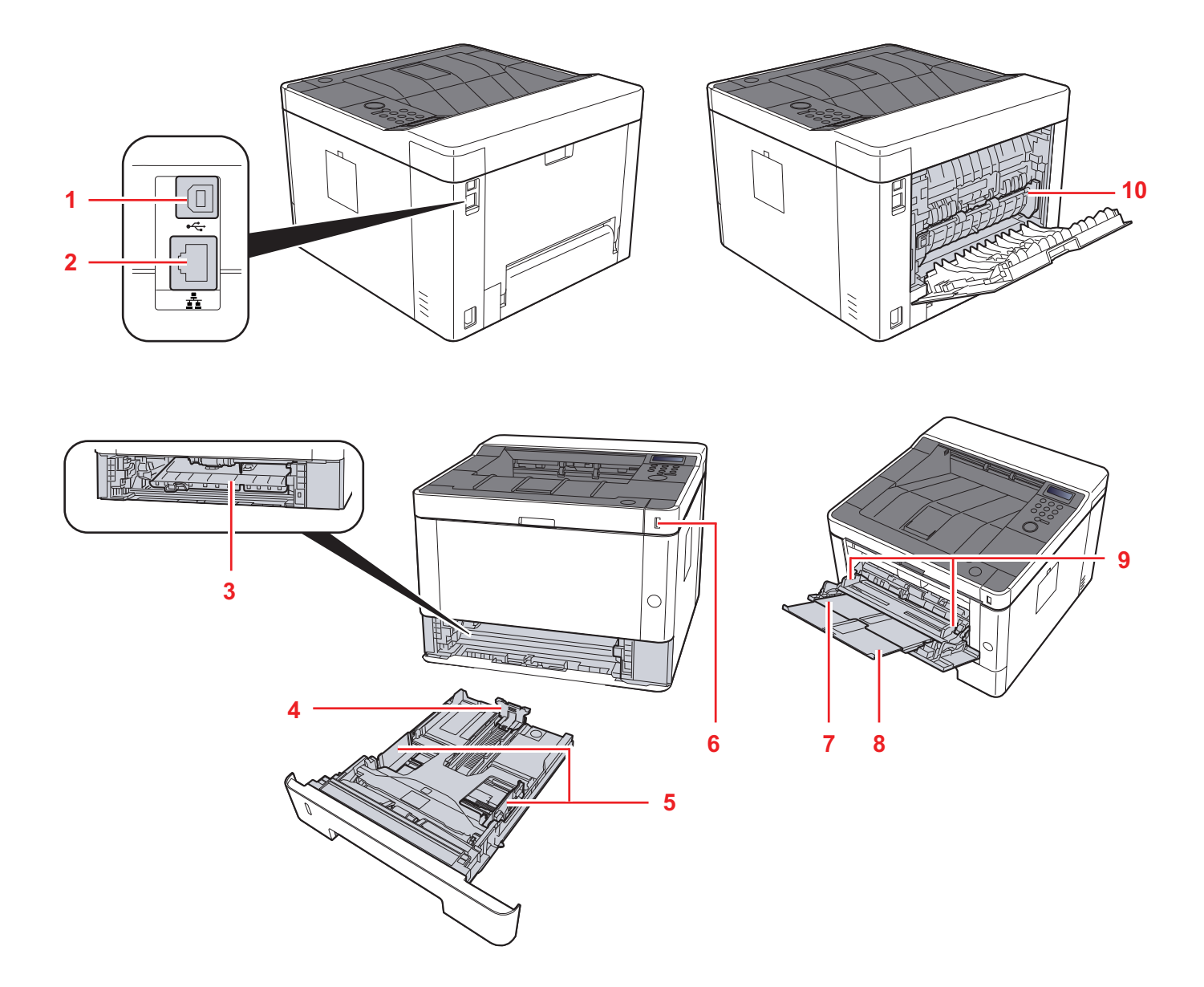

- 1. USB Interface Connector
- 2. Network Interface Connector
- 3. Feed Cover
- 4. Paper Length Guide
- 5. Paper Width Guides

- 6. USB Memory Slot
- 7. Multi Purpose Tray
- 8. Sub Tray
- 9. Paper Guides
- 10. Fuser Cover

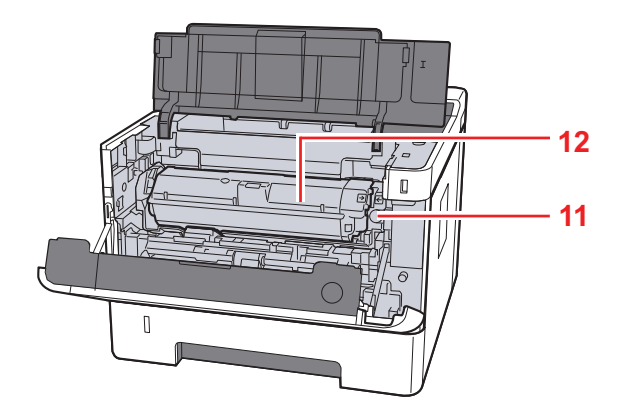

- 11. Toner Container Release Button
- 12. Toner Container

# (3) With Optional Equipments Attached

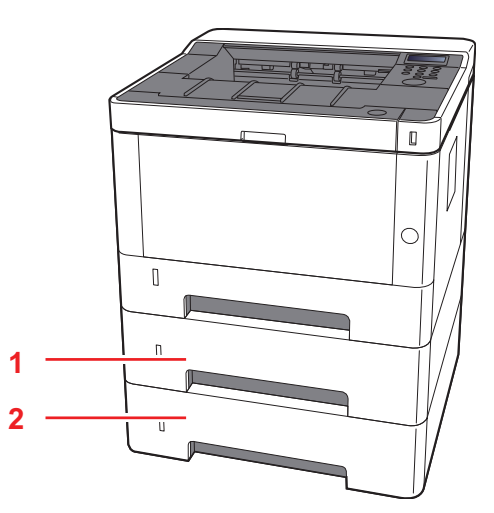

1. Cassette 2 2. Cassette 3

## (4) Operation Panel Keys (LCD)

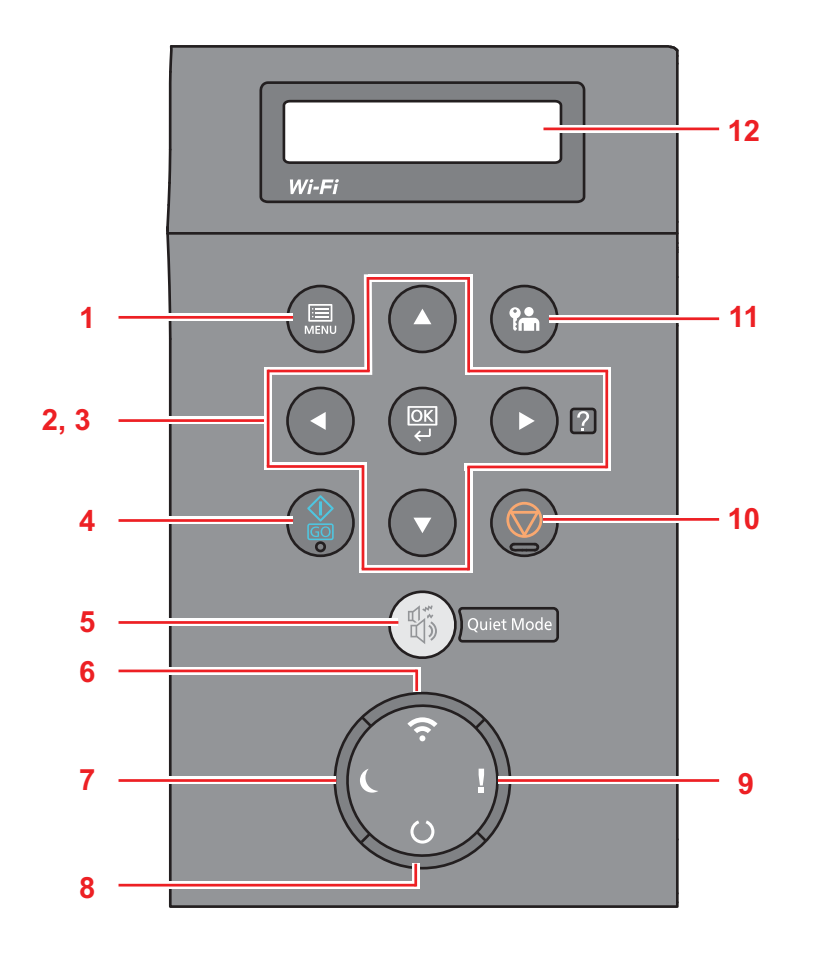

- 1. [Menu] key: Displays the Menu screen.
- 2. Arrow keys: Increments or decrements numbers, or selects menu in the message display. When a specific error occurs, select the [ ] (?) key to show the Help screen.
- 3. [OK] key: Finalizes a function or menu, and numbers that have been entered.
- 4. [Go] key: Clears a specific error, and wakes the machine from the sleep state.
- 5. [Quiet Mode] key: Lower print and scan speed for quiet processing.
- 6. [Wi-Fi] indicator \*1 : Blinks during Wi-Fi connection.
- 7. [Energy Saver] indicator: Lights up when the machine is in energy save mode.
- 8. [Ready] indicator: Lights up in the print ready state. Blinks during print processing or when an error occurs.
- 9. [Attention] indicator: Lights or blinks when an error occurs and a job is stopped.
- 10. [Cancel] key: Cancel a printing job.
- 11. [Logout] key: Exits the operation for the current user (i.e. log out).
- 12. Message display: Displays the setting menu and error messages.
- \*1: Wi-Fi model only

#### (5) Operation Panel Keys (LED)

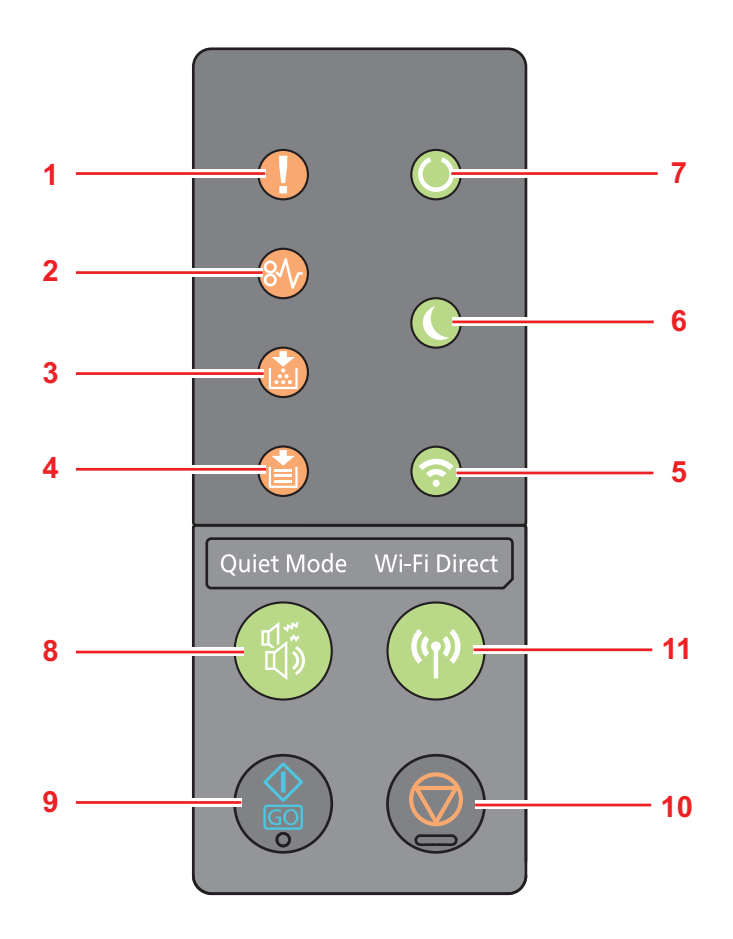

- 1. [Attention] indicator : (Lit/Flashing) An error has occurred.
- 2. [JAM] indicator : (Lit) A paper jam has occurred.
- 3. [Toner] indicator : (Lit) Toner is empty. (Flashing) The toner is running low.
- 4. [Paper] indicator : (Lit) The paper has run out when printing. (Flashing) The specified cassette or paper feeder has no paper at Ready status.
- 5. [Wi-Fi] indicator\*1 : (Lit) The machine is connected to Wi-Fi.
- 6. [Energy Saver] indicator : (Lit) The printer is in sleep mode.
- 7. [Processing] indicator : (Lit) Indicates online status (printing is possible). (Flashing) The printer is receiving data.
- 8. [Quiet Mode] key: Lower print and scan speed for quiet processing.
- 9. [Go] key: Clears a specific error, and wakes the machine from the sleep state.
- 10. [Cancel] key : Pauses a job. Press for 1 second to cancel a job.
- 11. [Wi-Fi Direct] key\*1 : Turns Wi-Fi Direct ON or OFF.

\*1: Wi-Fi model only

# **1-3 Overview of Optional Equipment**

The following optional equipment is available for the machine.

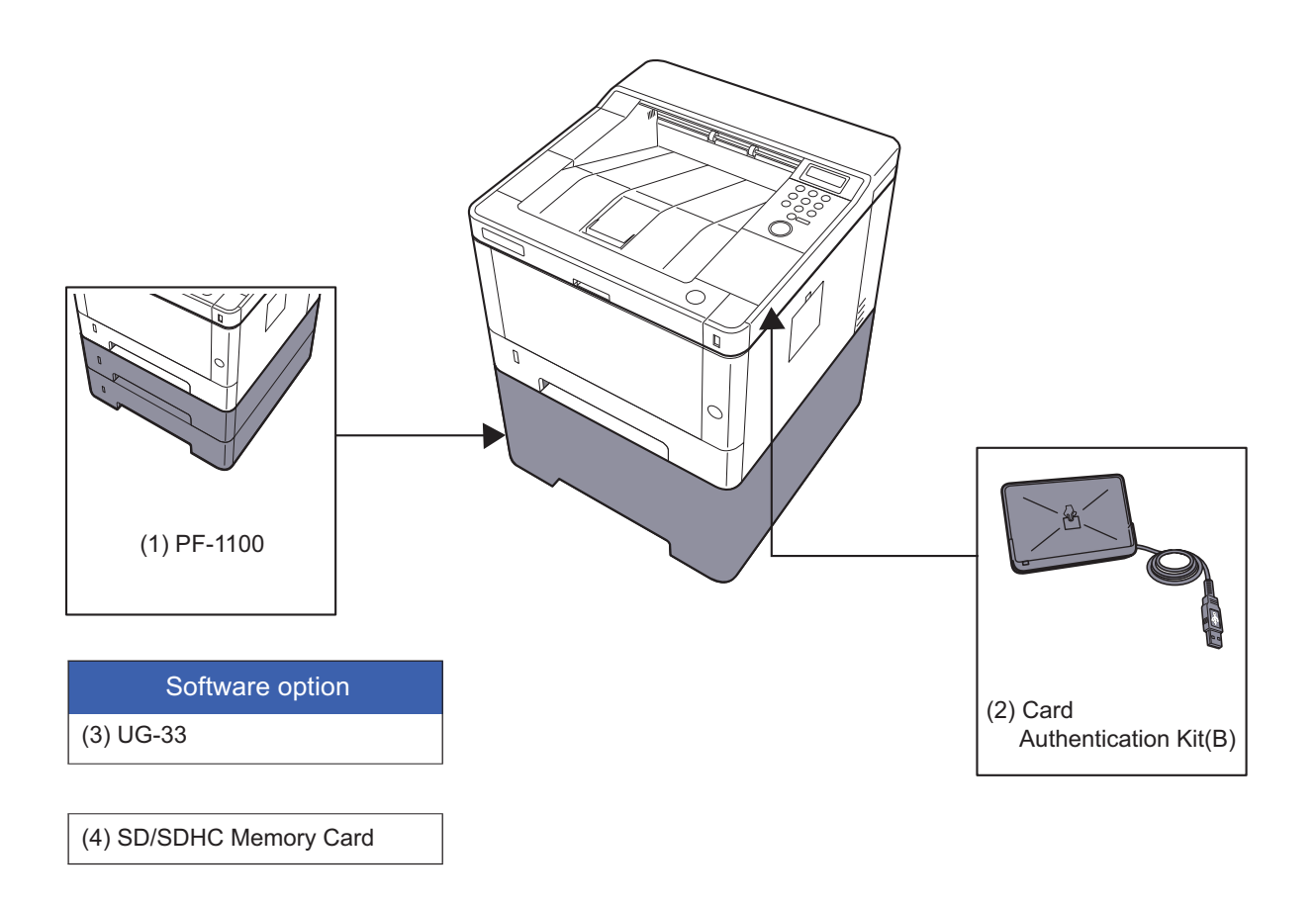

## (1) PF-1100 "Paper Feeder"

Maximum two 250-sheet paper feeder can be installed.

# (2) Card Authentication Kit(B) "Card Authentication Kit"

User login administration can be performed using ID cards. To do so, it is necessary to register ID card information on the previously registered local user list.

## (3) UG-33 "ThinPrint Option"

This application allows print data to be printed directly without a print driver.

# (4) SD/SDHC Memory Card

SD/SDHC memory card is a micro chip card that can save optional fonts, macros, forms.

The machine is equipped with a slot for an SDHC memory card with a maximum size of 32 GB, and an SD memory card with a maximum size of 2 GB.

#### Reading the SD/SDHC Memory Card

Once inserted in the machine's slot, the contents of the can be read from the operation panel or automatically when you power on or reset the machine.

#### Installing and Formatting the SD/SDHC Memory Card

To use an unused SD/SDHC memory card, you must first use the machine to format the SD/SDHC memory card.

#### **Installing the Memory Modules**

- 1. Turn off the machine and disconnect the power cord and interface cable.
- 2. Remove the cover.

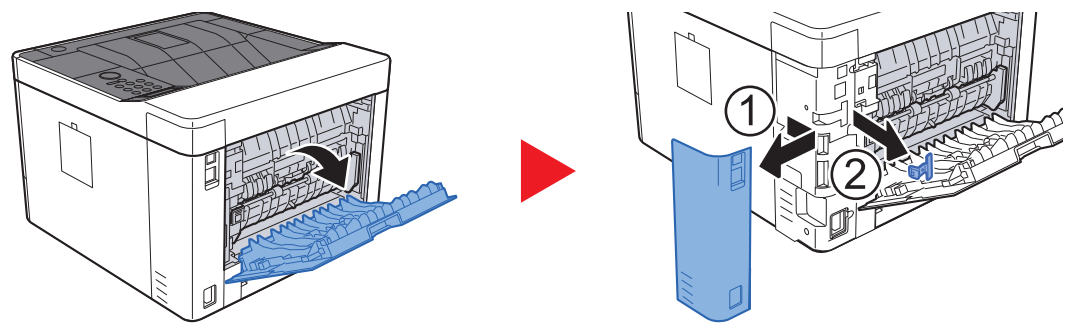

3. Insert the SD/SDHC memory card into the SD/SDHC memory card slot.

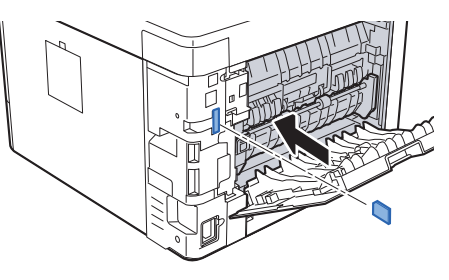

4. Replace the covers.

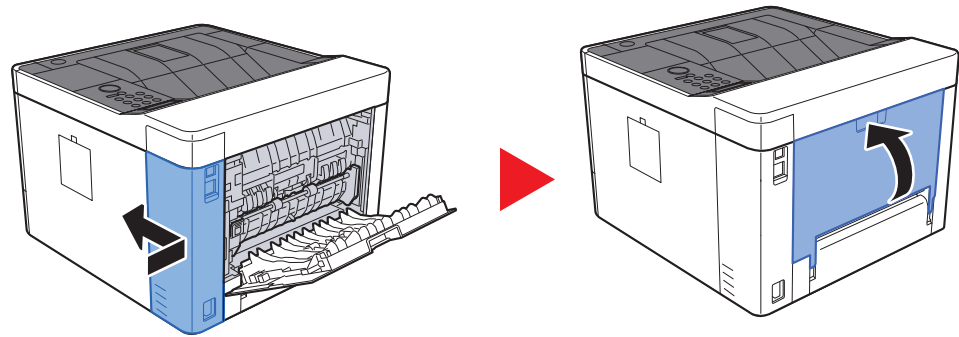

# 2 Installation 2-1 Environment

#### Installation environment

- 1. Temperature: 50 to 90.5°F (10 to 32.5°C) (But humidity should be 70% or less when the temperature is 90.5°F (32.5°C).)
- 2. Humidity: 10 to 80% (But the temperature should be 86°F (30°C) or less when humidity is 80%.)
- 3. Power AC100V 50/60Hz 8.1A or more AC120V 60Hz 8.1A or more AC220 to 240V 50HzA 4.2A or more
- 4. Frequency fluctuation: 50Hz+/-2% or 60Hz+/-2%

#### Installation location

The operative environmental conditions are as follows:

Adverse environmental conditions may affect the image quality. It is recommended to use the machine as follows: Humidity: 36 to 65% Temperature: 60.8 to 80.6°F or less (16 to 27°C).

Avoid the following locations when selecting a site for the machine.

Avoid locations near a window or with exposure to direct sunlight

Avoid locations with vibrations

Avoid locations with rapid temperature fluctuations

Avoid locations with direct exposure to hot or cold air

Avoid poorly ventilated locations

If the floor is delicate, when this machine is moved after installation, the floor material may be damaged by the casters. During operation, some ozone is released, but the amount does not cause any ill effect to one's health.

However, when using for a prolonged time in a poorly ventilated room or when printing large number of copies, it may become unpleasant with smell. To maintain the appropriate environment for copy work, it is suggested that the room be properly ventilated.

#### Installation space

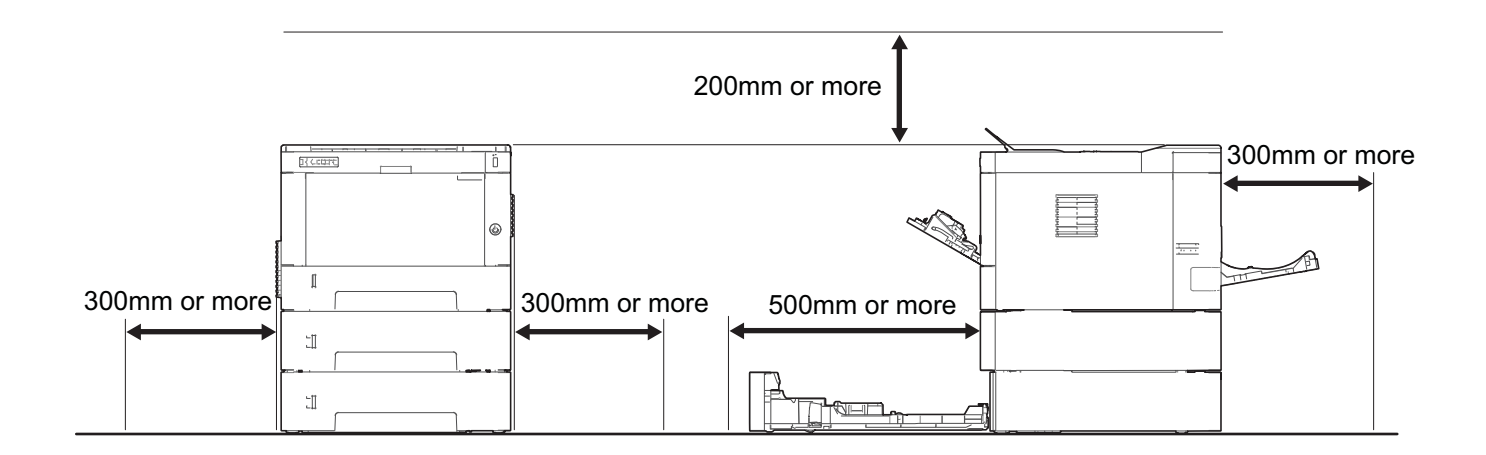

Figure 2-1

# 2-2 Installing the main unit

#### Installation procedures

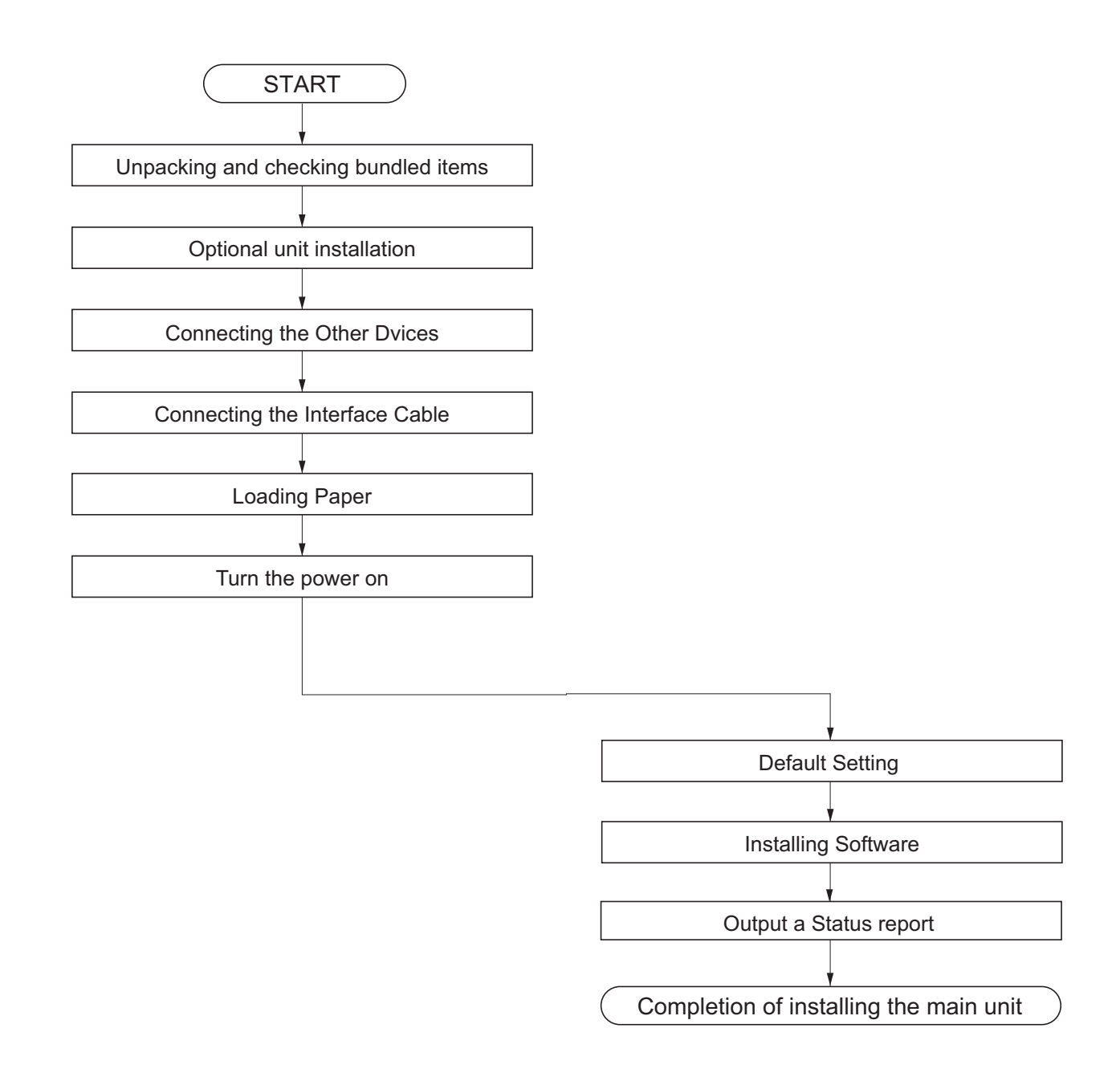

#### IMPORTANT

Default setting will take about 10 minutes for the toner installation.

## (1) Unpacking and checking bundled items

# (1-1) Main unit

Take out the main unit and accessories from the packing case. Remove the tape and cushioning materials for packing from the main unit.

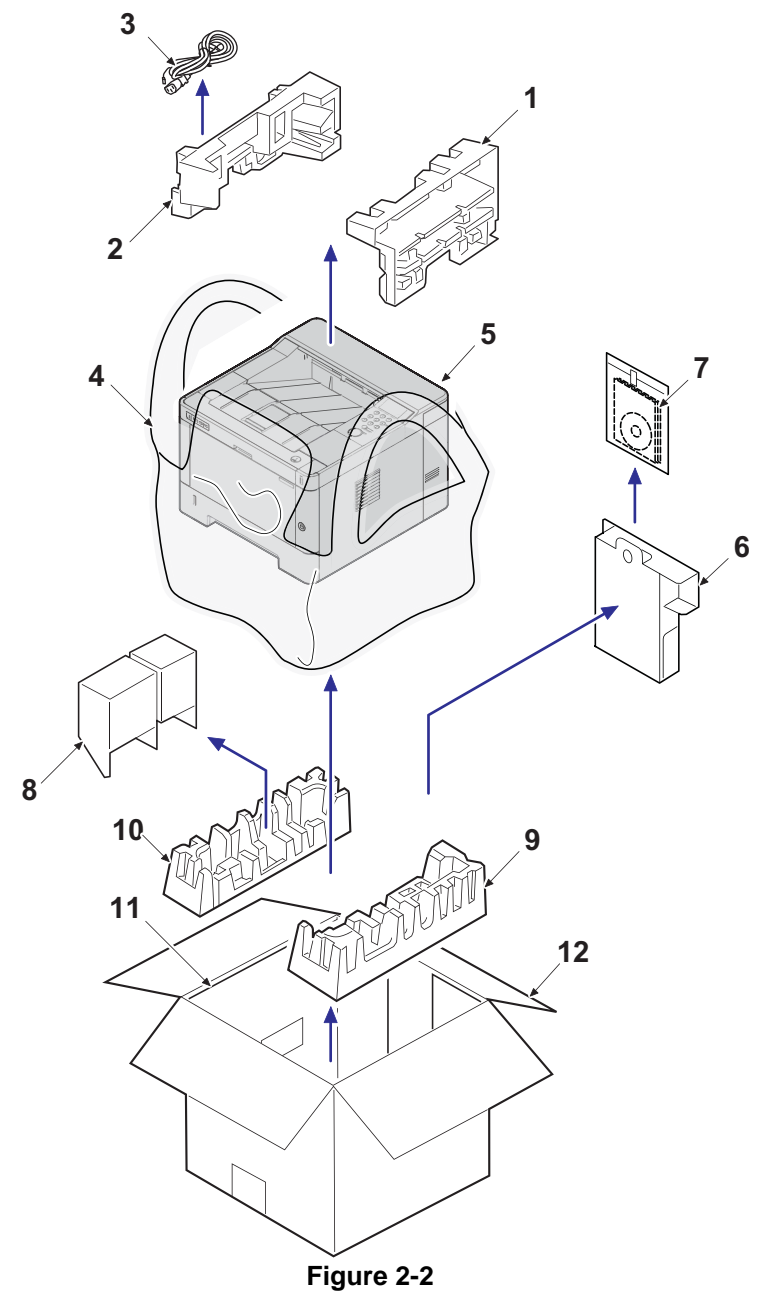

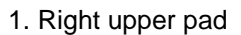

- 2. Left upper pad
- 3. AC power cord
- 4. Product storage bag
- 5. Main unit
- 6. Accessories box

- 7. Documents
- 8. Left bottom pad
- 9. Lower right pad
- 10. Lower left pad
- 11. inner frame
- 12. Outer box

Note: Make sure to install the main unit on a level surface.

# (1-2) Paper Feeder (Option)

Take the paper feeder out of the packing case. Remove the packing tape from the paper feeder.

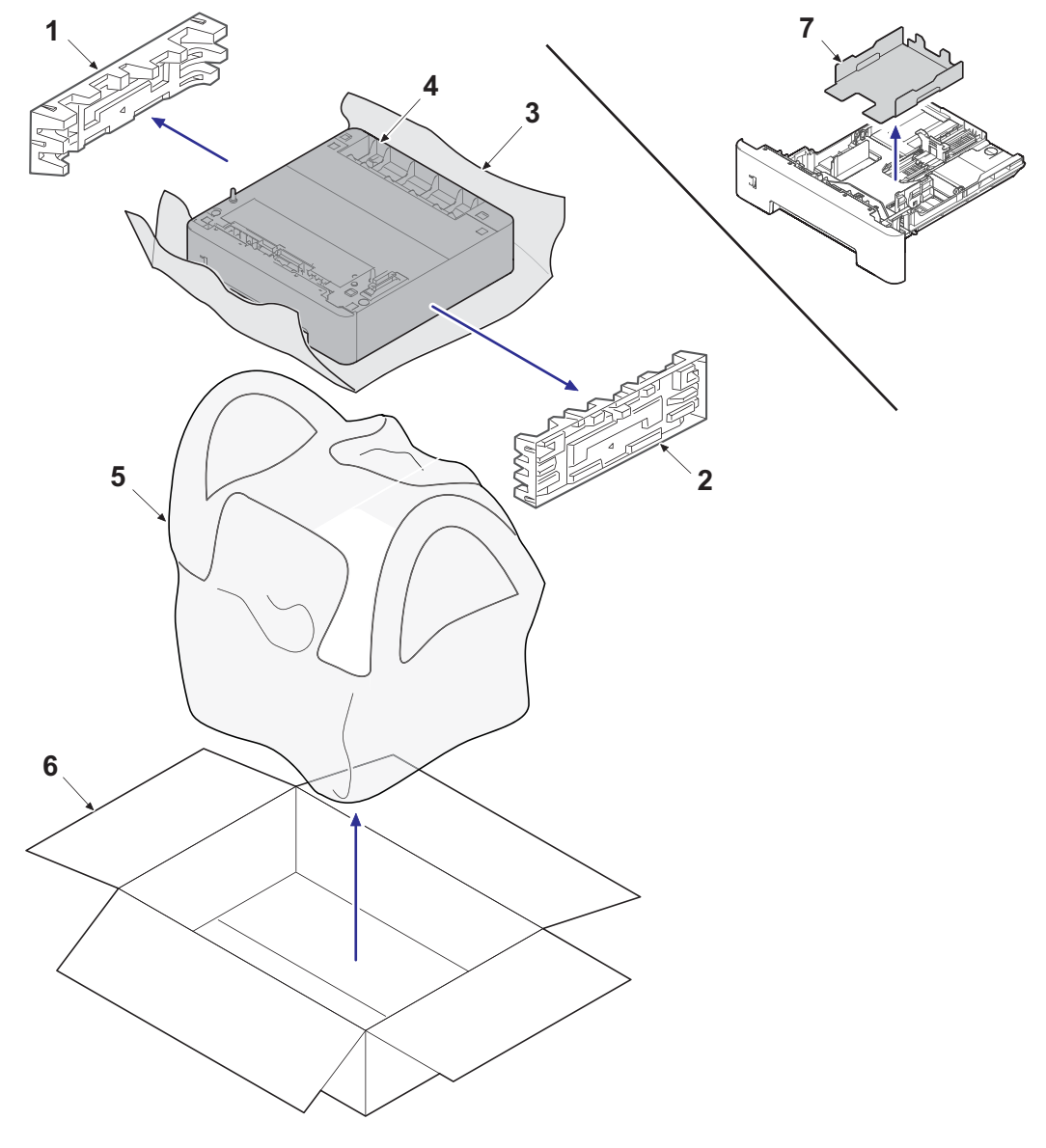

Figure 2-3

- 1. Left pad
- 2. Right pad
- 3. Main unit protective sheet
- 4. Paper Feeder

- 5. Main unit storage bag
- 6. Outer box
- 7. Cassette spacer

## (2) Installing the optional equipment

Install the necessary optional equipment in the main unit by referring to the installation procedures.

#### (3) Connecting to other device

Prepare the cables necessary to suit the environment and purpose of the machine use.

#### When Connecting the Machine to the PC via USB

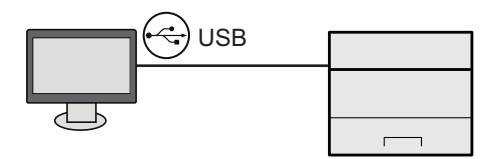

#### When connecting the main unit, PC and Tablet with the network cable, Wi-Fi\*1 or Wi-Fi Direct\*1,

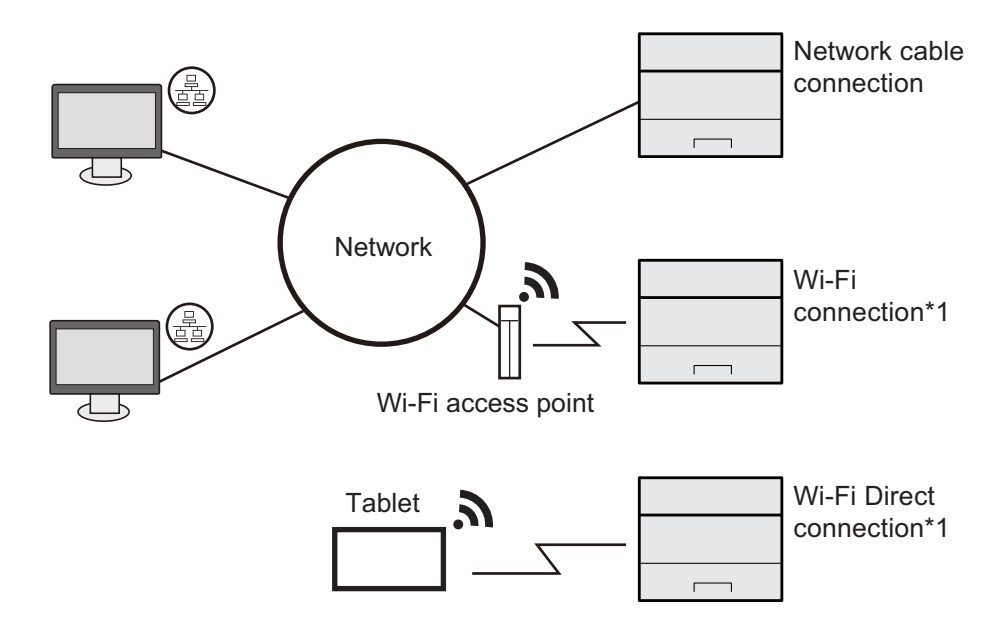

#### \*1: Wi-Fi model only

#### NOTE

When using wireless LAN, it is not necessary to connect the network cable. It is necessary to change the initial setting of the machine unit from System Menu to use the wireless LAN.

#### Cables that Can Be Used

| Connection environment              | Function | Necessary Cable                                                                         |
|-------------------------------------|----------|-----------------------------------------------------------------------------------------|
| Connect a LAN cable to the machine. | Printer  | LAN Cable<br>?10BASE-T?100BASE-TX?1000BASE-T?                                           |
| Connect a USB cable to the machine. | Printer  | USB2.0 compatible cable<br>(Hi-Speed USB conformity, Max. 5.0m or less.<br>with shield) |

#### IMPORTANT

When not using the USB2.0 compatible cable, it causes a failure.

# (4) Connecting to the cable

# (4-1) LAN Cable

- 1. Connect the LAN cable to the network interface connector.
- 2. Connect the other end of the cable to the hub or the PC.
- 3. Power on the machine and set the network.

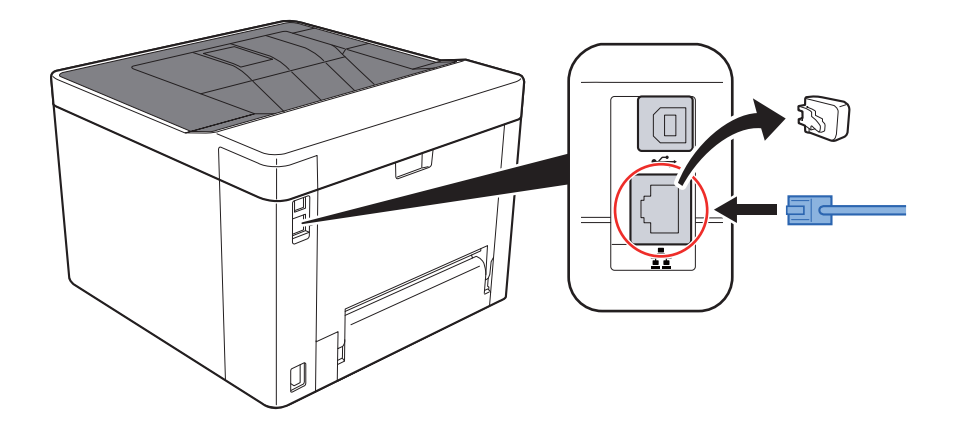

# (4-2)USB cable

- 1. Connect the USB cable to the USB interface connector.
- 2. Connect the other end of the cable to the PC.
- 3. Turn the power switch of the main unit on.

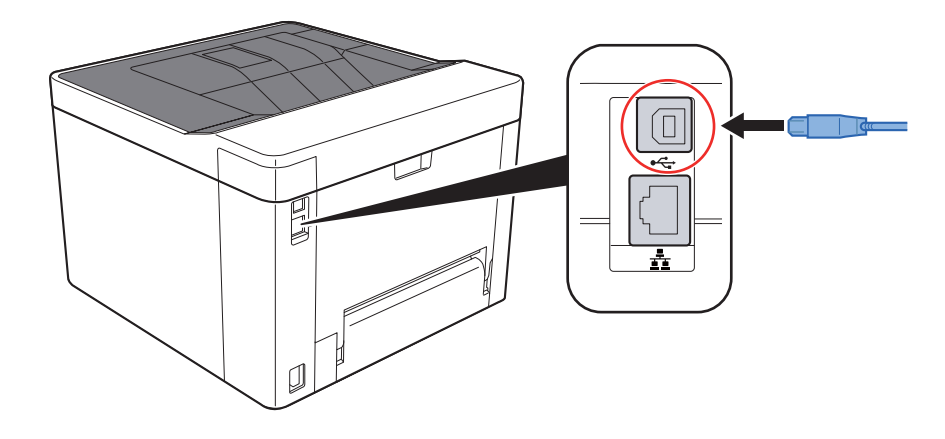

# (5) Loading Paper

1. Pull the cassette out of the main unit.

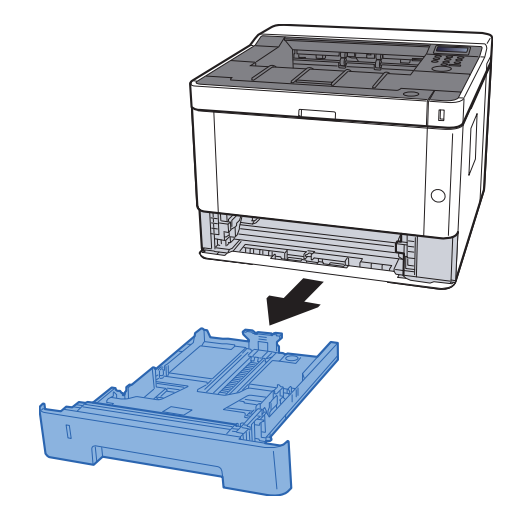

#### NOTE

When the bottom plate is lifted up, push it until locked.

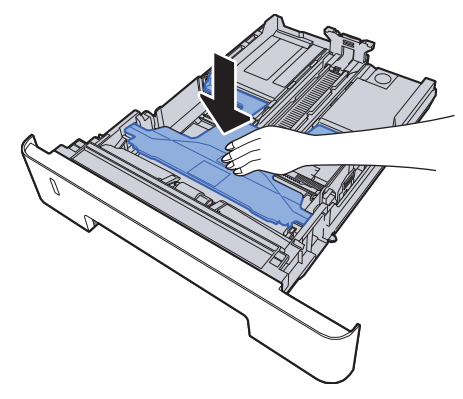

2. Adjust the paper length guide of the cassette.

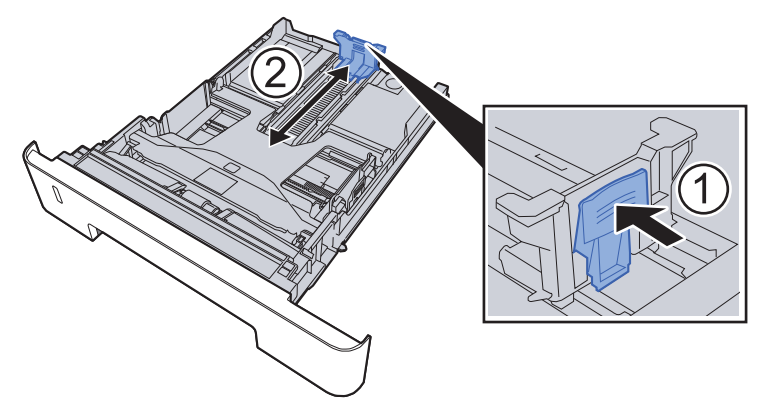

#### NOTE

In case of using Folio, Oficio ?or Legal

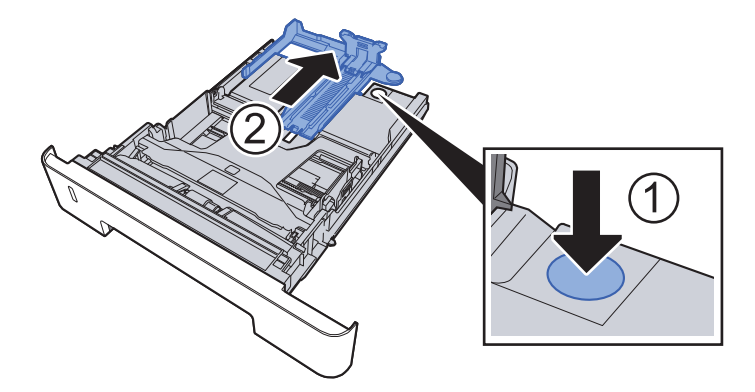

3. Adjust the paper width guides of the cassette

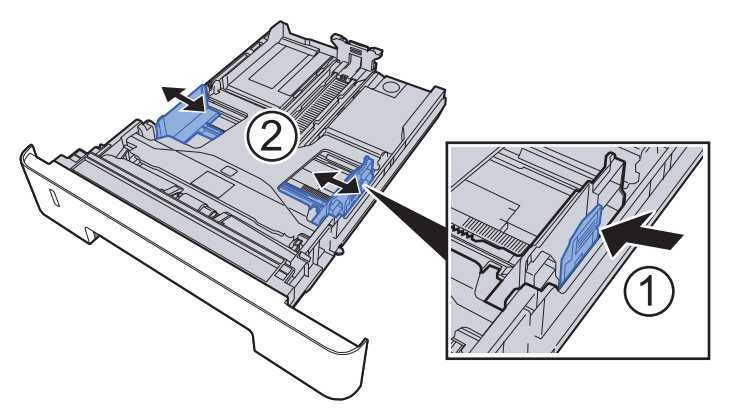

4. Load paper.

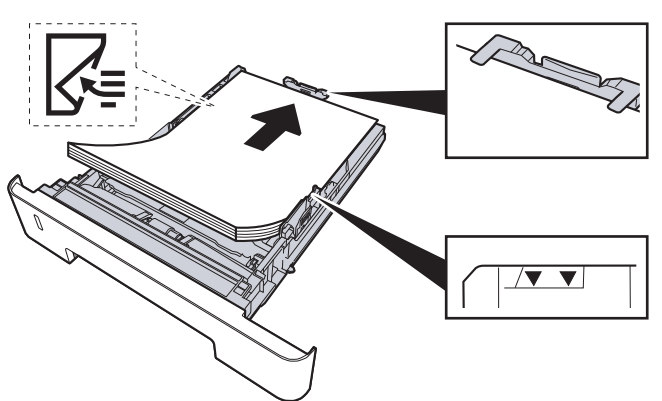

- 5. Insert the cassette slowly into the main unit as far as it goes.
- 6. Set the paper size and the paper type from the system menu.

#### IMPORTANT

Load it with the printing side facing down

Before loading paper in the cassette, fan the paper taken from a new package to separate it.

Before loading the paper, be sure that it is not curled or folded. Such paper may cause paper jams.

Load paper below the maximum paper level.

If the paper is loaded without adjusting the paper length guide and the paper width guides, it causes the skew paper feeding and the paper jam.

## **Precaution for Loading Paper**

Separate the paper taken out of the package in the following procedures before loading it in the cassette.

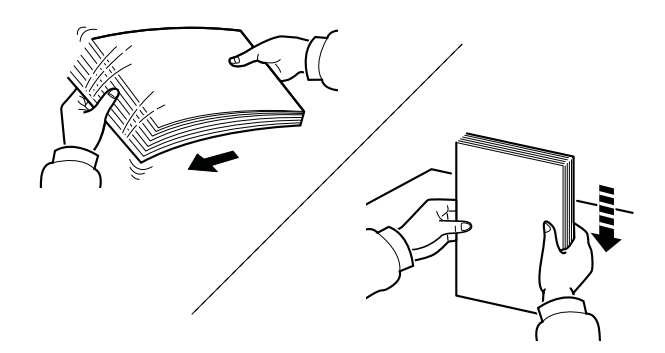

Separate paper and align the edge of the paper in a flat place.

In addition, note the following.

In case of paper fold or curl, stretch it in a straight line. Such paper may cause a jam.

If paper is left in the high humidity environment after taking the paper out of the package, it causes a trouble with moisture. Keep paper remaining paper in the cassette into the sealed paper storage bag. Also, keep paper left on the MP tray into the sealed paper storage bag.

If the machine is not used for a prolonged period, keep paper out of the cassette in the sealed storage bag in order to protect it from humidity.

## (6) Power-up

1. Turn the power switch on.

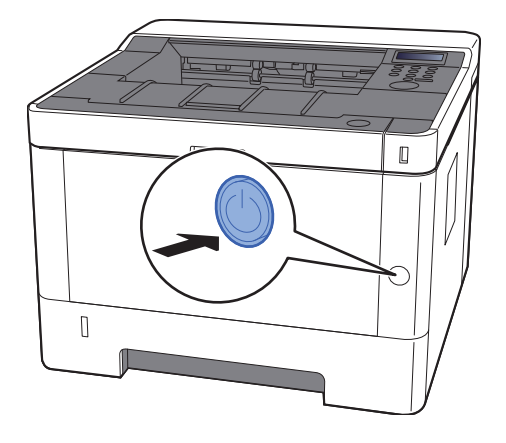

#### IMPORTANT

Initial Setup will take up to 10min to complete toner installation.

## (7) Default (LCD model)

Before using this machine, configure such settings as date and time, network configuration, and energy saving functions as needed.

#### NOTE

The default settings of the machine can be changed in System Menu.

Refer to the operation guide of the main unit about the items which can set from the system menu.

### (7-1) Setting Date and Time

Follow the steps below to set the local date and time at the place of installation. Set the date, time and time difference from GMT of the region where the machine is used.

Before setting date/time, make sure to set the time difference.

The correct time can be periodically set by obtaining the time from the network time server.

1. Displays the screen. [Menu] key > [ ][ ] key > [Device setting] > [ ] key > [ ][ ] key > [ [Day and Time setting] > [ ] key

NOTE

The default administrator ID and password at the factory shipment are set as follows. Administrator ID: 4000

Administrator password: 4000

#### 2. Configure the settings.

[ ][ ] key > [Time Difference] > [OK] key > Select the time difference > [OK] key > [ ][ ] key > [Day and Time (Year/Month/Day)] > [OK] key > Set the date > [OK] key > [ ][ ] key > [Time(Hour/Minute/Second)] > [OK] key > Set the time > [OK] key > [ ][ ] key > [Date format] > [OK] key > Select the date > [OK] key > [ ][ ] key > [Date format] > [OK] key > Select the date > [OK] key > [ ][ ] key > [Date format] > [OK] key > Select the date > [OK] key > [ ][ ] key > [Date format] > [OK] key > Select the date > [OK] key > [ ][ ] key > [Date format] > [OK] key > Select the date > [OK] key > [ ][ ] key > [Date format] > [OK] key > Select the date > [OK] key > [ ][ ] key > [Date format] > [OK] key > [ ][ ] key > [ ][ ] key > [ ] [ ] key > [ ] [ ] key > [ ] key > [ ] [ ] key > [ ] [ ] key > [ ] [ ] key > [ ] key > [ ] [ ] ke

| ltem                | Descriptions                                                                                                    |
|---------------------|----------------------------------------------------------------------------------------------------|
| Time Zone           | Set the time difference from GMT. Choose the nearest listed location from the list. If you select a region that utilizes summer time, configure settings for summer time. |
| Date (Year/Mon/Day) | Set the date for the location where you use the machine.<br>Value: Year (2000 to 2037), Month (1 to 12), Day (1 to 31)                                                    |
| Time (Hour:Min:Sec) | Set the time for the location where you use the machine.<br>Value: Hour (00 to 23), Minute (00 to 59), Second (00 to 59)                                                  |
| Date Format         | Select the display format of year, month, and date. The year is displayed<br>in Western notation.<br>Value: Month/Day/Year, Day/Month/Year, Year/Month/Day                |
## (7-2)Network Settings

#### Configuring the Wired Network

The machine is equipped with network interface, which is compatible with network protocols such as TCP/IP (IPv4), TCP/IP (IPv6), NetBEUI, and IPSec. It enables network printing on the Windows, Macintosh, UNIX and other platforms. Set up the network connection via TCP/IP (IPv4).

Be sure to connect the network cable before configuring the settings.

#### TCP/IP (IPv4) Settings

1. Displays the screen. [Menu] key > [ ][ ] key > [Wired Network]> [ ] key > [ ][ ] key > [TCP/IP] > [OK] key NOTE The default administrator ID and password at the factory shipment are set as follows. Administrator ID: 4000 Administrator password: 4000 2. Set When setting the static IP address 1.[ ][ ] key > [On] > [OK] key 2.Select the [ ] key while [TCP/IP on] is displayed. 3.[ ][ ] key > [DHCP] > [OK] key > [ ][ ] key > [Off] > [OK] key 4.[ ][ ] key > [IP address] > [OK] key 5.Enter the IP address. NOTE Set between 000 and 255. Select [ ] or [ ] key, and enter the numerical values. If you select [ ] or [ ] key, the entering position moves left and right. 6.Select [OK] key. 7.[ ][ ] key > [Subnet Mask] > [OK] key 8.Enter Subnet Mask NOTE Set between 000 and 255. Select [ ] or [ ] key, and enter the numerical values. If you select [ ] or [ ] key, the entering position moves left and right. 9.Select [OK] key. 10. [] key > [Default gateway] > [OK] key 11.Enter Default Gateway. NOTE Set between 000 and 255. Select [ ] or [ ] key, and enter the numerical values. If you select [ ] or [ ] key, the entering position moves left and right. 12.Select [OK] key. 13.[ ][ ] key > [Auto-IP] > [OK] key 14.[Off] > [OK] key **IMPORTANT** After changing the setting, restart the network from System Menu, or turn the machine OFF and then ON. NOTE Ask your network administrator for the IP address in advance, and have it ready when you configure this

In the following cases, set the IP address of DNS server by using Command Center RX.

When using the host name with the "DHCP" set to [Off]

settina.

When using the DNS server other than the DNS server, IP address of which is assigned by the DHCP automatically,

With regard to the IP address setting of the DNS server, refer to Command Center RX operating procedures.

#### Wireless network setting

When setting up the connection of the model equipped with the Wi-Fi function, printing is available in a wireless network (wireless LAN) environment.

The configuration methods are as follows:

| Configuration Method                                                      | Descriptions                                                                                                    |
|---------------------------------------------------------------------------|----------------------------------------------------------------------------------------------------|
| Configuring the Connection from<br>the Operation Panel on This<br>Machine | Use Wi-Fi Settings or Wireless Network to configure the network in details from System menu.                                                  |
| Setting the Connection by Using the Wi-Fi Setup Tool                      | This is the tool included in the Product Library. You can configure the con-<br>nection according to the instructions provided by the wizard. |
| Configuring Connections on the Web Page                                   | It can be set from the Command Center RX.                                                                                                    |

#### NOTE

If you switch other network interface than wired, change to the appropriate setting value in [Primary Network].

## (7-3)Altitude Adjustment Setting

Execute [Altitude Adjustment] from the System Menu when setting up at a high altitude place. When the usage environment is at altitudes of sea level 1,000m or more and the printing quality is declined, set the altitude adjustment mode and you can recover the print quality.

- 1. Press the [Menu] key.
- 2. Press [ ] or [ ] key, select [Adjustment/ Maintenance] and press the [OK] key.
- 3. Press [ ] or [ ] key, select [Service setting] and Press the [OK] key.
- 4. Press [ ] or [ ] key, select [High Altitude Adjustment] and press the [OK] key.
- 5. Press [ ] or [ ] key, select the either of [Standard], [1,001 to 2,000m], [2,001 to 3,000m], [3,001 to 3,500m], and press the [OK] key.
- \*: Standard: Use at altitude 0 to 1,000m

# (7-4) Installing Software

In case of using the printer function, TWAIN / WIA connection and Network FAX function in the machine, install necessary software from the DVD (Product Library)

## Software on DVD (Windows)

You can use either [Express Install] or [Custom Install] can be selected for the installation method. [Express Install] is the standard installation method. To install components that cannot be installed by [Express Install], use [Custom Install].

| Software                         | Description                                                                                                    | Express<br>Install |
|----------------------------------|----------------------------------------------------------------------------------------------------|--------------------|
| KX DRIVER                        | This driver enables files on a computer to be printed by the machine. Multiple page description languages (PCL XL, KPDL, etc.) are supported by a single driver. This printer driver allows you to take full advantage of the features of the machine.<br>Use this driver to create PDF files. |                    |
| KX XPS DRIVER                    | This printer driver supports the XPS (XML Paper Specification) format developed by Microsoft Corporation.                                                                                                    | -                  |
| KPDL mini-driver/PCL mini-driver | This is a Microsoft MiniDriver that supports PCL and KPDL.<br>There are some restrictions on the machine features and<br>option features that can be used with this driver.                                                                                                    | -                  |
| KYOCERA Net Viewer               | This is a utility that enables monitoring of the machine on the network.                                                                                                    | -                  |
| Status Monitor                   | This is a utility that monitors the printer status and provides an ongoing reporting function.                                                                                                    |                    |
| KYOCERA Net Direct Print         | This makes it possible to print a PDF file without starting Adobe Acrobat/Reader.                                                                                                    | -                  |
| FONTS                            | These are display fonts that enable the machine's built-in fonts to be used in a software application.                                                                                                    |                    |

#### NOTE

Installation on Windows must be done by a user logged on with administrator privileges. WIA Driver and cannot be installed on Windows XP.

# (7-5) Output Status Page

1. Press the [Menu] key.

|                                                                  | [Menu                                         | ] key                |                     |
|------------------------------------------------------------------|-----------------------------------------------|----------------------|---------------------|
|                                                                  |                                               |                      |                     |
| <ol> <li>Select [Report Pr</li> <li>Select [Status Pa</li> </ol> | rinting] and press the age] and press [OK] ke | [ ] key.<br>ey.      |                     |
|                                                                  | Report Print                                  | >                    | > Print Status Page |
|                                                                  |                                               | Figure 2-5           | i                   |
| 4. As [?] is addition                                            | ally displayed, press [                       | OK] key.             |                     |
|                                                                  |                                               | > Print Status Page? | ?                   |
| E. Status page is p                                              | rinted                                        | Figure 2-6           | l                   |

5. Status page is printed.

# (7-6) Completion of installing the main unit (Turning the power off)

- 1. Check the [Data] lamp is turned off and turn the power switch off.
- \*: It takes approximately 3 minutes for power off.

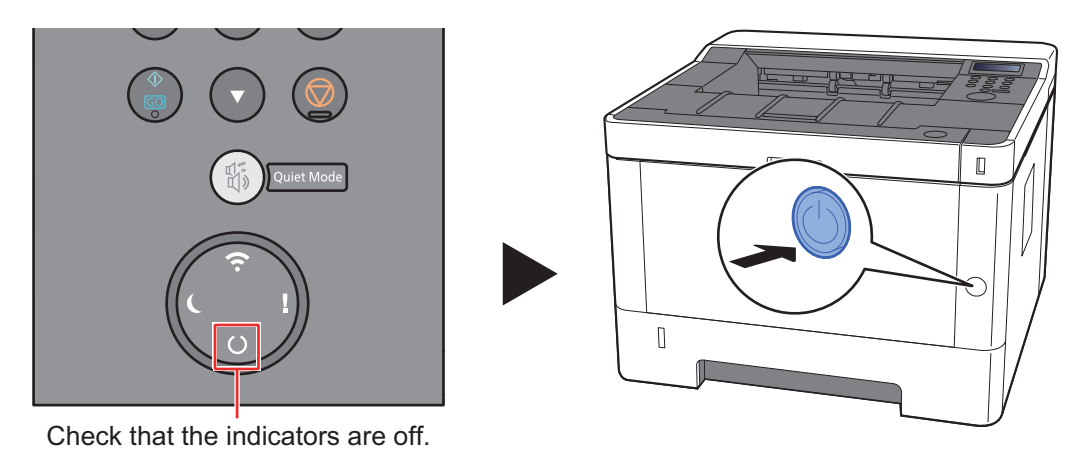

Figure 2-7

## IMPORTANT

While [Data] lamp is lit, the main unit is operating. If you turn the power switch off while the main unit is operating, it may cause malfunctions.

# (7) Default (LED model)

## (7-1)Network Settings

## **Configuring the Wired Network**

The machine is equipped with network interface, which is compatible with network protocols such as TCP/IP (IPv4), TCP/IP (IPv6), NetBEUI, and IPSec. It enables network printing on the Windows, Macintosh, UNIX and other platforms. Set up the network connection via TCP/IP (IPv4).

Be sure to connect the network cable before configuring the settings.

## TCP/IP (IPv4) Settings

1. Displays the screen.

1.Launch your Web browser.

2.In the address or location bar, enter the machine's IP address or the host name.

The IP address or the host name of the machine can be checked from the status page.

Print Status Page by pressing and holding the [Go] key for 5 seconds.

3.Log in with administrator privileges.

#### NOTE

The factory default setting for the default user with administrator privileges is shown below. (Upper case and lower case letters are distinguished (case sensitive).)

Administrator ID: Admin

Administrator password: Admin

4.Click [TCP/IP] from the [Network Settings] menu.

#### 2. Configure the settings.

1.[DHCP/BOOTP] and [Auto-IP] are set to [Off] in "IPv4 setting (Wired network)" of "TCP/IP".

2.Enter [IP address] and [Subnet Mask].

3.Set [Default gateway], [DNS server], [WINS server] and [Host name] if necessary in [IPv4 setting(common)].

4.Click [Submit].

#### IMPORTANT

Restarting the network interface card is necessary after changing the setting. Turn the power switch off/on. **NOTE** 

Ask your network administrator for the IP address in advance, and have it ready when you configure this setting.

In the following cases, set the IP address of DNS server by using Command Center RX.

When using the host name with the "DHCP" set to [Off]

When using the DNS server other than the DNS server, IP address of which is assigned by the DHCP automatically,

With regard to the IP address setting of the DNS server, refer to Command Center RX operating procedures.

#### Wireless network setting

When setting up the connection of the model equipped with the Wi-Fi function, printing is available in a wireless network (wireless LAN) environment.

The configuration methods are as follows:

| Configuration Method                                 | Descriptions                                                                                                    |
|------------------------------------------------------|----------------------------------------------------------------------------------------------------|
| Setting the Connection by Using the Wi-Fi Setup Tool | This is the tool included in the Product Library. You can configure the con-<br>nection according to the instructions provided by the wizard. |
| Configuring Connections on the Web Page              | It can be set from the Command Center RX.                                                                                                    |

### NOTE

If you switch other network interface than wired, change to the appropriate setting value in [Primary Network].

# (7-2)Altitude Adjustment Setting

Execute [Maintenance Menu] from DVD (Product Liberty) when setting up at a high altitude place. When the usage environment is at altitudes of sea level 1,000m or more and the printing quality is declined, set the altitude adjustment mode and you can recover the print quality.

# (7-3) Installing Software

In case of using the printer function, TWAIN / WIA connection and Network FAX function in the machine, install necessary software from the DVD (Product Library)

## Software on DVD (Windows)

You can use either [Express Install] or [Custom Install] can be selected for the installation method. [Express Install] is the standard installation method. To install components that cannot be installed by [Express Install], use [Custom Install].

| Software                         | Description                                                                                                    | Express<br>Install |
|----------------------------------|----------------------------------------------------------------------------------------------------|--------------------|
| KX DRIVER                        | This driver enables files on a computer to be printed by the<br>machine. Multiple page description languages (PCL XL,<br>KPDL, etc.) are supported by a single driver. This printer driver<br>allows you to take full advantage of the features of the<br>machine.<br>Use this driver to create PDF files. |                    |
| KX XPS DRIVER                    | This printer driver supports the XPS (XML Paper Specification) format developed by Microsoft Corporation.                                                                                                    | -                  |
| KPDL mini-driver/PCL mini-driver | This is a Microsoft MiniDriver that supports PCL and KPDL.<br>There are some restrictions on the machine features and<br>option features that can be used with this driver.                                                                                                    | -                  |
| KYOCERA Net Viewer               | This is a utility that enables monitoring of the machine on the network.                                                                                                    | -                  |
| Status Monitor                   | This is a utility that monitors the printer status and provides an ongoing reporting function.                                                                                                    |                    |
| KYOCERA Net Direct Print         | This makes it possible to print a PDF file without starting Adobe Acrobat/Reader.                                                                                                    | -                  |
| FONTS                            | These are display fonts that enable the machine's built-in fonts to be used in a software application.                                                                                                    |                    |

## NOTE

Installation on Windows must be done by a user logged on with administrator privileges.

WIA Driver and cannot be installed on Windows XP.

# (7-4) Output Status Page

- 1. Press and hold the [Go] key for three to nine seconds.
- \*: Output of the service status page by pressing and holding it 10 seconds or more.

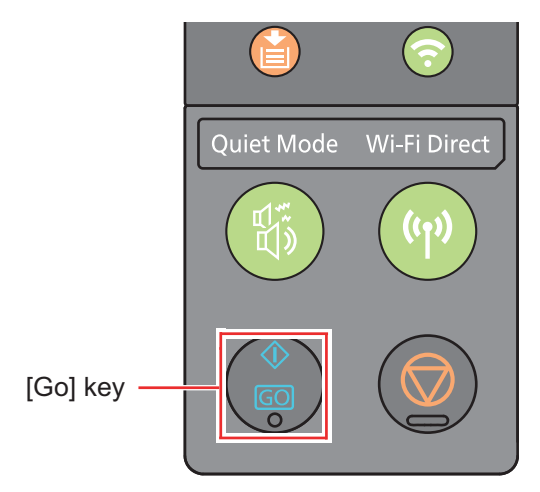

Figure 2-8

2. Status page is printed.

# (7-5) Completion of installing the main unit (Turning the power off)

- 1. Check if the [Processing] lamp is turned off and turn the power switch off.
- \*: It takes approximately 3 minutes for power off.

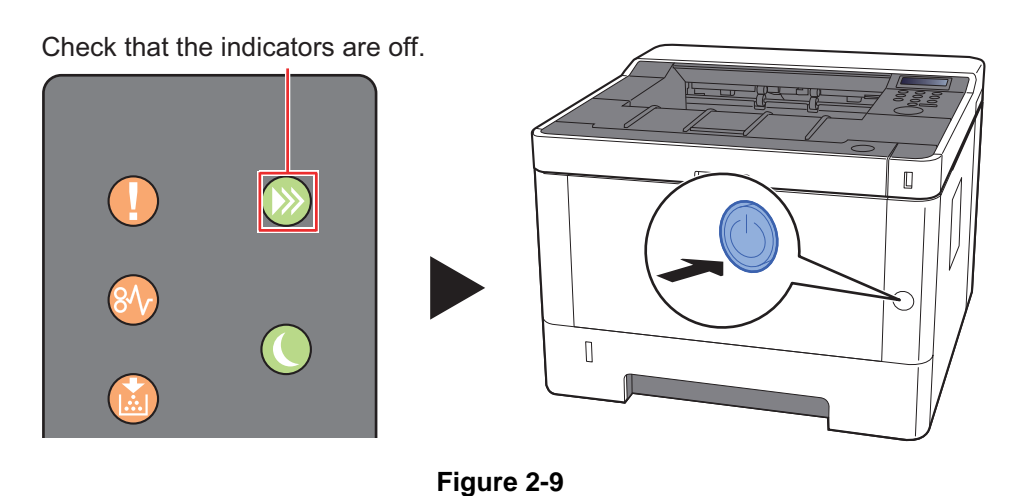

#### IMPORTANT

While the [Processing] lamp is lit, the main unit is operating. If you turn the power switch off while the main unit is operating, it may cause malfunctions.

# 3 Machine Design

3-1 Cross-section view

# (1) Main unit + Paper feeder (option)

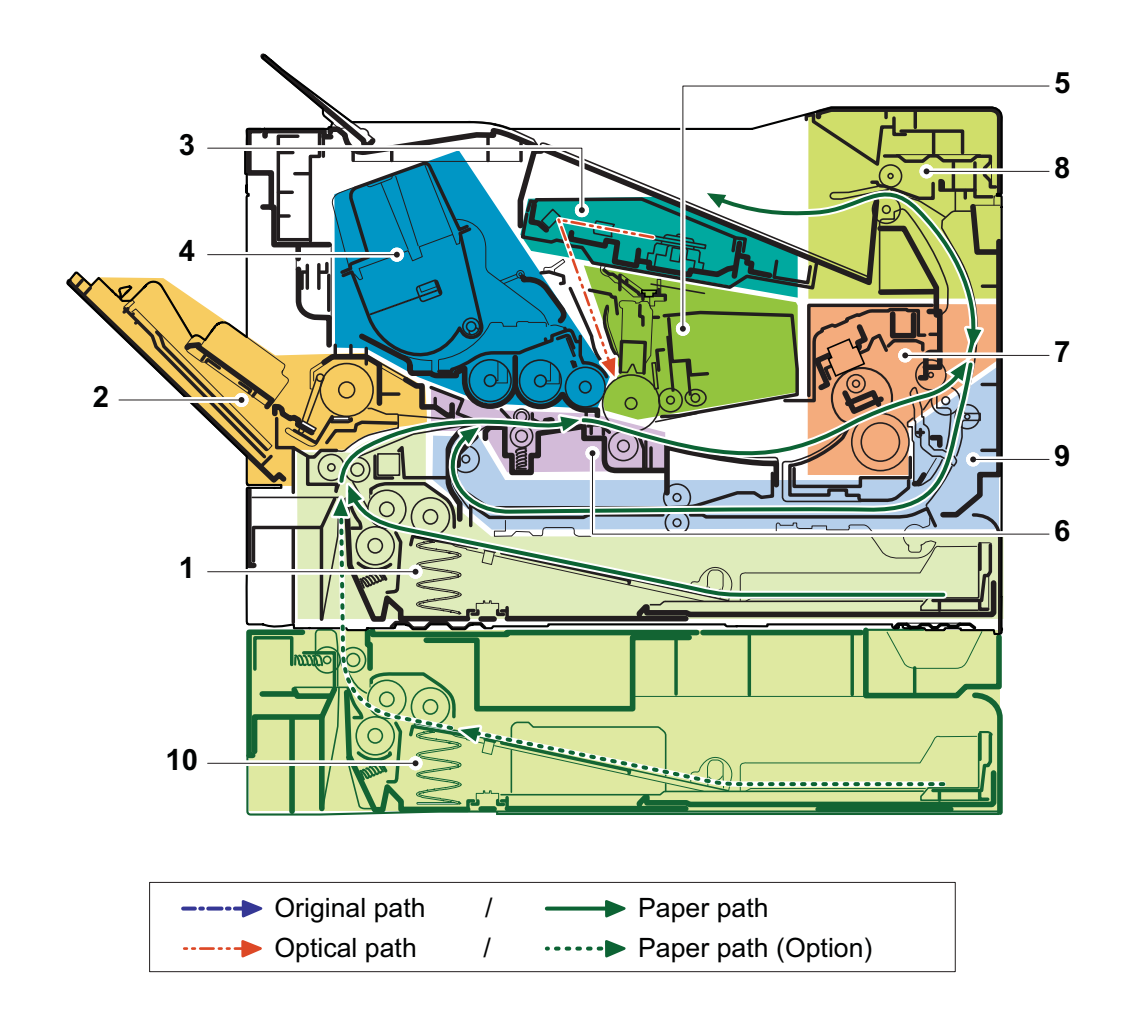

Figure 3-1

- 1. Cassette paper feed
- 2. MP paper feed section
- 3. Laser scanner unit
- 4. Developer unit
- 5. Drum unit

- 6. Conveying/Transfer section
- 7. Fuser section
- 8. Feedshift and eject section
- 9. Duplex conveying section
- 10. Paper feeder (option)

# **3-2** The configuration of the electrical components

- (1) Electric parts
- (1-1) Machine left side

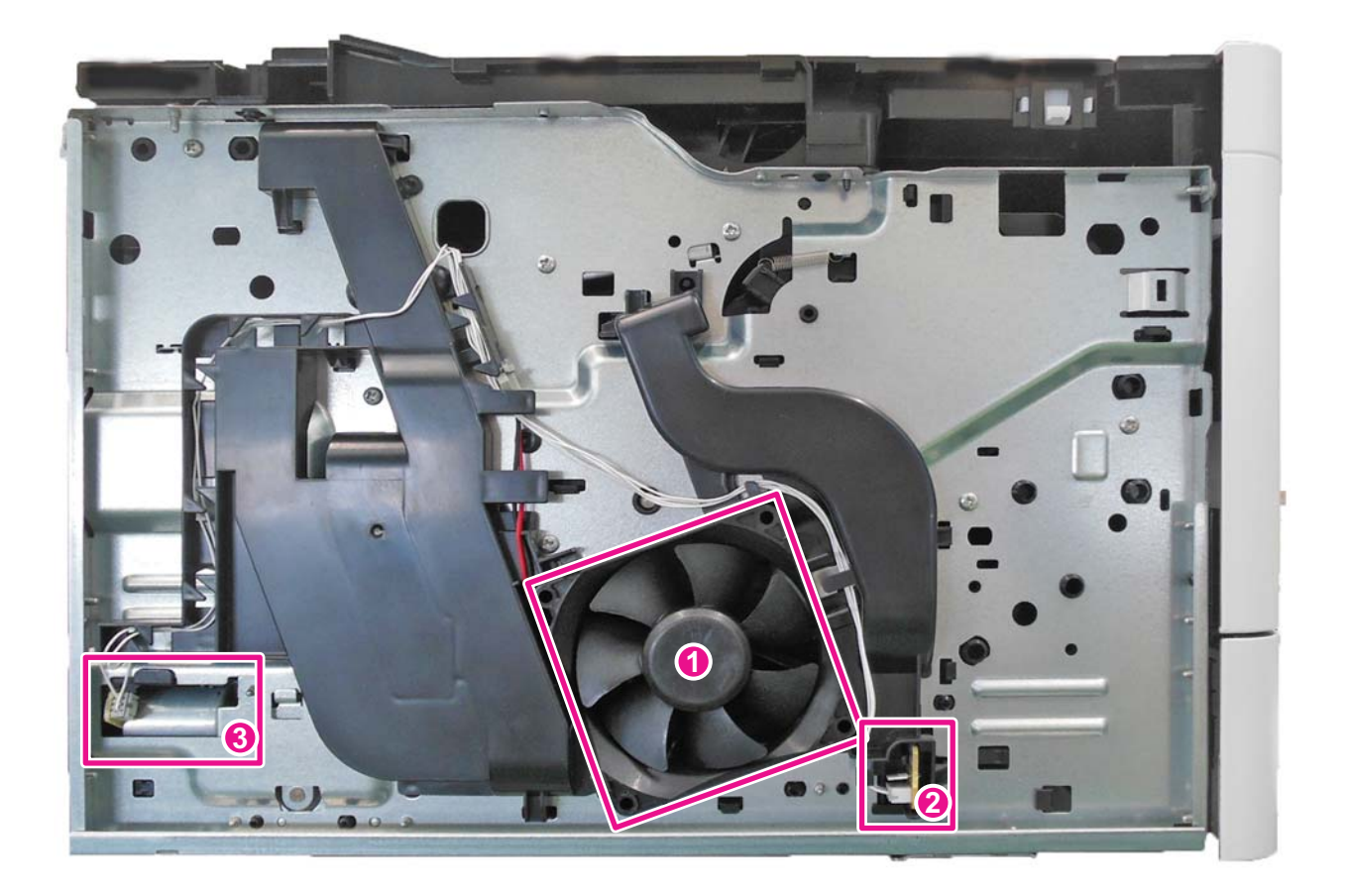

Figure 3-2

- 1. Left side fan motor
- 2. Temp/Humid sensor
- 3. Fuser pressure release motor

# (1-2) Machine right side

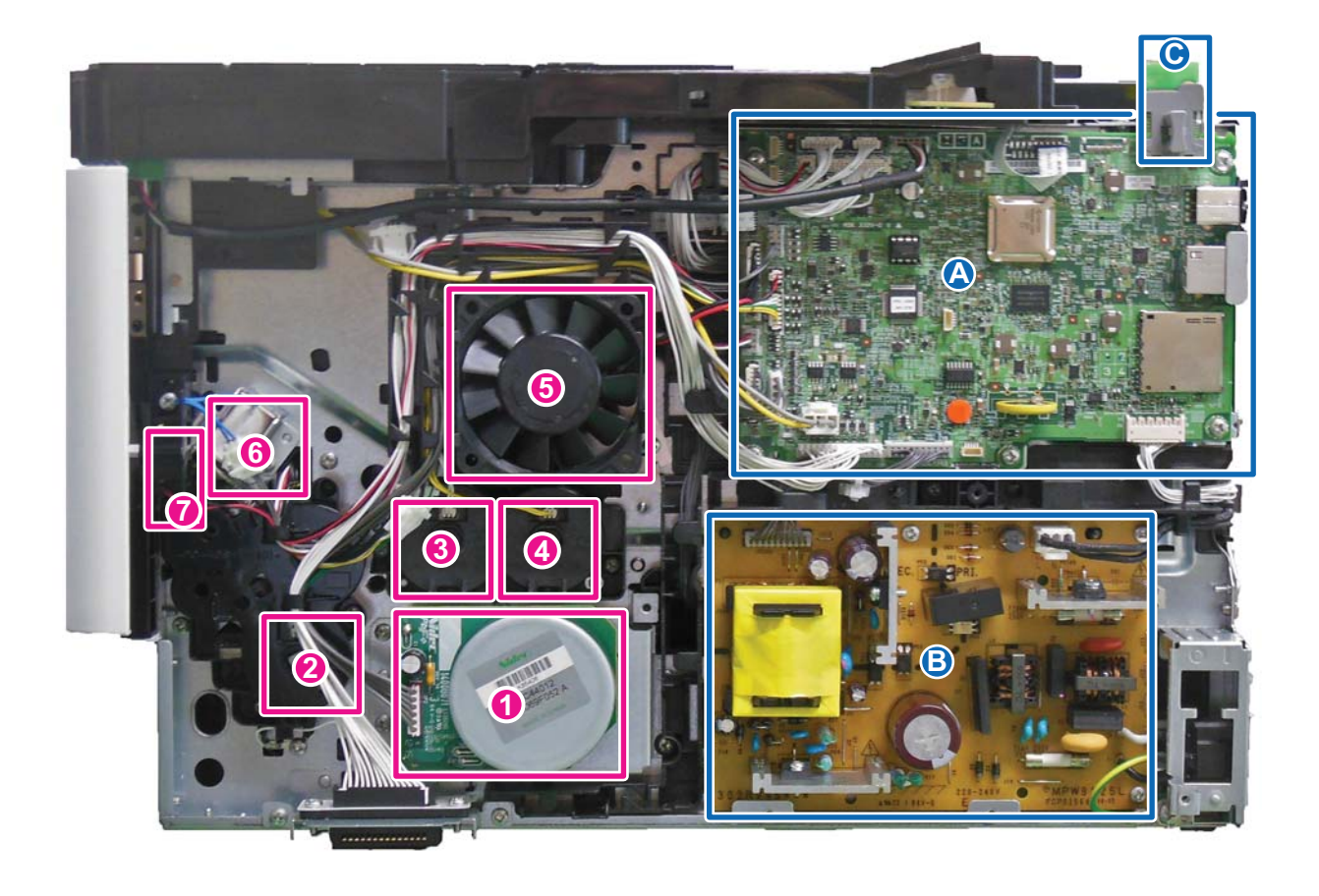

## Figure 3-3

- 1. Paper feed motor
- 2. Paper feed clutch
- 3. Registration clutch
- 4. Developer clutch
- 5. Rit side fan motor
- 6. MP solenoid
- 7. Power switch

- A. Main/Engine PWB
- B. Low voltage power source PWB
- C. Wi-Fi PWB

# (1-3) Paper feeder (option)

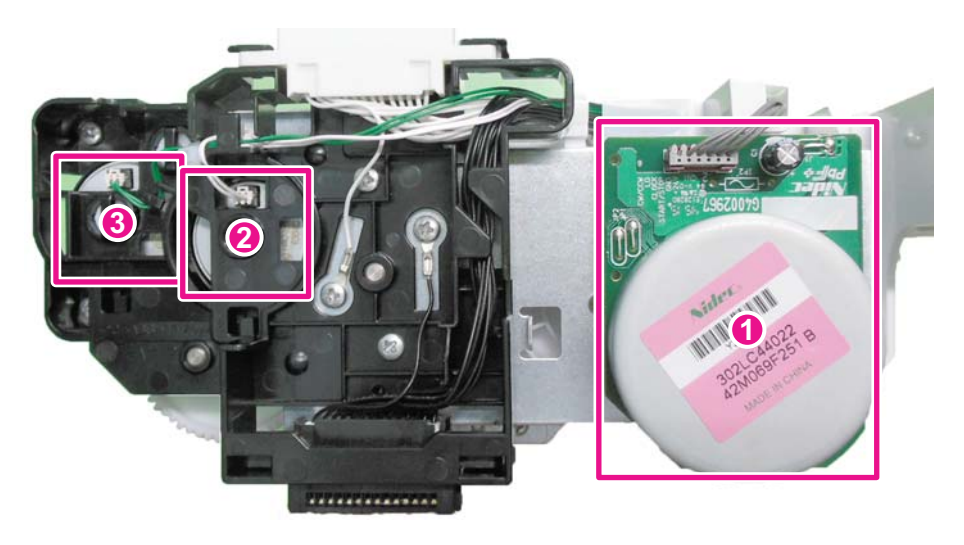

Figure 3-4

PF paper feed motor
 PF paper feed clutch

3. PF feed clutch

# (2) Descriptions about the major PWBs

# (2-1) Main/Engine PWB

It controls the software for interface, image data processing, etc. and hardware for the operation unit, high voltage/bias output, paper conveying mechanism, etc.

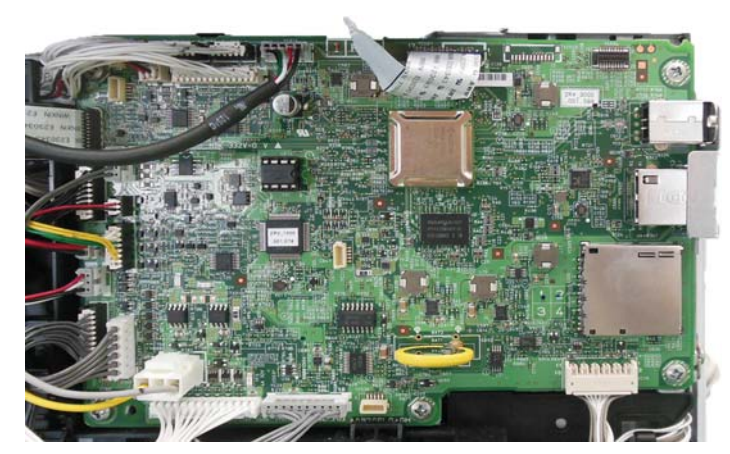

Figure 3-5

# (2-2) High-voltage PWB

Output the main charger high-voltage, the developer bias, the transfer bias, separation bias and the transfer cleaning bias.

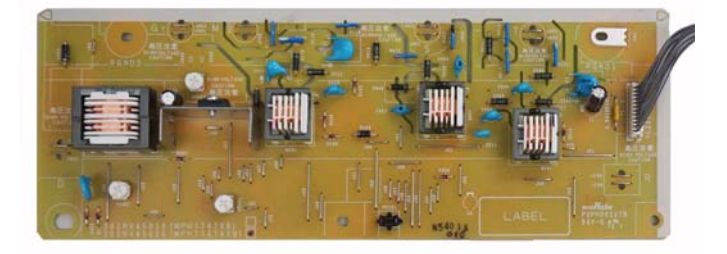

Figure 3-6

# (2-3) Power source PWB

The input voltage (AC) from the AC power supply is changed and output to DC such as DC24V. It also controls the fuser heater.

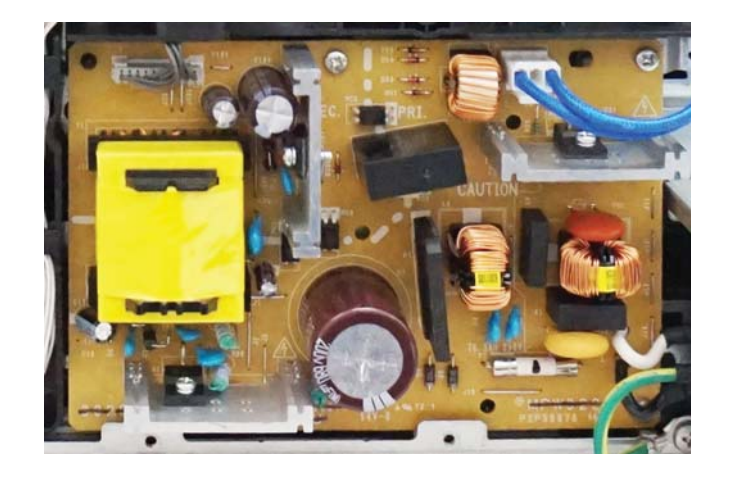

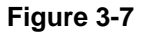

# (2-4) Operation panel PWB (LCD)

It consists of the LCD, LED indicators, the key switches.

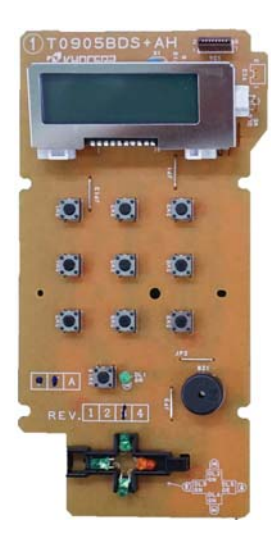

Figure 3-8

# (2-5) Operation panel PWB (LED)

It consists of the LED indicators, the key switches.

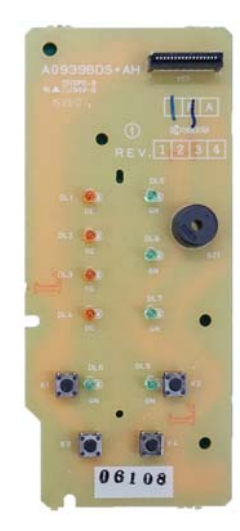

Figure 3-9

# (3) Electric parts layout

# (3-1) PWBs

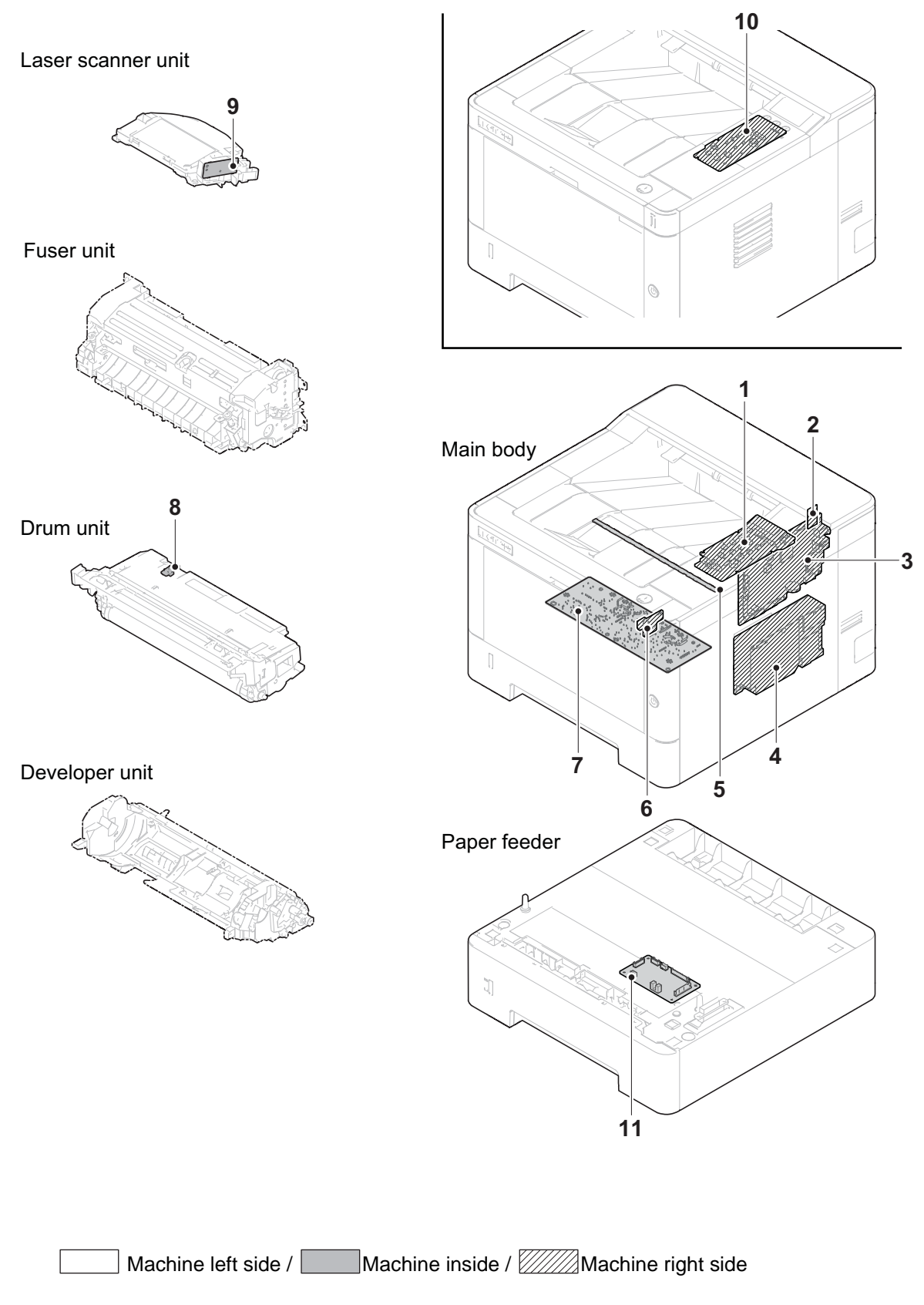

Figure 3-10

| 1. Operation panel PWB *2         | . It consists of LCD, LED indicators, key switches.                                                                     |
|-----------------------------------|----------------------------------------------------------------------------------------------------|
| 3. Main/Engine PWB                | . It controls the software for the interface and image data process-                                                    |
| C C                               | ing, and controls the hardware such as the operation section, high voltage/bias output, paper conveying mechanism, etc. |
| 4. Lower voltage power source PWB | . The input voltage (AC) from the AC power supply is changed and                                                        |
|                                   | output to DC such as DC24V. It also controls the fuser heater.                                                          |
| 5. Eraser PWB                     | . Removing the remaining electric charge on the drum.                                                                   |
| 6. USB PWB                        | . Distribution of USB connector                                                                                         |
| 7. High voltage PWB               | . Output the main charger high-voltage and the developer bias, the                                                      |
|                                   | transfer bias, separation bias and the transfer cleaning bias.                                                          |
| 8. Grid PWB                       | . Controlling the grid currency                                                                                         |
| 9. APC PWB                        | . Emitting and controlling the laser beam.                                                                              |
| 10. Operation panel PWB *3        | . It consists of LED indicators, key switches.                                                                          |
| 11. PF main PWB                   | . Controlling the drive of each electric parts in the PF.                                                               |

\*1:Wi-Fi model only, \*2:LCD model only, \*3:LED model only

## Part name table

| No. | Name used in service manual | Name used in parts list                                                                                                    | Part. No.                                                                        |
|-----|-----------------------------|----------------------------------------------------------------------------------------------------|----------------------------------------------------------------------------------|
| 2   |                             | PARTS PWB MAIN ENGINE ASSY SP<br>PARTS PWB MAIN ENGINE ASSY EU SP                                                                                                    | 302RV94080<br>302RV94090                                                         |
|     | Main/Engine PWB             | PARTS PWB MAIN ENGINE ASSY SP<br>PARTS PWB MAIN ENGINE ASSY EU SP<br>PARTS PWB MAIN ENGINE ASSY SP<br>PARTS PWB MAIN ENGINE ASSY EU SP<br>PARTS PWB MAIN ENGINE ASSY SP<br>PARTS PWB MAIN ENGINE ASSY EU SP | 302RW94010<br>302RW94020<br>302RX94010<br>302RX94020<br>302RY94010<br>302RY94020 |
| 3   | Wi-Fi PWB *1                | PARTS WIFI UNIT SP                                                                                                    | 302R794010                                                                       |
| 4   | Power source PWB            | PARTS UNIT LOW VOLTAGE 100V SP<br>PARTS UNIT LOW VOLTAGE 230V SP                                                                                                    | 302RV94210<br>302RV94220                                                         |
| 5   | Eraser PWB                  | PARTS PWB ERASER ASSY SP                                                                                                    | 302RV94110                                                                       |
| 6   | USB PWB                     | PARTS PWB FRONT PWB ASSY SP                                                                                                    | 302RV94120                                                                       |
| 7   | High-voltage PWB            | PARTS UNIT HIGH VOLTAGE SP<br>PARTS UNIT HIGH VOLTAGE J SP                                                                                                    | 302RV94190<br>302RV94200                                                         |
| 9   | Operation panel PWB *2      | PARTS PWB P PANEL ASSY SP                                                                                                    | 302RX94030                                                                       |
| 11  | Grid PWB                    | (DK-1150)                                                                                                    | (302RV93010)                                                                     |
| 12  | APC PWB                     | (LK-1150)                                                                                                    | (302RV93070)                                                                     |
| 13  | Operation panel PWB *3      | PARTS PWB L PANEL ASSY SP                                                                                                    | 302RV94100                                                                       |
| 14  | PF main PWB                 | PARTS PWB PF CONT ASSY SP                                                                                                    | 303RA94010                                                                       |

\*1:Wi-Fi model only, \*2:LCD model only, \*3:LED model only

# (3-2) Sensors and Switches

Laser scanner unit

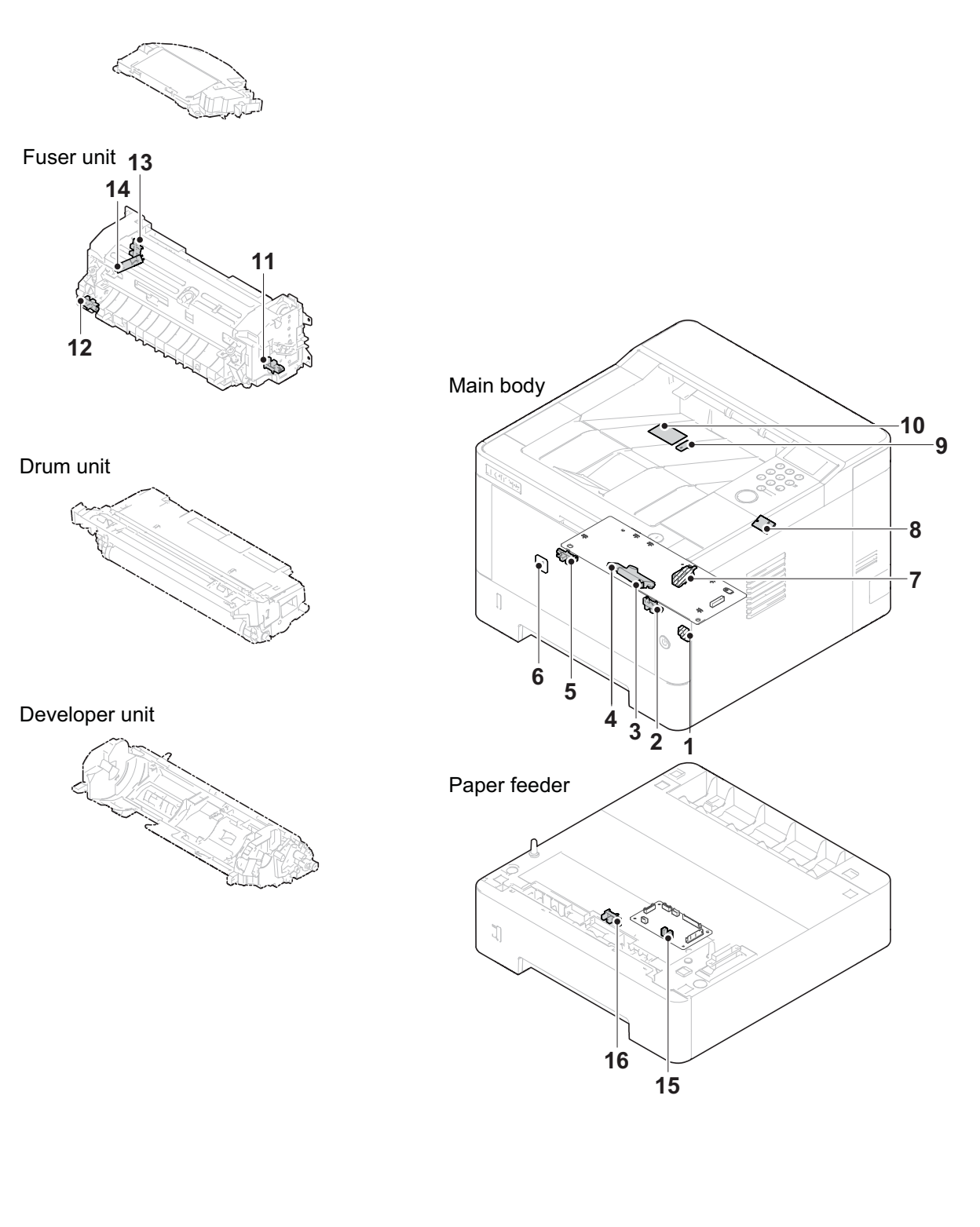

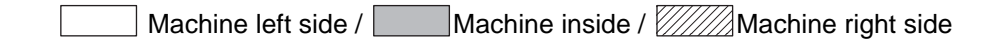

| 1. Power switch                  | . Switching on and off the main/engine PWB and the operation panel PWB, etc. |
|----------------------------------|------------------------------------------------------------------------------|
| 2. Paper sensor                  | . Detecting the presence of paper on the cassette.                           |
| 3. Registration sensor           | . Controlling the timing to start the secondary paper feeding.               |
| 4. Toner sensor                  | . Detecting the toner amount inside the developer unit.                      |
| 5. MP paper sensor               | . Detecting the presence of paper on the MP tray.                            |
| 6. Temp/Humid sensor             | . Detecting the external temperature and humidity                            |
| 7. Interlock switch              | . Shutting off the 24V power line when the front cover is opened.            |
| 8. Thermopile                    | . Detecting a surface temperature of the fuser belt.                         |
| 9. In-machine temperature sensor | . Detecting in-machine temperature.                                          |
| 10. Waste toner sensor           | . Detecting the toner amount inside the waste toner box.                     |
| 11. Eject sensor                 | . Detecting the paper jam at the fuser section.                              |
| 12. Press-release sensor         | . Detecting the mode of the fuser pressure.                                  |
| 13. Fuser edge thermistor        | . Detecting the heat roller temperature (Edge).                              |
| 14. Rotation detecting sensor    | . Detecting the fuser rotation position                                      |
| 15. Paper sensor                 | . Detecting the presence of paper on the PF cassette.                        |
| 16. PF feed sensor               | . Detecting the conveying timing of PF paper                                 |
|                                  |                                                                              |

### Part name table

| No. | Name used in service manual   | Name used in parts list                                    | Part. No.                |
|-----|-------------------------------|------------------------------------------------------------|--------------------------|
| 1   | Power switch                  | PARTS PWB SWITCH ASSY SP                                   | 302RV94130               |
| 2   | Paper sensor                  | PARTS SENSOR OPT. SP                                       | 302P794010               |
| 3   | Registration sensor           | PARTS UNIT HIGH VOLTAGE SP<br>PARTS UNIT HIGH VOLTAGE J SP | 302RV94190<br>302RV94200 |
| 4   | Toner sensor                  | PARTS PWB ASSY EMPTY SENSOR<br>SP                          | 302RV94170               |
| 5   | MP paper sensor               | PARTS SENSOR OPT. SP                                       | 302P794010               |
| 6   | Temp/Humid sensor             | P.W.BOARD ASSY THERMISTOR                                  | 3V2M201100               |
| 7   | Interlock switch              | SW.MICRO                                                   | 7SM010104+++H01          |
| 8   | Thermopile                    | PARTS THERMOPILE ASSY SP                                   | 302RH94110               |
| 9   | In-machine temperature sensor | PARTS PWB THERMISTOR ASSY SP                               | 302RV94150               |
| 10  | Waste toner sensor            | PARTS PWB ASSY FULL SENSOR SP                              | 302RV94140               |
| 11  | Eject sensor                  |                                                            |                          |
| 12  | Fuser pressure release sensor | (FK-1150)                                                  | (302RV93050)             |
| 13  | Fuser edge thermistor         | (FK-1152)<br>(FK-1151)                                     | (302RY93020)             |
| 14  | Rotation detecting sensor     |                                                            |                          |
| 15  | PF paper sensor               | PARTS PWB PF CONT ASSY SP                                  | 303RA94010               |
| 16  | PF feed sensor                | PARTS SENSOR OPT. SP                                       | 302P794010               |

# (3-3) Motors

Laser scanner unit

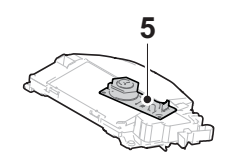

Fuser unit

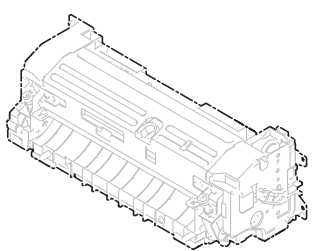

Drum unit

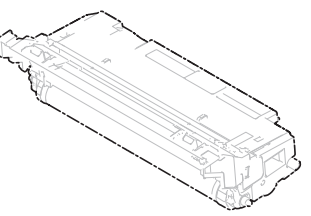

Developer unit

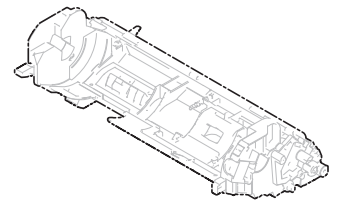

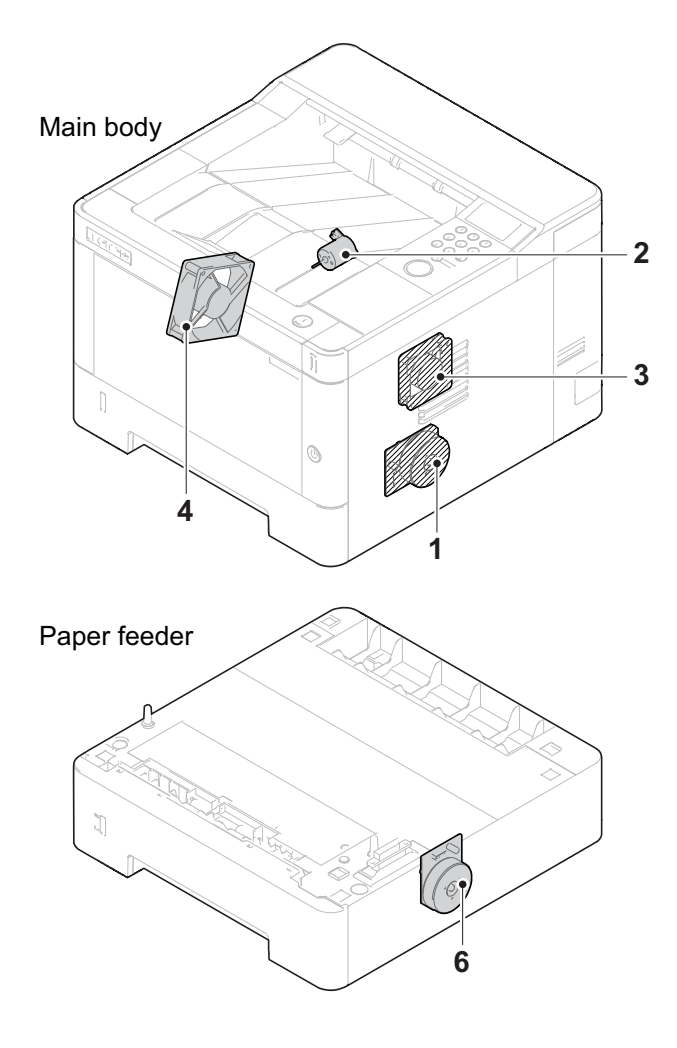

Machine left side / Machine inside / Machine right side

- 1. Main motor ...... The paper feed and conveying mechanism drive
- 2. Fuser pressure release motor ..... Fuser pressure release drive
- 3. Rght side fan ..... Cooling inside the machine (right side)
- 4. Left side fan motor ...... Cooling inside the machine (left side)
- 5. Polygon motor..... Drive for polygon mirror.
- 6. PF paper feed motor The paper feed drive of PF paper

#### Part name table

| No. | Name used in service manual   | Name used in parts list                                          | Part. No.                  |
|-----|-------------------------------|------------------------------------------------------------------|----------------------------|
| 1   | Main motor                    | PARTS MOTOR-BL W40 SP                                            | 302LC94283                 |
| 2   | Fuser pressure release sensor | PARTS DC MOTOR ASSY SP<br>(PARTS DRIVE PRESS RELEASE<br>ASSY SP) | 302RV94180<br>(302RV94030) |
| 3   | Right side fan motor          | PARTS,FAN COOLING CONVEYING<br>SP                                | 302FZ94420                 |
| 4   | Left side fan motor           | PARTS FAN MOTOR SP                                               | 302NG94220                 |
| 5   | Polygon motor                 | (LK-1150)                                                        | (302RV93070)               |
| 6   | PF paper feed motor           | PARTS MOTOR-BL W10 SP                                            | 302LC94292                 |

# (3-4) Others

Laser scanner unit

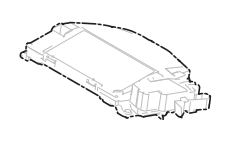

### Fuser unit

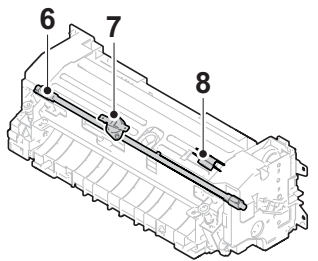

### Drum unit

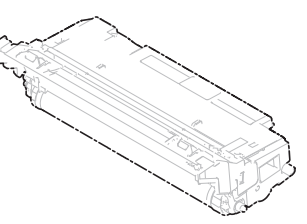

## Developer unit

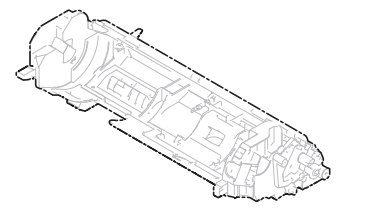

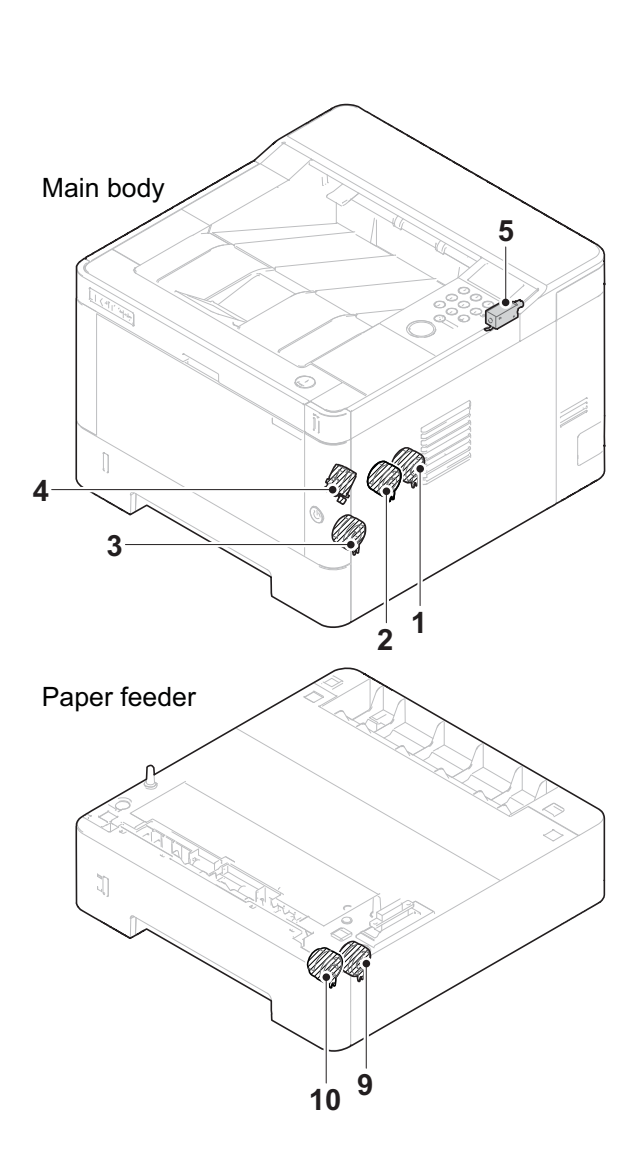

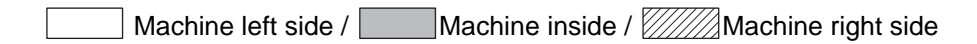

| 1. Developer clutch     | Controlling the drive to developer unit.                                                   |
|-------------------------|--------------------------------------------------------------------------------------------|
| 2. Registration clutch  | Registration roller drive control                                                          |
| 3. Paper feed clutch    | Controlling the drive of cassette paper feed                                               |
| 4. MP solenoid          | Controlling the drive of MP lift guide                                                     |
| 5. Eject solenoid       | Switching the reverse guide                                                                |
| 6. Fuser heater         | Heating the fuser belt                                                                     |
| 7. Thermal cut (center) | Shutting off the fuser heater power supply when the heat roller is abnormally high (edge). |
| 8. Thermal cut (edge)   | Shutting off the fuser heater power supply when the heat roller is abnormally high (edge). |
| 9. PF paper feed clutch | Controlling the drive of PF cassette paper feed                                            |
| 10. PF feed clutch      | Controlling the conveying drive of PF paper                                                |

## Part name table

| No. | Name used in service manual | Name used in parts list | Part. No.    |
|-----|-----------------------------|-------------------------|--------------|
| 1   | Developer clutch            | PARTS CLUTCH 35 Z35R SP | 302NR94010   |
| 2   | Registration clutch         | PARTS CLUTCH 35 Z35R SP | 302NR94010   |
| 3   | Paper feed clutch           | PARTS CLUTCH 35 Z35R SP | 302NR94010   |
| 4   | MP solenoid                 | SOLENOID MPF            | 302HN44160   |
| 5   | Eject solenoid              | SOLENOID FD ASSY SP     | 302HN94140   |
| 6   | Fuser heater                | (FK-1150)               | (302RV93050) |
| 7   | Thermal cut (center)        | (FK-1152)               | (302RV93060) |
| 8   | Thermal cut (edge)          | (FK-1151)               | (302RY93020) |
| 9   | PF paper feed clutch        | PARTS CLUTCH 35 Z35R SP | 302NR94010   |
| 10  | PF feed roller              | PARTS CLUTCH 35 Z35R SP | 302NR94010   |

# 3-3 Drive system

# (1) Drive system for the paper conveying

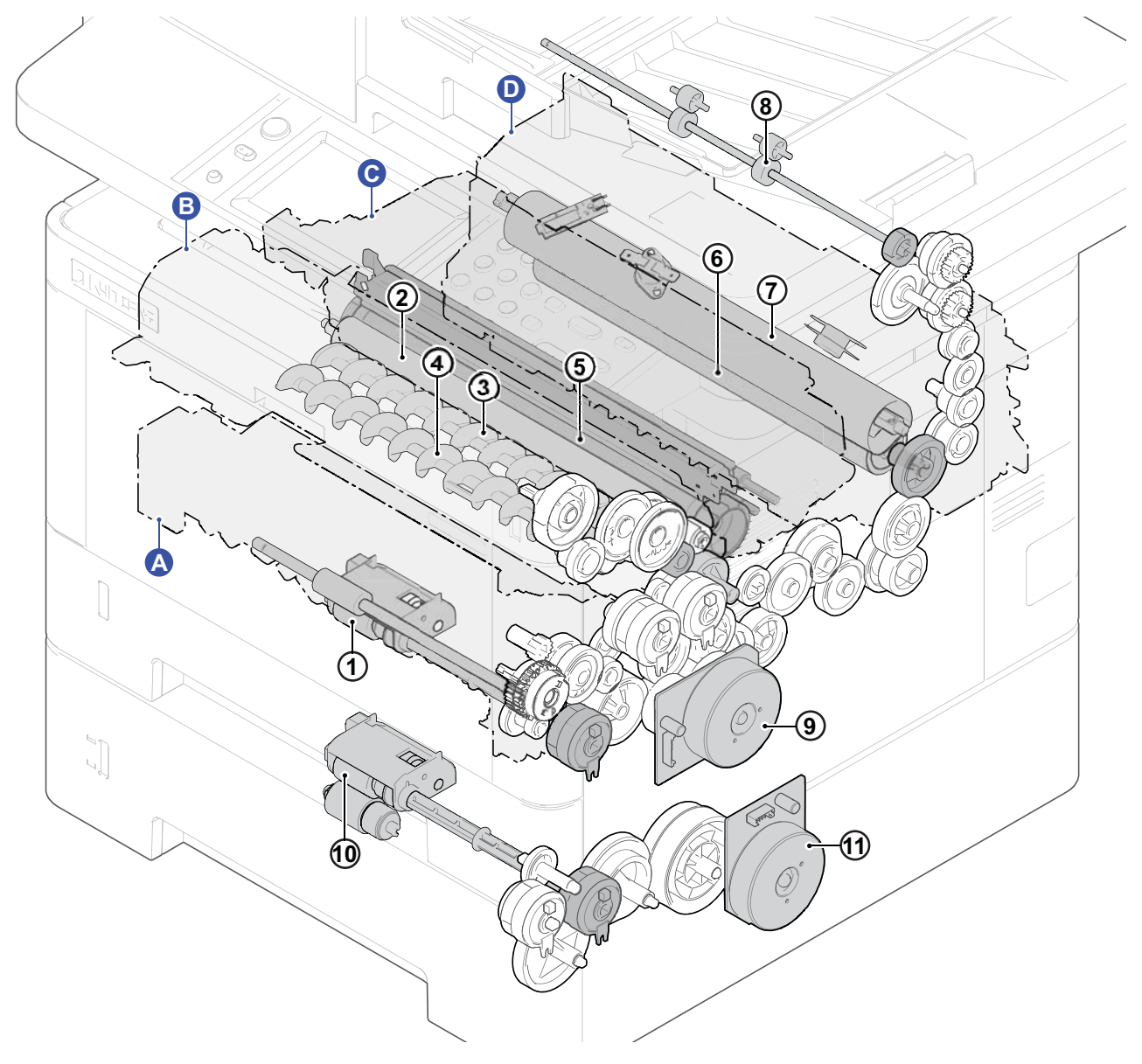

### Figure 3-11

## A. Primary paper feed

1. Paper feed roller

## **B. Developer unit**

- 2. Developer roller
- 3. Screw roller a
- 4. Screw roller b

### C. Drum unit

5. Drum

## **D. Fuser unit**

- 6. Press roller
- 7. Belt roller

- 8. Eject roller
- 9. Main motor
- 10. PF paper feed roller
- 11. PF conveying motor

## (2) Each section drive

# (2-1) Primary paper feed drive

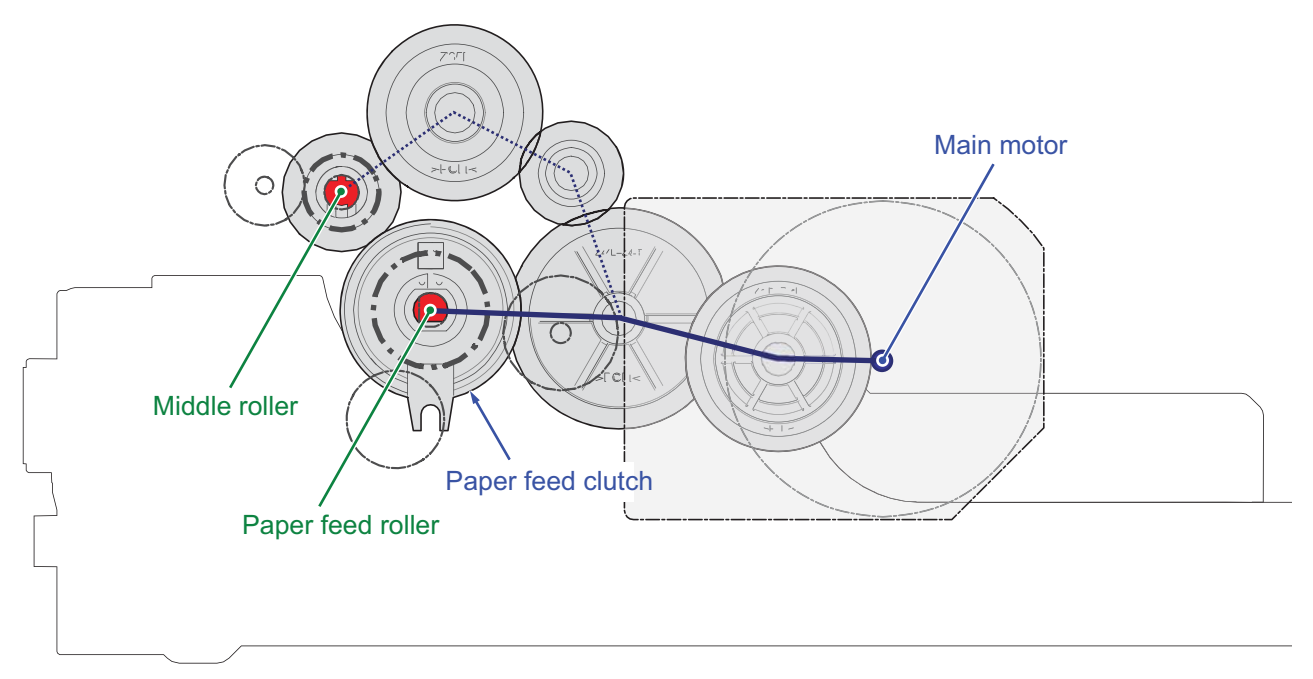

Figure 3-12

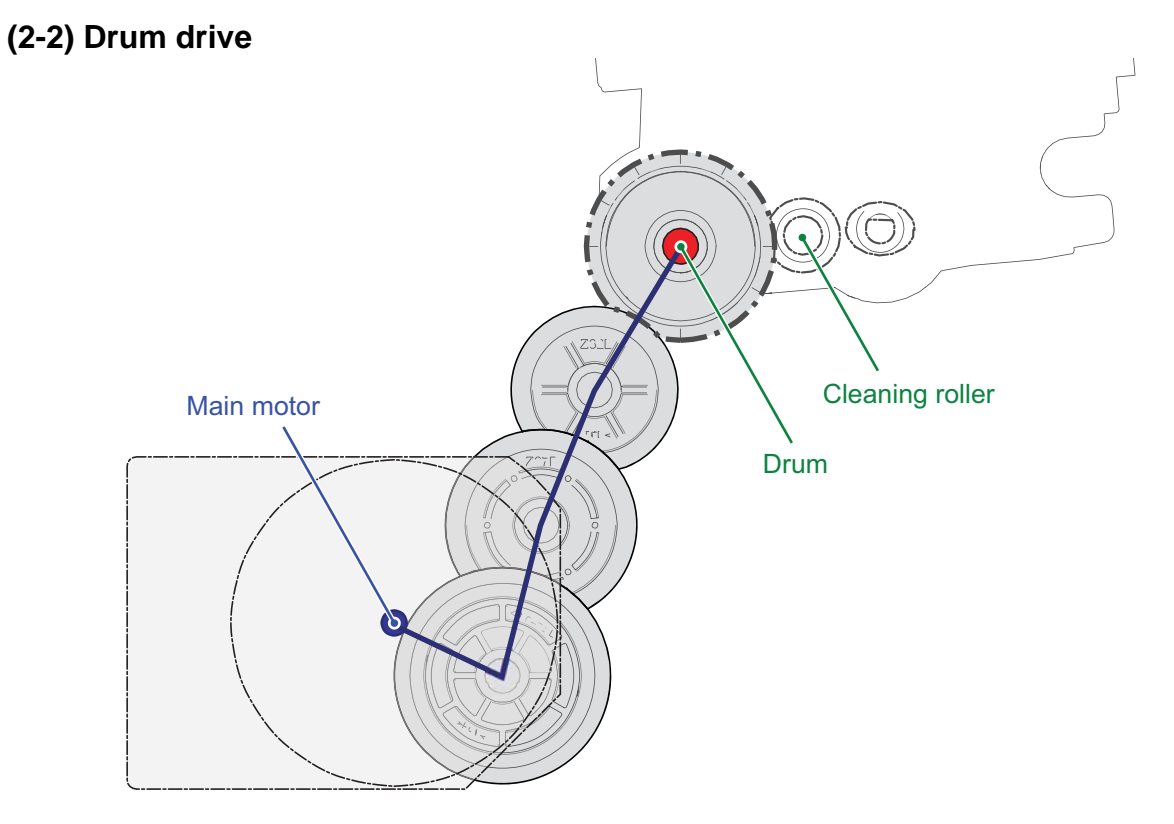

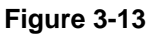

# (2-3) Developer drive

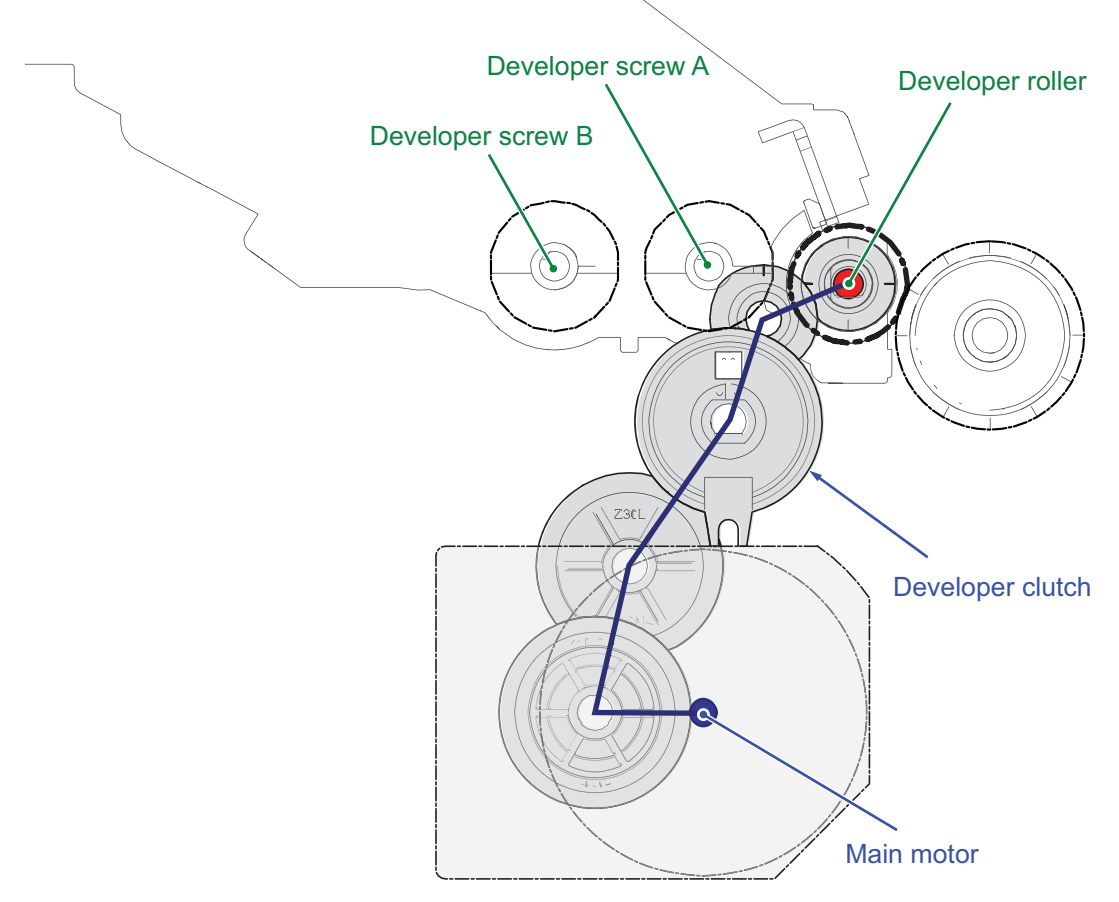

Figure 3-14

# (2-4) Fuser unit drive

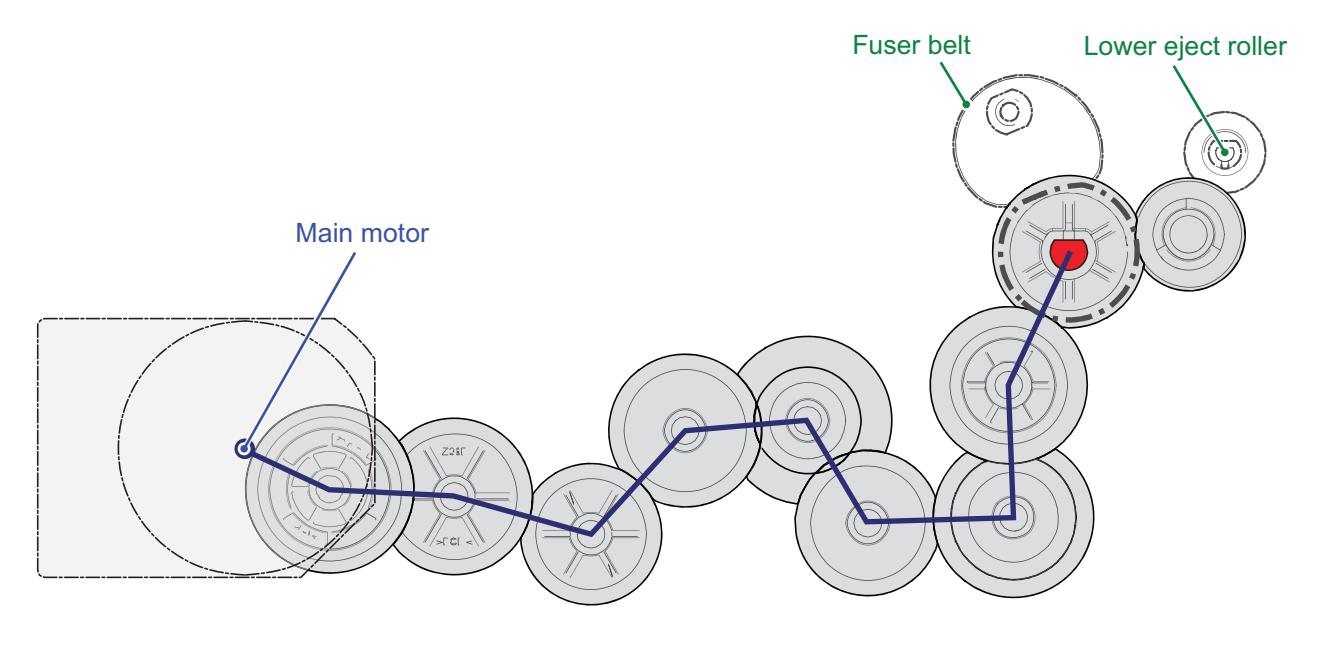

Figure 3-15

# **3-4** Mechanical construction

## (1) Paper feed section

The paper feed section consists of the cassette feed section which feeds from the paper cassette and the MP tray feed section which feeds from the MP tray.

## (1-1) Cassette paper feed section

The cassette can 300 sheets paper (64g/m2) or 250 sheets paper (80g/m2). As for the paper feed from the cassette, paper is pulled out by the pickup roller rotation and conveyed to the paper conveying section by the feed roller rotation. Multi-feeding is also prevented by the effect of the retard roller.

The fed paper is conveyed by the middle roller to the position where it turns the registration sensor on.

## **Components parts**

- 1. Pickup roller
- 2. Paper feed roller
- 3. Retard roller
- 4. Cassette bottom plate
- 5. Friction pad
- 6. Paper width guides
- 7. Paper length guide
- 8. Middle roller
- 9. Middle pulley
- 10. Actuator (Paper sensor)
- 11. Cassette base
- 12. Extension tray button
- 13. Extension tray

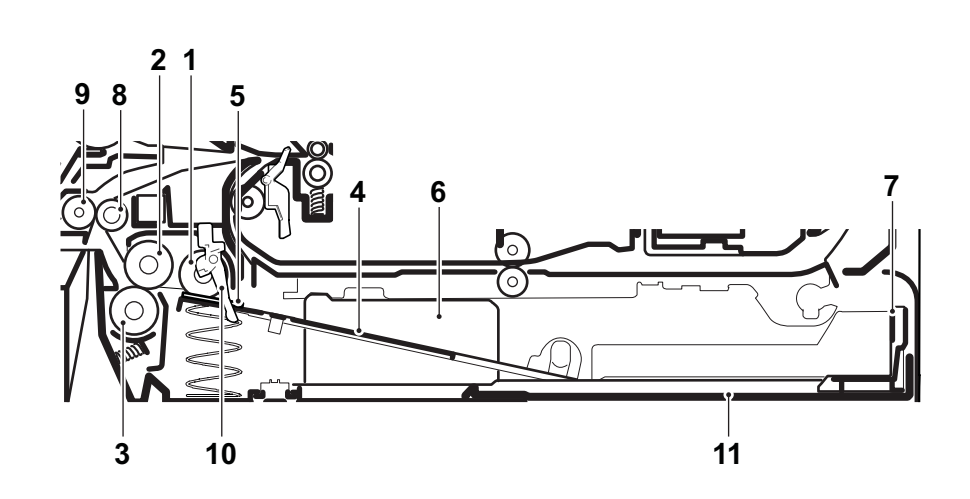

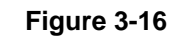

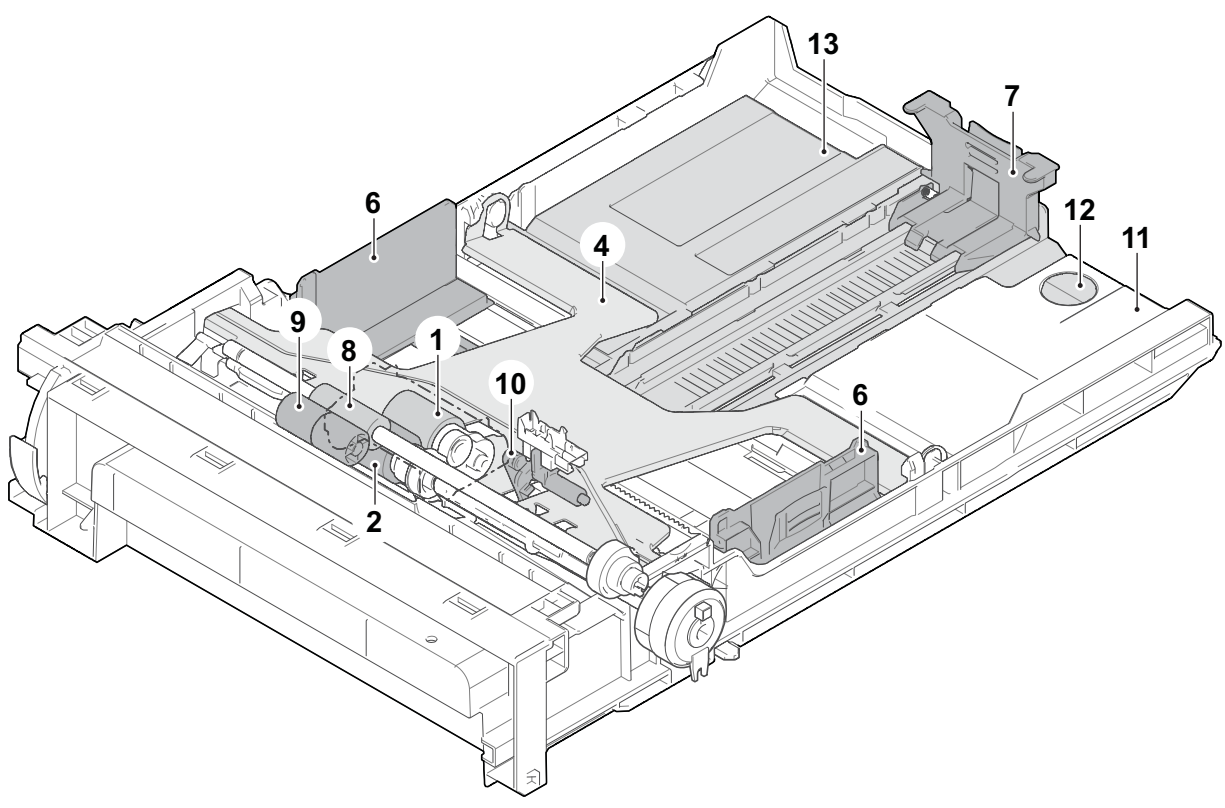

Figure 3-17

### **Block diagram**

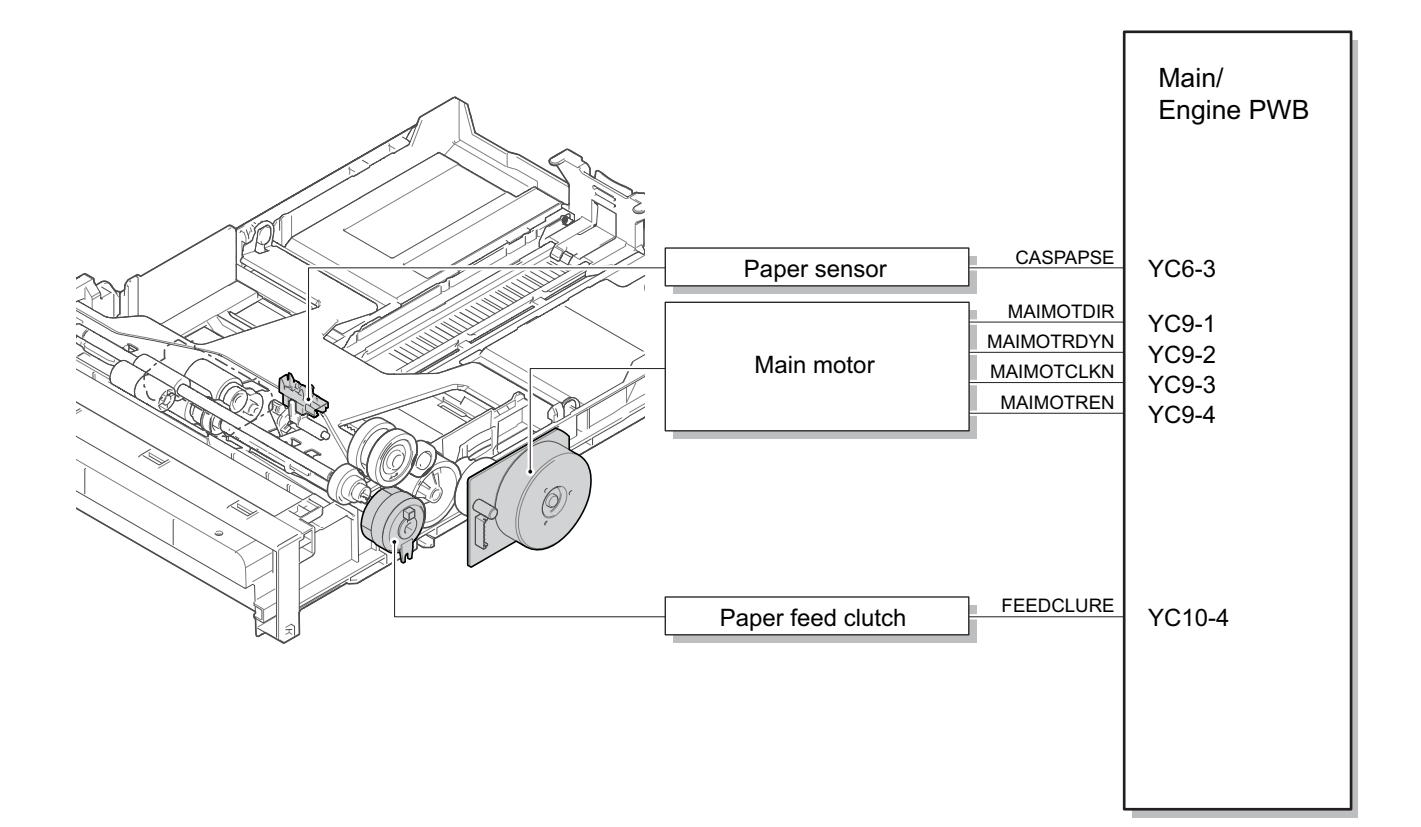

Figure 3-18

# (1-2) MP tray paper feed section

The MP tray can load 60 sheets paper (64 g/m<sup>2</sup>) or 50 sheets (80 g/m<sup>2</sup>). The paper on the MP tray is fed by rotating the MP paper feed roller while lifting up the MP bottom plate by the MP solenoid. Multi-feeding is also prevented by the effect of the MP separation pad.

The fed paper is conveyed by the MP feed roller to the position where it turns the registration sensor on.

#### **Components parts**

- 1. MP paper feed roller
- 2. MP separation pad
- 3. MP friction plate
- 4. MP bottom plate
- 5. MP paper width guides
- 6. MP tray
- 7. MP tray sub
- 8. MP actuator
  - (MP paper sensor)

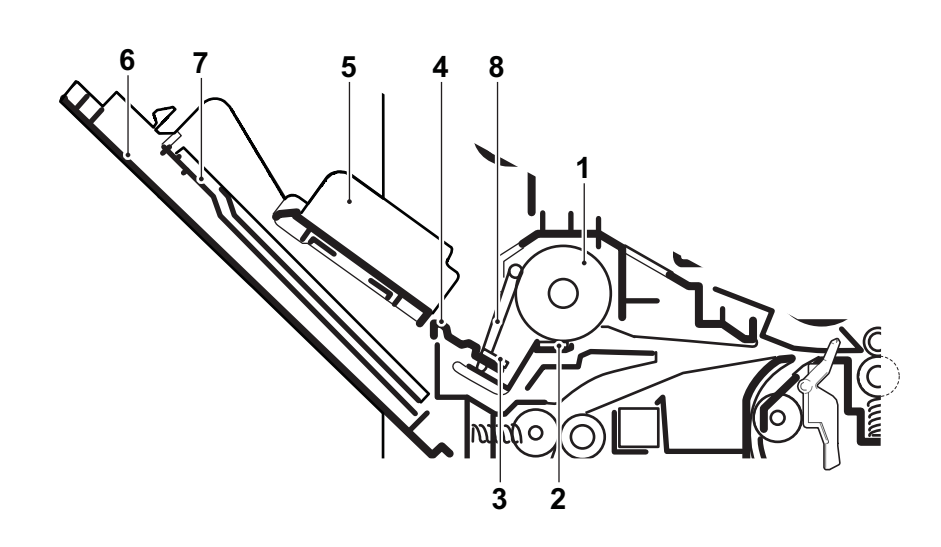

Figure 3-19

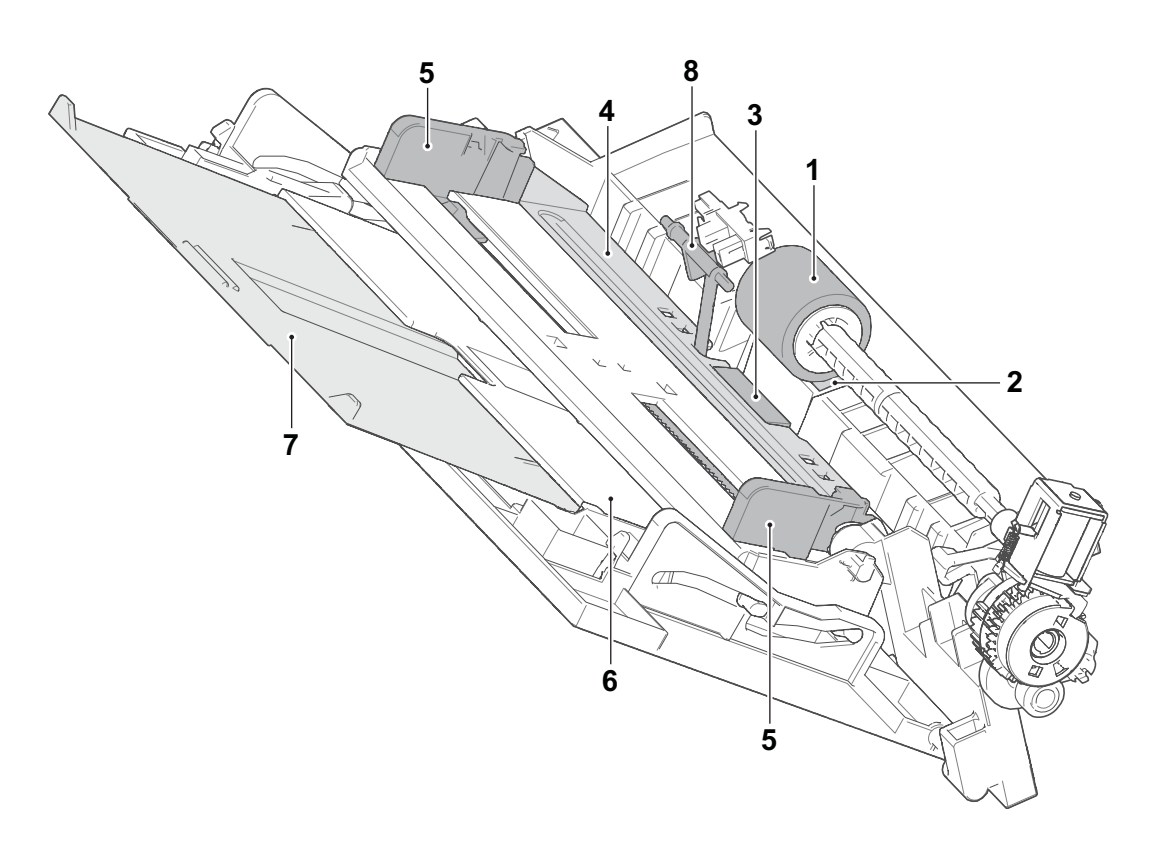

Figure 3-20

### **Block diagram**

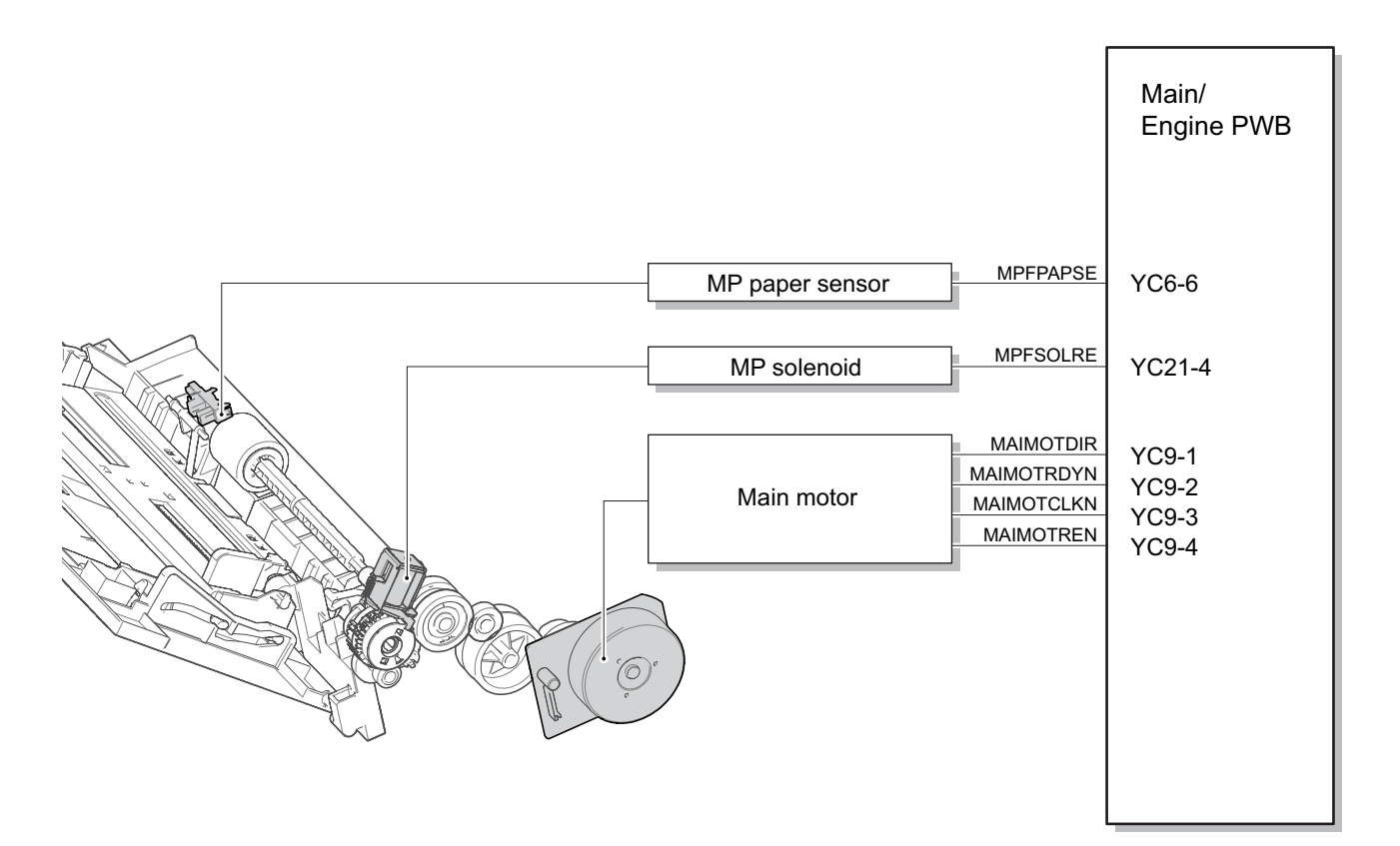

Figure 3-21

# (2) Optical section

## (2-1) Laser scanner unit

The charged drum surface is scanned by the laser emitted from the laser scanner units. The laser reflects to the polygon mirrors by rotating the polygon motor so that the laser scans horizontally to the image. The laser scanner unit has some lenses and mirrors, that adjust the diameter of the laser to focus the laser to the drum surface.

### **Components parts**

- 1. Polygon motor
- 2. f lens
- 3. Mirror
- 4. Laser scanner frame
- 5. Collimate lens
- 6. Cylindrical lens
- 7. Laser bracket
- 8. Drum

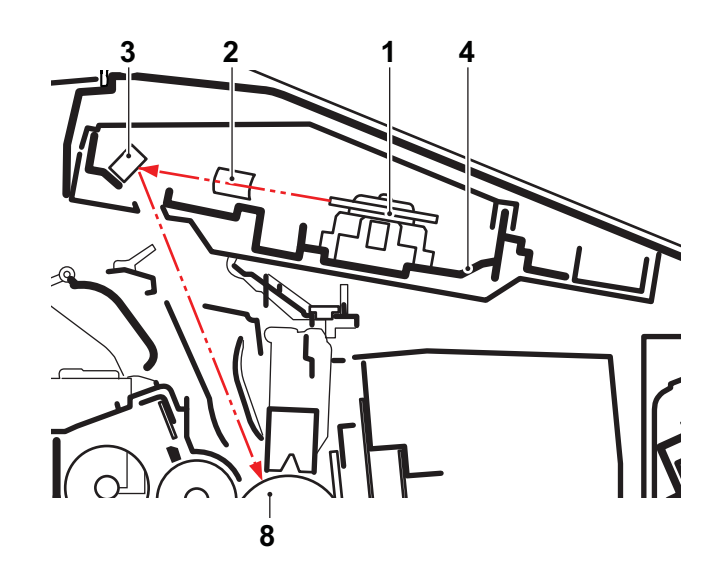

Figure 3-22

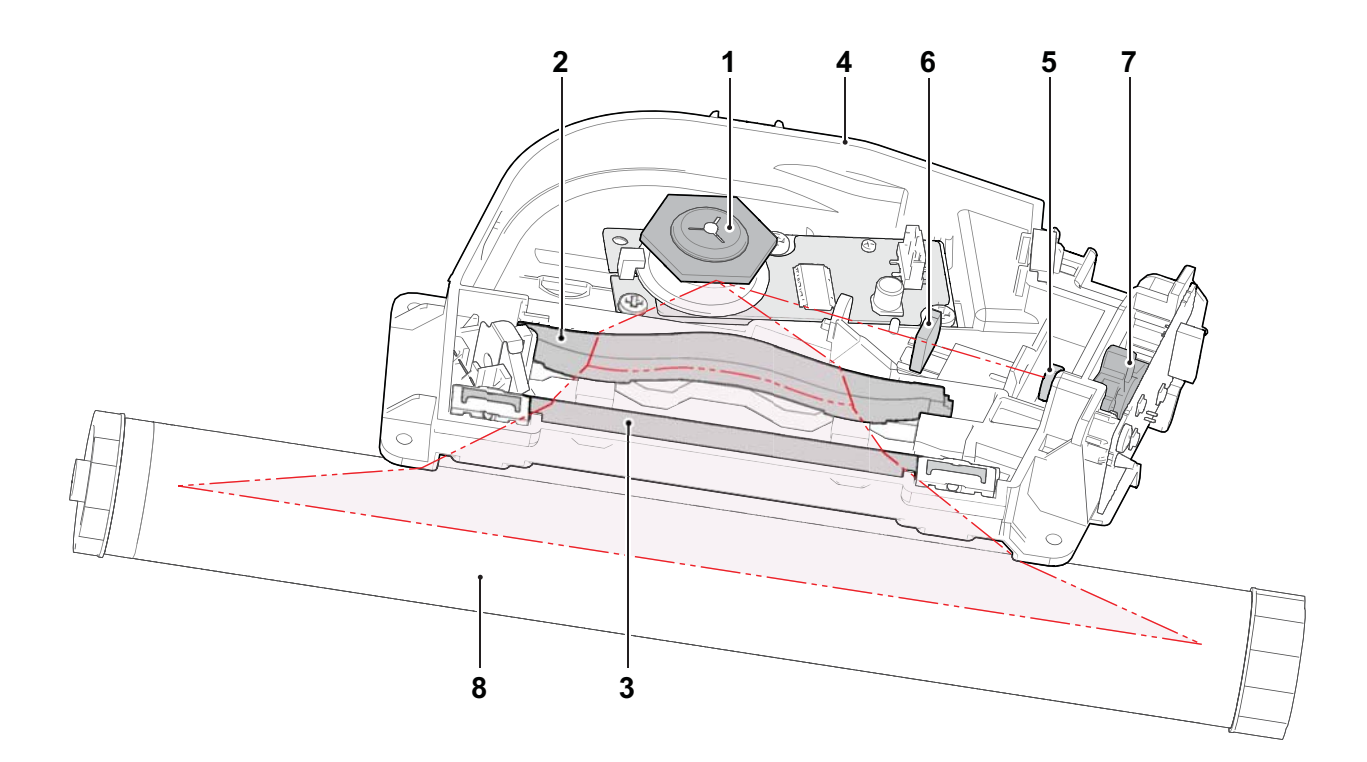

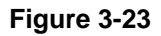

### **Block diagram**

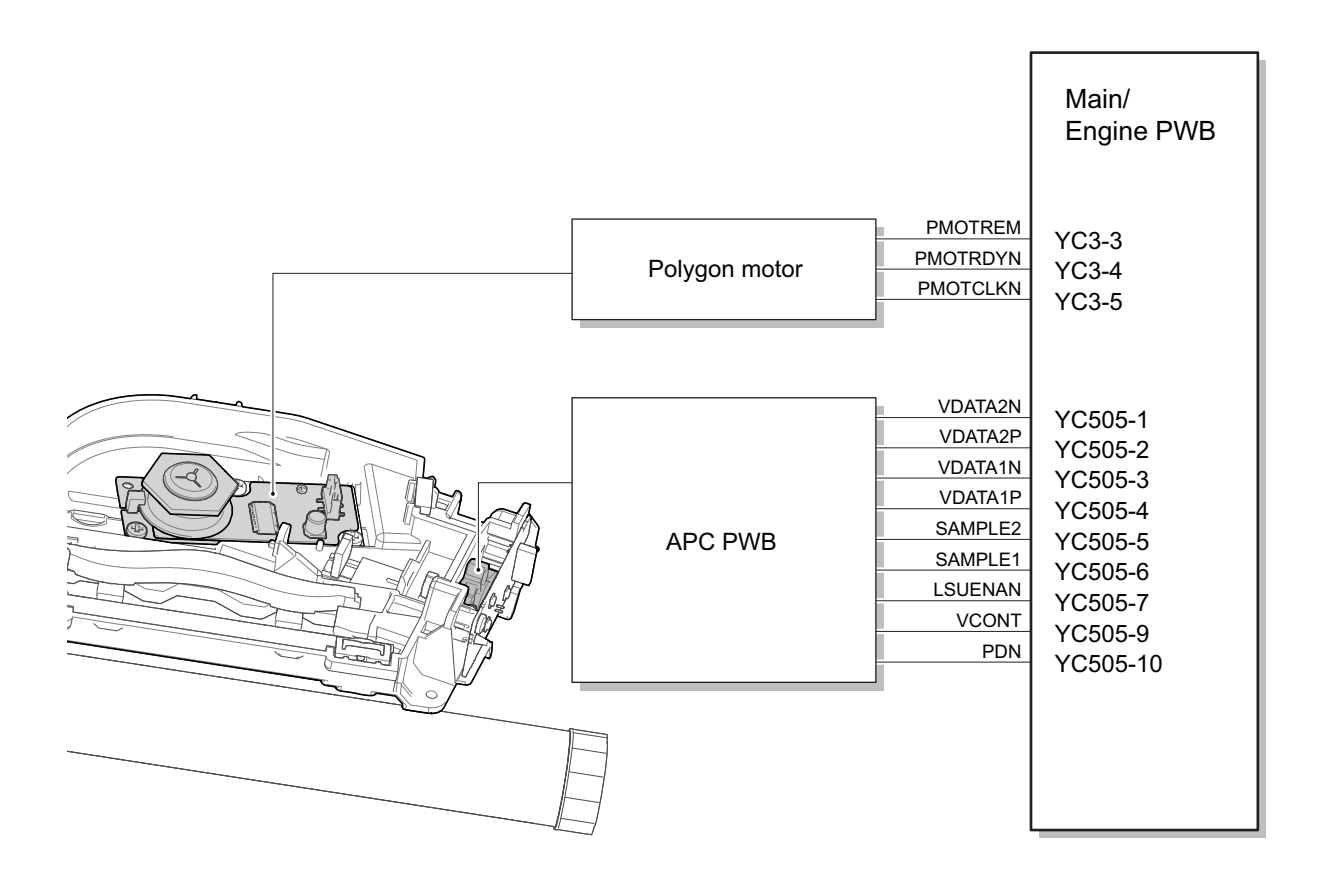

Figure 3-24

#### 2RV/2RW/2RX/2RY/3RA

## (3) Developer section

## (3-1) Developer unit

The developer section consists of the developer roller forming the magnetic brush, the developer blade forming the thin layer by moving the toner, and the developer screw mixing up the toner. The toner density is adjusted by impressing the bias to the developer roller. The toner amount inside the developer unit is detected by the T/C sensor.

#### **Components parts**

- 1. Developer roller
- 2. Developer blade
- 3. Blade magnet
- 4. Developer screw A
- 5. Developer screw B
- 6. Developer case
- 7. Toner container release button
- 8. Toner sensor
- 9. Developer shutter
- 10. Drum
- 11. Toner container

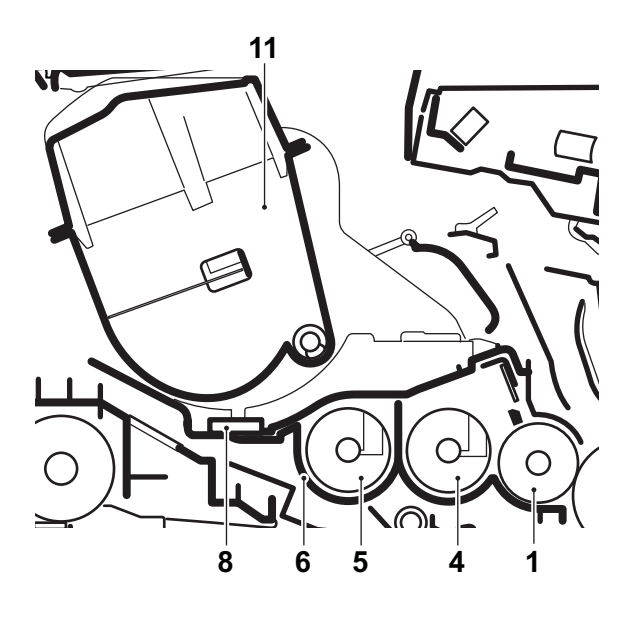

Figure 3-25

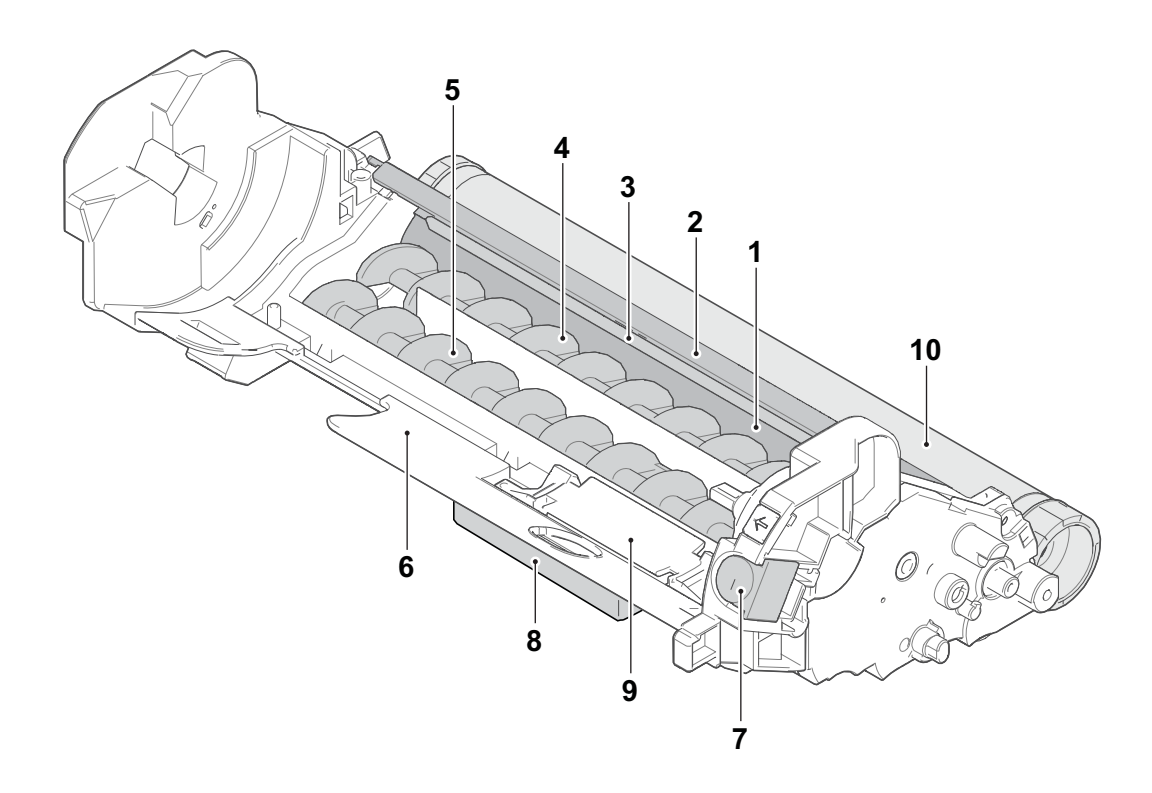

Figure 3-26

## Block diagram

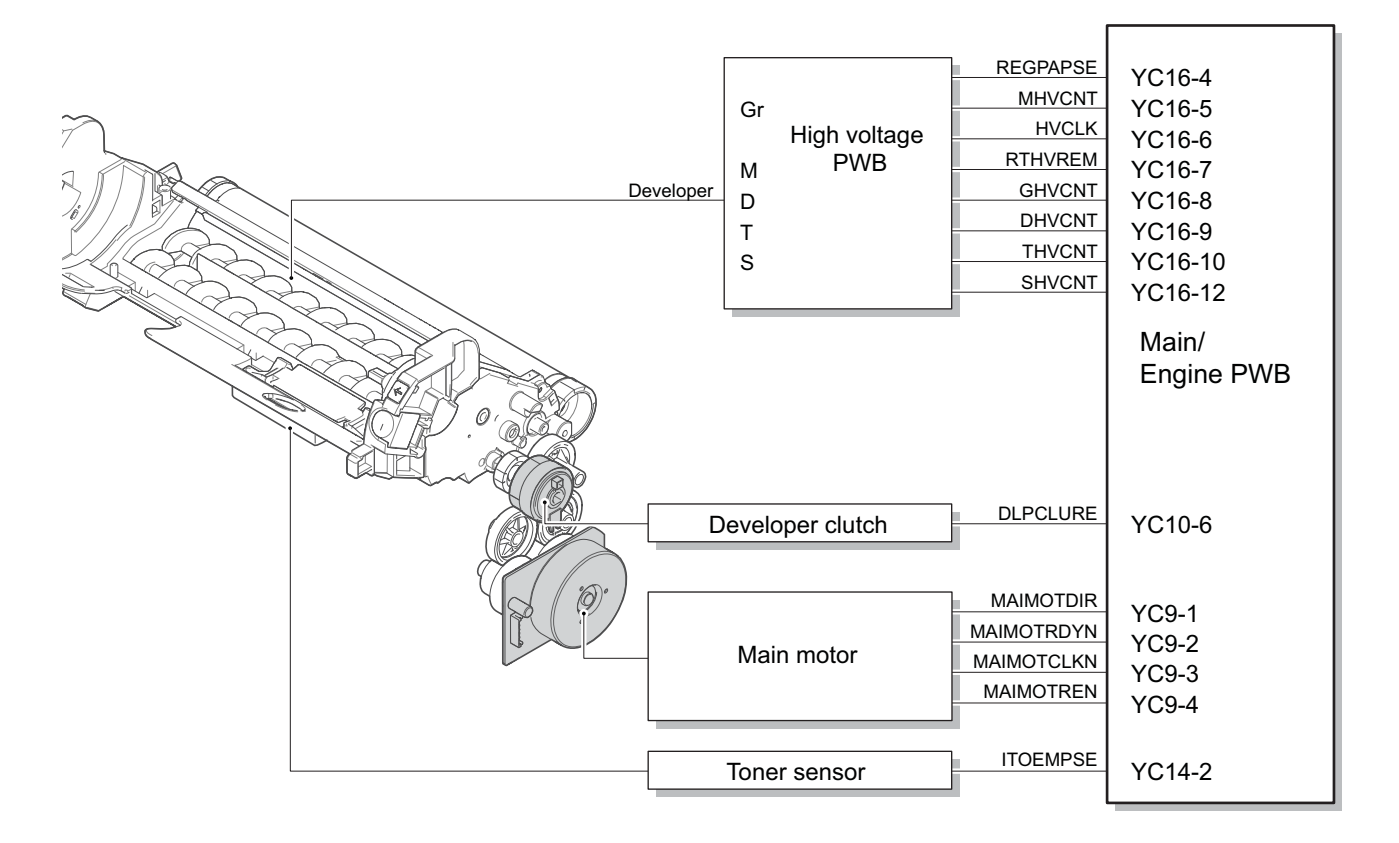

Figure 3-27

## (4) Drum section

The drum section consists of the drum, the main charger roller unit, and the cleaning blade, etc. The drum surface is evenly charged to prepare forming the electrostatic latent image by emitting the laser beams.

## (4-1) Main charger unit

The drum surface is evenly charged by the shield grid attached to the bottom of the unit.

# (4-2) Cleaning

Remaining toner on the drum surface after transferring is removed by the cleaning blade, and collected to the toner container by the collecting roller. The eraser PWB consists of LED lamp, and it removes the remaining electric charge on the drum before the main charge.

### [Components parts]

- 1. Drum
- 2. Main charger unit
- 3. Shield grid
- 4. Collecting roller
- 5. Cleaning blade
- 6. Cleaning roller
- 7. Eraser PWB
- 8. Flicker plate
- 9. Drum unit frame

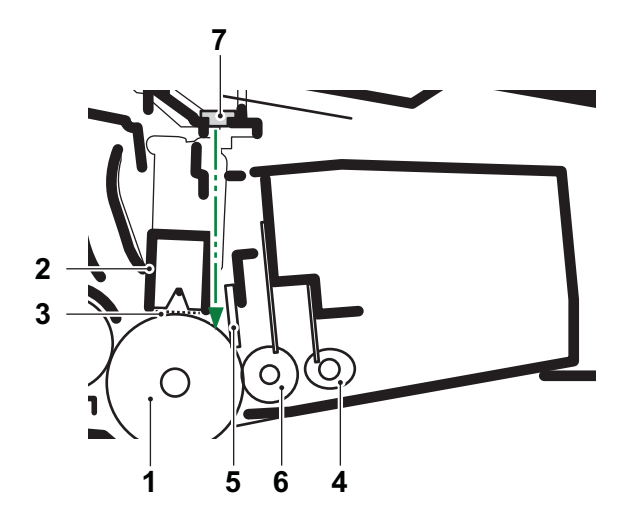

Figure 3-28

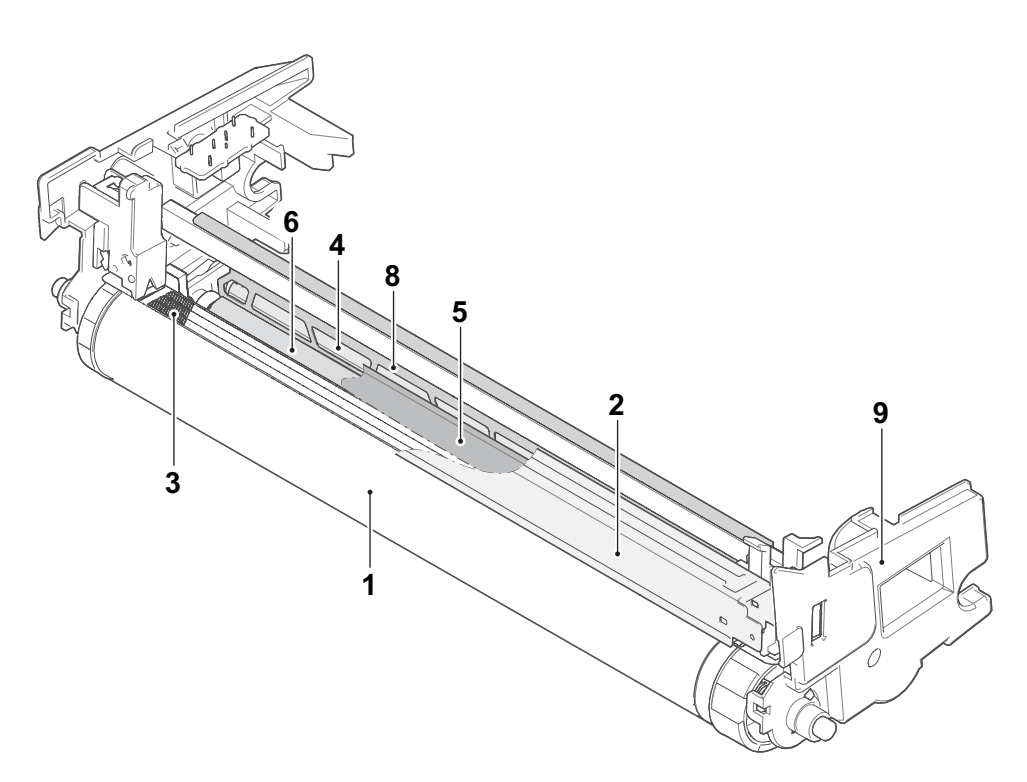

Figure 3-29
#### Block diagram

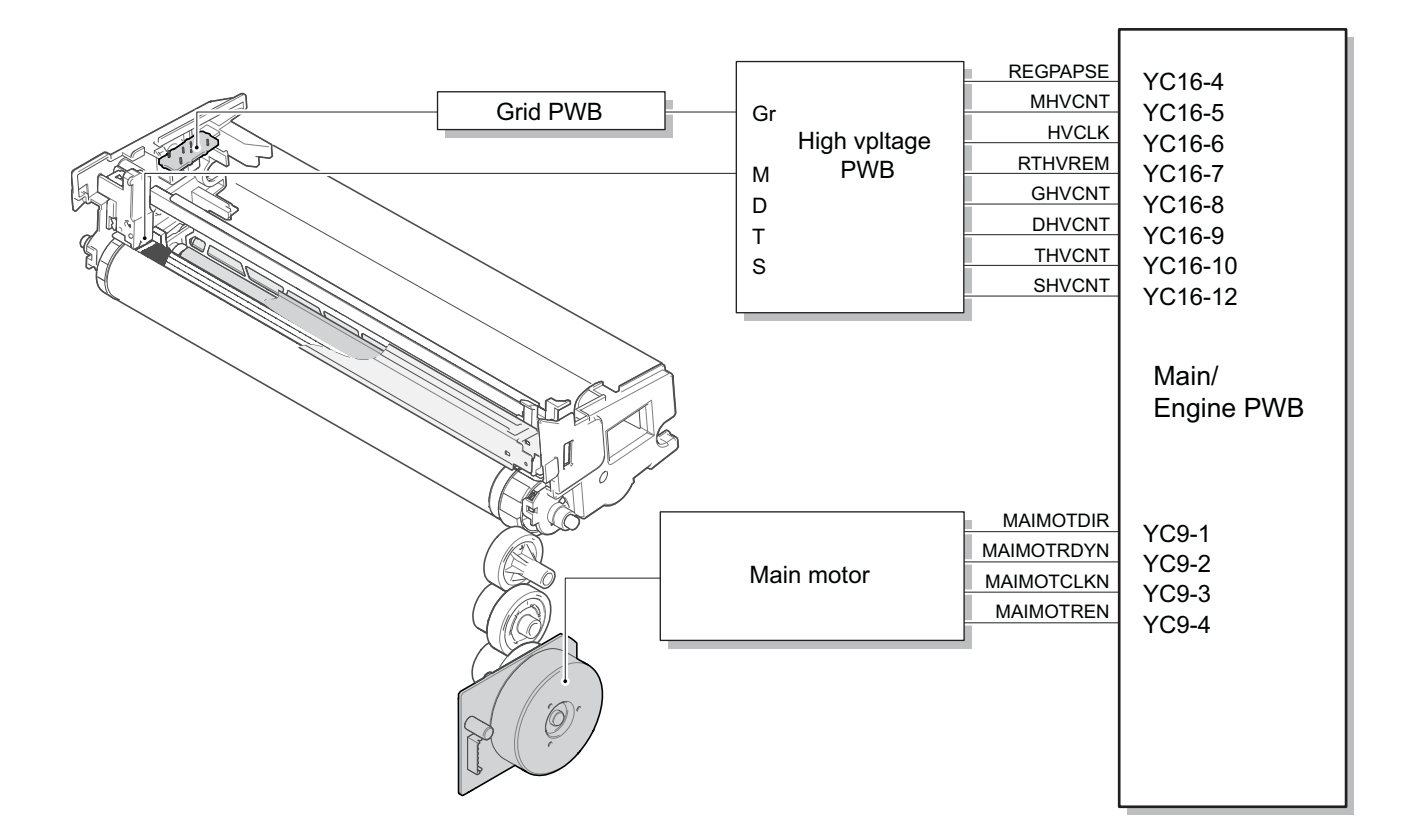

Figure 3-30

# (5) Conveying/Transfer and Separation section

Conveying section conveys paper to the transfer and separation section after adjusting the paper position at the registration rollers.

The transfer and separation section consists of the transfer roller and separation needles attached to the paper conveying unit. The DC bias is impressed to the transfer roller by the high-voltage PWB (HVPWB), and the toner image formed on the drum is transferred to the paper by the potential gap. Then,, the paper is separated by the drum curvature separation. and discharged by the grounded separation brush \*1 \*1: 100V model applies DC voltage.

#### **Components parts**

- 1. registration roller
- 2. Registration pulley
- 3. Actuator
- (Registration sensor)
- 4. Transfer front guide
- 5. Transfer roller
- 6. Separation brush
- 7. Conveying guide
- 8. Drum

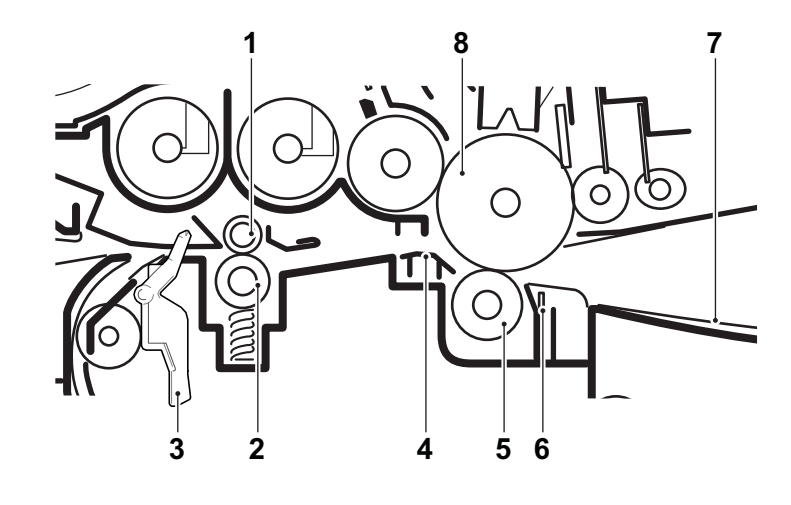

Figure 3-31

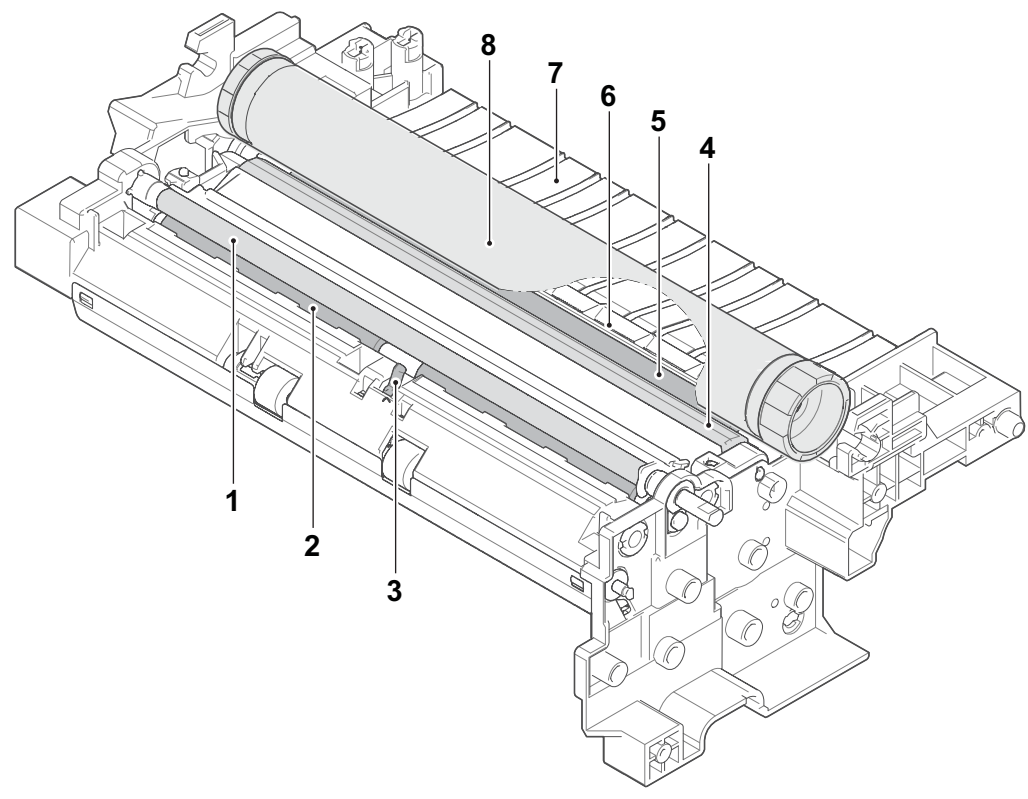

Figure 3-32

#### Block diagram

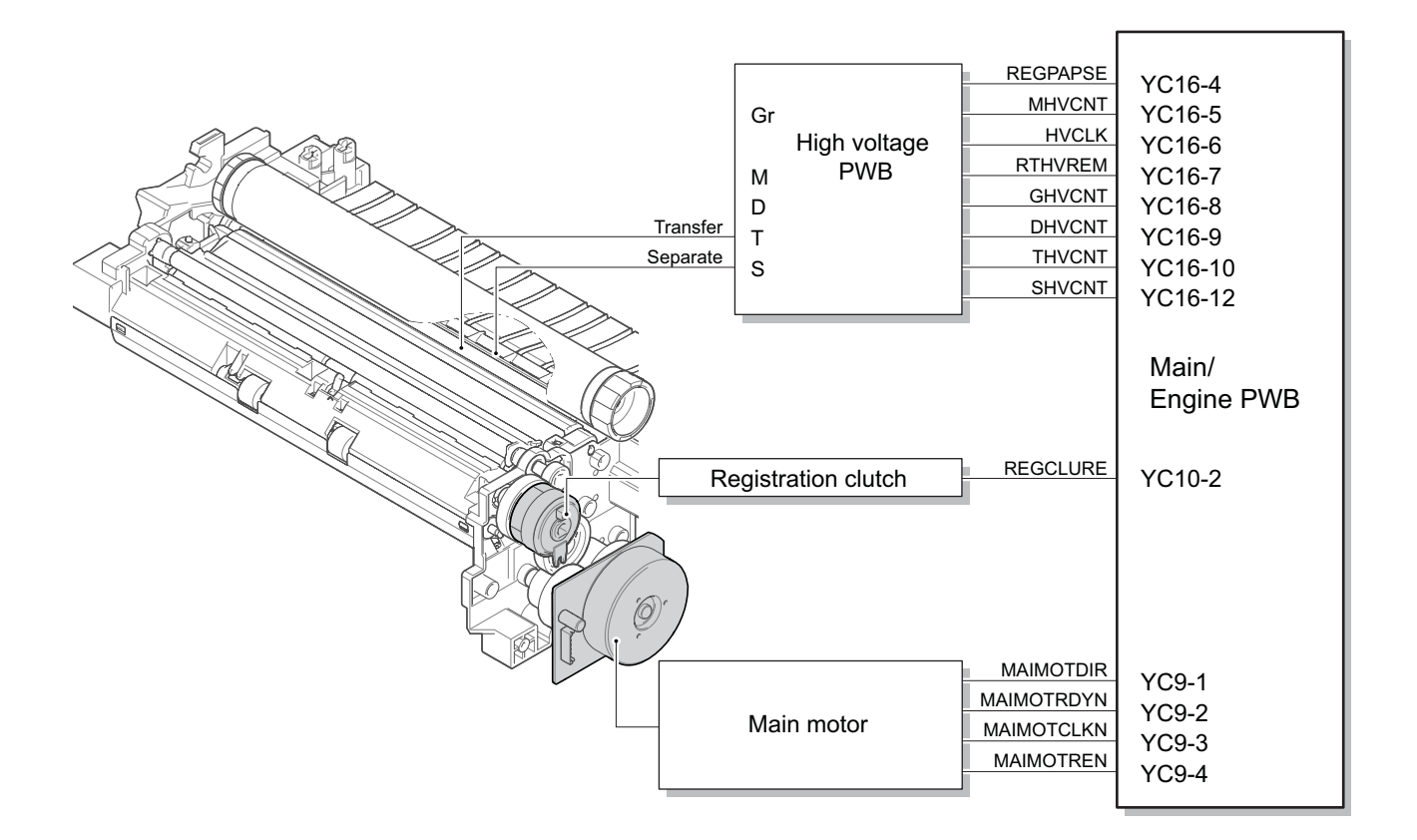

Figure 3-33

### (6) Fuser section

Paper from the transfer and separation section is pinched between the fuser belt and the press roller. The fuser belt is heated by the fuser heater and pressed by the press roller pressed by the fuser pressure spring. The toner is fused on the paper with heat and pressure.

The surface temperature of the heat roller is detected by the fuser thermistor and controlled by the main/ engine PWB. If the fuser section has abnormal high temperature, the power supply line is shut off by switching the fuser thermostat and the fuser heater is turned off forcibly.

#### **Components parts**

- 1. Fuser front guide
- 2. Fuser heater
- 3. Fuser belt
- 4. Fuser press roller
- 5. Thermopile
- 6. Fuser thermistor
- 7. Thermal cut-off
- 8. Actuator
- (Eject sensor)
- 9. Lower eject roller
- 10. Lower eject pulley

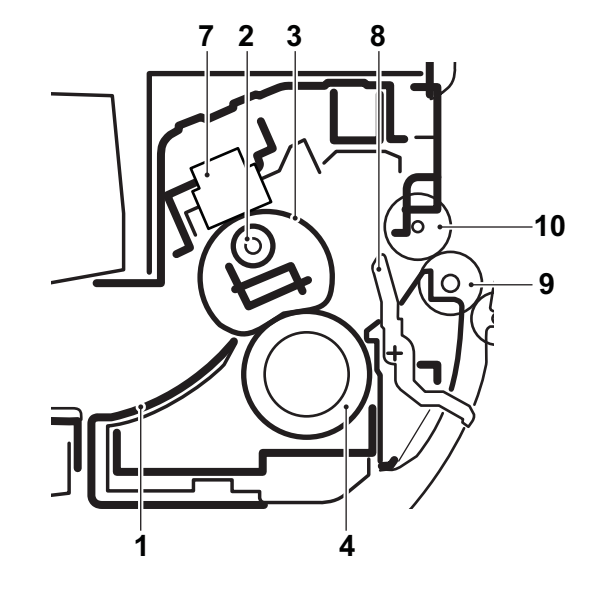

Figure 3-34

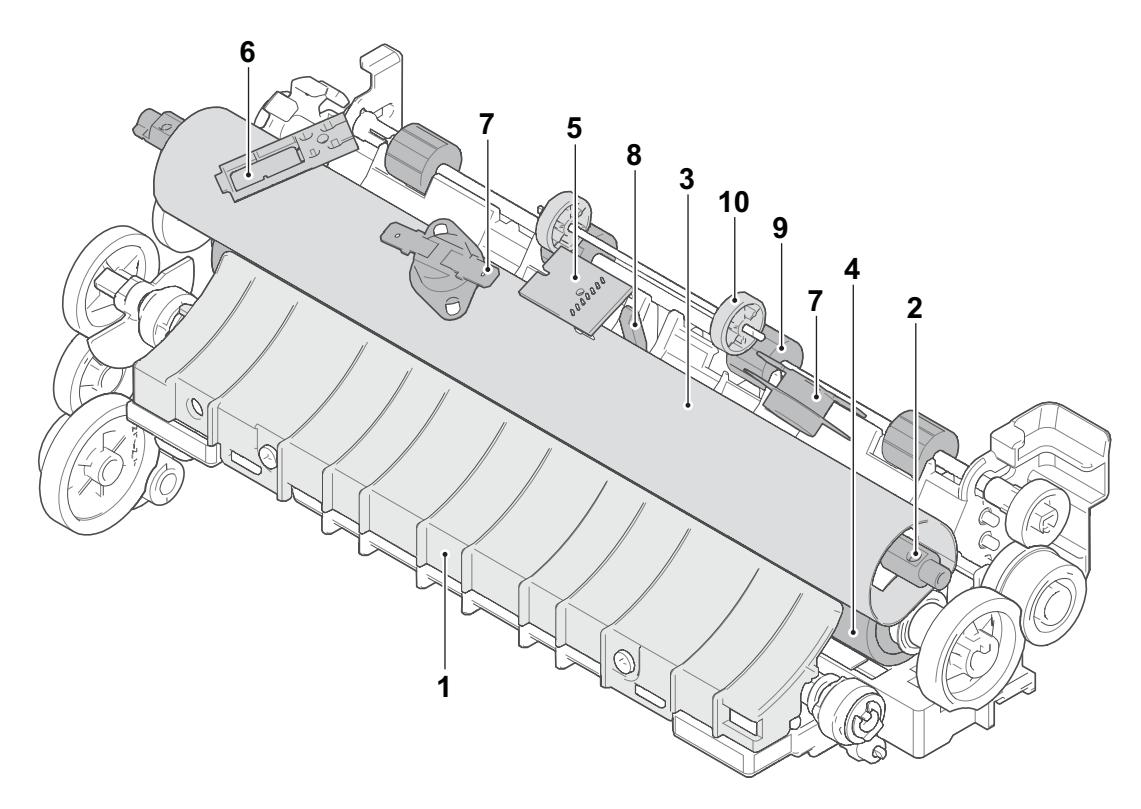

Figure 3-35

#### **Block diagram**

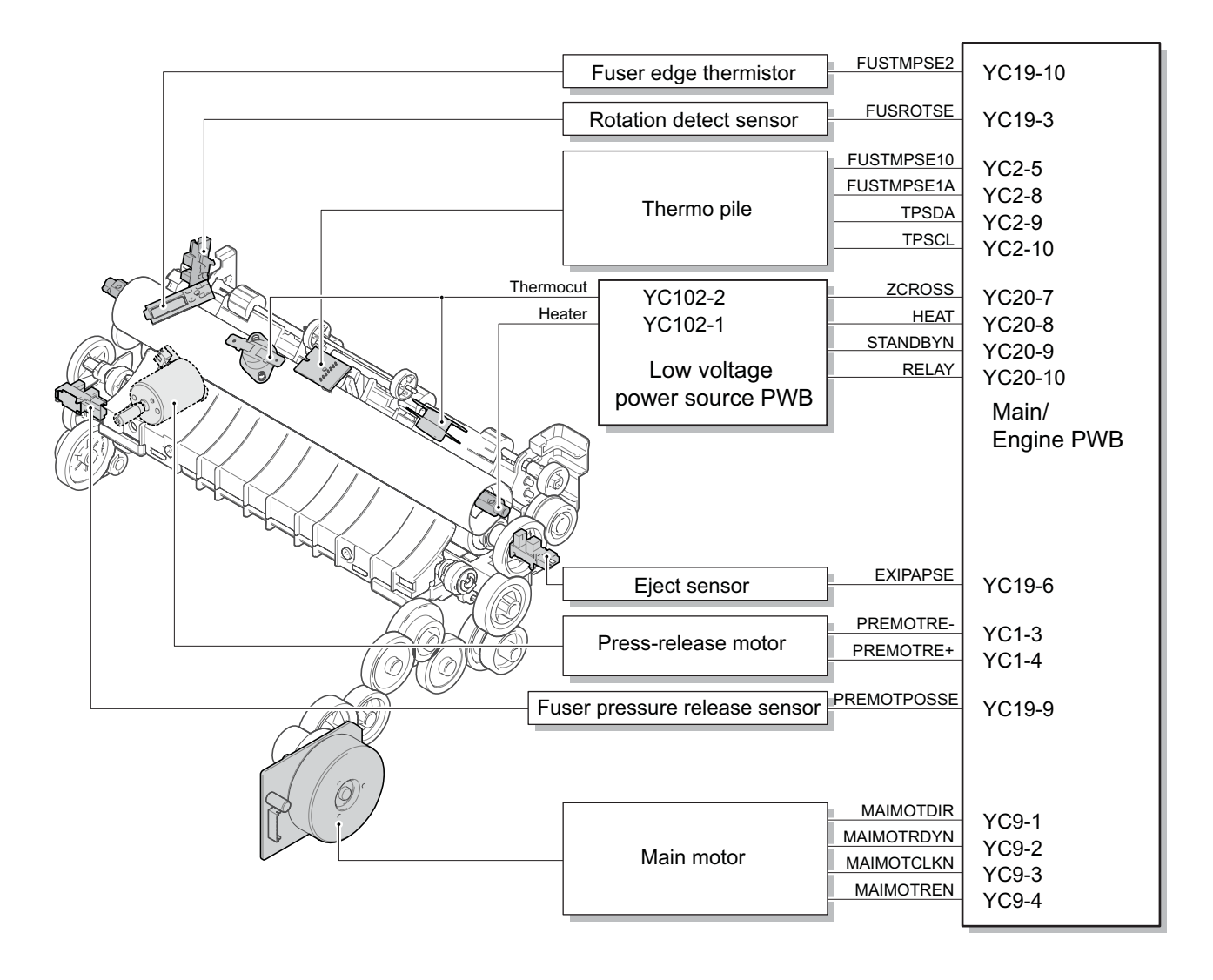

Figure 3-36

# (7) Eject and feedshift section

The eject and feedshift section consists of the paper path from the fuser section to the inner tray or the duplex conveying section.

#### **Components parts**

- 1. Upper eject roller
- 2. Upper eject pulley
- 3. Eraser brush
- 4. FD guide
- 5. Eject lever
- 6. Lower eject roller
- 7. Feedshift pulley
- 8. Rear cover

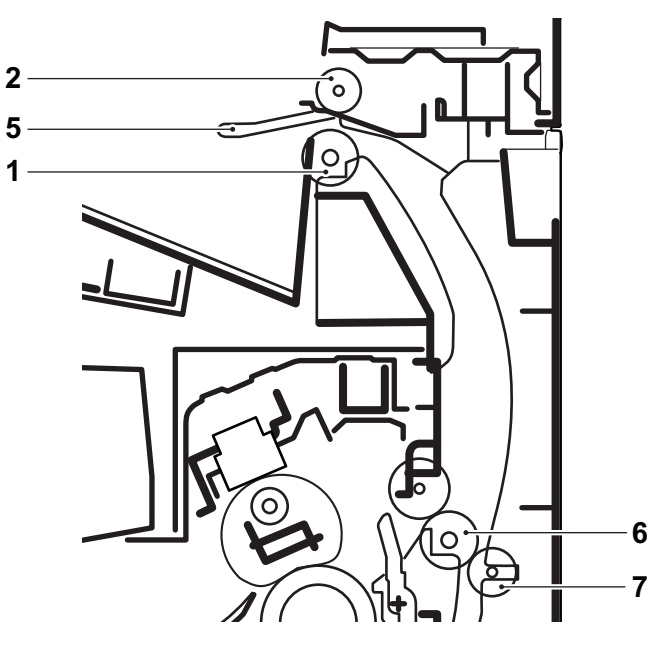

Figure 3-37

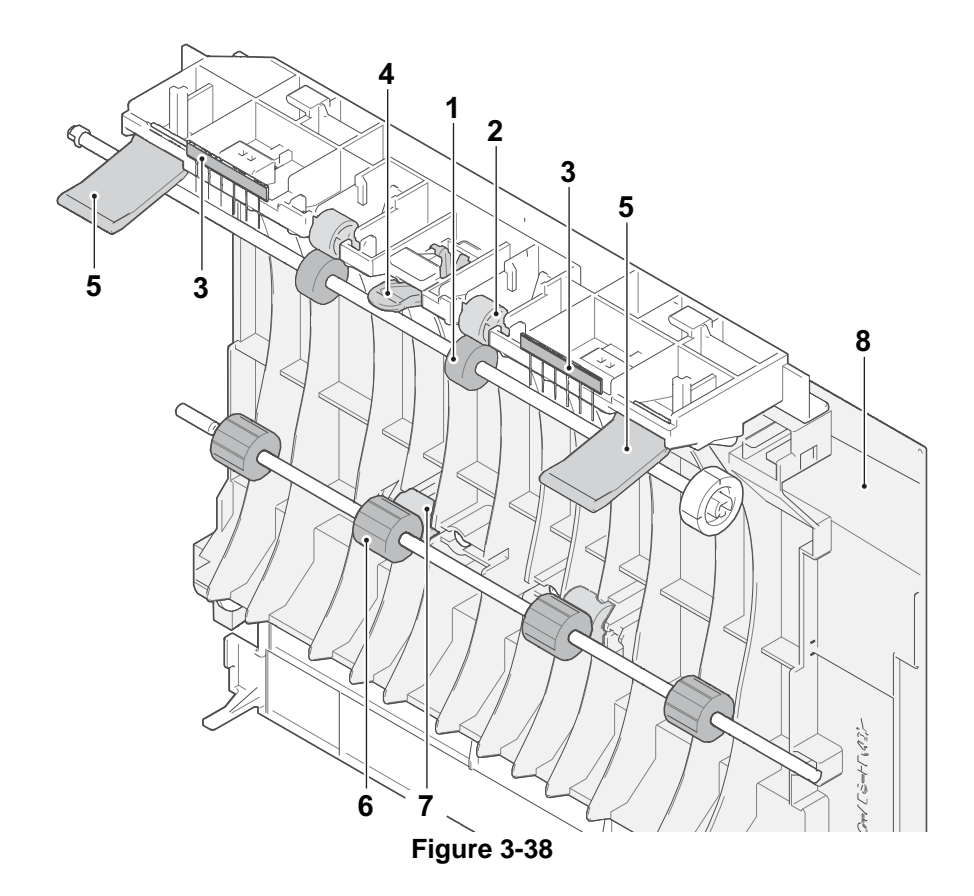

### Block diagram

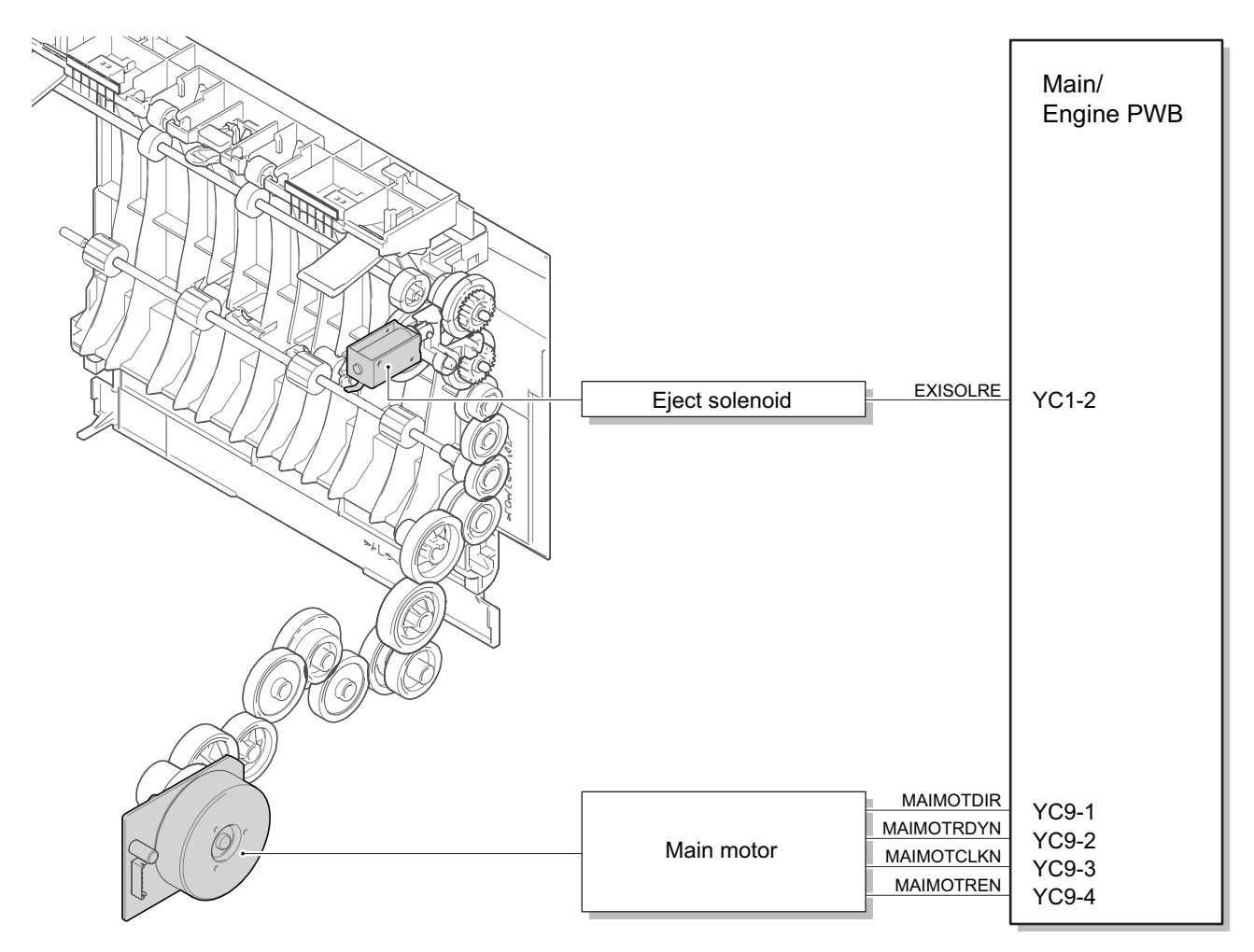

Figure 3-39

### (8) Duplex conveying section

The duplex conveying section consists of the paper conveying path to forward the paper from the eject and feedshift section in the duplex print to the paper conveying section.

#### **Components parts**

- 1. Lower eject roller
- 2. Feedshift pulley
- 3. Actuator (Eject sensor)
- 4. DU conveying roller A
- 5. DU conveying pulley A
- 6. DU conveying roller B
- 7. DU conveying upper guide
- 8. DU conveying lower guide
- 9. DU conveying lever
- 10. Rear cover

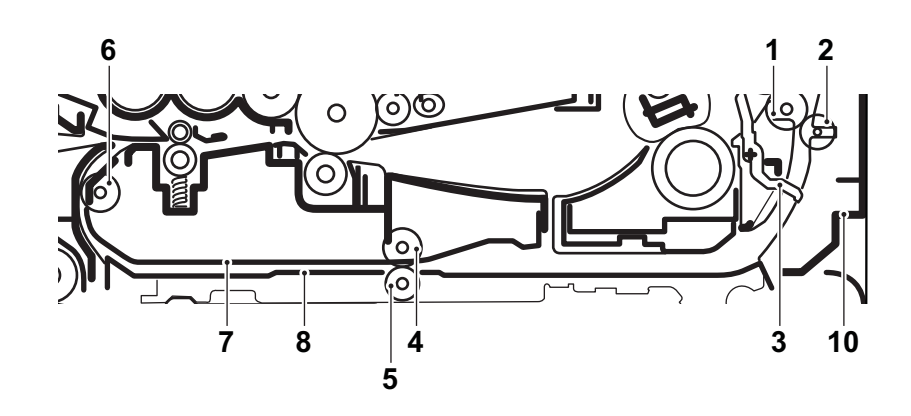

Figure 3-40

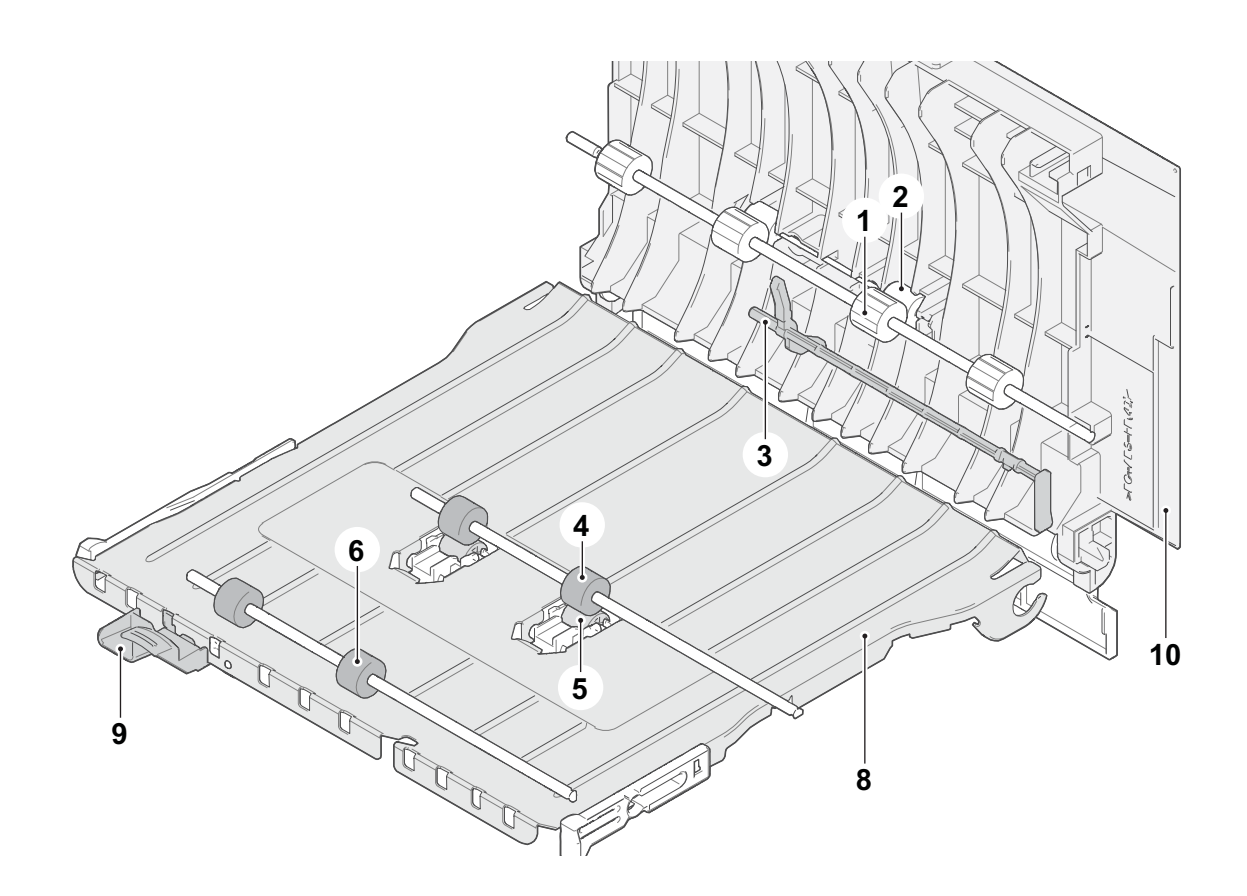

Figure 3-41

### Block diagram

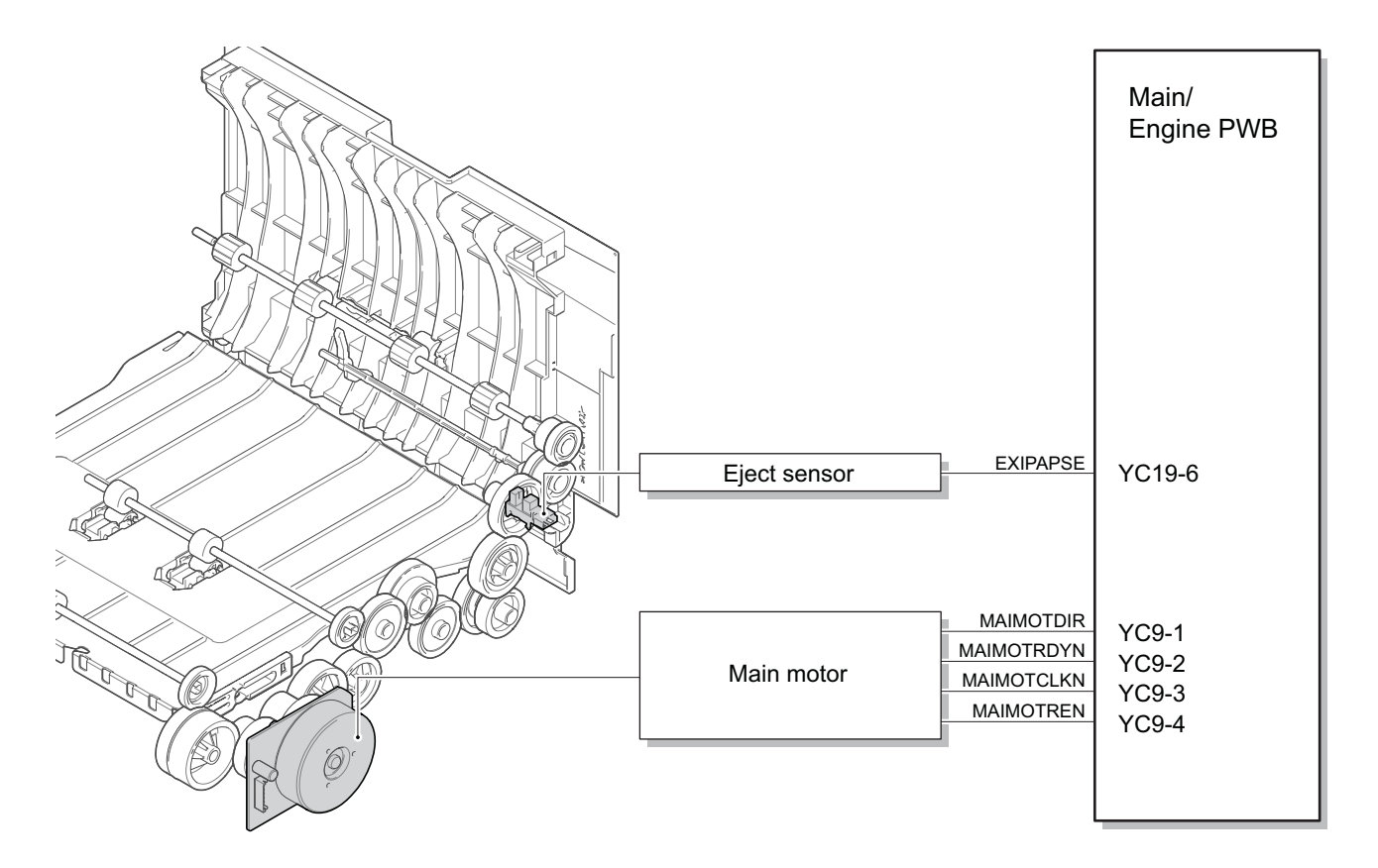

Figure 3-42

## (9) Paper feeder (option)

The cassette can 300 sheets paper (64 g/m<sup>2</sup>) or 250 sheets paper (80 g/m<sup>2</sup>). Paper fed from the cassette is picked up by the rotation of the pickup roller and is conveyed to the main unit by the rotation of the paper feed roller and conveying roller. Multi-feeding is also prevented by the effect of the retard roller.

#### **Components parts**

- 1. PF paper feed roller
- 2. PF pickup roller
- 3. PF pickup holder
- 4. PF retard roller
- 5. PF conveying roller
- 6. PF conveying pulley
- 7. PF cassette bottom plate
- 8. PF friction pad
- 9. PF paper width guides
- 10. PF actuator (PF paper sensor)
- 11. PF paper length guide
- 12. PF cassette base
   13. PF actuator
  - (PF feed sensor)

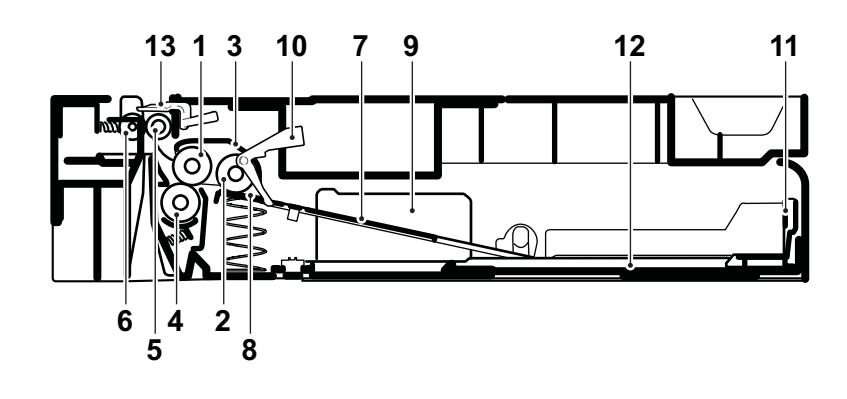

Figure 3-43

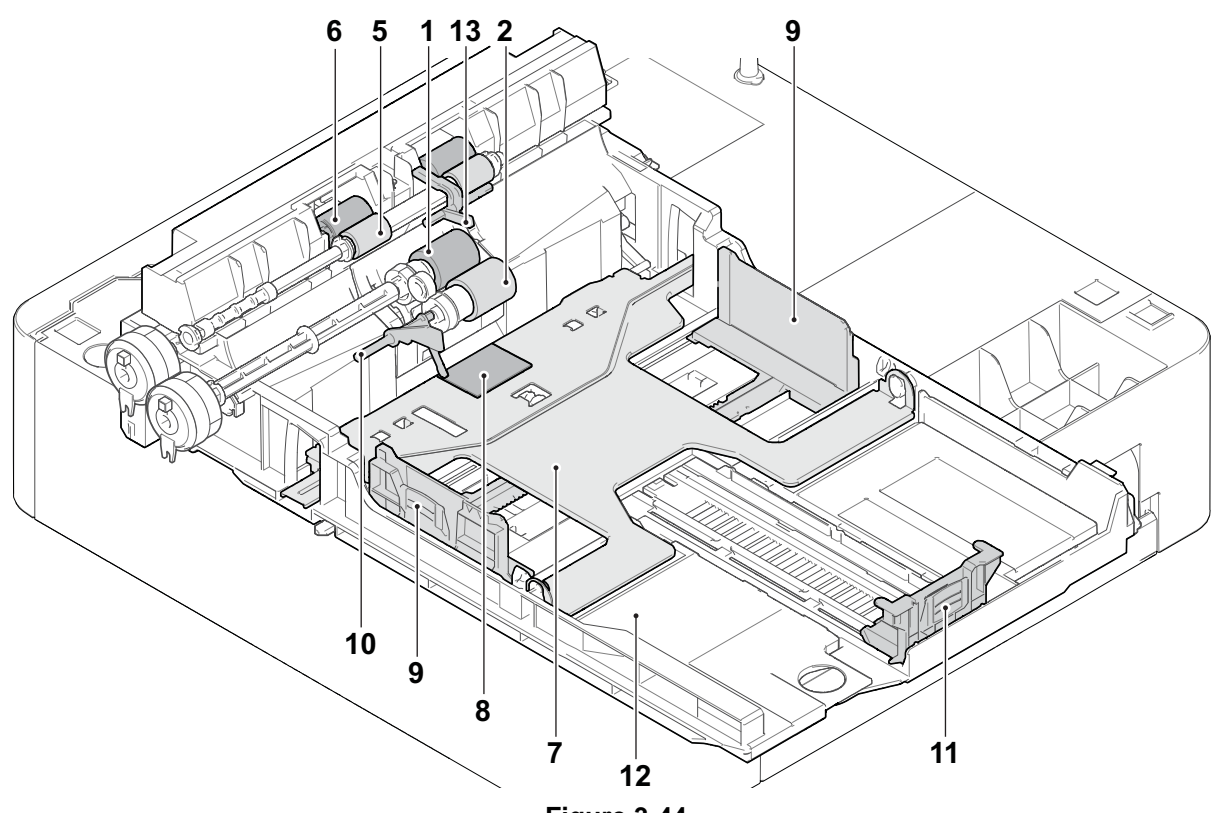

Figure 3-44

#### Block diagram

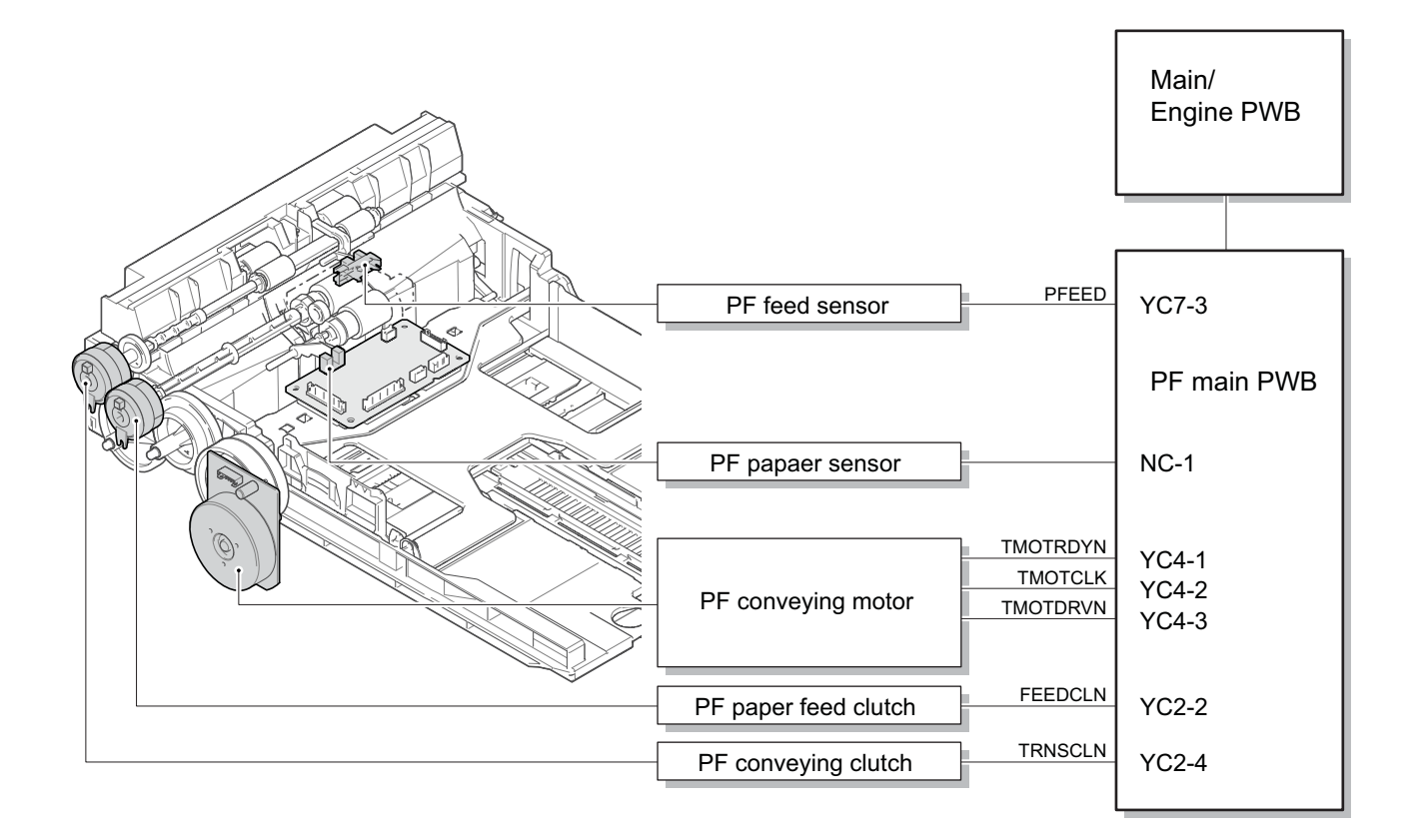

Figure 3-45

# 4 Maintenance

# 4-1 Precautions for the maintenance

### (1) Precautions

Before disassembling the main unit, press the main power switch to turn the power off. Make sure that the power lamp on the operation panel is off and unplug the power cord from the wall outlet. Then, start the disassembly.

When handling the PWBs (printed wiring boards), do not touch parts with bare hands. Make sure not to damage the PWB.

If ICs are mounted on the PWB, do not touch them by hand or something charged with electrostatic. Make sure to release the hook before disconnecting the connector with the hook.

Take care not to pinch up the wire and cable.

Use the original screws when reassembling the parts once disassembled.

If the types and the sizes of screws are not sure, refer to the parts list.

# (2) Storage and handling of the drum

Note the following when handling and storing the drum.

When detaching the drum unit, never expose the drum surface to strong direct light.

Store in the place of ambient temperature of -20 to 40 degree C and ambient humidity of 85% RH or less. Avoid storing the drum unit in the place where the temperature and humidity may suddenly change even if these changes are within the tolerable range.

Avoid exposure to any substance which is harmful or may affect the quality of the drum.

Do not touch the drum surface with any object.

Make sure not to touch the drum surface with bare hands or gloves.

If the drum is touched by hands or stained with oil, clean it.

### (3) Storage of the toner container

Store the toner container in a cool, dark place.

Do not place the toner container under direct sunshine or in a damp environment.

### (4) Screening of the toner container

Look at the screening film on the brand protection seal affixed to the toner container through the windows of the validation viewer.

Look at the screening film through two windows to check the genuineness.

A black-colored band when seen through the the anti-counterfeit film portion left side window ( • mark). A shiny or gold-colored band when seen through the anti-counterfeit film portion right side window (  $\therefore$  mark).

When seen as the above, it is genuine. Otherwise (e.g. both seen in gold), it is a counterfeit.

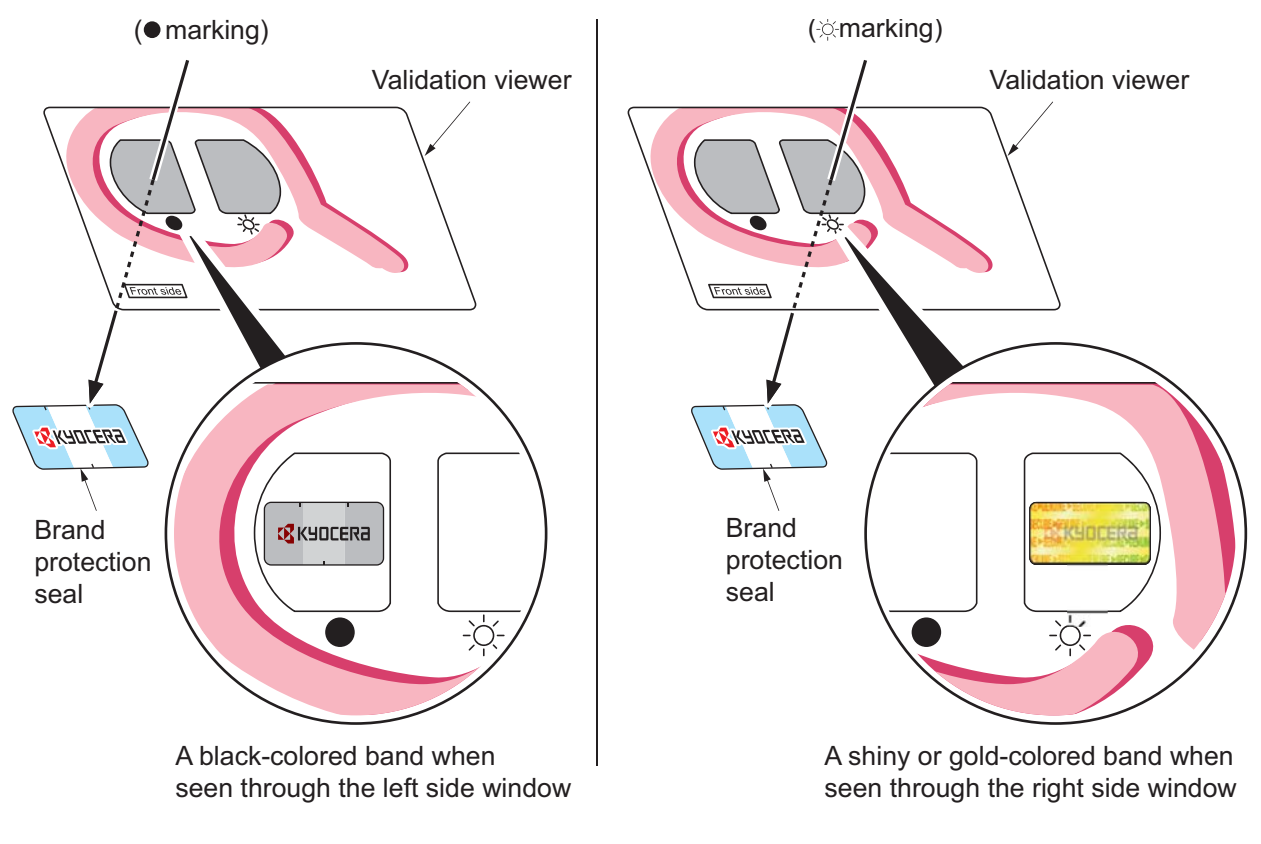

Figure 4-1

The anti-counterfeiting film portion has three slits as the figure below and it can not reused.

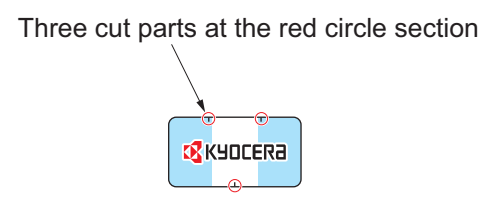

Figure 4-2

# **4-2 Maintenance parts**

### (1) Maintenance kits

| Mainter                     | Port No                 |            |  |
|-----------------------------|-------------------------|------------|--|
| Name used in service manual | Name used in parts list | Part No.   |  |
| MK-1150                     | MK-1150/MAINTENANCE KIT | 1702RV0NL0 |  |
| MK-1151                     | MK-1151/MAINTENANCE KIT | 1702RV0JP0 |  |
| MK-1152                     | MK-1152/MAINTENANCE KIT | 1702RV0US0 |  |
| MK-1154                     | MK-1154/MAINTENANCE KIT | 1702RV0AS0 |  |
| (100,000 image)             | DRUM UNIT               |            |  |
|                             | Developer unit          |            |  |

# (2) Executing the maintenance mode after replacing the maintenance kit

After replacing the above maintenance kit, execute the following maintenance modes from [menu] key.

| Item          | Content                             |  |  |
|---------------|-------------------------------------|--|--|
| New Developer | Developer powder initial setting *1 |  |  |
| Maintenance   | Maintenance counter clear           |  |  |

\*1 Only when replacing the developer unit with the new one

# (3) Maintenance parts list

| Mainten                                                             | Part No                                                               |                                          |  |
|---------------------------------------------------------------------|-----------------------------------------------------------------------|------------------------------------------|--|
| Name used in service manual                                         | Name used in parts list                                               | Fart NO.                                 |  |
| Pick up roller<br>Paper feed roller<br>(Paper feed roller assembly) | PULLEY PICKUP ASSY<br>PULLEY FEED ASSY<br>(PARTS HOLDER FEED ASSY SP) | 302HN0608_<br>302F90623_<br>(302RV9407_) |  |
| MP paper feed roller                                                | ROLLER M/P ASSY                                                       | 302HS0826_                               |  |

# (4) Periodic maintenance Procedures

|   | Parts name                               | Parts No.                                            | o. PM maintenance (x1000 counts) |           | 00 counts) | Remark                                                                                   |  |  |
|---|------------------------------------------|------------------------------------------------------|----------------------------------|-----------|------------|------------------------------------------------------------------------------------------|--|--|
|   |                                          |                                                      | Set UP                           | User Call | 100        | Please do not use spray containing flamable gas for air-blow or air-brush purposes.      |  |  |
| 1 | IMAGE QUALITY                            |                                                      | СН                               | СН        | СН         |                                                                                          |  |  |
|   |                                          |                                                      | AD                               | AD        | AD         |                                                                                          |  |  |
| 2 | MK-1150<br>MK-1151<br>MK-1152<br>MK-1154 | 1702RV0NL0<br>1702RV0JP0<br>1702RV0US0<br>1702RV0AS0 |                                  |           | RE         | Drum unit, Developer unit                                                                |  |  |
| 3 | INSIDE OF MACHINE                        |                                                      |                                  | CL        | CL         | Vacuum: In particular, remove toner and paper dust around imaging and conveying section. |  |  |
| 4 | PULLEY PICKUP ASSY<br>PULLEY FEED ASSY   | 302HN06080<br>302F906230                             |                                  | CL        | CL         | Alcohol or dry cloth if no replacement.                                                  |  |  |
| 5 | ROLLER M/P ASSY                          | 302HS08260                                           |                                  | CL        | CL         | Alcohol or dry cloth if no replacement.                                                  |  |  |

# CH:Check / CL:Clean / AD:Adjust / LU:Lubrication / RE:Replace

# 4-3Maintenance parts replacement procedures

When it is necessary to replace parts is needed due to malfunction, etc., replace the service parts in the following procedures.

### (1) Cassette paper feed section

### (1-1)Detaching and reattaching the Paper feed roller

#### Procedures

 Pull out the cassette (a) from the main unit (b) in the direction of the arrow, and detach it.

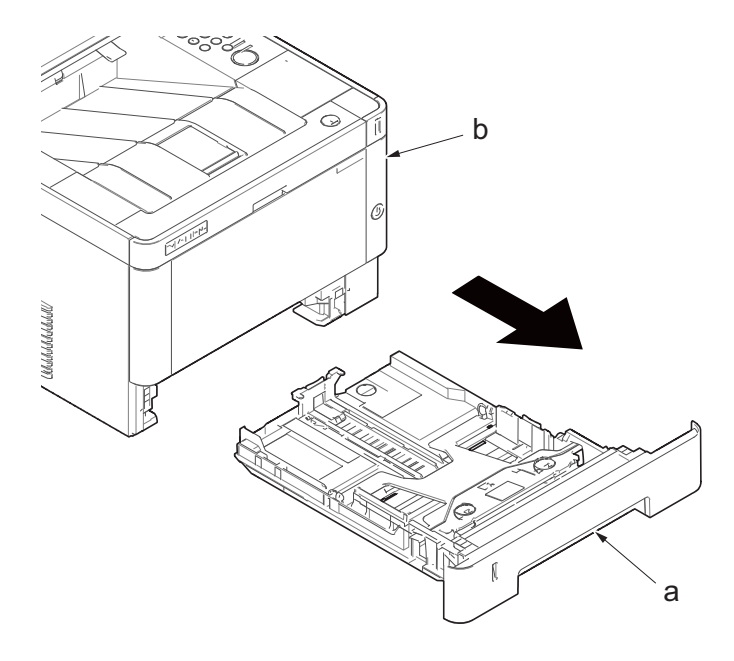

Figure 4-1

- 2. Pull the lever (b) of the paper feed roller assembly (a) toward you and release the lock.
- Slide the paper feeder roller assembly

   (a) while settingg it upright and detach it
   from the paper feeder roller shaft (c).
- 4. Detach the paper feeder roller assembly (a) toward you.

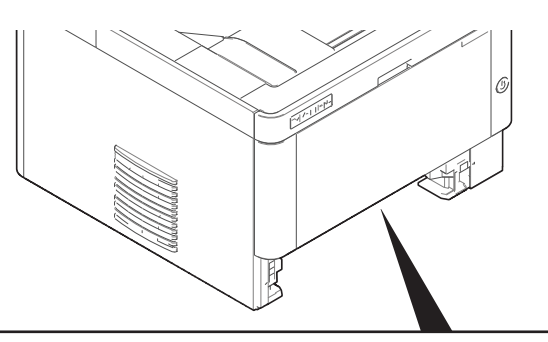

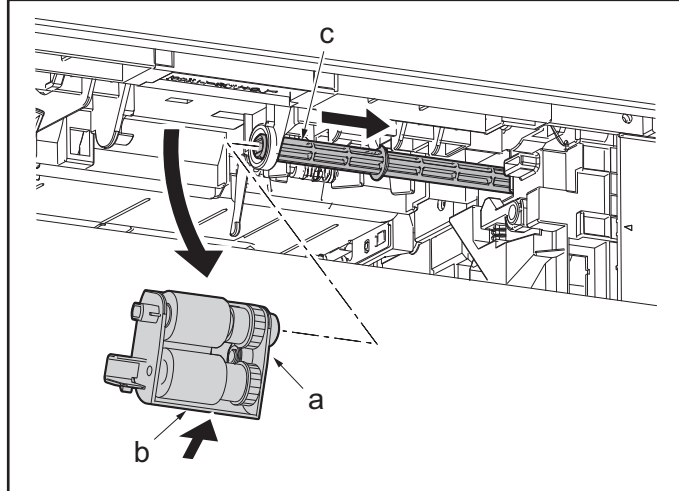

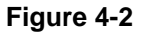

5. Check or replace the paper feeder roller assembly (a) (paper feed roller, pick up roller), and then reattach the parts in the original position.

Attention: When reattaching to the paper feed roller assembly (a), make sure to align the head (c) of the feed shaft (b) to the oval (d) of the paper feed roller assembly.

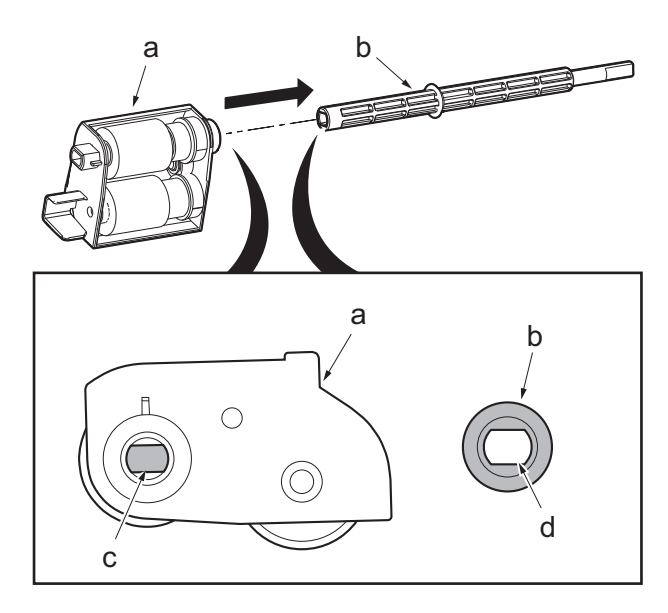

Figure 4-3

# (1-2)Detaching and reattaching the retard roller

- 1. Detach the cassette (a).
- 2. Release two hooks (b) from the back side of the cassette and detach the retard roller assembly (c).

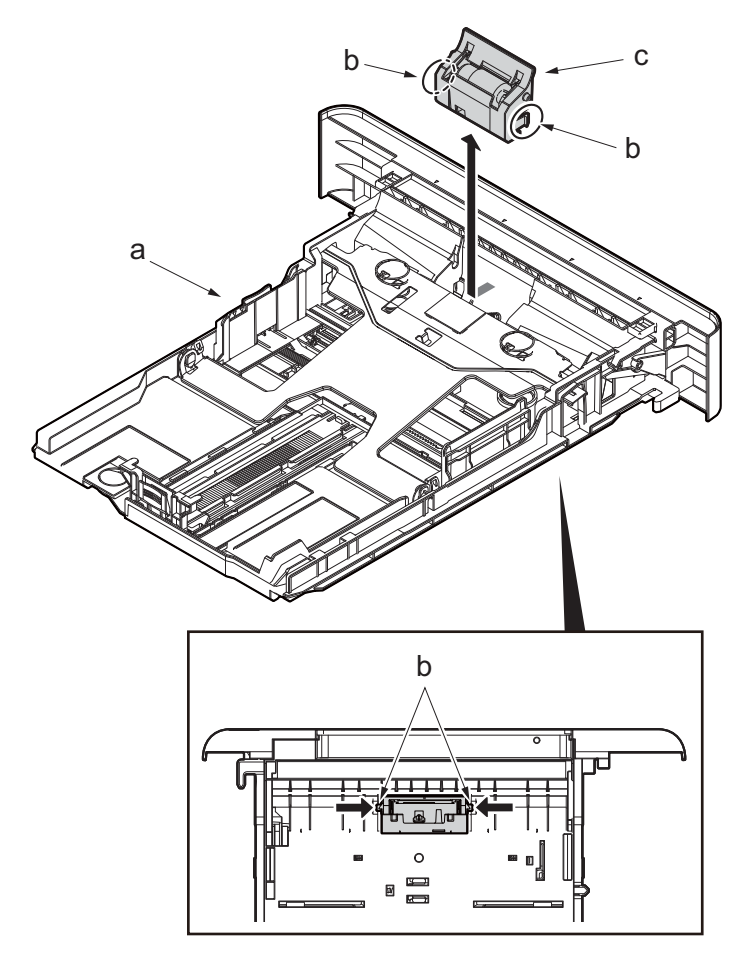

Figure 4-4

3. Detach the retard roller (b) from the retard roller assembly (a).

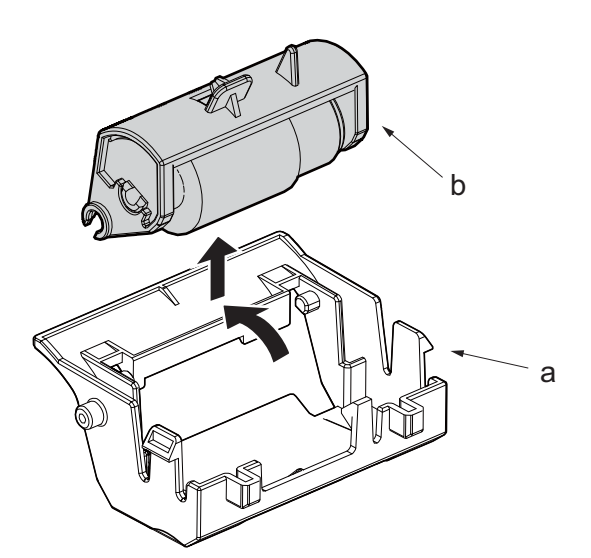

Figure 4-5

4. Check or replace the retard roller, reattach the detached parts in the original position.

Attention: When attaching the retard roller assembly (a), make sure to attach the spring (c) to the protrusion (b) of the retard roller assembly.

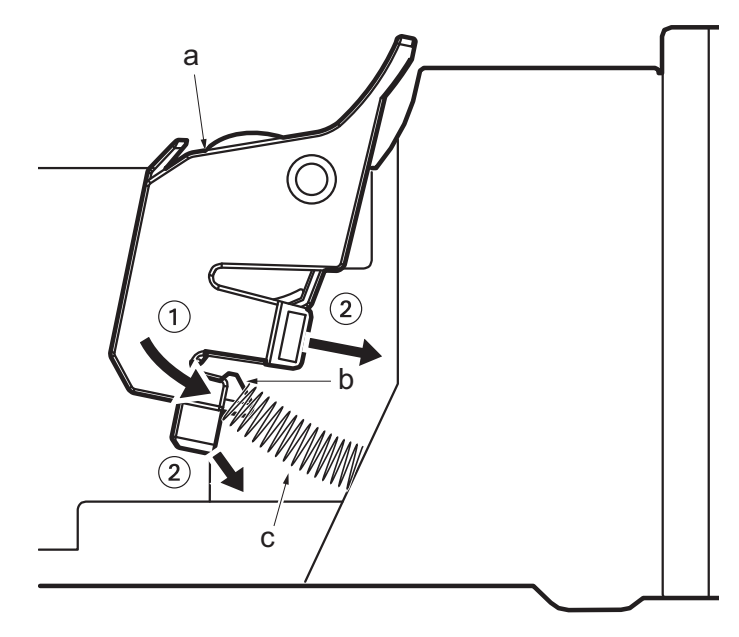

Figure 4-6

# (1-3)Detaching and reattaching the MP paper feed pulley

- 1. Detach the cassette
- 2. Open the front cover (a) and detach the strap by using pliers.
- 3. Remove the stop ring (c).

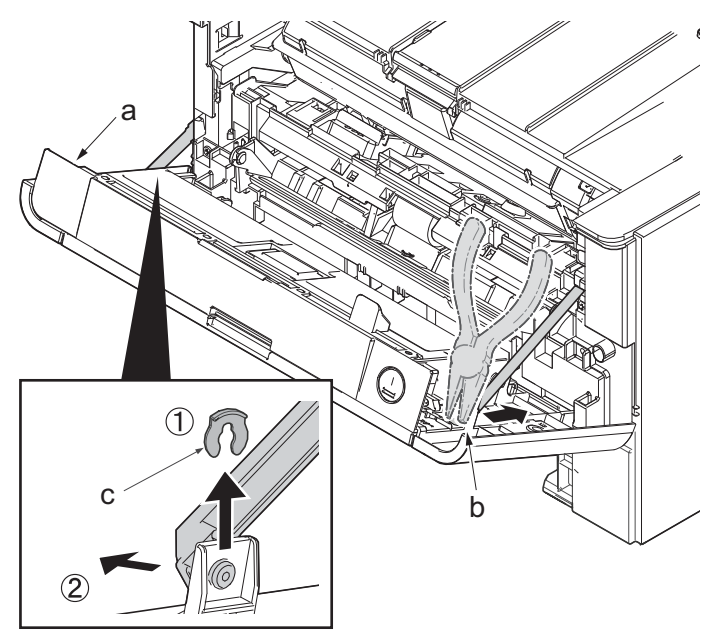

Figure 4-7

- 4. Open the front cover (a) to the bottom and detach the left side of cover fulcrum from the fulcrum shaft (b).
- 5. Release the right side of fulcrum portion(c) and detach the front cover (a).

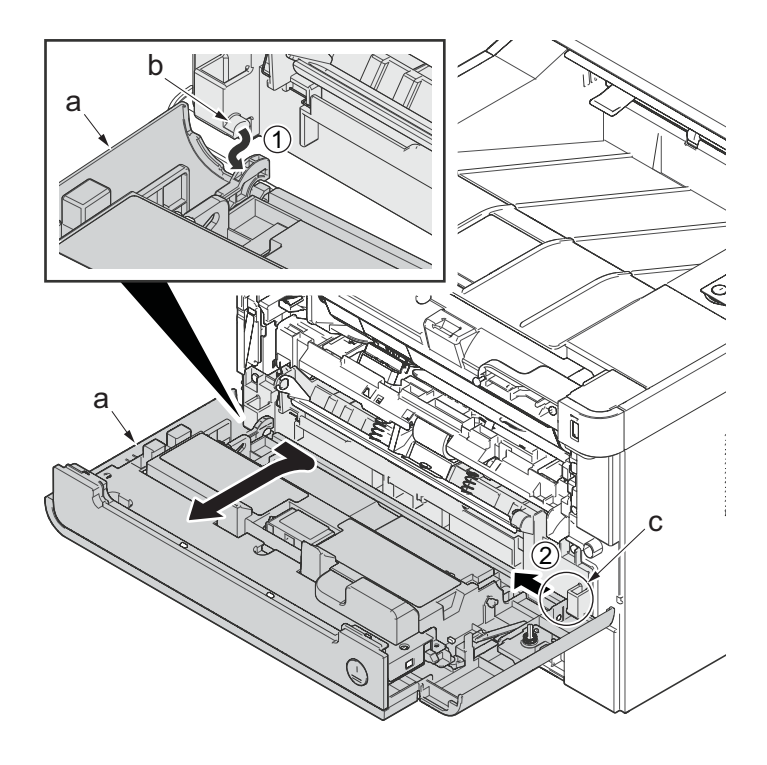

Figure 4-8

6. Remove four screws(M3x8S tight)(a), detach MP below frame(b).

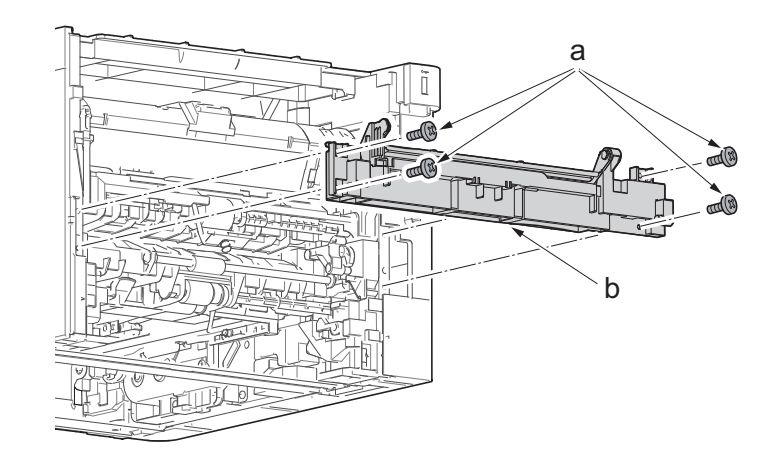

Figure 4-9

- 7. Pull the lock lever and the slide the paper feed roller shaft (b) to the right.
- 8. Detach the paper feed pulley (c).
- Check or replace the paper feed pulley (c), and then reattach the parts which are detached in the original position.

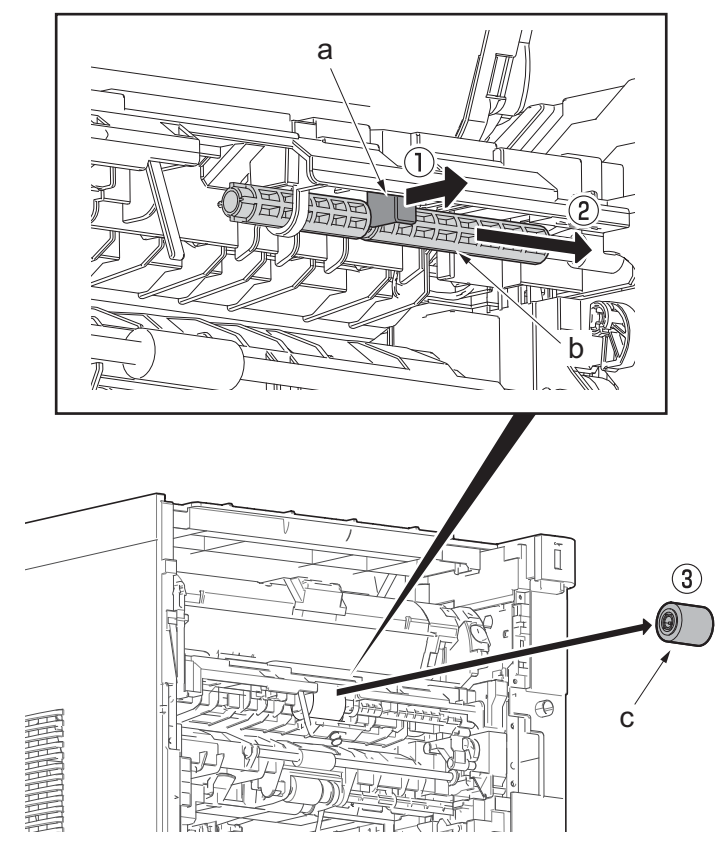

Figure 4-10

\*: When attaching the paper feed pulley, locate it so that the cross notch lies at the right side viewed from front.

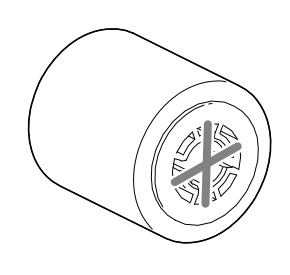

Figure 4-11

### (2) Developer section

# (2-1)Detaching and reattaching the developer unit

### Procedures

- 1. Open the front cover (a).
- Push down the developer release lever (b).

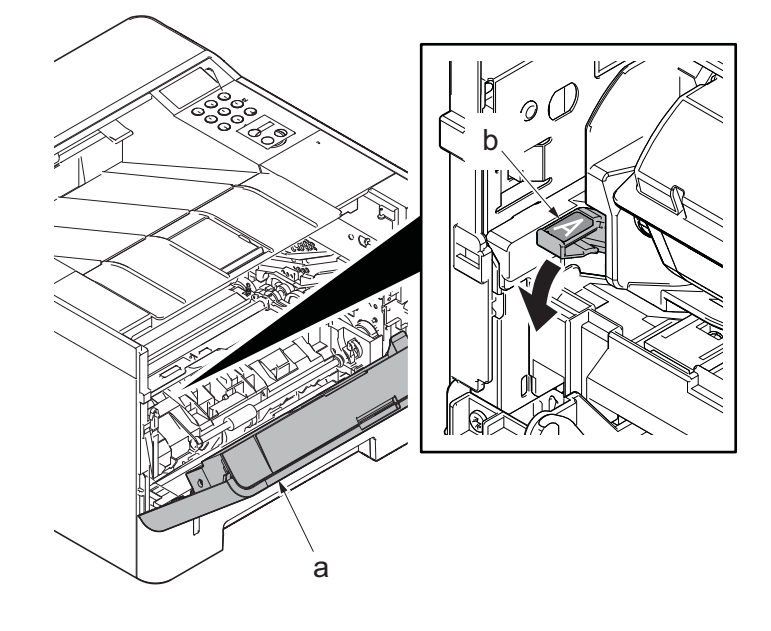

Figure 4-12

- 3. Detach the developer unit (a).
- 4. Check or replace the developer unit (a), and then reattach the parts which are detached in the original position.

#### Attention:

Execute the following maintenance modes when replacing the maintenance kit.

#### (LCD model)

Executing "Maintenance" (See page 6-11) Executing "Developer" (See page 6-12)

#### (LED model)

Installing the toner installation mode (See page 6-17) Maintenance counter preset (See page 6-17)

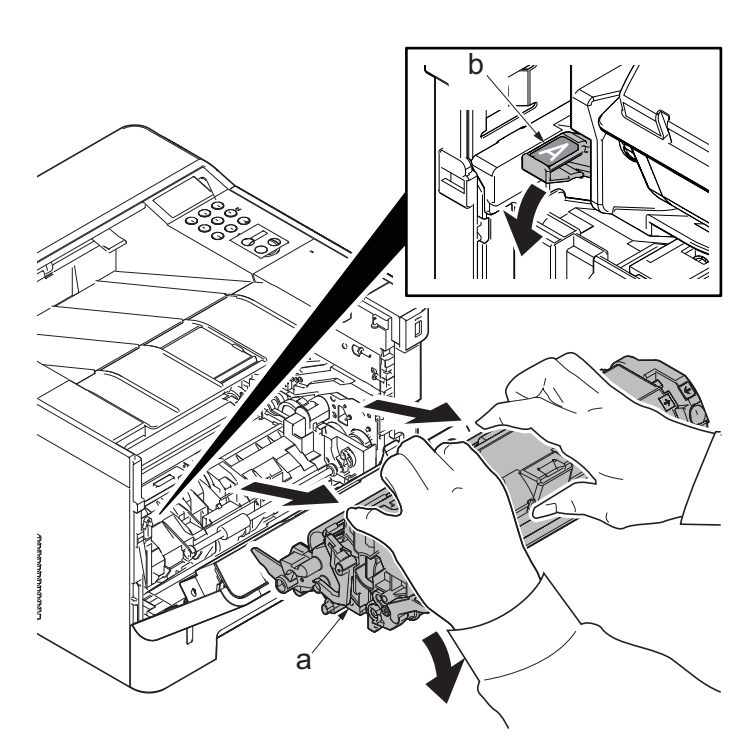

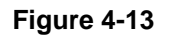

# (3) Drum section

# (3-1)Detaching and reattaching the drum unit

#### Procedures

- 1. Open the front cover (a).
- Push down the developer release lever (b).

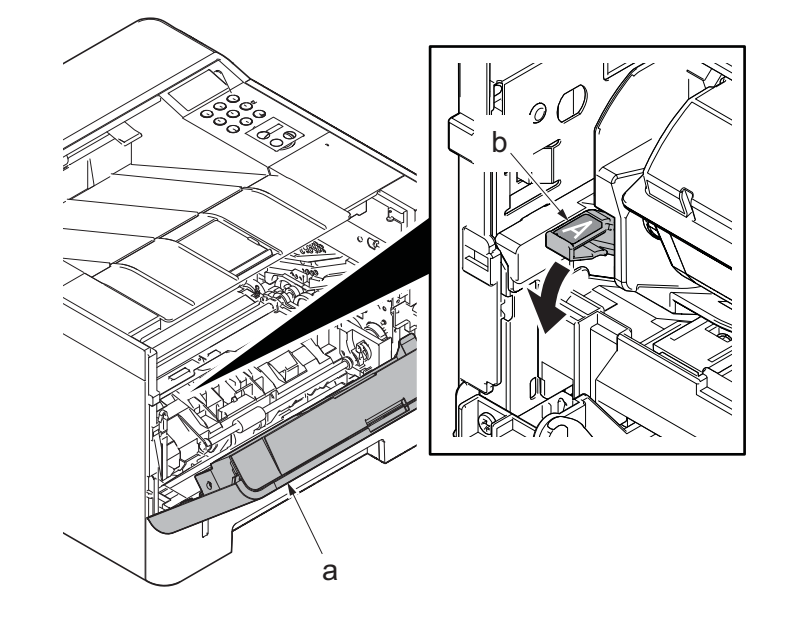

Figure 4-14

3. Detach the developer unit (a).

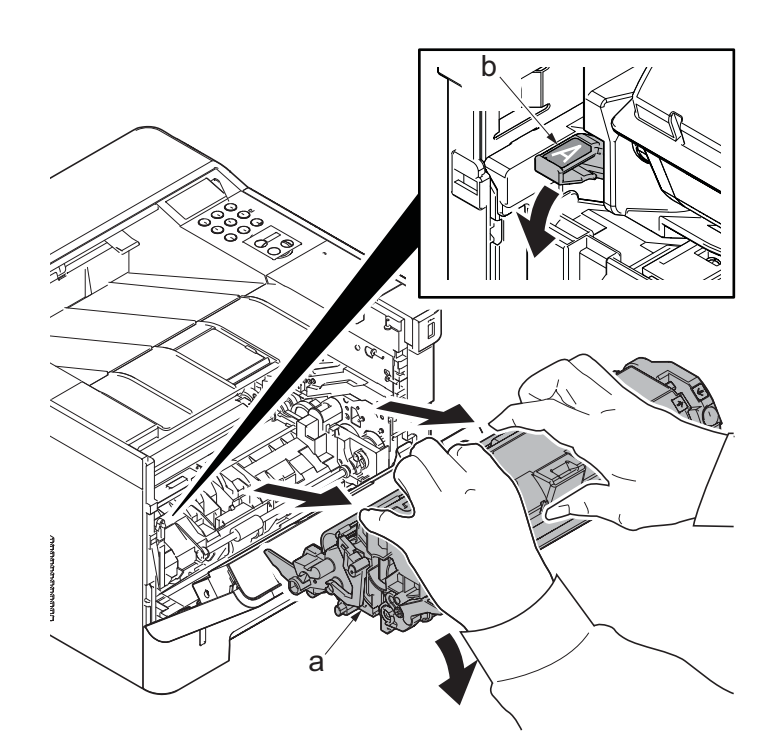

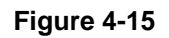

- 4. Detach the drum unit (a).
- 5. Check or replace the drum unit (a), and then reattach the parts which are detached in the original position.

#### Attention:

Execute the following maintenance modes when replacing the maintenance kit.

#### (LCD model)

Executing "Maintenance" (See page 6-11)

(LED model) Maintenance counter preset (See page 6-17)

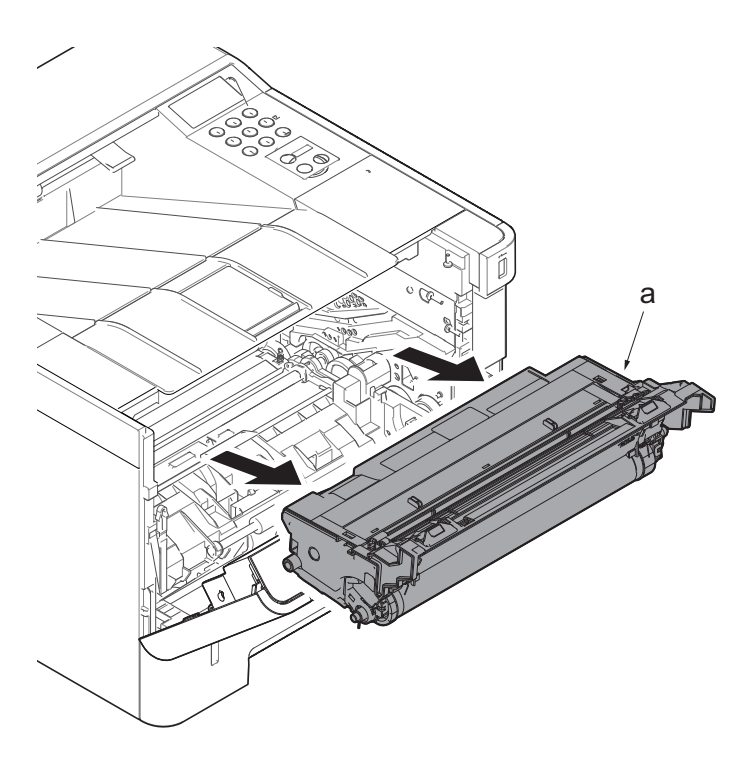

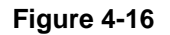

# (3-2)Detaching and reattaching the main charger unit

- 1. Remove the tape (b) from the drum unit (a).
- 2. Open the eraser cover (c)

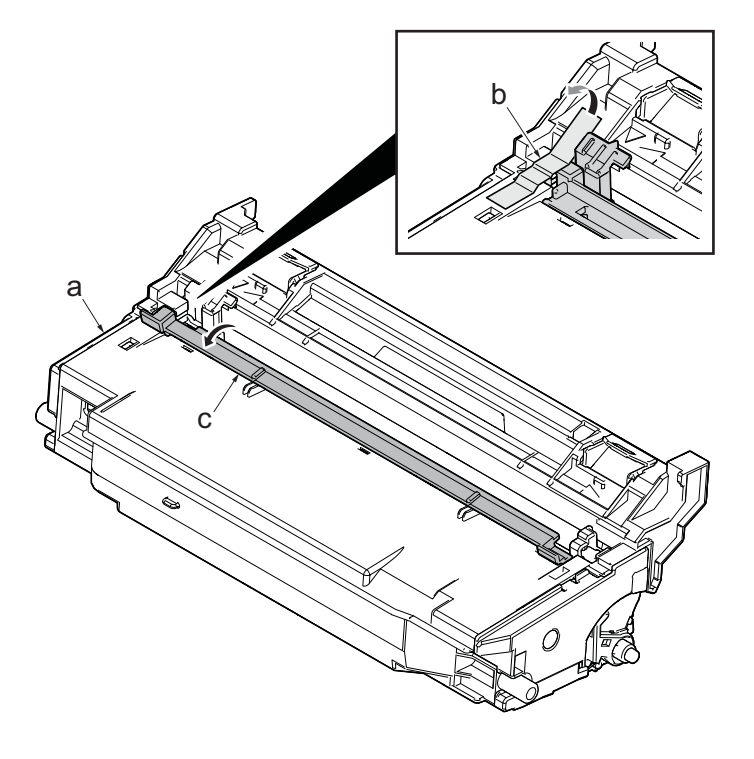

Figure 4-17

- 3. Push the edge (a) of the main charger unit and slide it.
- 4. Lift up the main charger unit (b) and detach it.
- 5. Check or replace the main charger unit(b), and then reattach the parts which are detached in the original position.

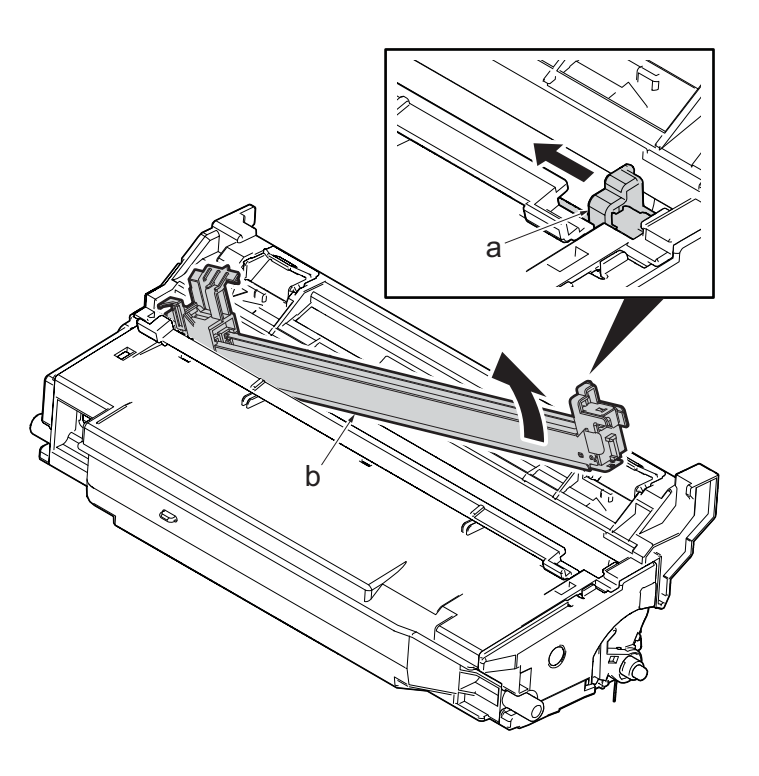

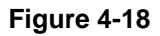

# (4) Transfer section

# (4-1)Detaching and reattaching the transfer roller unit

#### Procedures

- 1. Open the front cover (a).
- Push down the developer release lever (b).

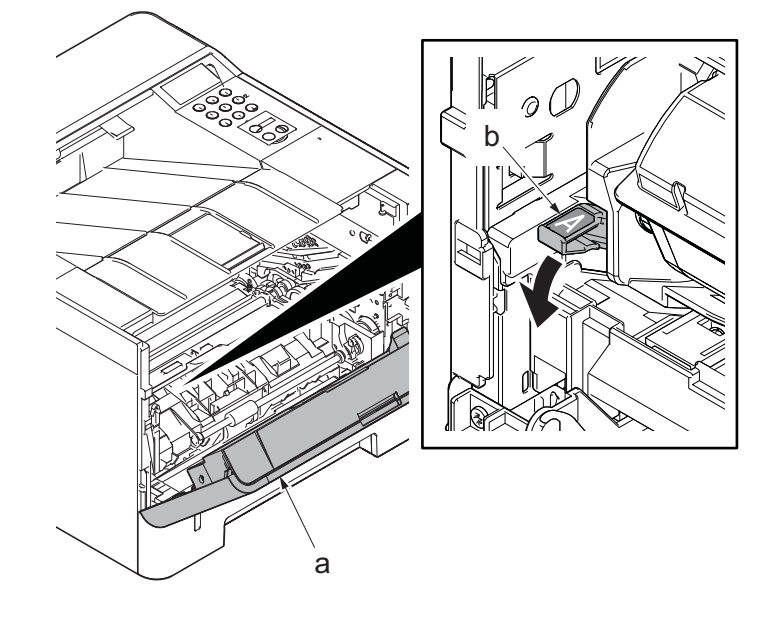

Figure 4-19

3. Detach the developer unit (a).

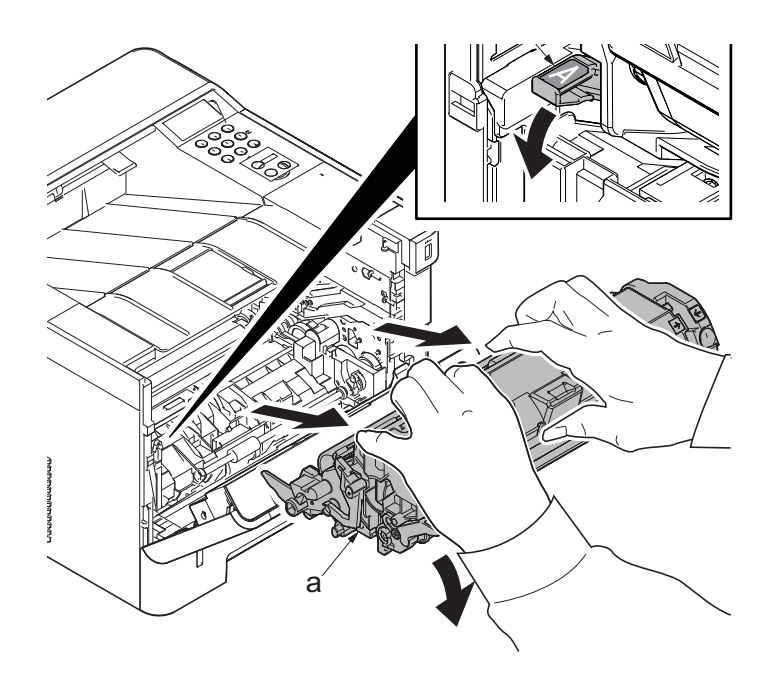

Figure 4-20

4. Detach the drum unit (a).

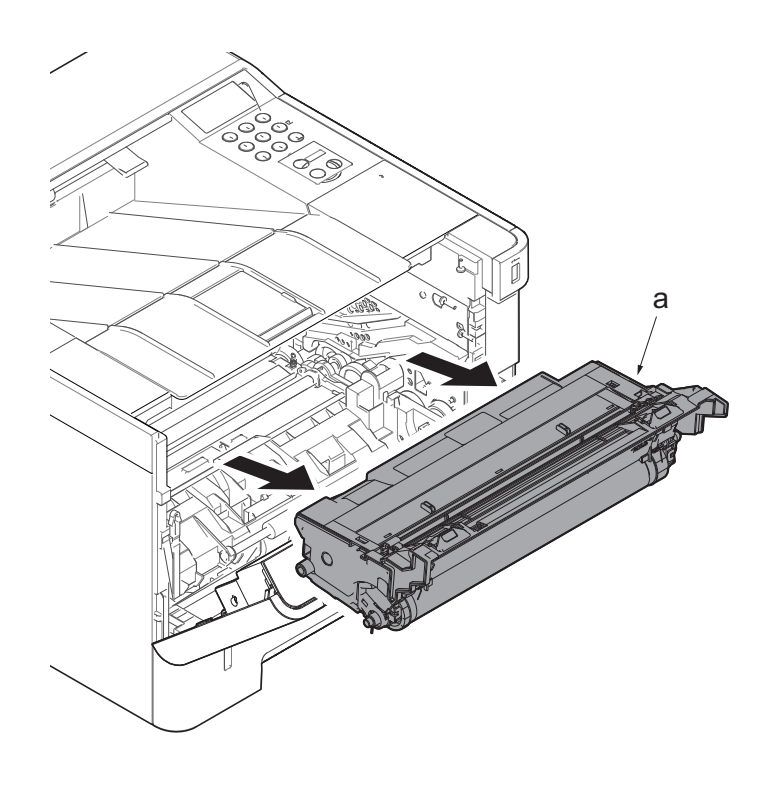

Figure 4-21

- 5. Slide the transfer front guide (b) while pressing the release lever (a) and release the hook (c).
- 6. Remove the transfer front guide (b).

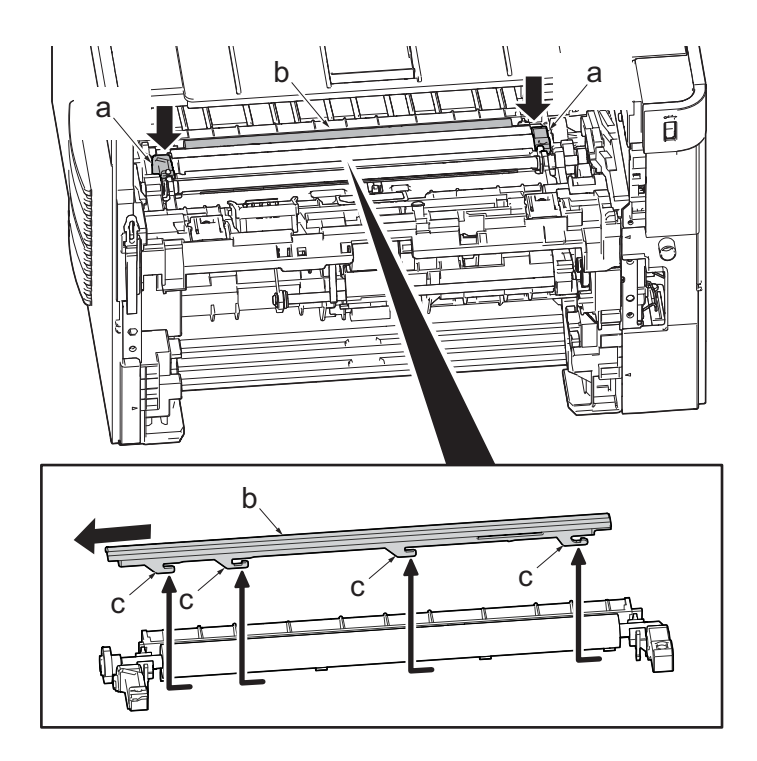

Figure 4-22

- 7. Remove the shaft (b) of transfer roller (a) from two transfer bushings (c).
- 8. Remove the gear Z17 (d) from the transfer roller (a).
- 9. Check or replace the transfer roller (a), and then reattach the parts which are detached in the original position.

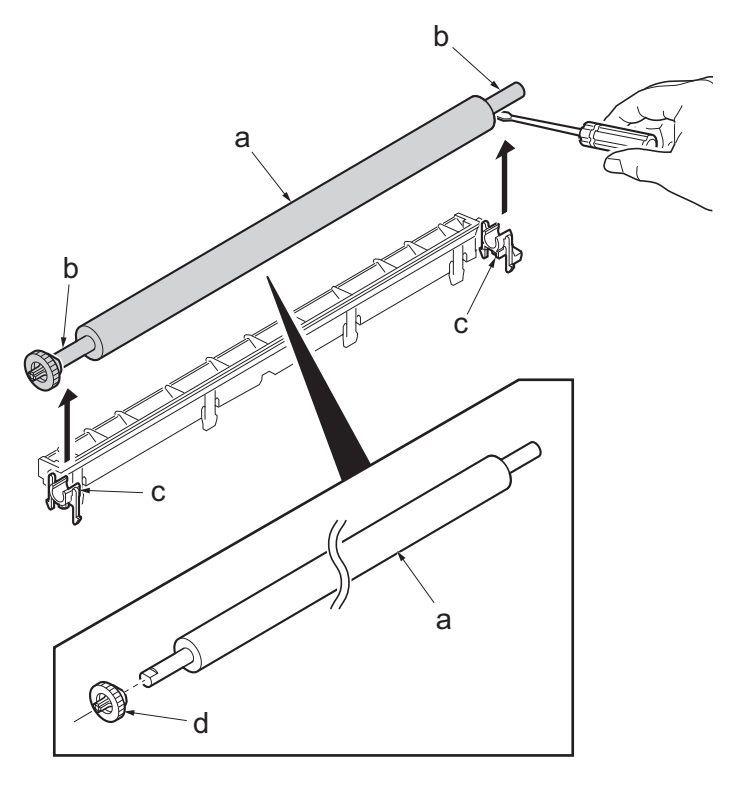

Figure 4-23

# (5) Fuser section

# (5-1)Detaching and reattaching the fuser unit

#### Procedures

- 1. Slightly pull out the cassette
- 2. Open the rear cover (a).
- Open the cassette cover (c) and release the hook (d) of the left rear cover (b) in the direction of the arrow.
- 4. Twist the rear left cover (b) to release the hook (e) and detach it.

#### Attention:

The direction of hook (d) or (e) is reverse. Pay attention to the damage when detaching.

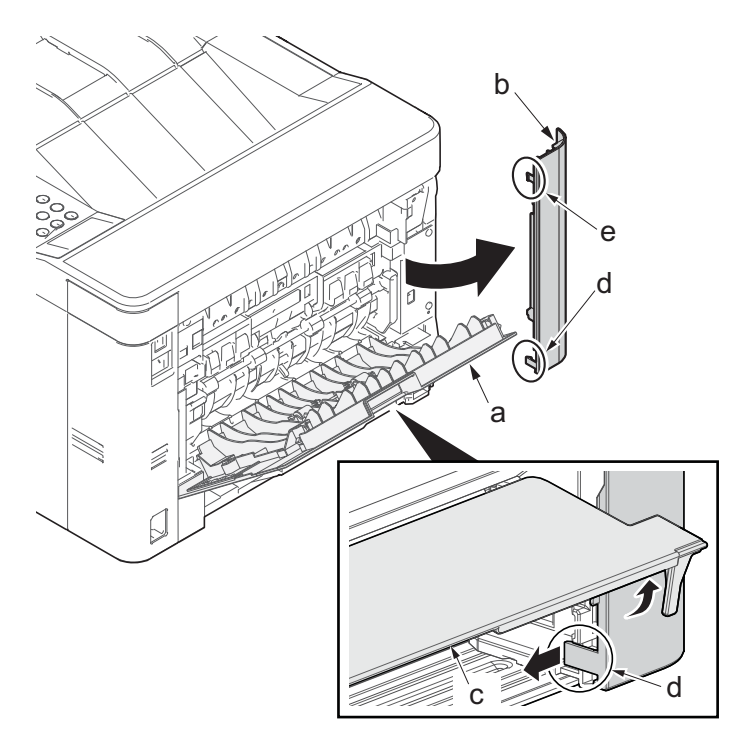

Figure 4-24

- - Figure 4-25

5. Open the rear cover (a) to align it to the position of the shaft (b) and detach it from the fulcrum (c) in the direction of the arrow.

6. Detach the right rear cover (a) while twisting it.

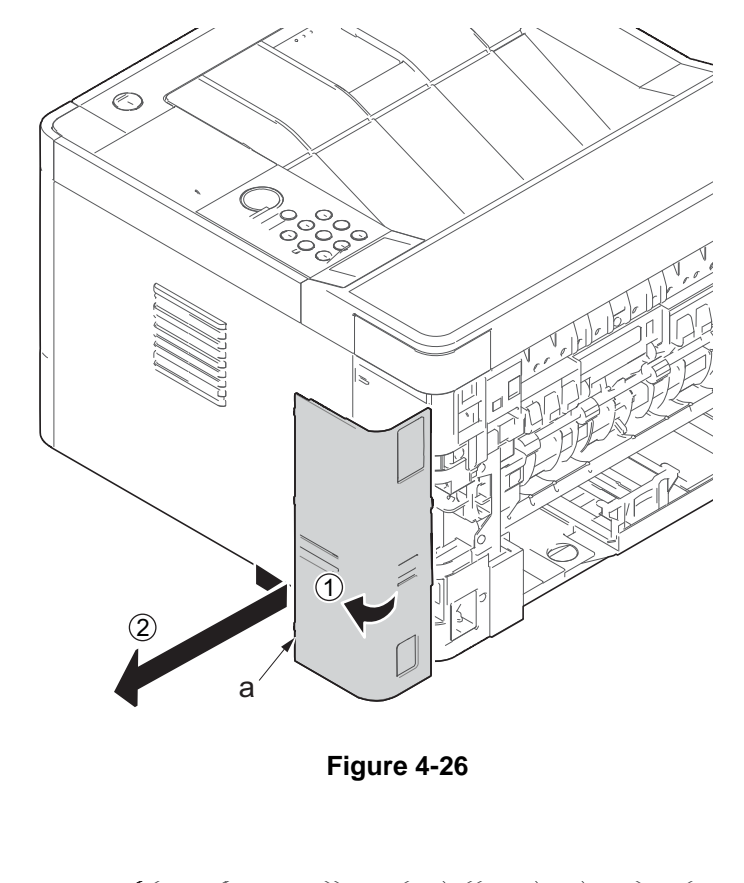

7. Remove two screws (M3x8P tight)(a) and detach the fuser wire cover (b).

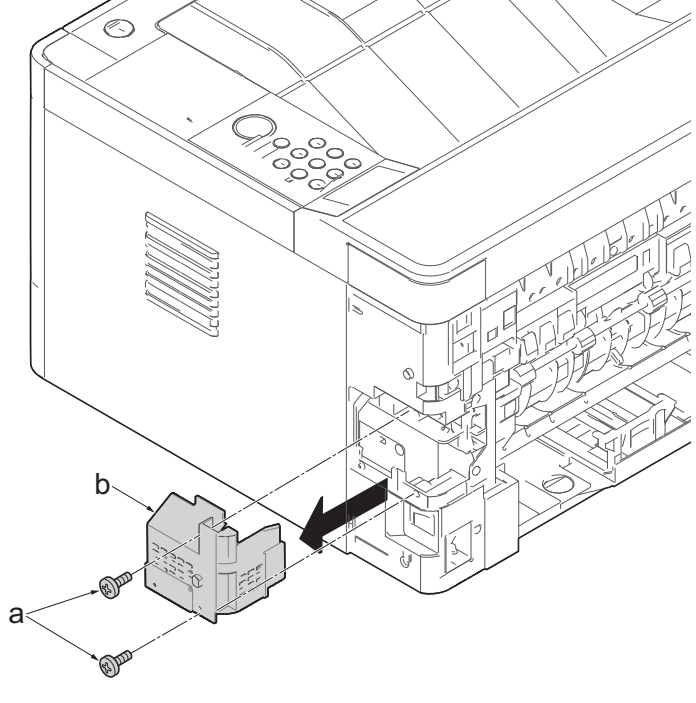

Figure 4-27

#### 2RV/2RW/2RX/2RY/3RA

- 8. Disconnect the connector (a) from the low voltage power source PWB.
- 9. Disconnect the connector (b) from the main/ engine PWB.

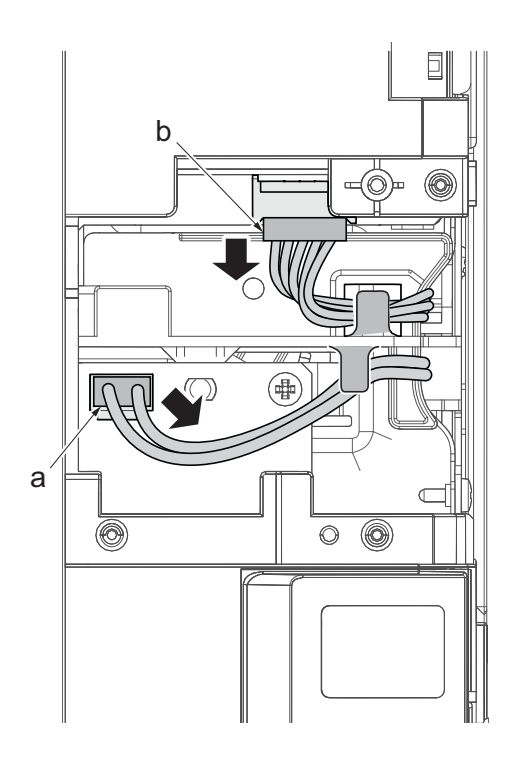

Figure 4-28

10. Remove four screws (M3×8S tight)(a).

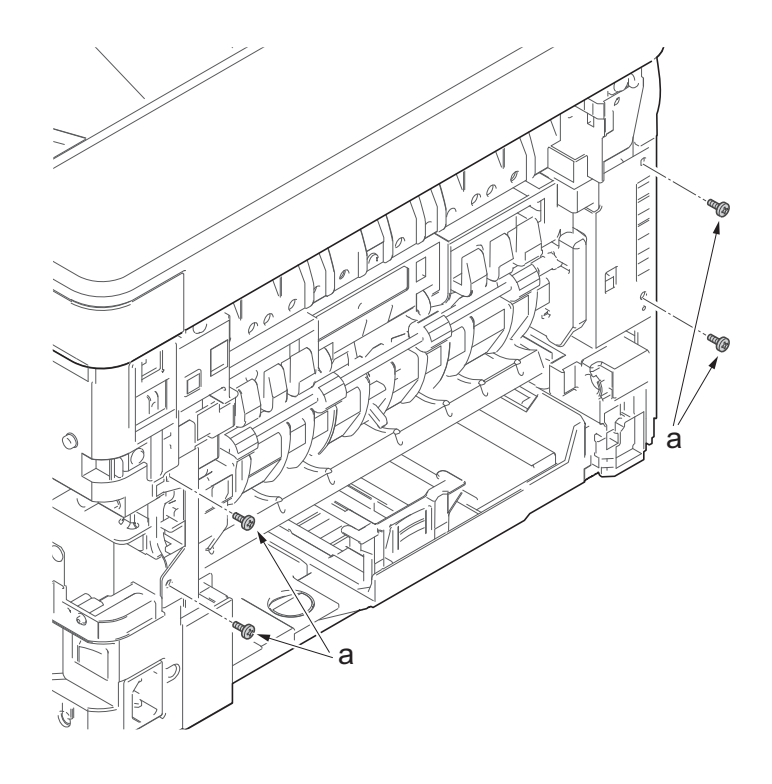

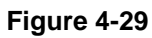

- 11. Pull out the fuser unit (a) while holding the both ends of it.
- 12. Check or replace the fuser unit (a), and then reattach the parts which are detached in the original position.

#### Attention:

When detaching and reattaching, pay attention not to burn by touching the hot section.

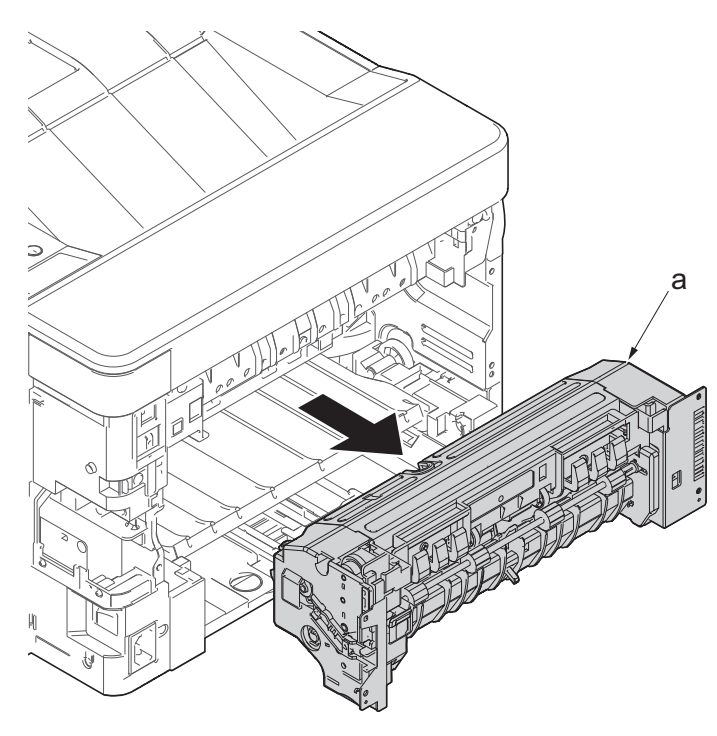

Figure 4-30

# 4-4Disassembly and Reassembly

## (1) Outer covers

## (1-1)Detaching and reattaching the left rear cover

#### Procedures

- 1. Slightly pull out the cassette
- 2. Open the rear cover (a).
- Open the cassette cover (c) and release the hook (d) of the left rear cover (b) in the direction of the arrow.
- 4. Twist the rear left cover (b) to release the hook (e) and detach it.

#### Attention:

The direction of hook (d) or (e) is reverse. Pay attention to the damage when detaching.

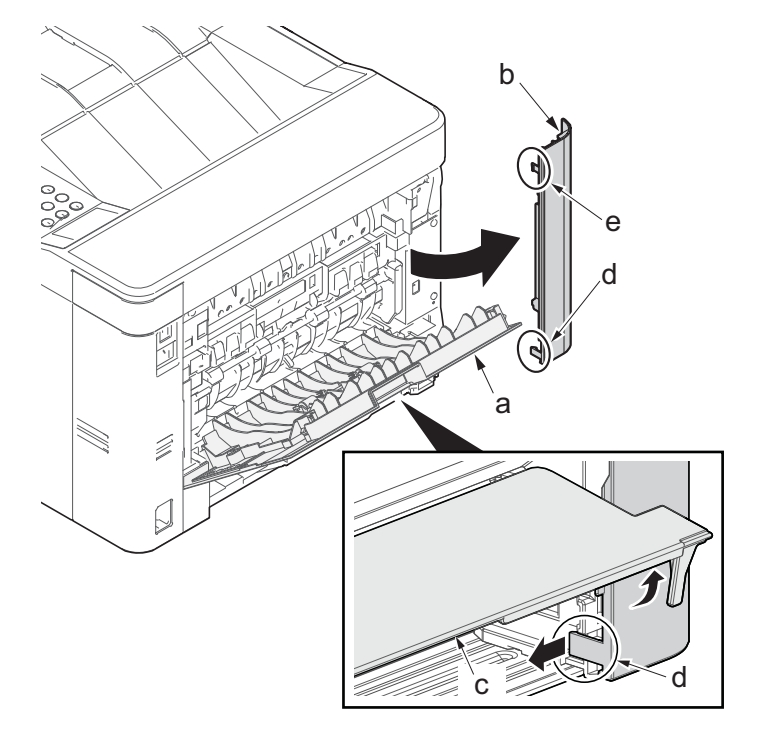

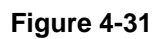

# (1-2)Detaching and reattaching the upper rear cover

- 1. Detach the right rear cover (a) while twisting it.
- 2. Remove the screw(M3×10TP)(b).
- 3. Release the protrusion (e) by using a flat-blade screwdriver (d).
- 4. Detach the Wi-Fi cover(c).

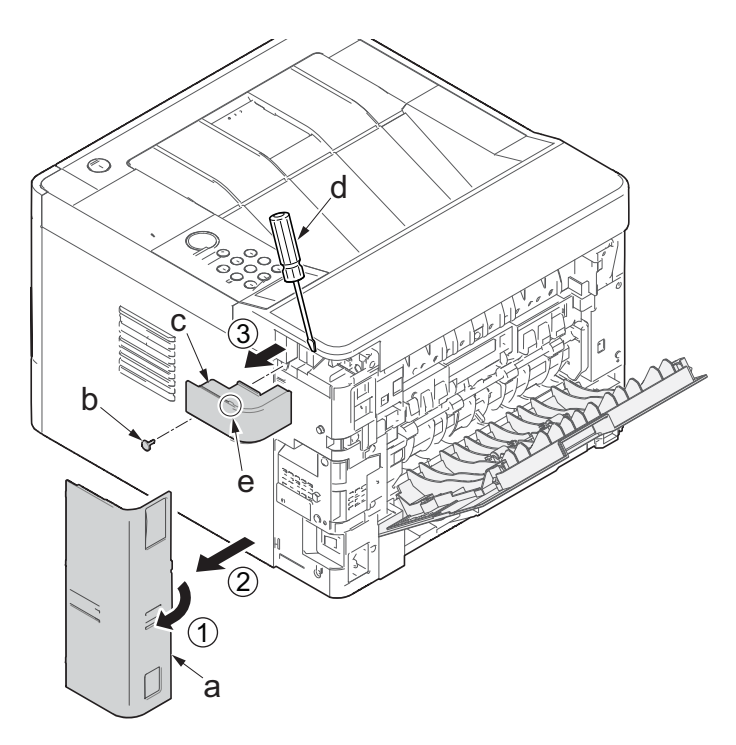

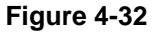

- 5. Remove two screws(M3×10TP)(a).
- 6. Release two hooks (b) of the upper rear cover(c) and detach it.

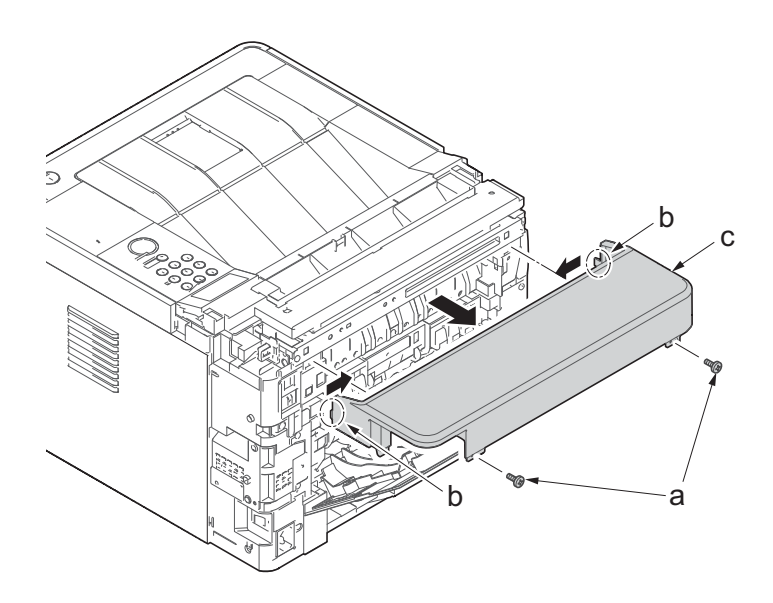

Figure 4-33

# (1-3)Detaching and reattaching the left cover

- 1. Pull out the cassette
- 2. Open the front cover (a).
- 3. Release four hooks (b) at the front side of the left cover(a).

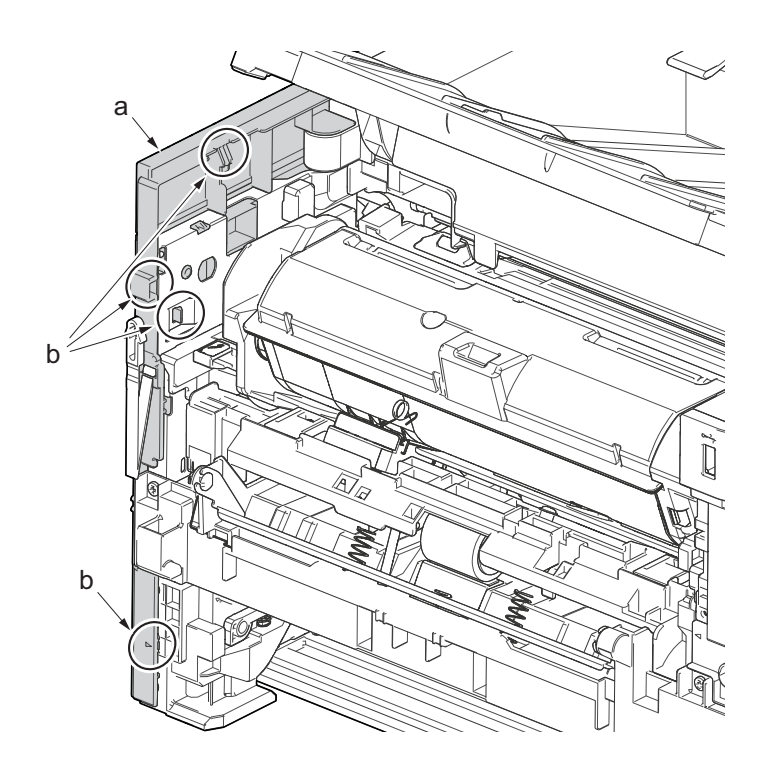

Figure 4-34

- 4. Release two hooks (b) at the rear side of the left cover (a).
- 5. While tilting the left cover (a), detach it in the direction of the arrow.

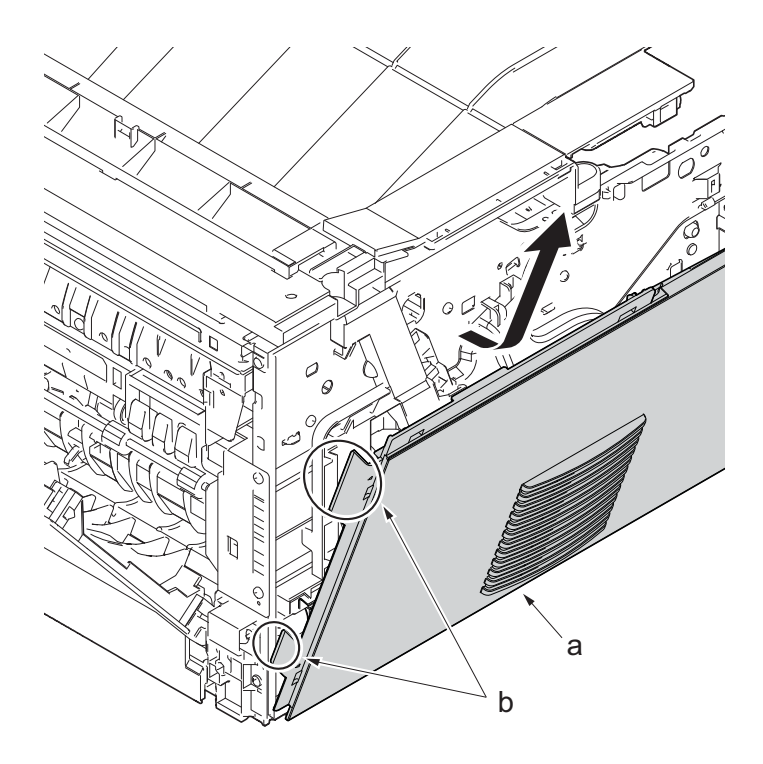

Figure 4-35

# (1-4)Detaching and reattaching the right cover

- 1. Twist three hooks (b) at the rear side of the right cover (a) to detach it.
- 2. Release two hooks by using a flat-head screwdriver (c).

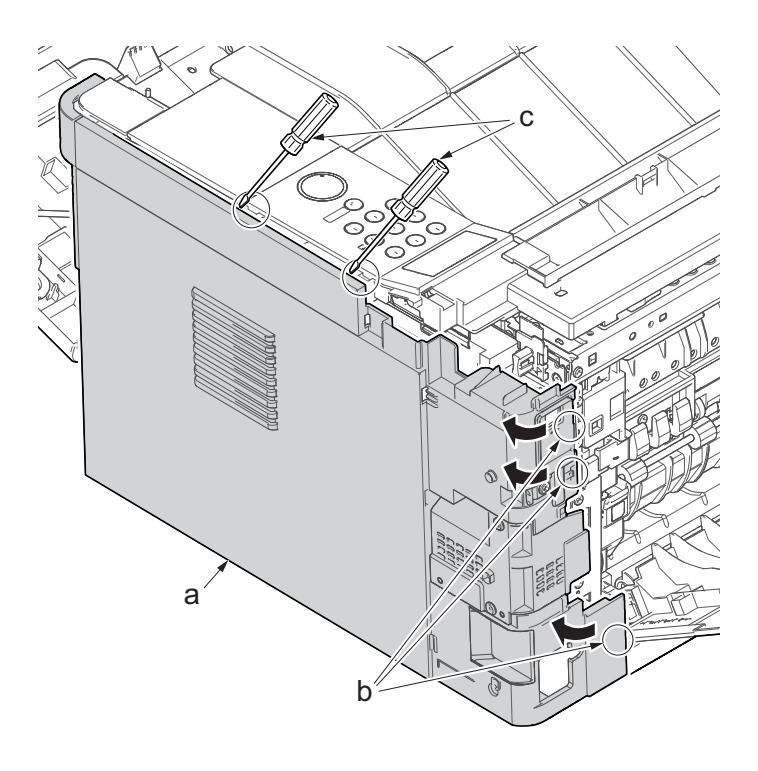

Figure 4-36

- 3. Release three hooks by using a flathead screwdriver (d).
- 4. Twist two hooks (c) at the front side of the right cover (b) to release them and detach the right cover (b).

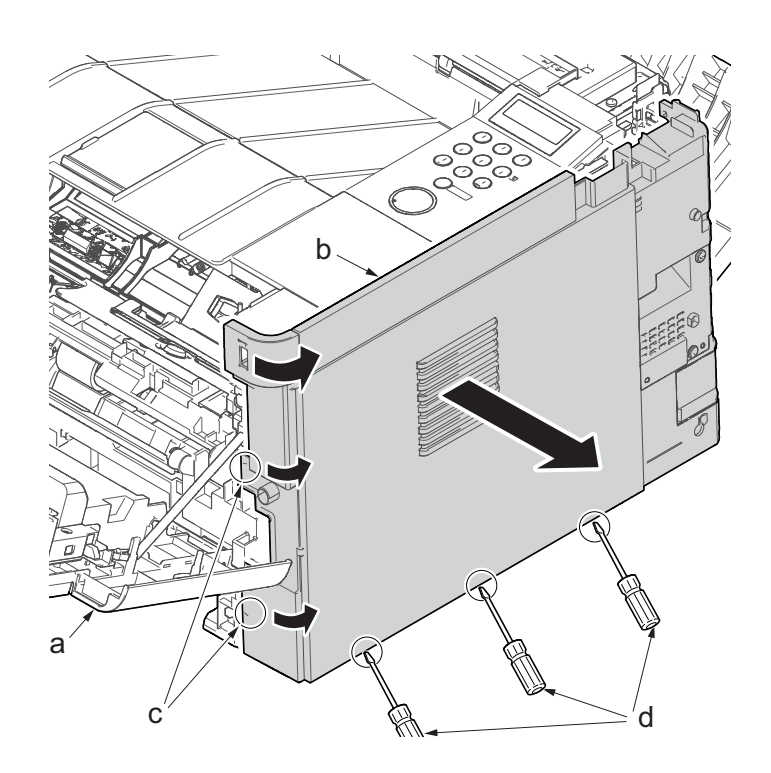

Figure 4-37

# (1-5)Detaching and reattaching the front cover

- 1. Open the front cover (a) and detach the strap by using pliers.
- 2. Remove the stop ring (c).

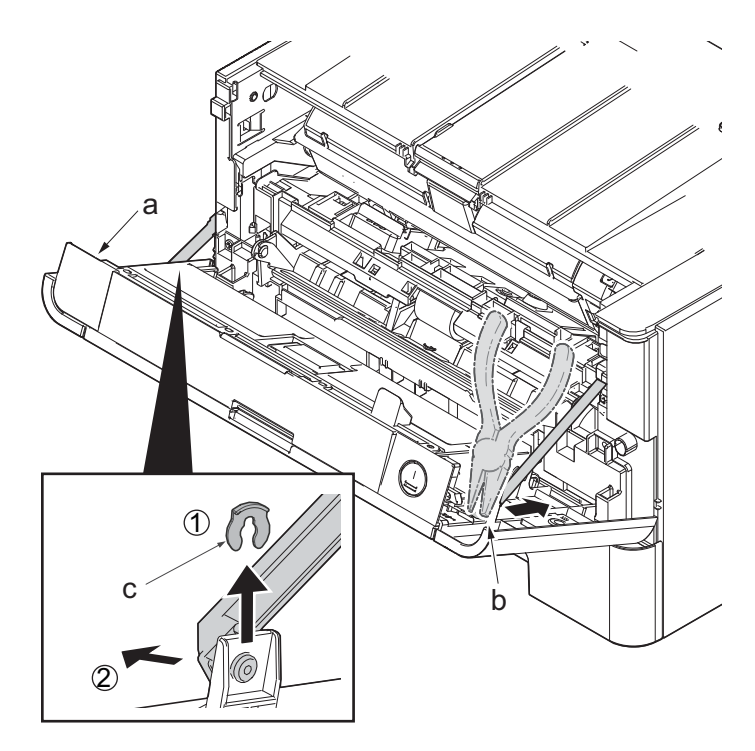

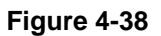

- 3. Open the front cover (a) to the bottom and detach the left side of cover fulcrum from the fulcrum shaft (b).
- 4. Release the right side of fulcrum portion and detach the front cover (a).

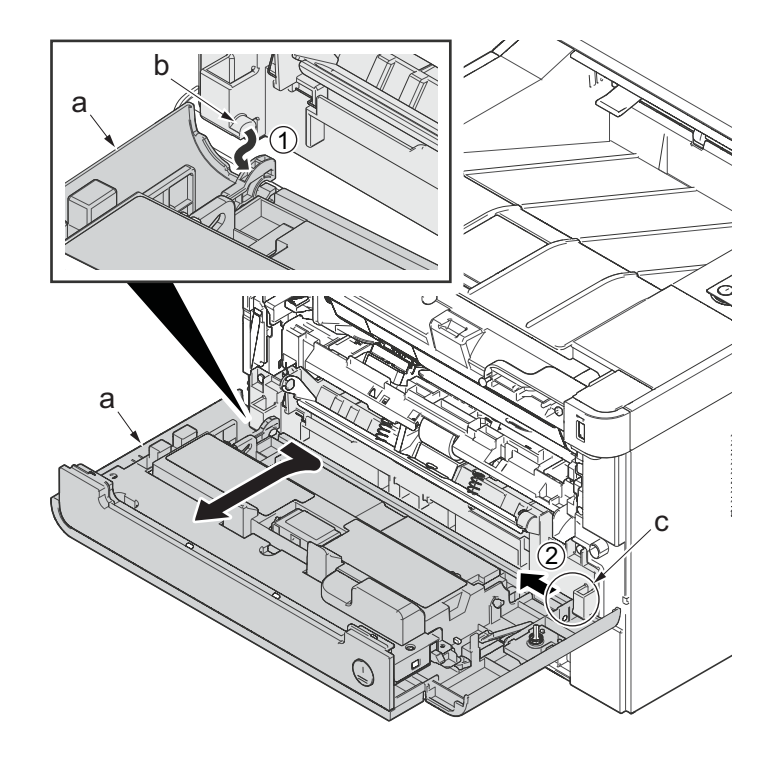

Figure 4-39

# (1-6)Detaching and reattaching the rear cover

#### Procedures

1. Open the rear cover (a) to align it to the position of the shaft (b) and detach it from the fulcrum (c) in the direction of the arrow.

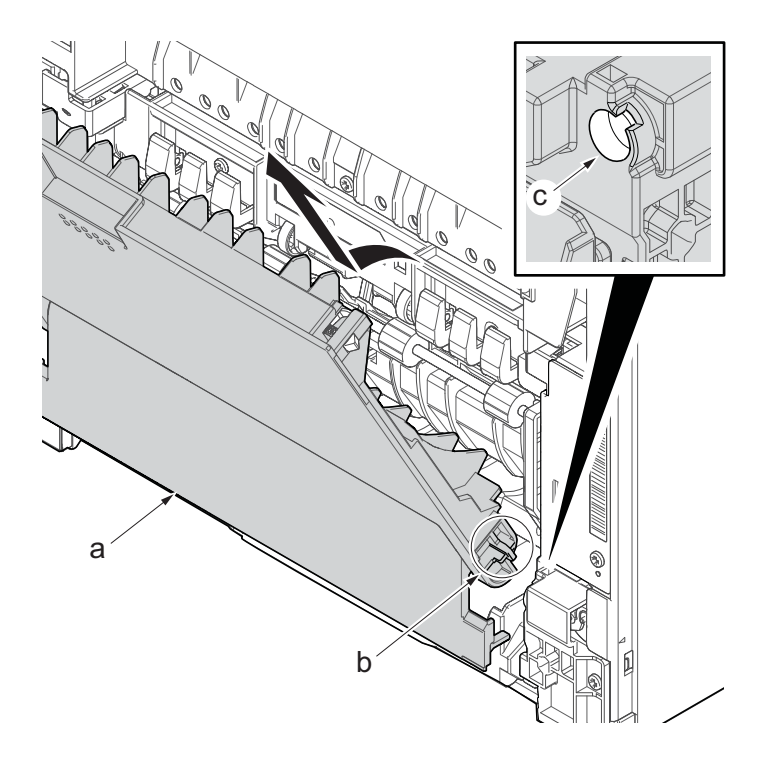

Figure 4-40
## (2) Optical section

### (2-1)Detaching and reattaching the laser scanner unit (LSU).

#### Procedures

- 1. Slightly pull out the cassette
- 2. Open the rear cover (a).
- Open the cassette cover (c) and release the hook (d) of the left rear cover (b) in the direction of the arrow.
- 4. Twist the rear left cover (b) to release the hook (e) and detach it.

#### Attention:

The direction of hook (d) or (e) is reverse. Pay attention to the damage when detaching.

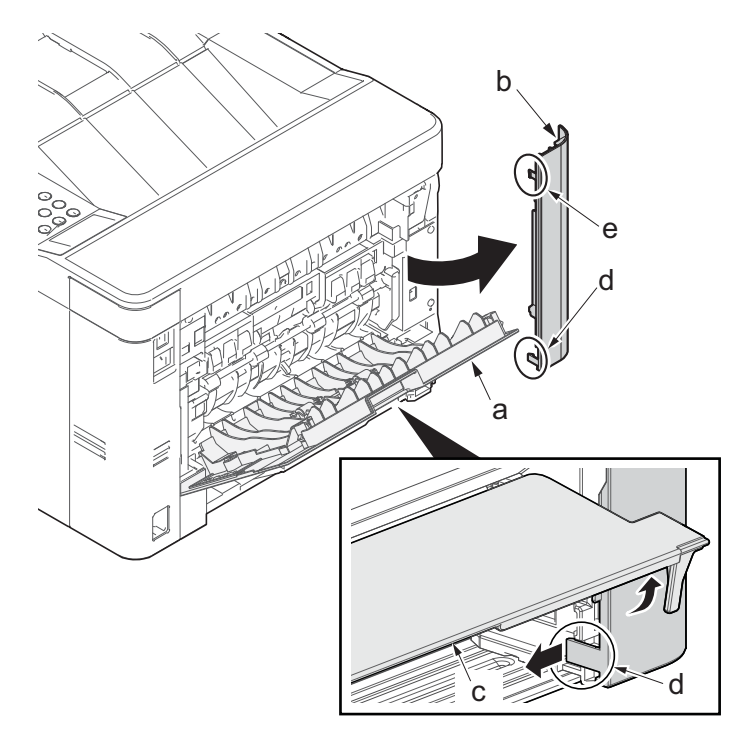

Figure 4-41

- 5. Detach the right rear cover (a) while twisting it.
- 6. Remove the screw(M3×10TP)(b).
- 7. Release the protrusion (e) by using a flat-blade screwdriver (d).
- 8. Detach the Wi-Fi cover(c).

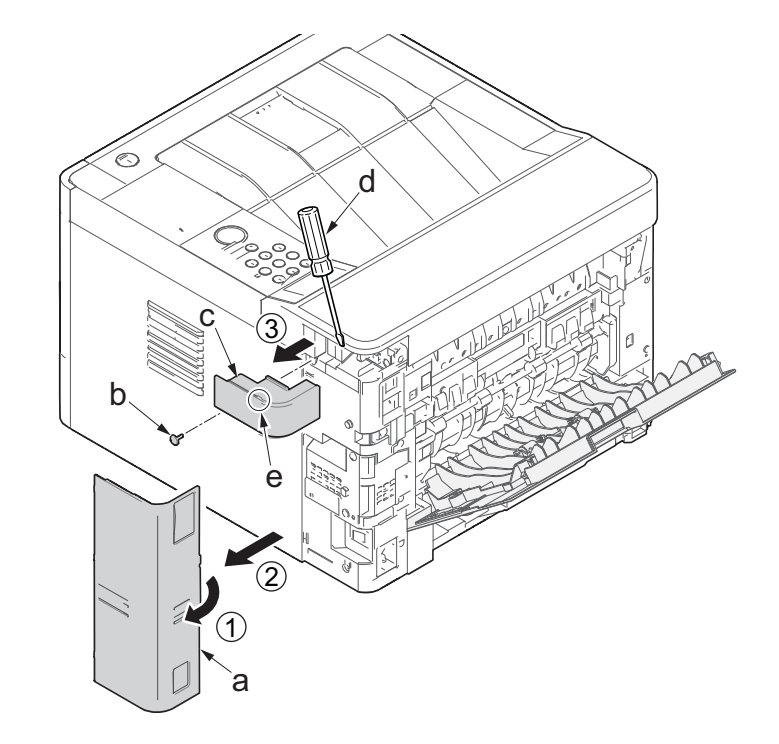

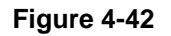

- 9. Remove two screws(M3×10TP)(a).
- 10. Release two hooks (b) of the upper rear cover(c) and detach it.

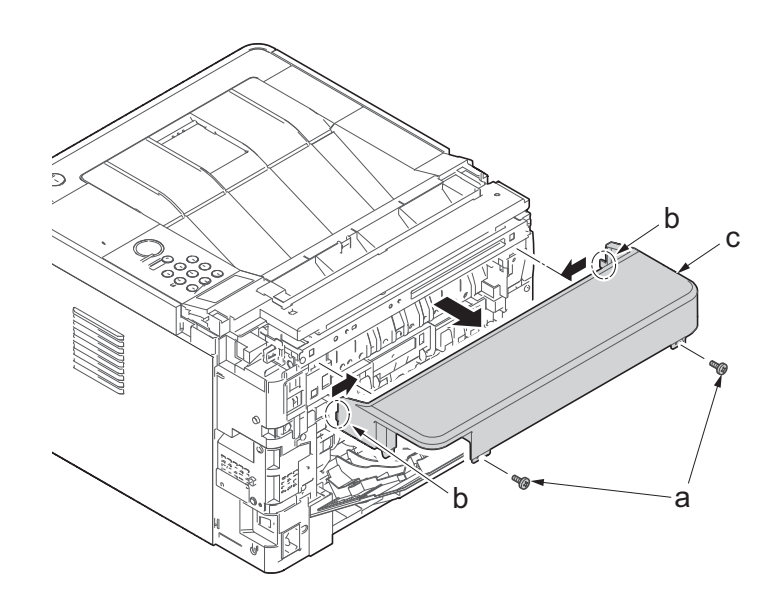

- 1. Pull out the cassette
- 2. Open the front cover (a).
- 3. Release four hooks (b) at the front side of the left cover(a).

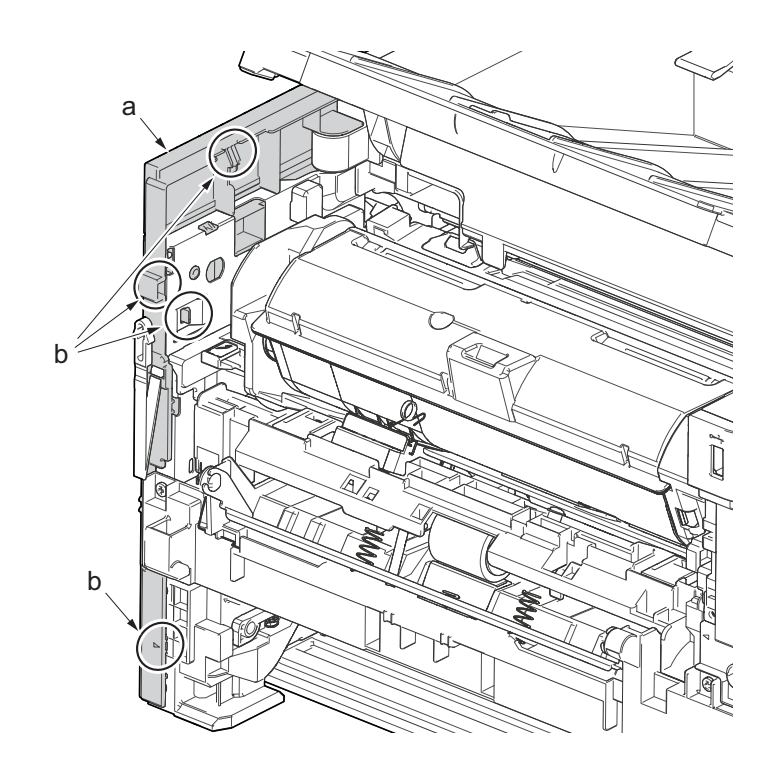

Figure 4-44

- 4. Release two hooks (b) at the rear side of the left cover (a).
- 5. While tilting the left cover (a), detach it in the direction of the arrow.

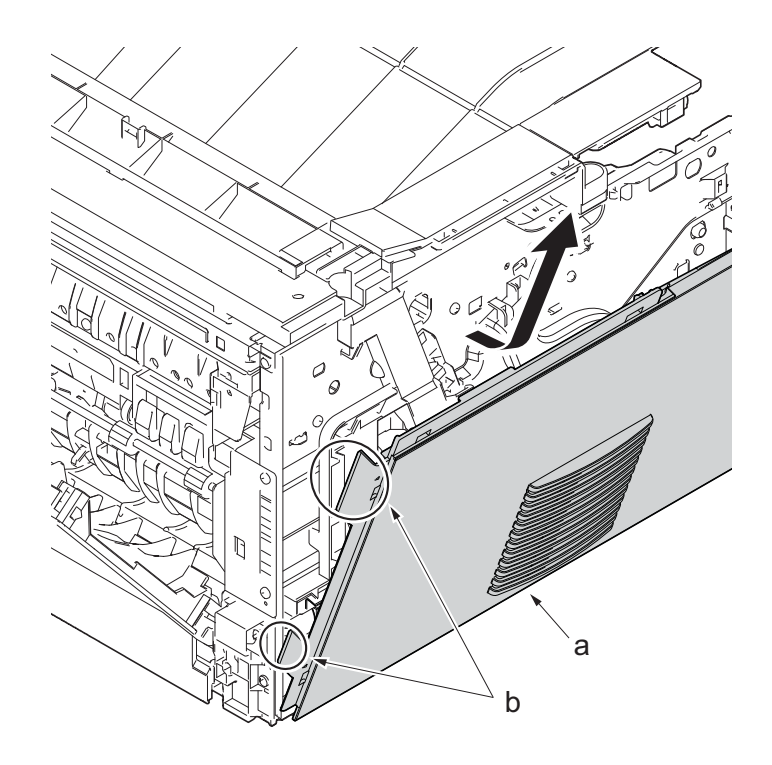

- 6. Twist three hooks (b) at the rear side of the right cover (a) to detach it.
- 7. Release two hooks by using a flat-head screwdriver (c).

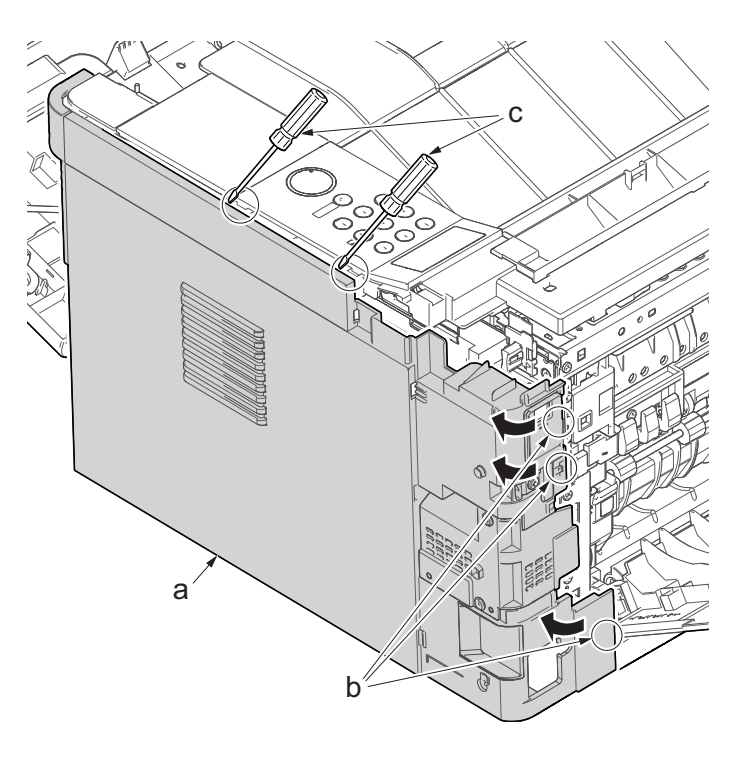

Figure 4-46

- 8. Release three hooks by using a flathead screwdriver (d).
- 9. Twist two hooks (c) at the front side of the right cover (b) to release them and detach the right cover (b).

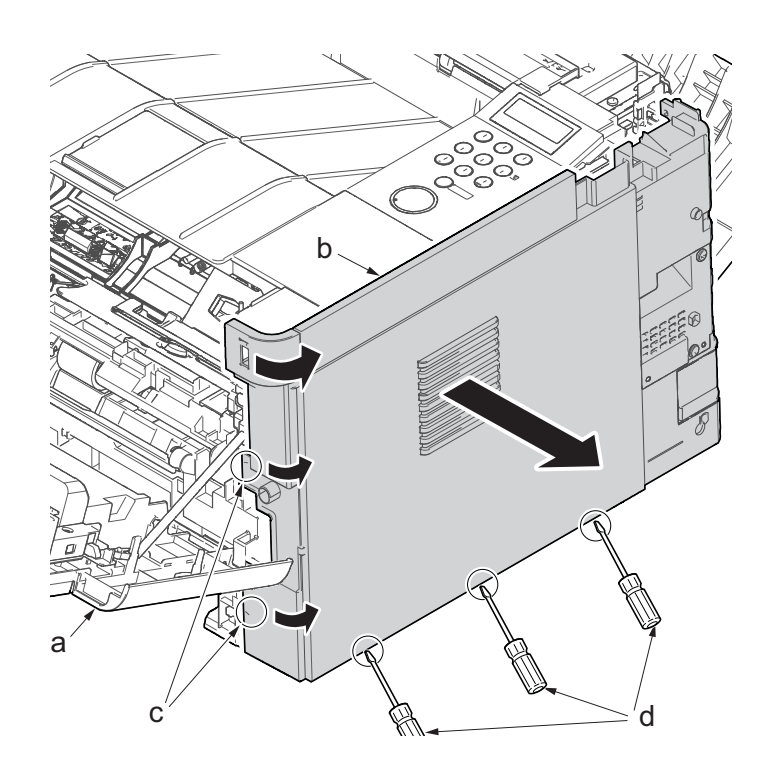

Figure 4-47

- 10. Push down the developer release lever (b).
- 11. Detach the developer unit (a).

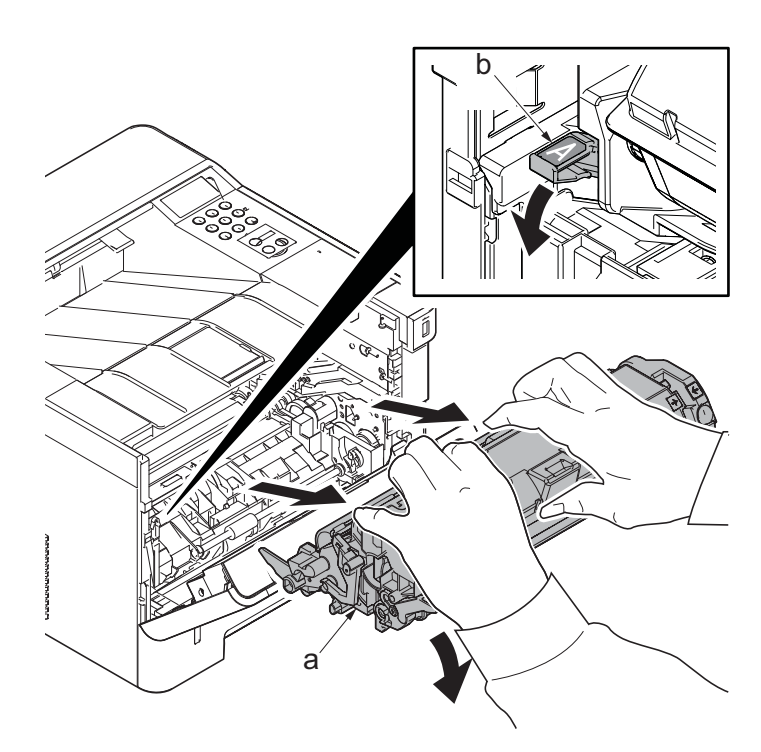

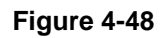

- 12. Open the top cover (a).
- 13. Remove the stop ring(b) and detach the upper cover rack (c) from the upper cover (a).

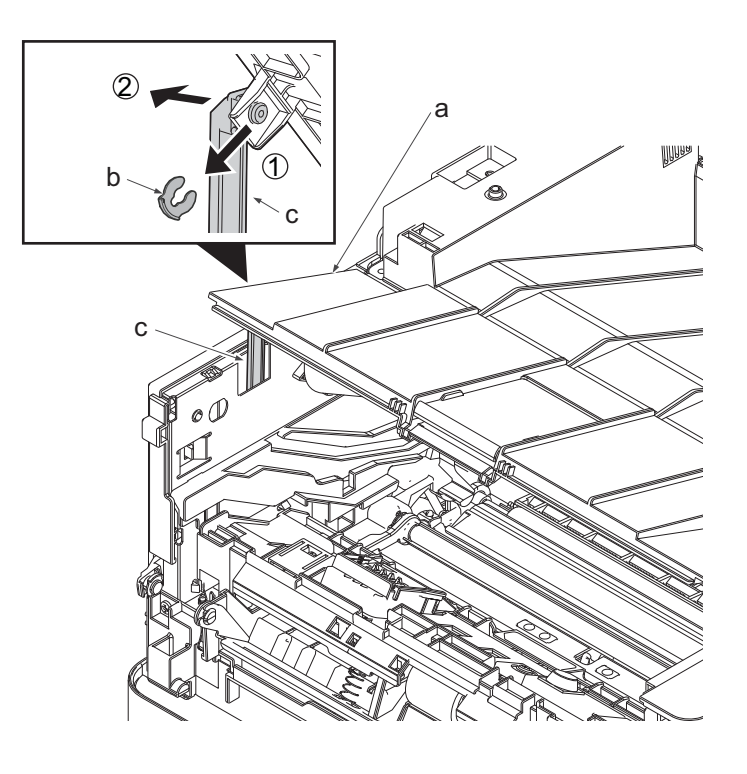

Figure 4-49

- 14. Open the top cover (a).
- 15. Remove the screws(M3x8S tight)(b), detach the right middle cover(c).

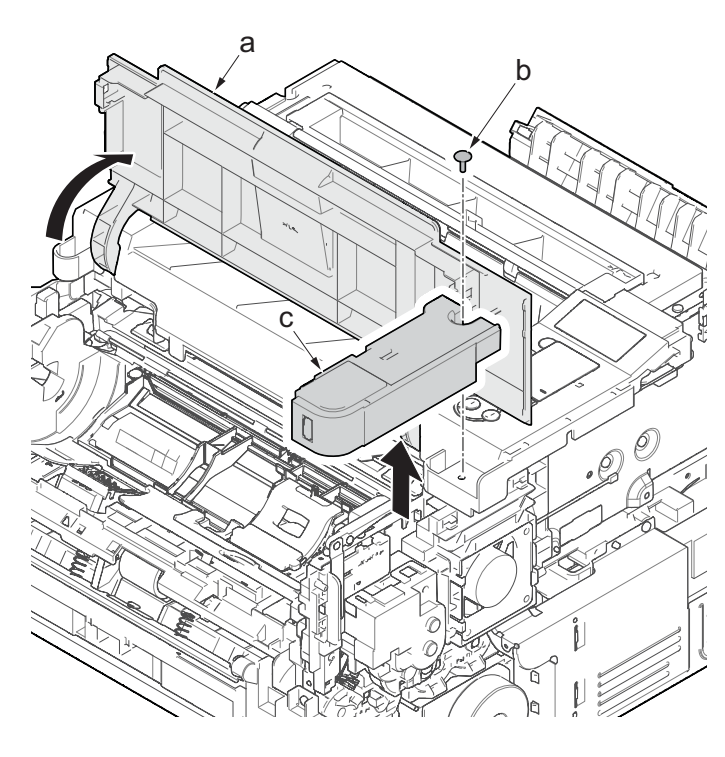

Figure 4-50

16. Remove two screws(M3×8TP)(a) and remove the eject tray(b).

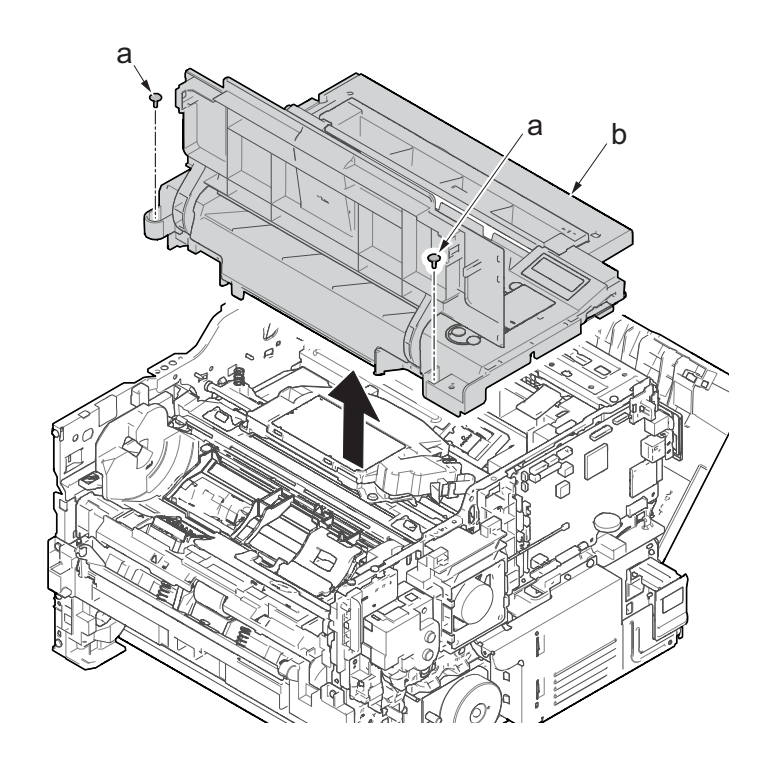

Figure 4-51

17. Disconnect the connector (b) and the FFC (c) from the main/engine PWB (a).18. Detach the wire from the clamp (d).

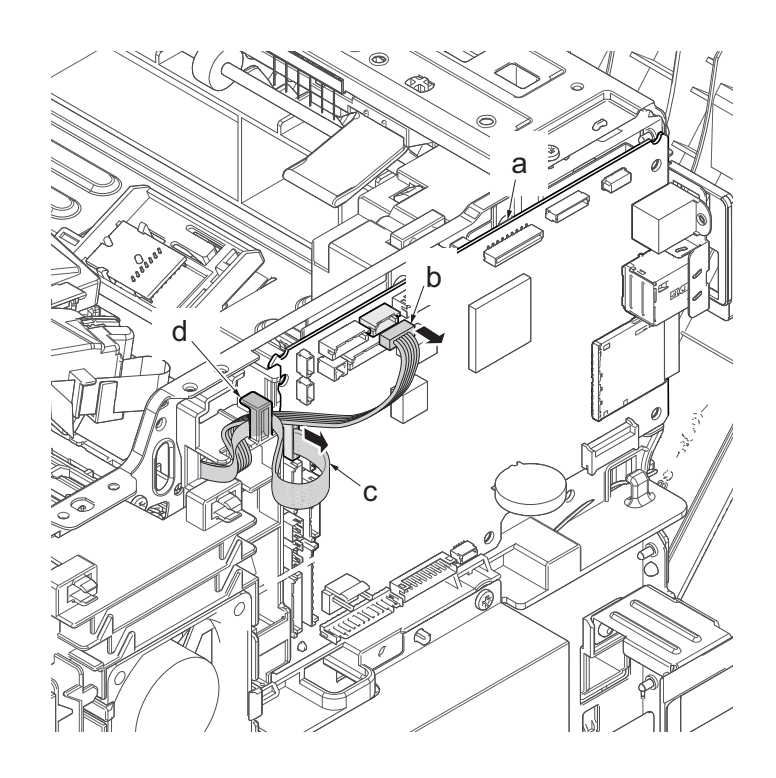

Figure 4-52

- 19. Remove four screws (M3×6TP)(b) from the laser scanner unit (a).
- 20. Check or replace the laser scanner unit(a), and then reattach the parts which are detached in the original position.

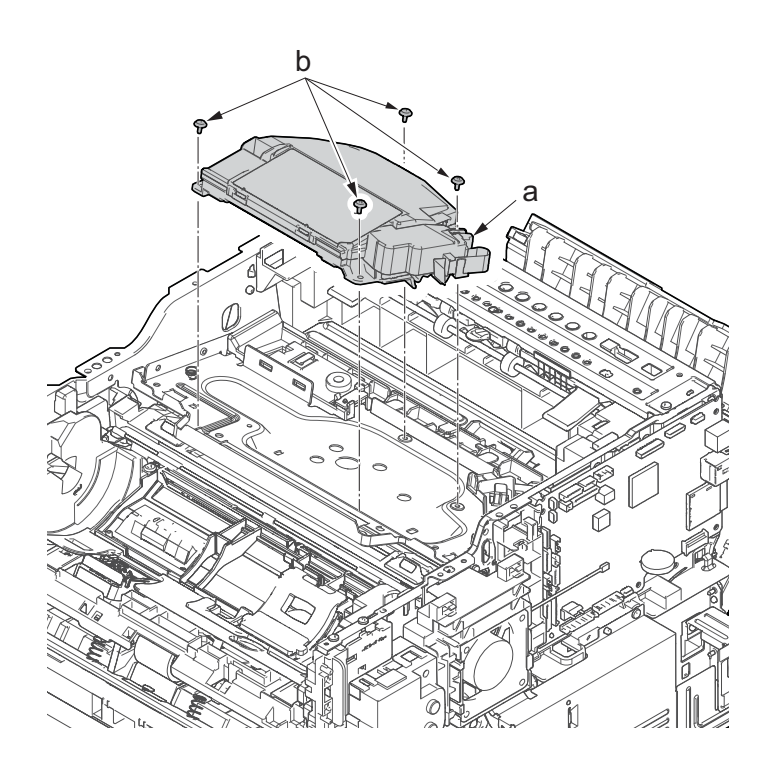

Figure 4-53

\*: When securing the laser scanner unit with screws, execute it in the order of the figure to the right.

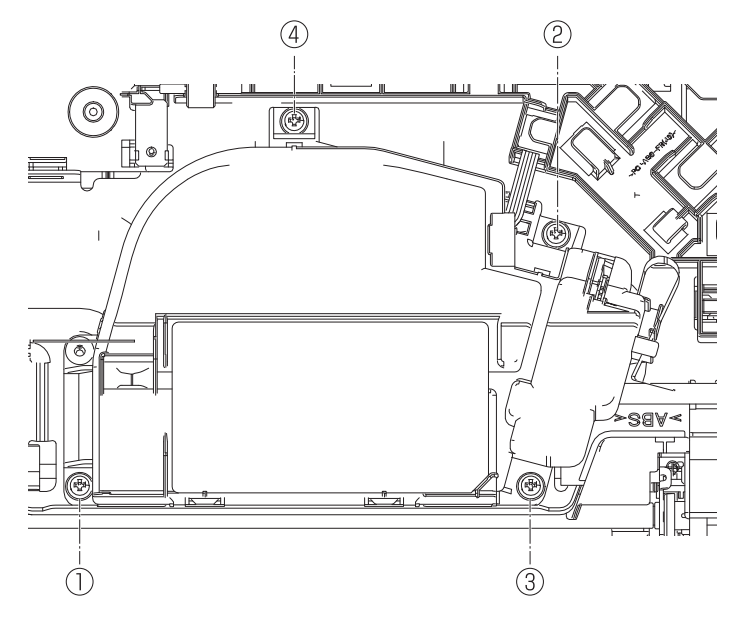

Figure 4-54

### (3) Drive section

### (3-1)Detaching and reattaching the main motor

#### Procedures

- 1. Slightly pull out the cassette
- 2. Open the rear cover (a).
- Open the cassette cover (c) and release the hook (d) of the left rear cover (b) in the direction of the arrow.
- 4. Twist the rear left cover (b) to release the hook (e) and detach it.

#### Attention:

The direction of hook (d) or (e) is reverse. Pay attention to the damage when detaching.

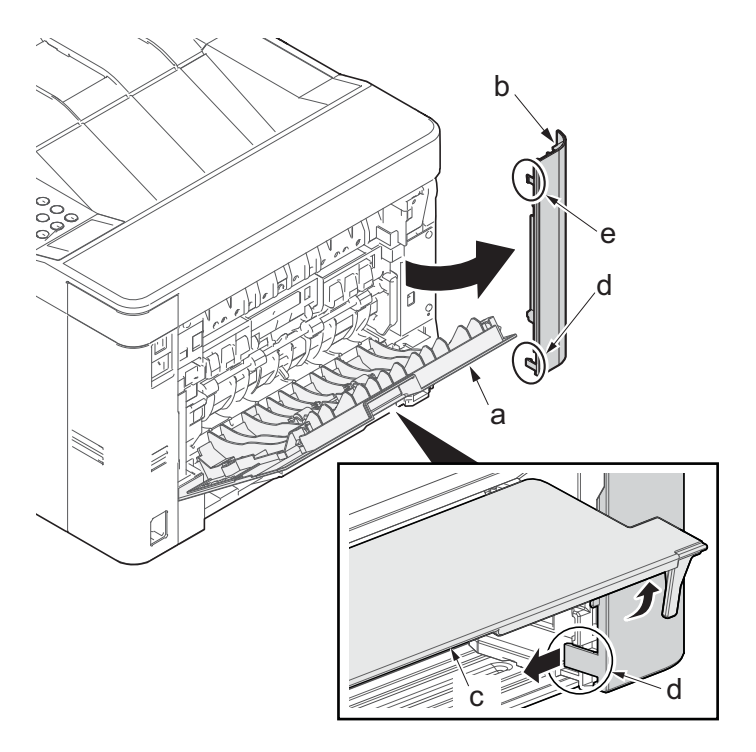

- 5. Detach the right rear cover (a) while twisting it.
- 6. Remove the screw(M3×10TP)(b).
- 7. Release the protrusion (e) by using a flat-blade screwdriver (d).
- 8. Detach the Wi-Fi cover(c).

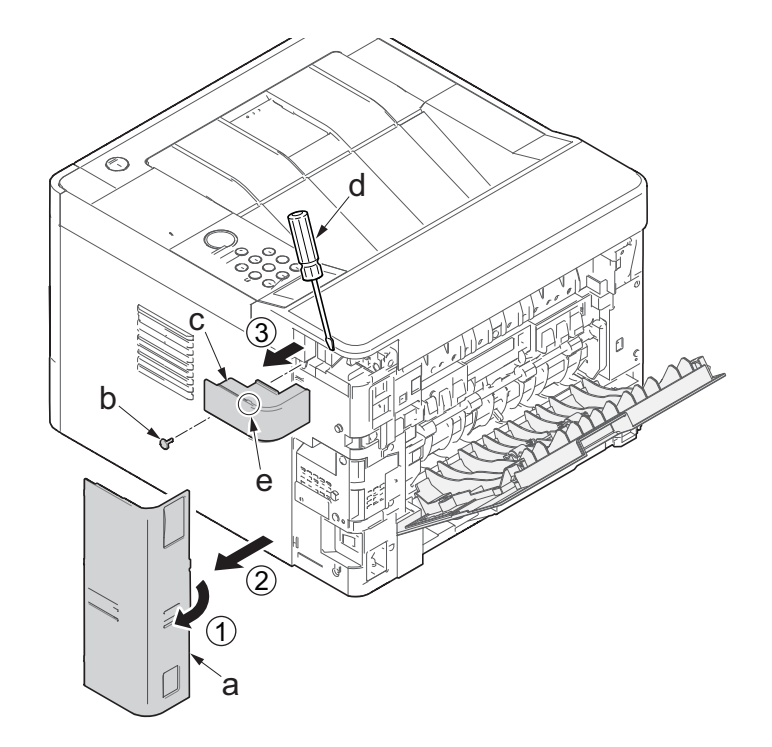

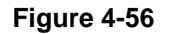

- 9. Remove two screws(M3×10TP)(a).
- 10. Release two hooks (b) of the upper rear cover(c) and detach it.

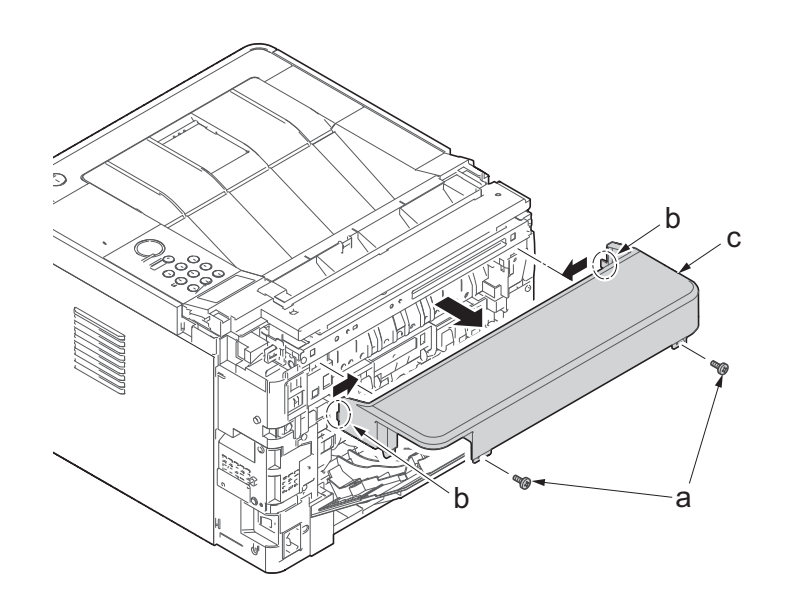

- 11. Pull out the cassette
- 12. Open the front cover (a).
- 13. Twist three hooks (b) at the rear side of the right cover (a) to detach it.
- 14. Release two hooks by using a flat-head screwdriver (c).

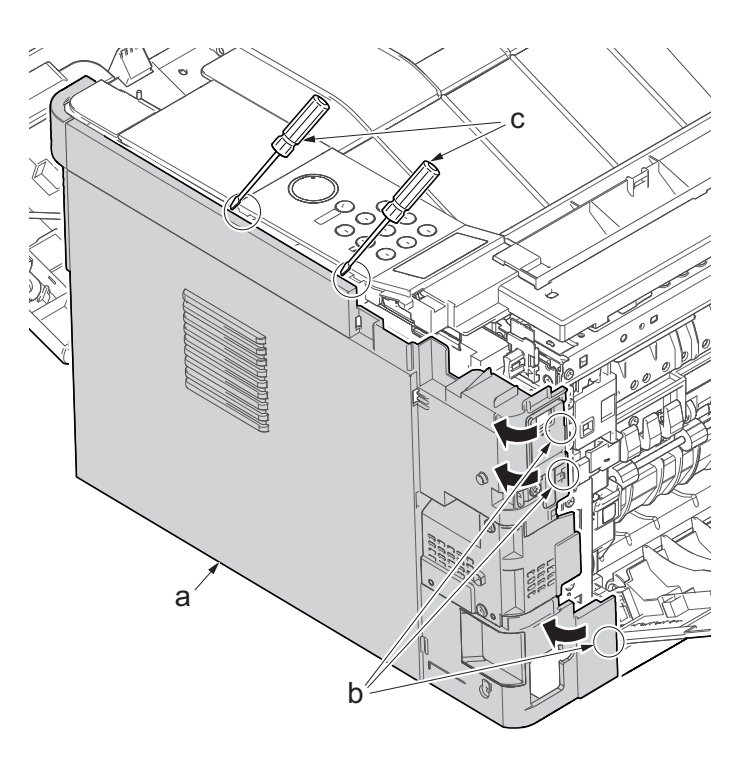

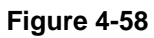

- 15. Release three hooks by using a flathead screwdriver (d).
- Twist two hooks (c) at the front side of the right cover (b) to release them and detach the right cover (b).

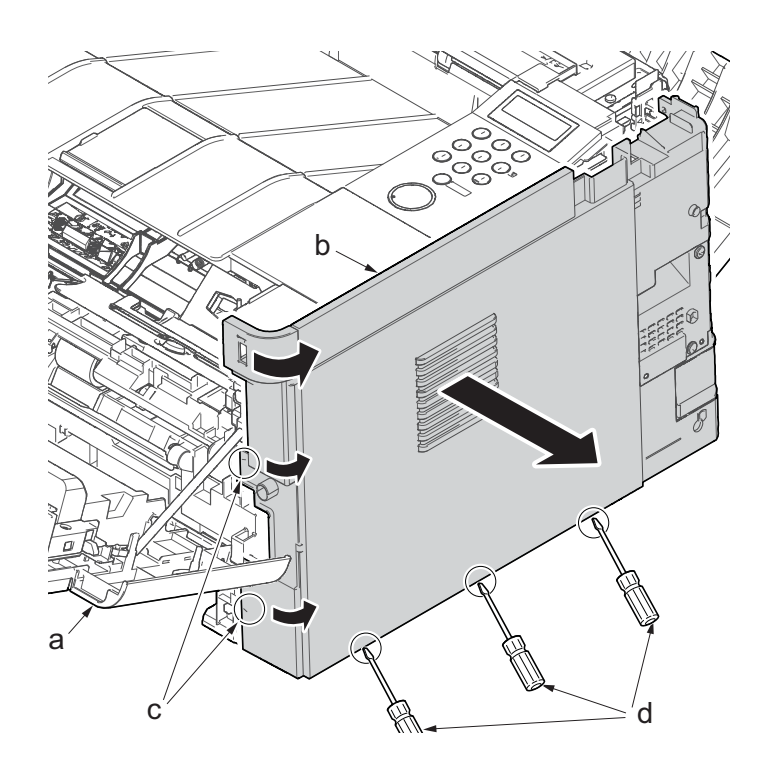

Figure 4-59

- 17. Remove three screws (M3×8Stight)(a) and the screw (M3×8Ptight)(b) securing the low voltage power source PWB cover (c).
- 18. Remove the low voltage power source PWB cover (c).

Attention: When detaching the low voltage power source PWB (c), the lower voltage power source PWB protection plate may fall.

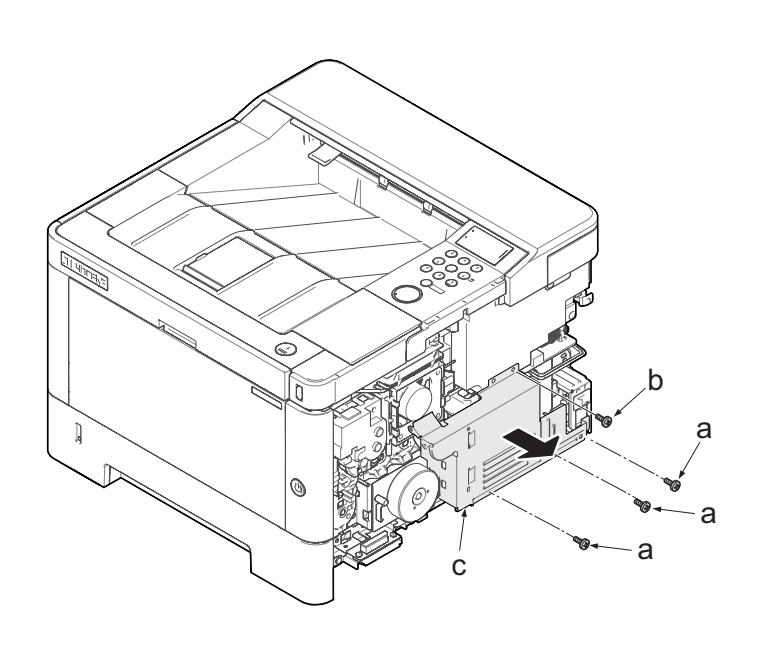

Figure 4-60

- 19. Disconnect the connector (a).
- 20. Remove three screws(M3×8S tight)(b), detach the main motor(c).
- 21. Check or replace the main motor(c), and then reattach the parts which are detached in the original position.

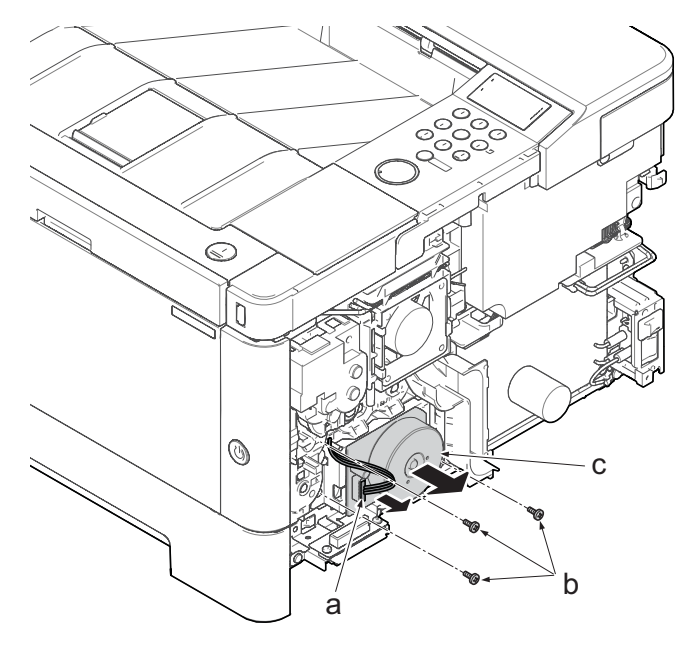

Figure 4-61

### (3-2)Detaching and reattaching the fuser pressure release drive unit

#### Procedures

- 1. Slightly pull out the cassette
- 2. Open the rear cover (a).
- Open the cassette cover (c) and release the hook (d) of the left rear cover (b) in the direction of the arrow.
- 4. Twist the rear left cover (b) to release the hook (e) and detach it.

#### Attention:

The direction of hook (d) or (e) is reverse. Pay attention to the damage when detaching.

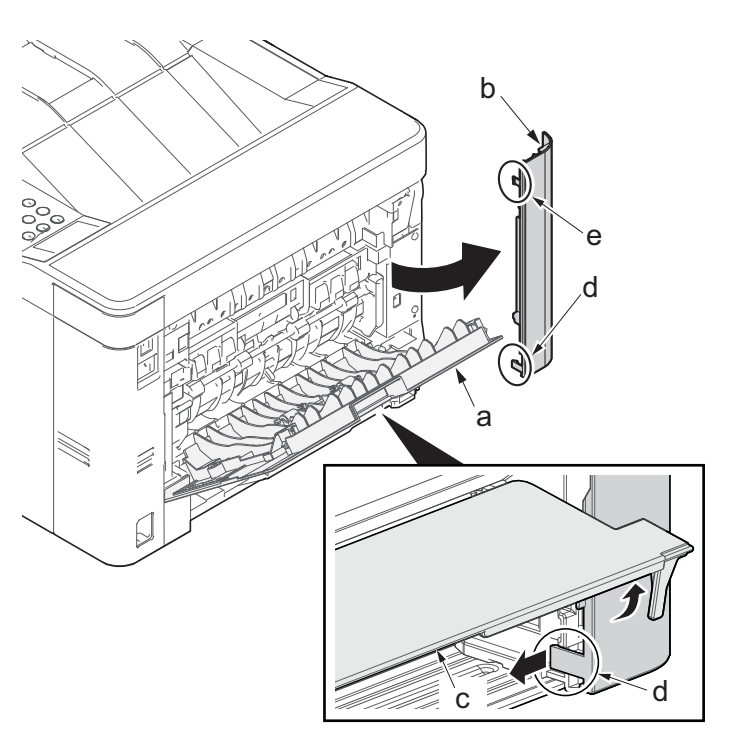

- 5. Detach the right rear cover (a) while twisting it.
- 6. Remove the screw(M3×10TP)(b).
- 7. Release the protrusion (e) by using a flat-blade screwdriver (d).
- 8. Detach the Wi-Fi cover(c).

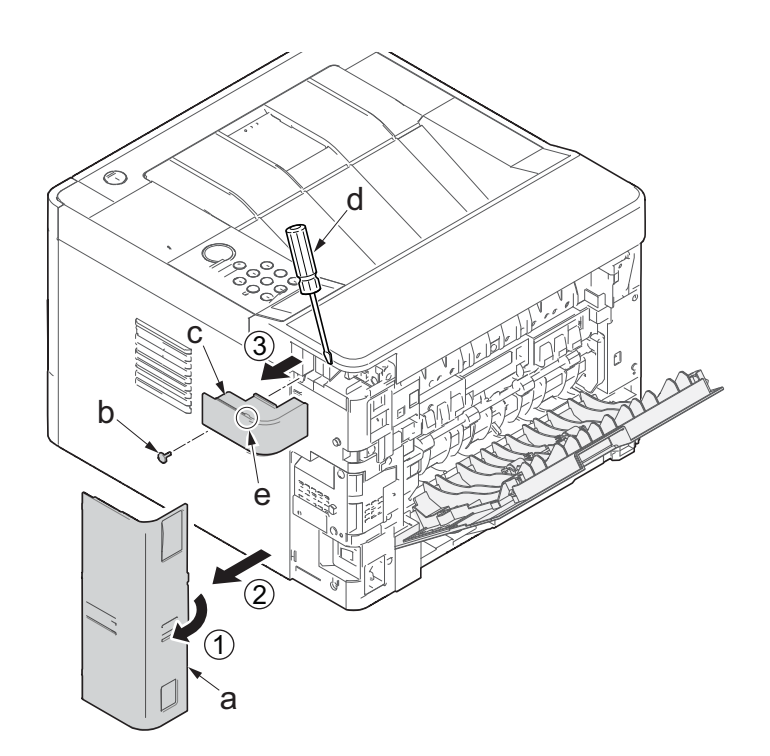

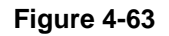

- 9. Remove two screws(M3×10TP)(a).
- 10. Release two hooks (b) of the upper rear cover(c) and detach it.

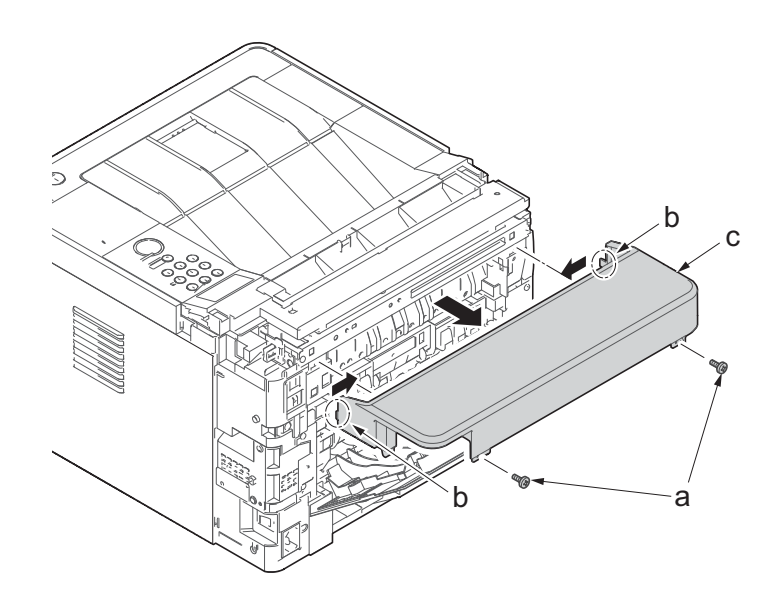

- 1. Pull out the cassette
- 2. Open the front cover (a).
- 3. Release four hooks (b) at the front side of the left cover(a).

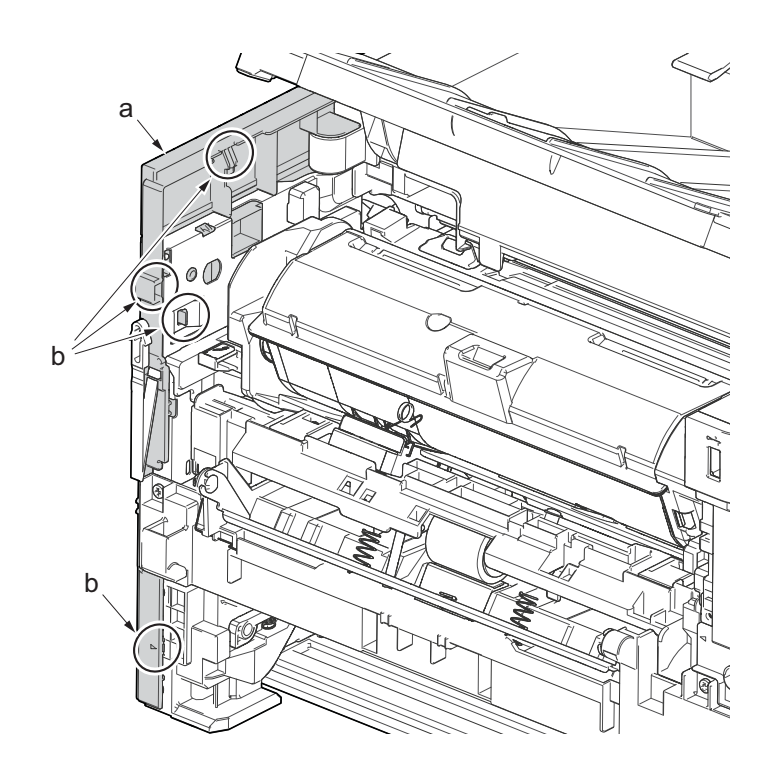

Figure 4-65

- 4. Release two hooks (b) at the rear side of the left cover (a).
- 5. While tilting the left cover (a), detach it in the direction of the arrow.

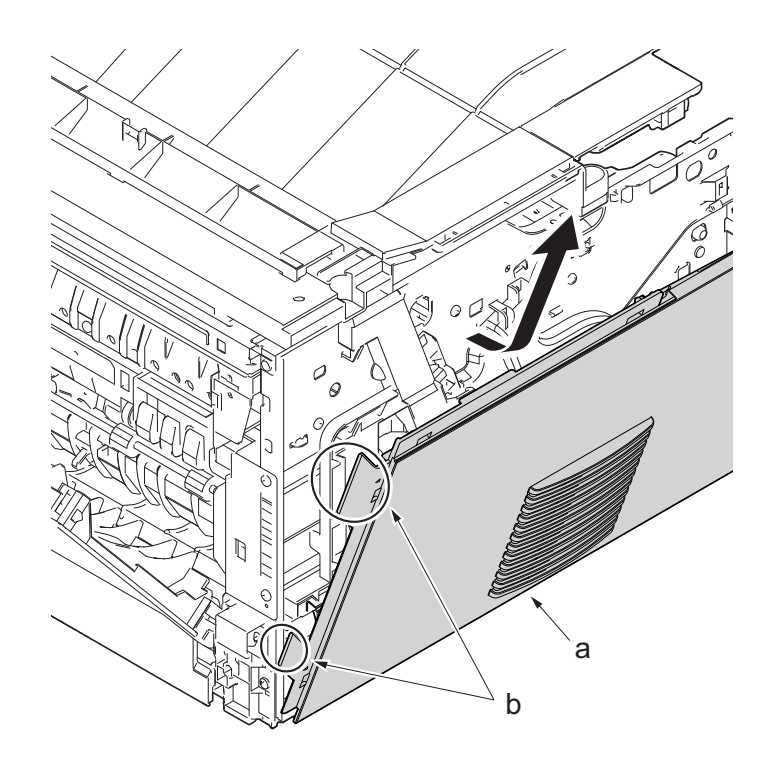

6. Disconnect the connector (a).

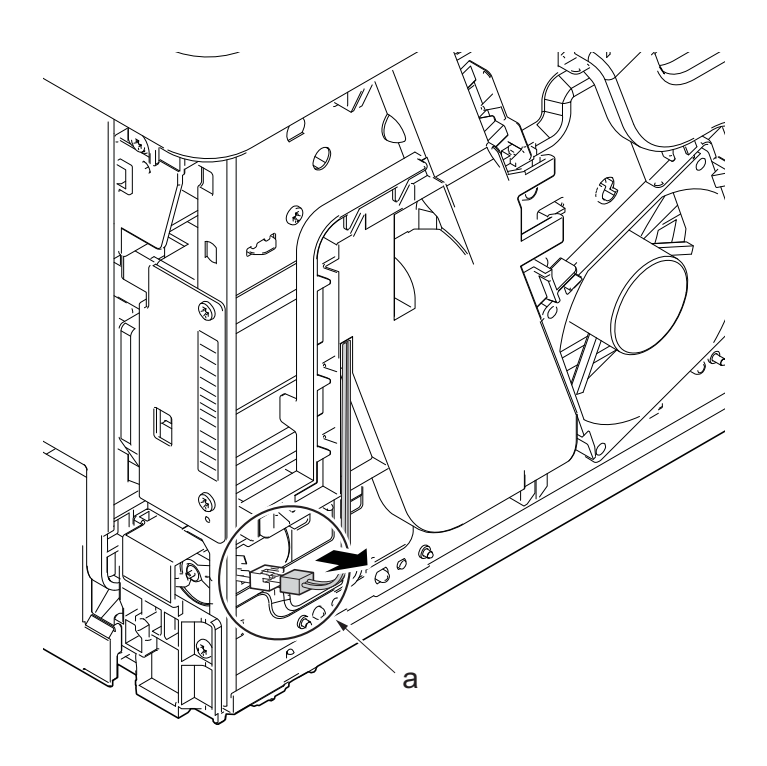

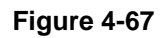

- 7. Open the front cover (a).
- 8. Push down the developer release lever (b).

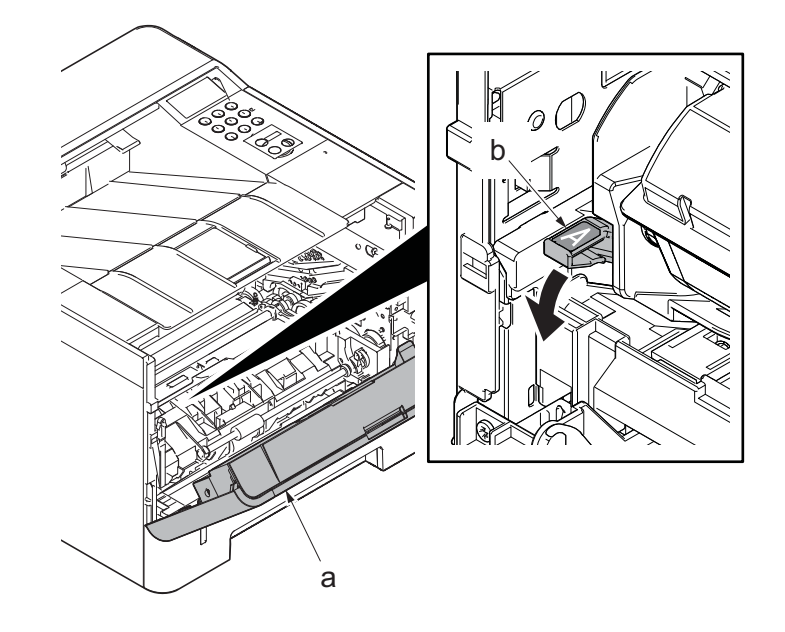

9. Detach the developer unit (a).

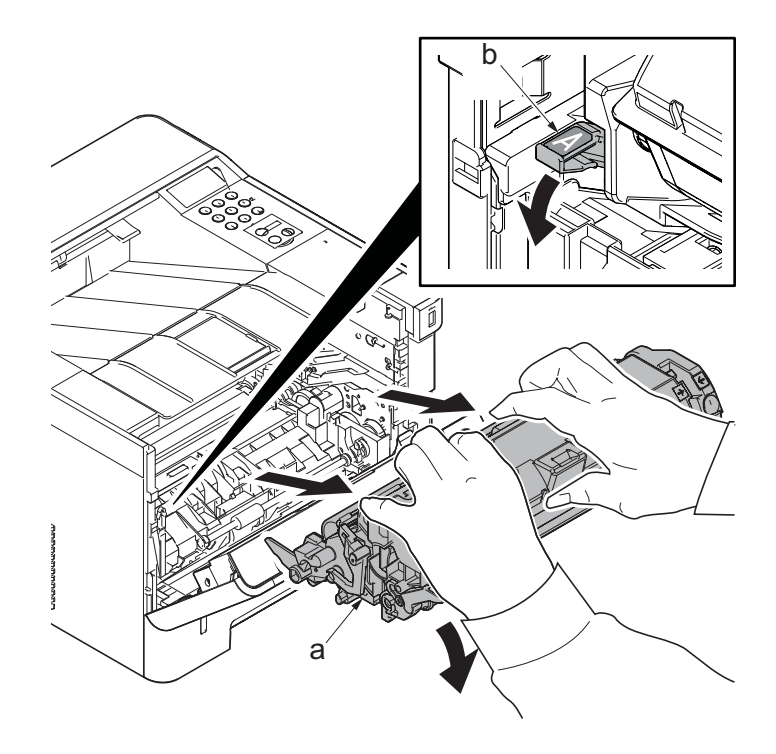

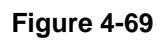

10. Detach the drum unit (a).

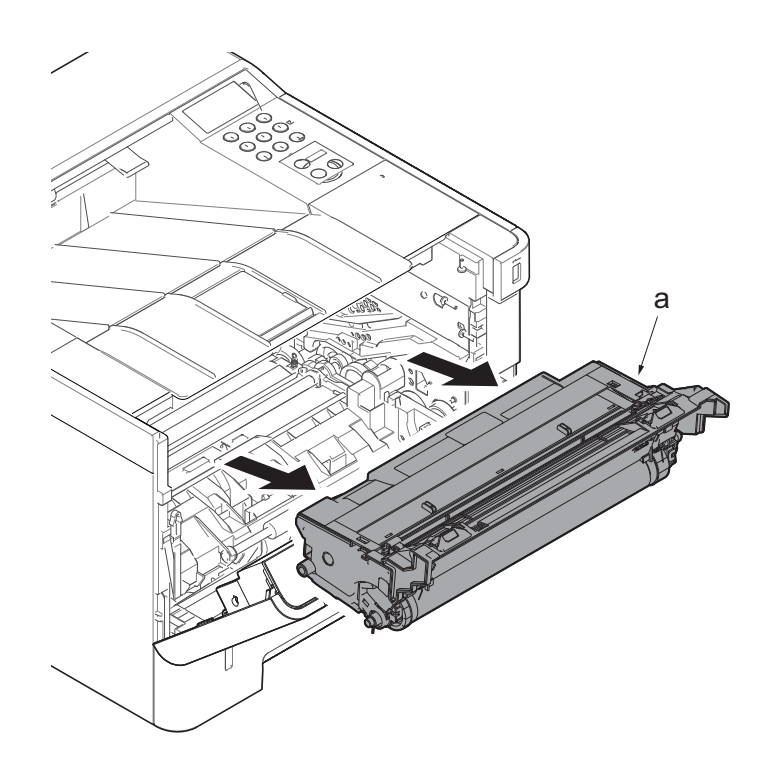

- 11. Stand the main unit so that you can see the bottom side.
- 12. Remove four screws(M3x8P tight)(a) and remove the front stay(b).

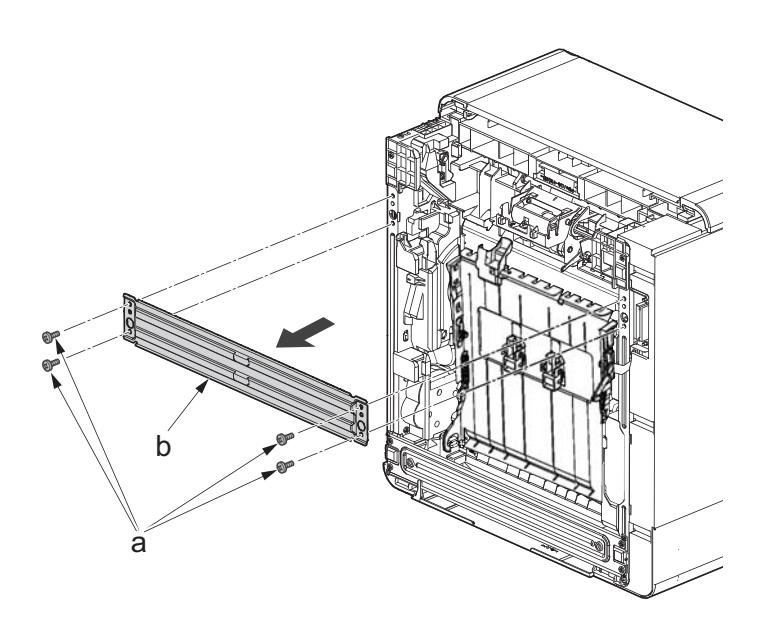

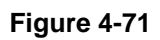

- 13. Tilt the DU assembly (a) and detach two stoppers(b) while pushing them inside.
- 14. Lift down the DU assembly(a) to the bottom and pull it toward you to detach it.

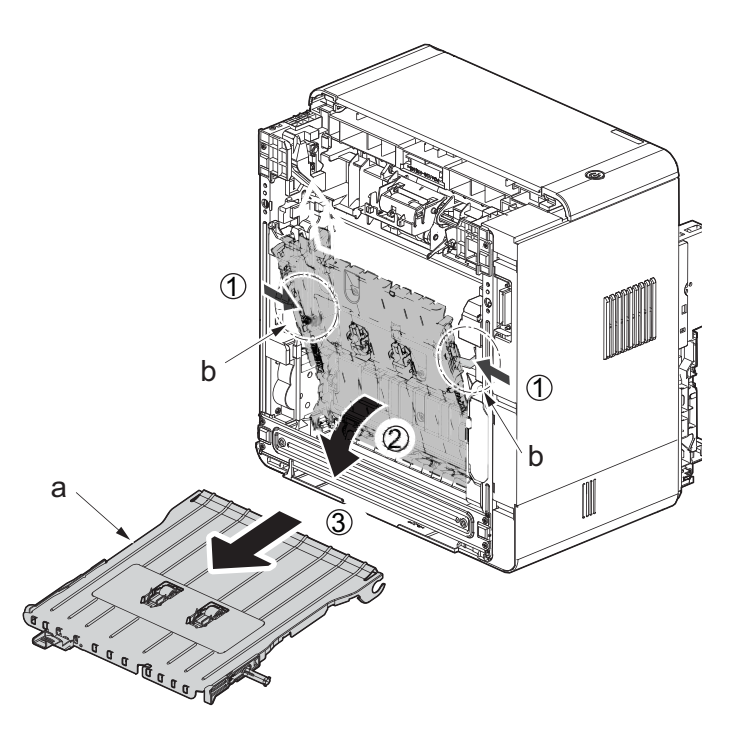

Figure 4-72

- 15. Remove two screws (a)(M3x8S tight).
- 16. Release the hook(b) and detach the fuser pressure release drive unit(c).
- 17. Check the fuser pressure release drive unit(c) and clean, or change it.
- 18. Reattach the parts in the original position.

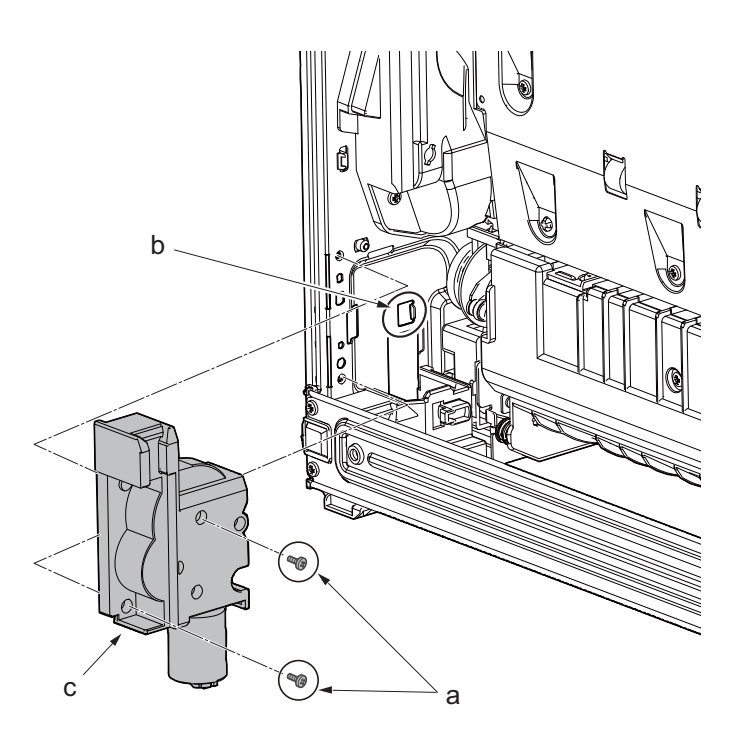

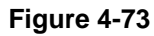

## (3-3)Detaching and reattaching the MP solenoid (front side)

#### Procedures

- 1. Slightly pull out the cassette
- 2. Open the rear cover (a).
- Open the cassette cover (c) and release the hook (d) of the left rear cover (b) in the direction of the arrow.
- 4. Twist the rear left cover (b) to release the hook (e) and detach it.

#### Attention:

The direction of hook (d) or (e) is reverse. Pay attention to the damage when detaching.

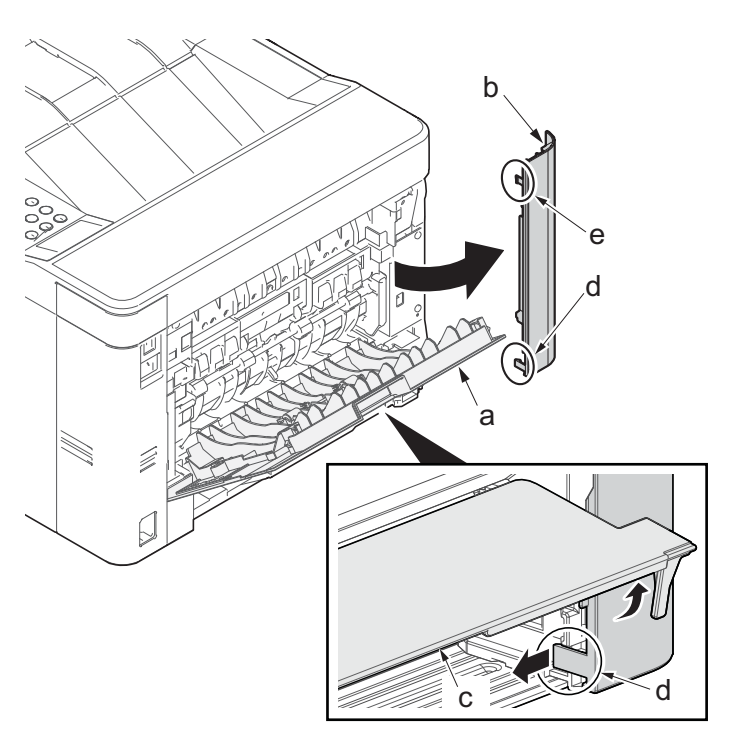

- 5. Detach the right rear cover (a) while twisting it.
- 6. Remove the screw(M3×10TP)(b).
- 7. Release the protrusion (e) by using a flat-blade screwdriver (d).
- 8. Detach the Wi-Fi cover(c).

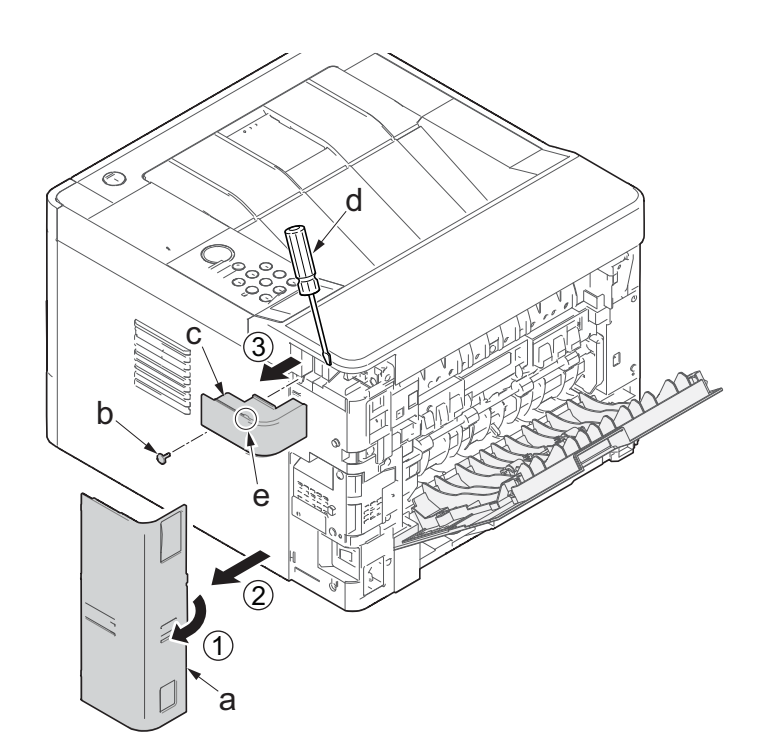

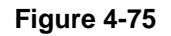

- 9. Remove two screws(M3×10TP)(a).
- 10. Release two hooks (b) of the upper rear cover(c) and detach it.

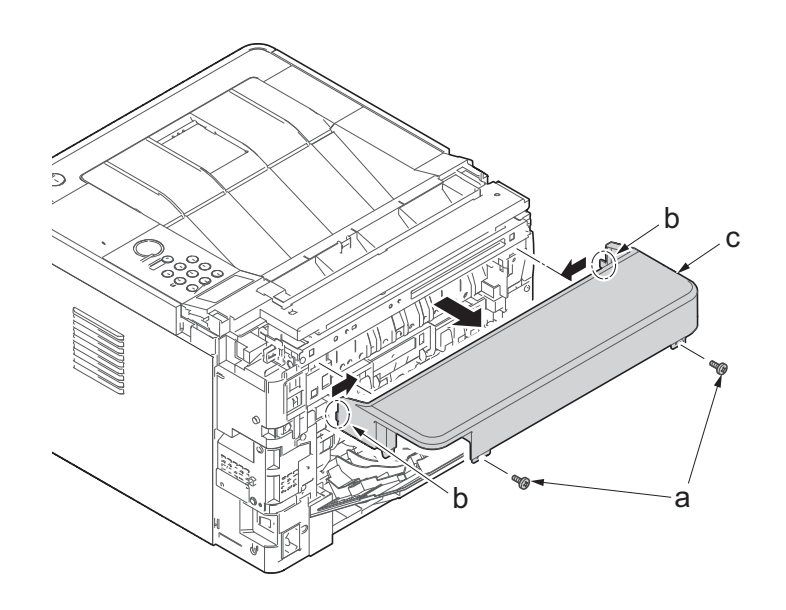

- 11. Pull out the cassette
- 12. Open the front cover (a).
- 13. Twist three hooks (b) at the rear side of the right cover (a) to detach it.
- 14. Release two hooks by using a flat-head screwdriver (c).

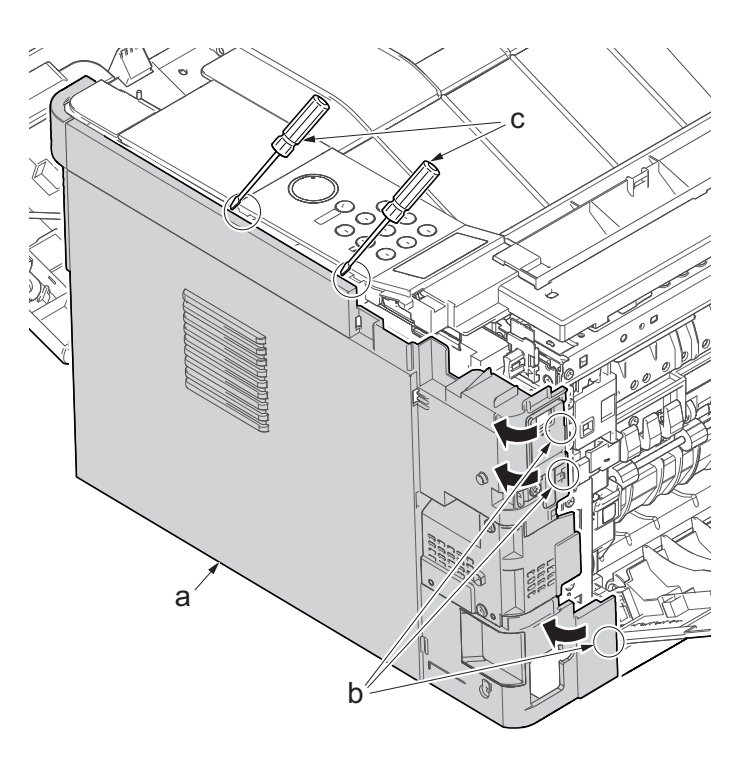

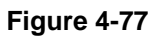

- 15. Release three hooks by using a flathead screwdriver (d).
- Twist two hooks (c) at the front side of the right cover (b) to release them and detach the right cover (b).

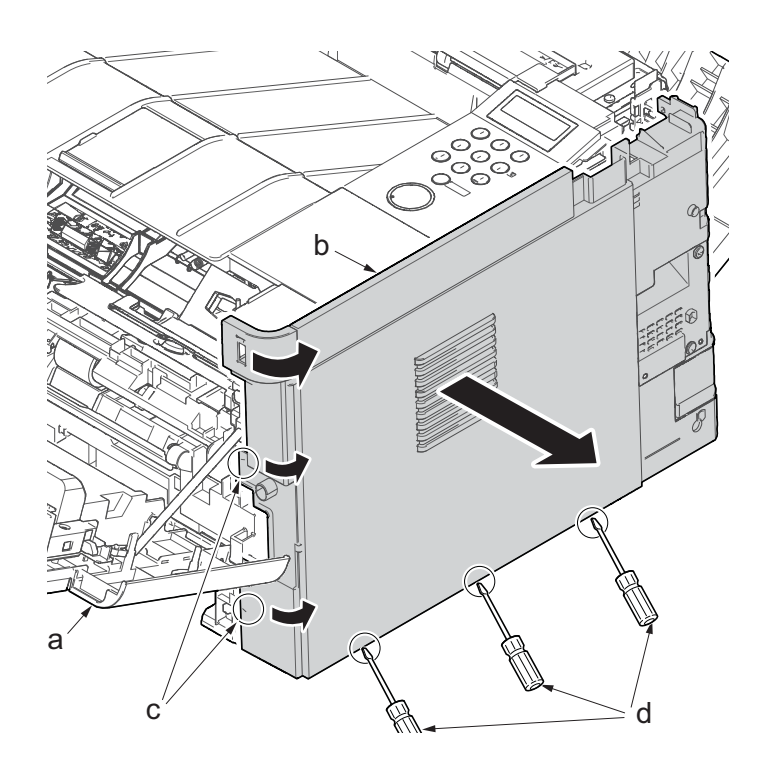

- 17. Disconnect the connector (a), and detach one screw (M3x8S tight)(b).
- 18. Detach the MP solenoid (c).
- 19. Check the MP solenoid (c), and clean or replace it.
- 20. Reattach the parts in the original position.

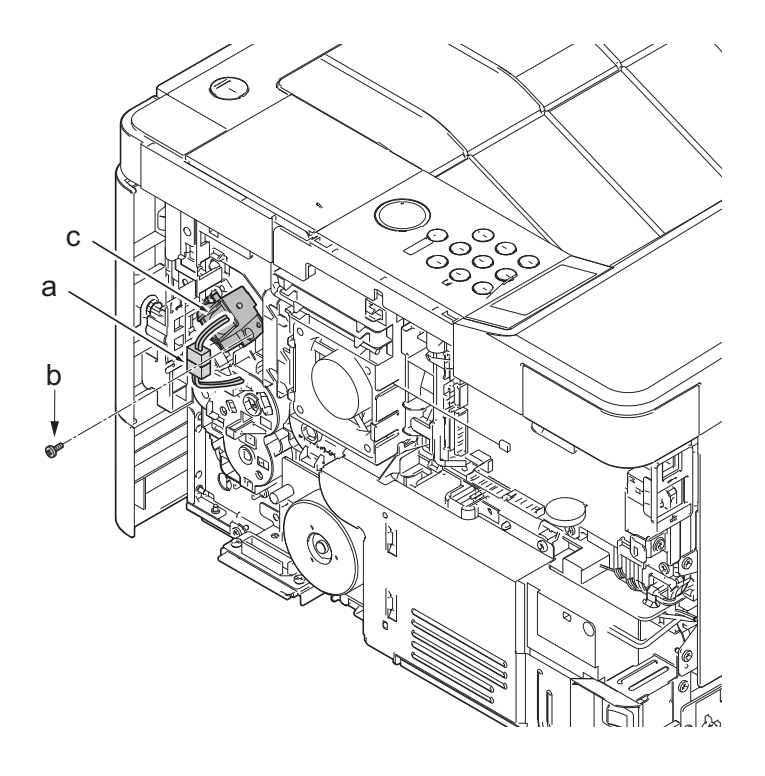

Figure 4-79

# (3-4)Detaching reattaching the clutch.

### Procedures

- 1. Slightly pull out the cassette
- 2. Open the rear cover (a).
- Open the cassette cover (c) and release the hook (d) of the left rear cover (b) in the direction of the arrow.
- 4. Twist the rear left cover (b) to release the hook (e) and detach it.

#### Attention:

The direction of hook (d) or (e) is reverse. Pay attention to the damage when detaching.

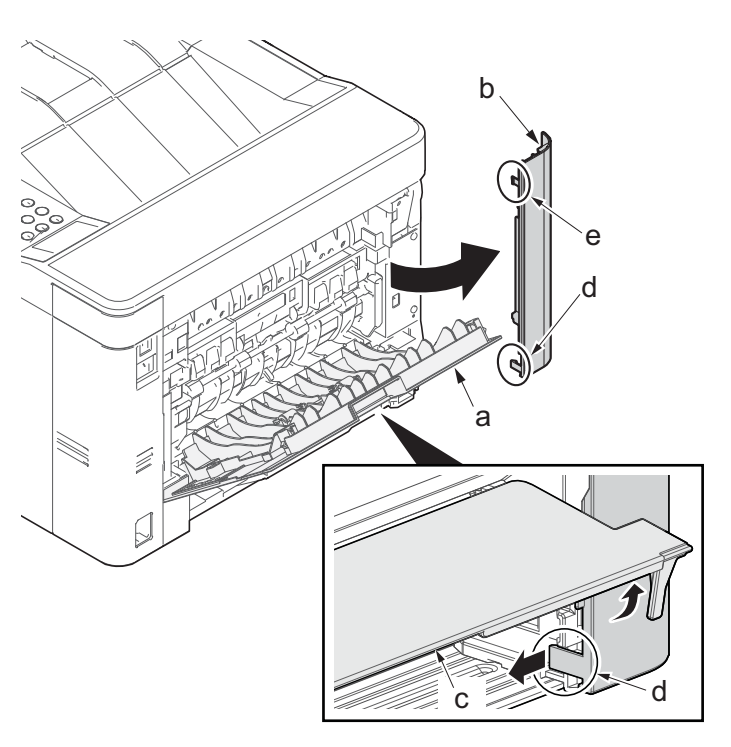

- 5. Detach the right rear cover (a) while twisting it.
- 6. Remove the screw(M3×10TP)(b).
- 7. Release the protrusion (e) by using a flat-blade screwdriver (d).
- 8. Detach the Wi-Fi cover(c).

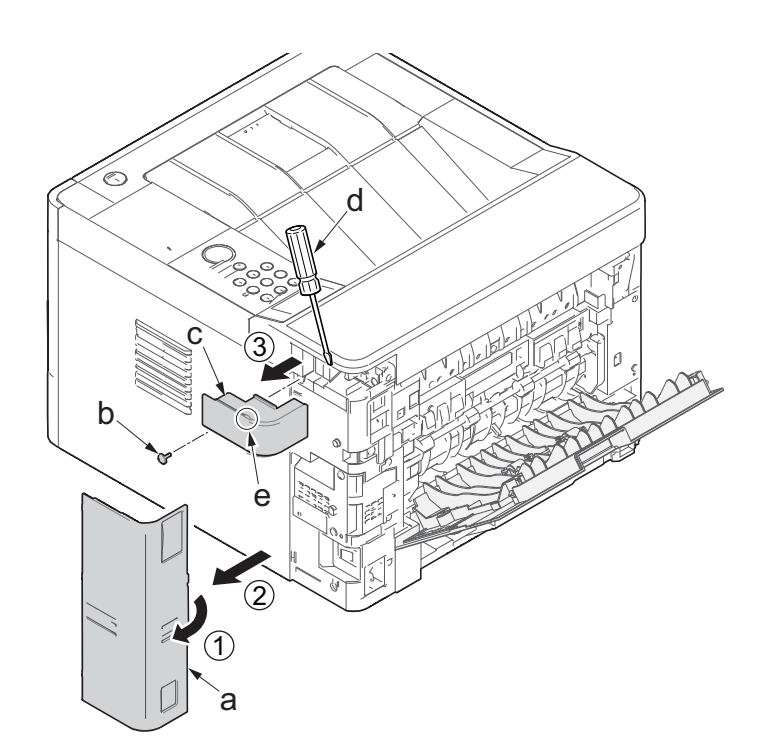

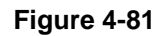

- 9. Remove two screws(M3×10TP)(a).
- 10. Release two hooks (b) of the upper rear cover (c) and detach it.

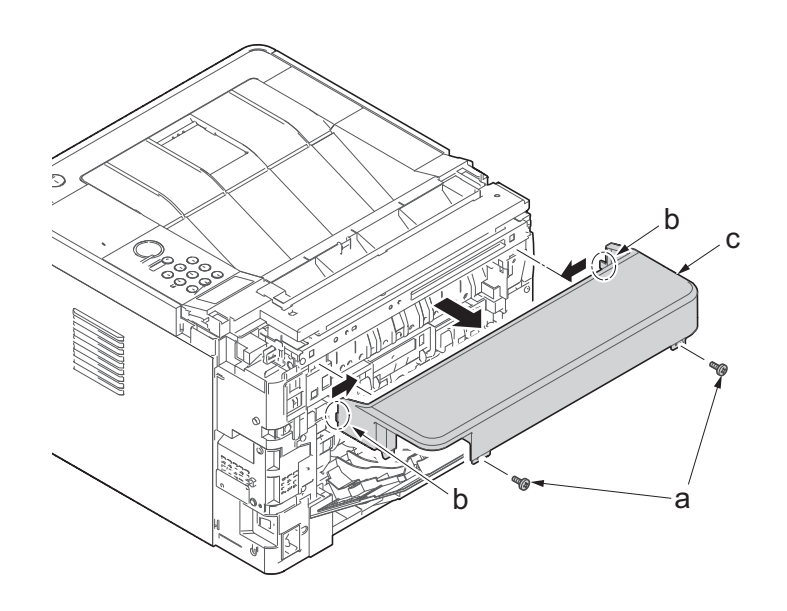

- 11. Pull out the cassette
- 12. Open the front cover (a).
- 13. Twist three hooks (b) at the rear side of the right cover (a) to detach it.
- 14. Release two hooks by using a flat-head screwdriver (c).

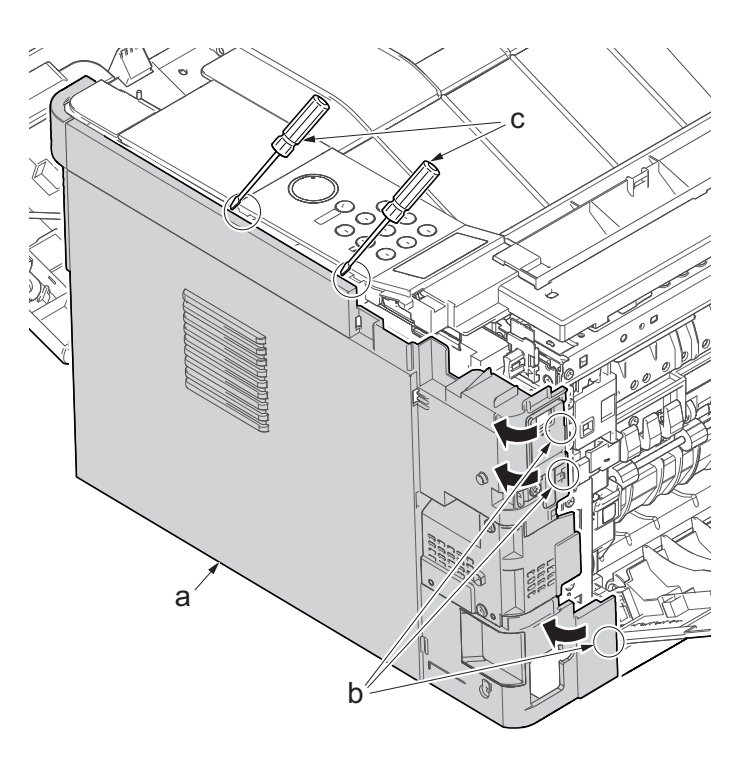

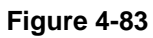

- 15. Release three hooks by using a flathead screwdriver (d).
- Twist two hooks (c) at the front side of the right cover (b) to release them and detach the right cover (b).

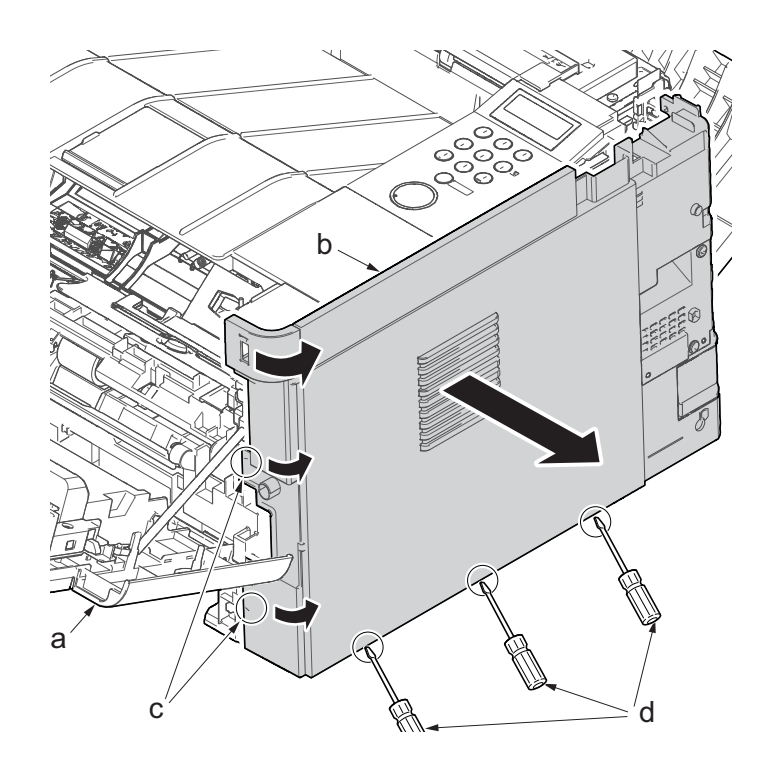

-PG+ABS-FR(40)-17. Disconnect three connector(a) of each clutch. AU A) P R (PPE+PS)-(GF+PS)35FP.40) +ABS-FR(40)-60 Assa N [ a

Figure 4-85

F

- 18. Remove two screws(M3x8S tight)(a), detach the clutch cover(b).
- 19. Detach the developer clutch (c) and registration clutch (d).

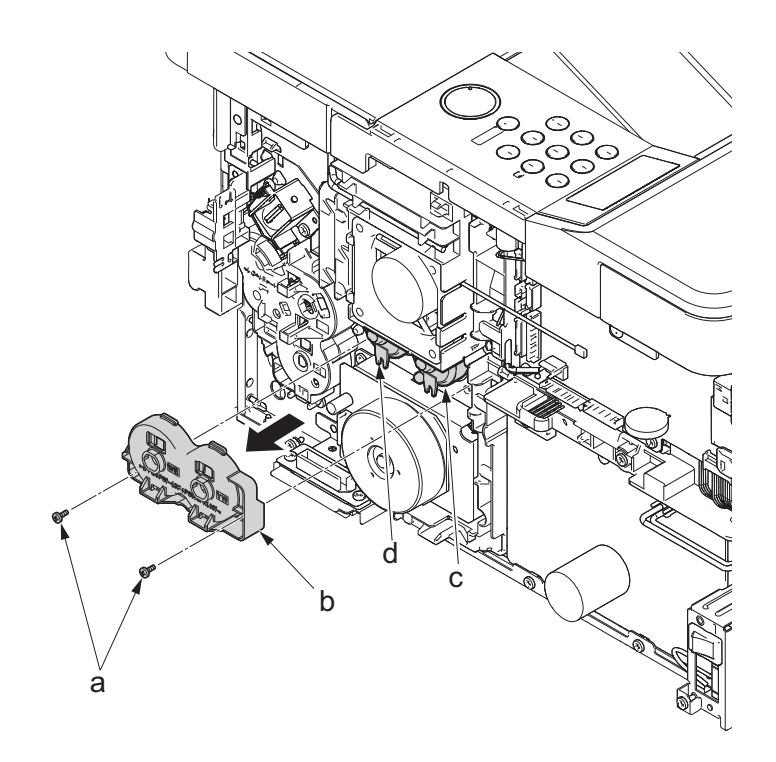

20. Remove the screw(M3x8P tight)(a) and deatch the power switch(b).

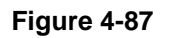

- 21. Remove three screws(M3x8S tight)(a) and remove the cover (b).
- 22. Detach the paper feed clutch (c).
- 23. Check or replace the clutch, and reattach the parts which are detached in the original position.

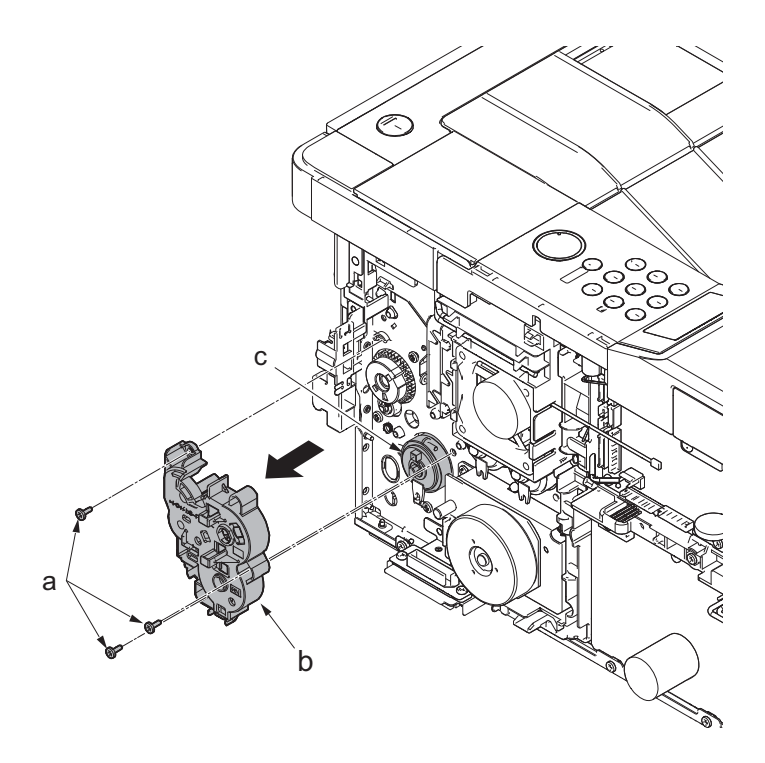

\*: Attach the developer clutch (a) and the registration clutch (b) with the notches (c) facing down, and attach the cover.

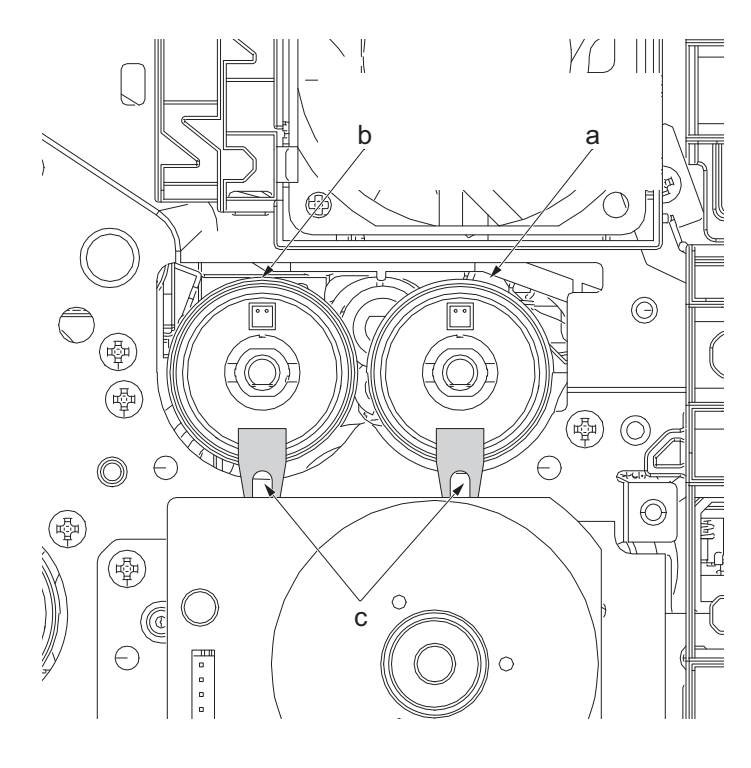

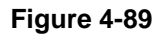

## (3-5)Detaching and reattaching the eject solenoid

#### Procedures

- 1. Slightly pull out the cassette
- 2. Open the rear cover (a).
- Open the cassette cover (c) and release the hook (d) of the left rear cover (b) in the direction of the arrow.
- 4. Twist the rear left cover (b) to release the hook (e) and detach it.

#### Attention:

The direction of hook (d) or (e) is reverse. Pay attention to the damage when detaching.

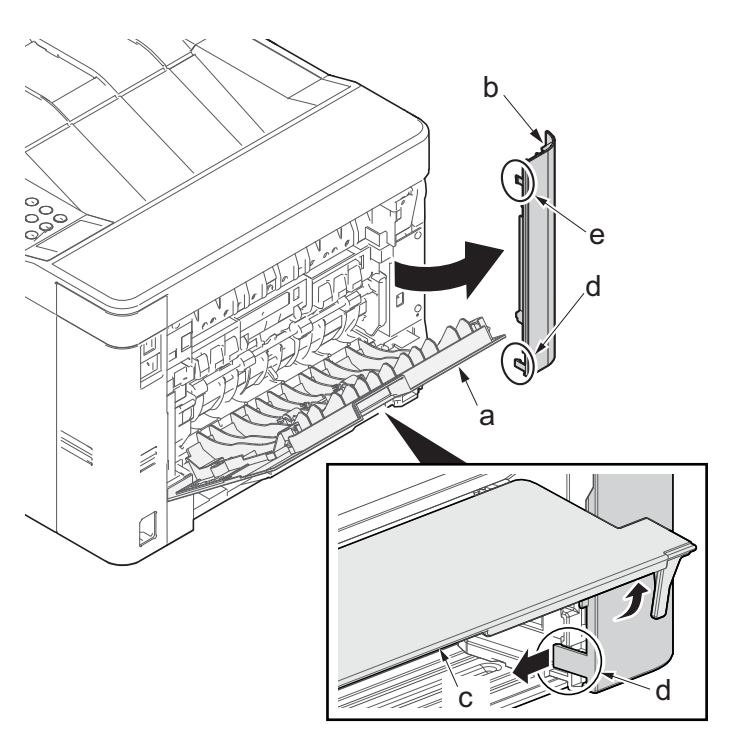

- 5. Detach the right rear cover (a) while twisting it.
- 6. Remove the screw(M3×10TP)(b).
- 7. Release the protrusion (e) by using a flat-blade screwdriver (d).
- 8. Detach the Wi-Fi cover(c).

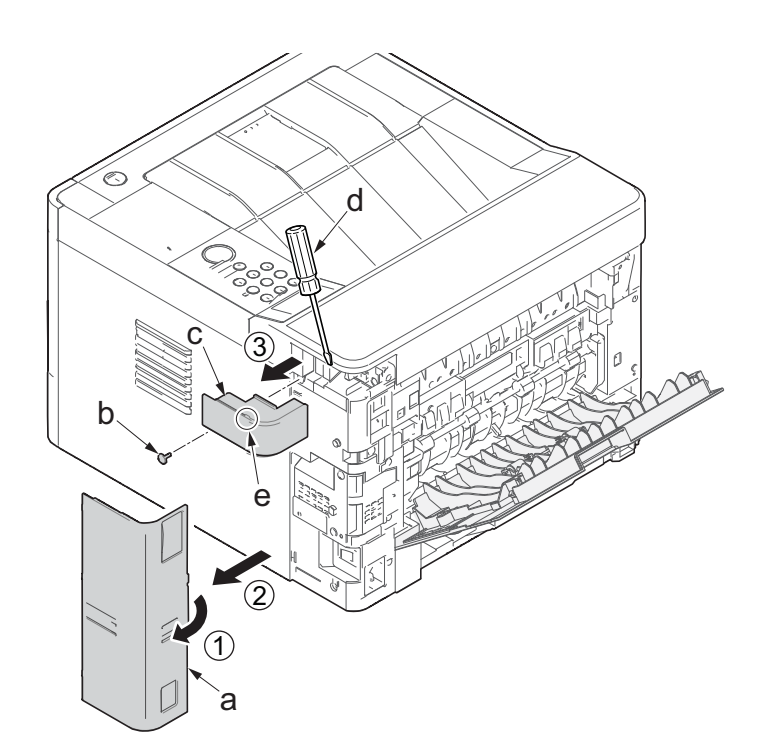

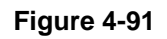

- 9. Remove two screws(M3×10TP)(a).
- 10. Release two hooks (b) of the upper rear cover (c) and detach it.

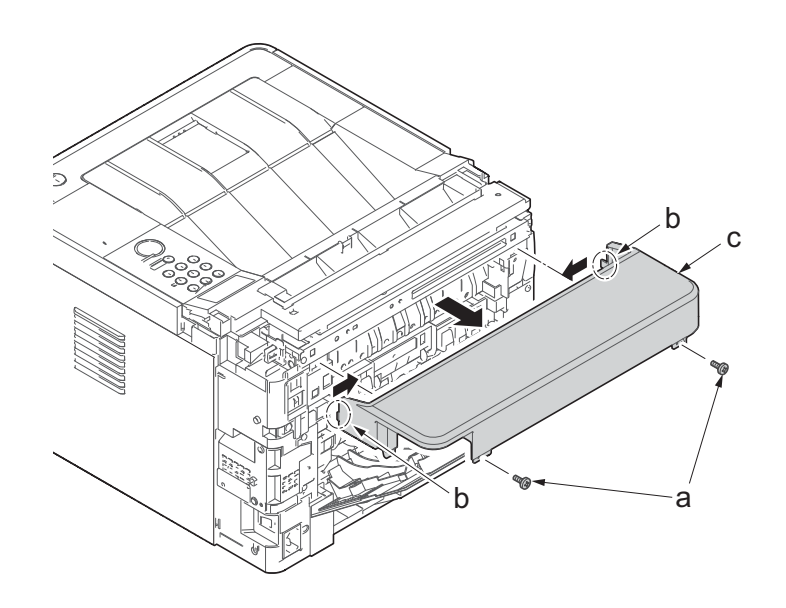

- 11. Pull out the cassette
- 12. Open the front cover (a).
- 13. Release four hooks (b) at the front side of the left cover(a).

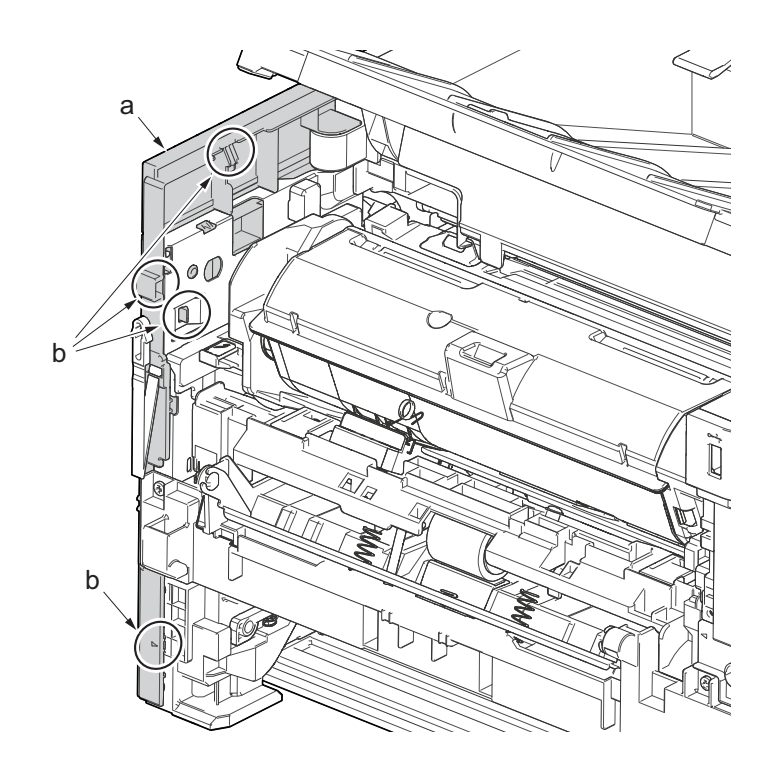

Figure 4-93

- 14. Release two hooks (b) at the rear side of the left cover (a).
- 15. While tilting the left cover (a), detach it in the direction of the arrow.

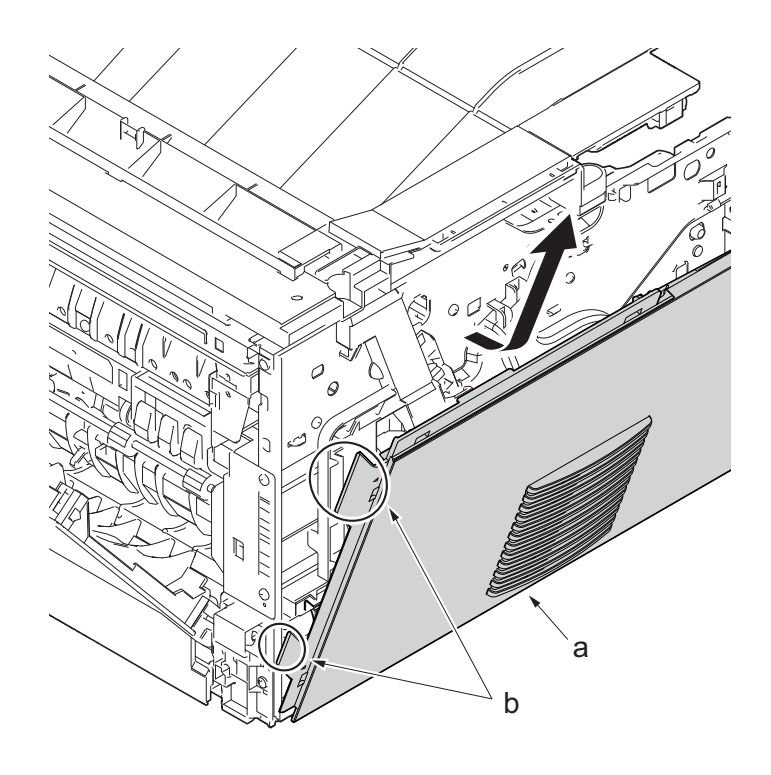

- 16. Twist three hooks (b) at the rear side of the right cover (a) to detach it.
- 17. Release two hooks by using a flat-head screwdriver (c).

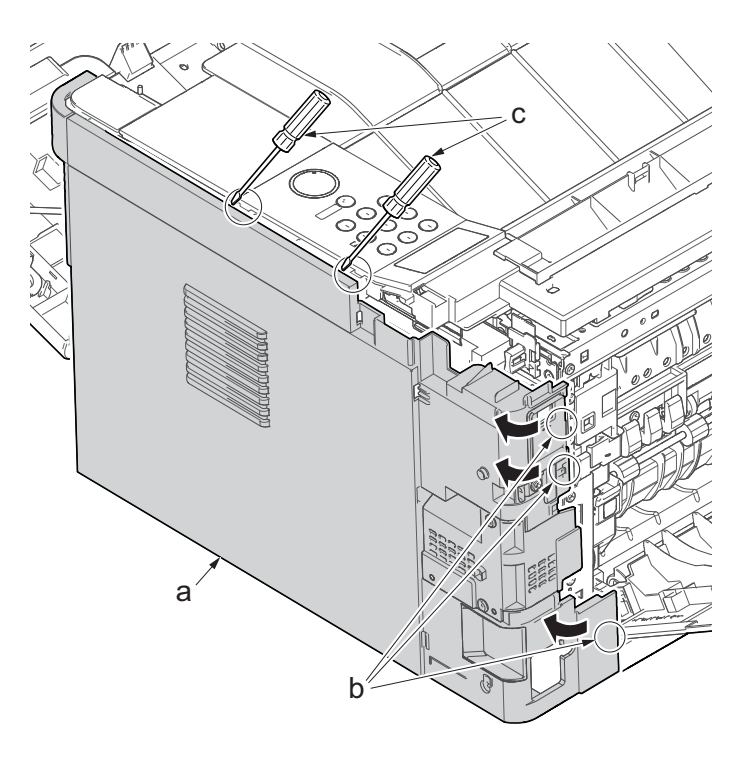

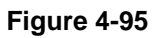

- 18. Release three hooks by using a flathead screwdriver (d).
- 19. Twist two hooks (c) at the front side of the right cover (b) to release them and detach the right cover (b).

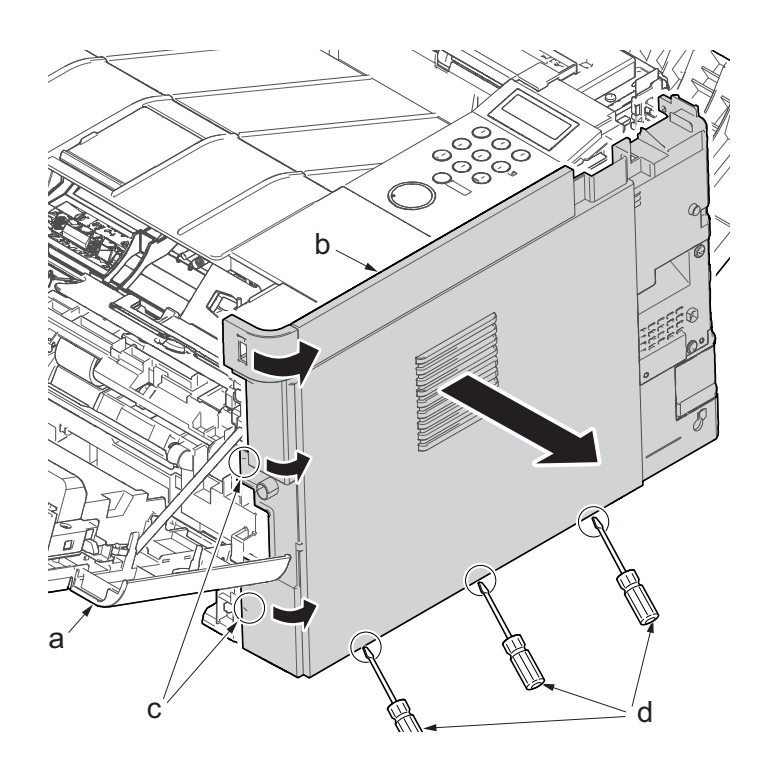

- 20. Open the front cover (a) and detach the strap (b) by using pliers.
- 21. Remove the stop ring (c).

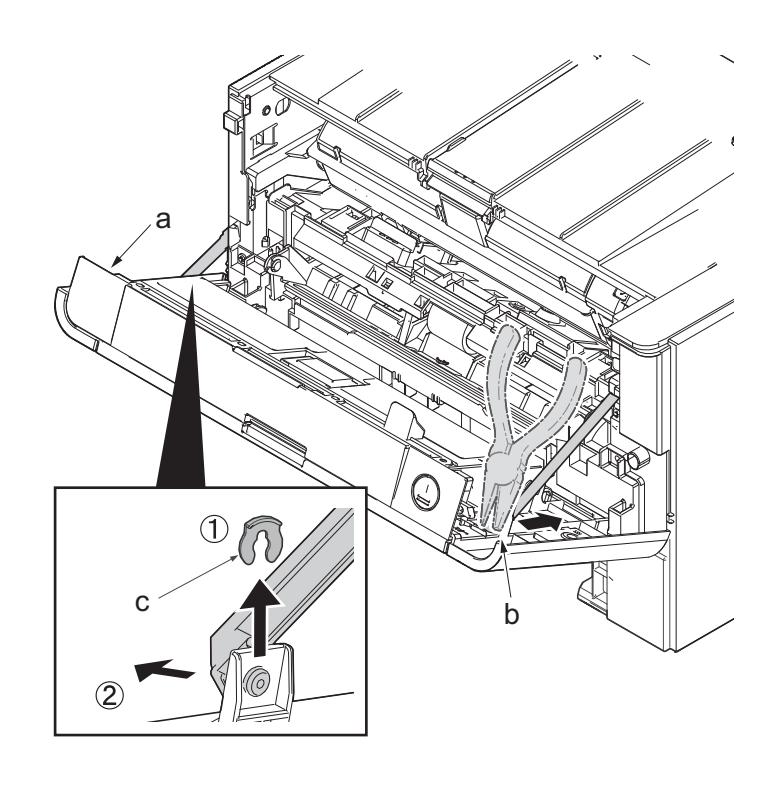

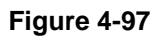

- 22. Open the front cover (a) to the bottom and detach the left side of cover fulcrum from the fulcrum shaft (b).
- 23. Release the right side of fulcrum portion(c) and detach the front cover (a).

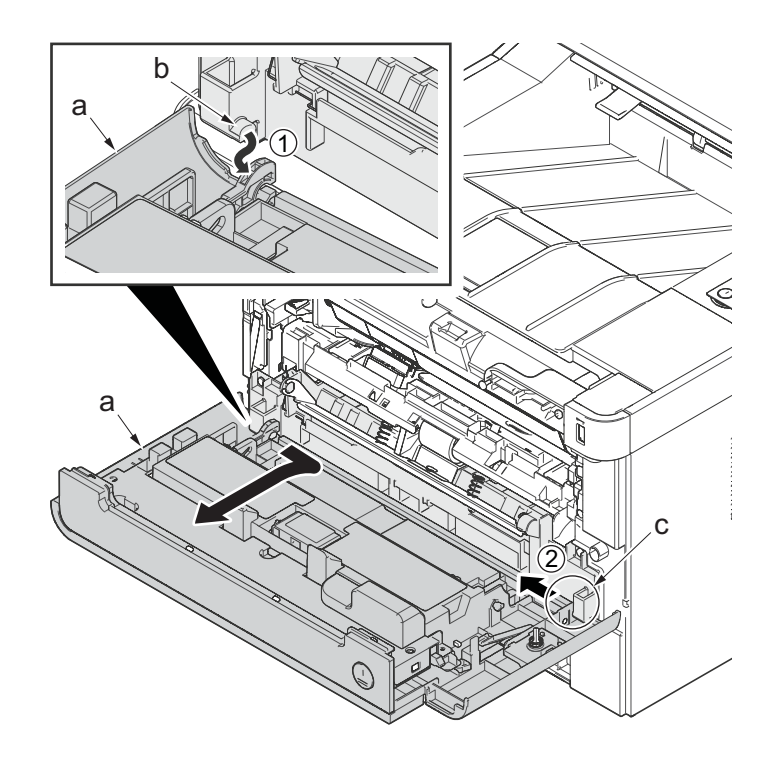

24. Open the rear cover (a) to align it to the position of the shaft (b) and detach it from the fulcrum (c) in the direction of the arrow.

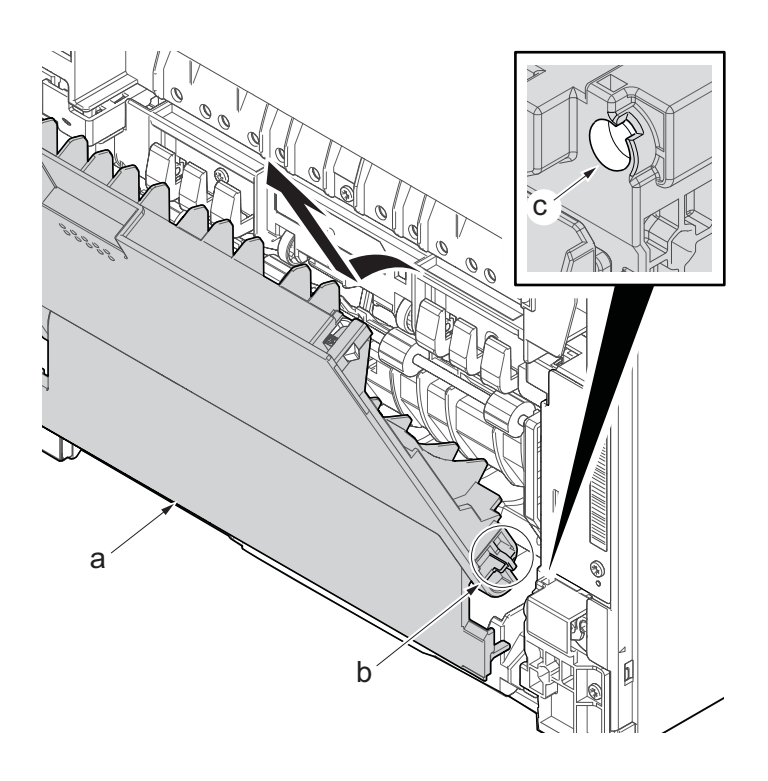

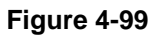

- 25. Open the top cover (a).
- 26. Remove the stop ring(b) and detach the upper cover rack (c) from the upper cover (a).

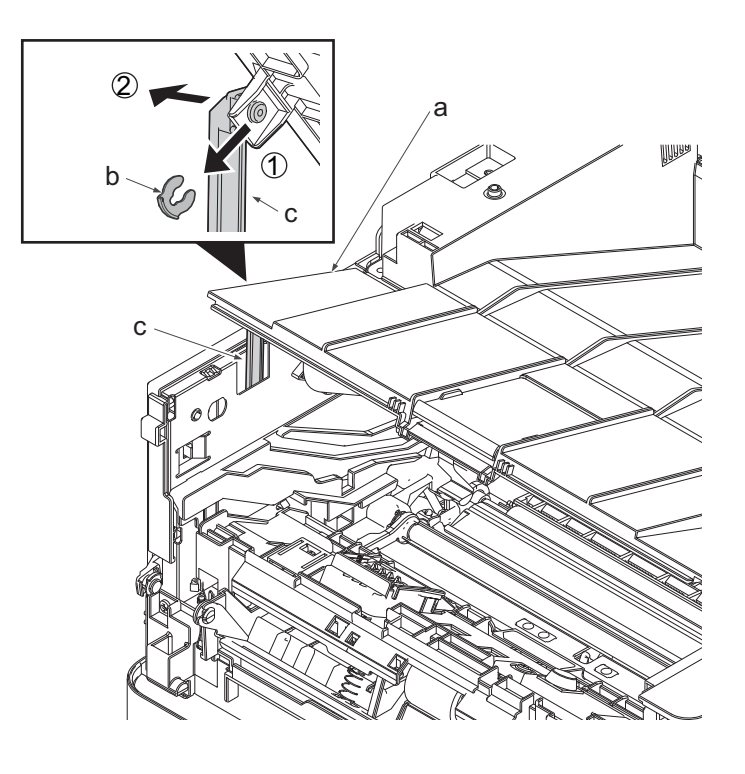

Figure 4-100

- 27. Open the top cover (a).
- 28. Remove the screws(M3x8S tight)(b), detach the right middle cover(c).

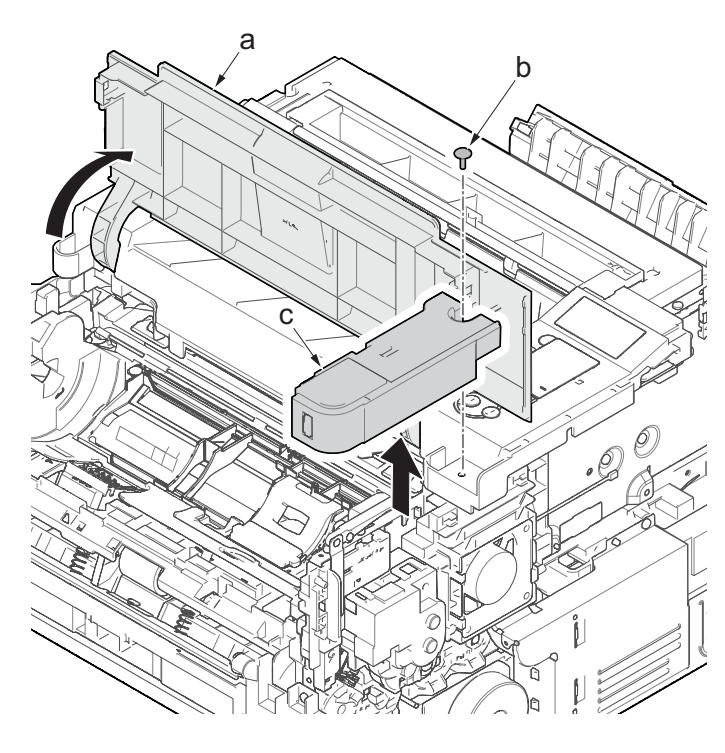

Figure 4-101

29. Remove two screws(M3×8TP)(a) and remove the eject tray(b).

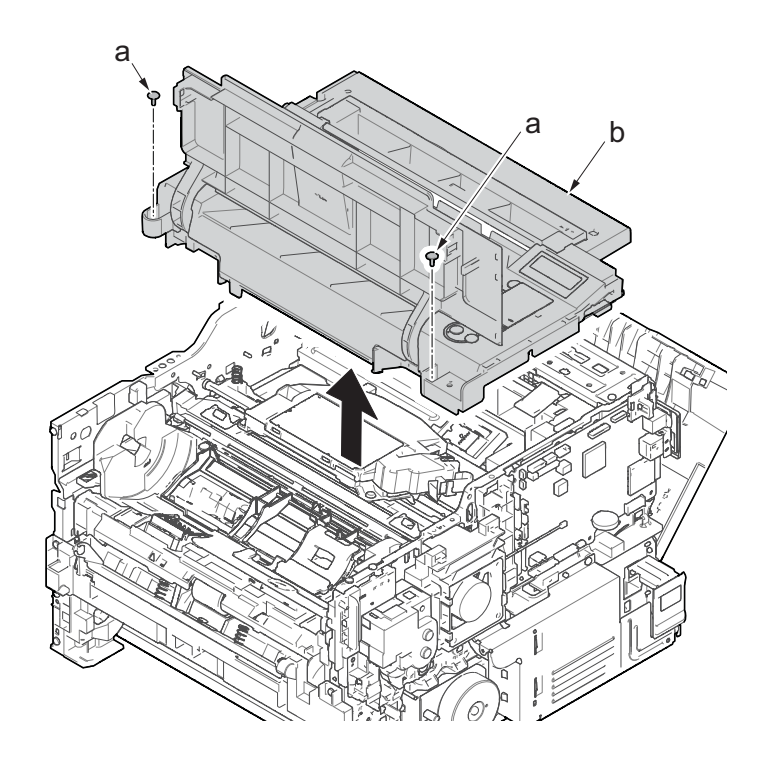

Figure 4-102

30. Remove four screws(M3x8S tight)(a) and remove the back side of metallic plate (b).

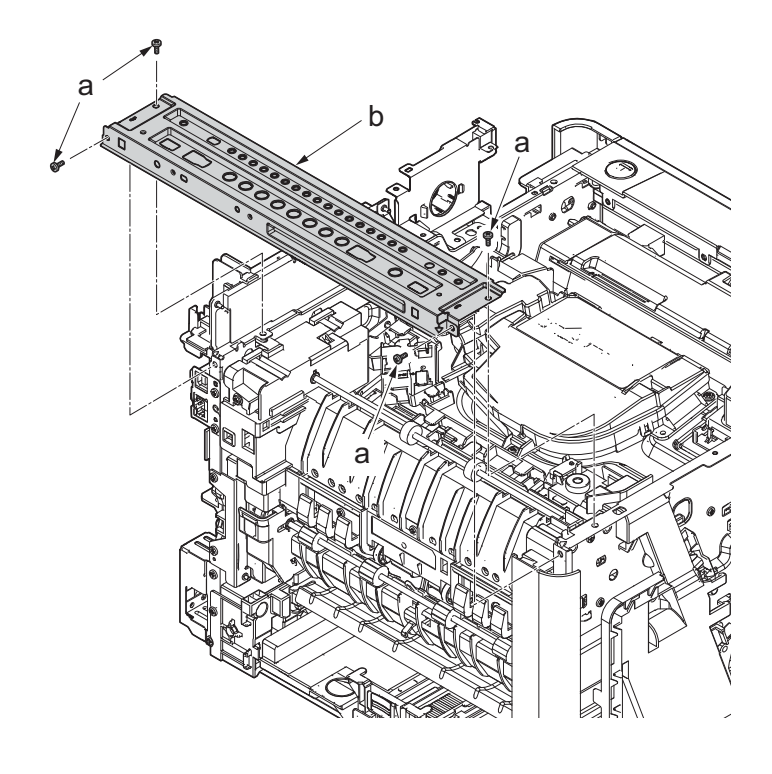

Figure 4-103

31. Disconnect the connector (a).

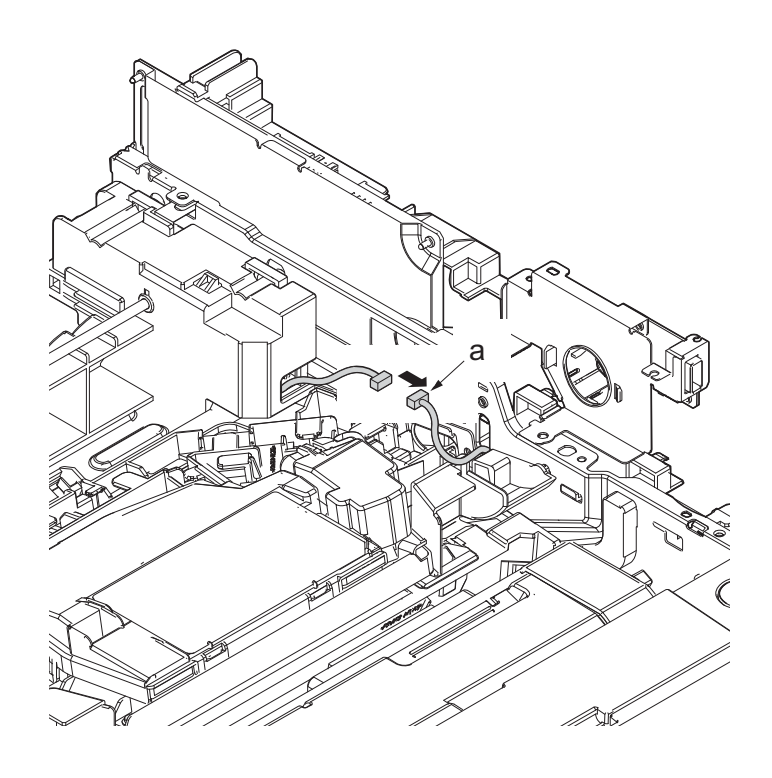

- 32. Remove the screw(M3×8S tight)(a).33. Remove the screw(M3×8P tight)(b).

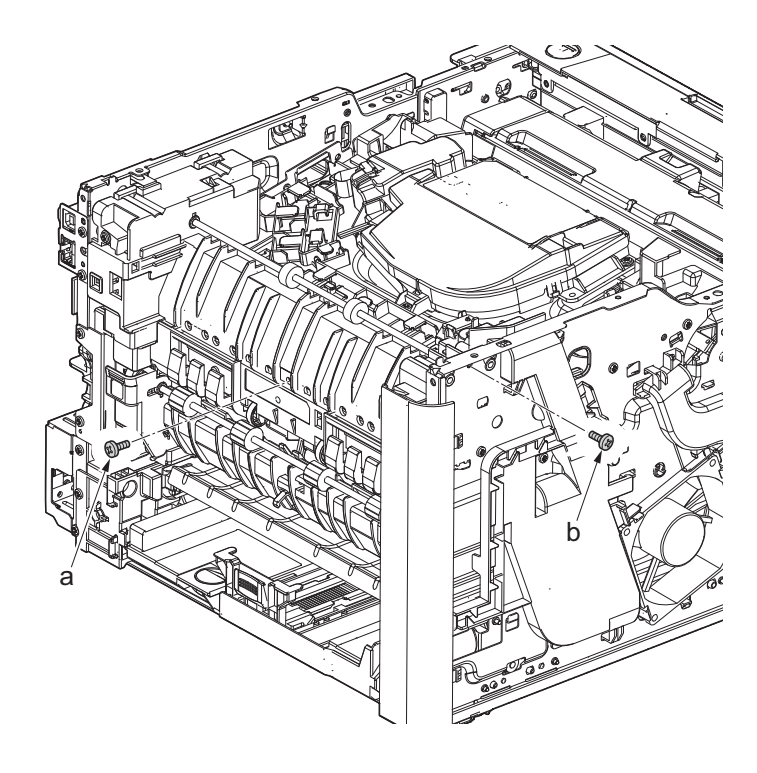

Figure 4-105

34. Detach the eject unit (a) in the direction of the arrow.

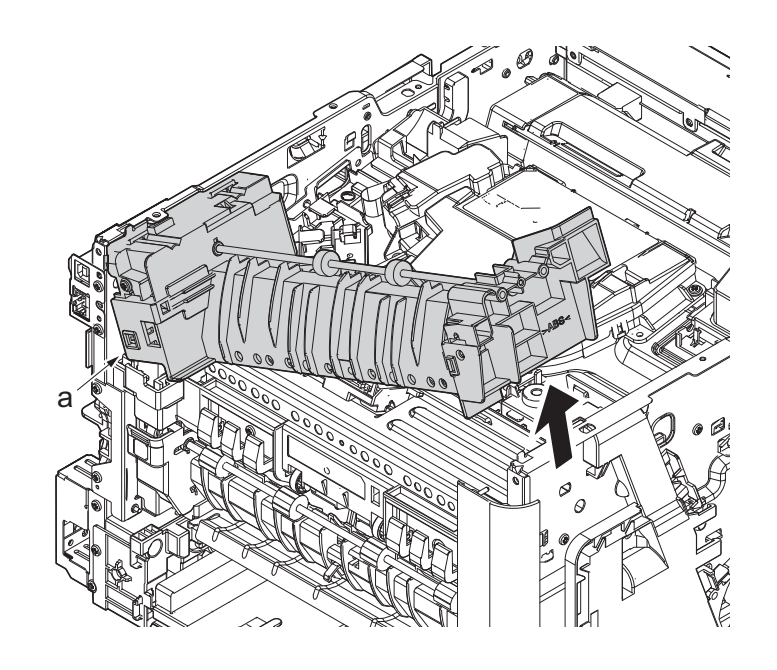

Figure 4-106

- 35. Release two hooks(b) and detach the eject unit cover (a).
- 36. Remove the screw (c) (M3×4P tight).
- 37. Remove the eject solenoid (d).
- 38. Check or replace the eject unit(d), and reattach the parts which are detached in the original position.

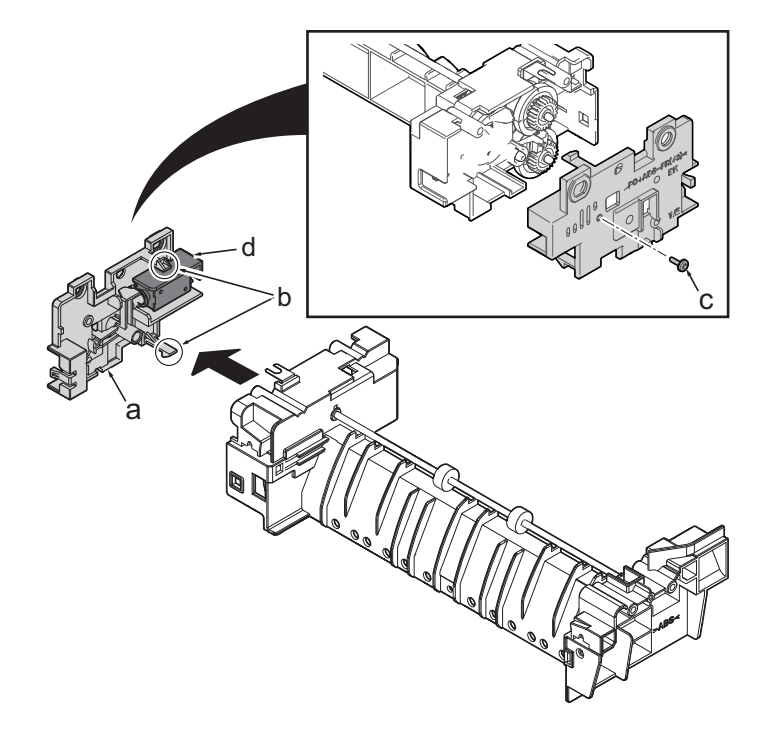

### (4) Others

## (4-1)Detaching and reattaching the eraser

#### Procedures

- 1. Open the front cover (a).
- Push down the developer release lever (b).

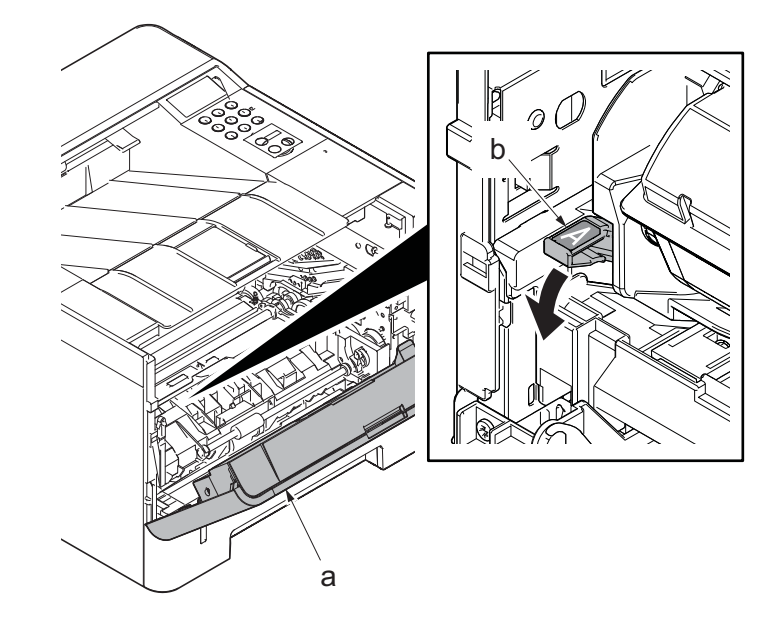

Figure 4-108

3. Detach the developer unit (a).

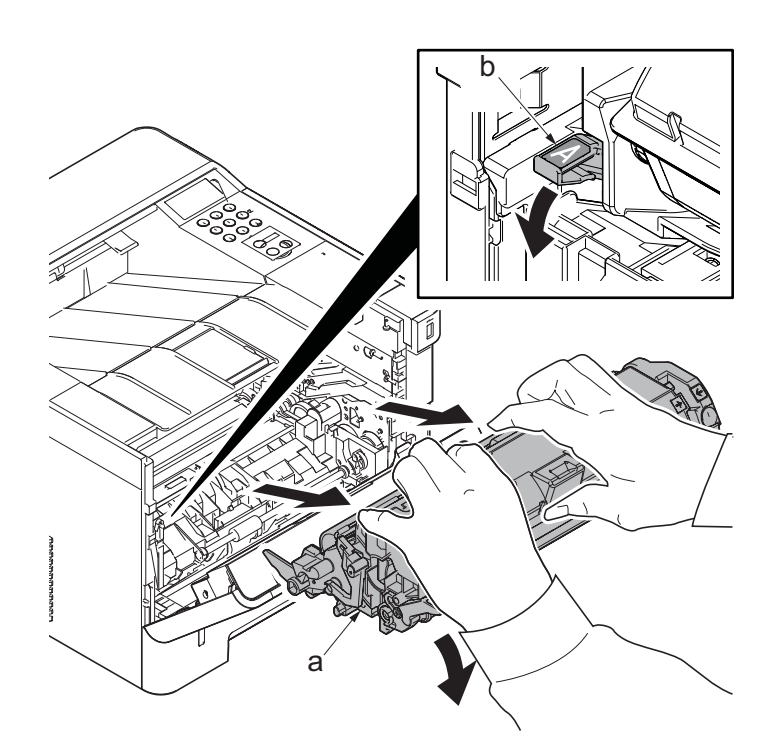

Figure 4-109

4. Detach the drum unit (a).

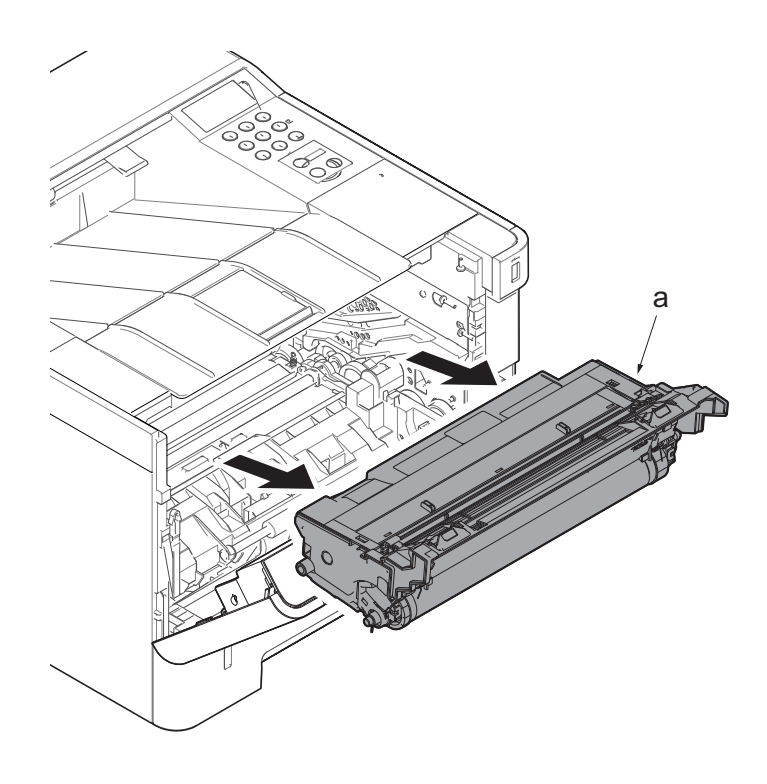

Figure 4-110

- While taking care of both side of springs, remove the eraser assembly (a).
- 6. Check the eraser PWB, and clean or replace it.
- 7. Reattach the parts in the original position.
- \*: Attach the spring by hooking on the protrusion at the main unit.
- \*: When reattaching the eraser assembly, hook it the protrusion of the main unit.

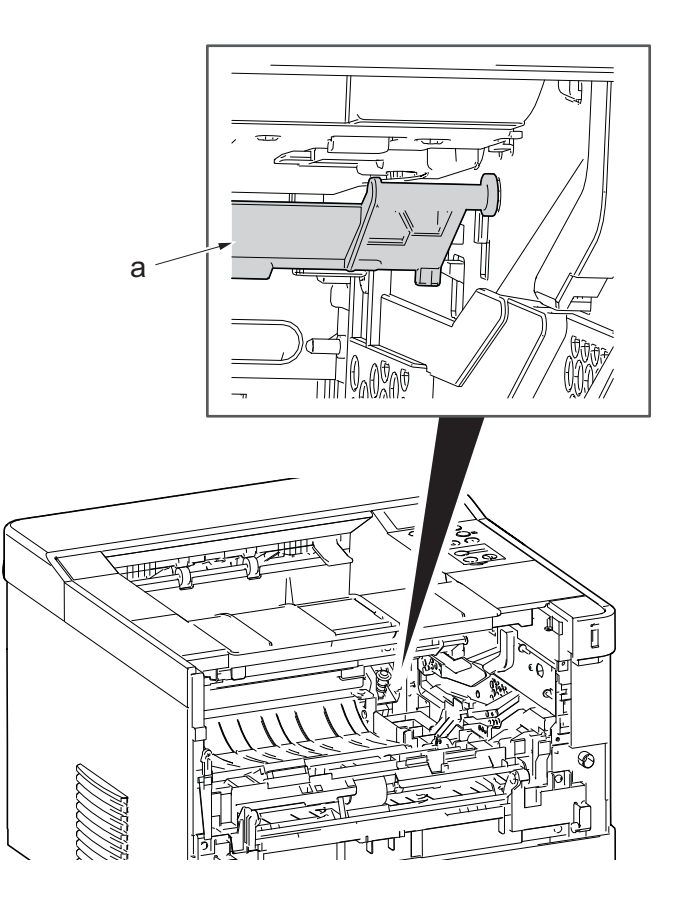

Figure 4-111
# (4-2)Fan motor attachment direction

Detaching and attaching are available by detaching the outer covers.

\*: When reattaching the fan motor (a), be aware of the attachment direction (intake/exhaust).

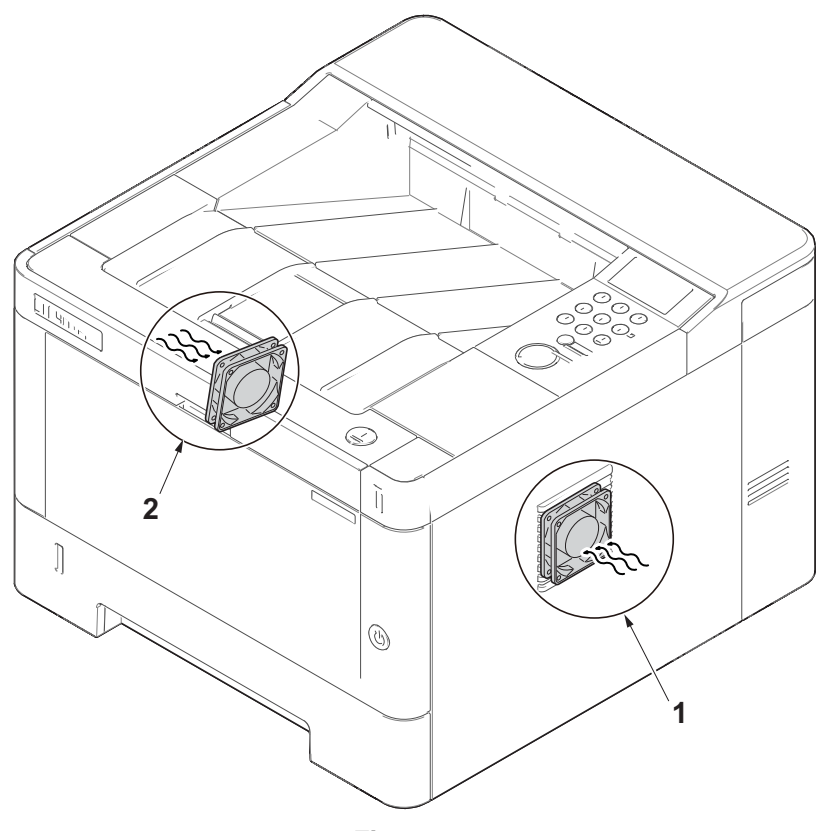

- 1. Right side fan motor : Intake (Rating label inside)
- 2. Left side fan motor : Intake (Rating label inside)

## (5) PWBs

# (5-1)Detaching and reattaching the main/engine PWB

## Procedures

- 1. Slightly pull out the cassette
- 2. Open the rear cover (a).
- Open the cassette cover (c) and release the hook (d) of the left rear cover (b) in the direction of the arrow.
- 4. Twist the rear left cover (b) to release the hook (e) and detach it.

### Attention:

The direction of hook (d) or (e) is reverse. Pay attention to the damage when detaching.

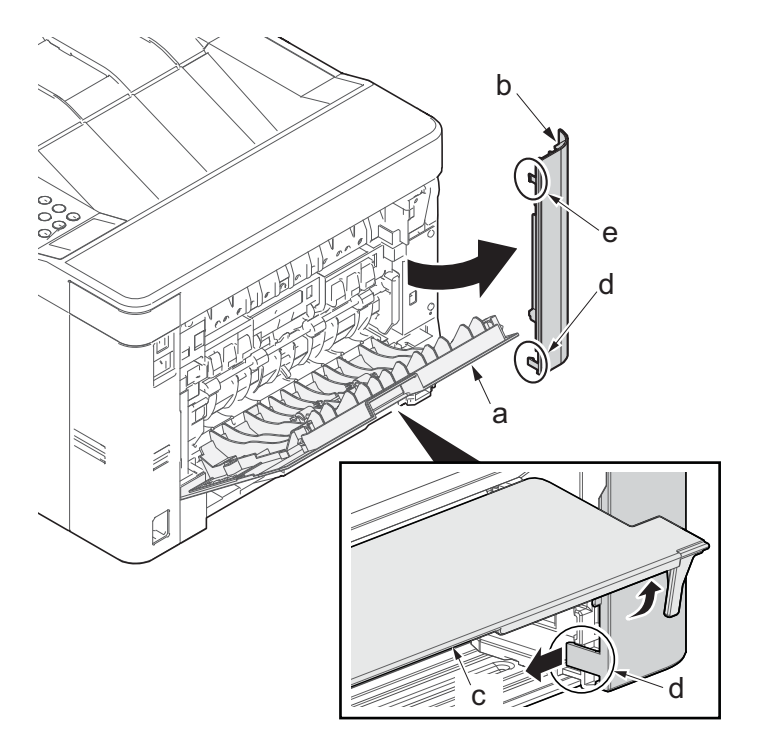

- 5. Detach the right rear cover (a) while twisting it.
- 6. Remove the screw(M3×10TP)(b).
- 7. Release the protrusion (e) by using a flat-blade screwdriver (d).
- 8. Detach the Wi-Fi cover(c).

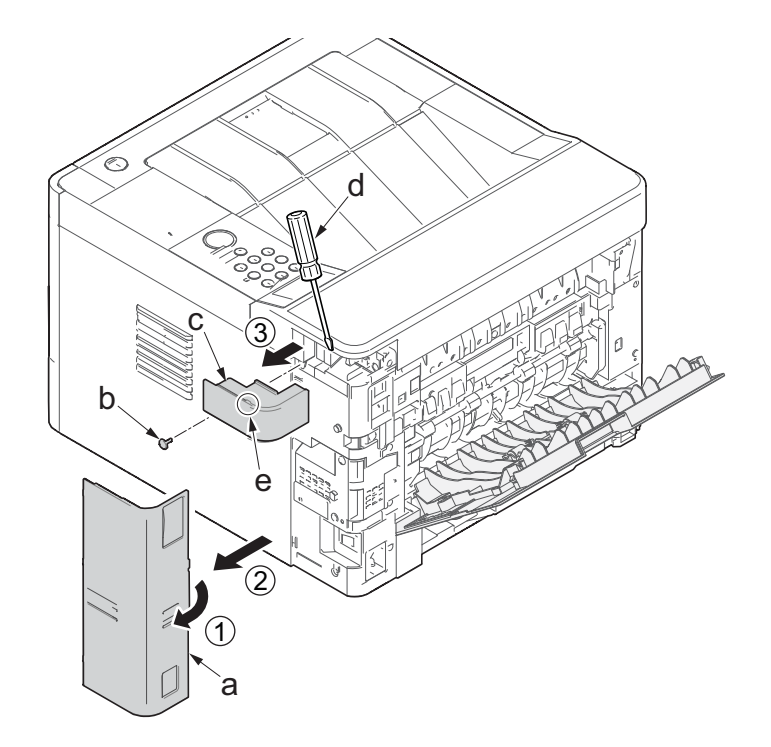

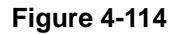

- 9. Remove two screws(M3×10TP)(a).
- 10. Release two hooks (b) of the upper rear cover (c) and detach it.

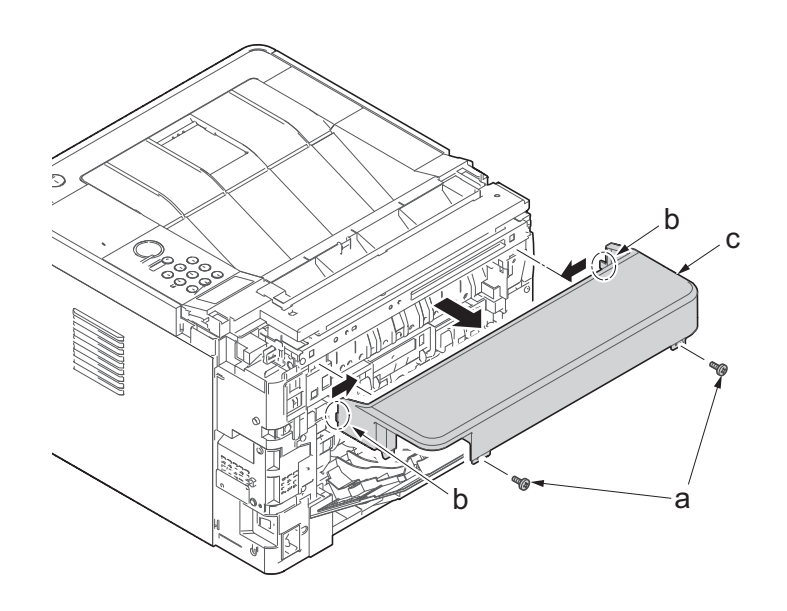

- 11. Pull out the cassette
- 12. Open the front cover (a).
- 13. Twist three hooks (b) at the rear side of the right cover (a) to detach it.
- 14. Release two hooks by using a flat-head screwdriver (c).

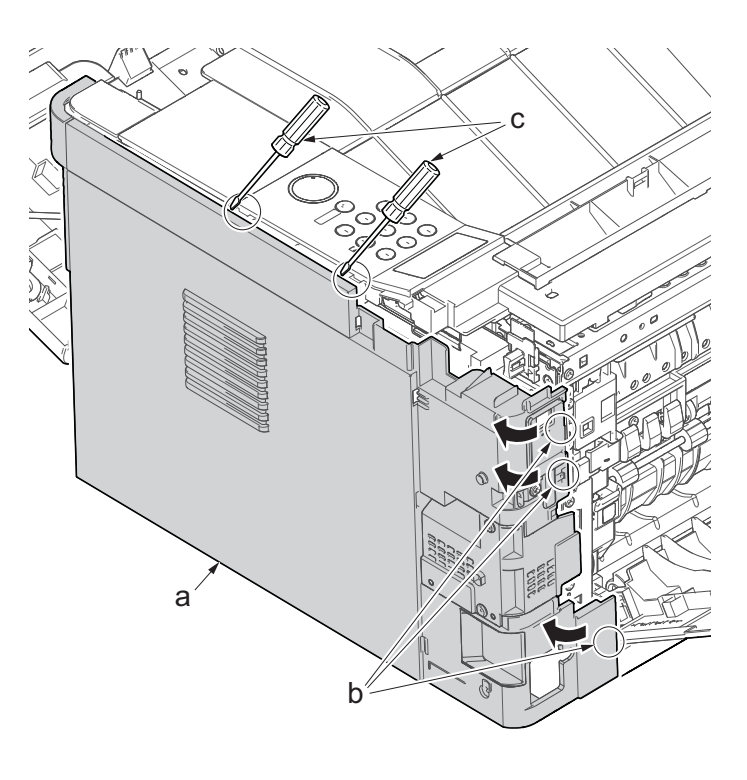

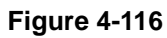

- 15. Release three hooks by using a flathead screwdriver (d).
- Twist two hooks (c) at the front side of the right cover (b) to release them and detach the right cover (b).

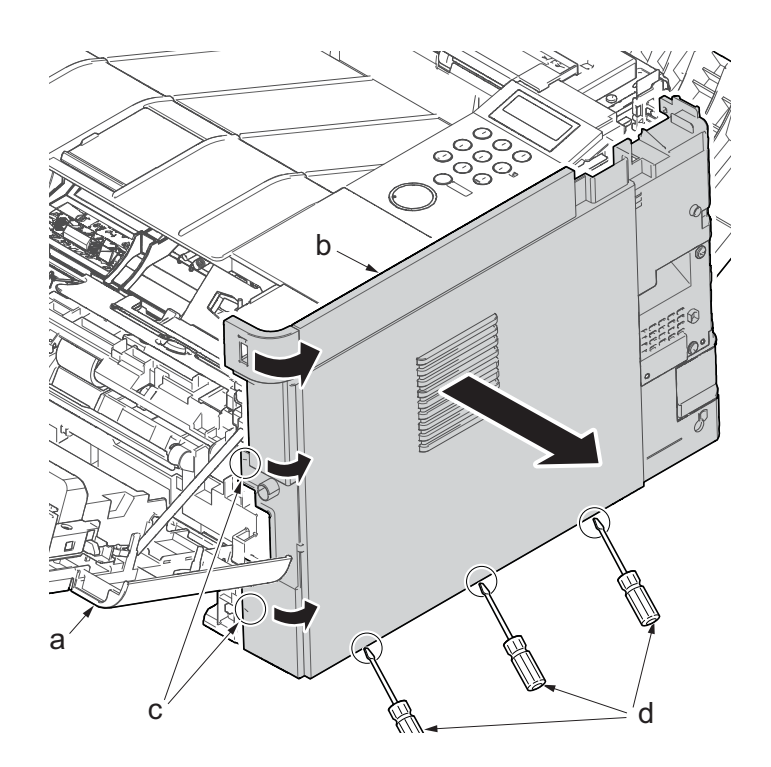

- 17. Remove two screws(M3x8S tight)(a) and detach the USB earth plate (b).
- 18. Disconnect all the connectors and FFCs from the main/engine PWB(c).

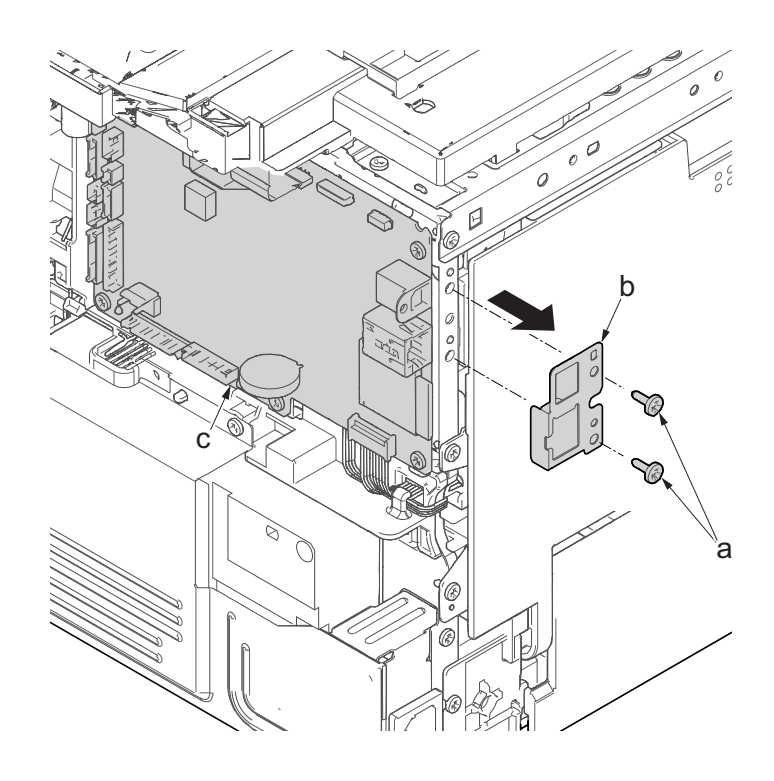

- 19. Remove five screws(M3×8S tight)(a).
- 20. Detach the main/ engine PWB (b).

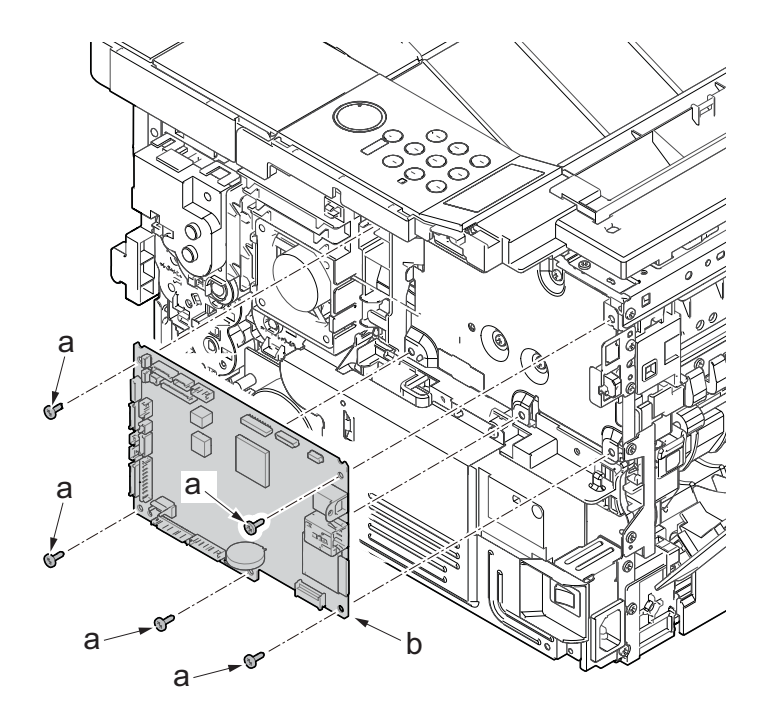

21. Check or replace the main/engine PWB (a), and then reattach the parts which are detached in the original position.

Attention: When replacing the main/engine PWB(a), remove EEPROM (YS1)(b) from it and reattach it to the new main/engine PWB(a).

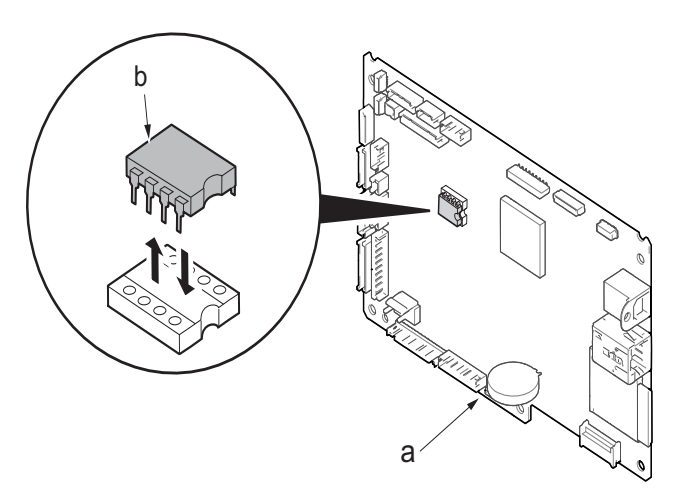

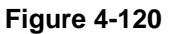

## Note when replacing the main/engine PWB

When replacing the main/engine PWB, remove EEPROM (YS1) on the old PWB and make sure to place it on the new PWB.

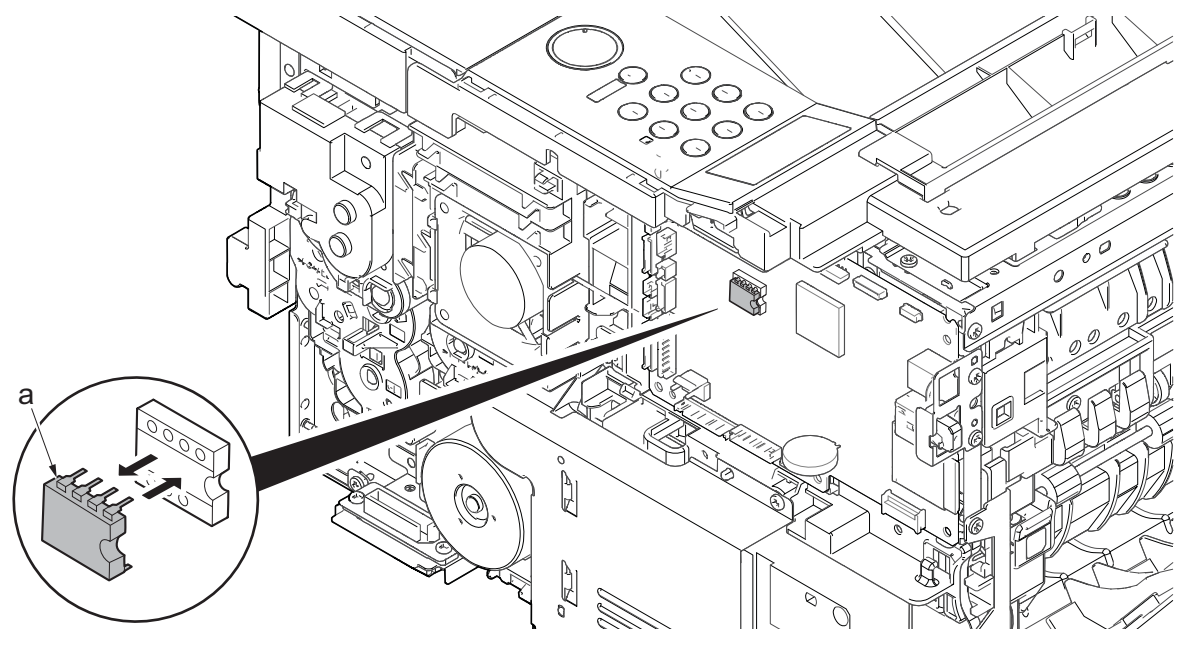

Figure 4-121

- \*: Check the network setting since the MAC address is changed.
- Example: when the printer name is registered with the IP address, reconfigure the IP address.
- \*: Make sure to attach the Wi-Fi PWB on the old PWB of the Wi-Fi model to the new PWB.

### After replacing the main/engine PWB, execute the following setting.

- 1. Firmware update (See page 5-1)
  - \*:Check the latest firmware and upgrade it.
- 2. Reactivating the license

Reactivate the license when equipping the license of the optional product.

- (1)Card Authentication Kit (B)
- (2)UG-33 (ThinPrint)
- (3)Data Security Kit (E)
- \*:Re-entering 4-digit encryption codes entered at setup is necessary.

# (5-2)Detaching and reattaching the high voltage PWB

## Procedures

- 1. Open the front cover (a).
- Push down the developer release lever (b).

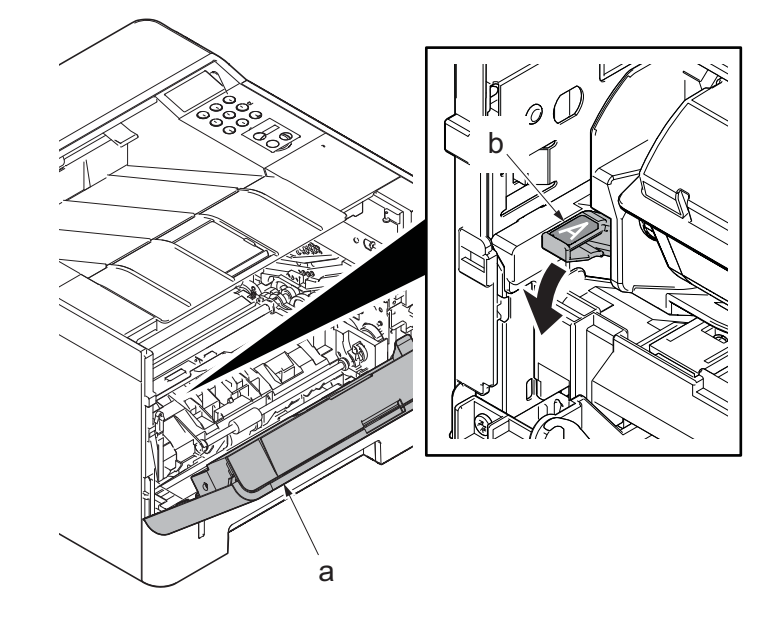

Figure 4-122

3. Detach the developer unit (a).

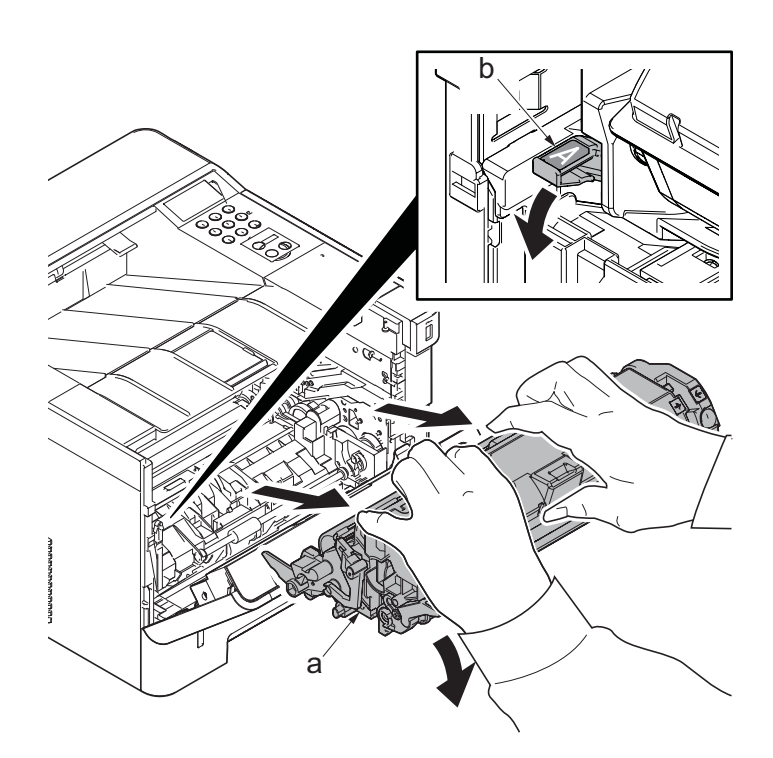

Figure 4-123

4. Detach the drum unit (a).

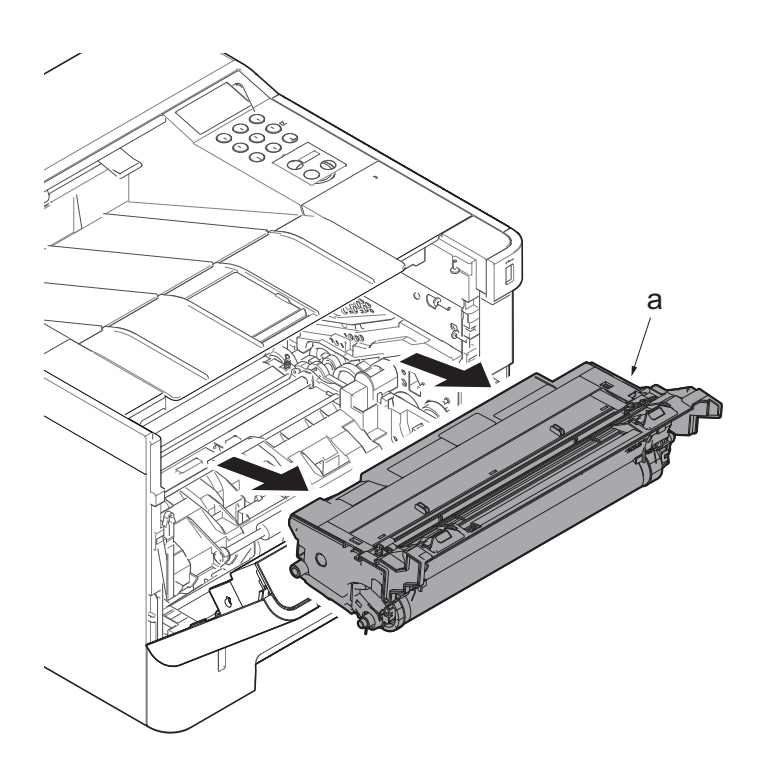

Figure 4-124

- 5. Slightly pull out the cassette
- 6. Open the rear cover (a).
- Open the cassette cover (c) and release the hook (d) of the left rear cover (b) in the direction of the arrow.
- 8. Twist the rear left cover (b) to release the hook (e) and detach it.

#### Attention:

The direction of hook (d) or (e) is reverse. Pay attention to the damage when detaching.

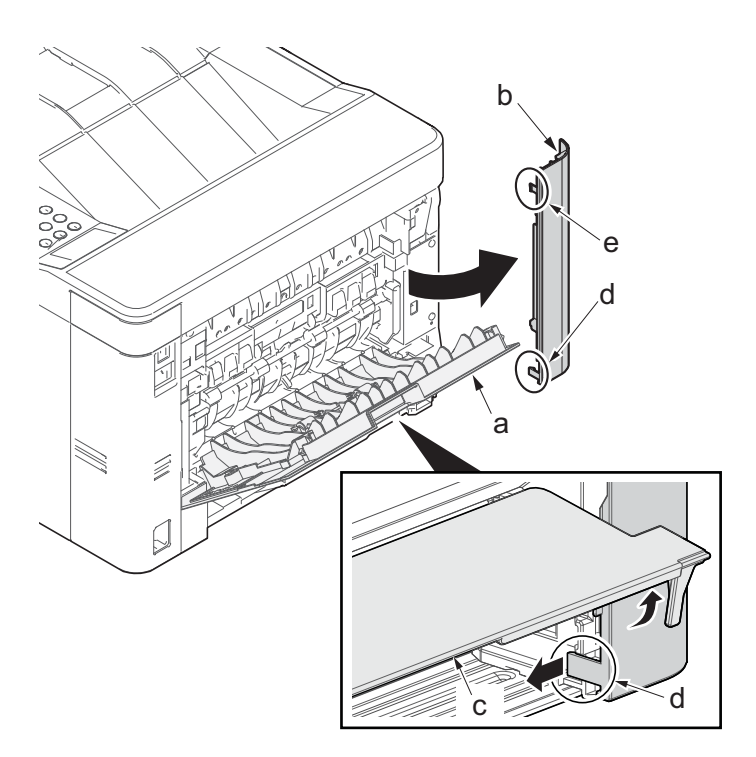

Figure 4-125

- 9. Detach the right rear cover (a) while twisting it.
- 10. Remove the screw(M3×10TP)(b).
- 11. Release the protrusion (e) by using a flat-blade screwdriver (d).
- 12. Detach the Wi-Fi cover(c).

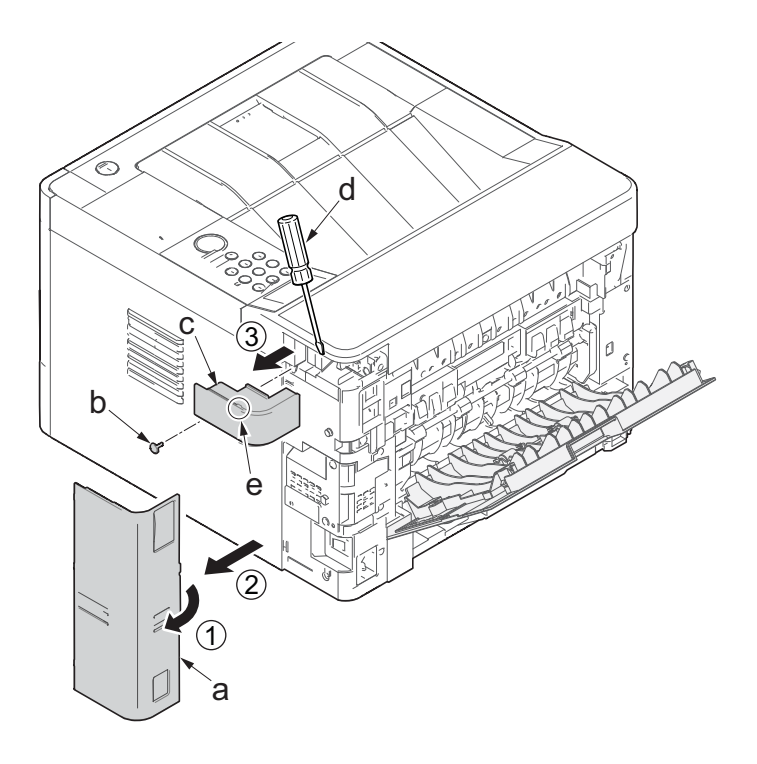

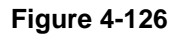

- 13. Remove two screws(M3×10TP)(a).
- 14. Release two hooks (b) of the upper rear cover (c) and detach it.

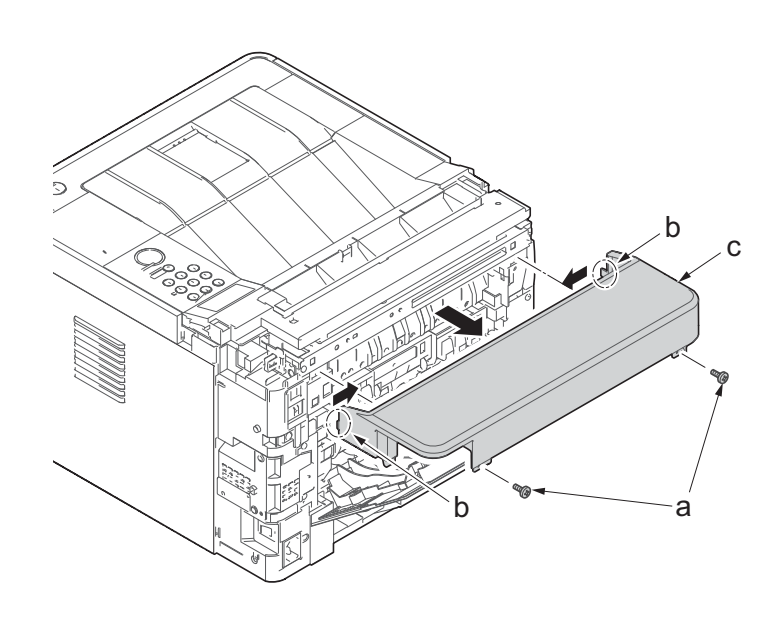

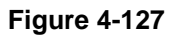

15. Release four hooks (b) at the front side of the left cover (a).

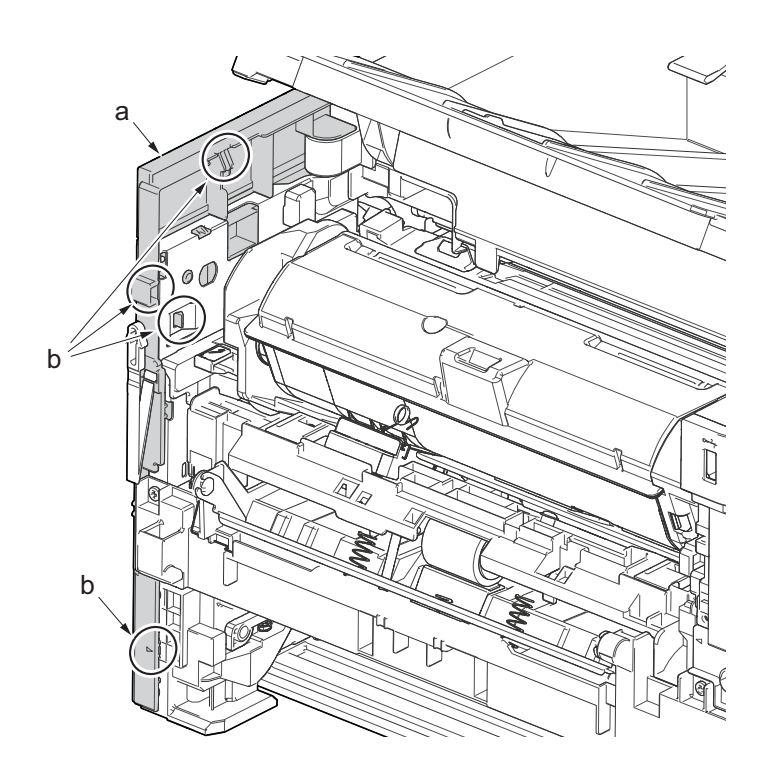

Figure 4-128

- 16. Release two hooks (b) at the rear side of the left cover (a).
- 17. While tilting the left cover (a), detach it in the direction of the arrow.

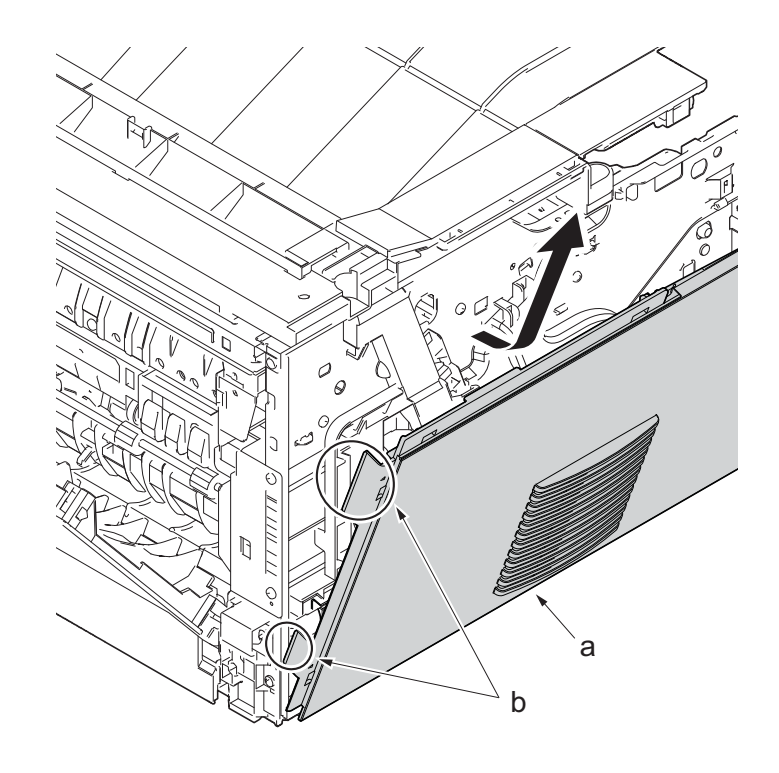

- 18. Pull out the cassette
- 19. Open the front cover (a).
- 20. Twist three hooks (b) at the rear side of the right cover (a) to detach it.
- 21. Release two hooks by using a flat-head screwdriver (c).

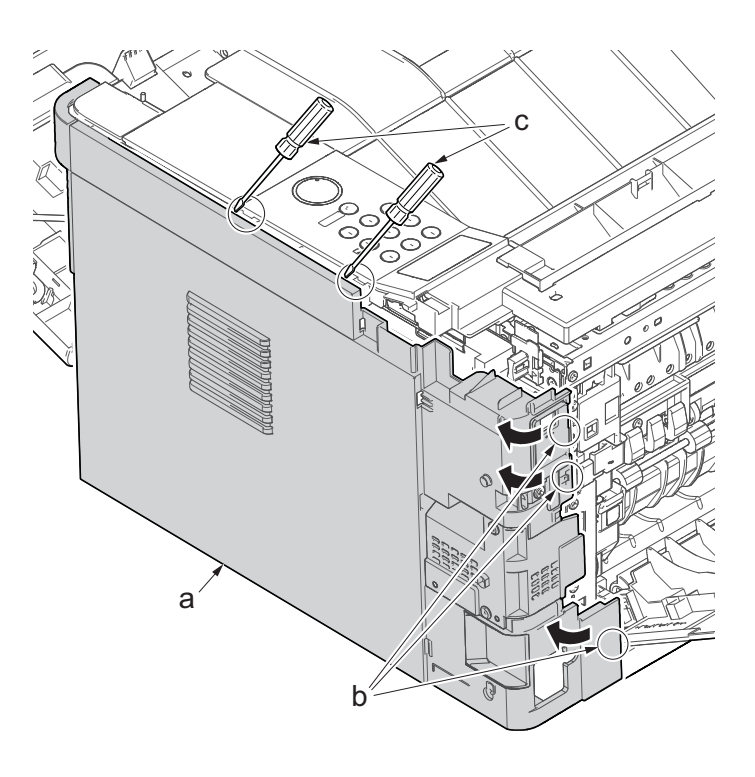

- 22. Release three hooks by using a flathead screwdriver (d).
- 23. Twist two hooks (c) at the front side of the right cover (b) to release them and detach the right cover (b).

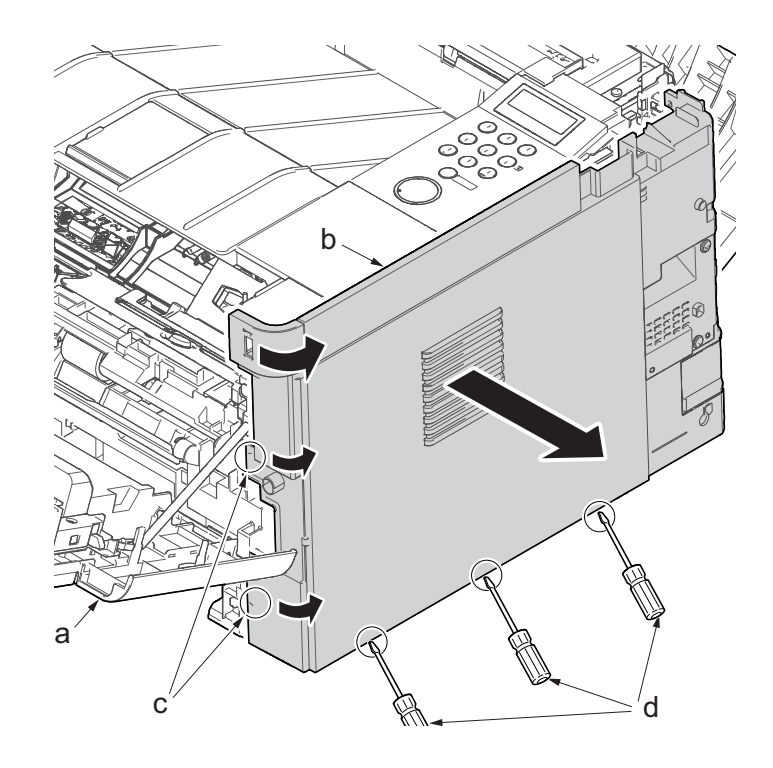

Figure 4-131

- 24. Stand the main unit so that you can see the bottom side.
- 25. Remove four screws(M3x8S tight)(a) and detach the front stay(b).

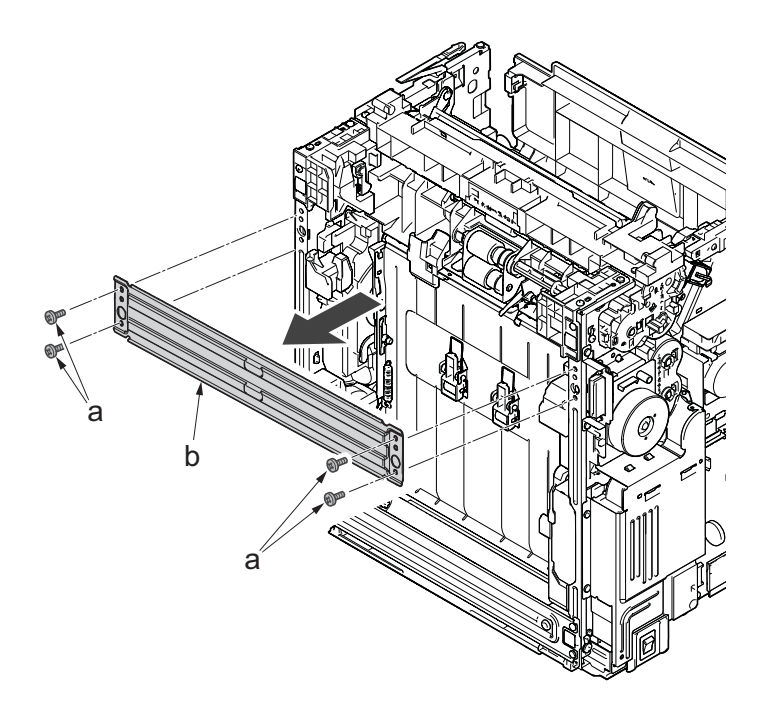

Figure 4-132

- 26. Tilt the DU assembly (a) and detach two stoppers(b) while pushing them inside.
- 27. Lift down the DU assembly(a) to the bottom and pull it toward you to detach it.

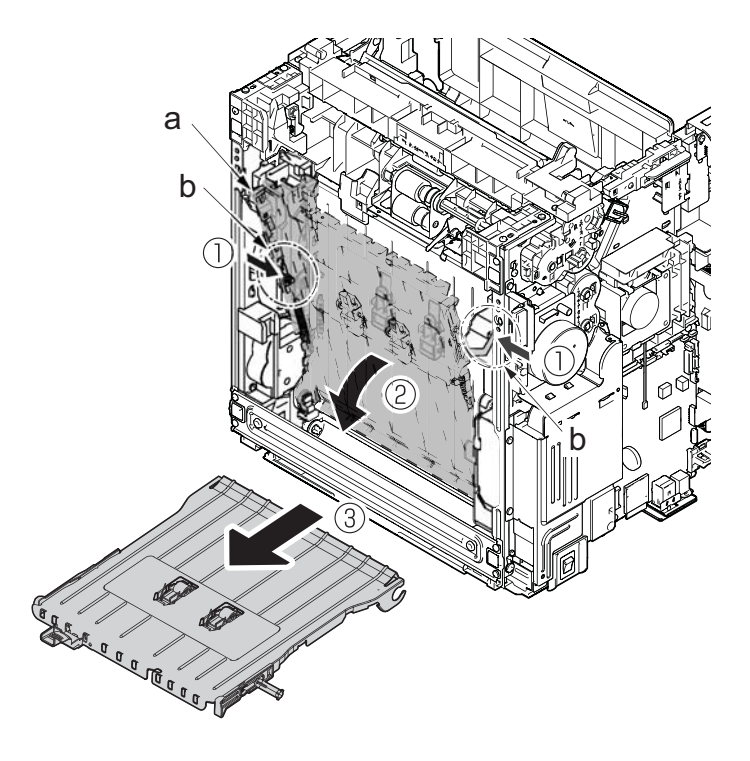

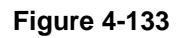

- 28. Remove three screws(M3×8P tight)(a).
- 29. Lift up the lower base cover (b) and detach it.
- 30. Disconnect the connector (c).

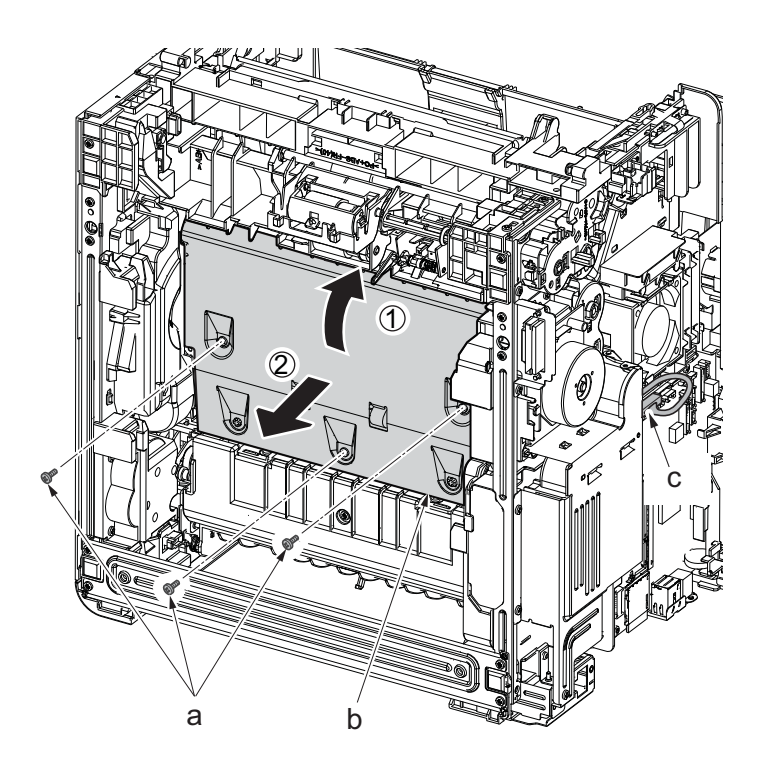

- 31. Remove the screw(M3×8Ptight)(b) and three screws(M3×8Stight)(c) securing the low voltage power source PWB cover (a) .
- 32. Remove the low voltage power source PWB cover (a).

Attention: When detaching the low voltage power source PWB, the lower voltage power source PWB protection plate (d) may fall.

33. Disconnect the connector (d) from the main/engine PWB and release the wire from the hook (e).

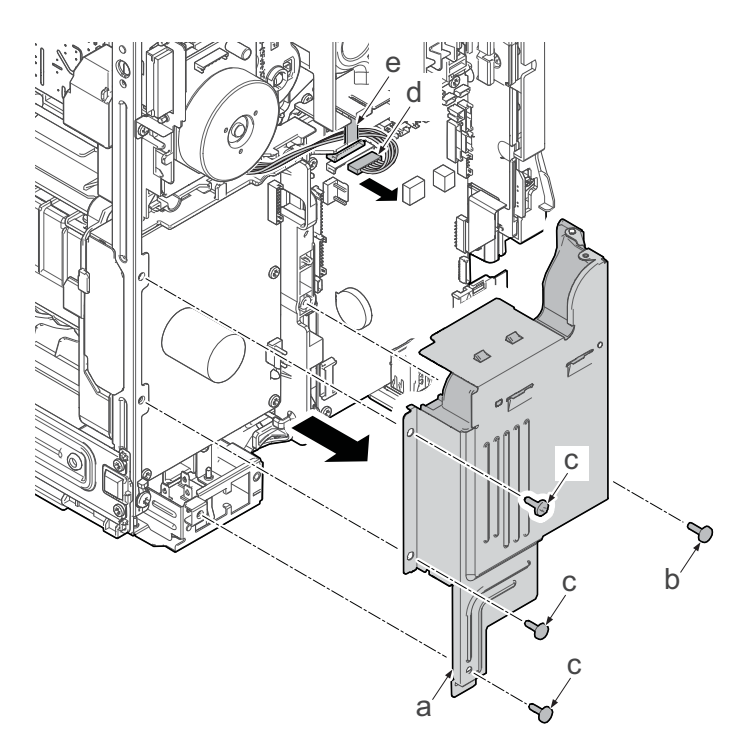

- 34. Remove the screw(M4x12P?tight)(a), release the board support.
- 35. Detach the high voltage PWB (b).
- 36. Check or replace the high voltage PWB(b), and then reattach the parts which are detached in the original position.

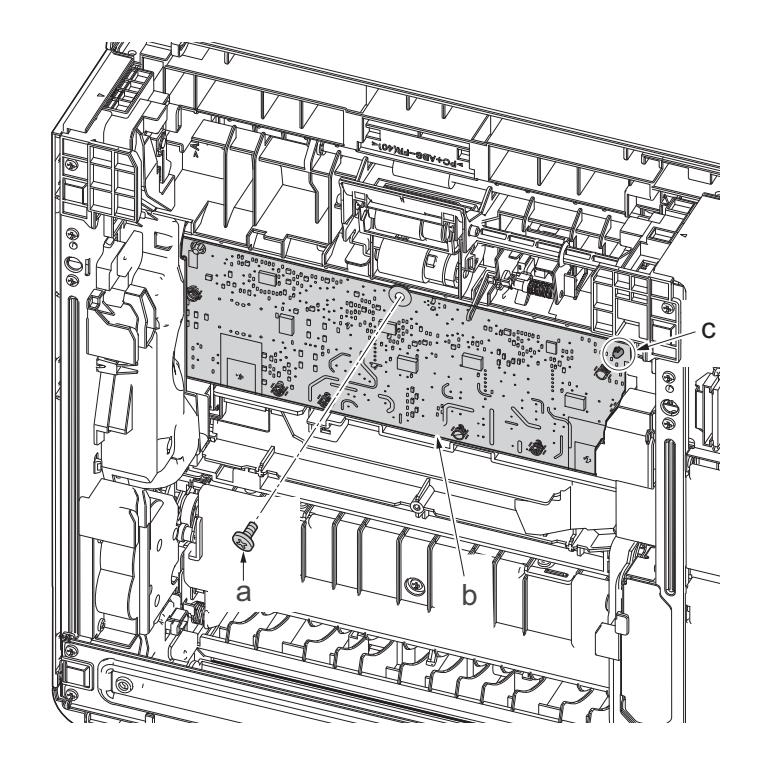

Figure 4-136

# (5-3)Detaching and reattaching the low voltage power source PWB

## Procedures

- 1. Slightly pull out the cassette
- 2. Open the rear cover (a).
- Open the cassette cover (c) and release the hook (d) of the left rear cover (b) in the direction of the arrow.
- 4. Twist the rear left cover (b) to release the hook (e) and detach it.

## Attention:

The direction of hook (d) or (e) is reverse. Pay attention to the damage when detaching.

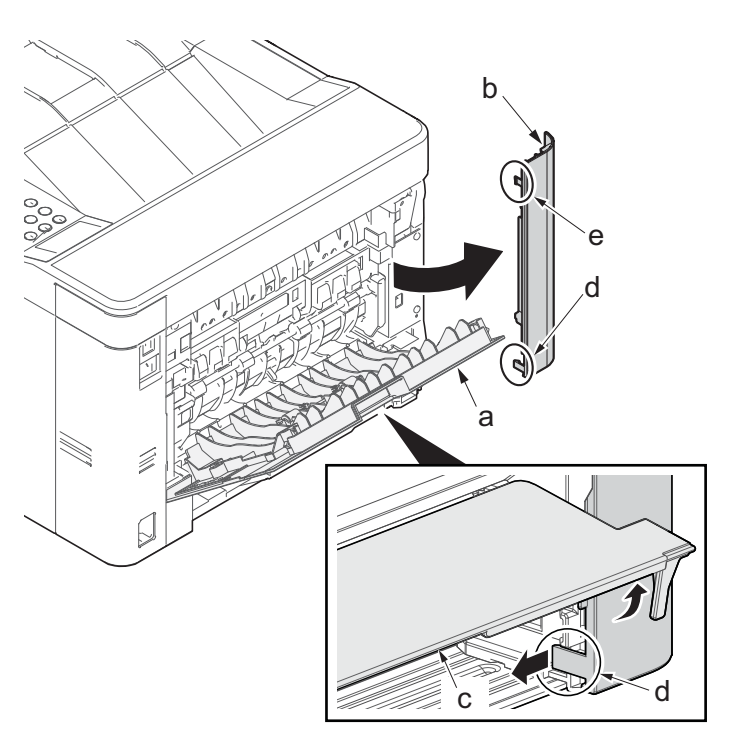

- 5. Detach the right rear cover (a) while twisting it.
- 6. Remove the screw(M3×10TP)(b).
- 7. Release the protrusion (e) by using a flat-blade screwdriver (d).
- 8. Detach the Wi-Fi cover(c).

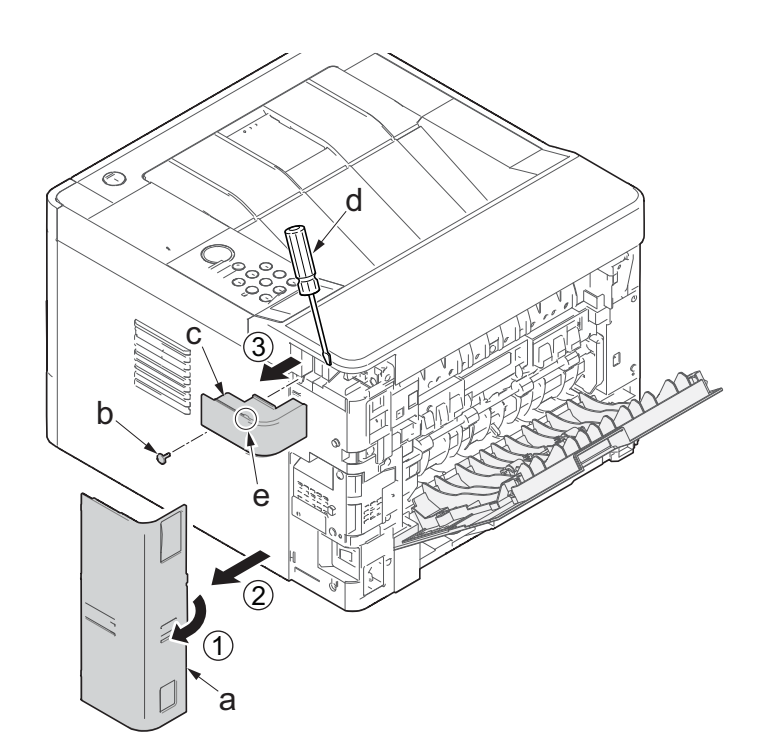

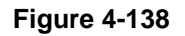

- 9. Remove two screws(M3×10TP)(a).
- 10. Release two hooks (b) of the upper rear cover (c) and detach it.

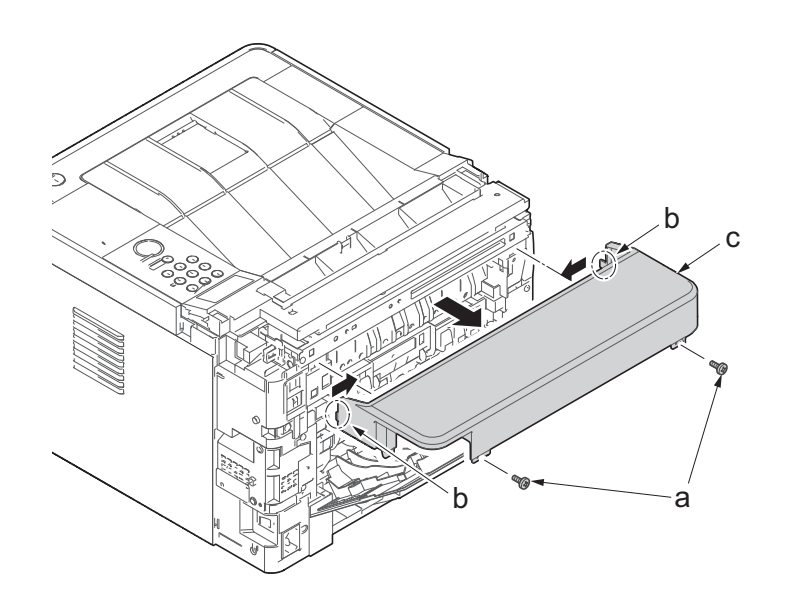

- 11. Pull out the cassette
- 12. Open the front cover (a).
- 13. Twist three hooks (b) at the rear side of the right cover (a) to detach it.
- 14. Release two hooks by using a flat-head screwdriver (c).

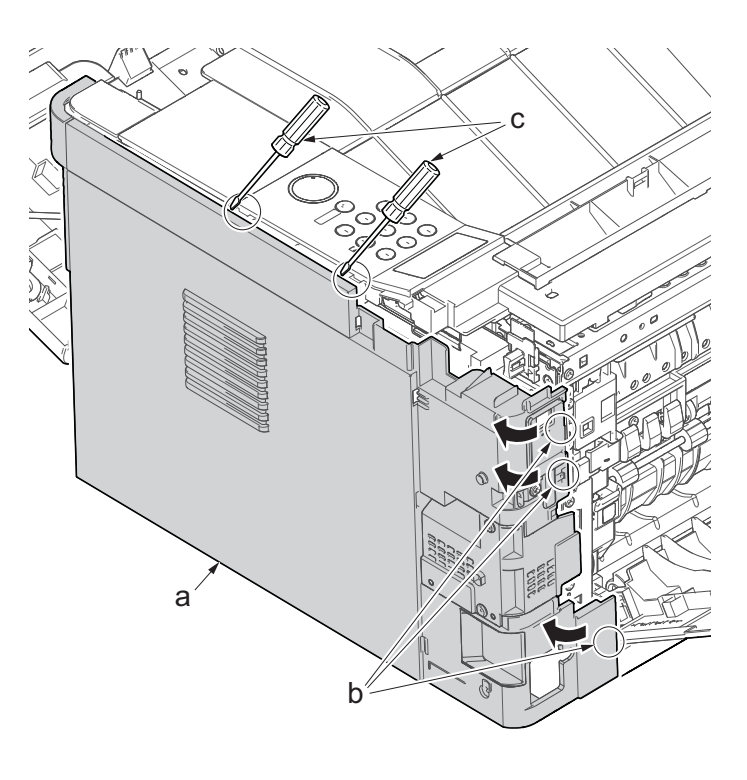

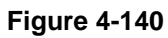

- 15. Release three hooks by using a flathead screwdriver (d).
- Twist two hooks (c) at the front side of the right cover (b) to release them and detach the right cover (b).

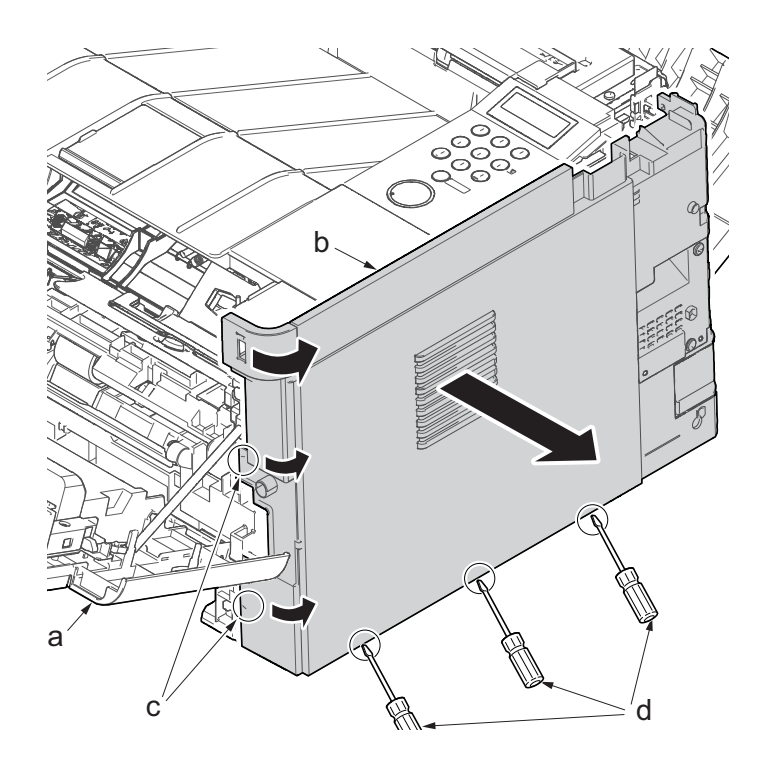

- 17. Remove the screw(M3×8Ptight) (b) and three screws(M3×8Stight)(c) securing the low voltage power source PWB cover (a) .
- 18. Remove the low voltage power source PWB cover (a).

Attention: When detaching the low voltage power source PWB, the lower voltage power source PWB protection plate (d) may fall.

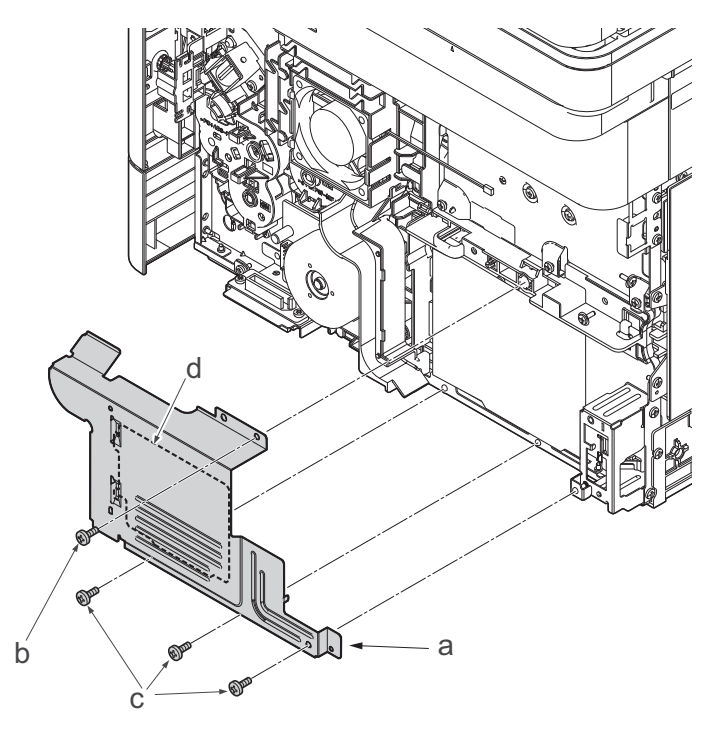

19. Remove three screws(M3x8S tight)(a), detach the inlet mounting plate(b).

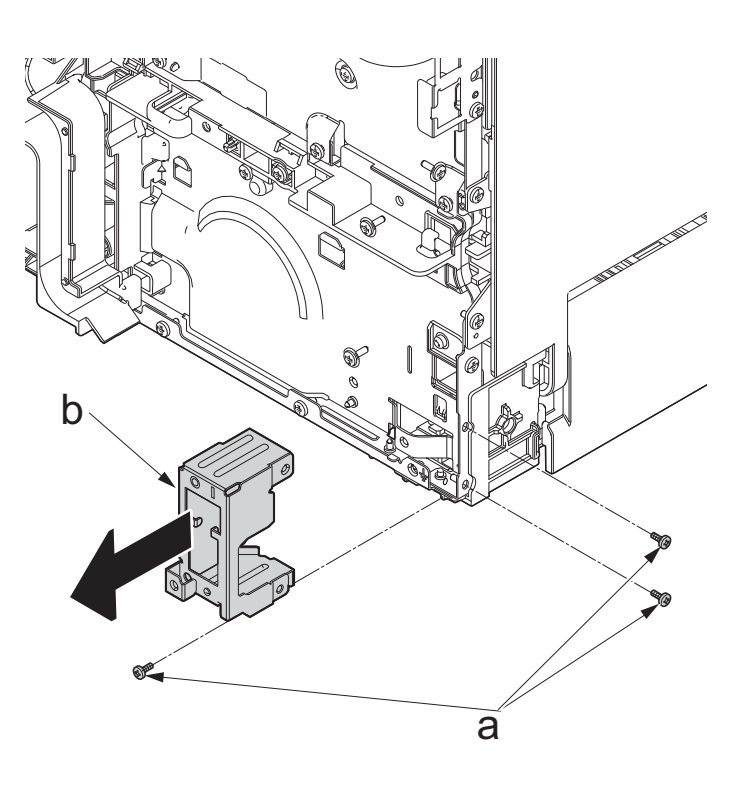

Figure 4-143

20. Disconnect two connectors (a). 21. Remove the screw(M4×8S tight)(b), remove the ground wire(c). (چ 0 3 OLL à 0 1 Ł 0 0 0 0 **V**AN 0 b С

Figure 4-144

- 22. Remove three screws(a)(M3x8S tight), detach the low voltage power source PWB (b).
- 23. Check or replace the low voltage power source PWB (b), and then reattach the parts which are detached in the original position.
  - \*: Even if the power switch of the main unit is turned off and the power cord is unplugged, the electric charge may remain in the capacitors on the low voltage PWB, so that please be careful not to touch the mounted parts to protect you from electric shock.

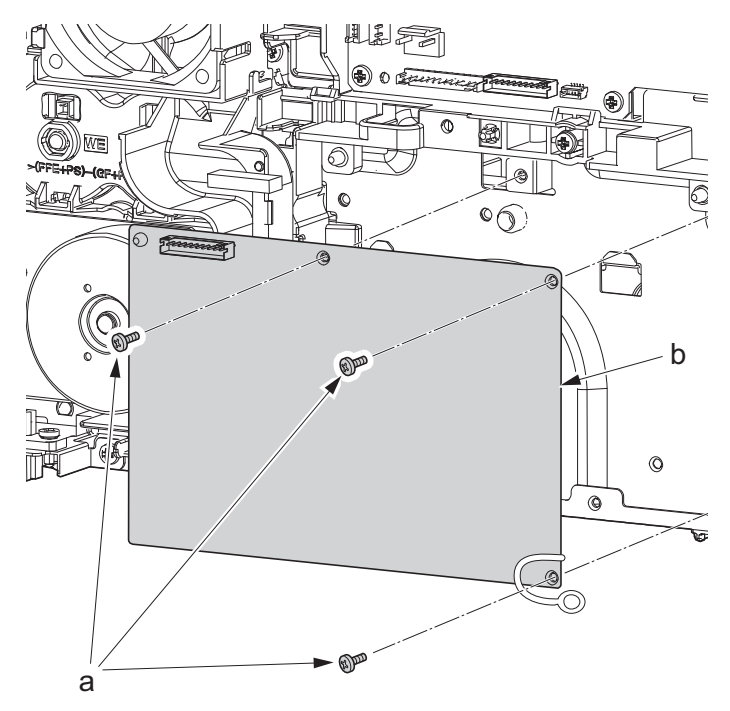

Figure 4-145

# (5-4) Detaching and reattaching the Wi-Fi PWB.

## Procedures

- 24. Detach the right rear cover (a) while twisting it.
- 25. Remove the screw(M3×10TP)(b).
- 26. Release the protrusion (e) by using a flat-blade screwdriver (d).
- 27. Detach the Wi-Fi cover(c).

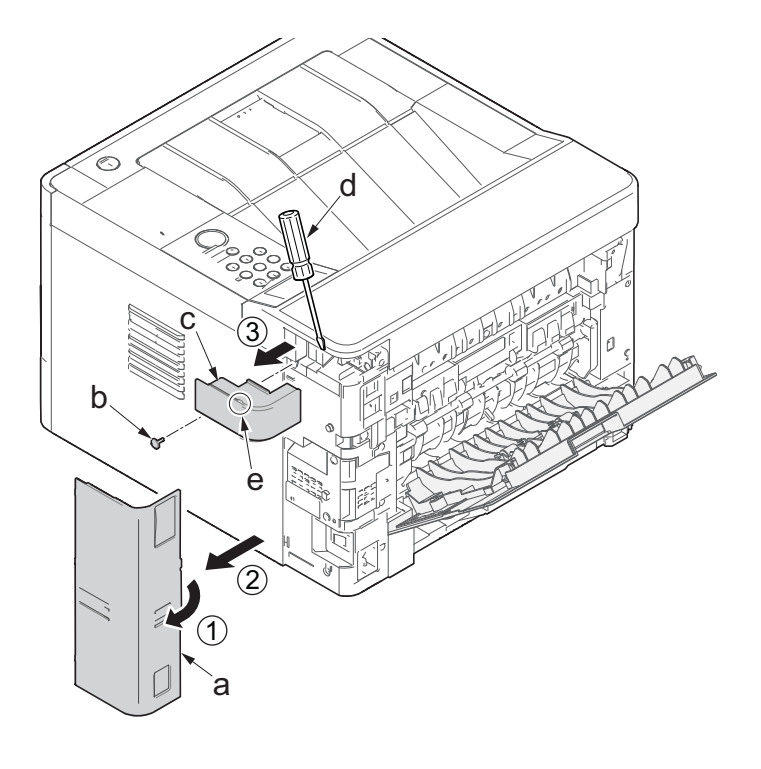

- 28. Detach the Wi-Fi PWB (a).
- 29. Check or replace the Wi-Fi PWB (a), and then reattach the parts which are detached in the original position.

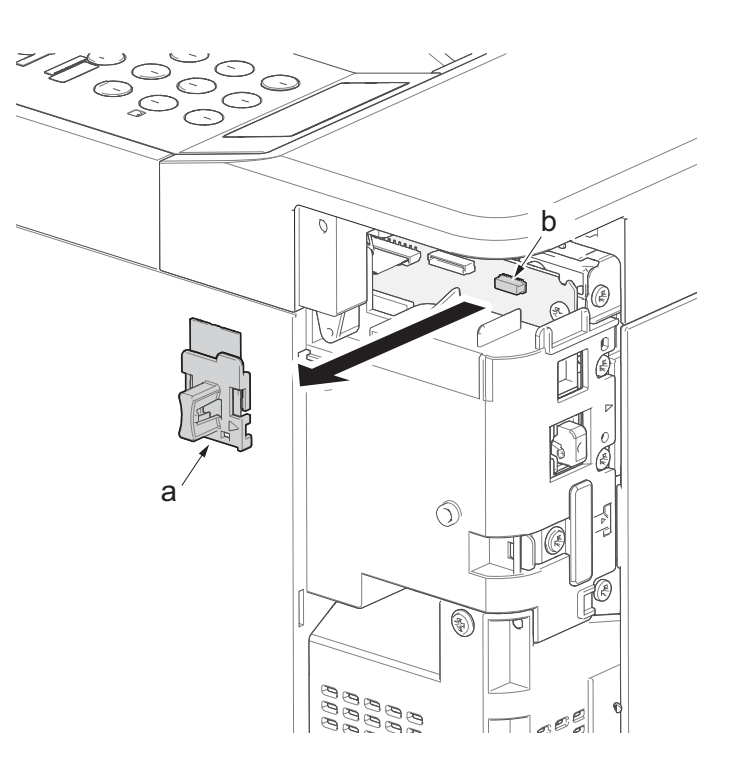

Figure 4-147

# (5-5)Detaching and reattaching the USB PWB.

## Procedures

- 1. Slightly pull out the cassette
- 2. Open the rear cover (a).
- Open the cassette cover (c) and release the hook (d) of the left rear cover (b) in the direction of the arrow.
- 4. Twist the rear left cover (b) to release the hook (e) and detach it.

## Attention:

The direction of hook (d) or (e) is reverse. Pay attention to the damage when detaching.

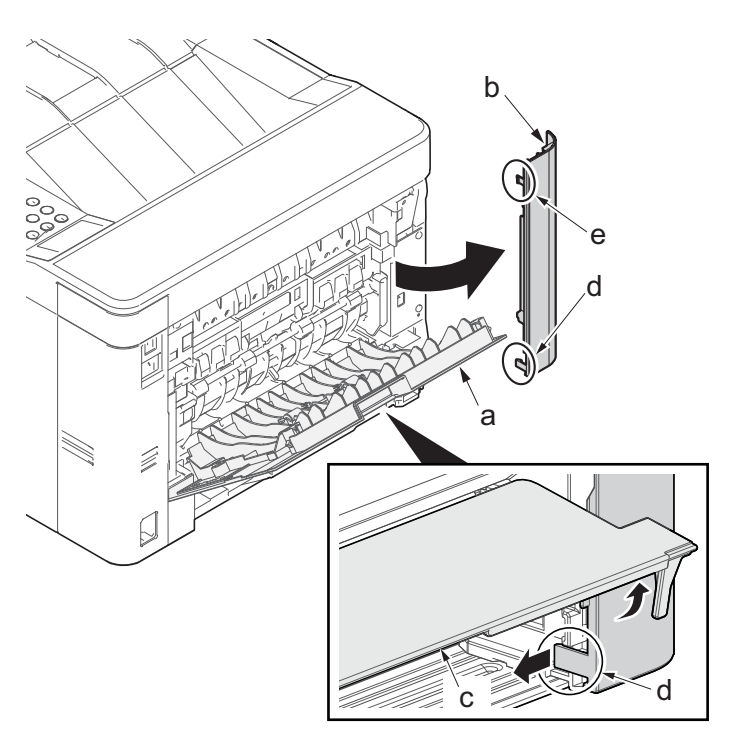

- 5. Detach the right rear cover (a) while twisting it.
- 6. Remove the screw(M3×10TP)(b).
- 7. Release the protrusion (e) by using a flat-blade screwdriver (d).
- 8. Detach the Wi-Fi cover(c).

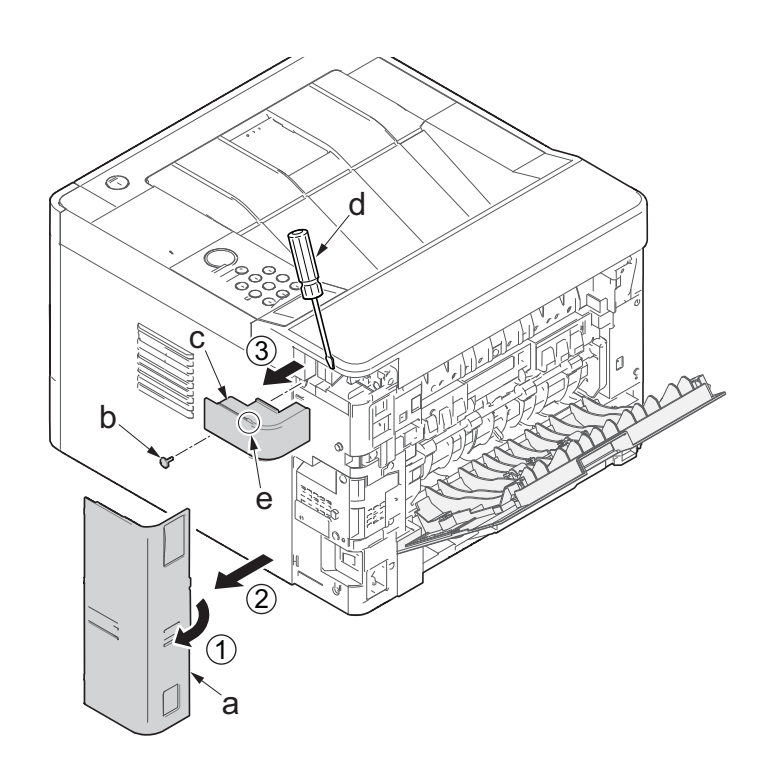

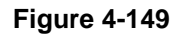

- 9. Remove two screws(M3×10TP)(a).
- 10. Release two hooks (b) of the upper rear cover (c) and detach it.

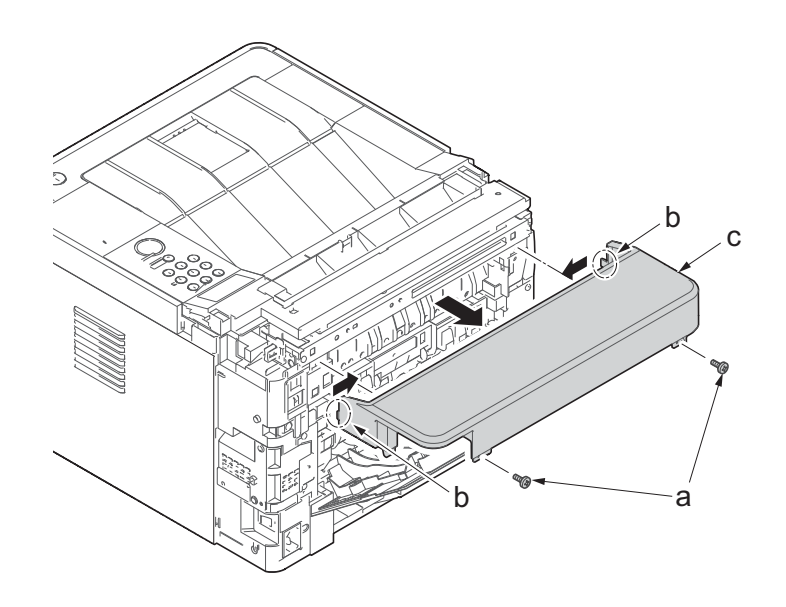

- 11. Pull out the cassette
- 12. Open the front cover (a).
- 13. Release four hooks (b) at the front side of the left cover(a).

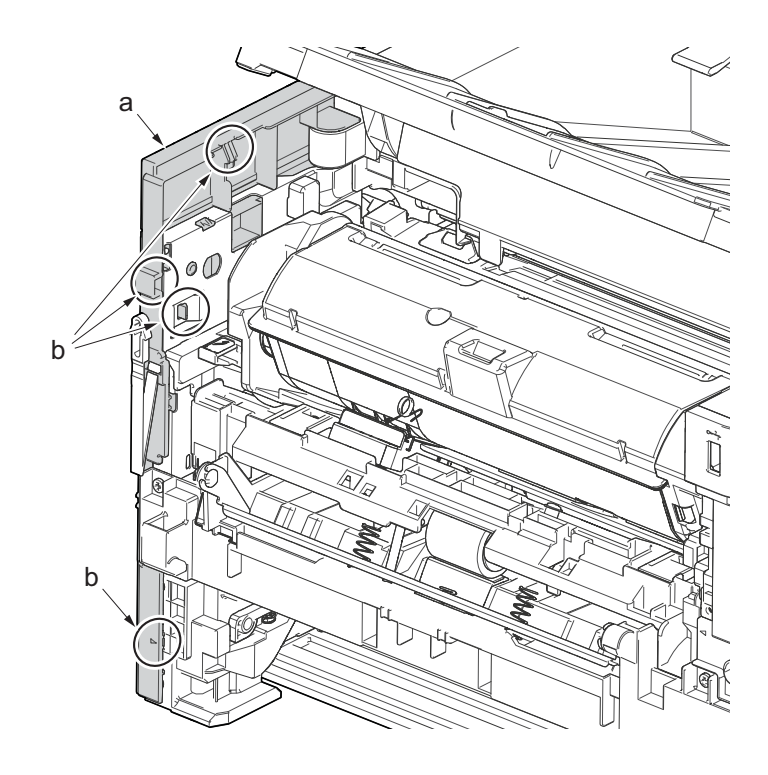

Figure 4-151

- 14. Release two hooks (b) at the rear side of the left cover (a).
- 15. While tilting the left cover (a), detach it in the direction of the arrow.

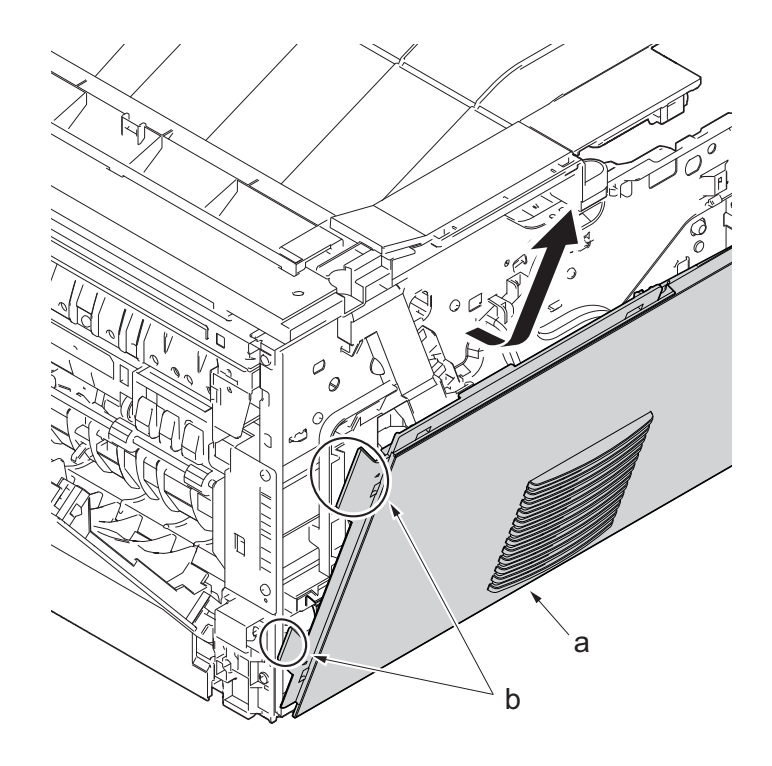

- 16. Twist three hooks (b) at the rear side of the right cover (a) to detach it.
- 17. Release two hooks by using a flat-head screwdriver (c).

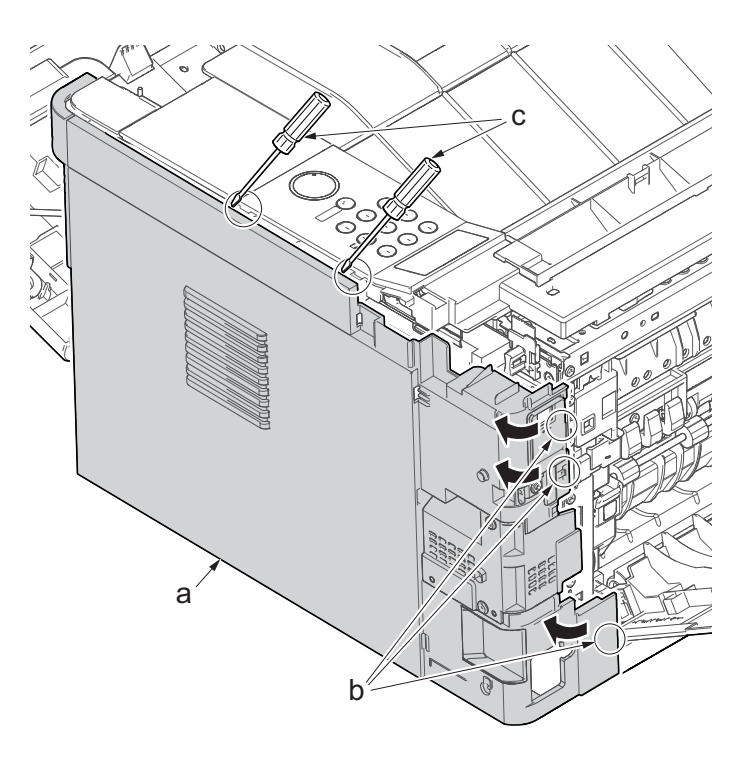

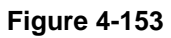

- 18. Release three hooks by using a flathead screwdriver (d).
- 19. Twist two hooks (c) at the front side of the right cover (b) to release them and detach the right cover (b).

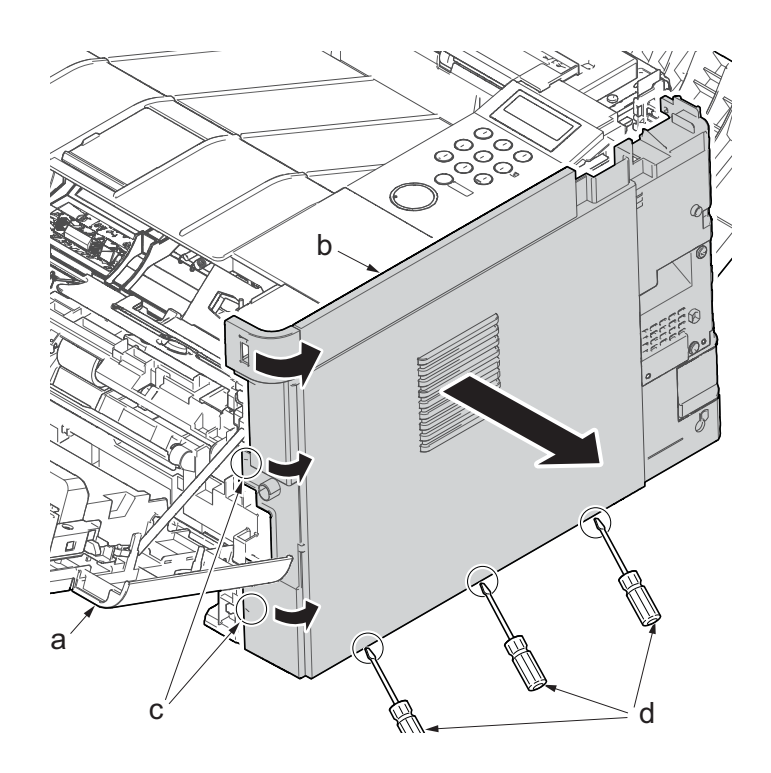

- 20. Open the top cover (a).
- 21. Remove the stop ring(b) and detach the upper cover rack (c) from the upper cover (a).

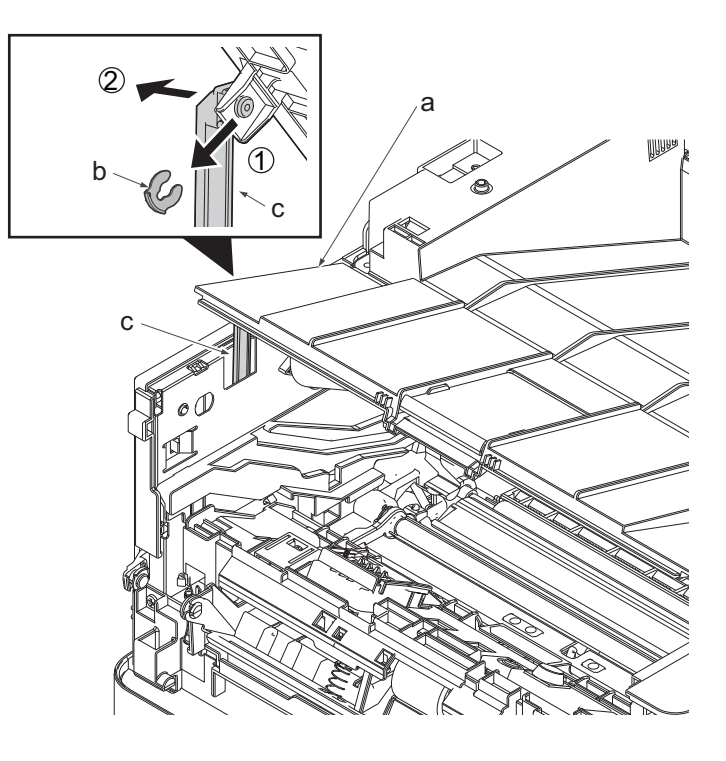

Figure 4-155

- 22. Open the top cover (a).
- 23. Remove the screws(M3x8S tight)(b), detach the right middle cover (c).

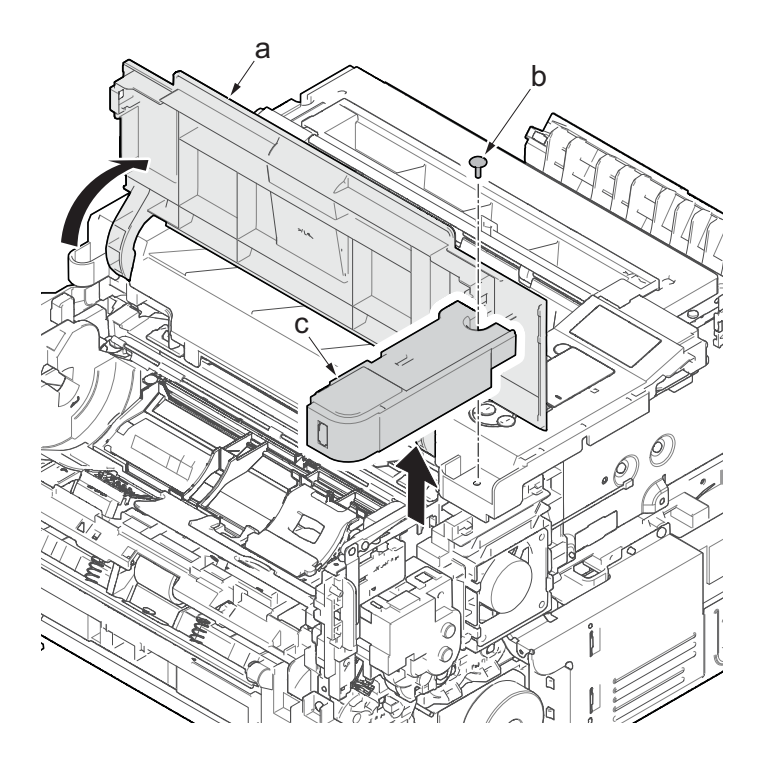

- 24. Remove two screws (a) (M3×8 tight).
- 25. Detach the USB PWB (b).
- 26. Check or replace the USB PWB (b), and then reattach the parts which are detached in the original position.

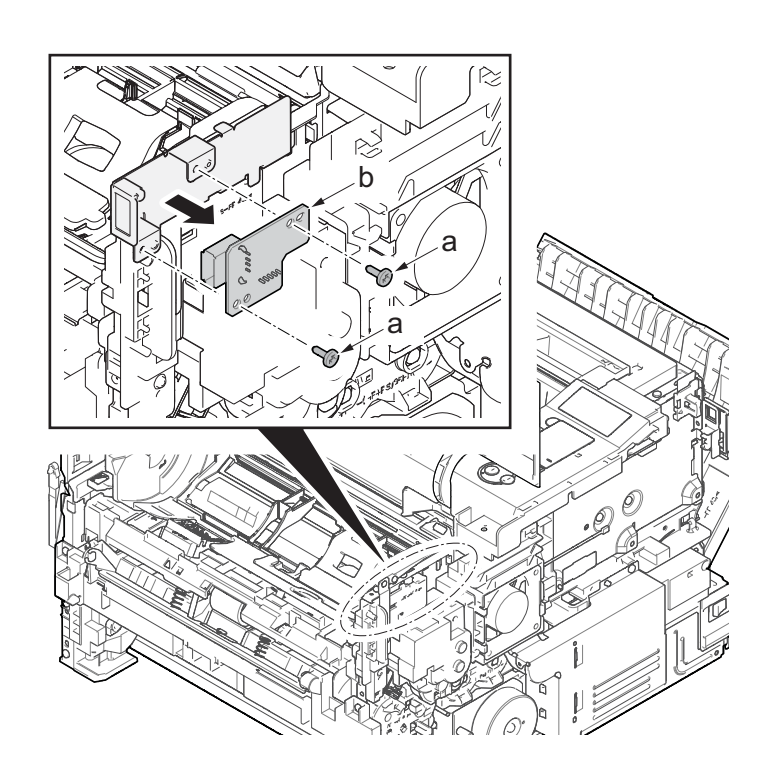

# 4-5Maintenance parts replacement procedures (option)

# (1) Paper feeder

# (1-1)Detaching and reattaching the PF main PWB

## Procedures

- 1. Remove two screws(M3×8P tight)(a).
- 2. Release two hooks (b) of the upper cover (c) and detach it.

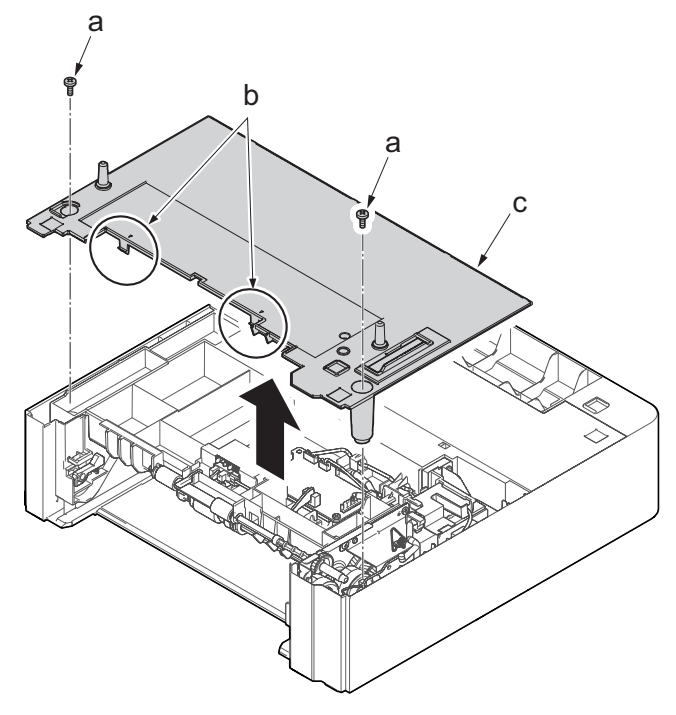

Figure 4-158

- 3. Disconnect all the connectors (a) from the PF main PWB(c).
- 4. Remove three screws(M3×8P tight)(b).
- 5. Detach the PF main PWB (c).
- Check the status of the PF main PWB (c), clean or replace it as needed.
- 7. Reattach the parts in the original position.

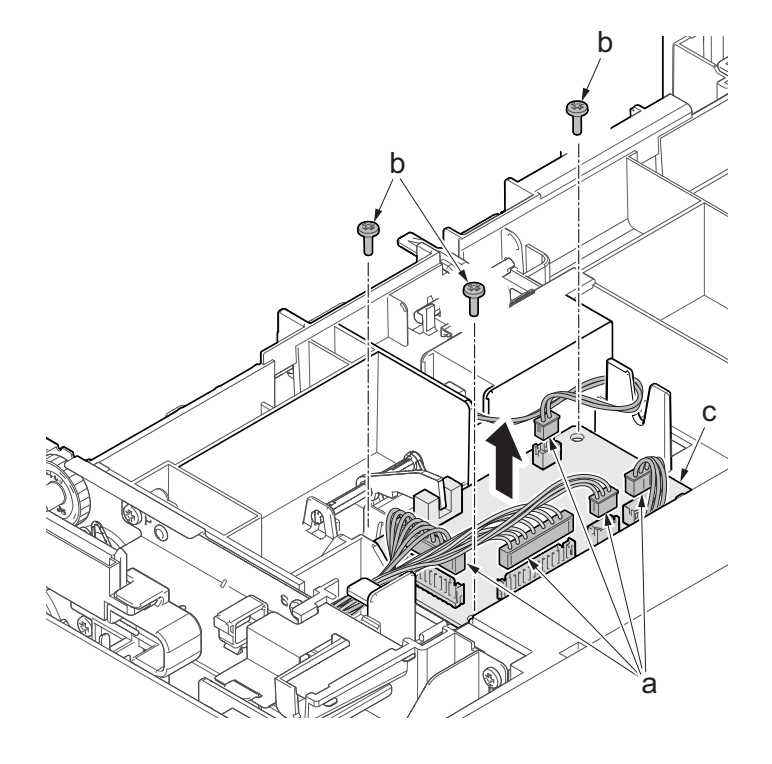

# (1-2)Detaching and reattaching PF conveying motor.

## Procedures

- 1. Remove two screws(M3×8P tight)(a).
- 2. Release two hooks (b) of the upper cover (c) and detach it.

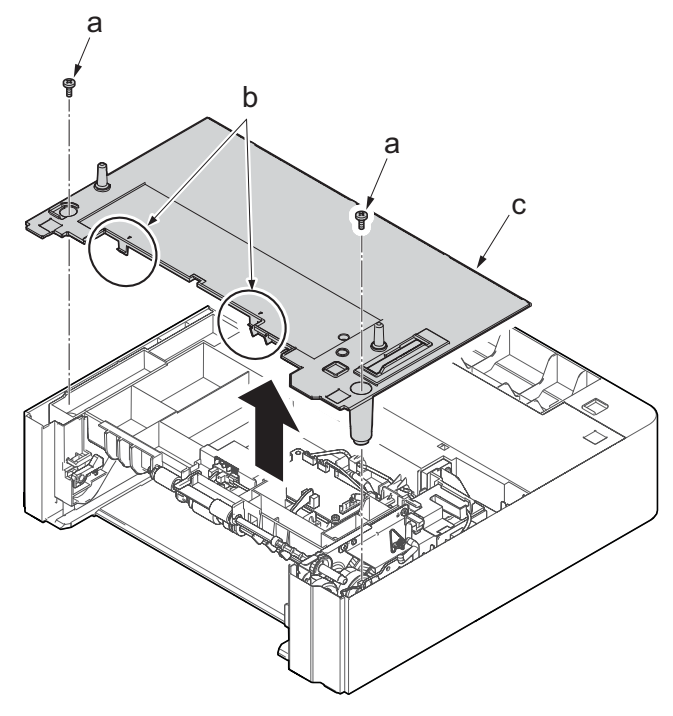

Figure 4-160

а

3. Remove the screw(M3x8P tight)(a) and detach the frame assembly (b).

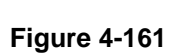

- 4. Disconnect three connectors (b) from the PF main PWB (a).
- 5. Remove the sheet(c) and open the wire saddle(d).
- 6. Remove the fixed screws(M3x8TP)(e) of the earth spring(f).

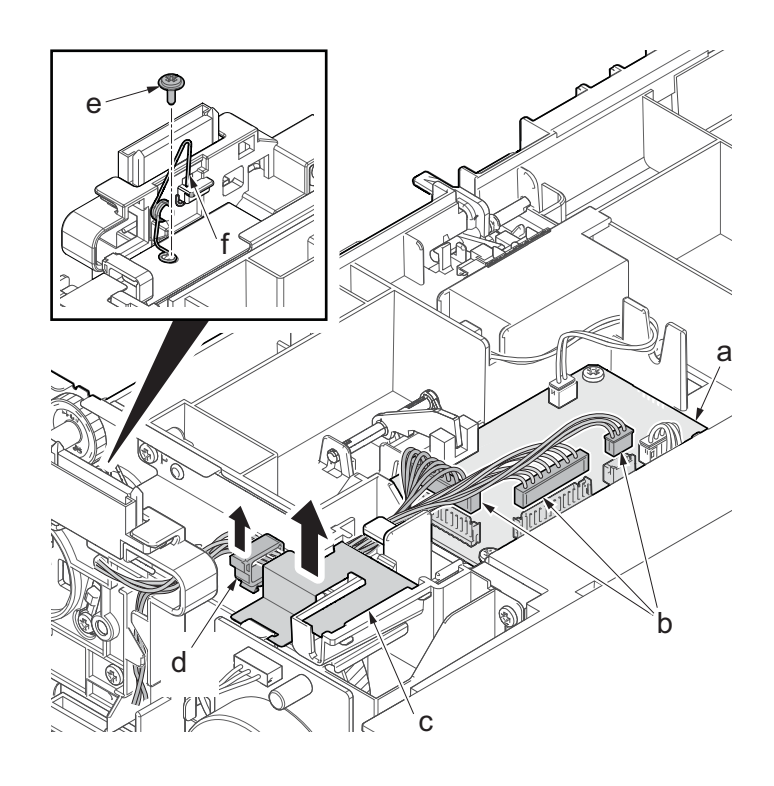

- 7. Disconnect two clutch connectors (a) and the motor connector (b).
- 8. Remove six screws(M3x8S tight)(a) and two ground terminals(d).
- 9. Detach the drawer support part (d).

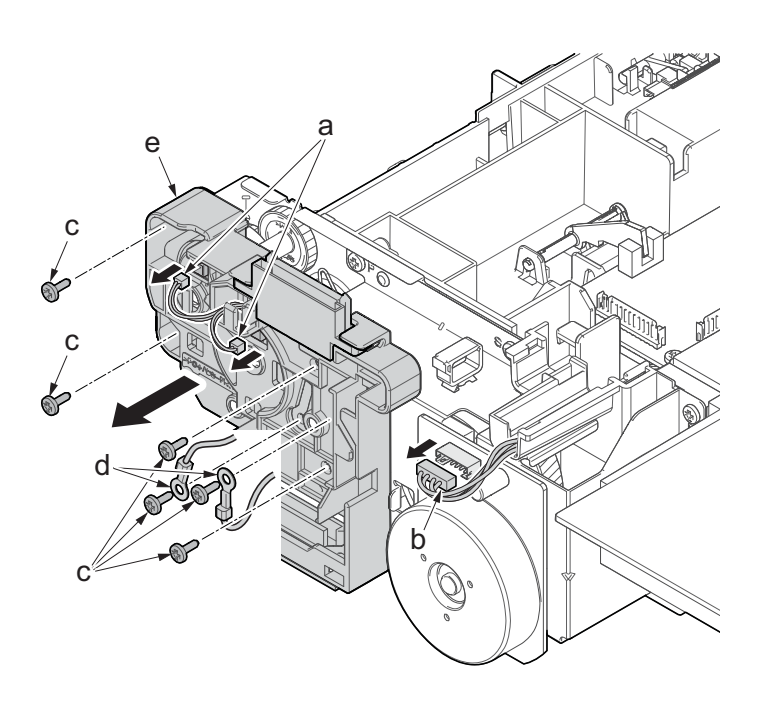

Figure 4-163

- 10. Remove two screws (M3x8S tight)(a).
- Remove three screws (M3x8P tight)(b).
   Detach the PF conveying motor assem-
- bly (c).

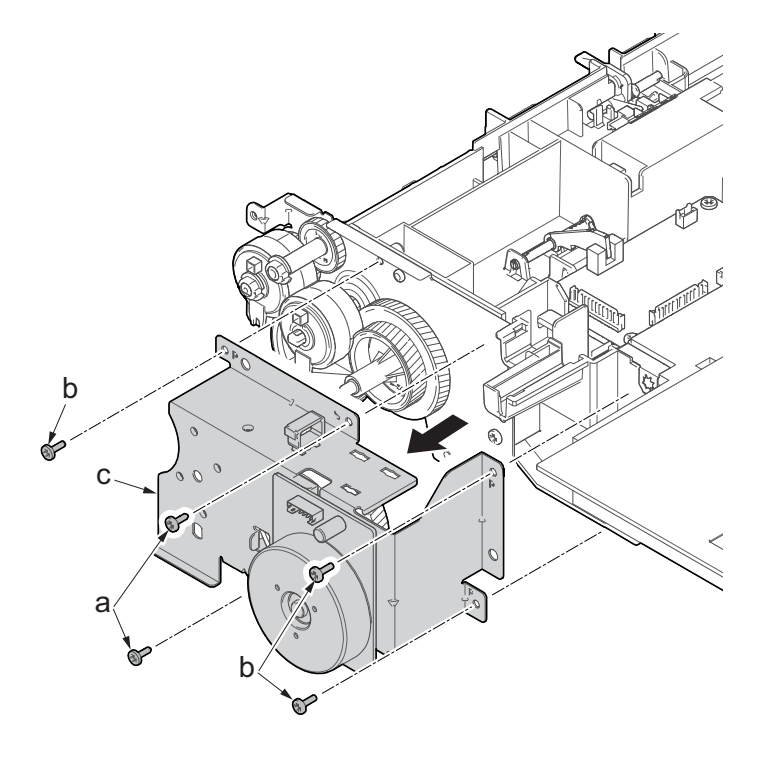

- 13. Detach the gear (a).
- 14. Remove three screws (b) (M3x4).
- 15. Detach the PF conveying motor (c) from the motor mounting plate (d).
- 16. Check the status of the PF conveying motor, clean or replace it if necessary.
- 17. Reattach the parts in the original position.

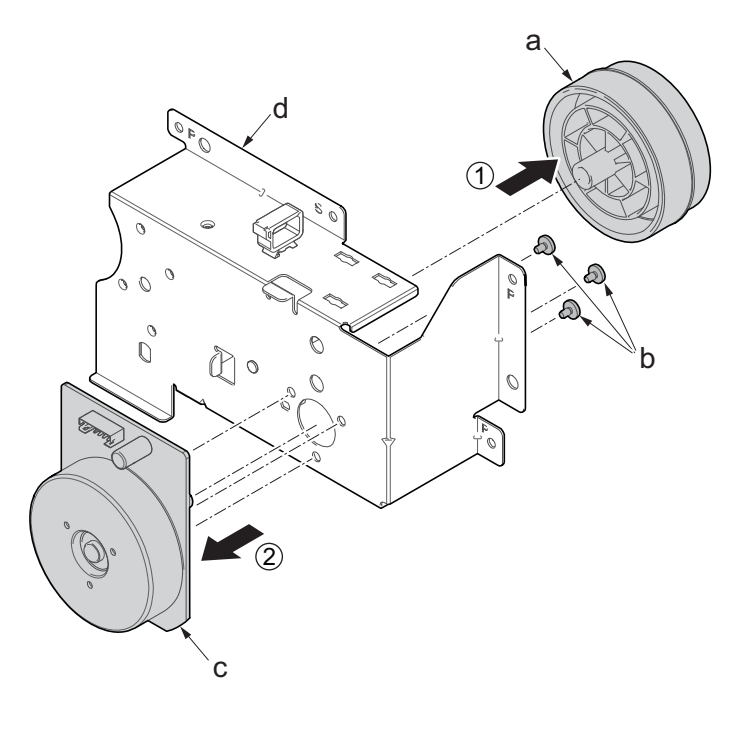

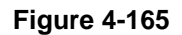

# (1-3)Detaching and reattaching the PF clutch.

## Procedures

- 1. Remove two screws(M3×8P tight)(a).
- 2. Release two hooks (b) of the upper cover (c) and detach it.

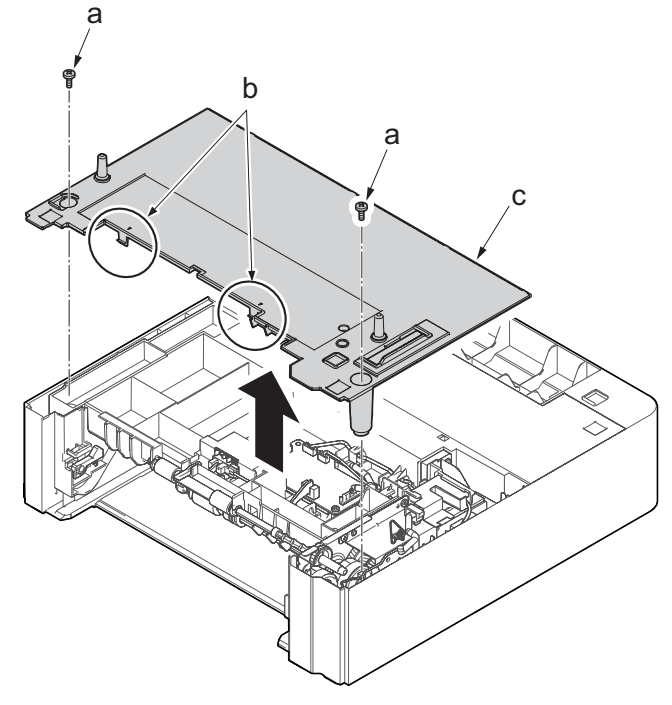

Figure 4-166

а

3. Remove the screw(M3x8P tight)(a) and detach the frame assembly (b).

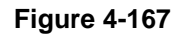

4-91

- 4. Disconnect three connectors (b) from the PF main PWB (a).
- 5. Remove the sheet(c) and open the wire saddle(d).
- 6. Remove the fixed screws(M3x8TP)(e) of the earth spring(f).

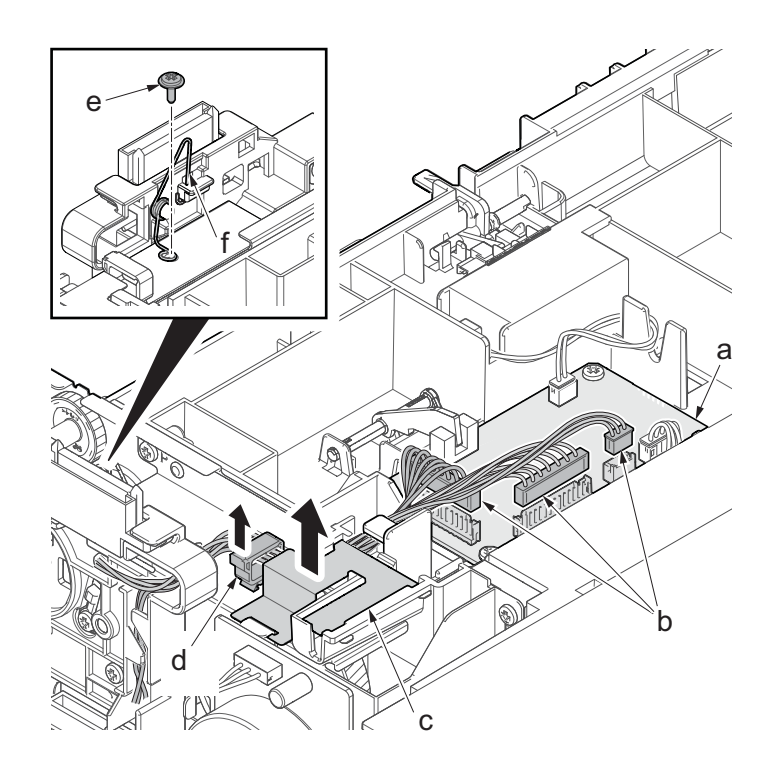

- 7. Disconnect two clutch connectors (a).
- 8. Remove six screws(M3x8S tight)(b) and two ground terminals(c).
- 9. Detach the drawer support part (d).

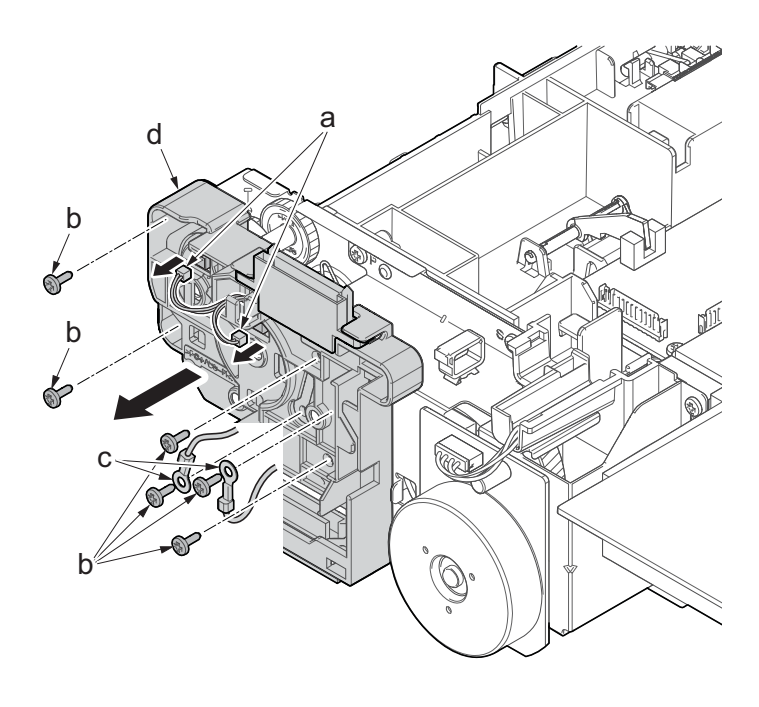

- 10. Detach the PF paper feed clutch(a).
- 11. Detach the PF feed clutch(b).
- 12. Check the status of the clutch, clean or replace it if necessary.
- 13. Reattach the parts in the original position.

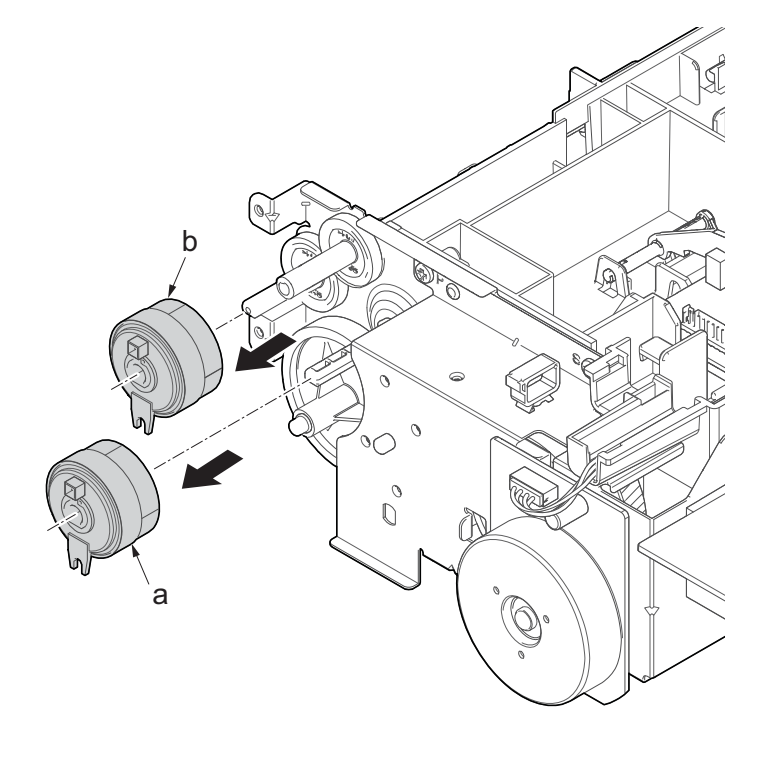

Figure 4-170

# 5 Firmware 5-1 Firmware update (LCD model)

Execute the following to update the firmware below.

\*: The processing time is reduced with simultaneous processing by group.

### [GROUP1 UPDATE]

| Update<br>order | Target                   | Master file name | Message |
|-----------------|--------------------------|------------------|---------|
| 1               | Controller firmware      | DL_CTRL.2RX      | CTRL    |
| 2               | Optional language data 1 | DL_OPT_xx.2RX*1  | OPT1    |
| 3               | Optional language data 2 | DL_OPT_xx.2RX*1  | OPT2    |
| 4               | Optional language data 3 | DL_OPT_xx.2RX*1  | OPT3    |
| 5               | Optional language data 4 | DL_OPT_xx.2RX*1  | OPT4    |
| 6               | Optional language data 5 | DL_OPT_xx.2RX*1  | OPT5    |

\*1: 01 to 99 of a different number for each language is inserted in "xx".

[GROUP2 UPDATE]: No applicable firmware is available.

### [GROUP3 UPDATE]

| Update<br>order | Target          | Master file name | Message |
|-----------------|-----------------|------------------|---------|
| 1               | Engine firmware | DL_ENGN.2RV      | ENGN    |

[GROUP4 UPDATE]: No applicable firmware is available.

[GROUP5 UPDATE]: No applicable firmware is available.

### Verify the signature at firmware update

Verify the signature of the update file to prevent the firmware update with illegally falsified data.

### File names of the signature and firmware certificate

| Target                              | Signature file name  | Firmware certificate file<br>name |
|-------------------------------------|----------------------|-----------------------------------|
| Controller data                     | 2RX2RX_CTRL_sign.bin | 2RX_CTRL_cert.pem                 |
| Optional language data 1            | 2RX_OPT_xx_sign.bin  | 2RX_OPT_xx_cert.pem               |
| Engine PWB                          | 2RV_ENGN_sign.bin    | 2RV_ENGN_cert.pem                 |
| Data for optional language deletion | 2RX_OPT_ER_sign.bin  | 2RX_OPT_ER_cert.pem               |

\*1: 01 to 99 of a different number for each language is inserted in "xx".

### Preparations

Unzip the file containing the downloaded firmware and then copy the firmware and high-speed master file (skip files: ES\_SKIP.ON) in the root folder of the USB memory.

\*: If the high-speed master file exists, the same version firmware update is skipped.

### Procedures

- After turning the power switch (a) on and the screen is properly displayed, turn the power switch (a) off.
- 2. Insert the USB memory (b) with the firmware into the USB memory slot.
- 3. Turn the power switch (a) on.
- 4. [FW-UPDATE] is displayed and the upgrade is started.
- \*: Several kinds of firmware updates are processed simultaneously.

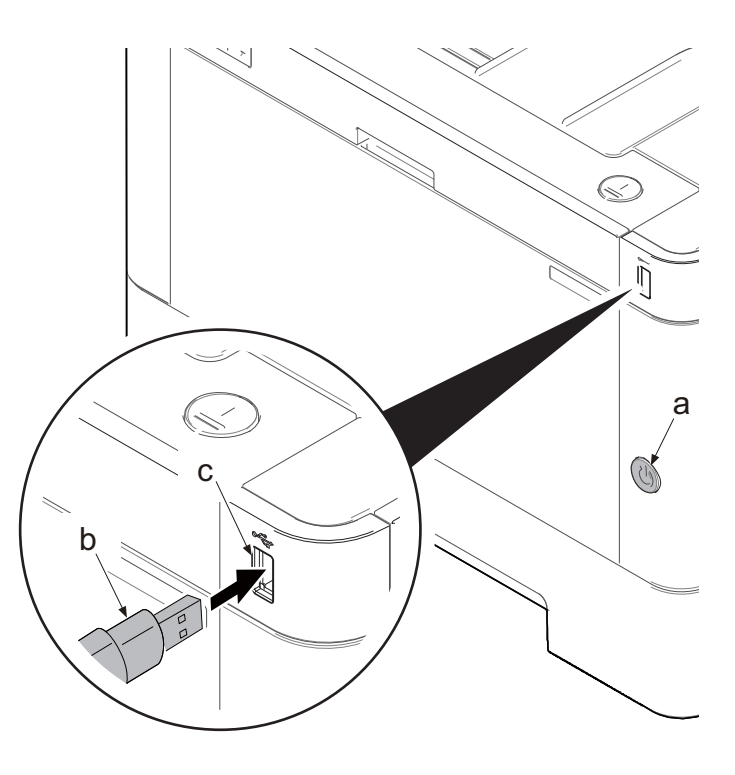

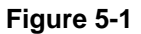

5. The target name is displayed with the progress by the progress bar during the firmware update.

#### (Display example)

The first line: "FW-Update" is displayed The second line: The progress bar displaying the update progress.

| FW-Update |  |
|-----------|--|
|           |  |

6. When the firmware update complete normally, the completion message is displayed on the first page and the character string of the update target and updated version are displayed on the second and subsequent pages.

| (The first page)<br>The first line: "FW-Update"<br>Page number/total page number and upper and<br>lower key icon are displayed.<br>The second line: "Completed" (Completion message)                                                                                        | FW-Update 1/10•<br>Completed    |
|----------------------------------------------------------------------------------------------------|---------------------------------|
| <ul> <li>(The second and subsequent page)</li> <li>The first line: "CTRL", (the character string applicable to the update target)</li> <li>Page number/total page number and upper and lower key icon are displayed.</li> <li>The second line: (updated version)</li> </ul> | [CTRL] 2/10<br>2RB_2000.001.005 |
| *: When there is no applicable master file, "No Change" is dis-                                                                                                    | [ENGN] 9/10▲                    |
| played.                                                                                                    | No Change                       |
| *: "*" is displayed after the update target name when it has been                                                                                                    | [CTRL] * 2/10 <b>‡</b>          |
| skipped.                                                                                                    | 2S1_2000.001.005                |

- 7. Check if the new firmware versions are displayed.
- 8. Unplug the power cord and disconnect the USB memory.
- 9. Connect the power cord and turn the power switch off after checking that "Ready to copy" is displayed.

In case of any error (the error which can not read a file), the process is interrupted immediately and the completion is displayed without executing the subsequent firmware update.

| (The first page)<br>The first line: "FW-Update"<br>Page number/total page number and upper and lower<br>key icon are displayed.<br>The second line: "Error"               | FW-Update<br>Error | 1/10 •        |
|----------------------------------------------------------------------------------------------------|--------------------|---------------|
| (The second and subsequent page)<br>The first line: "ENGN", (the character string applicable to the<br>update target)<br>Display page number/total page number, upper and | [ENGN]<br>Error    | 10/10<br>0100 |

lower key icon The second line: "Error", error code

### Error code

| Code    | Error contents                     | Code | Error contents                                   |
|---------|------------------------------------|------|--------------------------------------------------|
| 0000    | Others                             | S000 | Other signature verification error               |
| 0100    | There is no master file.           | S001 | The signature verification file is insufficient. |
| 0200    | Master file version discrepancy    | N001 | Unable to connect the network *2                 |
| 03xx *4 | There is no download file (No.xx). | •    | (There is no target to update.)                  |
| 04xx *4 | File (No.xx) check sum discrepancy | N002 | Can not connect to the network *3                |
| 05xx *4 | File (No.xx) preparation failure   | †    | (There is the target to update.)                 |

| Code    | Error contents               | Code | Error contents |
|---------|------------------------------|------|----------------|
| 06xx *4 | File (No.xx) size excess     |      |                |
| 08xx *4 | File (No.xx) writing failure |      |                |

\*1: The expiration of the FM certification is also included.

\*2: As the normal startup is possible next time, restart automatically and start normally.

\*3: Since the normal start-up is not available next time, it is not restarted automatically but moved to the USB update mode.

\*4: The identifier applicable to the code XX is as follows.

| Update target          | Code | Identifier |
|------------------------|------|------------|
| Controller data        | 01   | BOOT       |
|                        | 02   | KERNEL     |
|                        | 03   | FDTBIN     |
|                        | 04   | ROOTFS     |
|                        | 05   | APPLI      |
| Optional language data | 01   | M_OPT_ALL  |
| Engine PWB             | 01   | ENGN       |

### The signature verification result display

| Official signature verification file                                                | Indicate the result |
|-------------------------------------------------------------------------------------|---------------------|
| Both certificate and signature files exist and verification is successful.          | Version number      |
| Both certificate and signature files exist but verification is unsuccessful.        | S000                |
| Neither certificate nor signature files exist.<br>Or either of them does not exist. | S001                |

10. Unplug the power cord and disconnect the USB memory.

11. Plug in the power cord and turn the power switch (a) on.

12. Check that the "Home" screen is displayed and then turn the power switch (a) off.

### Precautions

Never turn the power switch (a) off or disconnect the USB memory (b) during the firmware update.

### Safe-Update

When the firmware update was interrupted by power shut-off or disconnecting the USB memory during the firmware update, the firmware update is retried at the next power-on.

Turn the main power on again while the USB memory is installed.

\*: The firmware update that was already completed before power shut-down is skipped.
# 5-2 Firmware update (LED model)

Execute the following to update the firmware below.

\*: The processing time is reduced with simultaneous processing by group.

## [GROUP1 UPDATE]

| Update<br>order | Target                                   | Master file name | Message |
|-----------------|------------------------------------------|------------------|---------|
| 1               | Controller firmware                      | DL_CTRL.2RV      | CTRL    |
| 2               | Optional language data 1(for controller) | DL_OPT_xx.2RV*1  | OPT1    |
| 3               | Optional language data 2(for controller) | DL_OPT_xx.2RV*1  | OPT2    |
| 4               | Optional language data 3(for controller) | DL_OPT_xx.2RV*1  | OPT3    |
| 5               | Optional language data 4(for controller) | DL_OPT_xx.2RV*1  | OPT4    |
| 6               | Optional language data 5(for controller) | DL_OPT_xx.2RV*1  | OPT5    |

\*1: 01 to 99 of a different number for each language is inserted in "xx".

[GROUP2 UPDATE]: No applicable firmware is available.

#### [GROUP3 UPDATE]

| Update<br>order | Target          | Master file name | Message |
|-----------------|-----------------|------------------|---------|
| 1               | Engine firmware | DL_ENGN.2RV      | ENGN    |

[GROUP4 UPDATE]: No applicable firmware is available.

[GROUP5 UPDATE]: No applicable firmware is available.

## Verify the signature at firmware update

Verify the signature of the update file to prevent the firmware update with illegally falsified data.

| Target                              | Signature file name   | Firmware certificate file<br>name |
|-------------------------------------|-----------------------|-----------------------------------|
| Controller data                     | 2RV_CTRL_sign.bin     | 2RV_CTRL_cert.pem                 |
| Optional language data              | 2RV_OPT_xx_sign.bin*1 | 2RV_OPT_xx_cert.pem*1             |
| Engine PWB                          | 2RV_ENGN_sign.bin     | 2RV_ENGN_cert.pem                 |
| Data for optional language deletion | 2RV_OPT_ER_sign.bin   | 2RV_OPT_ER_cert_pem               |

## File names of the signature and firmware certificate

\*1: 01 to 99 of a different number for each language is inserted in "xx".

## Preparations

Unzip the file containing the downloaded firmware and then copy the firmware and high-speed master file (skip files: ES\_SKIP.ON) in the root folder of the USB memory.

\*: If the high-speed master file exists, the same version firmware update is skipped.

## Procedures

- 1. After turning the power switch (a) on and checking the [Processing] indicator is lit, turn the power switch (a) off.
- 2. Insert the USB memory (b) with the firmware into the USB memory slot.
- 3. Turn the power switch (a) on.

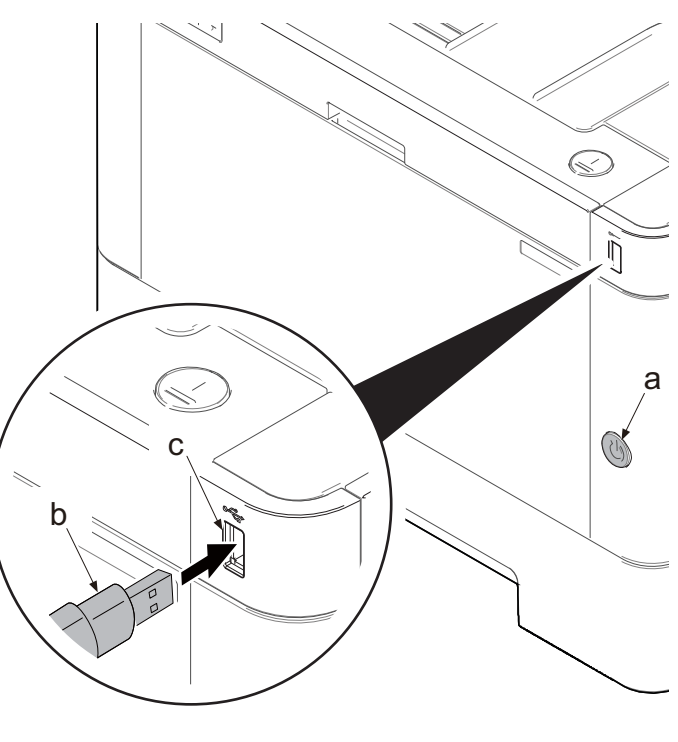

Figure 5-2

4. When the firmware update is started, all green LEDs on the operation panel blink during the process.

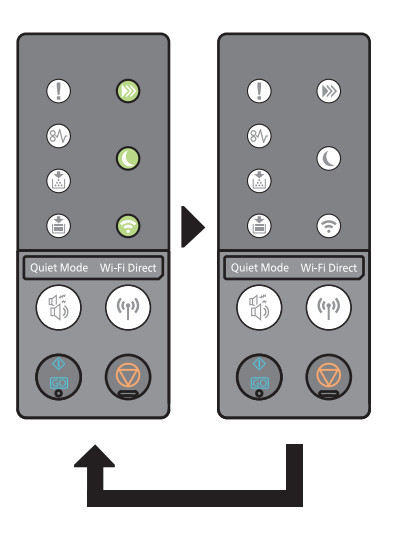

5. When the firmware update is completed, it is indicated with the following LED pattern.

# In case of the normal completion.

When the firmware update is completed normally, all green LEDs turn on. At this time also when all targets are no change, all the green LEDs turn on.

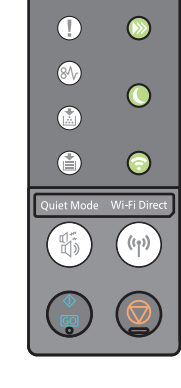

## In case of the error completion.

In case of occurring an error during the firmware update, the process is interrupted immediately and all red LEDs blinks. The target items are not updated since an error occurred.

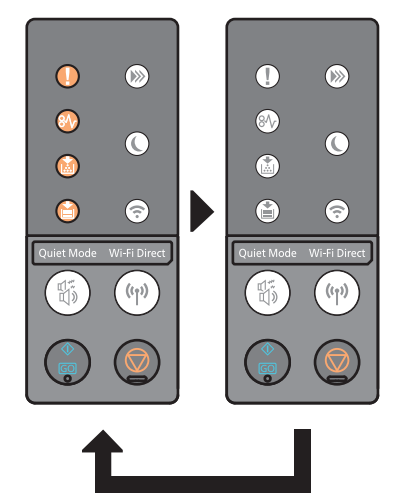

#### Error code

| Code    | Error contents                     | Code                                    | Error contents                                   |
|---------|------------------------------------|-----------------------------------------|--------------------------------------------------|
| 0000    | Others                             | S000                                    | Other signature verification error               |
| 0100    | There is no master file.           | S001                                    | The signature verification file is insufficient. |
| 0200    | Master file version discrepancy    | N001 Unable to connect the network *2   |                                                  |
| 03xx *4 | There is no download file (No.xx). |                                         | (There is no target to update.)                  |
| 04xx *4 | File (No.xx) check sum discrepancy | N002 Can not connect to the internet *3 |                                                  |
| 05xx *4 | File (No.xx) preparation failure   |                                         | (There is the target to update.)                 |
| 06xx *4 | File (No.xx) size excess           |                                         |                                                  |
| 08xx *4 | File (No.xx) writing failure       | ſ                                       |                                                  |

\*1: The expiration of the FM certification is also included.

\*2: As the normal startup is possible next time, restart automatically and start normally.

\*3: Since the normal start-up is not available next time, it is not restarted automatically but moved to the USB update mode.

| Update target          | Code | Identifier |
|------------------------|------|------------|
| Controller data        | 01   | BOOT       |
|                        | 02   | KERNEL     |
|                        | 03   | FDTBIN     |
|                        | 04   | ROOTFS     |
|                        | 05   | APPLI      |
| Optional language data | 01   | M_OPT_ALL  |
| Engine PWB             | 01   | ENGN       |

Each master file code is "00".

The signature verification result display

| Official signature verification file                                                | Indicate the result |
|-------------------------------------------------------------------------------------|---------------------|
| Both certificate and signature files exist and verification is successful.          | Version number      |
| Both certificate and signature files exist but verification is unsuccessful.        | S000                |
| Neither certificate nor signature files exist.<br>Or either of them does not exist. | S001                |

6. Unplug the power cord and disconnect the USB memory.

7. Plug in the power cord and turn the power switch (a) on.

8. Check "Processing" is displayed and then turn the power switch (a) off.

## Precautions

Never turn the power switch (a) off or disconnect the USB memory (b) during the firmware update.

## Safe-Update

When the firmware update was interrupted by power shut-off or disconnecting the USB memory during the firmware update, the firmware update is retried at the next power-on.

Turn the main power on again while the USB memory is installed.

\*: The firmware update that was already completed before power shut-down is skipped.

# 6 Service modes 6-1 Service modes (LCD model)

The LCD model is equipped with the maintenance mode which can be used to maintain and repair the machine.

# (1) Executing the service mode

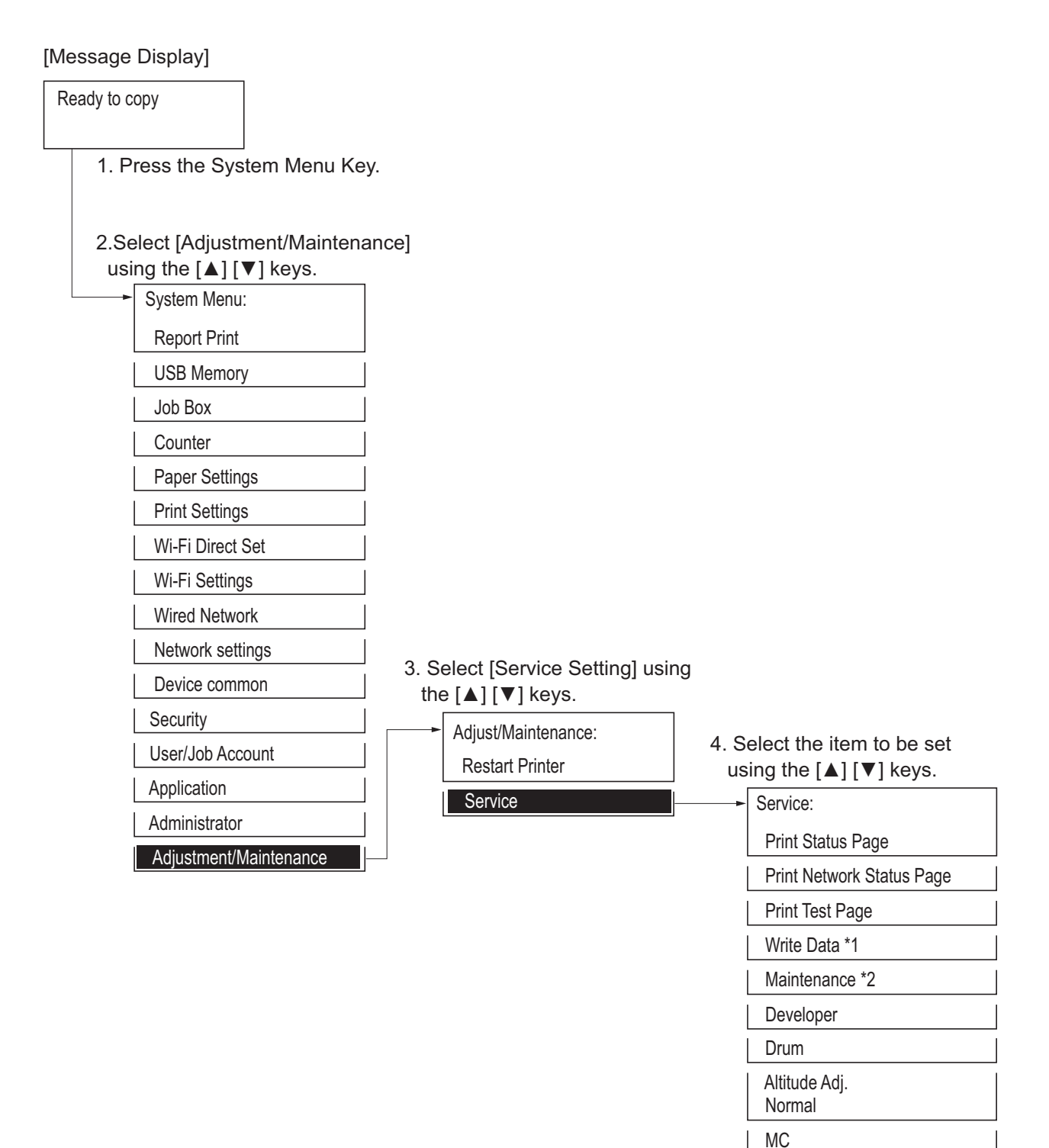

\*1:Displayed at the time of USB memory insertion. \*2:Display the time correspondence.

## Service settings

| Items                     | Contents                                               | page |
|---------------------------|--------------------------------------------------------|------|
| Print Status Page         | Outputs the service status page.                       | 6-3  |
| Print Network Status Page | Outputs the network status page.                       | 6-10 |
| Print Test Page           | Outputs the test page formed in halftone.              | 6-10 |
| Writing Data              | Writing data in a USB memory.                          | 6-11 |
| Maintenance               | Reset the counter after replacing the maintenance kit. | 6-11 |
| Developer                 | Install toner in the developer unit                    | 6-12 |
| Drum                      | Cleans the drum surface.                               | 6-12 |
| Altitude Adj.             | Sets the altitude adjustment mode.                     | 6-13 |
| мс                        | Sets the main charger output.                          | 6-13 |

# (2) Descriptions of service modes

#### **Print Status Page**

#### Contents

Prints the service status page. The service status page contains various settings and service data.

#### Purpose

Use to retrieve the information of the environmental setting and service data.

#### Method

Enter the Service Setting menu.
 Using the [ ] or [ ] key, select [Print Test Page].
 Press the [OK] key.
 Press the [OK] key.
 Prints the service status page.

#### Completion

Press the [Menu] key.

| Service Statu<br>Printer<br>ECOSYS P2040dw<br>(1) Firmware Version 2RY_20 | s Page                            | (3)<br>[XXXXXXXX                                                                                           | [XXX<br>(2) 2014/1<br>(4)<br>x] [XXXXXXXX] [X | (6)<br>XXXXXXX]<br>0/30 15:15<br>(5)<br>XXXXXXX] |
|---------------------------------------------------------------------------|-----------------------------------|----------------------------------------------------------------------------------------------------|-----------------------------------------------|--------------------------------------------------|
| Controller Informatio                                                     | on                                |                                                                                                    |                                               |                                                  |
| Memory status                                                             |                                   | (28) FRPO Status                                                                                           |                                               |                                                  |
| Standard Size                                                             | 1.0 GB                            | User Top Margin                                                                                            | A1+A2/100                                     | 0.0                                              |
| (7) Total Size                                                            | 2.0 GB                            | User Leit Margin                                                                                           | A3+A4/100                                     | 0.0                                              |
| Time                                                                      |                                   |                                                                                                    |                                               |                                                  |
| (8) Local Time Zone                                                       | +01:00 _Tokyo                     |                                                                                                    |                                               |                                                  |
| (9) Date and Time                                                         | 10/30/2014 02:33                  | •                                                                                                    |                                               |                                                  |
| (10) Time Server                                                          | 10.183.53.13                      |                                                                                                    |                                               |                                                  |
| (11) Paper Feeder2                                                        | Installed                         |                                                                                                    |                                               |                                                  |
| (12) SD Card                                                              | Not Installed                     |                                                                                                    |                                               |                                                  |
| (13) Card Authentication Kit (B)                                          | Installed                         |                                                                                                    |                                               |                                                  |
| (14) UG-33<br>(15)                                                        | Installed                         |                                                                                                    |                                               |                                                  |
| (16)                                                                      |                                   |                                                                                                    |                                               |                                                  |
| (17) Print Coverage                                                       |                                   |                                                                                                    |                                               |                                                  |
| Average(%)/ Usage                                                         | Page(A4/Letter Conversion)        |                                                                                                    |                                               |                                                  |
| (10) Iotal<br>K· 1 10 / 111111                                            | 1 11                              | •                                                                                                    |                                               |                                                  |
| 1.1.10 / 11111                                                            |                                   |                                                                                                    |                                               |                                                  |
|                                                                           |                                   |                                                                                                    |                                               |                                                  |
| (19)                                                                      |                                   | e-MPS error control                                                                                        | Y6                                            | 0                                                |
| (20) Printer<br>K: 1.10 / 111111                                          | 1.11                              | RP Code<br>(29) <u>1234 5678 9012</u><br>(30) 5678 9012 3456<br>(31) 9012 3456 7890<br>(32) 3456 7890 1234 |                                               |                                                  |
| (21)                                                                      |                                   |                                                                                                    |                                               |                                                  |
| (22) Period (27/10)<br>(23) Last Page K(%)                                | /2010 - 03/11/2010 08:40)<br>1.00 |                                                                                                    |                                               |                                                  |
| (24)<br>(25)<br>(26)<br>(27)                                              |                                   |                                                                                                    |                                               |                                                  |
|                                                                           |                                   |                                                                                                    |                                               |                                                  |
|                                                                           |                                   |                                                                                                    |                                               |                                                  |
|                                                                           | 1                                 |                                                                                                    |                                               |                                                  |

? 6?1

| Service St<br>Printer<br>ECOSYS P2040c<br>Firmware Version 2BY                                                                                                    | atus Page                                                 | [2RY 1000.001.083][2RY 1100.0                                                                                                    | [ZE76100020]<br>2016/03/09 19:45<br>001.002][2RY_1100.001.002]                                                        |
|----------------------------------------------------------------------------------------------------|-----------------------------------------------------------|----------------------------------------------------------------------------------------------------|----------------------------------------------------------------------------------------------------|
| -                                                                                                    |                                                           |                                                                                                    |                                                                                                    |
| Controller Inforn                                                                                                    | nation                                                    | Engine Information                                                                                                    | I                                                                                                    |
| Print Settings<br>(33) MP Tray Priority<br>(34) Altitude Adjustment<br>Status<br>Send Information<br>(35) Date and Time<br>(36) Address                                                                                                    | Not Setting<br>Normal<br>14/03/05 15:30<br>mail@bjd.ne.jp | <ul> <li>(37) NVRAM Version</li> <li>(38) FAX Slot1         <ul> <li>FAX Slot1</li> <li>FAX BOOT Version</li> <li>FAX APL Version</li> <li>FAX IPL Version</li> <li>(39) MAC Address</li> </ul> </li> </ul> | _CR05A19_CR05A19<br>2NM_1200.001.089<br>2NM_5000.001.006<br>2NM_5100.004.001<br>2NM_5200.001.006<br>00:17:C8:3B:41:7E |
| 1/4 (40) (41)<br>644/600 (42)<br>(43) -10/0/0/0<br>(44) 0/0/-49/0<br>(45) 0/50/0/50/<br>(46) 000064/000000/00006<br>F00/U00/1/10/0/11/25/27/3<br>(65) 1010/900/2010/400/301<br>5010/1010/1010/1010/101<br>(66) 6A00/F000/901/4302/E1(<br>7500/F500/8701/3A02/EA(<br>(67) 00000000000000000000000<br>(69) 0000000000000000000000<br>(70) 0000000000000000000000<br>(71) 00000000000000000000000<br>(72) 0000000000000000000000000<br>(73) 000000000000000000000000<br>(74) 000000000000000000000000<br>(75) 0000000000000000000000000<br>(76) 00000000000000000000000000<br>(77) 00000000000000000000000000<br>(78) 000000000000000000000000000000000000 | 4/0000000/0000000000000000000000000000                    | 50) (51) (52) (53) (54) (55) (56) (57) (5<br>/6000/3010/<br>1/3D02/D902/9503/E803/E803/E803/<br>1/4E02/F602/7C03/C403/CE03/<br>/0000000000000000000000000000000000                                          | 8) (59) (60) (61) (62) (63) (64)<br>000000000000000<br>0000000000000<br>000000                                        |
|                                                                                                    |                                                           | 2                                                                                                    |                                                                                                    |

? 6?2

| No.  | Items                                               | Contents                                                                                                    |
|------|-----------------------------------------------------|----------------------------------------------------------------------------------------------------|
| (1)  | Firmware Version                                    | -                                                                                                    |
| (2)  | System date                                         | -                                                                                                    |
| (3)  | Engine firmware version                             | -                                                                                                    |
| (4)  | Engine boot version                                 | -                                                                                                    |
| (5)  | Operation panel firmware version                    | -                                                                                                    |
| (6)  | Machine serial number                               | -                                                                                                    |
| (7)  | Total memory size                                   | -                                                                                                    |
| (8)  | Local time zone                                     | -                                                                                                    |
| (9)  | Report output date                                  | Day/Month/Year hour : minute                                                                                             |
| (10) | NTP server name                                     | -                                                                                                    |
| (11) | Availability of the paper feeder 2                  | Installed/Not Installed                                                                                                  |
| (12) | Availability of the SD memory card                  | Installed/Not Installed                                                                                                  |
| (13) | Availability of the ID Card Authentica-<br>tion Kit | Introduced/ before introduction/trial                                                                                    |
| (14) | Availability of UG-33                               | Introduced/ before introduction/trial                                                                                    |
| (15) | -                                                   | -                                                                                                    |
| (16) | -                                                   | -                                                                                                    |
| (17) | Page count converted to the A4/Letter size          | Print Coverage provides a close-matching reference of toner consumption and will not match the actual toner consumption. |
| (18) | Entire average coverage                             | Black                                                                                                    |
| (19) | -                                                   | -                                                                                                    |
| (20) | Average printer coverage                            | Black                                                                                                    |
| (21) | -                                                   | -                                                                                                    |
| (22) | Cleared date and output date                        | -                                                                                                    |
| (23) | Coverage on the last output page                    | -                                                                                                    |
| (24) | -                                                   | -                                                                                                    |
| (25) | -                                                   | -                                                                                                    |
| (26) | -                                                   | -                                                                                                    |
| (27) | -                                                   | -                                                                                                    |
| (28) | FRPO setting                                        | -                                                                                                    |
| (29) | RP code                                             | Coding the engine firmware version and the date of the previous update.                                                  |
| (30) | RP code                                             | Code the main software version and the date of the latest update.                                                        |
| (31) | RP code                                             | Coding the engine firmware version and the date of the previous update.                                                  |
| (32) | RP code                                             | Code the main software version and the date of the previous update.                                                      |
| (33) | MP tray priority setting                            | Off/Auto/Always                                                                                                    |

| No.  | Items                               | Contents                                                                                                    |
|------|-------------------------------------|----------------------------------------------------------------------------------------------------|
| (34) | High altitude adjustment set data   | Normal/1001-2000m/2001-3000m/3001-3500m                                                                                                    |
| (35) | The last sent date and time         | -                                                                                                    |
| (36) | Transmission address                | -                                                                                                    |
| (37) | NVRAM version                       | <ul> <li>1F3 1225 _ 1F3 1225</li> <li>(a) (b)(c)(d)(e)(f)</li> <li>(a) Consistency of the current firmware version and the database</li> <li>_ (underscore): OK</li> <li>* (Asterisk): NG</li> <li>(b) Database version</li> <li>(c) The oldest time stamp of database version</li> <li>(d) Consistency of the present software version and the ME firmware version</li> <li>_ (underscore): OK</li> <li>* (Asterisk): NG</li> <li>(e) ME firmware version</li> <li>(f) The oldest time stamp of the ME firmware version</li> <li>Normal if (a) and (d) are underscored, and (b) and (e) are identical with (c) and (f).</li> </ul> |
| (38) | -                                   | -                                                                                                    |
| (39) | Mac address                         | -                                                                                                    |
| (40) | Destination information             | -                                                                                                    |
| (41) | Area information                    | -                                                                                                    |
| (42) | Margin setting                      | Top margin/Left margin                                                                                                    |
| (43) | Top offset setting by paper source  | MP tray top offest / Paper feeder 2 top offset / Duplex top<br>offset<br>/ Top offset for rotated output                                                                                                    |
| (44) | Left offset setting by paper source | MP tray left offset / Paper feeder 2 left offset / Duplex left<br>offset<br>/ Left offset for rotated output                                                                                                    |
| (45) | L parameters                        | Top margin integer part/Top margin decimal part/Left mar-<br>gin integer part /Left margin decimal part                                                                                                    |
| (46) | Life counter (cassette 1)           | Machine life/MP tray/Cassette/Paper feeder 1/Paper feeder 2/Duplex                                                                                                    |
|      | Life counter (cassette 2)           | Drum unit K/Transfer unit/Developer Unit K/<br>Fuser unit                                                                                                    |
| (47) | Panel lock information              | F00: OFF<br>F01: Partial lock1<br>F02: Partial lock2<br>F03: Partial lock3<br>F04: Full lock                                                                                                    |
| (48) | USB information                     | U00: Not Connected<br>U01: Full speed<br>U02: Hi speed                                                                                                    |
| (49) | Paper handling information          | 0: Paper source select<br>1: Paper source fixed                                                                                                    |

| No.  | Items                                                                                                    | Contents                                                                                                    |  |
|------|----------------------------------------------------------------------------------------------------|----------------------------------------------------------------------------------------------------|--|
| (50) | Auto cassette change                                                                                                    | 0: OFF<br>1: ON (Default)                                                                                                    |  |
| (51) | Color printing double count mode                                                                                                    | 0: All single counts<br>3: Folio (Less than 330 mm length), Single counts                                                                                                    |  |
| (52) | Black and white printing double count mode                                                                                                    | 0: All single counts<br>3: Folio (Less than 330 mm length), Single counts                                                                                                    |  |
| (53) | Billing counts timing                                                                                                    | <ul><li>0: When secondary paper feed starts</li><li>1: When the paper is ejected</li></ul>                                                                                          |  |
| (54) | Temperature (machine inside)                                                                                                    | -                                                                                                    |  |
| (55) | Temperature (machine outside)                                                                                                    | -                                                                                                    |  |
| (56) | Relative humidity (machine outside)                                                                                                    | -                                                                                                    |  |
| (57) | Absolute humidity (machine outside)                                                                                                    | -                                                                                                    |  |
| (58) | LSU temperature information                                                                                                    | -                                                                                                    |  |
| (59) | LSU2 temperature information                                                                                                    | -                                                                                                    |  |
| (60) | DRT information                                                                                                    | -                                                                                                    |  |
| (61) | Asset Number                                                                                                    | -                                                                                                    |  |
| (62) | Job end judgment time-out time                                                                                                    | -                                                                                                    |  |
| (63) | Job end detection mode                                                                                                    | <ul><li>0: Detects as one job, even if contained multiple jobs</li><li>1: Detects as individual job, dividing multiple jobs at a break in job</li></ul>                             |  |
| (64) | Prescribe environment reset                                                                                                    | 0: Off<br>1: On                                                                                                    |  |
| (65) | <ul> <li>Media type attributes</li> <li>1 to 28 (Not used: 18, 19, 20)</li> <li>*: For details on settings, refer to<br/>MDAT command in "Prescribe<br/>Commands Reference Manual".</li> </ul> | Weight settingsFuser settings0: Light0: High1: Normal 11: Middle2: Normal 22: Low3: Normal 33: Vellum4: Heavy 15: Heavy 2Duplex settings6: Heavy 30: Disable7: Extra Heavy1: Enable |  |
| (66) | IO Calibration information                                                                                                    | K/C/M/Y                                                                                                    |  |
| (67) | Bias Calibration information                                                                                                    | -                                                                                                    |  |
| (68) | Calibration information                                                                                                    | -                                                                                                    |  |
| (69) | Sensor initial information                                                                                                    | -                                                                                                    |  |
| (70) | Calibration information                                                                                                    | -                                                                                                    |  |
| (71) | Calibration information                                                                                                    | -                                                                                                    |  |
| (72) | Calibration information                                                                                                    | -                                                                                                    |  |
| (73) | Calibration information                                                                                                    | -                                                                                                    |  |
| (74) | Paper loop correction shift amount                                                                                                    | -                                                                                                    |  |
| (75) | Paper loop correction interval                                                                                                    | -                                                                                                    |  |
| (76) | Paper loop correction patch amount                                                                                                    | -                                                                                                    |  |
| (77) | Calibration information                                                                                                    | -                                                                                                    |  |

| No.  | Items                                              | Contents                                              |
|------|----------------------------------------------------|-------------------------------------------------------|
| (78) | Calibration information                            | -                                                     |
| (79) | RFID information (K,C,M,Y)                         | -                                                     |
| (80) | RFID reader/writer version                         | -                                                     |
| (81) | Optional paper feeder firmware ver-<br>sion        | -                                                     |
| (82) | -                                                  | -                                                     |
| (83) | -                                                  | -                                                     |
| (84) | Maintenance information                            | -                                                     |
| (85) | MC correction                                      | 1 to 7                                                |
| (86) | Automatic judgment of the color conversion process | 0: Off<br>1: On                                       |
| (87) | -                                                  | -                                                     |
| (88) | Low coverage setting                               | 0.1 to 100.0                                          |
| (89) | Middle coverage setting                            | 0.1 to 100.0                                          |
| (90) | Toner low setting                                  | 0: Disabled<br>1: Enabled                             |
| (91) | Toner low detection level                          | 0 to 100 (%)                                          |
| (92) | Full-page print mode                               | 0: Normal mode (Factory setting)<br>1: Full-page mode |
| (93) | Wake-up mode                                       | 0: Off (Don't wake up)<br>1: On (Do wake up)          |
| (94) | Wake-up timer                                      | Displays the wake-up time                             |
| (95) | BAM conformity mode setting                        | 0: Non-conformity mode<br>1: Conformity Mode          |

## **Print Network Status Page**

## Contents

Print the network status page.

#### Purpose

Acquires the network setting information.

## Method

1.Enter the Service Setting menu.

- 2.Using the [ ] or [ ] key, select [Print Network Status Page].
- 3.Press the [OK] key.
- 4.Press the [OK] key.

5. Prints the network status page.

#### Completion

Press the [Menu] key.

## **Print Test Page**

#### Contents

Outputs the test page in 16-level halftone.

#### Purpose

Outputs the test page to judge the cause when an image failure occurs.

## Method

Enter the Service Setting menu.
 Using the [ ] or [ ] key, select [Print Test Page].
 Press the [OK] key.
 Press the [OK] key.
 Prints the test page.

#### Completion

Press the [Menu] key.

Gray scale (16 levels)

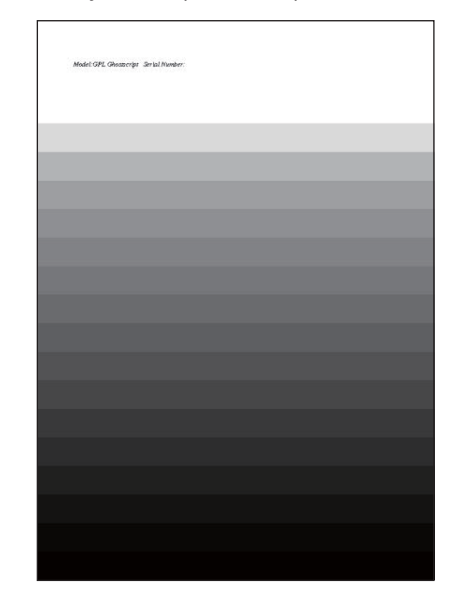

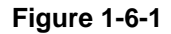

## Write Data

#### Contents

Writing data in a USB memory. Executable only when a USB memory is detected.

#### Method

Insert a USB memory before writing data.

- 1. Enter the Service Setting menu.
- 2. Using the [ ] or [ ] key, select [Write Data].
- 3. Press the [OK] key.
- 4. Press the [OK] key.
- 5."Data waiting" is displayed when becoming ready to receive the write data.
- 6. "Processing" appears and writing data in a USB memory is executed by sending data from the host in this status. "Ready" is displayed after completion.

#### Completion

Press the [Menu] key.

#### Maintenance

#### Contents

Reset the counter after replacing the maintenance kit.

The "Replace MK" message indicates that it is necessary to replace the maintenance kit when the specified print count has been reached. After replacing the maintenance kit, execute this item and reset the counter in order to newly start the count.

\* : Appears in the system menu only at the time of replacement.

#### Purpose

Clears maintenance kit life counts.

#### **Replacement procedures**

Drum unit (See page 4-11) Developer unit (See page 4-10)

#### Method

- 1. Enter the Service Setting menu.
- 2. Using the [ ] or [ ] key, select [Maintenance].
- 3. Press the [OK] key.
- 4. Press the [OK] key.
- 5. "Completed" appears and the counter of the each unit is reset.

#### Remarks

The counter reset at the maintenance kit replacement is recorded in the event log as the page or image count at the maintenance kit replacement (6-16,6-19 reference). Base on this information, it can be judged that it was reset at other timing than the maintenance kit replacement.

## Developer

#### Contents

When replacing with the new developer unit, it needs to supply toner as it is not included in the developer unit. Though the toner is supplied automatically to the developer unit without the specific operation, it takes a long time to supply the toner inside the developer unit to the level so that it is possible to print in the case of the new developer unit which does not contain the toner at all. (About 200gram toner needs to reside.) In case of replacing the developer unit, it is possible to supply toner temporally at a high speed in this mode.

#### Purpose

Enforce to supply the toner when replacing the developer unit.

#### Method

1.Enter the Service Setting menu.

2.Using the [ ] or [ ] key, select [Developer].

3.Press the [OK] key.

4.Press the [OK] key.

5.[Received] is displayed.

6.After turning the power switch off and on, the toner installation mode is executed.\* :When the toner installation mode is executed. it stops the toner supply.

#### Completion

Press the [Menu] key.

#### Drum

#### Contents

Toner is thinly spread to the entire drum and it is rotated about 2 minutes. The cleaning blade inside the drum unit scrapes off toner to clean the drum surface.

#### Purpose

Cleans the drum surface if an image failure occurs from the drum factor. Effective to execute when condensation occurs on the drum.

#### Method

Enter the Service Setting menu.
 Using the [ ] or [ ] key, select [Drum].
 Press the [OK] key.
 Press the [OK] key.
 Execute Drum refreshing.

#### Completion

Press the [Menu] key.

## Altitude Adj.

#### Description

Sets the altitude adjustment mode.

#### Purpose

Execute it for the image quality deterioration at the operating environment of 1,001m above sea level or more.

#### Method

Enter the Service Setting menu.
 Using the [ ] or [ ] key, select [Altitude Adjustment].
 Press the [OK] key.
 Using the [ ] or [ ] keys, select [Normal], [1001 - 2000m], [2001 - 3000m] or [3001 - 3500m].
 Press the [OK] key to set the setting value.

#### Completion

Press the [Menu] key.

МС

#### Contents

Sets the main charger output.

#### Purpose

Execute when the image density declines, dirt of a background or an offset has occurred.

#### Method

Enter the Service Setting menu.
 Using the [ ] or [ ] key, select [MC].
 Press the [OK] key.
 Using the [ ] or [ ] key, select the setting "1" to "7".
 Press the [OK] key to set the setting value.

#### Completion

Press the [Menu] key.

# 6-2 Service mode (LED model)

# (1) Maintenance menu

If using [Maintenance menu] installed from the Product Library DVD, it is possible to adjust the print position and to enhance the print quality to the maximum.

| Adjust print position |                                                                                                    |
|-----------------------|----------------------------------------------------------------------------------------------------|
| Adjust print quality  | Adjust the start position of print(+up, -down ).<br>Adjust the center line(+right -left ).<br>Printing (inch)<br>Print start position:<br>0.00 ©<br>Center line(Cassette 1):<br>0.00 ©<br>Center line(Cassette 2):<br>0.00 ©<br>Center line(Cassette 3):<br>0.00 © |
| Load package          | Apply Gancel                                                                                                    |

Figure 6-7

|                           | Items                    | Explanation                                                                                                    |
|---------------------------|--------------------------|----------------------------------------------------------------------------------------------------|
| Adjust the print position | Print the start position | Designate the top margin value to adjust the print starting posi-<br>tion.<br>Setting value: 0 to 300 mm (in 5 mm increments)                                                                                                    |
|                           | Center line              | Designate the left margin value for each available paper source to<br>adjust the center position.<br>This setting can used in each cassette when an usable optional<br>paper feeder is installed.<br>Setting value: -25 to 25 mm (in 5 mm increments) |
| Adjust the print quality  | Set the drum potential   | If the print quality deteriorates, it is possible to improve it by adjusting the drum potential.<br>Setting value: 1 to 7                                                                                                    |
|                           | Altitude Adj.            | When the print quality deteriorates at the high altitude of 1,000m or more, it is possible to improve the print quality by executing the altitude adjustment.<br>Setting value: Normal, 1,001 to 2,000m, 2,001 to 3,000m, 3,001 to 3,500m             |
|                           | Drum Refreshing          | When vertical streaks appear on the image, execute the drum refreshing.                                                                                                    |

# (2) Printing the report

When printing each report in order to check the machine setting and status, execute the following operation.

## **Print Status Page**

The information which current setting contents, memory size and installed optional device can be checked. Press and hold the [Go] key 3 seconds or more or 9 seconds or more to print the status page. If it is possible to print the report, the indicator blinks as follows.

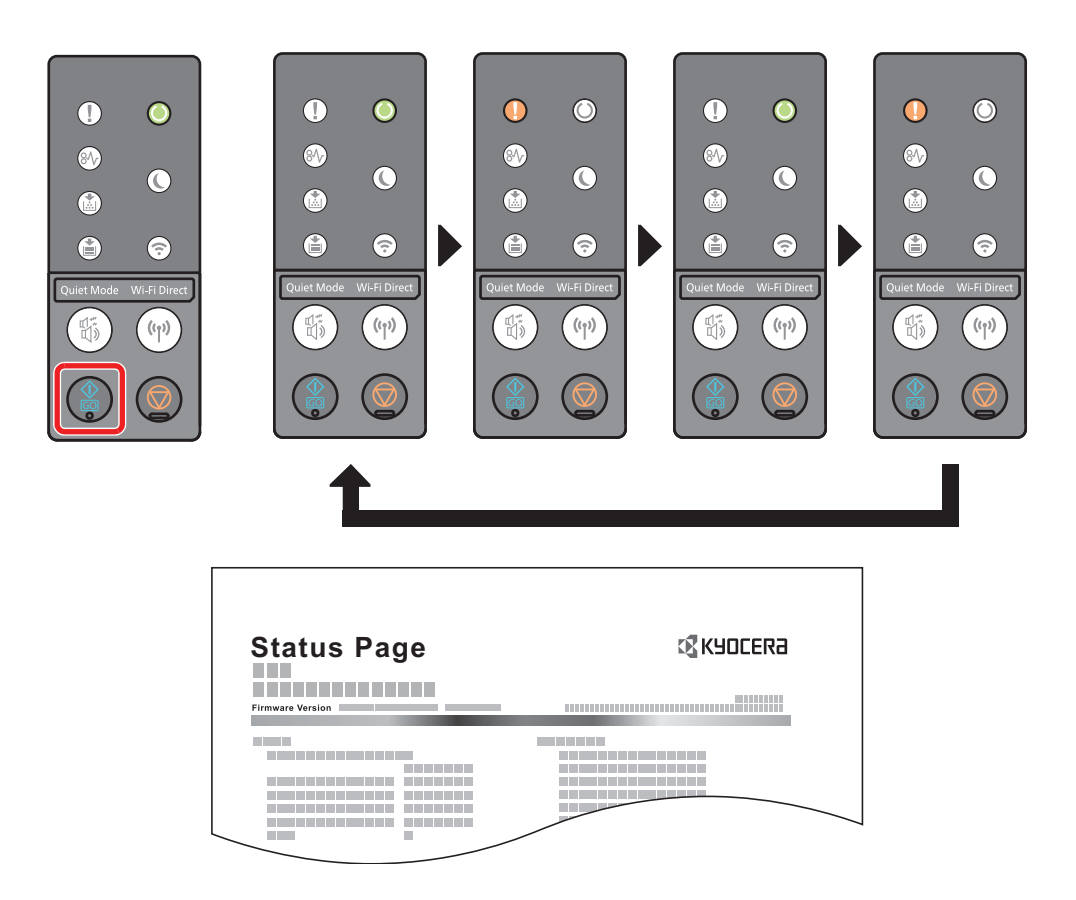

Figure 6-8

## Print service status page

More detailed information than the status page can be checked.

It is the main purpose that the service person prints it in the case of the maintenance.

Press and hold the [Go] key 10 seconds or more to print the status page.

If it is possible to print the report, the indicator blinks as well as in the case of the status page.

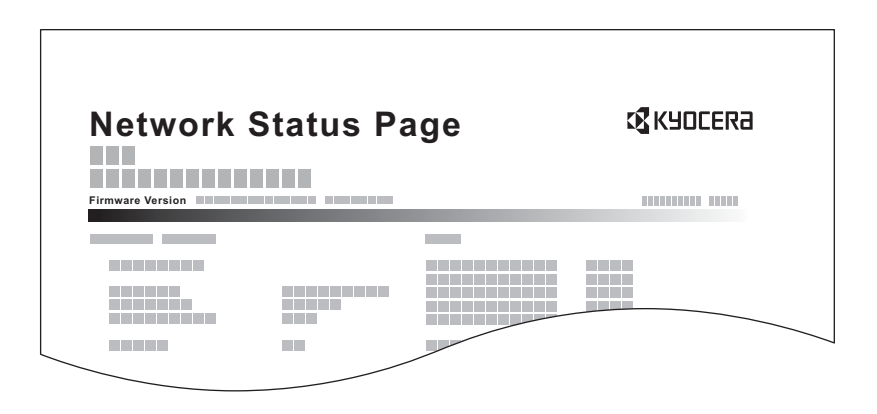

Figure 6-9

## NOTE

In the case of the machine with the network function, the service status page and the network status page are printed.

The network status page provides the information such as network interface firmware version, network address and network protocol.

# (3) Toner install mode

## Contents

When replacing with the new developer unit, it needs to supply toner as it is not included in the developer unit. Though the toner is supplied automatically to the developer unit without the specific operation, it takes a long time to supply the toner inside the developer unit to the level so that it is possible to print in the case of the new developer unit which does not contain the toner at all. (About 200gram toner needs to reside.) In case of replacing the developer unit, it is possible to supply toner temporally at a high speed in this mode.

#### Purpose

Enforce to supply the toner when replacing the developer unit.

## Method

- 1.Open the front cover.
- 2.Press and hold the [Go] and [Stop] keys simultaneously 5 seconds or more.
- 3.Close the front cover. The toner installation mode is executed.
  - \* :When the toner installation mode is executed. it stops the toner supply.

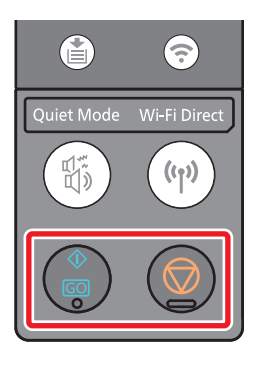

# (4) Checking/clearing the maintenance cycle

#### Contents

After replacing the maintenance kit, execute this item and reset the counter in order to newly start the count.

#### Purpose

Clears maintenance kit life counts.

## Replacement procedures

Drum unit (See page 4-11) Developer unit (See page 4-10)

#### Method

1.Open the front cover.

2.Press and hold the [Go] key 15 seconds or more. 3.Close the front cover. The maintenance counter is

cleared.

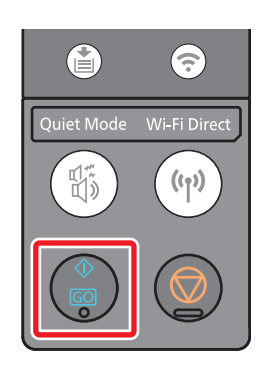

# 6-3 Print event log

#### Print event log

## Contents

List of the history of paper jams, self-diagnostics errors and toner container replacement is printed.

## Purpose

The machine failure is analyzed by judging the occurrence history of each item.

## Method

1.Connects between the main unit and PC (network) via the USB interface connector or network interface connector.

- 2.Connects the power cord.
- 3. Turn the power switch on. Check if it comes to the ready-to-print status.
- 4.Sends the following Prescribe command from PC to the main unit.

!R!KCFG"ELOG";EXIT;

5.Prints the event log.

#### Completion

Press the [Stop] key.

#### Remarks: explaining the set contents (detail of the above procedure 4.).

## In the case of connection via the USB interface connector

(1)Save the file describing the Prescribe commands at the above 5.

- (2)Sets the shared printer at the sharing tab of the printer properties.
- (3)Select the port to connect via USB at [Port] tab.

(Set shared printer name.)

- (4)Start up DOS and execute the following command.
- copy file name\\computer name\shared printer name
  - \*: Designate the file name saved at (1)

## In the case of connection via the network interface connector (using the FTP communication).

(1)Save the file describing the Prescribe commands at the above 4.

(2)Start up DOS and execute the following command.

IP address of ftp printer

\*: Both user name and password are left black to proceed.

(3)Next, execute the following command.

put file name

\*: Designate the file name saved at (1)

| Event Log<br>Printer<br>ECOSYS P2040dw<br>(1) Firmware version 2RY_2000.000.000 2014.09.19                                                                                                    | (2) 2014/10/19 15:15<br>(3) (4) (5)                                                                                                    |
|----------------------------------------------------------------------------------------------------|----------------------------------------------------------------------------------------------------|
| (6) Machine No.:Z7T0000000 (7) Life Count:1                                                                                                    | 100000                                                                                                    |
| (8) Paper Jam Log                                                                                                    | (10) Maintenance Log                                                                                                    |
| $\begin{array}{c ccccccccccccccccccccccccccccccccccc$                                                                                                    | #         Count.         Item         Date and Time           8         9999999         02.01         2014/07/05 10:00           7         9999999         02.00         2014/07/04 10:00           6         9999999         02.01         2014/05/01 10:00           5         9999999         02.02         2014/05/01 10:00           4         9999999         02.01         2014/02/21 10:00           3         9999999         02.02         2013/11/30 10:00           2         9999999         02.02         2013/11/24 10:00 |
| (9) Service Call Log (11) Toner Log                                                                                                    |                                                                                                    |
| #         Count.         Service Code         Date and Time         #         Count.           8         9999999         01.00.0100         2014/07/05 10:00         5         9999999           7         9999999         02.01.0100         2014/07/04 10:00         4         9999999           6         9999999         01.00.0000         2014/06/26 10:00         3         9999999           5         9999999         01.00.0000         2014/05/01 10:00         2         9999999           4         9999999         01.01.0000         2014/02/21 10:00         1         9999999           3         9999999         02.00.0000         2013/11/30 10:00         1         9999999           1         9999999         01.00.0000         2013/11/24 10:00         4         4 | Item         Serial Number         Date and Time           0         01.00         0123456789ABCDEF         2014/05/01 10:00           0         01.00         0123456789ABCDEF         2014/04/05 10:00           0         01.00         0123456789ABCDEF         2014/02/21 10:00           0         01.00         0123456789ABCDEF         2013/11/30 10:00           0         01.00         0123456789ABCDEF         2013/11/24 10:00           0         01.00         0123456789ABCDEF         2013/11/24 10:00                 |
| 1                                                                                                    | <b>Ecosys</b> .                                                                                                    |

? 6?10

| Event Log<br>Printer<br>ECOSYS P2040dw<br>(1) Firmware version 2RY_2000.000.000 2014.0 | )9.19 [X              | <b>KYOCERA</b><br>xxxxxxxxxxxxxxxxxxxxxxxxxxxxxxxxxxxx |
|----------------------------------------------------------------------------------------|-----------------------|--------------------------------------------------------|
| (6) Machine No.:Z7T0000000                                                             | (7) Life Count:100000 |                                                        |
| (12) Counter Log                                                                       |                       |                                                        |
|                                                                                        |                       |                                                        |
|                                                                                        | 0                     | L'COSYS <sup>®</sup>                                   |
|                                                                                        | 2                     |                                                        |

? 6?11

# Description of event log

| No. | Items        |                                                                                                    | Contents                                                                                                    |                                                                                                    |
|-----|--------------|----------------------------------------------------------------------------------------------------|----------------------------------------------------------------------------------------------------|----------------------------------------------------------------------------------------------------|
| (1) | System vers  | version                                                                                                    |                                                                                                    |                                                                                                    |
| (2) | System date  |                                                                                                    |                                                                                                    |                                                                                                    |
| (3) | Engine firm  | ware version                                                                                                    |                                                                                                    |                                                                                                    |
| (4) | Engine boot  | t version                                                                                                    |                                                                                                    |                                                                                                    |
| (5) | Operation p  | anel firmware version                                                                                                    |                                                                                                    |                                                                                                    |
| (6) | Machine se   | rial number                                                                                                    |                                                                                                    |                                                                                                    |
| (7) | Life counter |                                                                                                    |                                                                                                    |                                                                                                    |
| (8) | Paper Jam    | #                                                                                                    | Count.                                                                                                    | Event                                                                                                    |
|     | Log          | Remembers 1 to 16 of<br>occurrence.<br>If the past paper jam<br>occurrence is less than 16,<br>all of them are indicated.<br>The oldest log is deleted<br>when exceeding 16<br>events.                                               | The total page count at the time of a paper jam.                                                                                                    | Log code ( 5 types in hexa-<br>decimal)<br>(a) Cause of paper jam<br>(b) Paper source<br>(c) Paper size<br>(d) Paper type<br>(e) Paper eject                                                                                                    |
|     |              | (a)Detail of Cause of paper                                                                                                    | jam (Hexadecimal)                                                                                                    |                                                                                                    |
|     |              | *Refer to [7-1 (3) Terms of p<br>(See page 7-30)                                                                                                    | aper jam detection] for the ca                                                                                                    | ause details of paper jam.                                                                                                    |
|     |              | (b) Detail of paper source (H                                                                                                    | lexadecimal)                                                                                                    |                                                                                                    |
|     |              | 00: MP tray<br>01: Cassette 1<br>02: Cassette 2 (paper feeder)<br>03: Cassette 3 (paper feeder)<br>04 to 09: Reserved                                                                                                    |                                                                                                    |                                                                                                    |
|     |              | (c) Detail of paper size (Hex                                                                                                    | adecimal)                                                                                                    |                                                                                                    |
|     |              | 00: Not specified<br>01: Monarch<br>02: Business<br>03: International DL<br>04: International C5<br>05: Executive<br>06: Letter-R<br>86: Letter-R<br>86: Letter-E<br>07: Legal<br>08: A4R<br>88: A4E<br>09: B5R<br>89: B5E<br>0A: A3 | 0B: B4<br>0C: Ledger<br>0D: A5R<br>0E: A6<br>0F: B6<br>10: Commercial #9<br>11: Commercial #6<br>12: ISO B5<br>13: Custom size<br>1E: C4<br>1F: Hagaki<br>20: Oufuku Hagaki<br>21: Oficio II | <ul> <li>22: Special 1</li> <li>23: Special 2</li> <li>24: A3 Wide</li> <li>25: Ledger Wide</li> <li>26: Full bleed paper (12 x 8)</li> <li>27: 8K</li> <li>28: 16K-R</li> <li>A8: 16K-E</li> <li>32: Statement-R</li> <li>B2: Statement-E</li> <li>33: Folio</li> <li>34: Youkei type 2</li> <li>35: Youkei type 4</li> </ul> |

| No.   | Items     | Contents                                                                                                    |                                                                                      |                              |
|-------|-----------|----------------------------------------------------------------------------------------------------|--------------------------------------------------------------------------------------|------------------------------|
| (8)   | Paper Jam | (d) Detail of paper type (He>                                                                                  | kadecimal)                                                                           |                              |
| cont. | Log       | 01: Plain                                                                                                    | 0A: Color                                                                            | 15: Custom 1                 |
|       |           | 02: Transparency                                                                                               | 0B: Prepunched                                                                       | 16: Custom 2                 |
|       |           | 03: Preprinted                                                                                                 | 0C: Envelope                                                                         | 17: Custom 3                 |
|       |           | 04: Labels                                                                                                    | 0D: Cardstock                                                                        | 18: Custom 4                 |
|       |           | 05: Bond                                                                                                    | 0E: Coated                                                                           | 19: Custom 5                 |
|       |           | 06: Recycled                                                                                                   | 0F: 2nd side                                                                         | 1A: Custom 6                 |
|       |           | 07: Vellum                                                                                                    | 10: Media 16                                                                         | 1B: Custom 7                 |
|       |           | 08: Rougn                                                                                                    | 11: High quality                                                                     | 1C: Custom 8                 |
|       |           | 09. Letternead                                                                                                 |                                                                                      |                              |
| (0)   | Comilao   | щ                                                                                                    | Count                                                                                | Convice Code                 |
| (9)   |           | #                                                                                                    | Count.                                                                               | Service Code                 |
|       |           | Remembers 1 to 8 th of                                                                                         | The total page count at the                                                          | Self diagnostic error code   |
|       |           | occurrence of self diagnos-                                                                                    | time of the self diagnostic                                                          | (See page 7-68)              |
|       |           | tics error.                                                                                                    | error.                                                                               | Example: 01 6000             |
|       |           | previous self-diagnostic                                                                                       |                                                                                      | Self diagnostic error6000    |
|       |           | error is 8 or less, all of the                                                                                 |                                                                                      | Self diagnostic error code   |
|       |           | diagnostics errors are                                                                                         |                                                                                      | number                       |
|       |           | logged.                                                                                                    |                                                                                      |                              |
| (10)  | Mainte-   | #                                                                                                    | Count.                                                                               | item                         |
|       | nance Log | Remembers 1 to 8 of                                                                                            | Total page count at the                                                              | Maintenance item code (1-    |
|       |           | occurrence of unknown                                                                                          | time of the replacement of                                                           | byte value to indicate 2     |
|       |           | toner detection. If the                                                                                        | the maintenance item.                                                                | items)                       |
|       |           | occurrence of the previous<br>unknown toner detection is<br>less than 8, all of the<br>unknown toner detection |                                                                                      | First huts (Deplesing item)  |
|       |           |                                                                                                    | The toner replacement log<br>is triggered by toner empty.<br>This record may contain | 01. Toper container          |
|       |           |                                                                                                    |                                                                                      | Second 1 byte (replace-      |
|       |           | are logged.                                                                                                    |                                                                                      | ment item type)              |
|       |           |                                                                                                    | such a reference as the                                                              | 00: Black                    |
|       |           |                                                                                                    | toner container is inserted                                                          |                              |
|       |           |                                                                                                    | twice or a used toner con-<br>tainer is inserted.                                    | First huts (Deale size item) |
|       |           |                                                                                                    |                                                                                      | First byte (Replacing Item)  |
|       |           |                                                                                                    |                                                                                      |                              |
|       |           |                                                                                                    |                                                                                      | Second 1 byte (replace-      |
|       |           |                                                                                                    |                                                                                      | ment item type)              |
|       |           |                                                                                                    |                                                                                      | 01: MK-1150                  |
|       |           |                                                                                                    |                                                                                      | MK-1151                      |
|       |           |                                                                                                    |                                                                                      | MK-1152                      |
|       |           |                                                                                                    |                                                                                      | MK-1154                      |
|       |           |                                                                                                    |                                                                                      |                              |
|       |           |                                                                                                    |                                                                                      |                              |
|       |           |                                                                                                    |                                                                                      |                              |
|       |           |                                                                                                    |                                                                                      |                              |
|       |           |                                                                                                    |                                                                                      |                              |
|       |           |                                                                                                    |                                                                                      |                              |
|       |           |                                                                                                    |                                                                                      |                              |
|       |           |                                                                                                    |                                                                                      |                              |
|       |           |                                                                                                    |                                                                                      |                              |

| No.  | Items                                                                                                    |                                                                                                    | Contents                                                                                                    |                                                                                                    |
|------|----------------------------------------------------------------------------------------------------|----------------------------------------------------------------------------------------------------|----------------------------------------------------------------------------------------------------|----------------------------------------------------------------------------------------------------|
| (11) | Toner Log                                                                                                    | #                                                                                                    | Count.                                                                                                    | item                                                                                                    |
|      |                                                                                                    | Remembers 1 to 32 of<br>occurrence of unknown<br>toner detection. If the<br>occurrence of the previous<br>unknown toner detection is<br>less than 32, all of the<br>unknown toner detection<br>are logged. | The total page count at the<br>time of the request of toner<br>container replacement.                                                                           | Unknown toner log code (1<br>byte, 2 categories)<br>First byte (Replacing item)<br>01: Toner container<br>(Fixed to 01)<br>Second byte (Type of<br>replacing item)<br>00: Black                                                                                                    |
| (12) | Counter<br>Log                                                                                                    | (f) Paper jam                                                                                                    | (g) Self diagnostic error                                                                                                    | (h) Replacement for main-<br>tenance Items                                                                                                    |
|      | Consist of<br>three log<br>counters<br>of paper<br>jams, self<br>diagnos-<br>tics errors,<br>and main-<br>tenance<br>replace-<br>ment<br>items. | Indicates the log counter of<br>paper jams depending on<br>location.<br>Refer to Paper Jam Log.<br>All instances including<br>those not having occurred<br>are displayed.                                  | Indicates the log counter of<br>self diagnostics errors<br>depending on cause.<br>Example: C6000: 004<br>Self diagnostic error 6000<br>has happened four times. | Indicates the log counter<br>depending on the mainte-<br>nance replacing item.<br>T: Toner container<br>00: Black<br>01: Cyan<br>02: Magenta<br>03: Yellow<br>M: Maintenance kit<br>01: MK-1150<br>MK-1151<br>MK-1152<br>MK-1154<br>Example: T00: 1<br>The toner container<br>(Black) has been replaced<br>once.<br>The toner replacement log<br>is triggered by toner empty.<br>This record may contain<br>such a reference as the<br>toner container is inserted<br>twice or a used toner con-<br>tainer is inserted. |

# 7 Troubleshooting 7-1 Image formation failure

(Main charge --> Drum --> LSU --> Developer --> Transfer image formation process failure)

## <Image data flow>

Printing data from PC :

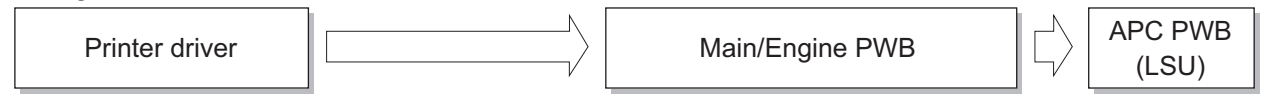

| No.   | Contents                                                                                                    | Image sample |
|-------|----------------------------------------------------------------------------------------------------|--------------|
| (1-1) | spots                                                                                                    |              |
| (1-2) | Horizontal streaks or bands                                                                                              |              |
| (1-3) | Vertical streaks or bands (white)                                                                                        |              |
| (1-4) | Vertical streaks or bands                                                                                                |              |
| (1-5) | Center of the original and output image is inconsistent                                                                  |              |
| (1-6) | Irregular error in the leading edge between<br>original and output image (variation in the<br>paper leading edge timing) |              |
| (1-7) | Blank image                                                                                                    |              |

# (1) Engine Factors (Paper conveying cause: Transfer, Fuser and Separation)

| No.    | Contents                                               | Image sample |
|--------|--------------------------------------------------------|--------------|
| (1-8)  | The image is not partly printed (blank or white spots) |              |
| (1-9)  | The entire image is light                              |              |
| (1-10) | Blurred image                                          |              |
| (1-11) | Blurred characters                                     |              |
| (1-12) | Color shift in the main scanning direction             |              |
| (1-13) | Color shift in the sub scanning direction              |              |
| (1-14) | Toner smudge at the paper edge                         |              |

| No.    | Contents                   | Image sample                |
|--------|----------------------------|-----------------------------|
| (1-15) | Dirty reverse side         |                             |
| (1-16) | Offset image               |                             |
| (1-17) | Color reproduction is poor |                             |
| (1-18) | Fusing failure             |                             |
| (1-19) | Paper skew                 | $\mathcal{A}_{\mathcal{A}}$ |
| (1-20) | Uneven transfer            |                             |
| (1-21) | Paper creases              |                             |

# Content of Engine Factors (Paper conveying cause: Transfer, Fuser and Separation)

# (1-1) spots

| Step | Check description            | Assumed cause                              | Measures                                                                                                    | Reference |
|------|------------------------------|--------------------------------------------|----------------------------------------------------------------------------------------------------|-----------|
| 1    | Checking the transfer roller | The transfer roller is dirty or scratched. | Clean the transfer roller if the<br>image failure appears in the<br>circumference interval. If not<br>repaired, replace the transfer<br>roller. |           |
| 2    | Checking the fuser unit      | The fuser belt is dirty or scratched.      | Clean the fuser belt if the<br>image failure appears in the<br>circumference interval. If not<br>repaired, replace the fuser<br>unit.           |           |

# (1-2) Horizontal streaks or bands

| Step | Check description            | Assumed cause                                          | Measures                                                                               | Reference |
|------|------------------------------|--------------------------------------------------------|----------------------------------------------------------------------------------------|-----------|
| 1    | Cleaning the fuser belt      | The fuser belt is dirty.                               | Clean the fuser belt if the<br>image failure appears in the<br>circumference interval. |           |
| 2    | Checking the transfer roller | The press spring is not attached properly or deformed. | Reattach the press spring. If not repaired, replace the transfer roller.               |           |

# (1-3) Vertical streaks or bands (white)

| Step | Check description            | Assumed cause                                | Measures                                                                                                    | Reference |
|------|------------------------------|----------------------------------------------|----------------------------------------------------------------------------------------------------|-----------|
| 1    | Checking the transfer roller | The transfer roller is dirty or scratched.   | Clean the transfer roller if the<br>image failure appears in the<br>circumference interval. If not<br>repaired, replace the transfer<br>roller. |           |
| 2    | Reattaching the FD guide     | The FD guide contacts the paper too stiffly. | Check the paper warpage at output and reattach the FD guide.                                                                                    |           |

| Step | Check description              | Assumed cause                                              | Measures                                                                                                    | Reference |
|------|--------------------------------|------------------------------------------------------------|----------------------------------------------------------------------------------------------------|-----------|
| 1    | Changing the settings          | The media type is not properly set.                        | Select the proper media type in the system menu.                                                                                                |           |
| 2    | Cleaning the FD guide          | The FD guide is dirty with toner or toner adheres to it.   | Clean the FD guide.                                                                                                    |           |
| 3    | Cleaning the separation needle | The separation needles are dirty with paper dust or toner. | Clean the separation needle<br>at the transfer/separation<br>section with a cleaning blush.                                                     |           |
| 4    | Checking the transfer roller   | The transfer roller is dirty, deformed or worn down.       | Clean the transfer roller if the<br>image failure appears in the<br>circumference interval. If not<br>repaired, replace the transfer<br>roller. |           |

# (1-4) Vertical streaks or bands

# (1-5) Center of the original and output image is inconsistent

| Step | Check description    | Assumed cause                               | Measures                                                                                                    | Reference |
|------|----------------------|---------------------------------------------|----------------------------------------------------------------------------------------------------|-----------|
| 1    | Re-setting the guide | The guide is not aligned to the paper size. | Align the paper width guide,<br>paper guide (MP tray) or PF<br>paper width guide (paper<br>feeder) to the paper size and<br>re-load paper. |           |
| 2    | Executing U034       | The center line is not adjusted properly.   | Adjust the center line in U034<br>[LSU Out Left].                                                                                          |           |

# (1-6) Irregular error in the leading edge between original and output image (variation in the paper leading edge timing)

| Step | Check description                                   | Assumed cause                                                        | Measures                                                                                                    | Reference |
|------|-----------------------------------------------------|----------------------------------------------------------------------|----------------------------------------------------------------------------------------------------|-----------|
| 1    | Executing U034                                      | The leading edge timing is not properly adjusted.                    | Adjust the leading edge tim-<br>ing at U034 [LSU Out Top].                                                              |           |
| 2    | Checking the feed clutch<br>and registration clutch | The feed clutch and regis-<br>tration clutch operation is<br>faulty. | Reattach the feed clutch and<br>registration clutch and recon-<br>nect the connectors. If not<br>repaired replace them. |           |

# (1-7) Blank image

| Step | Check description                 | Assumed cause                                                                                       | Measures                         | Reference |
|------|-----------------------------------|----------------------------------------------------------------------------------------------------|----------------------------------|-----------|
| 1    | Replacing the main/engine<br>PWB  | The transfer high voltage<br>on signal (5V -> 0V) is not<br>generated from the main/<br>engine PWB. | Replace the main/engine<br>PWB.  |           |
| 2    | Replacing the high voltage<br>PWB | The transfer bias output<br>from the high voltage PWB<br>is faulty.                                 | Replace the high voltage<br>PWB. |           |

# (1-8) The image is not partly printed (blank or white spots)

| Step | Check description                     | Assumed cause                                     | Measures                                                                                                    | Reference |
|------|---------------------------------------|---------------------------------------------------|----------------------------------------------------------------------------------------------------|-----------|
| 1    | Replacing the paper                   | The paper is damp.                                | Replace with the dry paper.                                                                                                    |           |
| 2    | Checking the paper stor-<br>age place | Paper is stored in the high humidity environment. | Ask users to store paper in a<br>dry place. Put the dry paper<br>into the plastic bag and seal<br>the bag to prevent moisture<br>from getting in.                                                                                                    |           |
| 3    | Changing the settings                 | The media type is not properly set.               | <ul> <li>TSI model: Set proper<br/>media type at [System Menu/<br/>Counter] key &gt; [Common<br/>Setting] &gt; [Paper Settings] &gt;<br/>[Cassette1-3] or [MP Tray]</li> <li>LCD model: Set proper<br/>media type at [System Menu/<br/>Counter] key &gt; [Common<br/>Setting] &gt; [Orig./Paper Set.] &gt;<br/>[Cassette1-3] or [MP Tray]</li> </ul> |           |
| 4    | Checking the transfer roller          | The transfer roller is dirty or scratched.        | Clean the transfer roller if the<br>image failure appears in the<br>circumference interval. If not<br>repaired, replace the transfer<br>roller.                                                                                                    |           |

# (1-9) The entire image is light

| Step | Check description                     | Assumed cause                                                       | Measures                                                                                                    | Reference |
|------|---------------------------------------|---------------------------------------------------------------------|----------------------------------------------------------------------------------------------------|-----------|
| 1    | Replacing the paper                   | The paper is damp.                                                  | Replace the paper.                                                                                                    |           |
| 2    | Checking the paper stor-<br>age place | Paper is stored in the high humidity environment.                   | Ask users to store paper in a<br>dry place. Put the dry paper<br>into the plastic bag and seal<br>the bag to prevent moisture<br>from getting in. |           |
| 3    | Replacing the high voltage<br>PWB     | The transfer bias output<br>from the high voltage PWB<br>is faulty. | Replace the high voltage<br>PWB.                                                                                                    |           |

# (1-10) Blurred image

| Step | Check description                     | Assumed cause                                     | Measures                                                                                                    | Reference |
|------|---------------------------------------|---------------------------------------------------|----------------------------------------------------------------------------------------------------|-----------|
| 1    | Replacing the paper                   | The paper is damp.                                | Replace with the new dry paper.                                                                                                    |           |
| 2    | Checking the paper stor-<br>age place | Paper is stored in the high humidity environment. | Ask users to store paper in a<br>dry place. Put the dry paper<br>into the plastic bag and seal<br>the bag to prevent moisture<br>from getting in. |           |

# (1-11) Blurred characters

| Step | Check description             | Assumed cause                                                      | Measures                                         | Reference |
|------|-------------------------------|--------------------------------------------------------------------|--------------------------------------------------|-----------|
| 1    | Replacing the paper           | Unspecified papers are used.                                       | Replace with the paper within the specification. |           |
| 2    | Changing the settings         | The media type is not properly set.                                | Select the proper media type in the system menu. |           |
| 3    | Applying the grease           | The main motor drive is not transmitted smoothly.                  | Apply grease to the drive gears.                 |           |
| 4    | Replacing the conveying guide | The conveying guide is deformed.                                   | Replace the conveying guide.                     |           |
| 5    | Replacing the fuser unit      | The fuser front guide is deformed or the fuser pressure is uneven. | Replace the fuser unit.                          |           |

# (1-12) Color shift in the main scanning direction

| Step | Check description | Assumed cause      | Measures         | Reference |
|------|-------------------|--------------------|------------------|-----------|
| 1    | Replacing the LSU | The LSU is faulty. | Replace the LSU. |           |

# (1-13) Color shift in the sub scanning direction

| Step | Check description               | Assumed cause                                                                                | Measures                                                                                                    | Reference |
|------|---------------------------------|----------------------------------------------------------------------------------------------|----------------------------------------------------------------------------------------------------|-----------|
| 1    | Checking the main/engine<br>PWB | The connector and FFC<br>are not connected properly<br>or the wire, FFC or PWB is<br>faulty. | Reconnect the connector and<br>FFC that are connected to<br>the main/engine PWB. If the<br>wire is pinched or scratched,<br>or the FFC terminal is peel or<br>deformed, correct or replace<br>it. If not repaired, replace the<br>main/engine PWB. |           |

# (1-14) Toner smudge at the paper edge

| Step | Check description            | Assumed cause                            | Measures                                                            | Reference |
|------|------------------------------|------------------------------------------|---------------------------------------------------------------------|-----------|
| 1    | Cleaning the conveying guide | The conveying guide is dirty with toner. | Clean the conveying guide,<br>developer unit and developer<br>duct. |           |

# (1-15) Dirty reverse side

| Step | Check description                                   | Assumed cause                                                            | Measures                                                                                                    | Reference |
|------|-----------------------------------------------------|--------------------------------------------------------------------------|----------------------------------------------------------------------------------------------------|-----------|
| 1    | Checking the transfer roller                        | The transfer roller is dirty or scratched.                               | Clean the transfer roller if the<br>image failure appears in the<br>circumference interval. If not<br>repaired, replace the transfer<br>roller. |           |
| 2    | Cleaning the fuser press roller                     | The fuser press roller is<br>dirty depending on media<br>type selection. | Clean the fuser press roller.<br>Next, select the proper media<br>type in the system menu.                                                      |           |
| 3    | Checking the conveying guide and the developer unit | The conveying guide or developer unit is dirty.                          | Clean the conveying guide and developer unit.                                                                                                   |           |

# (1-16) Offset image

| Step | Check description                 | Assumed cause                        | Measures                                                                               | Reference |
|------|-----------------------------------|--------------------------------------|----------------------------------------------------------------------------------------|-----------|
| 1    | Checking the paper                | Unspecified papers are used.         | Replace with paper within specification or set media type to the closest one.          |           |
| 2    | Changing the settings             | The media type is not properly set.  | Change the setting depend-<br>ing on the paper type and<br>weight.                     |           |
| 3    | Cleaning the transfer roller      | The transfer roller is dirty.        | Clean the transfer roller if the image failure appears in the circumference interval.  |           |
| 4    | Cleaning the fuser belt           | The fuser belt is dirty.             | Clean the fuser belt if the<br>image failure appears in the<br>circumference interval. |           |
| 5    | Replacing the high voltage<br>PWB | The high voltage PWB is faulty.      | Replace the high voltage<br>PWB.                                                       |           |
| 6    | Replacing the fuser unit          | The fuser belt surface is scratched. | Replace the fuser unit.                                                                |           |
| Step | Check description                                     | Assumed cause                                                | Measures                                                                                                    | Reference |
|------|-------------------------------------------------------|--------------------------------------------------------------|----------------------------------------------------------------------------------------------------|-----------|
| 1    | Replacing the paper                                   | The paper is damp.                                           | Replace the paper.                                                                                                    |           |
| 2    | Checking the paper stor-<br>age place                 | Paper is stored in the high humidity environment.            | Ask users to store paper in a<br>dry place. Put the dry paper<br>into the plastic bag and seal<br>the bag to prevent moisture<br>from getting in. |           |
| 3    | Checking the paper                                    | Rough paper for mono-<br>chrome print is used.               | Use the color paper with<br>smooth surface that fits for<br>color print.                                                                          |           |
| 4    | Changing the settings                                 | Installation environment is high altitude.                   | Execute [Altitude Adjustment]<br>at [System Menu/Counter]<br>key > [Adjustment/Mainte-<br>nance] > [Service Settings] to<br>set the proper mode.  |           |
| 5    | Checking the developer<br>unit                        | Toner in the developer unit is degraded.                     | Consume degraded toner in the developer unit with test prints and replenish the toner.                                                            |           |
| 6    | Reinstalling the main char-<br>ger unit and drum unit | The main charger unit or drum unit is not attached properly. | Reattach the main charger unit and drum unit.                                                                                                    |           |

## (1-17) Color reproduction is poor

## (1-18) Fusing failure

| Step | Check description        | Assumed cause                                                                                                    | Measures                                         | Reference |
|------|--------------------------|----------------------------------------------------------------------------------------------------|--------------------------------------------------|-----------|
| 1    | Replacing the paper      | Unspecified papers are used.                                                                                      | Replace with the proper paper.                   |           |
| 2    | Changing the settings    | The media type is not properly set.                                                                               | Select the proper media type in the system menu. |           |
| 3    | Firmware upgrade         | The firmware is not the latest version.                                                                           | Upgrade the firmware to the latest version.      |           |
| 4    | Replacing the fuser unit | The nipped pressure<br>(width) to the solid image is<br>low and fuser pressure set-<br>ting (spring) is too weak. | Replace the fuser unit.                          |           |

## (1-19) Paper skew

| Step | Check description    | Assumed cause                                 | Measures                                                                                                    | Reference |
|------|----------------------|-----------------------------------------------|----------------------------------------------------------------------------------------------------|-----------|
| 1    | Re-setting the guide | The guide is not aligned to the paper size.   | Align the paper width guide,<br>paper guide (MP tray) or PF<br>paper width guide (paper<br>feeder) to the paper size and<br>re-load paper. |           |
| 2    | Checking the guide   | The guide is not attached properly or faulty. | Reattach the paper width<br>guide, paper guide (MP tray)<br>or PF paper width guide<br>(paper feeder). If not<br>repaired, replace it.     |           |

## (1-20) Uneven transfer

| Step | Check description                 | Assumed cause                                                                                    | Measures                                                                                            | Reference |
|------|-----------------------------------|--------------------------------------------------------------------------------------------------|----------------------------------------------------------------------------------------------------|-----------|
| 1    | Cleaning the transfer roller      | The transfer roller is dirty.                                                                    | Clean the transfer roller if the image failure appears in the circumference interval.               |           |
| 2    | Replacing the transfer roller     | The transfer roller is faulty or not attached properly.                                          | Correct the deformation of<br>the press spring. If not<br>repaired, replace the transfer<br>roller. |           |
| 3    | Replacing the high voltage<br>PWB | The high voltage contact<br>on the high voltage PWB is<br>deformed or broken.                    | Replace the high voltage<br>PWB.                                                                    |           |
| 4    | Replacing the fuser unit          | The roller, drive section or<br>fuser pressure release<br>mechanism is deformed or<br>worn down. | Replace the fuser unit.                                                                             |           |

## (1-21) Paper creases

| Step | Check description                     | Assumed cause                                                                                                    | Measures                                                                                                    | Reference |
|------|---------------------------------------|----------------------------------------------------------------------------------------------------|----------------------------------------------------------------------------------------------------|-----------|
| 1    | Re-setting the guide                  | The guide is not aligned to the paper size.                                                                                              | Align the paper width guide,<br>paper guide (MP tray) or PF<br>paper width guide (paper<br>feeder) to the paper size and<br>re-load paper.                                       |           |
| 2    | Replacing the paper                   | The paper is curled or wavy.                                                                                                    | Replace the paper.                                                                                                    |           |
| 3    | Checking the paper stor-<br>age place | Paper is stored in the high humidity environment.                                                                                        | Ask users to store paper in a<br>dry place. Put the dry paper<br>into the plastic bag and seal<br>the bag to prevent moisture<br>from getting in.                                |           |
| 4    | Checking the pressure spring          | The pressure springs are<br>not attached properly at<br>both ends of the registra-<br>tion roller, so the pressure<br>balance is uneven. | Reattach the pressure<br>springs at both sides of the<br>registration roller.                                                                                                    |           |
| 5    | Replacing the fuser unit              | The pressure springs at<br>the machine front and rear<br>ends of the fuser unit are<br>not properly attached.                            | Check the pressure balance<br>of both ends of the fuser unit<br>by checking the nipped pres-<br>sure on the solid image. If the<br>balance is uneven, replace<br>the fuser unit. |           |

## (2) Engine Factors (Image forming cause)

| No.   | Contents                                          | Image sample |
|-------|---------------------------------------------------|--------------|
| (2-1) | Background is colored                             |              |
| (2-2) | Black dots                                        |              |
| (2-3) | Horizontal streaks or bands (white/black)         |              |
| (2-4) | Irregular horizontal streaks and bands<br>(black) |              |
| (2-5) | Vertical streaks or bands (white)                 |              |
| (2-6) | Vertical streaks and bands (black)                |              |
| (2-7) | Blank image                                       |              |

| No.    | Contents                        | Image sample |
|--------|---------------------------------|--------------|
| (2-8)  | Entire blank image (black)      |              |
| (2-9)  | Part of the image is not copied |              |
| (2-10) | The entire image is light       |              |
| (2-11) | Blurred image                   |              |
| (2-12) | Offset image                    |              |
| (2-13) | Horizontal uneven density       |              |
| (2-14) | Vertical uneven density         |              |

## Content of Engine Factors (Image forming cause)

## (2-1) Background is colored

| Step | Check description                             | Assumed cause                                                                 | Measures                                                                                                    | Reference |
|------|-----------------------------------------------|-------------------------------------------------------------------------------|----------------------------------------------------------------------------------------------------|-----------|
| 1    | Checking the developer bias contact           | The developer bias contact is dirty or deformed.                              | Clean the developer bias contact or correct it to secure ground.                                                                                                    |           |
| 2    | Checking the temperature inside the main unit | Temperature is low in the installation environment.                           | When the in-machine temper-<br>ature is $16^{\circ}$ C / $60.8^{\circ}$ F or less,<br>request the user to change<br>the installation environment<br>where the room temperature<br>is warmer than $16^{\circ}$ C / $60.8^{\circ}$ F. |           |
| 3    | Reinstalling the drum unit                    | The drum unit does not ground.                                                | Reattach the main charger<br>unit to the drum unit and reat-<br>tach the drum unit to the main<br>unit so that it is securely<br>grounded.                                                                                          |           |
| 4    | Cleaning the main charger wire                | The main charger wire sur-<br>face is dirty.                                  | Clean the main charger wire<br>surface. If not repaired,<br>replace the main charger<br>unit.                                                                                                    |           |
| 5    | Checking the connection                       | The connector is not prop-<br>erly connected or the wire<br>is faulty.        | Clean the terminal of the fol-<br>lowing wire connectors and<br>reconnect the connectors. If<br>there is no continuity, replace<br>the wire.<br>• High voltage PWB - Main/<br>engine PWB (YC16)                                     |           |
| 6    | Replacing the high voltage<br>PWB             | The high voltage contact<br>on the high voltage PWB is<br>deformed or broken. | Replace the high voltage<br>PWB.                                                                                                    |           |
| 7    | Replacing the main/engine<br>PWB              | The main/engine PWB is faulty.                                                | Replace the main/engine<br>PWB.                                                                                                    |           |

## (2-2) Black dots

| Step | Check description              | Assumed cause                                               | Measures                                                                                                    | Reference |
|------|--------------------------------|-------------------------------------------------------------|----------------------------------------------------------------------------------------------------|-----------|
| 1    | Executing Drum refresh         | The drum surface is dirty.                                  | Execute Drum refresh.                                                                                                    |           |
| 2    | Replacing the drum unit        | There are some scratches on the drum surface.               | Replace the drum unit.                                                                                                    |           |
| 3    | Cleaning the main charger wire | The main charger wire sur-<br>face is dirty.                | Clean the main charger wire<br>surface. If not repaired,<br>replace the main charger<br>unit.                                                    |           |
| 4    | Changing the settings          | Developer bias leaks.                                       | Execute [Altitude Adjustment]<br>at [System Menu/Counter]<br>key > [Adjustment/Mainte-<br>nance] > [Service Settings] to<br>set the proper mode. |           |
| 5    | Checking the developer<br>unit | The developer roller and magnet roller are dirty or faulty. | Clean the developer roller. If not repaired, replace the developer unit.                                                                         |           |

| Step | Check description                 | Assumed cause                                                                                                    | Measures                                                                                                    | Reference |
|------|-----------------------------------|----------------------------------------------------------------------------------------------------|----------------------------------------------------------------------------------------------------|-----------|
| 1    | Checking the developer<br>unit    | Both ends of the developer<br>roller are dirty and it<br>causes the developer bias<br>leakage.                                            | Clean both ends of the devel-<br>oper roller and main charger<br>contact.                                                                                                    |           |
| 2    | Replacing the developer<br>unit   | Both ends of the developer<br>roller and the developer<br>bias contact are deterio-<br>rated and it causes the<br>developer bias leakage. | Replace the developer unit.                                                                                                    |           |
| 3    | Executing Drum refresh            | The drum surface is dirty.                                                                                                    | Execute Drum refresh.                                                                                                    |           |
| 4    | Replacing the drum unit           | There are some scratches on the drum surface.                                                                                             | Replace the drum unit.                                                                                                    |           |
| 5    | Cleaning the main charger wire    | The main charger wire sur-<br>face is dirty.                                                                                              | Clean the main charger wire<br>surface. If not repaired,<br>replace the main charger<br>unit.                                                                                                   |           |
| 6    | Changing the settings             | The electric charge<br>remains on the drum sur-<br>face due to insufficient dis-<br>charging.                                             | Execute [MC] at [System<br>Menu/Counter] key > [Adjust-<br>ment/Maintenance] > [Ser-<br>vice Settings] to reduce the<br>main charger output value.                                              |           |
| 7    | Checking the connection           | The connector is not prop-<br>erly connected or the wire<br>is faulty.                                                                    | Clean the terminal of the fol-<br>lowing wire connectors and<br>reconnect the connectors. If<br>there is no continuity, replace<br>the wire.<br>• High voltage PWB - Main/<br>engine PWB (YC16) |           |
| 8    | Replacing the high voltage<br>PWB | The bias voltage is gener-<br>ated unevenly from the<br>high voltage PWB since<br>the PWB is faulty.                                      | Replace the high voltage<br>PWB.                                                                                                    |           |
| 9    | Replacing the main/engine<br>PWB  | The main/engine PWB is faulty.                                                                                                    | Replace the main/engine<br>PWB.                                                                                                    |           |

## (2-3) Horizontal streaks or bands (white/black)

| Step | Check description                        | Assumed cause                                                                                                    | Measures                                                                                                    | Reference |
|------|------------------------------------------|----------------------------------------------------------------------------------------------------|----------------------------------------------------------------------------------------------------|-----------|
| 1    | Changing the settings                    | The settings do not match<br>the installation environ-<br>ment (High altitude<br>exceeding 1,500m above<br>sea-level). | Execute [Altitude Adjustment]<br>at [System Menu/Counter]<br>key > [Adjustment/Mainte-<br>nance] > [Service Settings] to<br>set the proper mode. |           |
| 2    | Correcting the main char-<br>ger contact | The main charger contact is not grounded.                                                                              | Correct the main charger contact for secure ground.                                                                                              |           |
| 3    | Reinstalling the drum unit               | The drum unit is not prop-<br>erly installed, so it does not<br>ground the drum drive<br>shaft.                        | Reattach the drum unit.                                                                                                    |           |
| 4    | Replacing the paper                      | Paper with the high sur-<br>face resistance is used.                                                                   | Replace with the recom-<br>mended paper.                                                                                                    |           |

## (2-4) Irregular horizontal streaks and bands (black)

## (2-5) Vertical streaks or bands (white)

| Step | Check description                 | Assumed cause                                                 | Measures                                                                                                    | Reference |
|------|-----------------------------------|---------------------------------------------------------------|----------------------------------------------------------------------------------------------------|-----------|
| 1    | Executing Drum refresh            | The drum surface is dirty.                                    | Execute Drum refresh.                                                                                          |           |
| 2    | Cleaning the LSU glass            | The LSU glass is dirty.                                       | Clean the LSU glass.                                                                                           |           |
| 3    | Checking the laser path           | There are foreign objects<br>on the laser path of the<br>LSU. | Remove foreign objects on<br>the frame or sealing material<br>between the developer unit<br>and the drum unit. |           |
| 4    | Replacing the developer unit      | Foreign objects are in the developer unit.                    | Replace the developer unit.                                                                                    |           |
| 5    | Cleaning the main charger<br>wire | The main charger wire sur-<br>face is dirty.                  | Clean the main charger wire<br>surface. If not repaired,<br>replace the main charger<br>unit.                  |           |
| 6    | Replacing the drum unit           | There are some scratches on the drum surface.                 | Replace the drum unit.                                                                                         |           |

| Step | Check description                    | Assumed cause                                         | Measures                                                                       | Reference |
|------|--------------------------------------|-------------------------------------------------------|--------------------------------------------------------------------------------|-----------|
| 1    | Executing Drum refresh               | The drum surface is dirty.                            | Execute Drum refresh.                                                          |           |
| 2    | Replacing the drum unit              | The drum surface is worn down.                        | Replace the drum unit.                                                         |           |
| 3    | Cleaning the main charger wire       | Streaky dirt adhere to the main charger wire surface. | Clean the main charger wire surface.                                           |           |
| 4    | Replacing the main char-<br>ger unit | The main charger wire sur-<br>face is altered.        | Replace the main charger unit.                                                 |           |
| 5    | Checking the developer<br>unit       | Foreign objects are on the developer roller surface.  | Clean the developer roller. If<br>not repaired, replace the<br>developer unit. |           |

## (2-6) Vertical streaks and bands (black)

## (2-7) Blank image

| Step | Check description                   | Assumed cause                                                          | Measures                                                                                                    | Reference |
|------|-------------------------------------|------------------------------------------------------------------------|----------------------------------------------------------------------------------------------------|-----------|
| 1    | Checking the developer bias contact | The developer bias contact is dirty or deformed.                       | Clean the developer bias<br>contact, or correct its shape<br>so that it grounds securely.                                                                                                    |           |
| 2    | Replacing the developer unit        | The developer unit side gear is faulty.                                | Replace the developer unit.                                                                                                    |           |
| 3    | Checking the connection             | The FFC is not properly connected or faulty.                           | Reconnect the FFC. If the<br>FFC terminal is peel,<br>deformed or broken, replace<br>it.<br>• LSU (APC PWB) - Main/<br>engine PWB (YC505)                                                       |           |
| 4    | Checking the connection             | The connector is not prop-<br>erly connected or the wire<br>is faulty. | Clean the terminal of the fol-<br>lowing wire connectors and<br>reconnect the connectors. If<br>there is no continuity, replace<br>the wire.<br>• High voltage PWB - Main/<br>engine PWB (YC16) |           |
| 5    | Checking the developer clutch       | The developer clutch or<br>drive parts do noto operate<br>properly.    | Reattach the developer<br>clutch and reconnect the con-<br>nector. If not repaired,<br>replace it.                                                                                              |           |
| 6    | Replacing the high voltage<br>PWB   | The high voltage PWB is faulty.                                        | Replace the high voltage PWB.                                                                                                    |           |
| 7    | Replacing the LSU                   | The APC PWB in the LSU is faulty.                                      | Replace the LSU.                                                                                                    |           |
| 8    | Replacing the main/engine<br>PWB    | The main/engine PWB is faulty.                                         | Replace the main/engine<br>PWB.                                                                                                    |           |

#### Step **Check description** Assumed cause Measures Reference 1 Reinstalling the drum unit The drum unit or main Reattach the main charger charger unit is not attached unit to the drum unit and reattach the drum unit to the main properly. unit so that it is securely grounded. 2 Checking the main charger The main charger contact Clean the main charger concontact is dirty or deformed. tact and correct it for secure grounding. 3 Checking the developer The developer bias contact Clean the developer bias bias contact is dirty or deformed. contact or correct it to secure ground. 4 Checking the connection The FFC is not properly Reconnect the FFC. If the connected or faulty. FFC terminal is peel, deformed or broken, replace it. • LSU (APC PWB) - Main/ engine PWB (YC505) 5 Checking the connection The connector is not prop-Clean the terminal of the folerly connected or the wire lowing wire connectors and is faulty. reconnect the connectors. If there is no continuity, replace the wire. High voltage PWB - Main/ engine PWB (YC16) 6 Replacing the high voltage The high voltage PWB is Replace the high voltage PWB PWB. faulty. 7 Replacing the LSU The LSU is dirty or faulty. Replace the LSU. 8 The main/engine PWB is Replacing the main/engine Replace the main/engine **PWB** faulty. PWB.

#### (2-8) Entire blank image (black)

#### (2-9) Part of the image is not copied

| Step | Check description                        | Assumed cause                             | Measures                                                                 | Reference |
|------|------------------------------------------|-------------------------------------------|--------------------------------------------------------------------------|-----------|
| 1    | Executing Drum refresh                   | The drum surface is dirty.                | Execute Drum refresh.                                                    |           |
| 2    | Cleaning / replacing the transfer roller | The transfer roller is dirty or deformed. | Clean the transfer roller. If not repaired, replace the transfer roller. |           |

## (2-10) The entire image is light

| Step | Check description                             | Assumed cause                                                                                                    | Measures                                                                                                    | Reference |
|------|-----------------------------------------------|----------------------------------------------------------------------------------------------------|----------------------------------------------------------------------------------------------------|-----------|
| 1    | Reinstalling the toner con-<br>tainer         | Toner is collected on one side.                                                                                                    | Sufficiently shake the toner container and reinstall it to the main unit.                                                                                                    |           |
| 2    | Executing Drum refresh                        | The drum surface has con-<br>densation.                                                                                                 | Execute Drum refresh.                                                                                                    |           |
| 3    | Replacing the toner con-<br>tainer            | The toner supply opening does not open.                                                                                                 | Replace the toner container.                                                                                                    |           |
| 3    | Replenishing toner in the developer unit      | Toner in the developer unit<br>is degraded due to many<br>low coverage prints.                                                          | Consume degraded toner in the developer unit with test prints and replenish the toner.                                                                                                    |           |
| 4    | Reinstalling the drum unit and developer unit | The drum unit or the devel-<br>oper unit is not properly<br>attached, so that the devel-<br>oper roller does not con-<br>tact the drum. | Reinstall the drum unit and developer unit.                                                                                                    |           |
| 5    | Correcting the developer bias contact         | The developer bias contact is deformed.                                                                                                 | Correct the developer bias<br>contact so that it surely<br>grounds.                                                                                                    |           |
| 6    | Cleaning the DS pulley                        | The DS pulleys are dirty.                                                                                                    | Clean the DS pulleys at both ends of the developer unit.                                                                                                    |           |
| 7    | Replacing the developer unit                  | The DS pulleys are faulty.                                                                                                    | Replace the developer unit.                                                                                                    |           |
| 8    | Replacing the drum unit                       | The drum surface is worn down.                                                                                                    | Replace the drum unit.                                                                                                    |           |
| 9    | Correcting the main char-<br>ger contact      | The voltage impressed to the main charger contact is high.                                                                              | Correct the main charger contact for secure ground.                                                                                                    |           |
| 10   | Checking the connection                       | The FFC is not properly connected or faulty.                                                                                            | Reconnect the FFC. If the<br>FFC terminal is peel,<br>deformed or broken, replace<br>it.<br>• LSU (APC PWB) - Main/<br>engine PWB (YC505)                                                       |           |
| 11   | Checking the connection                       | The connector is not prop-<br>erly connected or the wire<br>is faulty.                                                                  | Clean the terminal of the fol-<br>lowing wire connectors and<br>reconnect the connectors. If<br>there is no continuity, replace<br>the wire.<br>• High voltage PWB - Main/<br>engine PWB (YC16) |           |
| 12   | Replacing the high voltage<br>PWB             | The high voltage PWB is faulty.                                                                                                    | Replace the high voltage<br>PWB.                                                                                                    |           |
| 13   | Replacing the LSU                             | The LSU is dirty or faulty.                                                                                                    | Replace the LSU.                                                                                                    |           |
| 14   | Replacing the main/engine<br>PWB              | The main/engine PWB is faulty.                                                                                                    | Replace the main/engine<br>PWB.                                                                                                    |           |

## (2-11) Blurred image

| Step | Check description      | Assumed cause                           | Measures              | Reference |
|------|------------------------|-----------------------------------------|-----------------------|-----------|
| 1    | Executing Drum refresh | The drum surface has con-<br>densation. | Execute Drum refresh. |           |
| 2    | Cleaning the LSU glass | The LSU glass is dirty.                 | Clean the LSU glass.  |           |
| 3    | Replacing the LSU      | The LSU glass is deterio-<br>rated.     | Replace the LSU.      |           |

## (2-12) Offset image

| Step | Check description             | Assumed cause                                                   | Measures                    | Reference |
|------|-------------------------------|-----------------------------------------------------------------|-----------------------------|-----------|
| 1    | Executing Drum refresh        | The drum surface is dirty.                                      | Execute Drum refresh.       |           |
| 2    | Replacing the drum unit       | The drum surface is worn down or scratched.                     | Replace the drum unit.      |           |
| 3    | Cleaning the developer roller | The developer roller is dirty                                   | Clean the developer roller. |           |
| 4    | Replacing the developer unit  | The developer roller sur-<br>face is worn down or<br>scratched. | Replace the developer unit. |           |

| Step | Check description                        | Assumed cause                                                                                 | Measures                                                                                                    | Reference |
|------|------------------------------------------|-----------------------------------------------------------------------------------------------|----------------------------------------------------------------------------------------------------|-----------|
| 1    | Cleaning the DS pulley                   | The DS pulleys are dirty.                                                                     | Clean the DS pulleys at both ends of the developer unit.                                                                                           |           |
| 2    | Replacing the developer unit             | The DS pulleys are faulty.                                                                    | Replace the developer unit.                                                                                                    |           |
| 3    | Checking the developer bias contact      | The conduction is not sta-<br>bilized due to the dirty<br>developer bias contact.             | Clean the developer bias contact.                                                                                                    |           |
| 4    | Replenishing toner in the developer unit | Toner in the developer unit is degraded.                                                      | Consume degraded toner in the developer unit with test prints and replenish the toner.                                                             |           |
| 5    | Executing Drum refresh                   | Toner smudges in the<br>shape of a streak are on<br>both ends of the drum sur-<br>face.       | Execute Drum refresh.                                                                                                    |           |
| 6    | Changing the settings                    | The electric charge<br>remains on the drum sur-<br>face due to insufficient dis-<br>charging. | Execute [MC] at [System<br>Menu/Counter] key > [Adjust-<br>ment/Maintenance] > [Ser-<br>vice Settings] to reduce the<br>main charger output value. |           |
| 7    | Replacing the drum unit                  | The drum surface is worn down.                                                                | Replace the drum unit.                                                                                                    |           |
| 8    | Replacing the LSU                        | The laser emission is uneven.                                                                 | Replace the LSU.                                                                                                    |           |

## (2-13) Horizontal uneven density

## (2-14) Vertical uneven density

| Step | Check description              | Assumed cause                                                                       | Measures                                                                                      | Reference |
|------|--------------------------------|-------------------------------------------------------------------------------------|-----------------------------------------------------------------------------------------------|-----------|
| 1    | Executing Drum refresh         | The drum surface has con-<br>densation.                                             | Execute Drum refresh.                                                                         |           |
| 2    | Replacing the LSU              | The laser is not evenly<br>emitted from the LSU (The<br>internal mirror comes off). | Replace the LSU.                                                                              |           |
| 3    | Cleaning the main charger wire | Dirt adheres to the main charger wire.                                              | Clean the main charger wire<br>surface. If not repaired,<br>replace the main charger<br>unit. |           |
| 4    | Replacing the drum unit        | The drum surface is worn down.                                                      | Replace the drum unit.                                                                        |           |
| 5    | Replacing the developer unit   | The toner layer on the developer roller is uneven.                                  | Replace the developer unit.                                                                   |           |

## 7-2 Feeding/Conveying Failures

## (1) Prior standard check items

| No.    | Contents                                                                 |
|--------|--------------------------------------------------------------------------|
| (1-1)  | Paper jam due to the cover-open detection                                |
| (1-2)  | Paper jam due to the wave or curl in the fuser section of the damp paper |
| (1-3)  | Paper jam due to dog-ear, skew, crease. fusing failure, curl, etc.       |
| (1-4)  | Paper jam due to the guide factor                                        |
| (1-5)  | Paper jam due to paper loading failure at the paper source               |
| (1-6)  | Paper jam due to the inferior paper                                      |
| (1-7)  | Paper jam caused by conveying rollers and pulleys                        |
| (1-8)  | Paper jam due to the sensor                                              |
| (1-9)  | Paper jam due to setting failure or detection failure                    |
| (1-10) | Paper jam due to the static electricity                                  |
| (1-11) | Paper jam due to paper storage environment (high humidity)               |

## **Content of Feeding/Conveying Failures**

## (1-1) Paper jam due to the cover-open detection

| Step | Check description                 | Assumed cause                                                                              | Measures                                                                                                    | Reference |
|------|-----------------------------------|--------------------------------------------------------------------------------------------|----------------------------------------------------------------------------------------------------|-----------|
| 1    | Opening / closing the front cover | The front cover is not engaged.                                                            | Open/close the front cover.                                                                                                    |           |
| 2    | Re-loading / replacing<br>paper   | The paper fanning is not<br>enough or the cutting edge<br>of loaded paper is dam-<br>aged. | Fan the paper well and re-<br>load paper after switching top<br>and bottom ends. If the paper<br>is folded, correct or replace it. |           |
| 3    | Re-loading paper                  | The paper is wavy.                                                                         | Correct or replace paper. If<br>difficult to replace, re-load<br>paper by switching top and<br>bottom ends or turning it over.     |           |
| 4    | Checking the paper                | Paper out of specification<br>is used or foreign objects<br>adhere to paper.               | Ask a user to use the speci-<br>fied paper type. Or, remove<br>the paper with foreign<br>objects.                                  |           |
| 5    | Re-loading paper                  | The paper is not properly loaded.                                                          | Reload paper in the cassette.                                                                                                    |           |

| Step | Check description   | Assumed cause                    | Measures                                                                | Reference |
|------|---------------------|----------------------------------|-------------------------------------------------------------------------|-----------|
| 1    | Re-loading paper    | The paper curls.                 | Reload paper upside down.                                               |           |
| 2    | Re-loading paper    | The paper fanning is not enough. | Fan the paper well and load it<br>by reversing the paper direc-<br>tion |           |
| 3    | Replacing the paper | The paper is damp.               | Replace the paper.                                                      |           |

## (1-2) Paper jam due to the wave or curl in the fuser section of the damp paper

## (1-3) Paper jam due to dog-ear, skew, crease. fusing failure, curl, etc.

| Step | Check description                        | Assumed cause                                                               | Measures                                                                                                    | Reference |
|------|------------------------------------------|-----------------------------------------------------------------------------|----------------------------------------------------------------------------------------------------|-----------|
| 1    | Checking the paper path<br>and the paper | Paper is caught up by a<br>piece of paper or paper<br>leading edge is bent. | If there is a piece of paper,<br>foreign object or burr on the<br>part on the conveying path,<br>remove them. If the paper<br>leading edge is bent, remove<br>the paper. |           |
| 2    | Changing the settings                    | Media type is not set prop-<br>erly.                                        | Select the proper media type in the system menu.                                                                                                    |           |

## (1-4) Paper jam due to the guide factor

| Step | Check description                        | Assumed cause                                                                              | Measures                                                                                                    | Reference |
|------|------------------------------------------|--------------------------------------------------------------------------------------------|----------------------------------------------------------------------------------------------------|-----------|
| 1    | Checking the paper path                  | The paper is caught with a piece of paper, etc.                                            | If there is a piece of paper,<br>foreign object or burr on the<br>part on the conveying path,<br>remove them.                                                                                      |           |
| 2    | Cleaning the guide and separation needle | The guide and separation needle are dirty.                                                 | If the guide or separation<br>needle is dirty with toner or<br>paper dust, clean it with a<br>cleaning cloth or brush.                                                                             |           |
| 3    | Reattaching / replacing the guide        | The guide does not prop-<br>erly operate due to the<br>incorrect attachment or a<br>fault. | If the guide does not<br>smoothly move manually,<br>reattach it. If not repaired,<br>replace it.                                                                                                   |           |
| 4    | Checking the solenoid                    | The solenoid does not operate properly.                                                    | Test print and check the<br>guide operation with the<br>operation sound. If the guide<br>does not operate or it is not<br>smooth, reattach the guide. If<br>not repaired, replace the<br>solenoid. |           |

| Step | Check description                                                        | Assumed cause                               | Measures                                                                                                    | Reference |
|------|--------------------------------------------------------------------------|---------------------------------------------|----------------------------------------------------------------------------------------------------|-----------|
| 1    | (When skewing, creasing,<br>paper jam occurs) Re-set-<br>ting the guide. | The guide is not aligned to the paper size. | Align the paper width guide,<br>paper guide (MP tray) or PF<br>paper width guide (paper<br>feeder) to the paper size and<br>re-load paper. |           |
| 2    | Re-loading paper                                                         | The paper fanning is not enough.            | Fan paper and reload it in the paper source. If a part of the paper is bent, remove it.                                                    |           |

## (1-5) Paper jam due to paper loading failure at the paper source

## (1-6) Paper jam due to the inferior paper

| Step | Check description   | Assumed cause                | Measures                                                             | Reference |
|------|---------------------|------------------------------|----------------------------------------------------------------------|-----------|
| 1    | Replacing the paper | Unspecified papers are used. | Explain to the user to use the paper within the specifica-<br>tions. |           |

| Step | Check description                          | Assumed cause                                                                                                    | Measures                                                                                                    | Reference |
|------|--------------------------------------------|----------------------------------------------------------------------------------------------------|----------------------------------------------------------------------------------------------------|-----------|
| 1    | Cleaning / replacing the roller and pulley | The roller and pulley are dirty.                                                                                                | If paper dust, toner or foreign<br>object adheres to the roller or<br>pulley, clean it. If there is vari-<br>ation in the external diameter<br>or wear, replace it.                                                                                     |           |
| 2    | Operation check                            | The clutch does not oper-<br>ate properly.                                                                                      | Test print and check the<br>related motor operation with<br>the operation sound. Check<br>the clutch operation. If the<br>clutch does not operate, go to<br>the next step. (If the motor<br>operation is faulty, execute<br>the treatment by jam code.) |           |
| 3    | Checking the clutch                        | The clutch is not attached<br>properly, connector is not<br>connected properly or for-<br>eign objects adhere to the<br>clutch. | Reattach the clutch and<br>reconnect the connector. If<br>foreign objects adhere to the<br>clutch, clean it to remove.                                                                                                    |           |
| 4    | Replacing the clutch                       | The clutch is faulty.                                                                                                    | Replace the clutch (individ-<br>ual clutch or unit including the<br>clutch).                                                                                                    |           |
| 5    | Cleaning the roller shaft<br>and bushing   | The roller shaft or bushing is dirty.                                                                                           | If more load is applied to the<br>conveying rollers due to dirt<br>on the roller shaft and bush-<br>ing, clean there.                                                                                                    |           |
| 6    | Reattaching the spring                     | The spring comes off.                                                                                                    | Check if the spring came off,<br>or if it adequately presses the<br>roller or the pulley, and reat-<br>tach it if necessary.                                                                                                    |           |

## (1-7) Paper jam caused by conveying rollers and pulleys

## (1-8) Paper jam due to the sensor

| Step | Check description                    | Assumed cause                                     | Measures                                                                                                    | Reference |
|------|--------------------------------------|---------------------------------------------------|----------------------------------------------------------------------------------------------------|-----------|
| 1    | Checking the actuator and the spring | The actuator or spring does not operate properly. | If the sensor actuator is<br>caught up or comes off, reat-<br>tach the actuator or spring. If<br>deformed, replace them. |           |
| 2    | Cleaning the sensor                  | The sensor is dirty.                              | If the sensor surface is dirty, clean it.                                                                                |           |
| 3    | Reattaching / replacing the sensor   | The sensor is faulty.                             | Reattach and reconnect the sensor. If not repaired, replace it.                                                          |           |

| Step | Check description                           | Assumed cause                          | Measures                                                                                                    | Reference |
|------|---------------------------------------------|----------------------------------------|----------------------------------------------------------------------------------------------------|-----------|
| 1    | Checking the paper lead-<br>ing edge margin | The leading edge margin is not enough. | When there is no margin from<br>the paper leading edge to<br>4.0mm(+1.5/-0.0mm),<br>and, when the fuser jam<br>occurs while there is no<br>check line on 20mm(+/-1mm)<br>from the paper leading edge<br>of the test pattern that is out-<br>put at U034,<br>adjust the leading margin by<br>executing [Lead] at U402. |           |
| 2    | Re-setting the guide                        | The paper size is misde-<br>tected.    | Align the paper width guide,<br>paper guide (MP tray) or PF<br>paper width guide (paper<br>feeder) to the paper size and<br>re-load paper (multi feed jam<br>factor).                                                                                                    |           |
| 3    | Changing the settings                       | Media type is not set prop-<br>erly.   | In case the media type set-<br>ting mismatch against the<br>actual paper thickness (jam<br>by separation failure), set the<br>proper media type in the sys-<br>tem menu.                                                                                                    |           |

## (1-9) Paper jam due to setting failure or detection failure

## (1-10) Paper jam due to the static electricity

| Step | Check description   | Assumed cause                            | Measures                                                                                                    | Reference |
|------|---------------------|------------------------------------------|----------------------------------------------------------------------------------------------------|-----------|
| 1    | Checking the ground | The static electricity accu-<br>mulates. | When the main unit is<br>installed in the low humidity<br>environment where the static<br>electricity easily accumulates<br>on the conveying guide dur-<br>ing the continuous printing,<br>check if the discharge sheet<br>in the exit section and the<br>metal guide in the transfer<br>section are grounded<br>securely. If necessary, reat-<br>tach the parts. |           |

## (1-11) Paper jam due to paper storage environment (high humidity)

| Step | Check description                     | Assumed cause                                  | Measures                                 | Reference |
|------|---------------------------------------|------------------------------------------------|------------------------------------------|-----------|
| 1    | Checking the paper stor-<br>age place | Papers have been stored in the improper place. | Ask users to store paper in a dry place. |           |

#### (2) Paper jam indication

When a paper jam occurs, the machine immediately stops the operation and displays the paper jam message on the operation panel. Remove paper by way of pulling out the cassette, opening the front cover and rear cover when a paper jam has occurred inside the machine.

\*: The locations are displayed on the operation panel when a paper jam has occurred.

#### (2-1) LCD model

#### Jam location indication

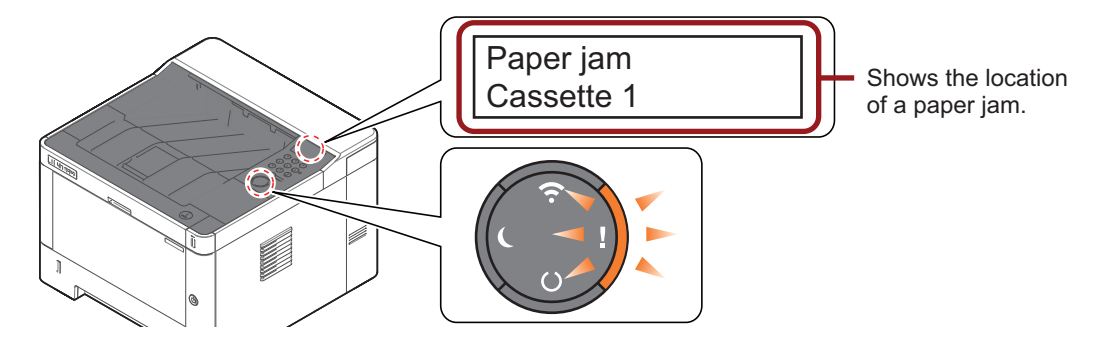

| Fia | ure | 7-1 |
|-----|-----|-----|
| פיי | aic |     |

| Paper jam location display | Paper jam location               | Loca-<br>tion |
|----------------------------|----------------------------------|---------------|
| Paper jam<br>MP Tray       | MP tray paper jam                | A             |
| Paper jam<br>MP Tray       | Paper jam in the cassette 1 to 3 | В             |
| Paper jam<br>Front Cover   | Paper jam inside the front cover | С             |
| Paper jam<br>Rear Cover    | Paper jam inside the rear cover  | D             |
| Paper jam<br>Duplex unit   | Paper jam inside the duplex unit | E             |

#### (2-2) LED model

When a paper jam occurs, printing stops and the [Jam] indicator is lit.

Check the paper jam location with the status monitor.

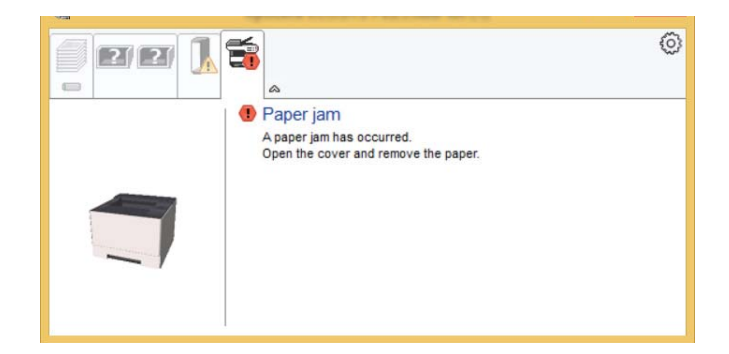

#### (3) Paper jam detection condition

#### Main unit + document processor + paper feeder (option)

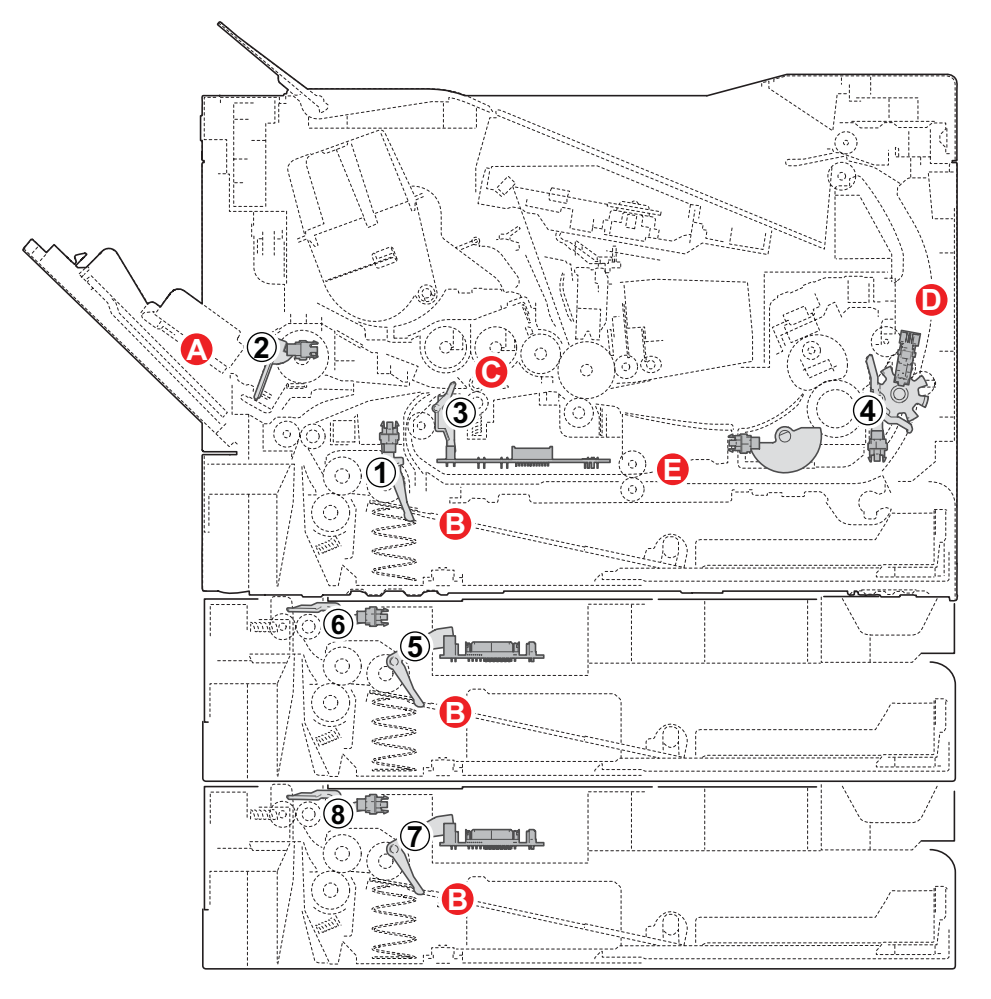

Figure 7-2

#### [Paper jam location]

- A. MP tray paper jam
- B. Paper jam in the cassette 1 (to 3)
- C. Paper jam inside the front cover
- D. Paper jam inside the rear cover
- E. Paper jam inside the duplex unit

#### [sensor(paper conveying)]

- 1. Paper sensor
- 2. MP paper sensor
- 3. Registration sensor
- 4. Eject sensor
- 5. PF paper sensor 1
- 6. PF feed sensor 1
- 7. PF paper sensor 2
- 8. PF feed sensor 2

А

J4209

JAM location

> C E

С

| Error | JAM      | Error | JAM      | Error | JAM      | Error |
|-------|----------|-------|----------|-------|----------|-------|
| code  | location | code  | location | code  | location | code  |
| J0000 | -        | J0503 | В        | J1413 |          | J4203 |
| J0101 | -        | J0508 | Е        | J4002 | А        | J4208 |

А

J0509

#### **Error code and JAM location**

J0104

J4003

| Error | JAM      | Error | JAM      | Error | JAM      | Error | JAM      |
|-------|----------|-------|----------|-------|----------|-------|----------|
| code  | location | code  | location | code  | location | code  | location |
| J0105 | -        | J0511 | C        | J4008 | A        | J4211 | D        |
| J0106 | -        | J0512 | С        | J4012 | E        | J4212 | D        |
| J0107 | -        | J0513 | В        | J4013 | E        | J4213 | D        |
| J0110 | -        | J0518 | С        | J4018 | E        | J4218 | D        |
| J0501 | В        | J0519 | С        | J4201 | С        | J4219 | D        |
| J0502 | В        | J1403 |          | J4202 | С        |       |          |

## (4) Jam Codes

| Error code                        | Contents                                      | note                                                                                                    |
|-----------------------------------|-----------------------------------------------|----------------------------------------------------------------------------------------------------|
| J0000                             | Power ON jam                                  |                                                                                                    |
| J0101/J0104/J0105/<br>J0106       | Paper jam caused by the software factor       |                                                                                                    |
| J0107                             | Fuser temperature stabiliza-<br>tion time-out |                                                                                                    |
| J0110                             | Right cover open detection                    |                                                                                                    |
| J0501/J0502/J0503/<br>J0508/J0509 | No feed                                       | Note: Prior check point at no feed                                                                                                    |
| J0501/J0502/J0503                 | Cassette no feed                              | Condition: No mark of paper feed at the paper<br>leading edge and the cassette bottom plate does<br>not rise.                                                       |
| J0501                             | Cassette no feed                              | Condition: No mark of paper feed at the paper<br>leading edge and, the cassette bottom plate is ris-<br>ing but the paper feed drive does not start.                |
| J0502/J0503                       | Cassette no feed                              | Condition: No mark of paper feed at the paper<br>leading edge and, the cassette bottom plate is ris-<br>ing but the paper feed drive does not start.                |
| J0501/J0502/J0503                 | Cassette no feed                              | Condition: Mark of paper feed slippage at the paper leading edge (the pickup roller cannot convey paper.)                                                           |
| J0501/J0502/J0503                 | Cassette no feed                              | Condition: A part other than the center part of the leading edge of the paper is broken. (Paper jam occurs as paper is caught up before entering the retard roller) |
| J0501/J0502/J0503                 | Cassette no feed                              | Condition: The center part of the paper leading<br>edge is folded or torn (It does not reach to the<br>retard roller or retard roller does not rotate).             |
| J0501                             | Cassette no feed                              | Condition: The paper conveying force is lowered and paper slips.                                                                                                    |
| J0502/J0503                       | Cassette no feed                              | Condition: The paper conveying force is lowered and paper slips.                                                                                                    |
| J0501                             | Cassette no feed                              | Condition: The paper conveying force is lowered<br>and paper slips or the roller does not rotate.                                                                   |
| J0502/J0503                       | Cassette no feed                              | Condition: The paper conveying force is lowered and paper slips or the roller does not rotate.                                                                      |
| J0501                             | Cassette no feed                              | Condition: The sensor detection is unstable.                                                                                                    |
| J0502/J0503                       | Cassette no feed                              | Condition: The sensor detection is unstable.                                                                                                    |
| J0508                             | No paper feed from the duplex section         | Condition: Paper is damaged (Paper is caught<br>up, the paper conveying force is lowered or paper<br>slips).                                                        |
| J0508                             | No paper feed from the duplex section         | Condition: Paper is not damaged (The duplex conveying drive does not rotate).                                                                                       |

| Error code                        | Contents                                | note                                                                                                    |
|-----------------------------------|-----------------------------------------|----------------------------------------------------------------------------------------------------|
| J0509                             | No paper feed from the MP tray          | Condition: Paper is damaged (Paper is caught<br>up, the paper conveying force is lowered or paper<br>slips).                                      |
| J0509                             | No paper feed from the MP tray          | Condition: Paper is not damaged (The MP bottom plate does not ascend or feed drive does not start).                                               |
| J0511                             | Multi feed jam                          |                                                                                                    |
| J0512/J0513                       | Multi feed jam                          |                                                                                                    |
| J0518                             | Multi-feeding from the duplex section   |                                                                                                    |
| J0519                             | Multi-feeding from the MP tray          |                                                                                                    |
| J1403                             | PF feed sensor non-arrival jam          | Target: Paper feeder 2<br>Condition: Paper is not damaged (Paper feed<br>does not start or the PF conveying clutch does<br>not operate properly). |
| J1403                             | PF feed sensor non-arrival jam          | Target: Paper feeder 2<br>Condition: Paper is damaged (Paper is caught<br>up, the paper conveying force is lowered or paper<br>slips).            |
| J1413                             | PF feed sensor stay jam                 | Target: Paper feeder 2                                                                                                    |
| J4002/J4003                       | Registration sensor non-<br>arrival jam | Condition: Paper is damaged.                                                                                                    |
| J4002/J4003                       | Registration sensor non-<br>arrival jam | Condition: Paper is not damaged. (The PF con-<br>veying roller does not rotate properly. The PF<br>conveying clutch does not operate properly.)   |
| J4008                             | Registration sensor non-<br>arrival jam |                                                                                                    |
| J4012/J4013/J4018                 | Registration sensor stay jam            |                                                                                                    |
| J4201/J4202/J4203/<br>J4208/J4209 | Exit sensor non-arrival jam             | Condition: Paper jam before the fuser section                                                                                                    |
| J4201/J4202/J4203/<br>J4208/J4209 | Exit sensor non-arrival jam             | Condition: Paper jam in the fuser section                                                                                                    |
| J4201/J4202/J4203/<br>J4208/J4209 | Exit sensor non-arrival jam             | Condition: Paper rolled up on the fuser roller (leading edge margin less than 4.0mm)                                                              |
| J4201/J4202/J4203/<br>J4208/J4209 | Exit sensor non-arrival jam             | Condition: Paper rolled up on the fuser roller (leading edge margin 4.0mm or more)                                                                |
| J4201/J4202/J4203/<br>J4208/J4209 | Exit sensor non-arrival jam             | Condition: Paper jam after passing the lower exit roller                                                                                          |
| J4211/J4212/J4213/<br>J4218/J4219 | Exit sensor stay jam                    | Condition: Paper jam in the fuser section                                                                                                    |
| J4211/J4212/J4213/<br>J4218/J4219 | Exit sensor stay jam                    | Condition: Paper jam in the exit unit                                                                                                    |
| J4211/J4212/J4213/<br>J4218/J4219 | Exit sensor stay jam                    | Condition: Paper jam at FD guide                                                                                                    |

### **Content of Jam Code**

#### J0000: Power ON jam

| Step | Check description       | Assumed cause                                   | Measures                                                                                                    | Reference |
|------|-------------------------|-------------------------------------------------|----------------------------------------------------------------------------------------------------|-----------|
| 1    | Checking the paper path | The paper is caught with a piece of paper, etc. | If there is a paper piece, for-<br>eign object or burr on the part<br>such as guide and actuator<br>on the conveying path,<br>remove it. |           |
| 2    | Cleaning the sensor     | The sensor is dirty.                            | Clean the registration sensor or exit sensor.                                                                                            |           |
| 3    | Checking the connection | The sensor is not properly connected.           | Reconnect the connector to the registration sensor or exit sensor.                                                                       |           |
| 4    | Replacing the sensor    | The sensor is faulty.                           | Replace the high voltage<br>PWB (including the registra-<br>tion sensor) or fuser unit<br>(including the exit sensor).                   |           |

The power was turned on while the unspecified conveying sensor turns on.

#### J0101/J0104/J0105/J0106: Paper jam caused by the software factor

The firmware does not properly activate.

| Step | Check description        | Assumed cause                              | Measures                                                                                                    | Reference |
|------|--------------------------|--------------------------------------------|----------------------------------------------------------------------------------------------------|-----------|
| 1    | Resetting the main power | The controller does not activate properly. | Turn off the power switch and<br>unplug the power cord. After<br>5s passes, reconnect the<br>power cord and turn on the<br>power switch. |           |
| 2    | Firmware upgrade         | The firmware does not properly activate.   | Upgrade the firmware to the latest version.                                                                                              |           |

#### J0107: Fuser temperature stabilization time-out

The fuser temperature does not achieve to the paper feed-able temperature within the specified time.

| Step | Check description                  | Assumed cause                                                                           | Measures                                                                                                    | Reference |
|------|------------------------------------|-----------------------------------------------------------------------------------------|----------------------------------------------------------------------------------------------------|-----------|
| 1    | Resetting the main power           | The controller does not activate properly.                                              | Turn off the power switch and<br>unplug the power cord. After<br>5s passes, reconnect the<br>power cord and turn on the<br>power switch. |           |
| 2    | Changing the external power source | The electric power supply fluctuates or the electric voltage reduces.                   | Plug the power cord into another wall outlet.                                                                                            |           |
| 3    | Changing the settings              | The actual paper and the<br>paper settings (media<br>type, paper size) do not<br>match. | Select the proper media type in the system menu.                                                                                         |           |

| Step | Check description       | Assumed cause                            | Measures                                    | Reference |
|------|-------------------------|------------------------------------------|---------------------------------------------|-----------|
| 4    | Firmware upgrade        | The firmware does not properly activate. | Upgrade the firmware to the latest version. |           |
| 5    | Checking the fuser unit | The fuser heater is faulty.              | Replace the fuser unit.                     |           |

#### J0110: Right cover open detection

Right cover open was detected during printing.

| Step | Check description             | Assumed cause                                   | Measures                                                                                                    | Reference |
|------|-------------------------------|-------------------------------------------------|----------------------------------------------------------------------------------------------------|-----------|
| 1    | Checking the right cover      | The right cover is not engaged.                 | Check if the right cover is<br>securely closed and reattach<br>it if necessary. If deformed,<br>repair or replace it. |           |
| 2    | Checking the interlock switch | The interlock switch does not operate properly. | Reattach the interlock switch<br>and reconnect the connector.<br>If not repaired, replace it.                         |           |

#### J0501/J0502/J0503/J0508/J0509: No feed

#### Note: Prior check point at no feed

During paper feed, the next sensor does not turn on even passing a certain time (paper factor).

| Step | Check description  | Assumed cause                        | Measures                                                                                                    | Reference |
|------|--------------------|--------------------------------------|----------------------------------------------------------------------------------------------------|-----------|
| 1    | Checking the paper | The cut-end of the paper is crushed. | Fan the paper well and load it<br>by reversing the paper direc-<br>tion                                                        |           |
| 2    | Checking the paper | The paper leading edge is bent.      | Remove the bent paper.                                                                                                    |           |
| 3    | Checking the paper | Paper is curled downward or wavy.    | Correct or replace paper. If<br>difficult to replace, re-load<br>paper by switching top and<br>bottom ends or turning it over. |           |
| 4    | Checking the paper | Unspecified papers are used.         | Explain to the user to use the paper within the specifica-tions.                                                               |           |
| 5    | Checking the paper | foreign objects are on the paper.    | Remove the paper with for-<br>eign objects.                                                                                    |           |

#### J0501/J0502/J0503: Cassette no feed

## Condition: No mark of paper feed at the paper leading edge and the cassette bottom plate does not rise.

During paper feed from cassette 1-3, the leading edge does not come out from the cassette (no mark of paper feed at the leading edge).

| Step | Check description                   | Assumed cause                                                                  | Measures                                                     | Reference |
|------|-------------------------------------|--------------------------------------------------------------------------------|--------------------------------------------------------------|-----------|
| 1    | Checking the spring                 | The spring is deformed<br>and cannot lift up the cas-<br>sette bottom plate.   | Correct the spring if deformed. If not repaired, replace it. |           |
| 2    | Replacing the cassette bottom plate | The cassette bottom plate<br>is deformed or broken and<br>cannot be lifted up. | Replace the cassette bottom plate.                           |           |

#### J0501: Cassette no feed

## Condition: No mark of paper feed at the paper leading edge and, the cassette bottom plate is rising but the paper feed drive does not start.

During paper feed from cassette 1, the leading edge does not come out from the cassette (no mark of paper feed at the leading edge).

| Step | Check description                | Assumed cause                                                                                   | Measures                                                                                                    | Reference |
|------|----------------------------------|-------------------------------------------------------------------------------------------------|----------------------------------------------------------------------------------------------------|-----------|
| 1    | Checking the connection          | The connector is not prop-<br>erly connected or the wire<br>is faulty.                          | Clean the terminal of the fol-<br>lowing wire connectors and<br>reconnect the connectors. If<br>there is no continuity, replace<br>the wire.<br>• Feed clutch - Main/engine<br>PWB (YC10)<br>• Main motor - Main/engine<br>PWB (YC9) |           |
| 2    | Checking the paper feed shaft    | The feed roller shaft or pin<br>is not attached properly<br>and feed roller does not<br>rotate. | Reattach the feed shaft and feed pin. If deformed, replace them.                                                                                                    |           |
| 3    | Checking the driving parts       | The main motor drive is not properly transmitted.                                               | Check if the feed roller<br>smoothly rotates manually<br>and clean the drive parts and<br>reattach them if necessary. If<br>not repaired, replace them.                                                                              |           |
| 4    | Checking the paper feed clutch   | The paper feed clutch is<br>not connected, so the<br>paper feed roller does not<br>rotate.      | Reattach the feed clutch and reconnect the connector. If not repaired, replace it.                                                                                                    |           |
| 5    | Checking the main motor          | The main motor does not operate properly.                                                       | Reattach the main motor and reconnect the connector. If not repaired, replace it.                                                                                                    |           |
| 6    | Replacing the main/engine<br>PWB | The main/engine PWB is faulty.                                                                  | Replace the main/engine<br>PWB.                                                                                                    |           |

#### J0502/J0503: Cassette no feed

# Condition: No mark of paper feed at the paper leading edge and, the cassette bottom plate is rising but the paper feed drive does not start.

During paper feed from cassette 2,3, the leading edge does not come out from the cassette (no mark of paper feed at the leading edge).

| Step | Check description                | Assumed cause                                                                                         | Measures                                                                                                    | Reference |
|------|----------------------------------|----------------------------------------------------------------------------------------------------|----------------------------------------------------------------------------------------------------|-----------|
| 1    | Checking the connection          | The connector is not prop-<br>erly connected or the wire<br>is faulty.                                | Clean the terminal of the fol-<br>lowing wire connectors and<br>reconnect the connectors. If<br>there is no continuity, replace<br>the wire.<br>• PF feed clutch - PF main<br>PWB (YC2)<br>• PF feed motor - PF main<br>PWB (YC4)<br>• PF main PWB (YC5)(PF2) -<br>Drawer connector (at J0503<br>jam)<br>• Drawer connector - PF main<br>PWB (YC6)(PF1) (at J0503<br>jam)<br>• PF main PWB (YC5)(PF1) -<br>Drawer connector<br>• Drawer connector - Main/<br>engine PWB (YC17) |           |
| 2    | Checking the paper feed shaft    | The PF feed roller shaft or<br>pin is not attached properly<br>and PF feed roller does not<br>rotate. | Reattach the feed shaft and feed pin. If deformed, replace them.                                                                                                    |           |
| 3    | Checking the driving parts       | The PF feed motor drive is not transmitted properly.                                                  | Check if the PF feed roller<br>smoothly rotates manually<br>and clean the drive parts and<br>reattach them if necessary. If<br>not repaired, replace them.                                                                                                    |           |
| 4    | Checking the PF feed<br>clutch   | The PF feed clutch is not<br>linked and the PF feed<br>roller does not rotate.                        | Reattach the PF feed clutch<br>and reconnect the connector.<br>If not repaired, replace it.                                                                                                    |           |
| 5    | Checking the PF feed motor       | The PF feed motor does not operate properly.                                                          | Reattach the PF feed motor<br>and reconnect the connector.<br>If not repaired, replace it.                                                                                                    |           |
| 6    | Replacing the PF main PWB        | The PF main PWB is faulty.                                                                            | Replace the PF main PWB.                                                                                                    |           |
| 7    | Replacing the main/engine<br>PWB | The main/engine PWB is faulty.                                                                        | Replace the main/engine<br>PWB.                                                                                                    |           |

#### J0501/J0502/J0503: Cassette no feed

## Condition: Mark of paper feed slippage at the paper leading edge (the pickup roller cannot convey paper.)

When feeding from cassette 1-3, paper stops at the pickup roller and the next sensor does not turn on after the feed clutch or PF feed clutch turns on.

| Step | Check description                 | Assumed cause                                                                 | Measures                                                         | Reference |
|------|-----------------------------------|-------------------------------------------------------------------------------|------------------------------------------------------------------|-----------|
| 1    | Relocating the paper width guides | The locations of the paper<br>width guides do not fit with<br>the paper size. | Relocate the paper width guides to fit them with the paper size. |           |
| 2    | Checking the pickup roller        | The conveying function of the pickup roller is not enough.                    | Clean the pickup roller sur-<br>face. If worn down, replace it.  |           |
| 3    | Checking the paper feed roller    | The conveying function of the paper feed roller is not enough.                | Clean the feed roller surface.<br>If worn down, replace it.      |           |

#### J0501/J0502/J0503: Cassette no feed

## Condition: A part other than the center part of the leading edge of the paper is broken. (Paper jam occurs as paper is caught up before entering the retard roller)

When feeding from cassette 1-3, paper stops at the feed roller and the next sensor does not turn on after the feed clutch or PF feed clutch turns on.

| Step | Check description                                                               | Assumed cause                                                   | Measures                                                                                                    | Reference |
|------|---------------------------------------------------------------------------------|-----------------------------------------------------------------|----------------------------------------------------------------------------------------------------|-----------|
| 1    | Checking the paper                                                              | Paper curls downward.                                           | Correct or replace paper. If<br>difficult to replace, re-load<br>paper by switching top and<br>bottom ends or turning it over.                                                                                                    |           |
| 2    | (In case paper is bent or<br>conveyed in skew) Check-<br>ing the conveying path | Paper is caught up by the<br>conveying guide or paper<br>piece. | If there is a paper piece or<br>foreign object on the convey-<br>ing side or a burr on the con-<br>veying side of the conveying<br>guide or on the parts such as<br>actuator, remove it or replace<br>it. If there is a scratch, defor-<br>mation or floating on the<br>sheet or film, correct or<br>replace it. |           |

#### J0501/J0502/J0503: Cassette no feed

## Condition: The center part of the paper leading edge is folded or torn (It does not reach to the retard roller or retard roller does not rotate).

When feeding from cassette 1-3, paper stops at the retard roller and the next sensor does not turn on after the feed clutch or PF feed clutch turns on.

| Step | Check description          | Assumed cause             | Measures                        | Reference |
|------|----------------------------|---------------------------|---------------------------------|-----------|
| 1    | Checking the retard roller | The retard roller convey- | Clean the retard roller sur-    |           |
| 1    | Checking the retard roller | ing force is not enough.  | face. If worn down, replace it. |           |

| Step | Check description                                                               | Assumed cause                                                   | Measures                                                                                                    | Reference |
|------|---------------------------------------------------------------------------------|-----------------------------------------------------------------|----------------------------------------------------------------------------------------------------|-----------|
| 2    | Reattaching the retard spring                                                   | The retard spring comes off.                                    | Reattach the retard spring.                                                                                                    |           |
| 3    | (In case paper is bent or<br>conveyed in skew) Check-<br>ing the conveying path | Paper is caught up by the<br>conveying guide or paper<br>piece. | If there is a paper piece or<br>foreign object on the convey-<br>ing side or a burr on the con-<br>veying side of the conveying<br>guide or on the parts such as<br>actuator, remove it or replace<br>it. If there is a scratch, defor-<br>mation or floating on the<br>sheet or film, correct or<br>replace it. |           |

#### J0501: Cassette no feed

#### Condition: The paper conveying force is lowered and paper slips.

When feeding from cassette1, the paper leading edge gets out of cassette but does not reach the middle roller after the feed clutch turns on.

| Step | Check description                                                           | Assumed cause                                                                              | Measures                                                             | Reference |
|------|-----------------------------------------------------------------------------|--------------------------------------------------------------------------------------------|----------------------------------------------------------------------|-----------|
| 1    | Checking the retard roller                                                  | The conveying perfor-<br>mance is lowered due to<br>the retard roller rotation<br>failure. | Clean the retard roller sur-<br>face. If worn down, replace it.      |           |
| 2    | Checking the retard holder                                                  | The load increases since the retard holder is caught up.                                   | Reattach the retard holder. If not repaired, replace it.             |           |
| 3    | Checking the paper feed roller                                              | The conveying function of the paper feed roller is not enough.                             | Clean the paper feed roller<br>surface. If worn down,<br>replace it. |           |
| 4    | (When the paper skew occurs) Relocating the paper width guides              | The locations of the paper<br>width guides do not fit with<br>the paper size.              | Relocate the paper width guides to fit them with the paper size.     |           |
| 5    | (In case paper is conveyed<br>in skew) Checking the<br>paper stacking level | Paper is loaded above the highest level.                                                   | Reload paper up to the paper stack limit label level.                |           |

#### J0502/J0503: Cassette no feed

#### Condition: The paper conveying force is lowered and paper slips.

When feeding from cassette 2,3, the paper leading edge gets out of cassette but does not reach the PF conveying roller after the PF feed clutch turns on.

| Step | Check description          | Assumed cause                                                                              | Measures                                                        | Reference |
|------|----------------------------|--------------------------------------------------------------------------------------------|-----------------------------------------------------------------|-----------|
| 1    | Checking the retard roller | The conveying perfor-<br>mance is lowered due to<br>the retard roller rotation<br>failure. | Clean the retard roller sur-<br>face. If worn down, replace it. |           |

| Step | Check description                     | Assumed cause                                                          | Measures                                                                                                    | Reference |
|------|---------------------------------------|------------------------------------------------------------------------|----------------------------------------------------------------------------------------------------|-----------|
| 2    | Checking the retard holder            | The load increases since the retard holder is caught up.               | Reattach the retard holder. If not repaired, replace it.                                                                                                    |           |
| 3    | Checking the paper feed roller        | The conveying function of the paper feed roller is not enough.         | Clean the paper feed roller<br>surface. If worn down,<br>replace it.                                                                                                    |           |
| 4    | Checking the connection               | The connector is not prop-<br>erly connected or the wire<br>is faulty. | Clean the terminal of the fol-<br>lowing wire connectors and<br>reconnect the connectors. If<br>there is no continuity, replace<br>the wire.<br>• PF conveying clutch - PF<br>main PWB(YC2)<br>• PF main PWB (YC5)(PF2) -<br>Drawer connector (at J0503<br>jam)<br>• Drawer connector - PF main<br>PWB (YC6)(PF1) (at J0503<br>jam)<br>• PF main PWB (YC5)(PF1) -<br>Drawer connector<br>• Drawer connector - Main/<br>engine PWB (YC17) |           |
| 5    | Checking the PF convey-<br>ing clutch | The PF conveying clutch does not operate properly.                     | Reattach the PF feed clutch<br>and reconnect the connector.<br>If not repaired, replace it.                                                                                                    |           |
| 6    | Replacing the PF main<br>PWB          | The PF main PWB is faulty.                                             | Replace the PF main PWB.                                                                                                    |           |
| 7    | Replacing the main/engine<br>PWB      | The main/engine PWB is faulty.                                         | Replace the main/engine<br>PWB.                                                                                                    |           |

#### J0501: Cassette no feed

## Condition: The paper conveying force is lowered and paper slips or the roller does not rotate.

When feeding from cassette 1, the paper leading edge gets out of cassette but stops at the middle roller after the feed clutch turns on.

| Step | Check description                               | Assumed cause                                                  | Measures                                                                                                    | Reference |
|------|-------------------------------------------------|----------------------------------------------------------------|----------------------------------------------------------------------------------------------------|-----------|
| 1    | Checking the paper feed roller                  | The conveying function of the paper feed roller is not enough. | Clean the paper feed roller<br>surface. If worn down,<br>replace it.                                                                                                    |           |
| 2    | Checking the middle roller<br>and middle pulley | The middle roller convey-<br>ing force is not enough.          | Clean the middle roller and<br>middle pulley on their sur-<br>face. If the spring and bush-<br>ing come off, reattach them. If<br>the roller and pulley are<br>deformed or worn down,<br>replace them. |           |

| Step | Check description                                                               | Assumed cause                                                                 | Measures                                                                                                    | Reference |
|------|---------------------------------------------------------------------------------|-------------------------------------------------------------------------------|----------------------------------------------------------------------------------------------------|-----------|
| 3    | Checking the driving parts                                                      | The main motor drive is not properly transmitted.                             | Check if the middle roller<br>smoothly rotate manually,<br>clean the drive parts and<br>reattach them if necessary. If<br>not repaired, replace them.                                                                                                    |           |
| 4    | (When the paper skew occurs) Relocating the paper width guides                  | The locations of the paper<br>width guides do not fit with<br>the paper size. | Relocate the paper width guides to fit them with the paper size.                                                                                                    |           |
| 5    | (In case paper is conveyed<br>in skew) Checking the<br>paper stacking level     | Paper is loaded above the highest level.                                      | Reload paper within the upper limit label level.                                                                                                    |           |
| 6    | (In case paper is bent or<br>conveyed in skew) Check-<br>ing the conveying path | Paper is caught up by the<br>conveying guide or paper<br>piece.               | If there is a paper piece or<br>foreign object on the convey-<br>ing side or a burr on the con-<br>veying side of the conveying<br>guide or on the parts such as<br>actuator, remove it or replace<br>it. If there is a scratch, defor-<br>mation or floating on the<br>sheet or film, correct or<br>replace it. |           |
| 7    | Checking the connection                                                         | The connector is not prop-<br>erly connected or the wire<br>is faulty.        | Clean the terminal of the fol-<br>lowing wire connectors and<br>reconnect the connectors. If<br>there is no continuity, replace<br>the wire.<br>• Main motor - Main/engine<br>PWB (YC9)                                                                                                    |           |
| 8    | Checking the main motor                                                         | The main motor does not operate properly.                                     | Reattach the main motor and reconnect the connector. If not repaired, replace it.                                                                                                    |           |
| 9    | Replacing the main/engine<br>PWB                                                | The main/engine PWB is faulty.                                                | Replace the main/engine<br>PWB.                                                                                                    |           |

## J0502/J0503: Cassette no feed

## Condition: The paper conveying force is lowered and paper slips or the roller does not rotate.

When feeding from cassette 2,3, the paper leading edge gets out of cassette but stops at the PF conveying roller after the PF feed clutch turns on.

| Step | Check description              | Assumed cause                                                  | Measures                                                             | Reference |
|------|--------------------------------|----------------------------------------------------------------|----------------------------------------------------------------------|-----------|
| 1    | Checking the paper feed roller | The conveying function of the paper feed roller is not enough. | Clean the paper feed roller<br>surface. If worn down,<br>replace it. |           |

| Step | Check description                                                               | Assumed cause                                                                 | Measures                                                                                                    | Reference |
|------|---------------------------------------------------------------------------------|-------------------------------------------------------------------------------|----------------------------------------------------------------------------------------------------|-----------|
| 2    | Checking the PF convey-<br>ing roller and PF convey-<br>ing pulley              | The PF conveying roller<br>conveying force is not<br>enough.                  | Clean the PF conveying roller<br>and PF conveying pulley on<br>their surface. If the spring and<br>bushing come off, reattach<br>them. If the roller and pulley<br>are deformed or worn down,<br>replace them.                                                                                                    |           |
| 3    | Checking the driving parts                                                      | The PF feed motor drive is not transmitted properly.                          | Check if the PF conveying<br>roller smoothly rotates manu-<br>ally. Clean the drive parts and<br>reattach them if necessary. If<br>not repaired, replace them.                                                                                                    |           |
| 4    | (When the paper skew occurs) Relocating the paper width guides                  | The locations of the paper<br>width guides do not fit with<br>the paper size. | Relocate the paper width guides to fit them with the paper size.                                                                                                    |           |
| 5    | (In case paper is conveyed<br>in skew) Checking the<br>paper stacking level     | Paper is loaded above the highest level.                                      | Reload paper within the upper limit label level.                                                                                                    |           |
| 6    | (In case paper is bent or<br>conveyed in skew) Check-<br>ing the conveying path | Paper is caught up by the<br>conveying guide or paper<br>piece.               | If there is a paper piece or<br>foreign object on the convey-<br>ing side or a burr on the con-<br>veying side of the conveying<br>guide or on the parts such as<br>actuator, remove it or replace<br>it. If there is a scratch, defor-<br>mation or floating on the<br>sheet or film, correct or<br>replace it.                                                                                                    |           |
| 7    | Checking the connection                                                         | The connector is not properly connected or the wire is faulty.                | Clean the terminal of the fol-<br>lowing wire connectors and<br>reconnect the connectors. If<br>there is no continuity, replace<br>the wire.<br>• PF conveying clutch - PF<br>main PWB(YC2)<br>• PF main PWB (YC5)(PF2) -<br>Drawer connector (at J0503<br>jam)<br>• Drawer connector - PF main<br>PWB (YC6)(PF1) (at J0503<br>jam)<br>• PF main PWB (YC5)(PF1) -<br>Drawer connector<br>• Drawer connector - Main/<br>engine PWB (YC17) |           |
| 8    | Checking the PF convey-<br>ing clutch                                           | The PF conveying clutch does not operate properly.                            | Reattach the PF feed clutch<br>and reconnect the connector.<br>If not repaired, replace it.                                                                                                    |           |
| 9    | Checking the PF feed motor                                                      | The PF feed motor does not operate properly.                                  | Reattach the PF feed motor<br>and reconnect the connector.<br>If not repaired, replace it.                                                                                                    |           |

| Step | Check description                | Assumed cause                  | Measures                        | Reference |
|------|----------------------------------|--------------------------------|---------------------------------|-----------|
| 10   | Replacing the PF main<br>PWB     | The PF main PWB is faulty.     | Replace the PF main PWB.        |           |
| 11   | Replacing the main/engine<br>PWB | The main/engine PWB is faulty. | Replace the main/engine<br>PWB. |           |

#### J0501: Cassette no feed

#### Condition: The sensor detection is unstable.

When feeding from cassette 1, the paper leading edge reaches the registration sensor but it does not turn on after the feed clutch turns on.

| Step | Check description                | Assumed cause                                                          | Measures                                                                                                    | Reference |
|------|----------------------------------|------------------------------------------------------------------------|----------------------------------------------------------------------------------------------------|-----------|
| 1    | Checking the connection          | The connector is not prop-<br>erly connected or the wire<br>is faulty. | Clean the terminal of the fol-<br>lowing wire connectors and<br>reconnect the connectors. If<br>there is no continuity, replace<br>the wire.<br>• Registration sensor (on the<br>high voltage PWB) - Main/<br>engine PWB (YC16) |           |
| 2    | Checking the registration sensor | The registration sensor does not operate properly.                     | Clean the registration sensor<br>and reconnect the connector.<br>If not repaired, replace the<br>high voltage PWB (including<br>the registration sensor).                                                                       |           |
| 3    | Replacing the main/engine<br>PWB | The main/engine PWB is faulty.                                         | Replace the main/engine<br>PWB.                                                                                                    |           |

#### J0502/J0503: Cassette no feed

#### Condition: The sensor detection is unstable.

When feeding from cassette 2,3, the paper leading edge reaches the PF feed sensor but it does not turn on after the PF feed clutch turns on.

| Step | Check description                | Assumed cause                                                          | Measures                                                                                                    | Reference |
|------|----------------------------------|------------------------------------------------------------------------|----------------------------------------------------------------------------------------------------|-----------|
| 1    | Checking the connection          | The connector is not prop-<br>erly connected or the wire<br>is faulty. | Clean the terminal of the fol-<br>lowing wire connectors and<br>reconnect the connectors. If<br>there is no continuity, replace<br>the wire.<br>• PF feed sensor - PF main<br>PWB (YC7)<br>• PF main PWB (YC5)(PF2) -<br>Drawer connector (at J0503<br>jam)<br>• Drawer connector - PF main<br>PWB (YC6)(PF1) (at J0503<br>jam)<br>• PF main PWB (YC5)(PF1) -<br>Drawer connector<br>• Drawer connector - Main/<br>engine PWB (YC17) |           |
| 2    | Checking the PF feed sen-<br>sor | The PF feed sensor does not operate properly.                          | Reattach the PF feed sensor<br>and reconnect the connector.<br>If not repaired, replace it.                                                                                                    |           |
| 3    | Replacing the PF main PWB        | The PF main PWB is faulty.                                             | Replace the PF main PWB.                                                                                                    |           |
| 4    | Replacing the main/engine PWB    | The main/engine PWB is faulty.                                         | Replace the main/engine<br>PWB.                                                                                                    |           |

#### J0508: No paper feed from the duplex section

## Condition: Paper is damaged (Paper is caught up, the paper conveying force is lowered or paper slips).

When feeding from duplex section, the registration sensor does not turn on after the exit solenoid turns on (after paper switches back).

| Step | Check description                              | Assumed cause                                                   | Measures                                | Reference |
|------|------------------------------------------------|-----------------------------------------------------------------|-----------------------------------------|-----------|
| 1    | Performing the prior stan-<br>dard check items | There is a mechanical<br>cause such as the dirty<br>guide, etc. | Perform the prior standard check items. |           |

| Step | Check description                                                                                       | Assumed cause                                                                               | Measures                                                                                                    | Reference |
|------|----------------------------------------------------------------------------------------------------|---------------------------------------------------------------------------------------------|----------------------------------------------------------------------------------------------------|-----------|
| 2    | (In case paper is bent or<br>conveyed in skew) Check-<br>ing the conveying path                         | Paper is caught up by the<br>conveying guide or paper<br>piece.                             | If there is a paper piece or<br>foreign object on the convey-<br>ing side or a burr on the con-<br>veying side of the conveying<br>guide or on the parts such as<br>actuator, remove it or replace<br>it. If there is a scratch, defor-<br>mation or floating on the<br>sheet or film, correct or<br>replace it.                                                    |           |
| 3    | (In case paper leading<br>edge is bent) Checking<br>paper                                               | The paper curls or is wavy.                                                                 | Replace the paper if it is damp.                                                                                                    |           |
| 4    | (In case paper slips and stops at the DU conveying roller) Checking paper                               | Unspecified papers are used.                                                                | Explain to the user to use the paper within the specifica-<br>tions.                                                                                                    |           |
| 5    | (In case paper stops at the<br>DU conveying roller)<br>Checking the DU convey-<br>ing roller and pulley | The conveying perfor-<br>mance is lowered or slip-<br>page occurs (rotation not<br>smooth). | Clean the DU conveying<br>roller and DU conveying pul-<br>ley on their surface. Check<br>the pressure to the roller and<br>pulley and if the spring and<br>bushing come off, reattach<br>them. If the roller and pulley<br>are deformed or worn down,<br>replace them. If foreign<br>objects adhere to the drive<br>gear, remove them. If dam-<br>aged, replace it. |           |
| 6    | Checking the actuator and the spring                                                                    | The actuator does not operate properly.                                                     | Reattach the actuator and<br>spring for the registration<br>sensor. If not operating prop-<br>erly due to deformation, cor-<br>rect or replace it.                                                                                                    |           |

#### J0508: No paper feed from the duplex section

#### Condition: Paper is not damaged (The duplex conveying drive does not rotate).

When feeding from duplex section, the registration sensor does not turn on after the exit solenoid turns on (after paper switches back).

| Step | Check description                                                               | Assumed cause                                     | Measures                                                                                                    | Reference |
|------|---------------------------------------------------------------------------------|---------------------------------------------------|----------------------------------------------------------------------------------------------------|-----------|
| 1    | (In case paper stops at the<br>DU conveying roller)<br>Checking the drive parts | The main motor drive is not properly transmitted. | Check if the DU conveying<br>roller A, B smoothly rotate<br>manually, clean the drive<br>parts and reattach them if<br>necessary. If not repaired,<br>replace them. |           |
| Step | Check description                | Assumed cause                                                          | Measures                                                                                                    | Reference |
|------|----------------------------------|------------------------------------------------------------------------|----------------------------------------------------------------------------------------------------|-----------|
| 2    | Checking the connection          | The connector is not prop-<br>erly connected or the wire<br>is faulty. | Clean the terminal of the fol-<br>lowing wire connectors and<br>reconnect the connectors. If<br>there is no continuity, replace<br>the wire.<br>• Registration sensor (on the<br>high voltage PWB) - Main/<br>engine PWB (YC16)<br>• Main motor - Main/engine<br>PWB (YC9) |           |
| 3    | Checking the registration sensor | The registration sensor does not operate properly.                     | Clean the registration sensor<br>and reconnect the connector.<br>If not repaired, replace the<br>high voltage PWB (including<br>the registration sensor).                                                                                                    |           |
| 4    | Checking the main motor          | The main motor does not operate properly.                              | Reattach the main motor and reconnect the connector. If not repaired, replace it.                                                                                                    |           |
| 5    | Replacing the main/engine<br>PWB | The main/engine PWB is faulty.                                         | Replace the main/engine<br>PWB.                                                                                                    |           |

# J0509: No paper feed from the MP tray

# Condition: Paper is damaged (Paper is caught up, the paper conveying force is lowered or paper slips).

The registration sensor does not turn on during paper feed from the MP tray.

| Step | Check description                                                               | Assumed cause                                                   | Measures                                                                                                    | Reference |
|------|---------------------------------------------------------------------------------|-----------------------------------------------------------------|----------------------------------------------------------------------------------------------------|-----------|
| 1    | (In case paper leading<br>edge is bent) Checking<br>paper                       | The paper leading edge is bent.                                 | Remove the bent paper.                                                                                                    |           |
| 2    | (In case paper leading<br>edge is bent) Checking<br>paper                       | Paper is curled downward or wavy.                               | Correct or replace paper. If<br>difficult to replace, re-load<br>paper by switching top and<br>bottom ends or turning it over.                                                                                                    |           |
| 3    | (In case paper leading<br>edge is bent) Checking<br>paper                       | foreign objects are on the paper.                               | Remove the paper with for-<br>eign objects.                                                                                                    |           |
| 4    | (In case paper is bent or<br>conveyed in skew) Check-<br>ing the conveying path | Paper is caught up by the<br>conveying guide or paper<br>piece. | If there is a paper piece or<br>foreign object on the convey-<br>ing side or a burr on the con-<br>veying side of the conveying<br>guide or on the parts such as<br>actuator, remove it or replace<br>it. If there is a scratch, defor-<br>mation or floating on the<br>sheet or film, correct or<br>replace it. |           |

| Step | Check description                                                             | Assumed cause                                                                | Measures                                                                                                    | Reference |
|------|-------------------------------------------------------------------------------|------------------------------------------------------------------------------|----------------------------------------------------------------------------------------------------|-----------|
| 5    | (In case paper stops at the MP feed roller) Checking paper                    | The cut-end of the paper is crushed.                                         | Fan the paper well and load it by reversing the paper direc-<br>tion                                                                                   |           |
| 6    | (In case paper stops at the MP feed roller) Checking paper                    | Unspecified papers are used.                                                 | Explain to the user to use the paper within the specifica-<br>tions.                                                                                   |           |
| 7    | (In case paper stops at the<br>MP feed roller) Checking<br>the MP feed roller | The paper conveying per-<br>formance of the MP feed<br>roller is not enough. | Clean the MP paper feed<br>roller surface. If worn down,<br>replace it.                                                                                |           |
| 8    | Checking the actuator and the spring                                          | The actuator does not operate properly.                                      | Correct and reattach the reg-<br>istration sensor actuator if<br>does not operate properly<br>due to deformation, etc. If not<br>repaired, replace it. |           |

#### J0509: No paper feed from the MP tray

# Condition: Paper is not damaged (The MP bottom plate does not ascend or feed drive does not start).

| Step | Check description                                                                   | Assumed cause                                                     | Measures                                                                                                    | Reference |
|------|-------------------------------------------------------------------------------------|-------------------------------------------------------------------|----------------------------------------------------------------------------------------------------|-----------|
| 1    | (In case the MP bottom<br>plate does not ascend)<br>Checking the cam                | The cam to lift up the MP bottom plate does not operate properly. | Align the MP bottom plate elevation cam and reattach it.                                                                                               |           |
| 2    | (In case the MP bottom<br>plate does not ascend)<br>Checking the MP bottom<br>plate | The MP bottom plate is not properly attached.                     | Reattach the MP bottom plate.                                                                                                    |           |
| 3    | (In case the MP bottom<br>plate does not ascend)<br>Checking the MP solenoid        | The MP solenoid does not operate properly.                        | Reattach the MP solenoid<br>and reconnect the connector.<br>If not repaired, replace it.                                                               |           |
| 4    | (In case paper stops at the<br>MP feed roller) Checking<br>the drive parts          | The main motor drive is not properly transmitted.                 | Check if the MP feed roller<br>smoothly rotates manually<br>and clean and reattach the<br>drive parts if necessary. If not<br>repaired, replace it.    |           |
| 5    | Checking the actuator and the spring                                                | The actuator does not operate properly.                           | Correct and reattach the reg-<br>istration sensor actuator if<br>does not operate properly<br>due to deformation, etc. If not<br>repaired, replace it. |           |

The registration sensor does not turn on during paper feed from the MP tray.

| Step | Check description                | Assumed cause                                                          | Measures                                                                                                    | Reference |
|------|----------------------------------|------------------------------------------------------------------------|----------------------------------------------------------------------------------------------------|-----------|
| 6    | Checking the connection          | The connector is not prop-<br>erly connected or the wire<br>is faulty. | Clean the terminal of the fol-<br>lowing wire connectors and<br>reconnect the connectors. If<br>there is no continuity, replace<br>the wire.<br>• Registration sensor (on the<br>high voltage PWB) - Main/<br>engine PWB (YC16)<br>• Main motor - Main/engine<br>PWB (YC9) |           |
| 7    | Checking the registration sensor | The registration sensor does not operate properly.                     | Clean the registration sensor<br>and reconnect the connector.<br>If not repaired, replace the<br>high voltage PWB (including<br>the registration sensor).                                                                                                    |           |
| 8    | Checking the main motor          | The main motor does not operate properly.                              | Reattach the main motor and reconnect the connector. If not repaired, replace it.                                                                                                    |           |
| 9    | Replacing the main/engine<br>PWB | The main/engine PWB is faulty.                                         | Replace the main/engine<br>PWB.                                                                                                    |           |

# J0511: Multi feed jam

When feeding cassette 1, the registration sensor does not turn on even passing certain time after the registration clutch turns on.

| Step | Check description          | Assumed cause                                                  | Measures                                                                | Reference |
|------|----------------------------|----------------------------------------------------------------|-------------------------------------------------------------------------|-----------|
| 1    | Checking the paper         | The cut-end of the paper is crushed.                           | Fan the paper well and load it<br>by reversing the paper direc-<br>tion |           |
| 2    | Checking the paper         | The paper leading edge is bent.                                | Remove the bent paper.                                                  |           |
| 3    | Checking the paper         | foreign objects are on the paper.                              | Remove the paper with for-<br>eign objects.                             |           |
| 4    | Replacing the paper        | The paper is damp.                                             | Replace the paper.                                                      |           |
| 5    | Checking the retard roller | The paper separation force of the retard roller is not enough. | Clean the retard roller sur-<br>face. If worn down, replace it.         |           |
| 6    | Checking the retard holder | The retard holder comes off.                                   | Reattach the retard holder.                                             |           |
| 7    | Checking the retard spring | The retard spring comes off.                                   | Reattach the retard spring.                                             |           |

| Step | Check description                                                         | Assumed cause                                                                                          | Measures                                                                                                    | Reference |
|------|---------------------------------------------------------------------------|----------------------------------------------------------------------------------------------------|----------------------------------------------------------------------------------------------------|-----------|
| 8    | Checking the connection                                                   | The connector is not prop-<br>erly connected or the wire<br>is faulty.                                 | Clean the terminal of the fol-<br>lowing wire connectors and<br>reconnect the connectors. If<br>there is no continuity, replace<br>the wire.<br>• Registration clutch - Main/<br>engine PWB (YC10)<br>• Registration sensor (on the<br>high voltage PWB) - Main/<br>engine PWB (YC16)<br>• Feed clutch - Main/engine<br>PWB (YC10) |           |
| 9    | (In case of no mark of<br>paper loop) Checking the<br>registration clutch | The registration clutch<br>continues linkage and the<br>registration roller rotation<br>does not stop. | Reattach the registration<br>clutch and reconnect the con-<br>nector. If not repaired,<br>replace it.                                                                                                    |           |
| 10   | Checking the registration sensor                                          | The registration sensor does not operate properly.                                                     | Clean the registration sensor<br>and reconnect the connector.<br>If not repaired, replace the<br>high voltage PWB (including<br>the registration sensor).                                                                                                    |           |
| 11   | Checking the paper feed clutch                                            | The feed clutch does not operate properly.                                                             | Reattach the feed clutch and reconnect the connector. If not repaired, replace it.                                                                                                    |           |
| 12   | Replacing the main/engine<br>PWB                                          | The main/engine PWB is faulty.                                                                         | Replace the main/engine<br>PWB.                                                                                                    |           |

# J0512/J0513: Multi feed jam

When feeding from cassette 2,3, the PF feed sensor does not turn off even passing certain time after the PF feed sensor turns on.

| Step | Check description          | Assumed cause                                                  | Measures                                                                | Reference |
|------|----------------------------|----------------------------------------------------------------|-------------------------------------------------------------------------|-----------|
| 1    | Checking the paper         | The cut-end of the paper is crushed.                           | Fan the paper well and load it<br>by reversing the paper direc-<br>tion |           |
| 2    | Checking the paper         | The paper leading edge is bent.                                | Remove the bent paper.                                                  |           |
| 3    | Checking the paper         | foreign objects are on the paper.                              | Remove the paper with for-<br>eign objects.                             |           |
| 4    | Replacing the paper        | The paper is damp.                                             | Replace the paper.                                                      |           |
| 5    | Checking the retard roller | The paper separation force of the retard roller is not enough. | Clean the retard roller sur-<br>face. If worn down, replace it.         |           |
| 6    | Checking the retard holder | The retard holder comes off.                                   | Reattach the retard holder.                                             |           |
| 7    | Checking the retard spring | The retard spring comes off.                                   | Reattach the retard spring.                                             |           |

| Step | Check description                                                         | Assumed cause                                                                                            | Measures                                                                                                    | Reference |
|------|---------------------------------------------------------------------------|----------------------------------------------------------------------------------------------------|----------------------------------------------------------------------------------------------------|-----------|
| 8    | Checking the connection                                                   | The connector is not prop-<br>erly connected or the wire<br>is faulty.                                   | Clean the terminal of the fol-<br>lowing wire connectors and<br>reconnect the connectors. If<br>there is no continuity, replace<br>the wire.<br>• PF conveying clutch - PF<br>main PWB (YC2)<br>• PF feed sensor - PF main<br>PWB (YC7)<br>• PF feed clutch - PF main<br>PWB (YC2)<br>• PF main PWB (YC5)(PF2) -<br>Drawer connector (at J0513<br>jam)<br>• Drawer connector - PF main<br>PWB (YC6) (PF1) (at J0513)<br>• PF main PWB (YC5)(PF1) -<br>Drawer connector<br>• Drawer connector - Main/<br>engine PWB (YC17) |           |
| 9    | (In case of no mark of<br>paper loop) Checking the<br>PF conveying clutch | The PF conveying clutch<br>continues linkage and the<br>PF conveying roller rota-<br>tion does not stop. | Reattach the PF feed clutch<br>and reconnect the connector.<br>If not repaired, replace it.                                                                                                    |           |
| 10   | Checking the PF feed sen-<br>sor                                          | The PF feed sensor does not operate properly.                                                            | Reattach the PF feed sensor<br>and reconnect the connector.<br>If not repaired, replace it.                                                                                                    |           |
| 11   | Checking the PF feed<br>clutch                                            | The PF conveying clutch does not operate properly.                                                       | Reattach the PF feed clutch<br>and reconnect the connector.<br>If not repaired, replace it.                                                                                                    |           |
| 12   | Replacing the PF main PWB                                                 | The PF main PWB is faulty.                                                                               | Replace the PF main PWB.                                                                                                    |           |
| 13   | Replacing the main/engine<br>PWB                                          | The main/engine PWB is faulty.                                                                           | Replace the main/engine<br>PWB.                                                                                                    |           |

#### J0518: Multi-feeding from the duplex section

When feeding from duplex, the registration sensor does not turn off even passing certain time after the registration clutch turns on.

| Step | Check description  | Assumed cause                        | Measures                                                                | Reference |
|------|--------------------|--------------------------------------|-------------------------------------------------------------------------|-----------|
| 1    | Checking the paper | The cut-end of the paper is crushed. | Fan the paper well and load it<br>by reversing the paper direc-<br>tion |           |
| 2    | Checking the paper | The paper leading edge is bent.      | Remove the bent paper.                                                  |           |
| 3    | Checking the paper | foreign objects are on the paper.    | Remove the paper with for-<br>eign objects.                             |           |

| Step | Check description                                                                                                    | Assumed cause                                                                                          | Measures                                                                                                    | Reference |
|------|----------------------------------------------------------------------------------------------------|----------------------------------------------------------------------------------------------------|----------------------------------------------------------------------------------------------------|-----------|
| 4    | Checking the paper                                                                                                    | Paper is wavy with mois-<br>ture or curled.                                                            | Correct or replace paper. If<br>difficult to replace, re-load<br>paper by switching top and<br>bottom ends or turning it over.                                                                                                    |           |
| 5    | Checking the connection                                                                                                | The connector is not prop-<br>erly connected or the wire<br>is faulty.                                 | Clean the terminal of the fol-<br>lowing wire connectors and<br>reconnect the connectors. If<br>there is no continuity, replace<br>the wire.<br>• Registration clutch - Main/<br>engine PWB (YC10)<br>• Registration sensor (on the<br>high voltage PWB) - Main/<br>engine PWB (YC16) |           |
| 6    | (In case paper reached the<br>registration roller but no<br>mark of paper loop)<br>Checking the registration<br>clutch | The registration clutch<br>continues linkage and the<br>registration roller rotation<br>does not stop. | Reattach the registration<br>clutch and reconnect the con-<br>nector. If not repaired,<br>replace it.                                                                                                    |           |
| 7    | Checking the registration sensor                                                                                       | The registration sensor does not operate properly.                                                     | Clean the registration sensor<br>and reconnect the connector.<br>If not repaired, replace the<br>high voltage PWB (including<br>the registration sensor).                                                                                                    |           |
| 8    | Replacing the main/engine<br>PWB                                                                                       | The main/engine PWB is faulty.                                                                         | Replace the main/engine<br>PWB.                                                                                                    |           |

# J0519: Multi-feeding from the MP tray

When feeding from MP tray, the registration sensor does not turn off even passing certain time after the registration clutch turns on.

| Step | Check description                                             | Assumed cause                                                              | Measures                                                                                                    | Reference |
|------|---------------------------------------------------------------|----------------------------------------------------------------------------|----------------------------------------------------------------------------------------------------|-----------|
| 1    | Checking the paper                                            | The cut-end of the paper is crushed.                                       | Fan the paper well and load it<br>by reversing the paper direc-<br>tion                                                        |           |
| 2    | Checking the paper                                            | The paper leading edge is bent.                                            | Remove the bent paper.                                                                                                    |           |
| 3    | Checking the paper                                            | foreign objects are on the paper.                                          | Remove the paper with for-<br>eign objects.                                                                                    |           |
| 4    | Checking the paper                                            | The paper is curled or wavy.                                               | Correct or replace paper. If<br>difficult to replace, re-load<br>paper by switching top and<br>bottom ends or turning it over. |           |
| 5    | Checking the MP feed<br>roller and the MP separa-<br>tion pad | The paper separation force<br>of the MP separation pad<br>is insufficient. | Clean the MP feed roller and<br>MP separation pad on their<br>surface or replace them.                                         |           |

| Step | Check description                                                                                                    | Assumed cause                                                                                          | Measures                                                                                                    | Reference |
|------|----------------------------------------------------------------------------------------------------|----------------------------------------------------------------------------------------------------|----------------------------------------------------------------------------------------------------|-----------|
| 6    | Checking the actuator and the spring                                                                                   | The actuator does not operate properly.                                                                | Correct and reattach the reg-<br>istration sensor actuator if<br>does not operate properly<br>due to deformation, etc. If not<br>repaired, replace it.                                                                                                    |           |
| 7    | Checking the connection                                                                                                | The connector is not prop-<br>erly connected or the wire<br>is faulty.                                 | Clean the terminal of the fol-<br>lowing wire connectors and<br>reconnect the connectors. If<br>there is no continuity, replace<br>the wire.<br>• Registration sensor (on the<br>high voltage PWB) - Main/<br>engine PWB (YC16)<br>• Registration clutch - Main/<br>engine PWB (YC10) |           |
| 8    | (In case paper reached the<br>registration roller but no<br>mark of paper loop)<br>Checking the registration<br>clutch | The registration clutch<br>continues linkage and the<br>registration roller rotation<br>does not stop. | Reattach the registration<br>clutch and reconnect the con-<br>nector. If not repaired,<br>replace it.                                                                                                    |           |
| 9    | Checking the registration sensor                                                                                       | The registration sensor does not operate properly.                                                     | Clean the registration sensor<br>and reconnect the connector.<br>If not repaired, replace the<br>high voltage PWB (including<br>the registration sensor).                                                                                                    |           |
| 10   | Replacing the main/engine<br>PWB                                                                                       | The main/engine PWB is faulty.                                                                         | Replace the main/engine<br>PWB.                                                                                                    |           |

# J1403: PF feed sensor non-arrival jam

# Target: Paper feeder 2

# Condition: Paper is not damaged (Paper feed does not start or the PF conveying clutch does not operate properly).

The PF feed sensor (PF1) does not turn on even passing certain tie after the PF feed sensor (PF2) turns on.

| Step | Check description                                                                                               | Assumed cause                                        | Measures                                                                                                    | Reference |
|------|----------------------------------------------------------------------------------------------------|------------------------------------------------------|----------------------------------------------------------------------------------------------------|-----------|
| 1    | (In case the leading edge<br>of paper stops at the paper<br>feeder 1 PF conveying<br>roller) Checking the drive | The PF feed motor drive is not transmitted properly. | Check if the PF conveying<br>roller smoothly rotates manu-<br>ally. Clean the drive parts and<br>reattach them if necessary. If |           |
|      | parts                                                                                                    |                                                      | not repaired, replace them.                                                                                                    |           |

| Step | Check description                     | Assumed cause                                                          | Measures                                                                                                    | Reference |
|------|---------------------------------------|------------------------------------------------------------------------|----------------------------------------------------------------------------------------------------|-----------|
| 2    | Checking the connection               | The connector is not prop-<br>erly connected or the wire<br>is faulty. | Clean the terminal of the fol-<br>lowing wire connectors and<br>reconnect the connectors. If<br>there is no continuity, replace<br>the wire.<br>• PF feed sensor (PF1) - PF<br>main PWB (YC7)<br>• PF conveying clutch (PF1) -<br>PF main PWB (YC2)<br>• PF feed motor (PF1) - PF<br>main PWB (YC4)<br>• PF main PWB (YC5)(PF1) -<br>Drawer connector<br>• Drawer connector - Main/<br>engine PWB (YC17) |           |
| 3    | Checking the PF feed sen-<br>sor      | The PF feed sensor does not operate properly.                          | Clean the PF feed sensor,<br>reattach it and reconnect the<br>connector. If not repaired,<br>replace it. (Paper feeder 1)                                                                                                    |           |
| 4    | Checking the PF convey-<br>ing clutch | The PF conveying clutch does not operate properly.                     | Clean the PF feed clutch,<br>reattach it and reconnect the<br>connector. If not repaired,<br>replace it. (Paper feeder 1)                                                                                                    |           |
| 5    | Checking the PF feed motor            | The PF feed motor does not operate properly.                           | Clean the PF feed motor,<br>reattach it and reconnect the<br>connector. If not repaired,<br>replace it. (Paper feeder 1)                                                                                                    |           |
| 6    | Replacing the PF main PWB             | The PF main PWB is faulty.                                             | Replace the PF main PWB.<br>(Paper feeder 1)                                                                                                    |           |
| 7    | Replacing the main/engine<br>PWB      | The main/engine PWB is faulty.                                         | Replace the main/engine<br>PWB.                                                                                                    |           |

# J1403: PF feed sensor non-arrival jam

# Target: Paper feeder 2

# Condition: Paper is damaged (Paper is caught up, the paper conveying force is lowered or paper slips).

The PF feed sensor (PF1) does not turn on even passing certain tie after the PF feed sensor (PF2) turns on.

| Step | Check description                                                               | Assumed cause                                             | Measures                                                                                                    | Reference |
|------|---------------------------------------------------------------------------------|-----------------------------------------------------------|----------------------------------------------------------------------------------------------------|-----------|
| 1    | (In case paper is bent or<br>conveyed in skew) Check-<br>ing the conveying path | Paper is caught up by the conveying guide or paper piece. | If there is a paper piece or<br>foreign object on the convey-<br>ing side or a burr on the con-<br>veying side of the conveying<br>guide or on the parts such as<br>actuator, remove it or replace<br>it. If there is a scratch, defor-<br>mation or floating on the |           |
|      |                                                                                 |                                                           | sheet or film, correct or replace it.                                                                                                    |           |

| Step | Check description                                                                                         | Assumed cause                                                                               | Measures                                                                                                    | Reference |
|------|----------------------------------------------------------------------------------------------------|---------------------------------------------------------------------------------------------|----------------------------------------------------------------------------------------------------|-----------|
| 2    | (When the paper skew occurs) Relocating the paper width guides                                            | The locations of the paper<br>width guides do not fit with<br>the paper size.               | Relocate the paper width guides to fit them with the paper size.                                                                                          |           |
| 3    | (In case paper is conveyed<br>in skew) Checking the<br>press spring                                       | The PF feed roller pres-<br>sure balance is not proper.                                     | Reattach the PF feed roller<br>press spring. If deformed,<br>correct or replace it.                                                                       |           |
| 4    | (In case paper is conveyed<br>in skew or in delay) Check-<br>ing the PF feed roller and<br>conveying gear | The conveying perfor-<br>mance is lowered or slip-<br>page occurs (rotation not<br>smooth). | Clean the PF feed roller sur-<br>face. If worn down, replace it.<br>If foreign objects adhere to<br>the drive gear, remove it. If<br>damaged, replace it. |           |
| 5    | Checking the paper                                                                                        | The cut-end of the paper is crushed.                                                        | Fan the paper well and load it by reversing the paper direc-<br>tion                                                                                      |           |
| 6    | Checking the paper                                                                                        | The paper leading edge is bent.                                                             | Remove the bent paper.                                                                                                    |           |
| 7    | Checking the paper                                                                                        | Paper is curled downward or wavy.                                                           | Correct or replace paper. If<br>difficult to replace, re-load<br>paper by switching top and<br>bottom ends or turning it over.                            |           |
| 8    | Checking the paper                                                                                        | foreign objects are on the paper.                                                           | Remove the paper with for-<br>eign objects.                                                                                                    |           |
| 9    | (In case paper slips)<br>Checking paper                                                                   | Unspecified papers are used.                                                                | Explain to the user to use the paper within the specifica-<br>tions.                                                                                      |           |

### J1413: PF feed sensor stay jam

# Target: Paper feeder 2

The PF feed sensor (PF1) does not turn off even passing certain tie after the PF feed sensor (PF2) turns off.

| Step | Check description                                                               | Assumed cause                                                                 | Measures                                                                                                    | Reference |
|------|---------------------------------------------------------------------------------|-------------------------------------------------------------------------------|----------------------------------------------------------------------------------------------------|-----------|
| 1    | (In case paper is bent or<br>conveyed in skew) Check-<br>ing the conveying path | Paper is caught up by the<br>conveying guide or paper<br>piece.               | If there is a paper piece or<br>foreign object on the convey-<br>ing side or a burr on the con-<br>veying side of the conveying<br>guide or on the parts such as<br>actuator, remove it or replace<br>it. If there is a scratch, defor-<br>mation or floating on the<br>sheet or film, correct or<br>replace it. |           |
| 2    | (When the paper skew<br>occurs) Relocating the<br>paper width guides            | The locations of the paper<br>width guides do not fit with<br>the paper size. | Relocate the paper width guides to fit them with the paper size.                                                                                                    |           |
| 3    | (In case paper is conveyed<br>in skew) Checking the<br>paper stacking level     | Paper is loaded above the highest level.                                      | Reload paper within the upper limit label level.                                                                                                    |           |

| Step | Check description                                                   | Assumed cause                                                                               | Measures                                                                                                    | Reference |
|------|---------------------------------------------------------------------|---------------------------------------------------------------------------------------------|----------------------------------------------------------------------------------------------------|-----------|
| 4    | (In case paper is conveyed<br>in skew) Checking the<br>press spring | The front/rear PF feed<br>roller pressure balance is<br>not proper.                         | Reattach the PF feed roller press spring. If deformed, correct or replace it.                                                                                                    |           |
| 5    | (In case paper skews)<br>Checking the conveying<br>guide            | The paper is caught with the conveying guide.                                               | Reattach the conveying<br>guide. If there is a burr on the<br>conveying side of the convey-<br>ing guide, remove it or<br>replace the conveying guide.                                                                                                    |           |
| 6    | Checking the PF feed roller and drive gear                          | The conveying perfor-<br>mance is lowered or slip-<br>page occurs (rotation not<br>smooth). | Clean the PF feed roller sur-<br>face. If worn down, replace it.<br>If foreign objects adhere to<br>the drive gear, remove them<br>and if damaged, replace it.                                                                                                    |           |
| 7    | Checking the PF cover                                               | The PF cover is deformed.                                                                   | Check if the PF cover is<br>closed securely. If not closed<br>due to deformation, replace<br>it.                                                                                                    |           |
| 8    | Checking the paper                                                  | The cut-end of the paper is crushed.                                                        | Fan the paper well and load it by reversing the paper direc-<br>tion                                                                                                    |           |
| 9    | Checking the paper                                                  | The paper leading edge is bent.                                                             | Remove the bent paper.                                                                                                    |           |
| 10   | Checking the paper                                                  | Paper is curled downward or wavy.                                                           | Correct or replace paper. If<br>difficult to replace, re-load<br>paper by switching top and<br>bottom ends or turning it over.                                                                                                    |           |
| 11   | Checking the paper                                                  | Unspecified papers are used.                                                                | Explain to the user to use the paper within the specifica-<br>tions.                                                                                                    |           |
| 12   | Checking the paper                                                  | foreign objects are on the paper.                                                           | Remove the paper with for-<br>eign objects.                                                                                                    |           |
| 13   | Checking the connection                                             | The connector is not prop-<br>erly connected or the wire<br>is faulty.                      | Clean the terminal of the fol-<br>lowing wire connectors and<br>reconnect the connectors. If<br>there is no continuity, replace<br>the wire.<br>• PF feed sensor (PF1) - PF<br>main PWB (YC7)<br>• PF main PWB (YC5)(PF1) -<br>Drawer connector<br>• Drawer connector - Main/<br>engine PWB (YC17) |           |
| 14   | Checking the PF feed sen-<br>sor                                    | The PF feed sensor does not operate properly.                                               | Clean the PF feed sensor,<br>reattach it and reconnect the<br>connector. If not repaired,<br>replace it. (Paper feeder 1)                                                                                                    |           |
| 15   | Replacing the PF main PWB                                           | The PF main PWB is faulty.                                                                  | Replace the PF main PWB.<br>(Paper feeder 1)                                                                                                    |           |

| Step | Check description                | Assumed cause                  | Measures                        | Reference |
|------|----------------------------------|--------------------------------|---------------------------------|-----------|
| 16   | Replacing the main/engine<br>PWB | The main/engine PWB is faulty. | Replace the main/engine<br>PWB. |           |

#### J4002/J4003: Registration sensor non-arrival jam

# Condition: Paper is damaged.

The registration sensor does not turn on when feed from cassette 2, 3.

| Step | Check description                                                                                             | Assumed cause                                                                                                    | Measures                                                                                                    | Reference |
|------|----------------------------------------------------------------------------------------------------|----------------------------------------------------------------------------------------------------|----------------------------------------------------------------------------------------------------|-----------|
| 1    | (There is a mark of paper<br>caught up or paper is con-<br>veyed in skew) Checking<br>the paper path          | Paper is caught up at the<br>foreign objects, hole, burr,<br>etc. on the conveying side<br>of the conveying guide. | If there is a foreign object or<br>burr on the conveying side of<br>the conveying guide, remove<br>it or replace it. If there is a<br>scratch, deformation or float-<br>ing, on the sheet guide mate-<br>rial correct or replace it. |           |
| 2    | (In case of Z-folded paper)<br>Checking the paper con-<br>veying path                                         | The conveying path is filled<br>with foreign objects such<br>as paper piece.                                       | If there is a burr or foreign<br>object on the conveying side<br>of the conveying guide,<br>remove it. If broken, replace<br>the conveying guide.                                                                                    |           |
| 3    | (Paper is conveyed in<br>skew or paper has a Z-<br>fold) Checking the PF con-<br>veying roller and drive gear | The conveying perfor-<br>mance is lowered or slip-<br>page occurs (rotation not<br>smooth).                        | Clean the PF conveying roller<br>surface. If worn down,<br>replace it. If foreign objects<br>adhere to the drive gear,<br>remove them and if dam-<br>aged, replace it.                                                               |           |
| 4    | (When the paper skew occurs) Relocating the paper width guides                                                | The locations of the paper<br>width guides do not fit with<br>the paper size.                                      | Relocate the paper width guides to fit them with the paper size.                                                                                                    |           |
| 5    | (In case paper is conveyed<br>in skew) Checking the<br>paper stacking level                                   | Paper is loaded above the highest level.                                                                           | Reload paper within the upper limit label level.                                                                                                    |           |
| 6    | (In case paper is conveyed<br>in skew) Checking the<br>press spring                                           | Pressure balance of the<br>PF conveying pulley is not<br>proper.                                                   | Reattach the PF conveying<br>pulley press spring. If<br>deformed, correct or replace<br>it.                                                                                                    |           |
| 7    | (In case paper conveying<br>delays) Checking the PF<br>cover                                                  | The PF cover is deformed.                                                                                          | Check if the PF cover is<br>closed securely. If not closed<br>due to deformation, replace<br>it.                                                                                                    |           |
| 8    | (In case paper leading<br>edge is bent) Checking<br>paper                                                     | The paper leading edge is bent.                                                                                    | Remove the bent paper.                                                                                                    |           |
| 9    | (In case paper leading<br>edge is bent) Checking<br>paper                                                     | Paper is curled downward or wavy.                                                                                  | Correct or replace paper. If<br>difficult to replace, re-load<br>paper by switching top and<br>bottom ends or turning it over.                                                                                                    |           |

| Step | Check description                                         | Assumed cause                                                          | Measures                                                                                                    | Reference |
|------|-----------------------------------------------------------|------------------------------------------------------------------------|----------------------------------------------------------------------------------------------------|-----------|
| 10   | (In case paper leading<br>edge is bent) Checking<br>paper | foreign objects are on the paper.                                      | Remove the paper with for-<br>eign objects.                                                                                                    |           |
| 11   | Checking the connection                                   | The connector is not prop-<br>erly connected or the wire<br>is faulty. | Clean the terminal of the fol-<br>lowing wire connectors and<br>reconnect the connectors. If<br>there is no continuity, replace<br>the wire.<br>• Registration sensor (on the<br>high voltage PWB) - Main/<br>engine PWB (YC16) |           |
| 12   | Checking the registration sensor                          | The registration sensor does not operate properly.                     | Clean the registration sensor<br>and reconnect the connector.<br>If not repaired, replace the<br>high voltage PWB (including<br>the registration sensor).                                                                       |           |
| 13   | Replacing the main/engine<br>PWB                          | The main/engine PWB is faulty.                                         | Replace the main/engine<br>PWB.                                                                                                    |           |

#### J4002/J4003: Registration sensor non-arrival jam

# Condition: Paper is not damaged. (The PF conveying roller does not rotate properly. The PF conveying clutch does not operate properly.)

The registration sensor does not turn on when feed from cassette 2, 3.

| Step | Check description                                                               | Assumed cause                                        | Measures                                                                                                    | Reference |
|------|---------------------------------------------------------------------------------|------------------------------------------------------|----------------------------------------------------------------------------------------------------|-----------|
| 1    | (In case paper stops at the<br>PF conveying roller)<br>Checking the drive parts | The PF feed motor drive is not transmitted properly. | Check if the PF conveying<br>roller smoothly rotates manu-<br>ally. Clean the drive parts and<br>reattach them if necessary. If<br>not repaired, replace them. |           |

| Step | Check description                     | Assumed cause                                                          | Measures                                                                                                    | Reference |
|------|---------------------------------------|------------------------------------------------------------------------|----------------------------------------------------------------------------------------------------|-----------|
| 2    | Checking the connection               | The connector is not prop-<br>erly connected or the wire<br>is faulty. | Clean the terminal of the fol-<br>lowing wire connectors and<br>reconnect the connectors. If<br>there is no continuity, replace<br>the wire.<br>• Registration sensor (on the<br>high voltage PWB) - Main/<br>engine PWB (YC16)<br>• PF conveying clutch - PF<br>main PWB (YC2)<br>• PF feed motor - PF main<br>PWB (YC4)<br>• PF main PWB (YC5)(PF2) -<br>Drawer connector (at J4003<br>jam)<br>• Drawer connector - PF main<br>PWB (YC6)(PF1) (at J4003<br>jam)<br>• PF main PWB (YC5)(PF1) -<br>Drawer connector<br>• Drawer connector<br>• Drawer connector |           |
| 3    | Checking the PF convey-<br>ing clutch | The PF conveying clutch does not operate properly.                     | Reattach the PF feed clutch<br>and reconnect the connector.<br>If not repaired, replace it.                                                                                                    |           |
| 4    | Checking the PF feed motor            | The PF feed motor does not operate properly.                           | Reattach the PF feed motor<br>and reconnect the connector.<br>If not repaired, replace it.                                                                                                    |           |
| 5    | Checking the registration sensor      | The registration sensor does not operate properly.                     | Clean the registration sensor<br>and reconnect the connector.<br>If not repaired, replace the<br>high voltage PWB (including<br>the registration sensor).                                                                                                    |           |
| 6    | Replacing the PF main<br>PWB          | The PF main PWB is faulty.                                             | Replace the PF main PWB.                                                                                                    |           |
| 7    | Replacing the main/engine<br>PWB      | The main/engine PWB is faulty.                                         | Replace the main/engine<br>PWB.                                                                                                    |           |

# J4008: Registration sensor non-arrival jam

The registration sensor does not turn on when feed from the duplex section.

| Step | Check description  | Assumed cause                        | Measures                                                             | Reference |
|------|--------------------|--------------------------------------|----------------------------------------------------------------------|-----------|
| 1    | Checking the paper | The cut-end of the paper is crushed. | Fan the paper well and load it by reversing the paper direc-<br>tion |           |
| 2    | Checking the paper | The paper leading edge is bent.      | Remove the bent paper.                                               |           |
| 3    | Checking the paper | foreign objects are on the paper.    | Remove the paper with for-<br>eign objects.                          |           |

| Step | Check description                                                  | Assumed cause                                                                               | Measures                                                                                                    | Reference |
|------|--------------------------------------------------------------------|---------------------------------------------------------------------------------------------|----------------------------------------------------------------------------------------------------|-----------|
| 4    | Checking the paper                                                 | Paper is wavy with mois-<br>ture or curled.                                                 | Correct or replace paper. If<br>difficult to replace, re-load<br>paper by switching top and<br>bottom ends or turning it over.                                                                                                    |           |
| 5    | Checking the DU convey-<br>ing roller and DU convey-<br>ing pulley | The conveying perfor-<br>mance is lowered or slip-<br>page occurs (rotation not<br>smooth). | Clean the DU conveying<br>roller A,B and DU conveying<br>pulley A,B on their surface. If<br>worn don, replace them. If the<br>press spring is deformed,<br>correct and reattach it. If not<br>repaired, replace it.                                                        |           |
| 6    | Checking the driving parts                                         | The main motor drive is not properly transmitted.                                           | Check if the DU conveying<br>roller A, B smoothly rotate<br>manually, clean the drive<br>parts and reattach them if<br>necessary. If not repaired,<br>replace them.                                                                                                    |           |
| 7    | Checking the connection                                            | The connector is not prop-<br>erly connected or the wire<br>is faulty.                      | Clean the terminal of the fol-<br>lowing wire connectors and<br>reconnect the connectors. If<br>there is no continuity, replace<br>the wire.<br>• Registration sensor (on the<br>high voltage PWB) - Main/<br>engine PWB (YC16)<br>• Main motor - Main/engine<br>PWB (YC9) |           |
| 8    | Checking the registration sensor                                   | The registration sensor does not operate properly.                                          | Clean the registration sensor<br>and reconnect the connector.<br>If not repaired, replace the<br>high voltage PWB (including<br>the registration sensor).                                                                                                    |           |
| 9    | Checking the main motor                                            | The main motor does not operate properly.                                                   | Reattach the main motor and reconnect the connector. If not repaired, replace it.                                                                                                    |           |
| 10   | Replacing the main/engine<br>PWB                                   | The main/engine PWB is faulty.                                                              | Replace the main/engine<br>PWB.                                                                                                    |           |

## J4012/J4013/J4018: Registration sensor stay jam

• When feeding from cassette 2,3, the registration sensor does not turn off even passing the specified time after the PF feed sensor is turned off.

• When feeding from duplex, the registration sensor does not turn off even passing the specified time after the registration sensor is turned on.

| Step | Check description                                                               | Assumed cause                                                                 | Measures                                                                                                    | Reference |
|------|---------------------------------------------------------------------------------|-------------------------------------------------------------------------------|----------------------------------------------------------------------------------------------------|-----------|
| 1    | (In case paper is bent or<br>conveyed in skew) Check-<br>ing the conveying path | Paper is caught up by the<br>conveying guide or paper<br>piece.               | If there is a paper piece or<br>foreign object on the convey-<br>ing side or a burr on the con-<br>veying side of the conveying<br>guide or on the parts such as<br>actuator, remove it or replace<br>it. If there is a scratch, defor-<br>mation or floating on the<br>sheet or film, correct or<br>replace it. |           |
| 2    | (When the paper skew occurs) Relocating the paper width guides                  | The locations of the paper<br>width guides do not fit with<br>the paper size. | Relocate the paper width guides to fit them with the paper size.                                                                                                    |           |
| 3    | (In case paper is conveyed<br>in skew) Checking the<br>paper stacking level     | Paper is loaded above the highest level.                                      | Reload paper within the upper limit label level.                                                                                                    |           |
| 4    | (In case paper is conveyed<br>in skew) Checking the<br>press spring             | Pressure balance of the<br>PF conveying pulley is not<br>proper.              | Reattach the PF conveying<br>pulley press spring. If<br>deformed, correct or replace<br>it.                                                                                                    |           |
| 5    | (In case multiple paper is fed) Reloading paper                                 | The cut-end of the paper is crushed.                                          | Fan the paper well and load it by reversing the paper direc-<br>tion                                                                                                    |           |
| 6    | (In case multiple paper is fed) Checking the feed roller and retard roller      | The paper fanning is not enough.                                              | Clean the feed roller and<br>retard roller. If worn down,<br>replace them.                                                                                                    |           |
| 7    | Checking the PF convey-<br>ing roller and PF convey-<br>ing pulley              | The PF conveying roller<br>conveying force is not<br>enough.                  | Clean the PF conveying roller<br>and PF conveying pulley on<br>their surface. If worn down,<br>replace them.                                                                                                    |           |
| 8    | Checking the paper                                                              | The paper leading edge is bent.                                               | Remove the bent paper.                                                                                                    |           |
| 9    | Checking the paper                                                              | Paper is curled downward<br>or wavy.                                          | Correct or replace paper. If<br>difficult to replace, re-load<br>paper by switching top and<br>bottom ends or turning it over.                                                                                                    |           |
| 10   | Checking the paper                                                              | Unspecified papers are used.                                                  | Explain to the user to use the paper within the specifica-tions.                                                                                                    |           |
| 11   | Checking the paper                                                              | foreign objects are on the paper.                                             | Remove the paper with for-<br>eign objects.                                                                                                    |           |

| Step | Check description                | Assumed cause                                                          | Measures                                                                                                    | Reference |
|------|----------------------------------|------------------------------------------------------------------------|----------------------------------------------------------------------------------------------------|-----------|
| 12   | Checking the connection          | The connector is not prop-<br>erly connected or the wire<br>is faulty. | Clean the terminal of the fol-<br>lowing wire connectors and<br>reconnect the connectors. If<br>there is no continuity, replace<br>the wire.<br>• Registration sensor (on the<br>high voltage PWB) - Main/<br>engine PWB (YC16)<br>• Registration clutch - Main/<br>engine PWB (YC10) |           |
| 13   | Checking the registration sensor | The registration sensor does not operate properly.                     | Clean the registration sensor<br>and reconnect the connector.<br>If not repaired, replace the<br>high voltage PWB (including<br>the registration sensor).                                                                                                    |           |
| 14   | Checking the registration clutch | The registration clutch does not operate properly.                     | Reattach the registration<br>clutch and reconnect the con-<br>nector. If not repaired,<br>replace it.                                                                                                    |           |
| 15   | Replacing the main/engine<br>PWB | The main/engine PWB is faulty.                                         | Replace the main/engine<br>PWB.                                                                                                    |           |

### J4201/J4202/J4203/J4208/J4209: Exit sensor non-arrival jam

# Condition: Paper jam before the fuser section

When feeding from cassette 1-3, duplex or MP tray, the exit sensor does not turn of when passing the specified time after the secondary feed is started.

| Step | Check description                                                               | Assumed cause                                                                 | Measures                                                                                                    | Reference |
|------|---------------------------------------------------------------------------------|-------------------------------------------------------------------------------|----------------------------------------------------------------------------------------------------|-----------|
| 1    | (In case paper is bent or<br>conveyed in skew) Check-<br>ing the conveying path | Paper is caught up at the fuser entry guide or paper piece.                   | If there is a paper piece or<br>foreign object on the convey-<br>ing side or a foreign object or<br>burr on the conveying side of<br>the fuser entry, remove it or<br>replace the fuser entry guide.<br>If the sheet or film comes off,<br>correct or replace it. |           |
| 2    | (When the paper skew<br>occurs) Relocating the<br>paper width guides            | The locations of the paper<br>width guides do not fit with<br>the paper size. | Relocate the paper width guides to fit them with the paper size.                                                                                                    |           |
| 3    | Checking the fuser roller<br>and drive parts                                    | The fuser roller does not drive properly.                                     | Attach the fuser unit so that<br>the main motor drive is trans-<br>mitted to the fuser roller. If the<br>fuser roller drive gear is dam-<br>aged or the busing is worn<br>down, replace them.                                                                     |           |

#### J4201/J4202/J4203/J4208/J4209: Exit sensor non-arrival jam

#### Condition: Paper jam in the fuser section

When feeding from cassette 1-3, duplex or MP tray, paper jams in the fuser section and the exit sensor does not turn on.

| Step | Check description                                                 | Assumed cause                                                                           | Measures                                                                                                    | Reference |
|------|-------------------------------------------------------------------|-----------------------------------------------------------------------------------------|----------------------------------------------------------------------------------------------------|-----------|
| 1    | (In case of accordion jam)<br>Checking the actuator and<br>spring | The actuator does not operate properly.                                                 | Reattach the exit sensor<br>actuator and spring. If not<br>operating properly due to<br>deformation, correct or<br>replace them.  |           |
| 2    | Checking the fuser exit guide                                     | Paper is caught up at the conveying side of the fuser exit guide.                       | If there is a burr or fused<br>toner on the conveying side<br>of the fuser exit guide,<br>remove it or replace the fuser<br>unit. |           |
| 3    | Changing the settings                                             | The actual paper and the<br>paper settings (media<br>type, paper size) do not<br>match. | Select the proper media type in the system menu.                                                                                  |           |
| 4    | Replacing the paper                                               | The paper curls.                                                                        | Replace with long grain paper.                                                                                                    |           |
| 5    | Checking the paper                                                | The paper leading edge is bent.                                                         | Remove the bent paper.                                                                                                    |           |
| 6    | Checking the paper                                                | The paper is wavy.                                                                      | Correct or replace paper. If<br>difficult to replace, re-load<br>paper by switching top and<br>bottom ends or turning it over.    |           |
| 7    | Checking the paper                                                | Unspecified papers are used.                                                            | Explain to the user to use the paper within the specifica-<br>tions.                                                              |           |
| 8    | Checking the paper                                                | foreign objects are on the paper.                                                       | Remove the paper with for-<br>eign objects.                                                                                       |           |
| 9    | Checking the press roller and fuser belt                          | Foreign objects adhere to the press roller or fuser belt.                               | Clean the press roller and fuser belt. Or replace the fuser unit.                                                                 |           |

#### J4201/J4202/J4203/J4208/J4209: Exit sensor non-arrival jam

#### Condition: Paper rolled up on the fuser roller (leading edge margin less than 4.0mm)

When feeding from cassette 1-3, duplex or MP tray, paper is rolled up along the fuser roller and the exit sensor does not turn on.

| Step | Check description                            | Assumed cause                                      | Measures                                                                                | Reference |
|------|----------------------------------------------|----------------------------------------------------|-----------------------------------------------------------------------------------------|-----------|
| 1    | Adjusting the paper lead-<br>ing edge timing | The margin at the paper leading edge is incorrect. | If each margin shift is regular,<br>execute U034 to adjust the<br>leading edge timing . |           |

| Step | Check description                                              | Assumed cause                                                                 | Measures                                                                                                    | Reference |
|------|----------------------------------------------------------------|-------------------------------------------------------------------------------|----------------------------------------------------------------------------------------------------|-----------|
| 2    | (When the paper skew occurs) Relocating the paper width guides | The locations of the paper<br>width guides do not fit with<br>the paper size. | Relocate the paper width guides to fit them with the paper size.                                                               |           |
| 3    | Replacing the paper                                            | The paper curls.                                                              | Replace with long grain paper.                                                                                                 |           |
| 4    | Checking the paper                                             | The paper leading edge is bent.                                               | Remove the bent paper.                                                                                                    |           |
| 5    | Checking the paper                                             | The paper is wavy.                                                            | Correct or replace paper. If<br>difficult to replace, re-load<br>paper by switching top and<br>bottom ends or turning it over. |           |
| 6    | Checking the paper                                             | Unspecified papers are used.                                                  | Explain to the user to use the paper within the specifica-<br>tions.                                                           |           |
| 7    | Checking the paper                                             | foreign objects are on the paper.                                             | Remove the paper with for-<br>eign objects.                                                                                    |           |
| 8    | Checking the press roller<br>and fuser belt                    | Foreign objects adhere to the press roller or fuser belt.                     | Clean the press roller and fuser belt. Or replace the fuser unit.                                                              |           |

#### J4201/J4202/J4203/J4208/J4209: Exit sensor non-arrival jam

#### Condition: Paper rolled up on the fuser roller (leading edge margin 4.0mm or more)

When feeding from cassette 1-3, duplex or MP tray, paper is rolled up along the fuser roller and the exit sensor does not turn on.

| Step | Check description                        | Assumed cause                                             | Measures                                          | Reference |
|------|------------------------------------------|-----------------------------------------------------------|---------------------------------------------------|-----------|
| 1    | Checking the press roller and fuser belt | Foreign objects adhere to the press roller or fuser belt. | Clean the press roller or replace the fuser unit. |           |

#### J4201/J4202/J4203/J4208/J4209: Exit sensor non-arrival jam

#### Condition: Paper jam after passing the lower exit roller

When feeding from cassette 1-3, duplex or MP tray, paper jams after passing through the lower exit roller and the exit sensor does not turn on.

| Step | Check description                                                         | Assumed cause                           | Measures                                                                                                    | Reference |
|------|---------------------------------------------------------------------------|-----------------------------------------|----------------------------------------------------------------------------------------------------|-----------|
| 1    | (When the paper skew<br>occurs) Checking the actu-<br>ator and the spring | The actuator does not operate properly. | Reattach the exit sensor<br>actuator and spring. If not<br>operating properly due to<br>deformation, correct or<br>replace them.                         |           |
| 2    | (In case paper is conveyed<br>in skew) Checking the<br>fuser exit guide   | The fuser exit guide is deformed.       | Reattach the fuser exit guide.<br>If the conveying side of the<br>fuser exit guide is warped,<br>correct it. If not repaired,<br>replace the fuser unit. |           |

| Step | Check description                                          | Assumed cause                                                          | Measures                                                                                                    | Reference |
|------|------------------------------------------------------------|------------------------------------------------------------------------|----------------------------------------------------------------------------------------------------|-----------|
| 3    | (In case paper skews)<br>Checking the lower exit<br>roller | The lower exit roller con-<br>veying force is not enough.              | Clean the lower exit roller and<br>lower exit pulley on their sur-<br>face. If the surface is won<br>down, replace the fuser unit.                                                        |           |
| 4    | Checking the paper                                         | The paper leading edge is bent.                                        | Remove the bent paper.                                                                                                    |           |
| 5    | Checking the paper                                         | The paper is wavy.                                                     | Correct or replace paper. If<br>difficult to replace, re-load<br>paper by switching top and<br>bottom ends or turning it over.                                                            |           |
| 6    | Checking the paper                                         | Unspecified papers are used.                                           | Explain to the user to use the paper within the specifica-tions.                                                                                                    |           |
| 7    | Checking the paper                                         | foreign objects are on the paper.                                      | Remove the paper with for-<br>eign objects.                                                                                                    |           |
| 8    | Checking the connection                                    | The connector is not prop-<br>erly connected or the wire<br>is faulty. | Clean the terminal of the fol-<br>lowing wire connectors and<br>reconnect the connectors. If<br>there is no continuity, replace<br>the wire.<br>• Exit sensor - Main/engine<br>PWB (YC19) |           |
| 9    | Checking the exit sensor                                   | The exit sensor does not properly operate.                             | Clean the exit sensor, reat-<br>tach it and reconnect the con-<br>nector. If not repaired,<br>replace the fuser unit (includ-<br>ing the exit sensor).                                    |           |
| 10   | Replacing the fuser unit                                   | The load is applied to the fuser belt.                                 | Replace the fuser unit.                                                                                                    |           |
| 11   | Replacing the main/engine<br>PWB                           | The main/engine PWB is faulty.                                         | Replace the main/engine<br>PWB.                                                                                                    |           |

# J4211/J4212/J4213/J4218/J4219: Exit sensor stay jam

# Condition: Paper jam in the fuser section

Paper jams before entering into the upper exit roller and the exit sensor does not turn on.

| Step | Check description       | Assumed cause                                                     | Measures                                                                                                    | Reference |
|------|-------------------------|-------------------------------------------------------------------|----------------------------------------------------------------------------------------------------|-----------|
| 1    | Checking the paper      | The paper curls.                                                  | Replace with long grain paper.                                                                                                    |           |
| 2    | Checking the exit guide | Paper is caught up at the<br>exit guide, a piece of<br>paper, etc | If there is a paper piece or<br>foreign object on the convey-<br>ing side or a burr on the con-<br>veying side of the exit guide<br>or on the parts such as actua-<br>tor, remove it. If not repaired,<br>replace it. |           |
| 3    | Checking the exit guide | Toner is fused on the exit guide.                                 | Clean the conveying side of the exit guide.                                                                                                    |           |

| Step | Check description                              | Assumed cause                                                          | Measures                                                                                                    | Reference |
|------|------------------------------------------------|------------------------------------------------------------------------|----------------------------------------------------------------------------------------------------|-----------|
| 4    | Checking the actuator                          | The actuator is not attached properly.                                 | Reattach the exit sensor actuator.                                                                                                    |           |
| 5    | Checking the connection                        | The connector is not prop-<br>erly connected or the wire<br>is faulty. | Clean the terminal of the fol-<br>lowing wire connectors and<br>reconnect the connectors. If<br>there is no continuity, replace<br>the wire.<br>• Exit sensor - Main/engine<br>PWB (YC19)<br>• Main motor - Main/engine<br>PWB (YC9) |           |
| 6    | Checking the lower exit roller and drive parts | The lower exit roller and drive parts do not operate properly.         | Reattach the fuser unit so<br>that the main motor drive is<br>transmitted to the lower exit<br>roller. If the drive gear is dam-<br>aged or bushing is worn<br>down, replace the fuser unit.                                         |           |
| 7    | Checking the exit sensor                       | The exit sensor does not properly operate.                             | Clean the exit sensor, reat-<br>tach it and reconnect the con-<br>nector. If not repaired,<br>replace the fuser unit (includ-<br>ing the exit sensor).                                                                               |           |
| 8    | Checking the main motor                        | The main motor does not operate properly.                              | Reattach the main motor and reconnect the connector. If not repaired, replace it.                                                                                                    |           |
| 9    | Replacing the main/engine<br>PWB               | The main/engine PWB is faulty.                                         | Replace the main/engine<br>PWB.                                                                                                    |           |

# J4211/J4212/J4213/J4218/J4219: Exit sensor stay jam

### Condition: Paper jam in the exit unit

When feeding from cassette 1-3, duplex or MP tray, paper jam occurs at the exit section and the exit sensor does not turn off.

| Step | Check description                                              | Assumed cause                                                                                       | Measures                                                                                                    | Reference |
|------|----------------------------------------------------------------|----------------------------------------------------------------------------------------------------|----------------------------------------------------------------------------------------------------|-----------|
| 1    | Checking the paper tray                                        | There is an obstacle on the tray.                                                                   | Remove an obstacle.                                                                                                    |           |
| 2    | Checking the paper tray                                        | The paper stopper on the tray is not stored.                                                        | Store the paper stopper.                                                                                                    |           |
| 3    | (When the paper skew occurs) Relocating the paper width guides | The locations of the paper<br>width guides do not fit with<br>the paper size.                       | Relocate the paper width guides to fit them with the paper size.                                                                                              |           |
| 4    | (In case paper skews)<br>Checking the exit guide               | Foreign objects such as<br>toner, etc. adhere to the<br>exit guide and paper is<br>caught up there. | Clean and reattach the exit<br>guide. If there is a burr on the<br>conveying side of the exit<br>guide, remove it. If not<br>repaired, replace the exit unit. |           |

| Step | Check description                                                                                 | Assumed cause                                                          | Measures                                                                                                    | Reference |
|------|---------------------------------------------------------------------------------------------------|------------------------------------------------------------------------|----------------------------------------------------------------------------------------------------|-----------|
| 5    | Checking the upper exit roller and upper exit pulley                                              | The upper exit roller con-<br>veying force is not enough.              | Clean the surface of the<br>upper exit roller and upper<br>exit pulley. If worn down,<br>replace them.                                                                                                    |           |
| 6    | Checking the driving parts                                                                        | The exit roller does not rotate.                                       | In case the drive gear is<br>deformed, torque limiter is<br>faulty or bushing is worn<br>down, replace the exit unit.                                                                                                    |           |
| 7    | (In case the sensor does<br>not turn on with paper)<br>Reattaching the fuser unit<br>or exit unit | The fuser unit or exit unit is not attached properly.                  | Reattach the fuser unit and exit unit, and reconnect the exit unit connector.                                                                                                    |           |
| 8    | Checking the connection                                                                           | The connector is not prop-<br>erly connected or the wire<br>is faulty. | Clean the terminal of the fol-<br>lowing wire connectors and<br>reconnect the connectors. If<br>there is no continuity, replace<br>the wire.<br>• Main motor - Main/engine<br>PWB (YC9)<br>• Exit sensor - Main/engine<br>PWB (YC19) |           |
| 9    | Checking the main motor                                                                           | The main motor does not operate properly.                              | Reattach the main motor and reconnect the connector. If not repaired, replace it.                                                                                                    |           |
| 10   | Checking the actuator and the spring                                                              | The actuator does not operate properly.                                | Reattach the actuator and<br>spring for the exit sensor. If<br>faulty due to deformation,<br>etc., correct it. If not repaired,<br>replace the fuser unit.                                                                           |           |
| 11   | Checking the exit sensor                                                                          | The exit sensor does not properly operate.                             | Clean the exit sensor, reat-<br>tach it and reconnect the con-<br>nector. If not repaired,<br>replace the fuser unit (includ-<br>ing the exit sensor).                                                                               |           |
| 12   | Replacing the main/engine<br>PWB                                                                  | The main/engine PWB is faulty.                                         | Replace the main/engine<br>PWB.                                                                                                    |           |

#### J4211/J4212/J4213/J4218/J4219: Exit sensor stay jam

## Condition: Paper jam at FD guide

When feeding from cassette 1-3, duplex or MP tray, paper jam occurs at the feed-shift section and the exit sensor does not turn off.

| Step | Check description  | Assumed cause                | Measures                                                             | Reference |
|------|--------------------|------------------------------|----------------------------------------------------------------------|-----------|
| 1    | Checking the paper | Unspecified papers are used. | Explain to the user to use the paper within the specifica-<br>tions. |           |

| Step | Check description                                                             | Assumed cause                                                                           | Measures                                                                                                    | Reference |
|------|-------------------------------------------------------------------------------|-----------------------------------------------------------------------------------------|----------------------------------------------------------------------------------------------------|-----------|
| 2    | Checking the paper                                                            | foreign objects are on the paper.                                                       | Remove the paper with for-<br>eign objects.                                                                                                    |           |
| 3    | Checking the paper                                                            | The paper leading edge is bent.                                                         | Remove the bent paper.                                                                                                    |           |
| 4    | Checking the paper                                                            | The paper is wavy.                                                                      | Correct or replace paper. If<br>difficult to replace, re-load<br>paper by switching top and<br>bottom ends or turning it over.                                                                                      |           |
| 5    | (In case paper hits the FD<br>guide and jams) Cleaning<br>the FD guide        | Toner is fused on the FD guide.                                                         | Clean the conveying side of the FD guide.                                                                                                    |           |
| 6    | (In case paper jam occurs<br>at the FD guide) Replacing<br>paper              | The paper curls.                                                                        | Replace with long grain paper.                                                                                                    |           |
| 7    | (In case paper jam occurs<br>at the FD guide) Replacing<br>paper              | Paper stiffness is lowered with moisture.                                               | Replace the paper.                                                                                                    |           |
| 8    | (In case paper jam occurs<br>at the FD guide) Checking<br>paper               | The actual paper and the<br>paper settings (media<br>type, paper size) do not<br>match. | Select the proper media type in the system menu.                                                                                                    |           |
| 9    | (In case paper hits the FD<br>guide and jams) Checking<br>the conveying path  | Paper is caught up at the FD guide or paper piece.                                      | If there is a paper piece or<br>foreign object on the convey-<br>ing side or a burr on the con-<br>veying side of the FD guide<br>or on the parts such as actua-<br>tor, remove it. If not repaired,<br>replace it. |           |
| 10   | (In case paper hits the FD<br>guide and jams) Checking<br>the FD guide        | The FD guide does not operate properly.                                                 | Reattach the FD guide and reconnect the exit unit connector.                                                                                                    |           |
| 11   | (In case paper hits the FD<br>guide and jams) Checking<br>connection          | The connector is not prop-<br>erly connected or the wire<br>is faulty.                  | Clean the terminal of the fol-<br>lowing wire connectors and<br>reconnect the connectors. If<br>there is no continuity, replace<br>the wire.<br>• Exit solenoid - Main/engine<br>PWB (YC1)                          |           |
| 12   | (In case paper hits the FD guide and jams) Checking the exit solenoid         | The exit solenoid does not operate properly.                                            | Reattach the exit solenoid<br>and reconnect the connector.<br>If not repaired, replace it.                                                                                                    |           |
| 13   | (In case paper hits the FD guide and jams) Replac-<br>ing the main/engine PWB | The main/engine PWB is faulty.                                                          | Replace the main/engine<br>PWB.                                                                                                    |           |

# 7-3Self diagnostic

#### (1) Self diagnostic function

This machine is equipped with a self-diagnostic function. When a problem is detected, the machine stops operating and displays an error message on the operation panel. An error message consists of a message prompting a contact to service personnel and a four-digit error code indicating the type of error.

#### (2) Self diagnostic codes

If the parts of the failure cause is not supplied, replace the unit that includes it. Before attempting to check the fuser unit and the low voltage power supply PWB, be sure to turn the power switch off and unplug the machine from power. (Allow at least 5 s before starting to conduct service until the capacitors on the circuit boards have been completely discharged.)

| Error code | Contents                                     |
|------------|----------------------------------------------|
| C0100      | Backup memory device error                   |
| C0120      | MAC address data error                       |
| C0130      | Backup memory reading/writing error          |
| C0140      | Backup memory data error                     |
| C0150      | Engine EEPROM data error                     |
| C0160      | Engine EEPROM data error                     |
| C0170      | Charger count error                          |
| C0180      | Machine serial number mismatch               |
| C0190      | Backup memory device error (Engine)          |
| C0500      | Drive lock detection by the engine firmware  |
| C0510      | High voltage remote control error            |
| C0530      | Backup task error                            |
| C0540      | Engine firmware unexpected control detection |
| C0800      | Print sequence error                         |
| C0840      | RTC error ("Time for maintenance T" appears) |
| C0970      | Power interruption detection                 |
| C1810      | Paper feeder communication error (PF1)       |
| C1820      | Paper feeder communication error (PF2)       |
| C2000      | Main motor steady state error                |
| C2010      | Main motor startup error                     |
| C2600      | PF feed motor error (PF1)                    |
| C2610      | PF feed motor error (PF2)                    |
| C4000      | Polygon motor startup error                  |
| C4010      | Polygon motor steady-state error             |
| C4201      | Laser error                                  |
| C6000      | Broken fuser heater                          |
| C6020      | Thermopile high temperature error            |

## (2-1) Error codes list

| Error code | Contents                                     |
|------------|----------------------------------------------|
| C6030      | Broken thermopile                            |
| C6050      | Thermopile low temperature error             |
| C6200      | Fuser edge thermistor error                  |
| C6220      | Fuser edge thermistor high temperature error |
| C6230      | Broken fuser edge thermistor                 |
| C6250      | Fuser edge thermistor low temperature error  |
| C6400      | Zero-cross signal error                      |
| C6600      | Fuser rotation error                         |
| C6610      | Fuser press-release sensor error             |
| C6650      | Thermopile EEPROM error                      |
| C7220      | Broken in-machine thermistor                 |
| C7800      | Outer thermistor broken                      |
| C7990      | Waste toner full                             |

# (2-2) Content of Self Diagnostic

#### C0100: Backup memory device error

An abnormal status is output from the flash memory.

| Step | Check description               | Assumed cause                                                                                | Measures                                                                                                    | Reference |
|------|---------------------------------|----------------------------------------------------------------------------------------------|----------------------------------------------------------------------------------------------------|-----------|
| 1    | Resetting the main power        | The EEPROM does not operate properly.                                                        | Turn off the power switch and<br>unplug the power cord. After<br>5s passes, reconnect the<br>power cord and turn on the<br>power switch.                                 |           |
| 2    | Reinstalling the EEPROM         | The EEPROM is not prop-<br>erly attached.                                                    | Reattach the EEPROM on the main/engine PWB.                                                                                                    |           |
| 3    | Replacing the EEPROM            | The EEPROM is faulty.                                                                        | Replace the EEPROM on the<br>main/engine PWB. After<br>replacement, C0180 appears<br>and execute U004.                                                                   |           |
| 4    | Checking the main/engine<br>PWB | The connector is not con-<br>nected properly or the wire<br>or main/engine PWB is<br>faulty. | Reconnect the connector of<br>the main/engine PWB. If the<br>wire is pinched or scratched,<br>repair or replace it. If not<br>repaired, replace the main/<br>engine PWB. |           |

#### C0120: MAC address data error

| Step | Check description        | Assumed cause                               | Measures                                                                                                    | Reference |
|------|--------------------------|---------------------------------------------|----------------------------------------------------------------------------------------------------|-----------|
| 1    | Resetting the main power | The flash memory does not operate properly. | Turn off the power switch and<br>unplug the power cord. After<br>5s passes, reconnect the<br>power cord and turn on the<br>power switch. |           |
| 2    | Checking the MAC address | The MAC address is incor-<br>rect.          | Replace the main/engine<br>PWB when the MAC address<br>is not indicated on the net-<br>work status page.                                 |           |

MAC address data was incorrect data.

#### C0130: Backup memory reading/writing error

The reading or writing into the flash memory is unavailable.

| Step | Check description               | Assumed cause                                                                                | Measures                                                                                                    | Reference |
|------|---------------------------------|----------------------------------------------------------------------------------------------|----------------------------------------------------------------------------------------------------|-----------|
| 1    | Resetting the main power        | The flash memory does not operate properly.                                                  | Turn off the power switch and<br>unplug the power cord. After<br>5s passes, reconnect the<br>power cord and turn on the<br>power switch.                                 |           |
| 2    | Checking the main/engine<br>PWB | The connector is not con-<br>nected properly or the wire<br>or main/engine PWB is<br>faulty. | Reconnect the connector of<br>the main/engine PWB. If the<br>wire is pinched or scratched,<br>repair or replace it. If not<br>repaired, replace the main/<br>engine PWB. |           |

## C0140: Backup memory data error

The data read from the flash memory is judged as abnormal at the startup.

| Step | Check description               | Assumed cause                                                                                | Measures                                                                                                    | Reference |
|------|---------------------------------|----------------------------------------------------------------------------------------------|----------------------------------------------------------------------------------------------------|-----------|
| 1    | Resetting the main power        | The flash memory does not operate properly.                                                  | Turn off the power switch and<br>unplug the power cord. After<br>5s passes, reconnect the<br>power cord and turn on the<br>power switch.                                 |           |
| 2    | Executing U021                  | The flash memory does not operate properly.                                                  | Execute U021.                                                                                                    |           |
| 3    | Checking the main/engine<br>PWB | The connector is not con-<br>nected properly or the wire<br>or main/engine PWB is<br>faulty. | Reconnect the connector of<br>the main/engine PWB. If the<br>wire is pinched or scratched,<br>repair or replace it. If not<br>repaired, replace the main/<br>engine PWB. |           |

#### **C0150: Engine EEPROM data error**

1. After writing in the EEPROM, written value and readout value after writing mismatched 8 times consecutively.

2. After reading from the EEPROM, readout value from the same location mismatched 8 times consecutively.

| Step | Check description               | Assumed cause                                                                                | Measures                                                                                                    | Reference |
|------|---------------------------------|----------------------------------------------------------------------------------------------|----------------------------------------------------------------------------------------------------|-----------|
| 1    | Resetting the main power        | The EEPROM does not operate properly.                                                        | Turn off the power switch and<br>unplug the power cord. After<br>5s passes, reconnect the<br>power cord and turn on the<br>power switch.                                 |           |
| 2    | Reinstalling the EEPROM         | The EEPROM is not prop-<br>erly attached.                                                    | Reattach the EEPROM on the main/engine PWB.                                                                                                    |           |
| 3    | Replacing the EEPROM            | The EEPROM is faulty.                                                                        | Replace the EEPROM on the main/engine PWB and exe-<br>cute U004.                                                                                                    |           |
| 4    | Checking the main/engine<br>PWB | The connector is not con-<br>nected properly or the wire<br>or main/engine PWB is<br>faulty. | Reconnect the connector of<br>the main/engine PWB. If the<br>wire is pinched or scratched,<br>repair or replace it. If not<br>repaired, replace the main/<br>engine PWB. |           |

#### C0160: Engine EEPROM data error

The data read from the EEPROM is judged as abnormal.

| Step | Check description        | Assumed cause                           | Measures                                                                                                    | Reference |
|------|--------------------------|-----------------------------------------|----------------------------------------------------------------------------------------------------|-----------|
| 1    | Resetting the main power | The EEPROM does not operate properly.   | Turn off the power switch and<br>unplug the power cord. After<br>5s passes, reconnect the<br>power cord and turn on the<br>power switch. |           |
| 2    | Executing U021           | The data saved in the EEPROM is faulty. | Execute U021.                                                                                                    |           |
| 3    | Replacing the EEPROM     | The EEPROM is faulty.                   | Replace the EEPROM on the main/engine PWB and exe-<br>cute U004.                                                                         |           |

#### C0170: Charger count error

The values in one of the billing counters, life counter or the scanner counter mismatch between the main side and the engine side.

| Step | Check description    | Assumed cause              | Measures                         | Reference |
|------|----------------------|----------------------------|----------------------------------|-----------|
| 1    | Checking the machine | The main/engine PWB for    | Check the main and engine        |           |
|      | serial number in the | the different main unit is | machine serial number in         |           |
|      | EEPROM on the main/  | installed.                 | U004 and if the main number      |           |
|      | engine PWB           |                            | is different, attach the correct |           |
|      |                      |                            | main/engine PWB.                 |           |

| Step | Check description                                                                 | Assumed cause                                                | Measures                                                                                                    | Reference |
|------|-----------------------------------------------------------------------------------|--------------------------------------------------------------|----------------------------------------------------------------------------------------------------|-----------|
| 2    | Checking the machine<br>serial number in the<br>EEPROM on the main/<br>engine PWB | The EEPROM for the dif-<br>ferent main unit is<br>installed. | Check the main and engine<br>machine serial number in<br>U004 and if the engine num-<br>ber is different, install the cor-<br>rect EEPROM in the main/<br>engine PWB.                                                                                                    |           |
| 3    | Replacing the main/engine<br>PWB                                                  | The main/engine PWB is faulty.                               | Check the main and engine<br>machine serial number in<br>U004 and if the main number<br>is different, replace the main/<br>engine PWB and execute<br>U004.                                                                                                    |           |
| 4    | Checking the EEPROM                                                               | The EEPROM is faulty.                                        | Check the main and engine<br>machine serial number in<br>U004 and if the engine num-<br>ber is different, reinstall the<br>EEPROM in the main/engine<br>PWB. If not repaired, replace<br>the EEPROM and execute<br>U004.<br>Note: Do not execute U004<br>(selecting [Execute] and<br>pressing the [Start] key). A<br>different machine serial num-<br>ber is overwritten. |           |
| 4    | Replacing the main/engine<br>PWB                                                  | The main/engine PWB is faulty.                               | Replace the main/engine<br>PWB.                                                                                                    |           |

## C0180: Machine serial number mismatch

Machine serial number mismatch between the main and engine side when turning the power on.

| Step | Check description                                                                 | Assumed cause                                                       | Measures                                                                                                    | Reference |
|------|-----------------------------------------------------------------------------------|---------------------------------------------------------------------|----------------------------------------------------------------------------------------------------|-----------|
| 1    | Checking the machine<br>serial number in the<br>EEPROM on the main/<br>engine PWB | The main/engine PWB for<br>the different main unit is<br>installed. | Check the main and engine<br>machine serial number in<br>U004 and if the main number<br>is different, attach the correct<br>main/engine PWB.                          |           |
| 2    | Checking the machine<br>serial number in the<br>EEPROM on the main/<br>engine PWB | The EEPROM for the dif-<br>ferent main unit is<br>installed.        | Check the main and engine<br>machine serial number in<br>U004 and if the engine num-<br>ber is different, install the cor-<br>rect EEPROM in the main/<br>engine PWB. |           |
| 3    | Replacing the main/engine<br>PWB                                                  | The main/engine PWB is faulty.                                      | Check the main and engine<br>machine serial number in<br>U004 and if the main number<br>is different, replace the main/<br>engine PWB and execute<br>U004.            |           |

| Step | Check description                | Assumed cause                  | Measures                                                                                                    | Reference |
|------|----------------------------------|--------------------------------|----------------------------------------------------------------------------------------------------|-----------|
| 4    | Checking the EEPROM              | The EEPROM is faulty.          | Check the main and engine<br>machine serial number in<br>U004 and if the engine num-<br>ber is different, reinstall the<br>EEPROM in the main/engine<br>PWB. If not repaired, replace<br>the EEPROM and execute<br>U004.<br>Note: Do not execute U004<br>(selecting [Execute] and<br>pressing the [Start] key). A<br>different machine serial num-<br>ber is overwritten. |           |
| 5    | Replacing the main/engine<br>PWB | The main/engine PWB is faulty. | Replace the main/engine<br>PWB.                                                                                                    |           |

# C0190: Backup memory device error (Engine)

The data is not read from the EEPROM when turning the power on. (3 retries)

| Step | Check description               | Assumed cause                                                                                | Measures                                                                                                    | Reference |
|------|---------------------------------|----------------------------------------------------------------------------------------------|----------------------------------------------------------------------------------------------------|-----------|
| 1    | Resetting the main power        | The EEPROM is not properly read.                                                             | Turn off the power switch and<br>unplug the power cord. After<br>5s passes, reconnect the<br>power cord and turn on the<br>power switch.                                 |           |
| 2    | Checking the main/engine<br>PWB | The connector is not con-<br>nected properly or the wire<br>or main/engine PWB is<br>faulty. | Reconnect the connector of<br>the main/engine PWB. If the<br>wire is pinched or scratched,<br>repair or replace it. If not<br>repaired, replace the main/<br>engine PWB. |           |
| 3    | Replacing the EEPROM            | The data is not properly read since the EEPROM is faulty.                                    | Contact the service support<br>to acquire the new EEPROM,<br>and install it on the main/<br>engine PWB.                                                                  |           |

#### C0500: Drive lock detection by the engine firmware

The main motor continuously rotates.

| Step | Check description        | Assumed cause                                   | Measures                                                                                                    | Reference |
|------|--------------------------|-------------------------------------------------|----------------------------------------------------------------------------------------------------|-----------|
| 1    | Resetting the main power | The main/engine PWB does not correctly operate. | Turn off the power switch and<br>unplug the power cord. After<br>5s passes, reconnect the<br>power cord and turn on the<br>power switch. |           |

| Step | Check description               | Assumed cause                                                                                | Measures                                                                                                    | Reference |
|------|---------------------------------|----------------------------------------------------------------------------------------------|----------------------------------------------------------------------------------------------------|-----------|
| 2    | Checking the main/engine<br>PWB | The connector is not con-<br>nected properly or the wire<br>or main/engine PWB is<br>faulty. | Reconnect the connector of<br>the main/engine PWB. If the<br>wire is pinched or scratched,<br>repair or replace it. If not<br>repaired, replace the main/<br>engine PWB. |           |

#### C0510: High voltage remote control error

Only the high voltage PWB remote signal turns on while the drum unit is not driven.

| Step | Check description               | Assumed cause                                                                                | Measures                                                                                                    | Reference |
|------|---------------------------------|----------------------------------------------------------------------------------------------|----------------------------------------------------------------------------------------------------|-----------|
| 1    | Resetting the main power        | The main/engine PWB does not correctly operate.                                              | Turn off the power switch and<br>unplug the power cord. After<br>5s passes, reconnect the<br>power cord and turn on the<br>power switch.                                 |           |
| 2    | Checking the main/engine<br>PWB | The connector and FFC<br>are not connected properly<br>or the wire, FFC or PWB is<br>faulty. | Reconnect the connector of<br>the main/engine PWB. If the<br>wire is pinched or scratched,<br>repair or replace it. If not<br>repaired, replace the main/<br>engine PWB. |           |

#### C0530: Backup task error

The backup task does not operate for 30s or more.

| Step | Check description               | Assumed cause                                                                                | Measures                                                                                                    | Reference |
|------|---------------------------------|----------------------------------------------------------------------------------------------|----------------------------------------------------------------------------------------------------|-----------|
| 1    | Resetting the main power        | The main/engine PWB does not correctly operate.                                              | Turn off the power switch and<br>unplug the power cord. After<br>5s passes, reconnect the<br>power cord and turn on the<br>power switch.                                 |           |
| 2    | Checking the main/engine<br>PWB | The connector is not con-<br>nected properly or the wire<br>or main/engine PWB is<br>faulty. | Reconnect the connector of<br>the main/engine PWB. If the<br>wire is pinched or scratched,<br>repair or replace it. If not<br>repaired, replace the main/<br>engine PWB. |           |

#### C0540: Engine firmware unexpected control detection

The solenoid turns on over the certain time.

| Step | Check description        | Assumed cause                                   | Measures                                                                                                    | Reference |
|------|--------------------------|-------------------------------------------------|----------------------------------------------------------------------------------------------------|-----------|
| 1    | Resetting the main power | The main/engine PWB does not correctly operate. | Turn off the power switch and<br>unplug the power cord. After<br>5s passes, reconnect the<br>power cord and turn on the<br>power switch. |           |

| Step | Check description               | Assumed cause                                                                                | Measures                                                                                                    | Reference |
|------|---------------------------------|----------------------------------------------------------------------------------------------|----------------------------------------------------------------------------------------------------|-----------|
| 2    | Checking the main/engine<br>PWB | The connector is not con-<br>nected properly or the wire<br>or main/engine PWB is<br>faulty. | Reconnect the connector of<br>the main/engine PWB. If the<br>wire is pinched or scratched,<br>repair or replace it. If not<br>repaired, replace the main/<br>engine PWB. |           |

#### C0800: Print sequence error

Print sequence jam (J010x) occurred twice consecutively.

| Step | Check description               | Assumed cause                                                                                | Measures                                                                                                    | Reference |
|------|---------------------------------|----------------------------------------------------------------------------------------------|----------------------------------------------------------------------------------------------------|-----------|
| 1    | Resetting the main power        | The main/engine PWB does not correctly operate.                                              | Turn off the power switch and<br>unplug the power cord. After<br>5s passes, reconnect the<br>power cord and turn on the<br>power switch.                                 |           |
| 2    | Checking the main/engine<br>PWB | The connector is not con-<br>nected properly or the wire<br>or main/engine PWB is<br>faulty. | Reconnect the connector of<br>the main/engine PWB. If the<br>wire is pinched or scratched,<br>repair or replace it. If not<br>repaired, replace the main/<br>engine PWB. |           |

# C0840: RTC error ("Time for maintenance T" appears)

<Check at start-up>

- RTC value has returned to the past
- No power was supplied for 5 years or more
- RTC setting value is older than 2000/01/01
- <Checked regularly at every 5 minutes>

• RTC has returned to the past than the previous check • After C0840 was detected and the main power was reset for partial operation, [Time for Maintenance T] is displayed

| Step | Check description                   | Assumed cause                                                                                | Measures                                                                                                    | Reference |
|------|-------------------------------------|----------------------------------------------------------------------------------------------|----------------------------------------------------------------------------------------------------|-----------|
| 1    | Setting the RTC                     | RTC is not properly set.                                                                     | Set the RTC in the System Menu.                                                                                                    |           |
| 2    | Reattaching the main/<br>engine PWB | The main/engine PWB is not correctly attached.                                               | Retighten the screws for the main/engine PWB.                                                                                                    |           |
| 3    | Checking the main/engine<br>PWB     | The connector is not con-<br>nected properly or the wire<br>or main/engine PWB is<br>faulty. | Reconnect the connector of<br>the main/engine PWB. If the<br>wire is pinched or scratched,<br>repair or replace it. If not<br>repaired, replace the main/<br>engine PWB. |           |

| Step | Check description                | Assumed cause                                                          | Measures                                                                                                    | Reference |
|------|----------------------------------|------------------------------------------------------------------------|----------------------------------------------------------------------------------------------------|-----------|
| 1    | Checking the interlock switch    | The interlock switch does not turn on.                                 | Check if the interlock switch<br>turns on by opening/closing<br>the right cover. If not, reattach<br>the interlock switch.                                                                            |           |
| 2    | Resetting the main power         | The main/engine PWB does not correctly operate.                        | Turn off the power switch and<br>unplug the power cord. After<br>5s passes, reconnect the<br>power cord and turn on the<br>power switch.                                                              |           |
| 3    | Checking the connection          | The connector is not prop-<br>erly connected or the wire<br>is faulty. | Clean the terminal of the fol-<br>lowing wire connectors and<br>reconnect the connectors. If<br>there is no continuity, replace<br>the wire.<br>• Low voltage PWB (YC103)<br>- Main/engine PWB (YC20) |           |
| 4    | Replacing the low voltage PWB.   | The low voltage PWB is faulty.                                         | Replace the low voltage<br>PWB.                                                                                                    |           |
| 5    | Replacing the main/engine<br>PWB | The main/engine PWB is faulty.                                         | Replace the main/engine<br>PWB.                                                                                                    |           |

# C0970: Power interruption detection

# C1810: Paper feeder communication error (PF1)

# Target: Paper feeder 1

No paper feeder is detected after the paper feeder installation is detected when turning the power on.

| Step | Check description                | Assumed cause                                                                                       | Measures                                                                                                    | Reference |
|------|----------------------------------|----------------------------------------------------------------------------------------------------|----------------------------------------------------------------------------------------------------|-----------|
| 1    | Reinstalling the paper feeder    | The drawer connector<br>between the main unit and<br>paper feeder 1 is not con-<br>nected properly. | Place the main unit on the<br>paper feeder 1 so that the<br>drawer connector is securely<br>connected.                                                                                                    |           |
| 2    | Checking the connection          | The connector is not con-<br>nected properly or, the wire<br>or drawer connector is<br>faulty.      | Check and clean the terminal<br>of the following wire connec-<br>tors or, repair and reconnect<br>the connectors. If there is no<br>continuity or the drawer con-<br>nector is faulty, replace the<br>wire.<br>• PF main PWB (YC5) -<br>Drawer connector<br>• Drawer connector - Main/<br>engine PWB (YC17) |           |
| 3    | Replacing the PF main<br>PWB     | The PF main PWB is faulty.                                                                          | Replace the PF main PWB.                                                                                                    |           |
| 4    | Replacing the main/engine<br>PWB | The main/engine PWB is faulty.                                                                      | Replace the main/engine<br>PWB.                                                                                                    |           |

# C1820: Paper feeder communication error (PF2)

# Target: Paper feeder 2

| Step | Check description                | Assumed cause                                                                                              | Measures                                                                                                    | Reference |
|------|----------------------------------|----------------------------------------------------------------------------------------------------|----------------------------------------------------------------------------------------------------|-----------|
| 1    | Reinstalling the paper feeder    | The drawer connector<br>between the paper feeder<br>1 and the paper feeder 2 is<br>not connected properly. | Place the main unit and the<br>paper feeder 1 on the paper<br>feeder 2 so that the drawer<br>connectors are securely con-<br>nected.                                                                                                    |           |
| 2    | Checking the connection          | The connector is not con-<br>nected properly or, the wire<br>or drawer connector is<br>faulty.             | Check and clean the terminal<br>of the following wire connec-<br>tors or, repair and reconnect<br>the connectors. If there is no<br>continuity or the drawer con-<br>nector is faulty, replace the<br>wire.<br>• PF main PWB (YC5)(PF2) -<br>Drawer connector<br>• Drawer connector - PF<br>main PWB (YC6)(PF1)<br>• PF main PWB (YC5)(PF1) -<br>Drawer connector<br>• Drawer connector - Main/<br>engine PWB (YC17) |           |
| 3    | Replacing the PF main PWB        | The PF main PWB is faulty.                                                                                 | Replace the PF main PWB.                                                                                                    |           |
| 4    | Replacing the main/engine<br>PWB | The main/engine PWB is faulty.                                                                             | Replace the main/engine<br>PWB.                                                                                                    |           |

No paper feeder is detected after the paper feeder installation is detected when turning the power on.

#### C2000: Main motor steady state error

Ready signal turns off for 1s consecutively after the motor becomes stable.

| Step | Check description                             | Assumed cause                                                                | Measures                                                                                                    | Reference |
|------|-----------------------------------------------|------------------------------------------------------------------------------|----------------------------------------------------------------------------------------------------|-----------|
| 1    | Checking the drum unit and the developer unit | More load is applied to the main motor drive caused by the drum unit lockup. | Check if the drum smoothly<br>rotates manually and if<br>locked, replace the drum unit.                                                                                                 |           |
| 2    | Checking the connection                       | The connector is not prop-<br>erly connected or the wire<br>is faulty.       | Clean the terminal of the fol-<br>lowing wire connectors and<br>reconnect the connectors. If<br>there is no continuity, replace<br>the wire.<br>• Main motor - Main/engine<br>PWB (YC9) |           |

| Step | Check description                | Assumed cause                                       | Measures                                                                                                    | Reference |
|------|----------------------------------|-----------------------------------------------------|----------------------------------------------------------------------------------------------------|-----------|
| 3    | Checking the driving parts       | The main motor drive parts do not properly operate. | If the coupling and gear in the<br>main motor drive section do<br>not rotate smoothly, clean the<br>gear and apply grease to it. If<br>the coupling or gear is bro-<br>ken, replace it. |           |
| 4    | Replacing the main motor         | The main motor is faulty.                           | Replace the main motor.                                                                                                    |           |
| 5    | Replacing the main/engine<br>PWB | The main/engine PWB is faulty.                      | Replace the main/engine<br>PWB.                                                                                                    |           |

# C2010: Main motor startup error

Ready signal does not turn on even passing 2s after the main motor starts up.

| Step | Check description                             | Assumed cause                                                                | Measures                                                                                                    | Reference |
|------|-----------------------------------------------|------------------------------------------------------------------------------|----------------------------------------------------------------------------------------------------|-----------|
| 1    | Checking the drum unit and the developer unit | More load is applied to the main motor drive caused by the drum unit lockup. | Check if the drum smoothly<br>rotates manually and if<br>locked, replace the drum unit.                                                                                                 |           |
| 2    | Checking the connection                       | The connector is not prop-<br>erly connected or the wire<br>is faulty.       | Clean the terminal of the fol-<br>lowing wire connectors and<br>reconnect the connectors. If<br>there is no continuity, replace<br>the wire.<br>• Main motor - Main/engine<br>PWB (YC9) |           |
| 3    | Checking the driving parts                    | The main motor drive parts do not properly operate.                          | If the coupling and gear in the<br>main motor drive section do<br>not rotate smoothly, clean the<br>gear and apply grease to it. If<br>the coupling or gear is bro-<br>ken, replace it. |           |
| 4    | Replacing the main motor                      | The main motor is faulty.                                                    | Replace the main motor.                                                                                                    |           |
| 5    | Replacing the main/engine<br>PWB              | The main/engine PWB is faulty.                                               | Replace the main/engine<br>PWB.                                                                                                    |           |

# C2600: PF feed motor error (PF1)

### Target: Paper feeder 1

| Step | Check description                | Assumed cause                                                          | Measures                                                                                                    | Reference |
|------|----------------------------------|------------------------------------------------------------------------|----------------------------------------------------------------------------------------------------|-----------|
| 1    | Checking the connection          | The connector is not prop-<br>erly connected or the wire<br>is faulty. | Clean the terminal of the fol-<br>lowing wire connectors and<br>reconnect the connectors. If<br>there is no continuity, replace<br>the wire.<br>• PF feed motor - PF main<br>PWB (YC4)<br>• PF main PWB (YC5) -<br>Drawer connector<br>• Drawer connector - Main/<br>engine PWB (YC17) |           |
| 2    | Checking the driving parts       | The PF feed motor drive<br>parts do not operate prop-<br>erly.         | If the coupling and gear in the<br>PF feed motor drive section<br>do not rotate smoothly, clean<br>the gear and apply grease to<br>it. If the coupling or gear is<br>broken, replace it.                                                                                               |           |
| 3    | Replacing the PF feed motor      | The PF feed motor is faulty.                                           | Replace the PF feed motor                                                                                                    |           |
| 4    | Replacing the main/engine<br>PWB | The main/engine PWB is faulty.                                         | Replace the main/engine<br>PWB.                                                                                                    |           |

Ready signal does not turn on even passing 2s after the PF feed motor starts up.

# C2610: PF feed motor error (PF2)

#### Target: Paper feeder 2

Ready signal does not turn on even passing 2s after the PF feed motor starts up.

| Step | Check description       | Assumed cause              | Measures                                     | Reference |
|------|-------------------------|----------------------------|----------------------------------------------|-----------|
| 1    | Checking the connection | The connector is not prop- | Clean the terminal of the fol-               |           |
|      |                         | erly connected or the wire | lowing wire connectors and                   |           |
|      |                         | is faulty.                 | reconnect the connectors. If                 |           |
|      |                         |                            | there is no continuity, replace              |           |
|      |                         |                            | the wire.                                    |           |
|      |                         |                            | <ul> <li>PF feed motor - PF main</li> </ul>  |           |
|      |                         |                            | PWB (YC4)(PF2)                               |           |
|      |                         |                            | • PF main PWB (YC5)(PF2) -                   |           |
|      |                         |                            | Drawer connector                             |           |
|      |                         |                            | <ul> <li>Drawer connector - PF</li> </ul>    |           |
|      |                         |                            | main PWB (YC6)(PF1)                          |           |
|      |                         |                            | • PF main PWB (YC5)(PF1) -                   |           |
|      |                         |                            | Drawer connector                             |           |
|      |                         |                            | <ul> <li>Drawer connector - Main/</li> </ul> |           |
|      |                         |                            | engine PWB (YC17)                            |           |

| Step | Check description                | Assumed cause                                                  | Measures                                                                                                    | Reference |
|------|----------------------------------|----------------------------------------------------------------|----------------------------------------------------------------------------------------------------|-----------|
| 2    | Checking the driving parts       | The PF feed motor drive<br>parts do not operate prop-<br>erly. | If the coupling and gear in the<br>PF feed motor drive section<br>do not rotate smoothly, clean<br>the gear and apply grease to<br>it. If the coupling or gear is<br>broken, replace it. |           |
| 4    | Replacing the PF feed motor      | The PF feed motor is faulty.                                   | Replace the PF feed motor                                                                                                    |           |
| 5    | Replacing the main/engine<br>PWB | The main/engine PWB is faulty.                                 | Replace the main/engine<br>PWB.                                                                                                    |           |

#### C4000: Polygon motor startup error

Ready signal does not turn on even passing 10s after the polygon motor starts up.

| Step | Check description                | Assumed cause                                                          | Measures                                                                                                    | Reference |
|------|----------------------------------|------------------------------------------------------------------------|----------------------------------------------------------------------------------------------------|-----------|
| 1    | Checking the connection          | The connector is not prop-<br>erly connected or the wire<br>is faulty. | Clean and reattach the wire<br>connector terminal as follows.<br>If there is no continuity,<br>replace the wire.<br>• LSU (polygon motor) -<br>Main/engine PWB (YC3) |           |
| 2    | Checking the LSU                 | The polygon motor does not rotate properly.                            | Check the polygon motor<br>rotation sound. If not rotating<br>properly, reattach the LSU. If<br>not repaired, replace it.                                            |           |
| 3    | Replacing the main/engine<br>PWB | The main/engine PWB is faulty.                                         | Replace the main/engine<br>PWB.                                                                                                    |           |

### C4010: Polygon motor steady-state error

Ready signal turns off for 1s consecutively after the polygon motor becomes stable.

| Step | Check description                | Assumed cause                                                          | Measures                                                                                                    | Reference |
|------|----------------------------------|------------------------------------------------------------------------|----------------------------------------------------------------------------------------------------|-----------|
| 1    | Checking the connection          | The connector is not prop-<br>erly connected or the wire<br>is faulty. | Clean and reattach the wire<br>connector terminal as follows.<br>If there is no continuity,<br>replace the wire.<br>• LSU (polygon motor) -<br>Main/engine PWB (YC3) |           |
| 2    | Checking the LSU                 | The polygon motor does not rotate properly.                            | Check the polygon motor<br>rotation sound. If not rotating<br>properly, reattach the LSU. If<br>not repaired, replace it.                                            |           |
| 3    | Replacing the main/engine<br>PWB | The main/engine PWB is faulty.                                         | Replace the main/engine<br>PWB.                                                                                                    |           |

#### C4201: Laser error

Laser cannot be received for 1s after starting laser emission.

| Step | Check description                | Assumed cause                                         | Measures                                                                                                    | Reference |
|------|----------------------------------|-------------------------------------------------------|----------------------------------------------------------------------------------------------------|-----------|
| 1    | Checking the connection          | The FFC terminal is not properly connected or faulty. | Reconnect the following FFC.<br>If the FFC terminal is peeled,<br>deformed or broken, replace<br>it.<br>• LSU (APC PWB) - Main/<br>engine PWB (YC505) |           |
| 2    | Checking the LSU                 | The laser diode is faulty.                            | Reattach the LSU while tak-<br>ing care of static electricity. If<br>not repaired, replace it.                                                        |           |
| 3    | Replacing the main/engine<br>PWB | The main/engine PWB is faulty.                        | Replace the main/engine<br>PWB.                                                                                                    |           |

#### C6000: Broken fuser heater

1. During warm-up, the temperature detected by the thermopile does not reach  $100^{\circ}C/212^{\circ}F$  even if the fuser heater is turned on for 10s consecutively. 2. During warm-up, the temperature detected by the thermopile does not reach Ready temperature even passing 30s after the temperature detected by the thermopile reached  $60^{\circ}C/140^{\circ}F$ .

| Step | Check description                | Assumed cause                                                                                                  | Measures                                                                                                    | Reference |
|------|----------------------------------|----------------------------------------------------------------------------------------------------|----------------------------------------------------------------------------------------------------|-----------|
| 1    | Removing a piece of paper        | A piece of paper resides in<br>the fuser unit and the ther-<br>mopile cannot detect tem-<br>perature properly. | Remove a piece of paper remaining in the fuser unit.                                                                                                    |           |
| 2    | Checking the connection          | The connector is not prop-<br>erly connected or the wire<br>is faulty.                                         | Clean the terminal of the fol-<br>lowing wire connectors and<br>reconnect the connectors. If<br>there is no continuity, replace<br>the wire.<br>• Fuser unit - Main/engine<br>PWB (YC19)<br>• Low voltage PWB (YC103)<br>- Main/engine PWB (YC20) |           |
| 3    | Replacing the fuser unit         | The fuser heater is broken.                                                                                    | Replace the fuser unit.                                                                                                    |           |
| 4    | Replacing the low voltage PWB.   | The low voltage PWB is faulty.                                                                                 | Replace the low voltage<br>PWB.                                                                                                    |           |
| 5    | Replacing the main/engine<br>PWB | The main/engine PWB is faulty.                                                                                 | Replace the main/engine<br>PWB.                                                                                                    |           |
#### C6020: Thermopile high temperature error

1. The thermopile detected 200°C/392°F or more for 5s.

2. The thermopile detected 200°C/392°F or more for 0.5s when passing 1s or more after the drive stopped. (however, at the emergency stop, the relay circuit is used and this detection is not done.)

| Step | Check description                | Assumed cause                                                          | Measures                                                                                                    | Reference |
|------|----------------------------------|------------------------------------------------------------------------|----------------------------------------------------------------------------------------------------|-----------|
| 1    | Checking the connection          | The connector is not prop-<br>erly connected or the wire<br>is faulty. | Clean the terminal of the fol-<br>lowing wire connectors and<br>reconnect the connectors. If<br>there is no continuity, replace<br>the wire.<br>• Thermopile - Main/engine<br>PWB (YC2) |           |
| 2    | Replacing the thermopile         | The thermopile is faulty.                                              | Replace the thermopile.                                                                                                    |           |
| 3    | Replacing the main/engine<br>PWB | The main/engine PWB is faulty.                                         | Replace the main/engine<br>PWB.                                                                                                    |           |

#### C6030: Broken thermopile

The thermopile AD value is abnormal.

| Step | Check description                | Assumed cause                                                                                                  | Measures                                                                                                    | Reference |
|------|----------------------------------|----------------------------------------------------------------------------------------------------|----------------------------------------------------------------------------------------------------|-----------|
| 1    | Removing a piece of paper        | A piece of paper resides in<br>the fuser unit and the ther-<br>mopile cannot detect tem-<br>perature properly. | Remove a piece of paper.                                                                                                    |           |
| 2    | Checking the connection          | The connector is not prop-<br>erly connected or the wire<br>is faulty.                                         | Clean the terminal of the fol-<br>lowing wire connectors and<br>reconnect the connectors. If<br>there is no continuity, replace<br>the wire.<br>• Thermopile - Main/engine<br>PWB (YC2) |           |
| 3    | Replacing the thermopile         | The thermopile is faulty.                                                                                      | Replace the thermopile.                                                                                                    |           |
| 4    | Replacing the main/engine<br>PWB | The main/engine PWB is faulty.                                                                                 | Replace the main/engine<br>PWB.                                                                                                    |           |

#### C6050: Thermopile low temperature error

During stand-by or printing, the thermopile detected less than 100°C/212°F for 3s consecutively.

| Step | Check description                  | Assumed cause                     | Measures                                                                                                    | Reference |
|------|------------------------------------|-----------------------------------|----------------------------------------------------------------------------------------------------|-----------|
| 1    | Changing the external power source | The power supply voltage reduces. | Connect the power cord to a<br>different wall outlet if the<br>power supply voltage<br>descends by 10% or more of<br>the rated voltage, or multiple<br>devices use the same outlet. |           |

| Step | Check description                | Assumed cause                                                                                                  | Measures                                                                                                    | Reference |
|------|----------------------------------|----------------------------------------------------------------------------------------------------|----------------------------------------------------------------------------------------------------|-----------|
| 2    | Removing a piece of paper        | A piece of paper resides in<br>the fuser unit and the ther-<br>mopile cannot detect tem-<br>perature properly. | Remove a piece of paper remaining in the fuser unit.                                                                                                    |           |
| 3    | Checking the connection          | The connector is not prop-<br>erly connected or the wire<br>is faulty.                                         | Clean the terminal of the fol-<br>lowing wire connectors and<br>reconnect the connectors. If<br>there is no continuity, replace<br>the wire.<br>• Thermopile - Main/engine<br>PWB (YC2) |           |
| 4    | Replacing the thermopile         | The thermopile is faulty.                                                                                      | Replace the thermopile.                                                                                                    |           |
| 5    | Replacing the main/engine<br>PWB | The main/engine PWB is faulty.                                                                                 | Replace the main/engine<br>PWB.                                                                                                    |           |

#### C6200: Fuser edge thermistor error

1. During warm-up, the temperature detected by the edge thermistor does not reach 60°C/140°F when turning the heater on for 30s consecutively.

2. During warm-up, the temperature detected by the edge thermistor does not reach Ready temperature when passing 20s after the temperature detected by the edge thermistor reached 60°C/140°F.

| Step | Check description                | Assumed cause                                                                    | Measures                                                                                                    | Reference |
|------|----------------------------------|----------------------------------------------------------------------------------|----------------------------------------------------------------------------------------------------|-----------|
| 1    | Reinstalling the fuser unit      | The fuser unit drawer con-<br>nector is not inserted com-<br>pletely.            | Reinstall the fuser unit so that<br>the drawer connector is con-<br>nected securely.                                                                                                    |           |
| 2    | Checking the connection          | The connector is not prop-<br>erly connected or the wire<br>is faulty.           | Clean the terminal of the fol-<br>lowing wire connectors and<br>reconnect the connectors. If<br>there is no continuity, replace<br>the wire.<br>• Fuser unit - Main/engine<br>PWB (YC19)              |           |
| 3    | Replacing the fuser unit         | The fuser edge thermistor<br>is faulty and cannot detect<br>correct temperature. | Replace the fuser unit.                                                                                                    |           |
| 4    | Checking the connection          | The connector is not prop-<br>erly connected or the wire<br>is faulty.           | Clean the terminal of the fol-<br>lowing wire connectors and<br>reconnect the connectors. If<br>there is no continuity, replace<br>the wire.<br>• Low voltage PWB (YC103)<br>- Main/engine PWB (YC20) |           |
| 5    | Replacing the low voltage PWB.   | The low voltage PWB is faulty.                                                   | Replace the low voltage<br>PWB.                                                                                                    |           |
| 6    | Replacing the main/engine<br>PWB | The main/engine PWB is faulty.                                                   | Replace the main/engine<br>PWB.                                                                                                    |           |

#### C6220: Fuser edge thermistor high temperature error

While drive is stopped, the fuser edge thermistor detected 240°C/464°F or more.
 During drive, the fuser edge thermistor detected 255°C/491°F or more.

| Step | Check description                | Assumed cause                                                                    | Measures                                                                                                    | Reference |
|------|----------------------------------|----------------------------------------------------------------------------------|----------------------------------------------------------------------------------------------------|-----------|
| 1    | Reinstalling the fuser unit      | The fuser unit drawer con-<br>nector is not inserted com-<br>pletely.            | Reinstall the fuser unit so that<br>the drawer connector is con-<br>nected securely.                                                                                                    |           |
| 2    | Checking the connection          | The connector is not prop-<br>erly connected or the wire<br>is faulty.           | Clean the terminal of the fol-<br>lowing wire connectors and<br>reconnect the connectors. If<br>there is no continuity, replace<br>the wire.<br>• Fuser unit - Main/engine<br>PWB (YC19)              |           |
| 3    | Replacing the fuser unit         | The fuser edge thermistor<br>is faulty and cannot detect<br>correct temperature. | Replace the fuser unit.                                                                                                    |           |
| 4    | Checking the connection          | The connector is not prop-<br>erly connected or the wire<br>is faulty.           | Clean the terminal of the fol-<br>lowing wire connectors and<br>reconnect the connectors. If<br>there is no continuity, replace<br>the wire.<br>• Low voltage PWB (YC103)<br>- Main/engine PWB (YC20) |           |
| 5    | Replacing the low voltage PWB.   | The low voltage PWB is faulty.                                                   | Replace the low voltage PWB.                                                                                                    |           |
| 6    | Replacing the main/engine<br>PWB | The main/engine PWB is faulty.                                                   | Replace the main/engine<br>PWB.                                                                                                    |           |

#### C6230: Broken fuser edge thermistor

The fuser thermistor AD value is abnormal.

| Step | Check description           | Assumed cause                                                                    | Measures                                                                                                    | Reference |
|------|-----------------------------|----------------------------------------------------------------------------------|----------------------------------------------------------------------------------------------------|-----------|
| 1    | Reinstalling the fuser unit | The fuser unit drawer con-<br>nector is not inserted com-<br>pletely.            | Reinstall the fuser unit so that<br>the drawer connector is con-<br>nected securely.                                                                                                    |           |
| 2    | Checking the connection     | The connector is not prop-<br>erly connected or the wire<br>is faulty.           | Clean the terminal of the fol-<br>lowing wire connectors and<br>reconnect the connectors. If<br>there is no continuity, replace<br>the wire.<br>• Fuser unit - Main/engine<br>PWB (YC19) |           |
| 3    | Replacing the fuser unit    | The fuser edge thermistor<br>is faulty and cannot detect<br>correct temperature. | Replace the fuser unit.                                                                                                    |           |

| Step | Check description                | Assumed cause                                                          | Measures                                                                                                    | Reference |
|------|----------------------------------|------------------------------------------------------------------------|----------------------------------------------------------------------------------------------------|-----------|
| 4    | Checking the connection          | The connector is not prop-<br>erly connected or the wire<br>is faulty. | Clean the terminal of the fol-<br>lowing wire connectors and<br>reconnect the connectors. If<br>there is no continuity, replace<br>the wire.<br>• Low voltage PWB (YC103)<br>- Main/engine PWB (YC20) |           |
| 5    | Replacing the low voltage PWB.   | The low voltage PWB is faulty.                                         | Replace the low voltage<br>PWB.                                                                                                    |           |
| 6    | Replacing the main/engine<br>PWB | The main/engine PWB is faulty.                                         | Replace the main/engine<br>PWB.                                                                                                    |           |

#### C6250: Fuser edge thermistor low temperature error

During printing, the fuser edge thermistor detected less than 60°C/140°F for consecutive 3s or more.

| Step | Check description                | Assumed cause                                                                    | Measures                                                                                                    | Reference |
|------|----------------------------------|----------------------------------------------------------------------------------|----------------------------------------------------------------------------------------------------|-----------|
| 1    | Reinstalling the fuser unit      | The fuser unit drawer con-<br>nector is not inserted com-<br>pletely.            | Reinstall the fuser unit so that<br>the drawer connector is con-<br>nected securely.                                                                                                    |           |
| 2    | Checking the connection          | The connector is not prop-<br>erly connected or the wire<br>is faulty.           | Clean the terminal of the fol-<br>lowing wire connectors and<br>reconnect the connectors. If<br>there is no continuity, replace<br>the wire.<br>• Fuser unit - Main/engine<br>PWB (YC19)              |           |
| 3    | Replacing the fuser unit         | The fuser edge thermistor<br>is faulty and cannot detect<br>correct temperature. | Replace the fuser unit.                                                                                                    |           |
| 4    | Checking the connection          | The connector is not prop-<br>erly connected or the wire<br>is faulty.           | Clean the terminal of the fol-<br>lowing wire connectors and<br>reconnect the connectors. If<br>there is no continuity, replace<br>the wire.<br>• Low voltage PWB (YC103)<br>- Main/engine PWB (YC20) |           |
| 5    | Replacing the low voltage PWB.   | The low voltage PWB is faulty.                                                   | Replace the low voltage<br>PWB.                                                                                                    |           |
| 6    | Replacing the main/engine<br>PWB | The main/engine PWB is faulty.                                                   | Replace the main/engine<br>PWB.                                                                                                    |           |

#### C6400: Zero-cross signal error

| Step | Check description                | Assumed cause                                                          | Measures                                                                                                    | Reference |
|------|----------------------------------|------------------------------------------------------------------------|----------------------------------------------------------------------------------------------------|-----------|
| 1    | Checking the connection          | The connector is not prop-<br>erly connected or the wire<br>is faulty. | Clean the terminal of the fol-<br>lowing wire connectors and<br>reconnect the connectors. If<br>there is no continuity, replace<br>the wire.<br>• Low voltage PWB (YC103)<br>- Main/engine PWB (YC20) |           |
| 2    | Replacing the low voltage PWB.   | The low voltage PWB is faulty.                                         | Replace the low voltage<br>PWB.                                                                                                    |           |
| 3    | Replacing the main/engine<br>PWB | The main/engine PWB is faulty.                                         | Replace the main/engine<br>PWB.                                                                                                    |           |

During the fuser heater on, the zero cross signal is not input for 1s consecutively.

#### C6600: Fuser rotation error

Despite the motor stable signal input, the fuser roller rotation detection signal is not input for 2s consecutively.

| Step | Check description                | Assumed cause                                                                                                 | Measures                                                                                                    | Reference |
|------|----------------------------------|----------------------------------------------------------------------------------------------------|----------------------------------------------------------------------------------------------------|-----------|
| 1    | Removing a piece of paper        | A piece of paper resides in<br>the fuser unit and the fuser<br>pressure release does not<br>operate properly. | Remove a piece of paper remaining in the fuser unit.                                                                                                    |           |
| 2    | Checking the connection          | The connector is not prop-<br>erly connected or the wire<br>is faulty.                                        | Clean the terminal of the fol-<br>lowing wire connectors and<br>reconnect the connectors. If<br>there is no continuity, replace<br>the wire.<br>• Fuser unit - Main/engine<br>PWB (YC19) |           |
| 3    | Replacing the fuser unit         | The fuser unit is faulty.                                                                                     | Replace the fuser unit.                                                                                                    |           |
| 4    | Replacing the main/engine<br>PWB | The main/engine PWB is faulty.                                                                                | Replace the main/engine<br>PWB.                                                                                                    |           |

#### C6610: Fuser press-release sensor error

1. The fuser pressure release sensor does not turn on even passing 10s after starting the fuser pressure increase.

2. The fuser pressure release sensor does not turn off even passing 10s after starting the fuser pressure decrease.

| Step | Check description         | Assumed cause                                                                                                 | Measures                                             | Reference |
|------|---------------------------|----------------------------------------------------------------------------------------------------|------------------------------------------------------|-----------|
| 1    | Removing a piece of paper | A piece of paper resides in<br>the fuser unit and the fuser<br>pressure release does not<br>operate properly. | Remove a piece of paper remaining in the fuser unit. |           |

| Step | Check description                                  | Assumed cause                                                                           | Measures                                                                                                    | Reference |
|------|----------------------------------------------------|-----------------------------------------------------------------------------------------|----------------------------------------------------------------------------------------------------|-----------|
| 2    | Checking the fuser pres-<br>sure release operation | The fuser press-release does not operate properly.                                      | Manually reverse-rotate the<br>fuser gear to check if the<br>fuser pressure is decreased.<br>If not, replace the fuser unit.                                                                                                    |           |
| 3    | Reattaching the fuser pressure release sensor      | The fuser press-release<br>sensor is not properly<br>attached.                          | Check the fuser pressure<br>release sensor is photo-inter-<br>rupted by the actuator when<br>decreasing the pressure. If<br>not, reattach the fuser pres-<br>sure release sensor.                                                                                                    |           |
| 4    | Checking the connection                            | The connector is not prop-<br>erly connected or the wire<br>is faulty.                  | Clean the terminal of the fol-<br>lowing wire connectors and<br>reconnect the connectors. If<br>there is no continuity, replace<br>the wire.<br>• Fuser unit (Fuser pressure<br>release sensor) - Main/<br>engine PWB (YC19)<br>• Fuser pressure release<br>motor - Main/engine PWB<br>(YC1) |           |
| 5    | Replacing the fuser pres-<br>sure release motor    | The fuser pressure release<br>motor does not operate<br>properly.                       | Replace the fuser pressure release motor.                                                                                                    |           |
| 6    | Replacing the fuser unit                           | The internal parts of the fuser unit such as the fuser press-release sensor are faulty. | Replace the fuser unit.                                                                                                    |           |
| 7    | Replacing the main/engine<br>PWB                   | The main/engine PWB is faulty.                                                          | Replace the main/engine<br>PWB.                                                                                                    |           |

## C6650: Thermopile EEPROM error

The thermopile EEPROM cannot be accessed.

| Step | Check description                  | Assumed cause                                                          | Measures                                                                                                    | Reference |
|------|------------------------------------|------------------------------------------------------------------------|----------------------------------------------------------------------------------------------------|-----------|
| 1    | Changing the external power source | The power supply voltage reduces.                                      | If the supply power voltage<br>drops exceeding 10% of<br>rated voltage or multiple tap<br>is used, change the power<br>supply.                                                          |           |
| 2    | Checking the connection            | The connector is not prop-<br>erly connected or the wire<br>is faulty. | Clean the terminal of the fol-<br>lowing wire connectors and<br>reconnect the connectors. If<br>there is no continuity, replace<br>the wire.<br>• Thermopile - Main/engine<br>PWB (YC2) |           |
| 3    | Replacing the thermopile           | The thermopile is faulty.                                              | Replace the thermopile.                                                                                                    |           |

| Step | Check description                | Assumed cause                  | Measures                        | Reference |
|------|----------------------------------|--------------------------------|---------------------------------|-----------|
| 4    | Replacing the main/engine<br>PWB | The main/engine PWB is faulty. | Replace the main/engine<br>PWB. |           |

#### C7220: Broken in-machine thermistor

The in-machine thermistor input sampling value exceeds the reference value.

| Step | Check description                          | Assumed cause                                                          | Measures                                                                                                    | Reference |
|------|--------------------------------------------|------------------------------------------------------------------------|----------------------------------------------------------------------------------------------------|-----------|
| 1    | Checking the connection                    | The connector is not prop-<br>erly connected or the wire<br>is faulty. | Clean the terminal of the fol-<br>lowing wire connectors and<br>reconnect the connectors. If<br>there is no continuity, replace<br>the wire.<br>• In-machine temperature<br>sensor - Main/engine PWB<br>(YC1) |           |
| 2    | Replacing thein-machine temperature sensor | The in-machine tempera-<br>ture sensor is faulty.                      | Replace the in-machine tem-<br>perature sensor.                                                                                                    |           |
| 3    | Replacing the main/engine<br>PWB           | The main/engine PWB is faulty.                                         | Replace the main/engine<br>PWB.                                                                                                    |           |

#### C7800: Outer thermistor broken

The temperature/humidity sensor (external thermistor) input sampling value exceeds the reference value.

| Step | Check description                              | Assumed cause                                                          | Measures                                                                                                    | Reference |
|------|------------------------------------------------|------------------------------------------------------------------------|----------------------------------------------------------------------------------------------------|-----------|
| 1    | Checking the connection                        | The connector is not prop-<br>erly connected or the wire<br>is faulty. | Clean the terminal of the fol-<br>lowing wire connectors and<br>reconnect the connectors. If<br>there is no continuity, replace<br>the wire.<br>• Temperature/humidity sen-<br>sor - Main/engine PWB (YC2) |           |
| 2    | Replacing the tempera-<br>ture/humidity sensor | Temperature/humidity sen-<br>sor is faulty.                            | Replace the temperature/<br>humidity sensor.                                                                                                    |           |
| 3    | Replacing the main/engine<br>PWB               | The main/engine PWB is faulty.                                         | Replace the main/engine<br>PWB.                                                                                                    |           |

#### C7990: Waste toner full

The waste toner sensor detected the waste toner box in the drum unit full.

| Step | Check description       | Assumed cause                                       | Measures                                                                   | Reference |
|------|-------------------------|-----------------------------------------------------|----------------------------------------------------------------------------|-----------|
| 1    | Replacing the drum unit | The waste toner reservoir in the drum unit is full. | Replace the drum unit if not recovered after turning the power off and on. |           |

| Step | Check description                | Assumed cause                                                          | Measures                                                                                                    | Reference |
|------|----------------------------------|------------------------------------------------------------------------|----------------------------------------------------------------------------------------------------|-----------|
| 2    | Checking the connection          | The connector is not prop-<br>erly connected or the wire<br>is faulty. | Clean the terminal of the fol-<br>lowing wire connectors and<br>reconnect the connectors. If<br>there is no continuity, replace<br>the wire.<br>• Waste toner sensor - Main/<br>engine PWB (YC2) |           |
| 3    | Replacing the waste toner sensor | The waste toner sensor is faulty.                                      | Replace the waste toner sensor.                                                                                                    |           |
| 4    | Replacing the main/engine<br>PWB | The main/engine PWB is faulty.                                         | Replace the main/engine<br>PWB.                                                                                                    |           |

#### (3) System Error (Fxxxx) Outline

#### (3-1) System Error code list

| Error code | Contents                                                                                                    |
|------------|----------------------------------------------------------------------------------------------------|
| F000       | Communication error between the main unit and CPU                                                                   |
| F010       | Program read error                                                                                                  |
| F020       | RAM read / write error                                                                                              |
| F040       | Communication error between the main unit and CPU (Communication error between the controller and the print engine) |
| F050       | Engine main program error                                                                                           |

#### (3-2) Content of System Error (Fxxxx) Outline

#### F000: Communication error between the main unit and CPU

The panel cannot be detected since the CPU communication between the main/engine PWB and the operation panel PWB is unavailable.

| Step | Check description                 | Assumed cause                                                          | Measures                                                                                                    | Reference |
|------|-----------------------------------|------------------------------------------------------------------------|----------------------------------------------------------------------------------------------------|-----------|
| 1    | Resetting the main power          | The controller does not activate properly.                             | Turn off the power switch and<br>unplug the power cord. After<br>5s passes, reconnect the<br>power cord and turn on the<br>power switch.                                                                                                    |           |
| 2    | Checking the connection           | The connector is not prop-<br>erly connected or the wire<br>is faulty. | Clean the terminal of the fol-<br>lowing wire connectors and<br>reconnect the connectors. If<br>there is no continuity, replace<br>the wire.<br>• TSI model: Operation panel<br>PWB (YC6) - Main/engine<br>PWB (YC507)<br>• LCD model: Operation<br>panel PWB (YC2) - Main/<br>engine PWB (YC507) |           |
| 3    | Checking the expansion memory     | The expansion memory is not properly connected.                        | Clean the expansion mem-<br>ory and reconnect it to the<br>main/engine PWB                                                                                                    |           |
| 4    | Executing U021                    | The backup RAM data is faulty.                                         | Execute U021 to initialize the backup RAM data.                                                                                                    |           |
| 5    | Replacing the main/engine<br>PWB  | The main/engine PWB is faulty.                                         | Replace the main/engine<br>PWB.                                                                                                    |           |
| 6    | Replacing the operation panel PWB | The operation panel PWB is faulty.                                     | Replace the operation panel PWB.                                                                                                    |           |

#### F010: Program read error

| Step | Check description                | Assumed cause                           | Measures                                                                                                    | Reference |
|------|----------------------------------|-----------------------------------------|----------------------------------------------------------------------------------------------------|-----------|
| 1    | Resetting the main power         | The program does not start up properly. | Turn off the power switch and<br>unplug the power cord. After<br>5s passes, reconnect the<br>power cord and turn on the<br>power switch. |           |
| 2    | Executing U021                   | The backup RAM data is faulty.          | Execute U021 to initialize the backup RAM data.                                                                                          |           |
| 3    | Replacing the main/engine<br>PWB | The main/engine PWB is faulty.          | Replace the main/engine<br>PWB.                                                                                                    |           |

The garbled 2bit data was detected during the program read from the flash memory.

#### F020: RAM read / write error

The error appears during the reading/writing check of the RAM for the CPU when the main unit starts up.

| Step | Check description                | Assumed cause                           | Measures                                                                                                    | Reference |
|------|----------------------------------|-----------------------------------------|----------------------------------------------------------------------------------------------------|-----------|
| 1    | Resetting the main power         | The program does not start up properly. | Turn off the power switch and<br>unplug the power cord. After<br>5s passes, reconnect the<br>power cord and turn on the<br>power switch. |           |
| 2    | Executing U021                   | The backup RAM data is faulty.          | Execute U021 to initialize the backup RAM data.                                                                                          |           |
| 3    | Replacing the main/engine<br>PWB | The main/engine PWB is faulty.          | Replace the main/engine<br>PWB.                                                                                                    |           |

# F040: Communication error between the main unit and CPU (Communication error between the controller and the print engine)

The communication between the controller and the print engine is faulty.

| Step | Check description                | Assumed cause                                                                  | Measures                                                                                                    | Reference |
|------|----------------------------------|--------------------------------------------------------------------------------|----------------------------------------------------------------------------------------------------|-----------|
| 1    | Resetting the main power         | The communication<br>between the controller and<br>the print engine is faulty. | Turn off the power switch and<br>unplug the power cord. After<br>5s passes, reconnect the<br>power cord and turn on the<br>power switch. |           |
| 2    | Firmware upgrade                 | The firmware is not the lat-<br>est version.                                   | Upgrade the main firmware<br>and the engine firmware to<br>the latest version.                                                           |           |
| 3    | Replacing the main/engine<br>PWB | The main/engine PWB is faulty.                                                 | Replace the main/engine<br>PWB.                                                                                                    |           |

### F050: Engine main program error

The engine program cannot start up.

| Step | Check description                | Assumed cause                             | Measures                                                                                                    | Reference |
|------|----------------------------------|-------------------------------------------|----------------------------------------------------------------------------------------------------|-----------|
| 1    | Resetting the main power         | The print engine ROM checksum is faulty.  | Turn off the power switch and<br>unplug the power cord. After<br>5s passes, reconnect the<br>power cord and turn on the<br>power switch. |           |
| 2    | Firmware upgrade                 | The firmware is not the latest version.   | Upgrade the engine firmware to the latest version                                                                                        |           |
| 3    | Reinstalling the EEPROM          | The EEPROM is not prop-<br>erly attached. | Reattach the EEPROM to the main/engine PWB.                                                                                              |           |
| 4    | Replacing the main/engine<br>PWB | The main/engine PWB is faulty.            | Replace the main/engine<br>PWB.                                                                                                    |           |

#### (4) System Error (Fxxxx) Outline

The document is described for the outline of the factors of the Fxxx errors that are not described in the self-diagnosis error code list. Please utilize it as the measures when the system is not recovered after power off/on or it frequently occurs.

\*: Please initially check the following when the error (Fxxx) is indicated.

- Check the DIMM (DDR memory) and neighboring parts: Check the contact on the control PWB by releasing and reinserting the DIMM.

- If the error repeats after that, replace the DIMM.
- \*: Power is partially supplied to this machine when the power is turned off.

Unplug the power plug and check if the F-code error is not released when passing one minute or more after turning the power off and then on.

| Num-<br>ber            | Contents                                                                                                    | Verification procedure & check point                                                                                                    | Remarks                                                                                                   | LCD model                                                                                                    | LED model                                                                                                    |
|------------------------|----------------------------------------------------------------------------------------------------|----------------------------------------------------------------------------------------------------|----------------------------------------------------------------------------------------------------|----------------------------------------------------------------------------------------------------|----------------------------------------------------------------------------------------------------|
| -                      | It locks on a Welcome screen.It locks on a start-<br>ing logo (Taskalfa/Ecosys) screen.(Even if time<br>passes for a definite period of time in more than<br>* notes, a screen does not change)                                     | <ol> <li>(1) Check the harness of the connection state of a connector<br/>between Panel&lt;=&gt;Main/Engine PWBs, and perform an operation<br/>check.</li> <li>(2) Check contact of a DDR memory (extracting) and perform an<br/>operation check. If exchangeable, it will exchange and will perform<br/>an operation check.</li> <li>(3) Exchange a Panel PWB and perform an operation check.</li> <li>(4) Exchange a Main/Engine PWB and perform an operation check.</li> <li>(5) It will get, if USBLOG is obtainable, and contact service head-<br/>quarters.</li> </ol> | * Execution of U024 will vanish user<br>data and the software installed. Rein-<br>stallation is required. | *Note 60 [s]<br>[Main<=>Panel I/F]<br>Main/Engine PWB: YC507<br>Panel PWB: YC1                                                   | [Main<=>Panel I/F]<br>Main/Engine PWB: YC507<br>Panel PWB: YC1                                                                   |
| F000                   | CF000 will be displayed if * notes progress is<br>carried out for a definite period of time with a<br>Welcome screen.The communication fault<br>between Panel-Main/Engine PWBsCommuni-<br>cation fault between Panel Core-Main Core | <ol> <li>(1) Check the harness of the connection state of a connector<br/>between Panel&lt;=&gt;Main/Engine PWBs, and perform an operation<br/>check.</li> <li>(2) Check contact of a DDR memory (extracting) and perform an<br/>operation check. If exchangeable, it will exchange and will perform<br/>an operation check.</li> <li>(3) Exchange a Main/Engine PWB and perform an operation check.</li> <li>(4) Exchange a Panel PWB and perform an operation check.</li> <li>(5) It will get, if USBLOG is obtainable, and contact service head-<br/>quarters.</li> </ol> |                                                                                                    | [Main<=>Panel I/F]<br>Main/Engine PWB: YC507<br>Panel PWB: YC1<br>LCD model only                                                 |                                                                                                    |
| F15X                   | Abnormality detecting in an authentication device control section                                                                                                    | <ul> <li>(1) Check the harness between authentication device &lt;=&gt;Main/<br/>Engine PWBs, and the connection situation of a connector, and<br/>perform an operation check.</li> <li>(2) Exchange a Main/Engine PWB and perform an operation check.</li> <li>(3) Get USBLOG and contact service headquarters.</li> </ul>                                                                                                    | Authentication device: IC card reader etc.                                                                | [Main unit<=>Authentication<br>device]<br>USB Host connector<br>[Main/Engine PWB<=>USB con-<br>nector]<br>Main/Engine PWB: YC510 | [Main unit<=>Authentication<br>device]<br>USB Host connector<br>[Main/Engine PWB<=>USB con-<br>nector]<br>Main/Engine PWB: YC510 |
| F18X                   | Abnormality detecting in a Video control section                                                                                                    | <ul> <li>(1) Check the harness between Engine&lt;=&gt;Main/Engine PWBs, and the connection state of a connector, and perform an operation check.</li> <li>(2) Exchange an Engine board and perform an operation check.</li> <li>(3) Exchange a Main/Engine PWB and perform an operation check.</li> <li>(4) Get USBLOG and contact service headquarters.</li> </ul>                                                                                                    |                                                                                                    | Main/Engine PWB: YC1, YC2,<br>YC3, YC5, YC6, YC7, YC9, YC10,<br>YC14, YC21, YC23                                                 | Main/Engine PWB: YC1, YC2,<br>YC3, YC5, YC6, YC7, YC9, YC10,<br>YC14, YC21, YC23                                                 |
| F1DX                   | Abnormality detecting of the image memory<br>Management Department                                                                                                    | <ul> <li>(1) Exchange a Main/Engine PWB and perform an operation check.</li> <li>(2) Get USBLOG and contact service headquarters.</li> </ul>                                                                                                    |                                                                                                    | [Main/Engine PWB]<br>There are no hardware compo-<br>nents that can be checked in the<br>field                                   | [Main/Engine PWB]<br>There are no hardware compo-<br>nents that can be checked in the<br>field                                   |
| F21X,<br>F22X,<br>F23X | Abnormality detecting in an image-processing part                                                                                                    | <ul> <li>(1) Check contact of a DDR memory and perform an operation check.</li> <li>(2) Exchange a Main/Engine PWB and perform an operation check.</li> <li>(3) Get USBLOG and contact service headquarters.</li> </ul>                                                                                                    |                                                                                                    | [Main/Engine PWB]<br>There are no hardware compo-<br>nents that can be checked in the<br>field                                   | [Main/Engine PWB]<br>There are no hardware compo-<br>nents that can be checked in the<br>field                                   |

| Num-<br>ber                                                                                                    | Contents                                                                        | Verification procedure & check point                                                                                                    | Remarks                                                                                                    | LCD model                                                                                                    | LED model                                                                                                    |
|----------------------------------------------------------------------------------------------------|---------------------------------------------------------------------------------|----------------------------------------------------------------------------------------------------|----------------------------------------------------------------------------------------------------|----------------------------------------------------------------------------------------------------|----------------------------------------------------------------------------------------------------|
| F24X                                                                                                    | Abnormality detecting in the system Manage-<br>ment Department                  | <ul> <li>(1) Check contact of a DDR memory and perform an operation check.</li> <li>(2) Exchange a Main/Engine PWB and perform an operation check.</li> <li>(3) Get USBLOG and contact service headquarters.</li> </ul> | * F248 is the abnormalities of a printer<br>process.In recurring by specific printer<br>data, please give me cooperation at<br>acquisition of capture data and<br>USBLOG. | [Controller failure]<br>Cleared by turning power off and<br>on onlyUSB log is required for<br>investigation<br>[Main/Engine PWB]<br>There are no hardware parts that<br>can be checked in the field | [Controller failure]<br>Cleared by turning power off and<br>on onlyUSB log is required for<br>investigation<br>[Main/Engine PWB]<br>There are no hardware parts that<br>can be checked in the field |
| F25X                                                                                                    | Abnormality detecting in a network manage-<br>ment department                   | <ul><li>(1) Exchange a Main/Engine PWB and perform an operation check.</li><li>(2) Get USBLOG and packet capture and contact service head-<br/>quarters.</li></ul>                                                      | * It may occur according to a visitor's network environment.                                                                                                    | [Main unit<=>Outside network]<br>Ethernet connector                                                                                                    | [Main unit<=>Outside network]<br>Ethernet connector                                                                                                    |
| F26X,<br>F27X,<br>F28X,<br>F29X,<br>F29X                                                                         | Abnormality detecting in the system Manage-<br>ment Department                  | <ul><li>(1) Exchange a Main/Engine PWB and perform an operation check.</li><li>(2) Get USBLOG and contact service headquarters.</li></ul>                                                                               |                                                                                                    | (SSM:F26X)<br>[Main/Engine PWB]<br>There are no hardware parts that<br>can be checked in the field                                                                                                  | (SSM:F26X)<br>[Main/Engine PWB]<br>There are no hardware parts that<br>can be checked in the field                                                                                                  |
| F2BX,<br>F2CX,<br>F2DX,<br>F2EX,<br>F2FX,<br>F30X,<br>F31X,<br>F32X                                              | Abnormality detecting in a network control part                                 | <ul> <li>(1) Exchange a Main/Engine PWB and perform an operation check.</li> <li>(2) Get USBLOG and contact service headquarters.(Depending on an analysis result, it is packet capture acquisition)</li> </ul>         |                                                                                                    | [Main unit<=>Outside network]<br>Ethernet connector                                                                                                    | [Main unit<=>Outside network]<br>Ethernet connector                                                                                                    |
| F35X                                                                                                    | Abnormality detecting in the printing controlling<br>Management Department      | <ul><li>(1) Exchange a Main/Engine PWB and perform an operation check.</li><li>(2) Get USBLOG and contact service headquarters.</li></ul>                                                                               |                                                                                                    | [Main/Engine PWB<=>Video<br>device]<br>Main/Engine PWB: YC1, YC2,<br>YC3, YC5, YC6, YC7, YC9, YC10,<br>YC14, YC21, YC23                                                                             | [Main/Engine PWB<=>Video<br>device]<br>Main/Engine PWB: YC1, YC2,<br>YC3, YC5, YC6, YC7, YC9, YC10,<br>YC14, YC21, YC23                                                                             |
| F38X                                                                                                    | Abnormality detecting in the authentication<br>authorized Management Department | <ul> <li>(1) Exchange a Main/Engine PWB and perform an operation check.</li> <li>(2) Get USBLOG and contact service headquarters.</li> </ul>                                                                            |                                                                                                    | [Main unit<=>Authentication<br>device]<br>USB Host connector<br>[Main/Engine PWB<=>USB con-<br>nector]<br>Main/Engine PWB: YC510                                                                    | [Main unit<=>Authentication<br>device]<br>USB Host connector<br>[Main/Engine PWB<=>USB con-<br>nector]<br>Main/Engine PWB: YC510                                                                    |
| F3AX,<br>F3BX,<br>F3CX,<br>F3CX,<br>F3EX,<br>F3FX,<br>F40X,<br>F41X,<br>F41X,<br>F42X,<br>F43X,<br>F44X,<br>F45X | Abnormality detecting in the Entity Manage-<br>ment Department                  | <ul> <li>(1) Exchange a Main/Engine PWB and perform an operation check.</li> <li>(2) Get USBLOG and contact service headquarters.</li> </ul>                                                                            |                                                                                                    | [Main/Engine PWB]<br>There are no hardware compo-<br>nents that can be checked in the<br>field                                                                                                    | [Main/Engine PWB]<br>There are no hardware compo-<br>nents that can be checked in the<br>field                                                                                                    |

| Num-<br>ber                                       | Contents                                                       | Verification procedure & check point                                                                                                    | Remarks                                                                                                    | LCD model                                                                                                    | LED model                                                                                                    |
|---------------------------------------------------|----------------------------------------------------------------|----------------------------------------------------------------------------------------------------|----------------------------------------------------------------------------------------------------|----------------------------------------------------------------------------------------------------|----------------------------------------------------------------------------------------------------|
| F46X                                              | Abnormality detecting of a printer rendering part              | <ul> <li>(1) Exchange boards and perform an operation check.</li> <li>(2) the acquisition wish of USBLOG carry out</li> <li>(Depending on the (2) case, it is print capture data acquisition)</li> </ul> | * F46F is the abnormalities of a printer<br>process.In recurring by specific printer<br>data, please give me cooperation at<br>acquisition of capture data and<br>USBLOG. | Support<br>[Main/Engine PWB]<br>There are no hardware compo-<br>nents that can be checked in the<br>field                                          | Support<br>[Main/Engine PWB]<br>There are no hardware compo-<br>nents that can be checked in the<br>field                                    |
| F47X                                              | Abnormality detecting of an image editing pro-<br>cessing part | <ul> <li>(1) Exchange a Main/Engine PWB and perform an operation check.</li> <li>(2) Get USBLOG and contact service headquarters.</li> </ul>                                                             |                                                                                                    | (F47X)<br>Not Support(F48X)<br>Not Support(F49X)<br>[Main/Engine PWB]<br>There are no hardware compo-<br>nents that can be checked in the<br>field | (F47X)<br>Not Support(F48X)<br>Not Support(F49X)<br>[Main/Engine PWB]There are no<br>hardware components that can be<br>checked in the field |
| F4DX,<br>F4EX                                     | Abnormality detecting in the Entity Manage-<br>ment Department | <ul><li>(1 Exchange a Main/Engine PWB and perform an operation check.</li><li>(2) Get USBLOG and contact service headquarters.</li></ul>                                                                 |                                                                                                    | Support(F4DX)<br>[Main/Engine PWB]<br>There are no hardware parts that<br>can be checked in the field                                              | Support(F4DX)<br>[Main/Engine PWB]<br>There are no hardware parts that<br>can be checked in the field                                        |
| F4FX                                              | Abnormality detecting in the JOB Management<br>Department      | <ul><li>(1) Exchange a Main/Engine PWB and perform an operation check.</li><li>(2) Get USBLOG and contact service headquarters.</li></ul>                                                                | Since the USB log immediately after<br>occurrence is needed for analysis,<br>please give me cooperation of acquisi-<br>tion.                                              | Support<br>[Main/Engine PWB]<br>There are no hardware compo-<br>nents that can be checked in the<br>field                                          | Support<br>[Main/Engine PWB]<br>There are no hardware compo-<br>nents that can be checked in the<br>field                                    |
| F51X,<br>F52X,<br>F53X,<br>F55X,<br>F56X,<br>F57X | Abnormality detecting in a JOB execution part                  | <ul> <li>(1) Exchange a Main/Engine PWB and perform an operation check.</li> <li>(2) Get USBLOG and contact service headquarters.</li> </ul>                                                             | Since the USB log immediately after<br>occurrence is needed for analysis,<br>please give me cooperation of acquisi-<br>tion.                                              | Support<br>[Main/Engine PWB]<br>There are no hardware compo-<br>nents that can be checked in the<br>field                                          | Support<br>[Main/Engine PWB]<br>There are no hardware compo-<br>nents that can be checked in the<br>field                                    |
| F5FX                                              | Abnormality detecting in a service execution part              | <ul><li>(1) Exchange a Main/Engine PWB and perform an operation check.</li><li>(2) Get USBLOG and contact service headquarters.</li></ul>                                                                | Since the USB log immediately after<br>occurrence is needed for analysis,<br>please give me cooperation of acquisi-<br>tion.                                              | Support<br>[Main/Engine PWB]<br>There are no hardware compo-<br>nents that can be checked in the<br>field                                          | Support<br>[Main/Engine PWB]<br>There are no hardware compo-<br>nents that can be checked in the<br>field                                    |
| F62X                                              | Abnormality detecting in a service execution part              | <ul><li>(1) Exchange a Main/Engine PWB and perform an operation check.</li><li>(2) Get USBLOG and contact service headquarters.</li></ul>                                                                | Since the USB log at the time of occur-<br>rence is needed for analysis, please<br>give me cooperation of acquisition.                                                    | [Main/Engine PWB]<br>There are no hardware compo-<br>nents that can be checked in the<br>field                                                     | [Main/Engine PWB]<br>There are no hardware compo-<br>nents that can be checked in the<br>field                                               |
| F63X                                              | Abnormality detecting in a device control sec-<br>tion         | <ul><li>(1) Exchange a Main/Engine PWB and perform an operation check.</li><li>(2) Get USBLOG and contact service headquarters.</li></ul>                                                                |                                                                                                    | Support<br>[Main/Engine PWB]<br>There are no hardware compo-<br>nents that can be checked in the<br>field                                          | Support<br>[Main/Engine PWB]<br>There are no hardware compo-<br>nents that can be checked in the<br>field                                    |

#### 2RT/2RV/2RW/2RX/2RY/3RA

# 7-4 Print Errors

| No.  | Contents                                                                                                    | Condition                                                                                                    |
|------|----------------------------------------------------------------------------------------------------|----------------------------------------------------------------------------------------------------|
| (1)  | The paper loading message appears                                                                                                    |                                                                                                    |
| (2)  | The paper direction is incorrect                                                                                                    |                                                                                                    |
| (3)  | Paper is fed from the MP tray                                                                                                    |                                                                                                    |
| (4)  | Garbled characters                                                                                                    | The printer driver was not properly installed.                                                                                                    |
| (5)  | Data is output in monochrome                                                                                                    | Photos printed from a PC are monochrome instead of color. (Print from Windows Photo Viewer)                                                                               |
| (6)  | Paper is not fed from the MP tray                                                                                                    | MP tray setting is unmatched between the main unit side and PC side.                                                                                                    |
| (7)  | The same data is printed out endlessly                                                                                                    | A PC (spooler) does not properly operate.                                                                                                    |
| (8)  | [Print Job Error] or [Printing Queue] is displayed<br>on the PC screen and [Printer Unavailable] on<br>the printer properties.                   | The main unit is not ready to print                                                                                                    |
| (9)  | Printer Pending message is displayed but [Pro-<br>cessing] or [Memory] lamp turns on on the oper-<br>ation panel.                                | The main unit locks up.                                                                                                    |
| (10) | Output is unavailable in sleep mode due to the<br>main unit startup failure<br>[Processing] or [Memory] lamp turns on on the<br>operation panel. | The main unit locks up.                                                                                                    |
| (11) | Print stops and operation lock after printing sev-<br>eral pages. No error is displayed and if directing<br>print, it is on hold.                | The entire machine is locked up since image processing is unavailable from memory short-age.                                                                              |
| (12) | Print out is not available from the network factor (1)                                                                                           | There is trouble in network or network setting is not proper.                                                                                                    |
| (13) | Print out is not available from the network factor (2)                                                                                           | The cable between the main unit and the PC is not properly connected.                                                                                                    |
| (14) | Print out is not available from the network factor (3)                                                                                           | The access point (router or hub) in the network does not operate properly.                                                                                                |
| (15) | Print out is not available from the network factor (4)                                                                                           | The router is faulty or the router setting is not proper.                                                                                                    |
| (16) | Print out is not available from the network factor (5)                                                                                           | "Offline" appears and the print function is unavailable.                                                                                                    |
| (17) | Print out is not available from the network factor (6)                                                                                           | Only one among installed PCs is unable to print.<br>No error is displayed and if directing print, it is<br>on hold.                                                       |
| (18) | Print out is not available from the network factor (7)                                                                                           | The main unit IP address is changed.                                                                                                    |
| (19) | Print out is not available from the printer driver setting factor (1)                                                                            | [Not connected] is displayed on the PC and a<br>print job cannot be executed by error.<br>Or [Preparing] is displayed at the main unit and<br>jobs reside without output. |

| No.  | Contents                                                              | Condition                                                                          |
|------|-----------------------------------------------------------------------|------------------------------------------------------------------------------------|
| (20) | Print out is not available from the printer driver setting factor (2) | A PC does not recognize the main unit.                                             |
| (21) | Print out is not available from the printer driver setting factor (3) | PC operation does not stabilize.                                                   |
| (22) | Print out is not available from the printer driver setting factor (4) | Printer port supporting the network print is not selected or not set up properly.  |
| (23) | Print out is not available from the printer driver setting factor (5) | The incorrect printer driver was selected.                                         |
| (24) | Print out is not available from the printer driver setting factor (6) | Installed printer driver shows "Deleting" and it remains when reinstalling it      |
| (25) | A part of the image is missing                                        | The image data processing with a certain application (Excel, PDF, etc.) is faulty. |
| (26) | "Paper Mismatch Error" appears                                        | The paper size is not detected properly.                                           |

#### **Content of Print Errors**

## (1) The paper loading message appears

| Step | Check description                    | Assumed cause                                                                                    | Measures                                                                                                    | Reference |
|------|--------------------------------------|--------------------------------------------------------------------------------------------------|----------------------------------------------------------------------------------------------------|-----------|
| 1    | Changing paper                       | Paper size is unmatched<br>between the PC side out-<br>put size and cassette side<br>paper size. | Load the paper in the paper<br>source of the size which is<br>set at [Output Size] in [Printer<br>Setting] > [Basis Setting] at<br>the PC.                                        |           |
| 2    | Changing the settings                | Paper size displayed on<br>the operation panel<br>unmatched the size sent in<br>the cassette.    | Check if the paper size dis-<br>played on the operation panel<br>matches the size of paper<br>loaded in the paper source. If<br>not, change the paper size in<br>the system menu. |           |
| 3    | Re-setting the guide                 | The guide is not aligned to the paper size.                                                      | Align the paper width guide,<br>paper guide (MP tray) or PF<br>paper width guide (paper<br>feeder) to the paper size and<br>re-load paper.                                        |           |
| 4    | Checking the actuator and the spring | The paper sensor does not operate properly.                                                      | The actuator or spring for the<br>paper sensor, MP paper sen-<br>sor or PF paper sensor is<br>deformed or does not operate<br>properly, replace it.                               |           |
| 5    | Checking the situation               | The print data generated<br>by a certain application<br>(Word, etc.) is faulty.                  | Check if the print data not<br>generated by a certain appli-<br>cation (Word, etc.) is output<br>properly. And then, change<br>the application setting if nec-<br>essary.         |           |

| Step | Check description                                            | Assumed cause                                                                                                    | Measures                                                                                                    | Reference |
|------|--------------------------------------------------------------|----------------------------------------------------------------------------------------------------|----------------------------------------------------------------------------------------------------|-----------|
| 6    | Changing the settings                                        | [Orientation] is not set<br>properly.                                                                                    | Check the orientation with the<br>preview before print and<br>change the orientation at<br>[Orientation] in the page lay-<br>out setting of the certain<br>application (Word, etc.).                                                                                                    |           |
| 7    | (When feeding from the<br>MP tray) Changing the set-<br>ting | Paper size and media type<br>at the main unit side<br>unmatched the output size<br>and media type set at the<br>PC side. | If [Paper Size] and [Media<br>Type] for the MP tray set the<br>main unit unmatched [Output<br>Size] and [Media Type]<br>respectively set at [Printer<br>Properties] > [Preferences] of<br>the PC setting [Paper<br>Source: MP tray], change the<br>main unit setting to match the<br>PC. |           |

## (2) The paper direction is incorrect

| Step | Check description               | Assumed cause                                    | Measures                                                                                                    | Reference |
|------|---------------------------------|--------------------------------------------------|----------------------------------------------------------------------------------------------------|-----------|
| 1    | Resetting the main power        | There is a communication error.                  | Check if there is no job in pro-<br>cess in the PC and main unit.<br>Next, turn the main unit<br>power off and disconnect the<br>power cord. After 5s, recon-<br>nect the power cord and turn<br>the power on. |           |
| 2    | Checking the font list          | Font for special data is not resident.           | After confirming Excel or<br>Word output is normal, output<br>Font List to check fonts for<br>special data are resident.                                                                                       |           |
| 3    | Selecting the bitmap font       | The bitmap font (default setting) is unselected. | Select the bitmap font<br>(default setting) and print the<br>data.                                                                                                    |           |
| 4    | Reinstalling the printer driver | The printer driver is faulty.                    | Uninstall and reinstall the printer driver.                                                                                                    |           |

# (3) Paper is fed from the MP tray

| Step | Check description                | Assumed cause                      | Measures                                                                                                    | Reference |
|------|----------------------------------|------------------------------------|----------------------------------------------------------------------------------------------------|-----------|
| 1    | (TSI model) Changing the setting | [Auto Cassette] is set to<br>[On]. | To prevent paper feed in case<br>no paper is available in the<br>cassette selected, change<br>[Auto Cassette Switching] to<br>[Off]. |           |

| Step | Check description                | Assumed cause                                                                 | Measures                                                                                                    | Reference |
|------|----------------------------------|-------------------------------------------------------------------------------|----------------------------------------------------------------------------------------------------|-----------|
| 2    | (LCD model) Changing the setting | [Auto Cassette] is set to<br>[On].                                            | To prevent paper feed in case<br>no paper is available in the<br>cassette selected, change<br>[Auto Cassette Switching] to<br>[Off].                                                                     |           |
| 3    | Changing the settings            | [Media type] at the PC side<br>is different from the one at<br>the main unit. | Check the media type setting<br>of the main unit cassette and<br>MP tray. Next, change [Media<br>Type] at the PC side in<br>[Printer Properties] > [Prefer-<br>ences] to match the main unit<br>setting. |           |
| 4    | Changing the settings            | [Media type] setting of the<br>main unit cassette and MP<br>tray is same.     | Set the different media types<br>for the cassette and the MP<br>tray at the main unit.                                                                                                    |           |

#### (4) Garbled characters

The printer driver was not properly installed.

| Step | Check description               | Assumed cause                                    | Measures                                                                                                    | Reference |
|------|---------------------------------|--------------------------------------------------|----------------------------------------------------------------------------------------------------|-----------|
| 1    | Resetting the main power        | There is a communication error.                  | Check if there is no job in pro-<br>cess in the PC and main unit.<br>Next, turn the main unit<br>power off and disconnect the<br>power cord. After 5s, recon-<br>nect the power cord and turn<br>the power on. |           |
| 2    | Checking the font list          | Font for special data is not resident.           | After confirming Excel or<br>Word output is normal, output<br>Font List to check fonts for<br>special data are resident.                                                                                       |           |
| 3    | Selecting the bitmap font       | The bitmap font (default setting) is unselected. | Select the bitmap font<br>(default setting) and print the<br>data.                                                                                                    |           |
| 4    | Reinstalling the printer driver | The printer driver is faulty.                    | Uninstall and reinstall the printer driver.                                                                                                    |           |

#### (5) Data is output in monochrome

Photos printed from a PC are monochrome instead of color. (Print from Windows Photo Viewer)

| Step | Check description     | Assumed cause                                                                                        | Measures                                                                                                    | Reference |
|------|-----------------------|----------------------------------------------------------------------------------------------------|----------------------------------------------------------------------------------------------------|-----------|
| 1    | Checking the settings | The [Color Mode] setting in<br>the [Imaging] tab in the<br>print settings at the PC is<br>incorrect. | Check the color mode in the<br>[Imaging tab] in the print set-<br>tings at the PC and change to<br>"Full color" if the color mode<br>was set to "Black". |           |

| Step | Check description            | Assumed cause                                                    | Measures                                                                                           | Reference |
|------|------------------------------|------------------------------------------------------------------|----------------------------------------------------------------------------------------------------|-----------|
| 2    | Checking the settings        | The option or printer prop-<br>erties are not properly set<br>up | Change [Color Mode] to [Full<br>Color] from Page Setting of<br>special application, Excel,<br>etc. |           |
| 3    | Changing the printing method | The application is incompatible.                                 | Directly print JPEG data<br>instead of pasting it on Excel,<br>etc.                                |           |

#### (6) Paper is not fed from the MP tray

MP tray setting is unmatched between the main unit side and PC side.

| Step | Check description     | Assumed cause                                                                                                    | Measures                                                                                                    | Reference |
|------|-----------------------|----------------------------------------------------------------------------------------------------|----------------------------------------------------------------------------------------------------|-----------|
| 1    | Changing the settings | Paper size and media type<br>at the main unit side<br>unmatched the output size<br>and media type set at the<br>PC side. | If [Paper Size] and [Media<br>Type] for the MP tray set the<br>main unit unmatched [Output<br>Size] and [Media Type]<br>respectively set at [Printer<br>Properties] > [Preferences] of<br>the PC setting [Paper<br>Source: MP tray], change the<br>main unit setting to match the<br>PC. |           |

#### (7) The same data is printed out endlessly

A PC (spooler) does not properly operate.

| Step | Check description  | Assumed cause                 | Measures                                          | Reference |
|------|--------------------|-------------------------------|---------------------------------------------------|-----------|
| 1    | Cancelling the job | The generated data is faulty. | Cancel print jobs spooled by PC and reprint them. |           |

# (8) [Print Job Error] or [Printing Queue] is displayed on the PC screen and [Printer Unavailable] on the printer properties.

The main unit is not ready to print

| Step | Check description  | Assumed cause                       | Measures                                                                                                    | Reference |
|------|--------------------|-------------------------------------|----------------------------------------------------------------------------------------------------|-----------|
| 1    | Clearing the error | The main unit is not ready to print | Check if an error is displayed<br>on the operation panel or<br>[Attention] lamp turns on and<br>clear the error if necessary. |           |

# (9) Printer Pending message is displayed but [Processing] or [Memory] lamp turns on on the operation panel.

The main unit locks up.

| Step | Check description        | Assumed cause                       | Measures                                                                                                    | Reference |
|------|--------------------------|-------------------------------------|----------------------------------------------------------------------------------------------------|-----------|
| 1    | Resetting the main power | The main unit is not ready to print | After confirming no error is<br>displayed on the operation<br>panel, cancel print jobs from<br>all the PCs. Next, turn the<br>power off and disconnect the<br>power cord. When passing<br>5s, reconnect the power cord<br>and turn the power on. |           |

#### (10)Output is unavailable in sleep mode due to the main unit startup failure

#### (11) [Processing] or [Memory] lamp turns on on the operation panel.

The main unit locks up.

| Step | Check description     | Assumed cause                                         | Measures                                                                                                    | Reference |
|------|-----------------------|-------------------------------------------------------|----------------------------------------------------------------------------------------------------|-----------|
| 1    | Firmware upgrade      | The firmware is not the latest version.               | Upgrade the firmware to the latest version.                                                                                                    |           |
| 2    | Changing the settings | The sleep level is not set to<br>Quick Recovery mode. | Turn off the power switch and<br>unplug the power cord. After<br>5s passes, reconnect the<br>power cord and turn on the<br>power switch. After that, set<br>the Sleep Level to Quick<br>Recovery. |           |

# (12)Print stops and operation lock after printing several pages. No error is displayed and if directing print, it is on hold.

The entire machine is locked up since image processing is unavailable from memory shortage.

| Step | Check description        | Assumed cause                                  | Measures                                                                                                    | Reference |
|------|--------------------------|------------------------------------------------|----------------------------------------------------------------------------------------------------|-----------|
| 1    | Resetting the main power | The main unit locks up.                        | If the operation panel or the<br>buttons are not active, turn off<br>the power switch and unplug<br>the power cord. After pass-<br>ing 5s, reconnect the power<br>cord and turn on the power<br>switch. |           |
| 2    | Checking the situation   | The data processing in a certain PC is faulty. | Check if it occurs with print<br>from other PC in the network.<br>If it only occurs at the certain<br>PC, print from other PC.                                                                          |           |

| Step | Check description     | Assumed cause                           | Measures                                                                                                    | Reference |
|------|-----------------------|-----------------------------------------|----------------------------------------------------------------------------------------------------|-----------|
| 3    | Changing the settings | The application is not properly set.    | Check if it occurs with the<br>certain application or file<br>(large size file such as CAD<br>data) and change the setting<br>of the application or refer to<br>Help of the application. |           |
| 4    | Firmware upgrade      | The firmware is not the latest version. | Upgrade the main firmware to the latest version.                                                                                                    |           |
| 5    | Cancelling the job    | Processing fails.                       | Cancel the job in process in the main unit job status and reprint it.                                                                                                    |           |

#### (13)Print out is not available from the network factor (1)

There is trouble in network or network setting is not proper.

| Step | Check description                   | Assumed cause                         | Measures                                                                                                    | Reference |
|------|-------------------------------------|---------------------------------------|----------------------------------------------------------------------------------------------------|-----------|
| 1    | Cancelling the job                  | There is trouble in the net-<br>work. | Check if the [Memory] lamp<br>on the operation panel of the<br>main unit is blinking. If not,<br>cancel the job in process and<br>reprint it.                                   |           |
| 2    | Executing the error correc-<br>tion | There is trouble in the net-<br>work. | If a print error is displayed on<br>the operation panel or PC<br>screen, clear the error such<br>as toner related and paper<br>jam.                                             |           |
| 3    | Re-setting the network              | There is trouble in the net-<br>work. | Check the main unit IP<br>address with the user status<br>page, etc. and check if Com-<br>mand Center can be opened<br>with the IP address. If not,<br>reconfigure the network. |           |
| 4    | Checking the network                | There is trouble in the net-<br>work. | Check if the internet connec-<br>tion is available. If not, repair<br>the network connection.                                                                                   |           |
| 5    | Restarting up                       | There is trouble in the net-<br>work. | Reconnect the network cable<br>and restart the router or hub<br>(concentrator).                                                                                                 |           |
| 6    | Restarting up                       | The PC or the main unit locks up.     | Restart the PC or main unit to reprint.                                                                                                    |           |

#### (14)Print out is not available from the network factor (2)

The cable between the main unit and the PC is not properly connected.

| Step | Check description       | Assumed cause                                | Measures                                                     | Reference |
|------|-------------------------|----------------------------------------------|--------------------------------------------------------------|-----------|
| 1    | Checking the connection | The network cable is not connected properly. | Reconnect the network cable in between the main unit and PC. |           |

| Step | Check description            | Assumed cause                                       | Measures                                                                                                    | Reference |
|------|------------------------------|-----------------------------------------------------|----------------------------------------------------------------------------------------------------|-----------|
| 2    | Restarting up                | The main unit or the PC does not properly start up. | Restart the main unit and then restart the PC.                                                                              |           |
| 3    | Replacing the Ethernet cable | The Ethernet cable is faulty.                       | Replace the Ethernet cable.                                                                                                 |           |
| 4    | Changing the connection      | Another network is faulty.                          | Directly connect the main unit<br>to the PC with the cross<br>cable, and then check if the<br>same data can be printed out. |           |

#### (15)Print out is not available from the network factor (3)

The access point (router or hub) in the network does not operate properly.

| Step | Check description                    | Assumed cause                                                  | Measures                                                                                                    | Reference |
|------|--------------------------------------|----------------------------------------------------------------|----------------------------------------------------------------------------------------------------|-----------|
| 1    | Restarting up                        | The router or the hub does not properly activate.              | Check if the link lamp of the<br>router or hub (concentrator)<br>turns on and restart it.                                                                |           |
| 2    | Reconnecting the Ether-<br>net cable | The Ethernet cable is not connected properly.                  | If the link lamp turns off, dis-<br>connect and reconnect the<br>Ethernet cable to the router<br>and check if it turns on.                               |           |
| 3    | Replacing the Ethernet cable         | The Ethernet cable is faulty.                                  | Replace the Ethernet cable.                                                                                                    |           |
| 4    | Restarting up                        | The router, hub, PC or the main unit do not start up properly. | If the link lamp turns on but<br>network connection is<br>unavailable, restart the router<br>or hub (concentrator), and<br>restart the PC and main unit. |           |

#### (16)Print out is not available from the network factor (4)

The router is faulty or the router setting is not proper.

| Step | Check description                | Assumed cause                              | Measures                                                                                                    | Reference |
|------|----------------------------------|--------------------------------------------|----------------------------------------------------------------------------------------------------|-----------|
| 1    | Correcting the IP address        | The IP address is not properly set.        | Check if the main unit IP<br>address displayed on the sta-<br>tus page and system menu<br>matches the one at the [Port]<br>tab of [Printer Properties] of<br>the PC. If not, correct the IP<br>address at the PC. |           |
| 2    | Correcting the printer host name | The printer host name is not properly set. | In case of the server environ-<br>ment, check the printer host-<br>name. Next, check the<br>hostname at the [Port] tab of<br>[Printer Properties]. If differ-<br>ent, correct the PC side.                        |           |

#### (17)Print out is not available from the network factor (5)

"Offline" appears and the print function is unavailable.

| Step | Check description                     | Assumed cause                                                        | Measures                                                                                                    | Reference |
|------|---------------------------------------|----------------------------------------------------------------------|----------------------------------------------------------------------------------------------------|-----------|
| 1    | Repairing the network con-<br>nection | There is trouble in the net-<br>work.                                | Check if the internet is avail-<br>able. Improve the network<br>connection if not available.                                                                                                    |           |
| 2    | Restarting up                         | The PC malfunctions.                                                 | When "Offline" appears on<br>the printer driver, check if it is<br>used in the pause or offline.<br>Then, restart up the PC.                                                                                      |           |
| 3    | Changing the settings                 | The application is not properly set.                                 | Check if the other data such<br>as Excel, Word, etc. can be<br>output and change the setting<br>of the application.                                                                                               |           |
| 4    | Correcting the IP address             | The IP address is not properly set.                                  | Check if the main unit IP<br>address displayed on the sta-<br>tus page and system menu<br>matches the one at the [Port]<br>tab of [Printer Properties] of<br>the PC. If not, correct the IP<br>address at the PC. |           |
| 5    | Correcting the IP address             | The IP address is not prop-<br>erly set.                             | Check if Command Center or<br>communication via PING is<br>available with the IP address<br>set up. Then, correct the IP<br>address if necessary and<br>restart the main unit.                                    |           |
| 6    | Changing the settings                 | The port settings in the printer properties at the PC are incorrect. | Uncheck [Bidirectional Sup-<br>port] and [SNMP Status} at<br>the [Port] tab of [Printer Prop-<br>erties] of the PC, and restart<br>the main unit and PC.                                                          |           |
| 7    | Restarting up                         | The main unit does not start up properly.                            | Check if test print is available<br>after the printer becomes<br>Ready and restart the main<br>unit.                                                                                                    |           |

#### (18)Print out is not available from the network factor (6)

[Condition]

- PC OS: Windows7
- Print file: Test Page

#### • Connection: Wireless LAN

Only one among installed PCs is unable to print. No error is displayed and if directing print, it is on hold.

| Step | Check description | Assumed cause                                   | Measures                     | Reference |
|------|-------------------|-------------------------------------------------|------------------------------|-----------|
| 1    | Restarting up     | The main unit or PC does not start up properly. | Restart the main unit or PC. |           |

| Step | Check description                   | Assumed cause                                                                                                    | Measures                                                                                                    | Reference |
|------|-------------------------------------|----------------------------------------------------------------------------------------------------|----------------------------------------------------------------------------------------------------|-----------|
| 2    | Checking the connection             | The network cable is not connected properly.                                                                                 | Re-connect the network cable.                                                                                                    |           |
| 3    | Correcting the IP address           | The IP address is not properly set.                                                                                          | Check if the main unit IP<br>address displayed on the sta-<br>tus page and system menu<br>matches the one at the [Port]<br>tab of [Printer Properties] of<br>the PC. If not, correct the IP<br>address at the PC. |           |
| 4    | Checking the router / hub           | There is trouble in the net-<br>work.                                                                                        | Check if access via com-<br>mand center or PING is avail-<br>able and then check the hub<br>or router.                                                                                                    |           |
| 5    | Checking the settings               | The printer port IP<br>address, the SNMP of the<br>printer driver, or the bi-<br>directional support is not<br>properly set. | Correct the IP address at the<br>[Port] tab of [Printer Proper-<br>ties] of the PC, disable<br>[SNMP Status] and [Bidirec-<br>tional Support] and restart.                                                        |           |
| 6    | Checking the security soft-<br>ware | The restriction of the secu-<br>rity software causes the<br>phenomenon.                                                      | Check if printing is available<br>by uninstalling the security<br>software or set [Exception].                                                                                                    |           |

#### (19)Print out is not available from the network factor (7)

The main unit IP address is changed.

| Step | Check description         | Assumed cause                                              | Measures                                                                                                    | Reference |
|------|---------------------------|------------------------------------------------------------|----------------------------------------------------------------------------------------------------|-----------|
| 1    | Restarting up             | There is trouble in the net-<br>work.                      | If occurring in all the PC in<br>the network, restart the router<br>or hub (concentrator).                                                                                                    |           |
| 2    | Checking the connection   | The network cable is not connected properly.               | Re-connect the network cable.                                                                                                    |           |
| 3    | Resetting the main power  | The main unit does not start up properly.                  | Turn off the power switch and<br>unplug the power cord. After<br>5s passes, reconnect the<br>power cord and turn on the<br>power switch.                                                                          |           |
| 4    | Correcting the IP address | IP address was changed.                                    | Check if the main unit IP<br>address displayed on the sta-<br>tus page and system menu<br>matches the one at the [Port]<br>tab of [Printer Properties] of<br>the PC. If not, correct the IP<br>address at the PC. |           |
| 5    | Changing the settings     | The main unit network is not set to the static IP address. | Set the network to static IP address in the system menu.                                                                                                    |           |

#### (20)Print out is not available from the printer driver setting factor (1)

#### [Condition]

- PC OS: Windows7
- Print file: Test Page

#### • Connection: Wireless LAN

[Not connected] is displayed on the PC and a print job cannot be executed by error. Or [Preparing] is displayed at the main unit and jobs reside without output.

| Step | Check description  | Assumed cause             | Measures                                          | Reference |
|------|--------------------|---------------------------|---------------------------------------------------|-----------|
| 1    | Cancelling the job | Faulty print jobs remain. | Cancel print jobs residing in the printer driver. |           |

#### (21)Print out is not available from the printer driver setting factor (2)

A PC does not recognize the main unit.

| Step | Check description             | Assumed cause                                 | Measures                                                                                                    | Reference |
|------|-------------------------------|-----------------------------------------------|----------------------------------------------------------------------------------------------------|-----------|
| 1    | Checking the settings         | The printer driver is not properly set.       | Check if the printer icon of<br>the PC is [Ready] (Execute<br>Troubleshooting by right-<br>clicking the printer icon). |           |
| 2    | Installing the printer driver | The printer driver is faulty.                 | Uninstall and reinstall the printer driver.                                                                            |           |
| 3    | Restarting up                 | The PC does not start up properly.            | Restart up the PC.                                                                                                    |           |
| 4    | Upgrading the printer driver  | The printer driver is not the latest version. | Upgrade the printer driver.                                                                                            |           |

#### (22)Print out is not available from the printer driver setting factor (3)

PC operation does not stabilize.

| Step | Check description | Assumed cause                                                                             | Measures           | Reference |
|------|-------------------|-------------------------------------------------------------------------------------------|--------------------|-----------|
| 1    | Restarting the PC | Multiple application soft-<br>wares are started up or<br>available PC memory is<br>short. | Restart up the PC. |           |

#### (23)Print out is not available from the printer driver setting factor (4)

| Step | Check description         | Assumed cause                       | Measures                                                                                                    | Reference |
|------|---------------------------|-------------------------------------|----------------------------------------------------------------------------------------------------|-----------|
| 1    | Correcting the IP address | The IP address is not properly set. | Check if the main unit IP<br>address displayed on the sta-<br>tus page and system menu<br>matches the one at the [Port]<br>tab of [Printer Properties] of<br>the PC. If not, correct the IP<br>address at the PC. |           |

Printer port supporting the network print is not selected or not set up properly.

#### (24)Print out is not available from the printer driver setting factor (5)

The incorrect printer driver was selected.

| Step | Check description             | Assumed cause                             | Measures                                                                                                    | Reference |
|------|-------------------------------|-------------------------------------------|----------------------------------------------------------------------------------------------------|-----------|
| 1    | Installing the printer driver | The incorrect printer driver is selected. | Select the proper printer<br>driver. If there is no proper it<br>on the PC, install the printer<br>driver which supports the<br>main unit of the destination of<br>outputting the data. |           |

#### (25)Print out is not available from the printer driver setting factor (6)

Installed printer driver shows "Deleting" and it remains when reinstalling it

| Step | Check description                   | Assumed cause                                                      | Measures                                                                                                    | Reference |
|------|-------------------------------------|--------------------------------------------------------------------|----------------------------------------------------------------------------------------------------|-----------|
| 1    | Cancelling the job                  | The print jobs remain in the spool inside the printer driver.      | Cancel all the print jobs spooled in the printer driver.                                                                                                    |           |
| 2    | Uninstalling the printer driver     | There is the unused printer driver.                                | Delete the unused printer driver.                                                                                                    |           |
| 3    | Restarting the print                | The system is pausing.                                             | Right click the pausing printer<br>icon and select [Print resum-<br>ing]. Then, check the ready<br>port.                                                                         |           |
| 4    | Correcting the IP address           | The IP address is not properly set.                                | If local network is connected,<br>check the main unit IP<br>address with status page.<br>next, correct the IP address<br>at the [Port] tab of [Printer<br>Properties] of the PC. |           |
| 5    | Adding the Standard TCP/<br>IP port | No Standard TCP/IP port is available for the main unit IP address. | Add the main unit IP address<br>in Standard TCP/IP port and<br>print Test Page                                                                                                   |           |

#### (26)A part of the image is missing

| Step | Check description     | Assumed cause                                                                                   | Measures                                                                                                    | Reference |
|------|-----------------------|-------------------------------------------------------------------------------------------------|----------------------------------------------------------------------------------------------------|-----------|
| 1    | Referring to Help     | The image data process-<br>ing with a certain applica-<br>tion (Excel, PDF, etc.) is<br>faulty. | When the phenomenon<br>occurs with a certain file only,<br>check if there is an abnormal-<br>ity in the image data.        |           |
| 2    | Referring to Help     | The data processing with a certain application (Excel, PDF, etc.) is faulty.                    | Check if the image does not<br>drop out on the print preview,<br>and refer to the Help in the<br>application if necessary. |           |
| 3    | Changing the settings | The PDL settings is incor-<br>rect.                                                             | Select "GDI compatible<br>mode" at [PDL settings] in the<br>print settings at the PC.                                      |           |
| 4    | Firmware upgrade      | The firmware is not the lat-<br>est version.                                                    | Upgrade the main firmware to the latest version.                                                                           |           |

The image data processing with a certain application (Excel, PDF, etc.) is faulty.

#### (27)"Paper Mismatch Error" appears

The paper size is not detected properly.

| Step | Check description                                          | Assumed cause                                       | Measures                                                                                                    | Reference |
|------|------------------------------------------------------------|-----------------------------------------------------|----------------------------------------------------------------------------------------------------|-----------|
| 1    | (When feeding from the MP tray) Changing the set-<br>ting  | The paper size for the MP tray is not properly set. | Select [MP tray] in [Printer<br>Properties] > [Preferences] ><br>[Source] and set [Print size]<br>at the PC side. |           |
| 2    | (When feeding from the MP tray) Re-setting the paper guide | The paper guide is not aligned to the paper size.   | Align the paper guide to the paper size and reload paper.                                                         |           |
| 3    | (When feeding from the MP tray) Changing the set-<br>ting  | Paper size is not set prop-<br>erly.                | Set the MP tray paper size from the system menu.                                                                  |           |
| 4    | Changing the settings                                      | "Paper Mismatch Error" is set to [Display Error].   | Set to [Continue] at [Paper<br>Mismatch].                                                                         |           |

# 7-5 Error Messages

| No. | Contents                                                                 |
|-----|--------------------------------------------------------------------------|
| (1) | The [Add Paper] message appears while the paper is loaded on the MP tray |

#### **Content of Error Messages**

### (1) The [Add Paper] message appears while the paper is loaded on the MP tray

| Step | Check description               | Assumed cause                                                                                | Measures                                                                                                    | Reference |
|------|---------------------------------|----------------------------------------------------------------------------------------------|----------------------------------------------------------------------------------------------------|-----------|
| 1    | Checking the connection         | The connector is not prop-<br>erly connected or the wire<br>is faulty.                       | Clean the terminal of the fol-<br>lowing wire connectors and<br>reconnect the connectors. If<br>there is no continuity, replace<br>the wire.<br>• MP paper sensor - Main/<br>engine PWB (YC6)                                                      |           |
| 2    | Replacing the actuator          | The actuator is deformed.                                                                    | Replace the MP paper sen-<br>sor actuator.                                                                                                    |           |
| 3    | Checking the MP paper sensor    | The MP paper sensor is not properly connected or faulty.                                     | Reattach the MP paper sen-<br>sor. If not repaired, replace it.                                                                                                    |           |
| 4    | Checking the main/engine<br>PWB | The connector and FFC<br>are not connected properly<br>or the wire, FFC or PWB is<br>faulty. | Reconnect the connector and<br>FFC that are connected to<br>the main/engine PWB. If the<br>wire is pinched or scratched,<br>or the FFC terminal is peel or<br>deformed, correct or replace<br>it. If not repaired, replace the<br>main/engine PWB. |           |

# 7-6 Abnormal Noise

| No.  | Contents                                                       | Condition                                                                                                    |
|------|----------------------------------------------------------------|----------------------------------------------------------------------------------------------------|
| (1)  | Abnormal sound (basic treatment)                               |                                                                                                    |
| (2)  | Abnormal sounds from the paper conveying section               | The conveying rollers, pulleys and gears are worn down, dirty or foreign objects adhere to them                      |
| (3)  | Abnormal sound from the developer section                      | Caused by the developer unit.                                                                                        |
| (4)  | Abnormal sound from the document processor                     | The DP conveying section is worn down, dirty,<br>not attached properly or foreign objects adhere<br>to it            |
| (5)  | Abnormal sound from the exit section                           | The exit section is dirty or foreign objects adhere to it                                                            |
| (6)  | Abnormal sound from the primary paper feed section             | The primary feed section is worn down, dirty, not attached properly or foreign objects adhere to it                  |
| (7)  | Abnormal sound from the machine front side                     | The MP feed section is worn down, dirty, not attached properly or foreign objects adhere to it                       |
| (8)  | Abnormal sound from the lower side than the fuser exit section | Friction sound between the lower exit roller<br>bushing and stop ring due to adhesion of dirt<br>and foreign objects |
| (9)  | Abnormal sound from the upper side of the fuser exit section   | Friction sound between the lower exit pulley and shaft due to adhesion of dirt and foreign objects                   |
| (10) | Abnormal sound from the fuser section                          | Dirt at the fuser section, foreign object adhesion, contact of parts                                                 |
| (11) | Abnormal sound from inside the machine                         | Toner shutter open/close failure of the toner con-<br>tainer, toner quantity lack, or toner aggregation              |
| (12) | Abnormal sound from inside the machine                         | Dirt at the developer section, Foreign object adhesion or toner aggregation                                          |
| (13) | Abnormal sound from inside the machine                         | Worn, dirt, foreign object adhesion or waste toner clogging at the drum section                                      |
| (14) | The driving sound is noisy during printing                     |                                                                                                    |
| (15) | The rotation sound of the fan is noisy                         |                                                                                                    |

#### **Content of Abnormal Noise**

### (1) Abnormal sound (basic treatment)

| Step | Check description                 | Assumed cause                                                     | Measures                                                                                                    | Reference |
|------|-----------------------------------|-------------------------------------------------------------------|----------------------------------------------------------------------------------------------------|-----------|
| 1    | Applying the grease               | Grease to each gear and bushing is not enough.                    | Check the rotation of the<br>roller, pulley and gear. If not<br>rotating smoothly, apply<br>grease to them. |           |
| 2    | Checking the gear and the bushing | The parts such as each gear or bushing are not properly attached. | Reattach the gear or bushing, and apply grease.                                                             |           |

#### (2) Abnormal sounds from the paper conveying section

The conveying rollers, pulleys and gears are worn down, dirty or foreign objects adhere to them

| Step | Check description                | Assumed cause                                                    | Measures                                                   | Reference |
|------|----------------------------------|------------------------------------------------------------------|------------------------------------------------------------|-----------|
| 1    | Cleaning and applying the grease | The bushing or the gear is dirty or foreign objects are on them. | Clean conveying roller shafts and gears, and apply grease. |           |
| 2    | Replacing the bushing            | The bushing is worn down.                                        | Replace the conveying roller shafts.                       |           |
| 2    | Cleaning and applying the grease | The drive gear is dirty or foreign objects adhere to it.         | Clean the main motor drive gear and apply grease to it.    |           |

#### (3) Abnormal sound from the developer section

Caused by the developer unit.

| Step | Check description              | Assumed cause                       | Measures                                                                                                    | Reference |
|------|--------------------------------|-------------------------------------|----------------------------------------------------------------------------------------------------|-----------|
| 1    | Checking the developer<br>unit | The developer unit drive is faulty. | Check the following and cor-<br>rect the developer unit if nec-<br>essary.<br><br>• Developer power leaks from<br>the developer unit |           |
| 2    | Replacing the developer unit   | The developer unit is faulty.       | Replace the developer unit.                                                                                                    |           |

#### (4) Abnormal sound from the document processor

The DP conveying section is worn down, dirty, not attached properly or foreign objects adhere to it

| Step | Check description                | Assumed cause                                                    | Measures                                                                                                   | Reference |
|------|----------------------------------|------------------------------------------------------------------|----------------------------------------------------------------------------------------------------|-----------|
| 1    | Cleaning and applying the grease | The bushing or the gear is dirty or foreign objects are on them. | Clean the bushings and the<br>shafts of the DP conveying<br>roller A, B, and then apply<br>grease to them. |           |
| 2    | Replacing the bushing            | The bushing is worn down.                                        | Replace the bushing.                                                                                       |           |
| 3    | Cleaning and applying the grease | The drive gear is dirty or foreign objects adhere to it.         | Clean the drive gear of the DP feed motor, and apply grease to it.                                         |           |

#### (5) Abnormal sound from the exit section

The exit section is dirty or foreign objects adhere to it

| Step | Check description                | Assumed cause                                                    | Measures                                                                 | Reference |
|------|----------------------------------|------------------------------------------------------------------|--------------------------------------------------------------------------|-----------|
| 1    | Cleaning and applying the grease | The bushing or the gear is dirty or foreign objects are on them. | Clean the upper exit pulley<br>shaft and gear and apply<br>grease to it. |           |

| Step | Check description                | Assumed cause                                                      | Measures                                            | Reference |
|------|----------------------------------|--------------------------------------------------------------------|-----------------------------------------------------|-----------|
| 2    | Cleaning and applying the grease | The shaft is dirty or foreign objects adhere to it.                | Clean the upper exit pulley and apply grease to it. |           |
| 3    | Cleaning and applying the grease | The FD guide shaft is dirty<br>or foreign objects adhere<br>to it. | Clean the FD guide shaft and apply grease to it.    |           |

#### (6) Abnormal sound from the primary paper feed section

The primary feed section is worn down, dirty, not attached properly or foreign objects adhere to it

| Step | Check description                | Assumed cause                                                               | Measures                                                                                                    | Reference |
|------|----------------------------------|-----------------------------------------------------------------------------|----------------------------------------------------------------------------------------------------|-----------|
| 1    | Checking the gear and the clutch | The parts such as the gear<br>or the clutch are not prop-<br>erly attached. | Reattach the primary paper<br>feed drive parts such as the<br>gear or the clutch if they are<br>not properly attached. |           |
| 2    | Cleaning and applying the grease | The gear, bushing, etc. are<br>dirty or foreign objects<br>adhere to them.  | Clean the primary paper feed<br>drive parts such as the gear<br>or the bushing and apply the<br>grease to them.        |           |
| 3    | Cleaning and applying the grease | The shaft or the bushing is dirty or foreign objects adhere on them.        | Clean the shaft and the bush-<br>ing of the paper feed roller<br>and apply grease to them.                             |           |

#### (7) Abnormal sound from the machine front side

The MP feed section is worn down, dirty, not attached properly or foreign objects adhere to it

| Step | Check description                   | Assumed cause                                                               | Measures                                                                                                    | Reference |
|------|-------------------------------------|-----------------------------------------------------------------------------|----------------------------------------------------------------------------------------------------|-----------|
| 1    | Checking the gear and the clutch    | The parts such as the gear<br>or the clutch are not prop-<br>erly attached. | When the gears or the clutch<br>in the MP paper feed drive<br>section are not properly<br>attached, reattach them. |           |
| 2    | Cleaning and applying the grease    | The shaft or the bushing is dirty or foreign objects adhere on them.        | Clean the shaft and the bush-<br>ing of the MP paper feed<br>roller and apply the grease to<br>them.               |           |
| 3    | Checking the MP separa-<br>tion pad | The MP separation pad<br>surface is dirty or worn<br>down.                  | Clean the MP separation pad.<br>Then, replace it if necessary.                                                     |           |
| 4    | Checking the MP bottom plate        | The MP bottom plate is not properly attached.                               | Reattach the MP bottom plate.                                                                                      |           |

#### (8) Abnormal sound from the lower side than the fuser exit section

Friction sound between the lower exit roller bushing and stop ring due to adhesion of dirt and foreign objects

| Step | Check description                | Assumed cause                                                                                           | Measures                                                                                     | Reference |
|------|----------------------------------|----------------------------------------------------------------------------------------------------|----------------------------------------------------------------------------------------------|-----------|
| 1    | Cleaning and applying the grease | The lower exit roller, bush-<br>ing, stop ring, etc. are dirty<br>or foreign objects adhere<br>to them. | Clean the lower exit roller,<br>bushing, stop ring, etc. and<br>apply heat-resistant grease. |           |
| 2    | Replacing the fuser unit         | The fuser unit is faulty.                                                                               | Replace the fuser unit.                                                                      |           |

#### (9) Abnormal sound from the upper side of the fuser exit section

Friction sound between the lower exit pulley and shaft due to adhesion of dirt and foreign objects

| Step | Check description                | Assumed cause                                                        | Measures                                                                     | Reference |
|------|----------------------------------|----------------------------------------------------------------------|------------------------------------------------------------------------------|-----------|
| 1    | Cleaning and applying the grease | The pulley or the shaft is dirty, or foreign objects adhere on them. | Clean the lower exit roller and shaft, and apply heat-resis-<br>tant grease. |           |
| 2    | Replacing the fuser unit         | The fuser unit is faulty.                                            | Replace the fuser unit.                                                      |           |

#### (10)Abnormal sound from the fuser section

Dirt at the fuser section, foreign object adhesion, contact of parts

| Step | Check description                | Assumed cause                                                        | Measures                                                                            | Reference |
|------|----------------------------------|----------------------------------------------------------------------|-------------------------------------------------------------------------------------|-----------|
| 1    | Cleaning and applying the grease | The bushing or the gear is dirty or foreign objects are on them.     | Clean the fuser belt, fuser<br>press roller bushing and gear<br>and apply grease.   |           |
| 2    | Cleaning and applying the grease | The shaft is dirty or foreign objects adhere to it.                  | Clean the lower exit roller and<br>shaft,etc., and apply heat-<br>resistant grease. |           |
| 3    | Cleaning and applying the grease | The gear is dirty or foreign objects adhere to it.                   | Clean the fuser drive gear and apply the grease to it.                              |           |
| 4    | Applying the grease              | The grease is not enough.                                            | Apply the grease to the pres-<br>sure release cam and the<br>frame.                 |           |
| 5    | Replacing the fuser unit         | The fuser front guide is warped and contacts the fuser press roller. | Replace the fuser unit.                                                             |           |

#### (11)Abnormal sound from inside the machine

Toner shutter open/close failure of the toner container, toner quantity lack, or toner aggregation

| Step | Check description                 | Assumed cause                                                              | Measures                                                                     | Reference |
|------|-----------------------------------|----------------------------------------------------------------------------|------------------------------------------------------------------------------|-----------|
| 1    | Checking the toner supply opening | The spring to open/close<br>the toner shutter is caught<br>up or deformed. | Open and close the toner<br>supply opening manually to<br>fix the operation. |           |

| Step | Check description                            | Assumed cause                                                                 | Measures                                                                             | Reference |
|------|----------------------------------------------|-------------------------------------------------------------------------------|--------------------------------------------------------------------------------------|-----------|
| 2    | Checking the toner remaining amount          | The agitating paddle in the toner container is warped or toner amount is low. | Check the toner remaining<br>amount and replace the toner<br>container if necessary. |           |
| 3    | Reinstalling / replacing the toner container | The torque increases due to the toner condensation.                           | Shake the toner container<br>enough and reinstall it. Or,<br>replace it.             |           |

### (12)Abnormal sound from inside the machine

Dirt at the developer section, Foreign object adhesion or toner aggregation

| Step | Check description                 | Assumed cause                                                                                                    | Measures                                                                                                    | Reference |
|------|-----------------------------------|----------------------------------------------------------------------------------------------------|----------------------------------------------------------------------------------------------------|-----------|
| 1    | Checking the toner supply opening | The spring for opening and<br>closing of the toner supply<br>opening is hooked with the<br>other parts, or deformed. | Open and close the toner<br>supply opening manually to<br>fix the operation.                                                         |           |
| 2    | Cleaning the developer<br>unit    | The shaft or the bushing of<br>the developer roller is dirty<br>or foreign objects are on<br>them.                   | Check if the developer roller<br>rotates. If not rotating<br>smoothly, clean the shaft or<br>the bushing of the developer<br>roller. |           |
| 3    | Replacing the developer<br>unit   | The torque inside the<br>developer unit increased<br>due to the toner condensa-<br>tion, etc.                        | Replace the developer unit.                                                                                                    |           |

#### (13)Abnormal sound from inside the machine

Worn, dirt, foreign object adhesion or waste toner clogging at the drum section

| Step | Check description                                | Assumed cause                                                                         | Measures                                                                                                    | Reference |
|------|--------------------------------------------------|---------------------------------------------------------------------------------------|----------------------------------------------------------------------------------------------------|-----------|
| 1    | Executing Drum refresh                           | Toner is not enough on the drum.                                                      | Execute Drum refresh.                                                                                                    |           |
| 2    | Checking the drum unit<br>and the developer unit | The drum screw does not properly rotate.                                              | Check if the drum screw<br>rotates manually. Clean it if<br>not smoothly rotated. If it is<br>locked, replace the drum unit. |           |
| 3    | Cleaning and applying the grease                 | Foreign objects adhere to<br>the drum drive gear cogs<br>or grease is in shortage.    | Clean the tooth of the drum<br>drive gear and apply the<br>grease to them.                                                   |           |
| 4    | Replacing the drum unit                          | The torque inside the drum<br>unit increased due to the<br>waste toner clogging, etc. | Replace the drum unit.                                                                                                    |           |

# (14)The driving sound is noisy during printing

| Step | Check description     | Assumed cause          | Measures                             | Reference |
|------|-----------------------|------------------------|--------------------------------------|-----------|
| 1    | Changing the settings | The Quiet Mode is off. | Press [Quiet] key to set quiet mode. |           |

# (15)The rotation sound of the fan is noisy

| Step | Check description                     | Assumed cause                          | Measures                                                                                    | Reference |
|------|---------------------------------------|----------------------------------------|---------------------------------------------------------------------------------------------|-----------|
| 1    | Cleaning the fan motor                | The blades of the fan motor are dirty. | Isolate the fan motor with the noisy sounds and clean the fans.                             |           |
| 2    | Reattaching / replacing the fan motor | The fan motor is faulty.               | Reattach the fan motor and reconnect the connector. If not repaired, replace the fan motor. |           |

# 7-7 Malfunction

| No. | Contents                                                                    | Condition                                                   |
|-----|-----------------------------------------------------------------------------|-------------------------------------------------------------|
| (1) | The main unit does not operate at all even if the power switch is turned on |                                                             |
| (2) | Toner drops over the paper conveying section.                               | (Final phenomenon: Toner adheres on the paper leading edge) |
| (3) | The login fails with other than the ID card                                 |                                                             |

#### **Content of Malfunction**

#### (1) The main unit does not operate at all even if the power switch is turned on

| Step | Check description                | Assumed cause                                                          | Measures                                                                                                    | Reference |
|------|----------------------------------|------------------------------------------------------------------------|----------------------------------------------------------------------------------------------------|-----------|
| 1    | Measuring the input volt-<br>age | The power cord has no continuity.                                      | Plug the power cord into another wall outlet.                                                                                                    |           |
| 2    | Checking the power cord          | The power cord is faulty.                                              | Check the continuity in the<br>power cord, and replace the<br>power cord if there is no con-<br>tinuity.                                                                                              |           |
| 3    | Checking the power switch        | The power switch is faulty.                                            | Check the continuity between<br>the contacts of the power<br>switch. Then, replace the<br>power switch if there is no<br>continuity.                                                                  |           |
| 4    | Checking the connection          | The connector is not prop-<br>erly connected or the wire<br>is faulty. | Clean the terminal of the fol-<br>lowing wire connectors and<br>reconnect the connectors. If<br>there is no continuity, replace<br>the wire.<br>• Low voltage PWB (YC103) -<br>Main/engine PWB (YC20) |           |
| 5    | Replacing the low voltage PWB.   | The low voltage PWB is faulty.                                         | Replace the low voltage<br>PWB.                                                                                                    |           |
| 6    | Replacing the main/engine<br>PWB | The main/engine PWB is faulty.                                         | Replace the main/engine<br>PWB.                                                                                                    |           |

#### (2) Toner drops over the paper conveying section.

(Final phenomenon: Toner adheres on the paper leading edge)

| Step | Check description                         | Assumed cause                             | Measures                                | Reference |
|------|-------------------------------------------|-------------------------------------------|-----------------------------------------|-----------|
| 1    | Cleaning the developer unit and drum unit | The developer unit or drum unit is dirty. | Clean the developer unit and drum unit. |           |
| 2    | Replacing the developer unit              | The toner is deteriorated.                | Replace the developer unit.             |           |

| Step | Check description     | Assumed cause                                                                           | Measures                                                                                                    | Reference |
|------|-----------------------|-----------------------------------------------------------------------------------------|----------------------------------------------------------------------------------------------------|-----------|
| 1    | Changing the settings | [User/Job Account] is valid<br>while the card authentica-<br>tion kit is not installed. | <ul> <li>TSI model: Set [Card Setting] &gt; [Keyboard Login] to</li> <li>[On] in the system menu.</li> <li>LCD model: Set [Card Setting] &gt; [Ten Key Login] to</li> <li>[On]in the system menu.</li> </ul> |           |

## (3) The login fails with other than the ID card
## 8 PWBs8-1 Description for PWB

#### (1) Main/Engine PWB

**Connector position** 

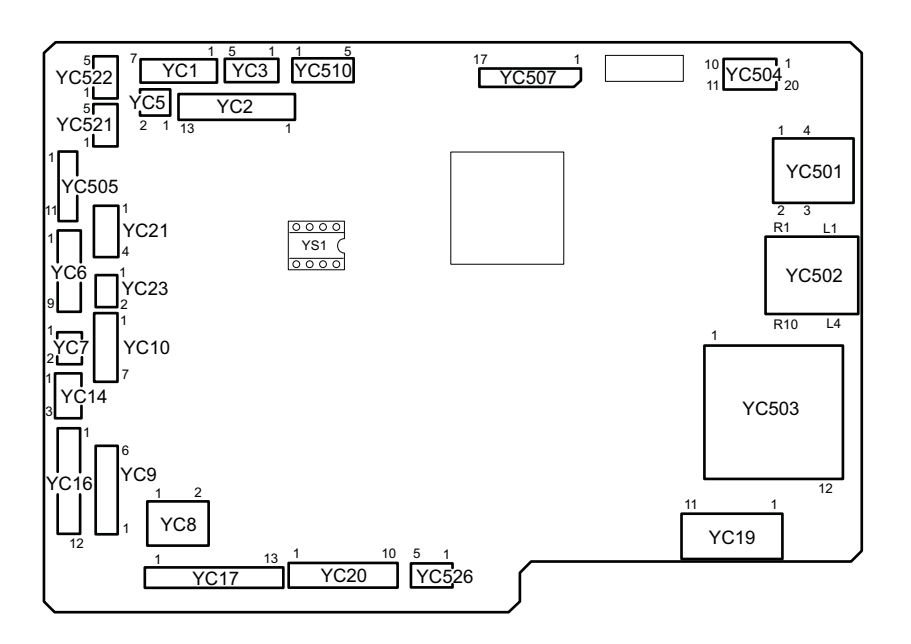

Figure 8-1

#### PWB photograph

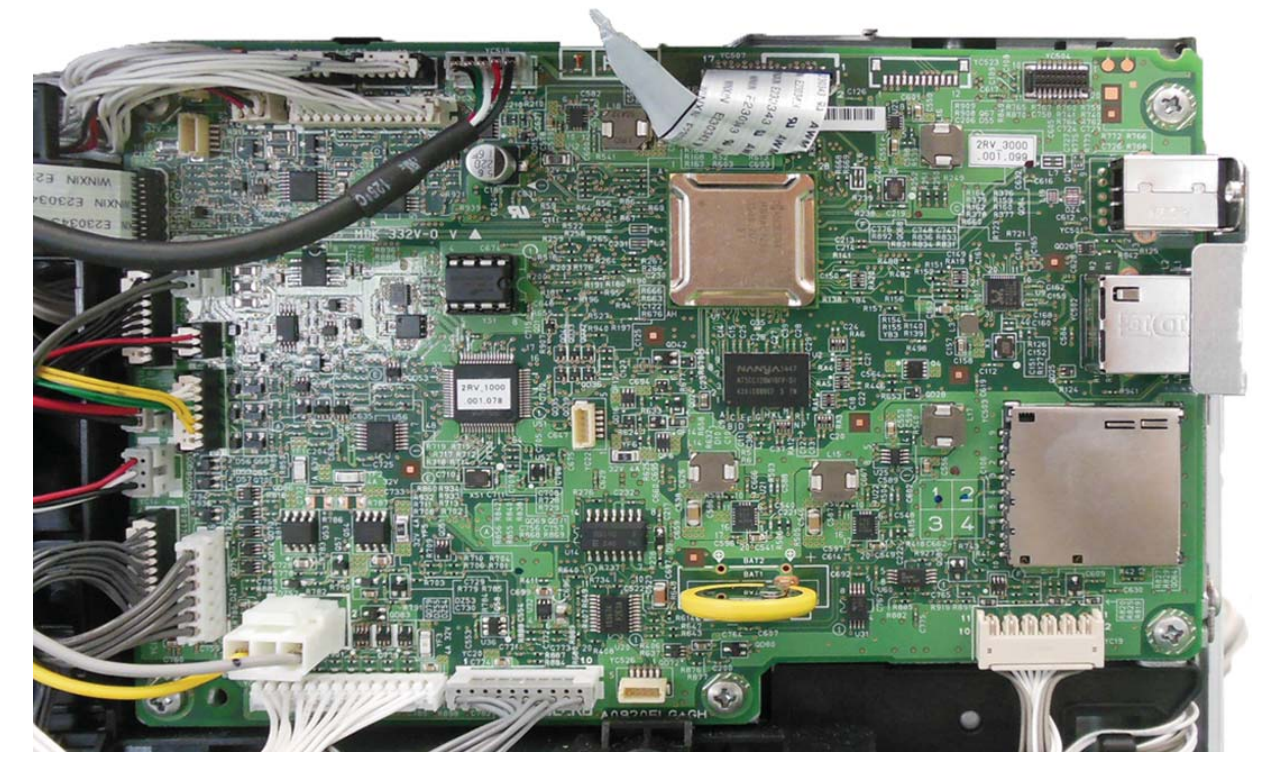

Figure 8-2

YC1: In-machine temperature sensor, Fuser pressure release motor, In-machine fan motor, Eject solenoid

YC2: Temperature humidity sensor, Waste toner sensor, Thermopile

YC3: Polygon motor

YC5: Eraser

YC6: MP paper sensor, Paper sensor, Container relay PWB

YC7: Eject fan motor

YC8: Inter lock switch

YC9: Main motor

YC10: Developer clutch, Feed clutch, Registration clutch

YC14: Toner sensor

YC16: Registration sensor, High voltage PWB

YC17: PF-1100

YC19: Fuser pressure release sensor, Rotation detection sensor, Eject sensor, Fuser terminal thermistor YC20: Low voltage power supply PWB

YC21: MP solenoid

YC23: Power switch

YC501: USB

YC502: EtherNet

YC503: SD

YC504: Wi-Fi

YC505: APC PWB

YC507: Operation panel PWB(LCD model only)

YC507: Operation panel PWB(TSI model only)

YC510: USB PWB

YS1: EEPROM

| Connec- | Pin | Signal       | I/O | Voltage                | Description                                                   |
|---------|-----|--------------|-----|------------------------|---------------------------------------------------------------|
| tor     |     |              |     |                        |                                                               |
| YC1     | 1   | +24V6FA      | -   | 24 V DC                | 24 V DC power source                                          |
|         | 2   | EXISOLRE     | Ι   | 0/24 V DC              | Eject solenoid drive                                          |
|         | 3   | PREMOTRE-    | I/O | 0/24 V DC              | Pressure release motor drive                                  |
|         | 4   | PREMOTRE+    | I/O | 0/24 V DC              | Pressure release motor drive                                  |
|         | 5   | FAN1MOTRE    | I   | 0/24 V DC/<br>about12V | Left side fan drive                                           |
|         | 6   | +24V6FA(FAN) | -   | 24 V DC                | 24 V DC power (When fan stops, the out-<br>put is turned off) |
|         | 7   | GND          | -   | 0 V DC                 | Ground                                                        |
|         | 8   | INTTMP       | Ι   | Analog                 | In-machine temperature sensor output                          |
| YC2     | 1   | HUMCLK       | 0   | 0/3.3 V DC(pulse)      | Outside machine humidity sensor clock                         |
|         | 2   | HUMDATA_     | I   | 0/3.3 V DC(pulse)      | Outside machine humidity sensor clock signal                  |
|         | 3   | TMPDATA      | Ι   | Analog                 | Outside temperature sensor clock signal                       |
|         | 4   | GND          | -   | 0 V DC                 | Ground                                                        |
|         | 5   | FUSTMPSE10   | Ι   | Analog                 | Thermopile output 0                                           |
|         | 6   | GND          | -   | 0 V DC                 | Ground                                                        |
|         | 7   | +3.3V4LS     | -   | 3.3 V DC               | 3.3 V DC power supply                                         |
|         | 8   | FUSTMPSE1A   | Ι   | Analog                 | Thermopile output A                                           |

| Connec-<br>tor | Pin | Signal      | I/O | Voltage           | Description                                                         |
|----------------|-----|-------------|-----|-------------------|---------------------------------------------------------------------|
| YC2            | 9   | TPSDA       | I/O | 0/3.3 V DC(pulse) | Thermopile I2C communication data                                   |
|                | 10  | TPSCL       | 0   | 0/3.3 V DC(pulse) | Thermopile I2C communication clock                                  |
|                | 11  | GND         | -   | 0 V DC            | Ground                                                              |
|                | 12  | WTOFULSE    | Ι   | 0/3.3 V DC        | Toner full detection signal                                         |
|                | 13  | +3.3V4LS    | -   | 3.3 V DC          | 3.3 V DC power supply                                               |
| YC3            | 1   | +24V6FA     | -   | 24 V DC           | 24 V DC power source                                                |
|                | 2   | GND         | -   | 0 V DC            | Ground                                                              |
|                | 3   | PMOTREN     | 0   | 0/5 V DC          | Polygon motor drive signal                                          |
|                | 4   | PMOTRDYN    | Ι   | 0/3.3 V DC        | Polygon motor rotation stability signal                             |
|                | 5   | PMOTCLKN    | 0   | 0/5 V DC(pulse)   | Polygon motor clock                                                 |
| YC5            | 1   | GND         | -   | 0 V DC            | Ground                                                              |
|                | 2   | +24V6ILFERA | -   | 24 V DC           | 24 V DC power (When the eraser is off, the output is turned off.)   |
| YC6            | 1   | +3.3V2LED   | -   | about1.2 V DC     | Power for PI                                                        |
|                | 2   | GND         | -   | 0 V DC            | Ground                                                              |
|                | 3   | CASPAPSE    | Ι   | 0/3.3 V DC        | Cassette paper detection                                            |
|                | 4   | +3.3V2LED   | -   | about1.2 V DC     | Power for PI                                                        |
|                | 5   | GND         | -   | 0 V DC            | Ground                                                              |
|                | 6   | MPFPAPSE    | Ι   | 0/3.3 V DC        | MPF paper detection                                                 |
|                | 7   | GND         | -   | 0 V DC            | Ground                                                              |
|                | 8   | CMDATA      | I/O | 0/3.3 V DC        | Container communication                                             |
|                | 9   | -           |     |                   |                                                                     |
| YC7            | 1   | +24V6FA     | -   | 24 V DC           | 24 V DC power source                                                |
|                | 2   | FAN2MOTRE   | Ι   | 0/24 V DC         | Right side fan drive                                                |
| YC8            | 1   | +24V0IL     | -   | 24 V DC           | 24 V DC power (When the cover is opened, the output is turned off.) |
|                | 2   | +24V0       | -   | 24 V DC           | 24 V DC power source                                                |
| YC9            | 1   | MAIMOTDIR   | 0   | 0/5 V DC          | Main motor rotaion's direction control sig-<br>nal                  |
|                | 2   | MAIMOTRDYN  | Ι   | 0/3.3 V DC        | Main motor rotation stability signal                                |
|                | 3   | MAIMOTCLKN  | 0   | 0/5 V DC(pulse)   | Main motor clock                                                    |
|                | 4   | MAIMOTREN   | 0   | 0/5 V DC          | Main motor drive signal                                             |
|                | 5   | GND         | -   | 0 V DC            | Ground                                                              |
|                | 6   | +24V6IL     | -   | 24 V DC           | 24 V DC power (When the cover is opened, the output is turned off.) |
| YC10           | 1   | +24V6FA     | -   | 24 V DC           | 24 V DC power source                                                |
|                | 2   | REGCLURE    | I   | 0/24 V DC         | Registration clutch drive                                           |
|                | 3   | +24V6FA     | -   | 24 V DC           | 24 V DC power source                                                |
|                | 4   | FEEDCLURE   | Ι   | 0/24 V DC         | Paper feed clutch drive                                             |

| Connec-<br>tor | Pin | Signal    | I/O | Voltage           | Description                                                                                              |
|----------------|-----|-----------|-----|-------------------|----------------------------------------------------------------------------------------------------|
| YC10           | 5   | +24V6FA   | -   | 24 V DC           | 24 V DC power source                                                                                     |
|                | 6   | DLPCLURE  | I   | 0/24 V DC         | Developer clutch drive                                                                                   |
|                | 7   | -         |     |                   |                                                                                                    |
| YC14           | 1   | +3.3V4LS  | -   | 3.3 V DC          | 3.3 V DC power supply                                                                                    |
|                | 2   | ITOEMPSE  | I   | 0/3.3 V DC        | Toner empty detection signal                                                                             |
|                | 3   | GND       | -   | 0 V DC            | Ground                                                                                                   |
| YC16           | 1   | PGND      | -   | 0 V DC            | Ground                                                                                                   |
|                | 2   | SGND      | -   | 0 V DC            | Ground                                                                                                   |
|                | 3   | +3.3V4LS  | -   | 3.3 V DC          | 3.3 V DC power supply                                                                                    |
|                | 4   | REGPAPSE  | I   | 0/3.3 V DC        | Registration sensor output                                                                               |
|                | 5   | MHVCNT    | 0   | 0/5 V DC(pulse)   | High voltage(M) output 310uA/155uA<br>switch                                                             |
|                | 6   | HVCLK     | 0   | 0/5 V DC(pulse)   | High voltage(D) output pulse                                                                             |
|                | 7   | RTHVREM   | 0   | 0/5 V DC          | High voltage(M,T) output off/on                                                                          |
|                | 8   | GHVCNT    | 0   | 0/5 V DC(pulse)   | High voltage (M) output constant voltage/<br>constant current switch, G terminal volt-<br>age adjustment |
|                | 9   | DHVCNT    | 0   | 0/5 V DC(pulse)   | High voltage (D) output DC voltage<br>adjustment                                                         |
|                | 10  | THVCNT    | 0   | 0/5 V DC(pulse)   | High voltage (T) output constant current off/on (output adjustment)                                      |
|                | 11  | +24V6ILF  | -   | 24 V DC           | 24 V DC power (When the cover is opened, the output is turned off.)                                      |
|                | 12  | SHVCNT    | 0   | Analog            | High voltage (S) output off/on (output adjustment) : Japanese specification only                         |
| YC17           | 1   | GND       | -   | 0 V DC            | Ground                                                                                                   |
|                | 2   | +3.3V4LSF | -   | 3.3 V DC          | 3.3 V DC power supply                                                                                    |
|                | 3   | +3.3V2    | -   | 3.3 V DC          | 3.3 V DC power supply                                                                                    |
|                | 4   | PFINT     | Ι   | 0/3.3 V DC        | PF recovery factor detection                                                                             |
|                | 5   | PFRDY     | I   | 0/3.3 V DC        | PF ready signal                                                                                          |
|                | 6   | PFSEL0    | 0   | 0/3.3 V DC        | PF select 1 signal                                                                                       |
|                | 7   | PFSEL1    | 0   | 0/3.3 V DC        | PF select 2 signal                                                                                       |
|                | 8   | PFCLK     | 0   | 0/3.3 V DC(pulse) | PF clock                                                                                                 |
|                | 9   | PFTXD     | 0   | 0/3.3 V DC(pulse) | PF data sending signal                                                                                   |
|                | 10  | PFRXD     | Ι   | 0/3.3 V DC(pulse) | PF data receiving signal                                                                                 |
|                | 11  | +24V6FB   | -   | 24 V DC           | 24 V DC power source                                                                                     |
|                | 12  | +24V6FB   | -   | 24 V DC           | 24 V DC power source                                                                                     |
|                | 13  | GND       | -   | 0 V DC            | Ground                                                                                                   |

| Connec- | Pin | Signal      | I/O | Voltage           | Description                          |
|---------|-----|-------------|-----|-------------------|--------------------------------------|
| VC10    | 1   |             |     | about1 2 V DC     | Power for Pl                         |
| 1019    | 2   |             |     |                   | Groupd                               |
|         | 3   | FUSROTSE    | 1   | 0/3 3 V DC(pulse) | Fuser rotation's detection signal    |
|         | 4   | +3 3\/4I ED | -   | about1 2 V DC     | Power for Pl                         |
|         | 5   | GND         | _   |                   | Ground                               |
|         | 6   | EXIPAPSE    | 1   |                   | Fiect sensor signal                  |
|         | 7   | +3.3\/41 ED | -   | about1 2 V DC     | Power for Pl                         |
|         | 8   | GND         | -   |                   | Ground                               |
|         | 9   | PREMOTPOSSE |     | 0/3.3 V DC        | Pressure release detection signal    |
|         | 10  | FUSTMPSE2   | I   | Analog            | Fuser terminal thermistor signal     |
|         | 11  | GND         | -   | 0 V DC            | Ground                               |
| YC20    | 1   | +24V0       | -   | 24 V DC           | 24 V DC power source                 |
|         | 2   | +24V0       | -   | 24 V DC           | 24 V DC power source                 |
|         | 3   | +24V0       | -   | 24 V DC           | 24 V DC power source                 |
|         | 4   | GND         | -   | 0 V DC            | Ground                               |
|         | 5   | GND         | -   | 0 V DC            | Ground                               |
|         | 6   | GND         | -   | 0 V DC            | Ground                               |
|         | 7   | ZCROSS      | Ι   | 0/3.3 V DC        | Zero cross signal                    |
|         | 8   | HEAT        | 0   | 0/3.3 V DC        | Heater lighting signal               |
|         | 9   | STANDBYN    | 0   | 0/3.3 V DC        | Sleep control signal                 |
|         | 10  | RELAY       | 0   | 0/3.3 V DC        | Relay control signal                 |
| YC21    | 1   | -           | -   | -                 | Not used                             |
|         | 2   | -           | -   | -                 | Not used                             |
|         | 3   | +24V6FA     | -   | 24 V DC           | 24 V DC power source                 |
|         | 4   | MPFSOLRE    | Ι   | 0/24 V DC         | MPF solenoid drive                   |
| YC23    | 1   | POWERSW     | Ι   | 0/3.3 V DC        | Power source switch signal           |
|         | 2   | GND         | -   | 0 V DC            | Ground                               |
| YC505   | 1   | VDATA2N     | 0   | LVDS              | Image data signal                    |
|         | 2   | VDATA2P     | 0   | LVDS              | Image data signal                    |
|         | 3   | VDATA1N     | 0   | LVDS              | Image data signal                    |
|         | 4   | VDATA1P     | 0   | LVDS              | Image data signal                    |
|         | 5   | SAMPLE2     | 0   | 0/5 V DC          | Sample signal                        |
|         | 6   | SAMPLE1     | 0   | 0/5 V DC          | Sample signal                        |
|         | 7   | LSUENAN     | 0   | 0/5 V DC          | Laser lighting signal                |
|         | 8   | SGND        | -   | 0 V DC            | Ground                               |
|         | 9   | VCONT       | 0   | Analog            | Standard voltage                     |
|         | 10  | PDN         |     | 0/5 V DC          | Main scanning synchronization signal |
|         | 11  | +5.0V4      | -   | 5 V DC            | 5 V DC power                         |

| Connec-      | Pin | Signal       | I/O | Voltage         | Description                                    |
|--------------|-----|--------------|-----|-----------------|------------------------------------------------|
| tor          |     |              |     |                 |                                                |
| YC507        | 1   | +5V2         | -   | 5 V DC          | 5 V DC power                                   |
| model        | 2   | BUZZER       | I   | 0/5 V DC(pulse) | buzzer                                         |
|              | 3   | KEY1         | I   | 0/3.3 V DC      | KEY1 signal                                    |
|              | 4   | LED6         | I   | 0/3.3 V DC      | LED6 cathode                                   |
|              | 5   | KEY2         | I   | 0/3.3 V DC      | KEY2 signal:                                   |
|              | 6   | +3.3V2       | -   | 3.3 V DC        | 3.3 V DC power supply                          |
|              | 7   | LED8         | Ι   | 0/3.3 V DC      | LED8 cathode                                   |
|              | 8   | GND          | -   | 0 V DC          | Ground                                         |
|              | 9   | LED5         | I   | 0/3.3 V DC      | LED5 cathode                                   |
|              | 10  | KEY3         | Ι   | 0/3.3 V DC      | KEY3 signal                                    |
|              | 11  | LED4         | Т   | 0/3.3 V DC      | LED4 cathode                                   |
|              | 12  | KEY0         | Ι   | 0/3.3 V DC      | KEY0 signal                                    |
|              | 13  | LED0         | Ι   | 0/3.3 V DC      | LED0 cathode                                   |
|              | 14  | LED7         | Ι   | 0/3.3 V DC      | LED7 cathode                                   |
|              | 15  | LED1         | Ι   | 0/3.3 V DC      | LED1 cathode                                   |
|              | 16  | LED3         | Ι   | 0/3.3 V DC      | LED3 cathode                                   |
|              | 17  | LED2         | Ι   | 0/3.3 V DC      | LED2 cathode                                   |
| YC507        | 1   | +5V2         | -   | 5 V DC          | 5 V DC power                                   |
| LED<br>model | 2   | P2CSDAT      | I   | 0/3.3 V DC      | Panel communication data sending sig-<br>nal   |
|              | 3   | P2CWAKEUP    | Ι   | 0/3.3 V DC      | Panel recovery notification signal             |
|              | 4   | C2PSDAT      | 0   | 0/3.3 V DC      | Panel communication data receiving sig-<br>nal |
|              | 5   | ESAVERKEY    | Ι   | 0/3.3 V DC      | ESAVERKEY detection signal                     |
|              | 6   | +3.3V2       | -   | 3.3 V DC        | 3.3 V DC power supply                          |
|              | 7   | C2PRSTN      | 0   | 0/3.3 V DC      | Panel reset signal                             |
|              | 8   | GND          | -   | 0 V DC          | Ground                                         |
| YC510        | 1   | GND          | -   | 0 V DC          | Ground                                         |
|              | 2   | DATAP        | I/O | LVDS            | USB data signal                                |
|              | 3   | DATAN        | I/O | LVDS            | USB data signal                                |
|              | 4   | VBUS(+5.0V4) | -   | 5 V DC          | 5 V DC power                                   |
|              | 5   | FGND         | -   | 0 V DC          | Ground                                         |

#### (2) High voltage PWB

#### Connector position

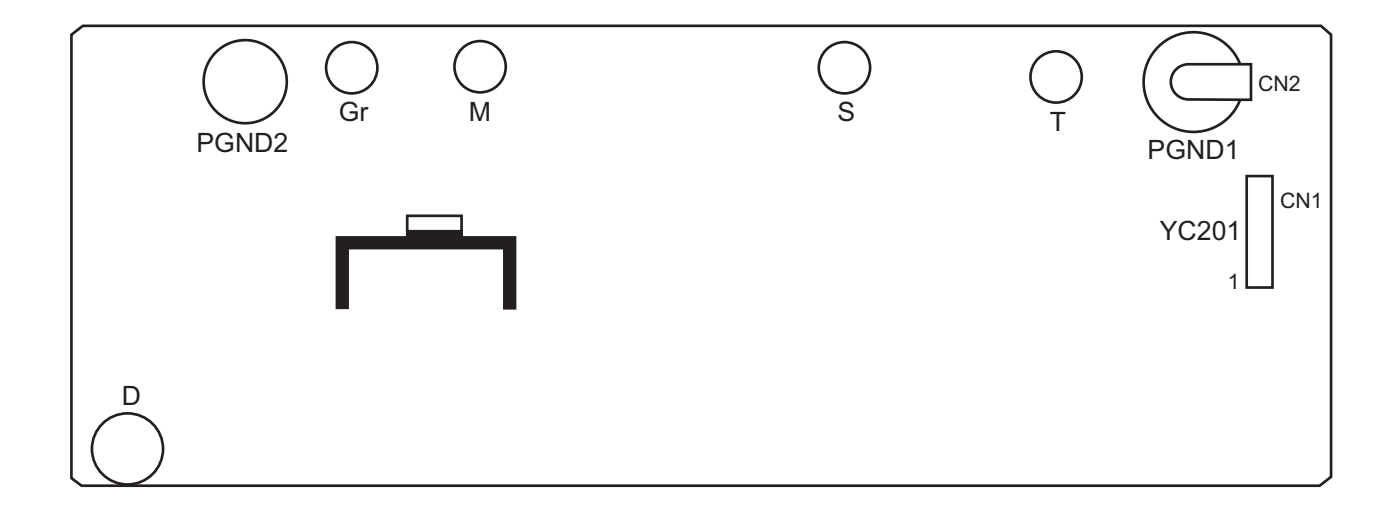

PWB photograph

Figure 8-3

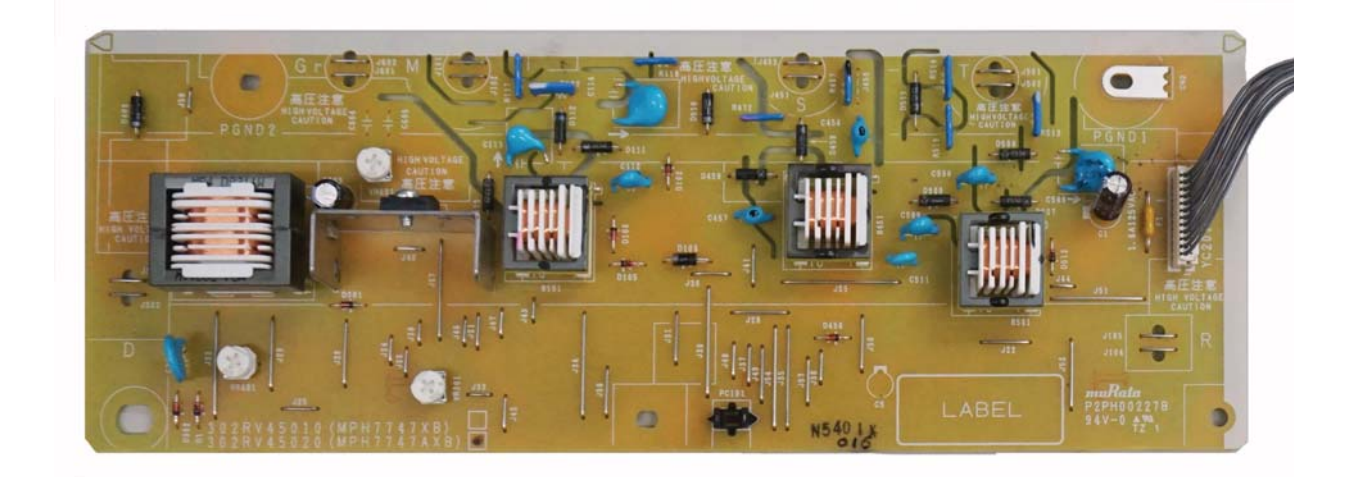

#### Figure 8-4

YC201: Main/Engine PWB

| Connec- | Pin | Signal   | I/O | Voltage                  | Description                                                                                              |
|---------|-----|----------|-----|--------------------------|----------------------------------------------------------------------------------------------------|
| tor     |     |          |     |                          |                                                                                                    |
| YC201   | 1   | SHVCNT   | Ι   | 0 to 3.3 V<br>DC(Analog) | High voltage (S) output off/on (output adjustment) : Japanese specification only                         |
|         | 2   | +24V6ILF | -   | 24 V DC                  | Power source for high voltage                                                                            |
|         | 3   | THVCNT   | I   | 0/5 V DC(pulse)          | High voltage (T) output constant current off/on (output adjustment)                                      |
|         | 4   | DHVCNT   | I   | 0/5 V DC(pulse)          | High voltage (D) output DC voltage<br>adjustment                                                         |
|         | 5   | GHVCNT   | Ι   | 0/5 V DC(pulse)          | High voltage (M) output constant voltage/<br>constant current switch, G terminal volt-<br>age adjustment |
|         | 6   | RTHVREM  | Ι   | 0/5 V DC                 | High voltage(M,T) output off/on                                                                          |
|         | 7   | HVCLK    | Ι   | 0/5 V DC                 | High voltage(D) output pulse                                                                             |
|         | 8   | MHVCNT   | I   | 0/5 V DC                 | High voltage(M) output 310uA/155uA<br>switch                                                             |
|         | 9   | REGPAPSE | 0   | 0/3.3 V DC               | Registration paper detection                                                                             |
|         | 10  | +3.3V4LS | -   | 3.3 V DC                 | Power for registration paper detection                                                                   |
|         | 11  | SGND     | -   | -                        | Ground for registration paper detection                                                                  |
|         | 12  | PGND     | -   | -                        | Ground for high voltage                                                                                  |

#### (3) Low voltage power supply PWB

#### Connector position

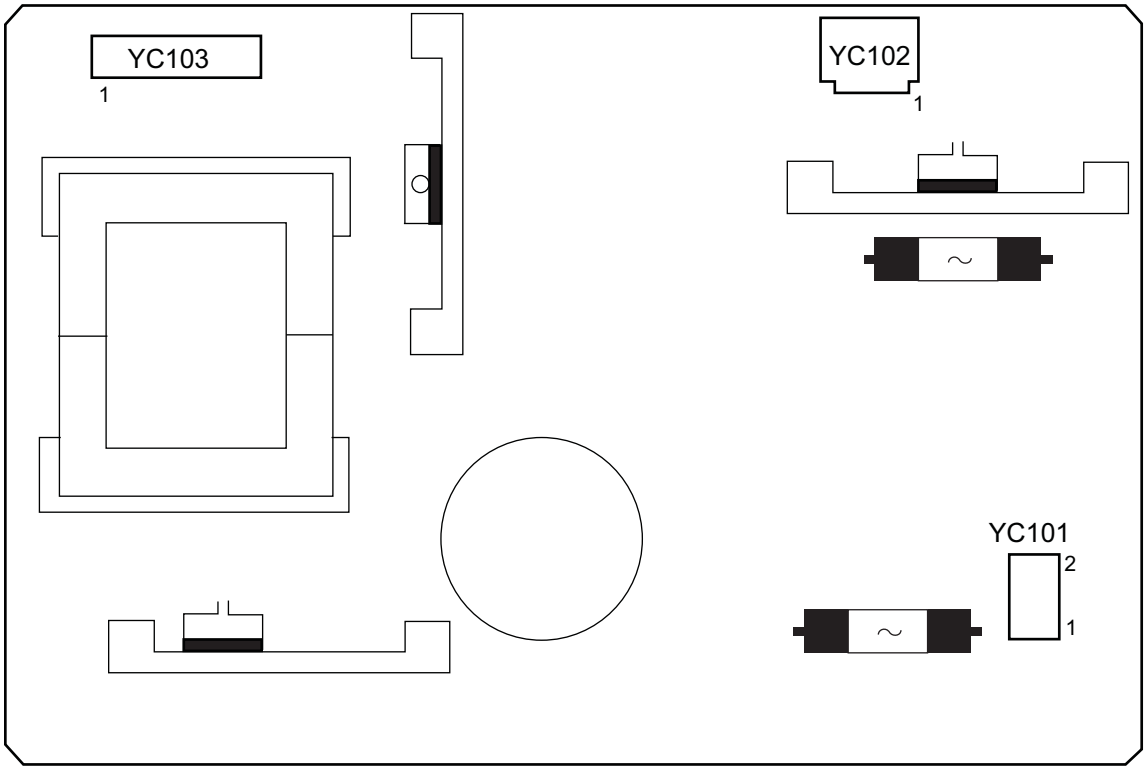

Figure 8-5

PWB photograph

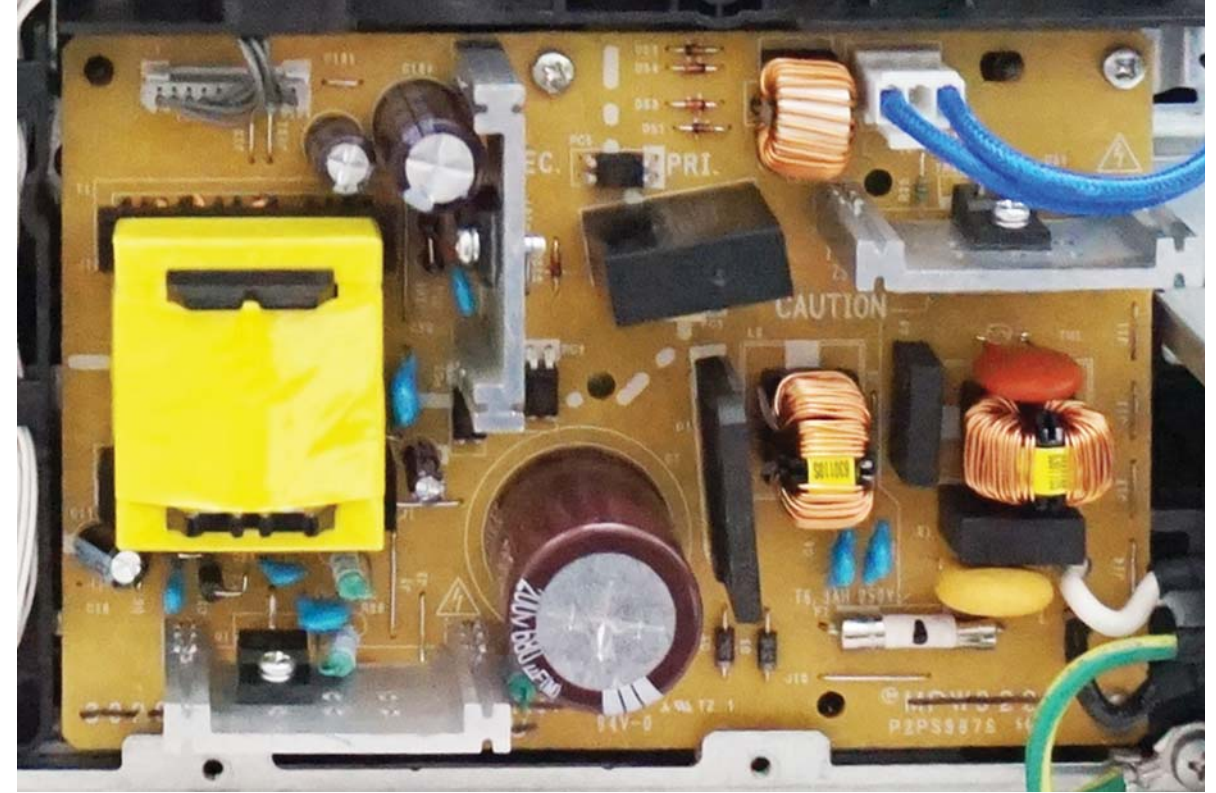

Figure 8-6

YC101: Inlet YC102: Fuser heater, thermal cut-off YC103: Main/Engine PWB

| Connec- | Pin | Signal     | I/O | Voltage          | Description                    |
|---------|-----|------------|-----|------------------|--------------------------------|
| tor     |     |            |     |                  |                                |
| YC101   | 1   | L          | -   | AC power voltage | Commercial power connection    |
|         | 2   | Ν          | -   | AC power voltage | Commercial power connection    |
| YC102   | 1   | HEATERCOM  | -   | AC power voltage | Heater live side               |
|         | 2   | HEATERLIVE | -   | AC power voltage | Heater neutral side            |
| YC103   | 1   | RELAY      | Ι   | 0/3.3 V DC       | Relay control signal           |
|         | 2   | STANDBYN   | Ι   | 0/3.3 V DC       | Sleep control signal           |
|         | 3   | HEAT       | Ι   | 0/3.3 V DC       | Heater lighting signal         |
|         | 4   | ZCROSS     | 0   | 0/3.3 V DC       | Zero cross signal              |
|         | 5   | GND        | -   | 0 V DC           | Ground                         |
|         | 6   | GND        | -   | 0 V DC           | Ground                         |
|         | 7   | GND        | -   | 0 V DC           | Ground                         |
|         | 8   | +24V0      | -   | 8/24 V DC        | 24 V DC power (8V in off-mode) |
|         | 9   | +24V0      | -   | 8/24 V DC        | 24 V DC power (8V in off-mode) |
|         | 10  | +24V0      | -   | 8/24 V DC        | 24 V DC power (8V in off-mode) |

#### (4) Operation panel PWB (LCD)

#### Connector position

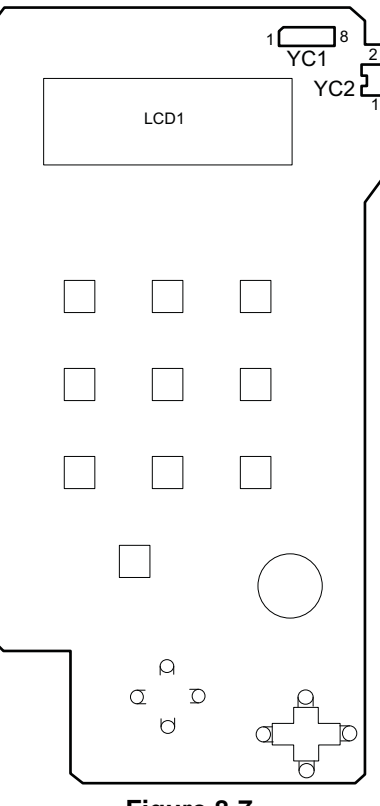

Figure 8-7

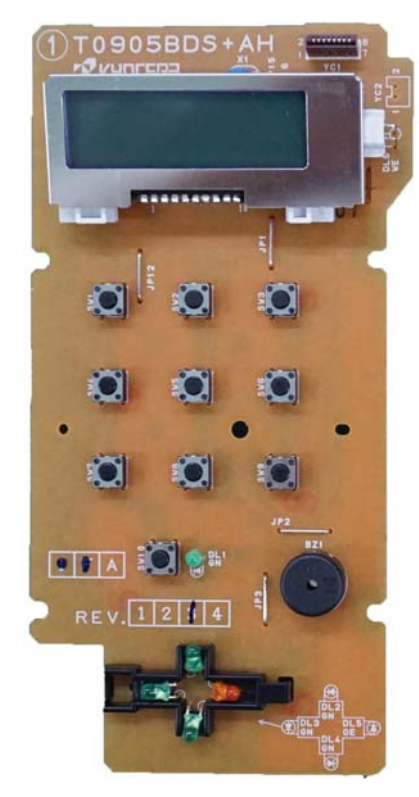

Figure 8-8

PWB photograph

YC1: Main/Engine PWB

| Connec-<br>tor | Pin | Signal    | I/O | Voltage    | Description                                    |
|----------------|-----|-----------|-----|------------|------------------------------------------------|
| YC1            | 1   | GND       | -   | 0 V DC     | Ground                                         |
|                | 2   | C2PRSTN   | Ι   | 0/3.3 V DC | Panel reset signal                             |
|                | 3   | +3.3V2    | -   | 3.3 V DC   | 3.3 V DC power supply                          |
|                | 4   | ESAVERKEY | 0   | 0/3.3 V DC | ESAVERKEY detection signal                     |
|                | 5   | C2PSDAT   | Ι   | 0/3.3 V DC | Panel communication data receiving sig-<br>nal |
|                | 6   | P2CWAKEUP | 0   | 0/3.3 V DC | Panel recovery notification signal             |
|                | 7   | P2CSDAT   | 0   | 0/3.3 V DC | Panel communication data sending sig-<br>nal   |
|                | 8   | +5V2      | -   | 5 V DC     | 5 V DC power                                   |

#### (5) Operation panel PWB (LED)

#### Connector position

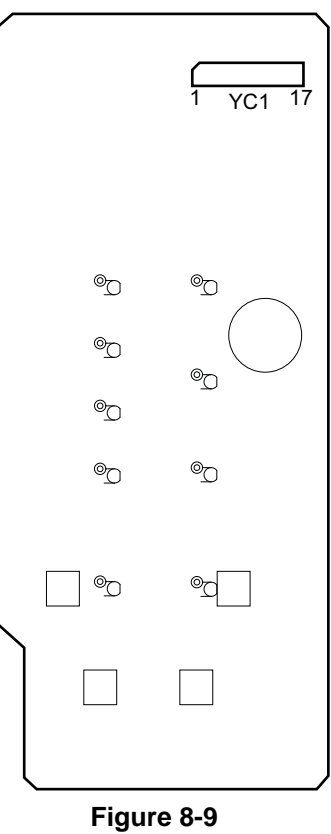

PWB photograph

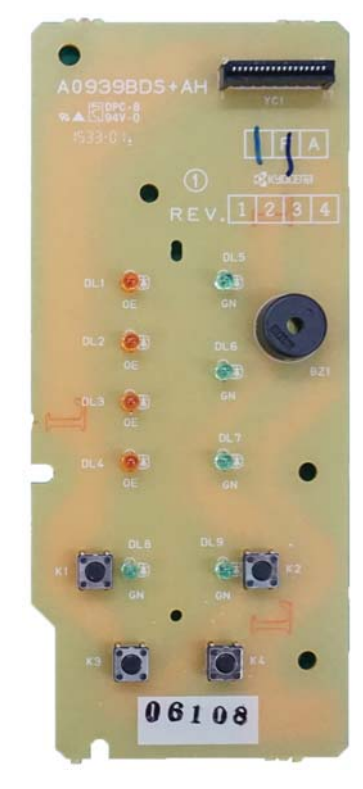

Figure 8-10

YC1: Main/Engine PWB

| Connec- | Pin | Signal | I/O | Voltage         | Description           |
|---------|-----|--------|-----|-----------------|-----------------------|
| tor     |     |        |     |                 |                       |
| YC1     | 1   | LED2   | 0   | 0/3.3 V DC      | LED2 cathode          |
|         | 2   | LED3   | 0   | 0/3.3 V DC      | LED3 cathode          |
|         | 3   | LED1   | 0   | 0/3.3 V DC      | LED1 cathode          |
|         | 4   | LED7   | 0   | 0/3.3 V DC      | LED7 cathode          |
|         | 5   | LED0   | 0   | 0/3.3 V DC      | LED0 cathode          |
|         | 6   | KEY0   | 0   | 0/3.3 V DC      | KEY0 signal           |
|         | 7   | LED4   | 0   | 0/3.3 V DC      | LED4 cathode          |
|         | 8   | KEY3   | 0   | 0/3.3 V DC      | KEY3 signal           |
|         | 9   | LED5   | 0   | 0/3.3 V DC      | LED5 cathode          |
|         | 10  | GND    | -   | 0 V DC          | Ground                |
|         | 11  | LED8   | 0   | 0/3.3 V DC      | LED8 cathode          |
|         | 12  | +3.3V2 | -   | 3.3 V DC        | 3.3 V DC power supply |
|         | 13  | KEY2   | 0   | 0/3.3 V DC      | KEY2 signal           |
|         | 14  | LED6   | 0   | 0/3.3 V DC      | LED6 cathode          |
|         | 15  | KEY1   | 0   | 0/3.3 V DC      | KEY1 signal           |
|         | 16  | BUZZER | 0   | 0/5 V DC(pulse) | buzzer                |
|         | 17  | +5V2   | -   | 5 V DC          | 5 V DC power          |

#### (6) PF main PWB (option)

#### **Connector position**

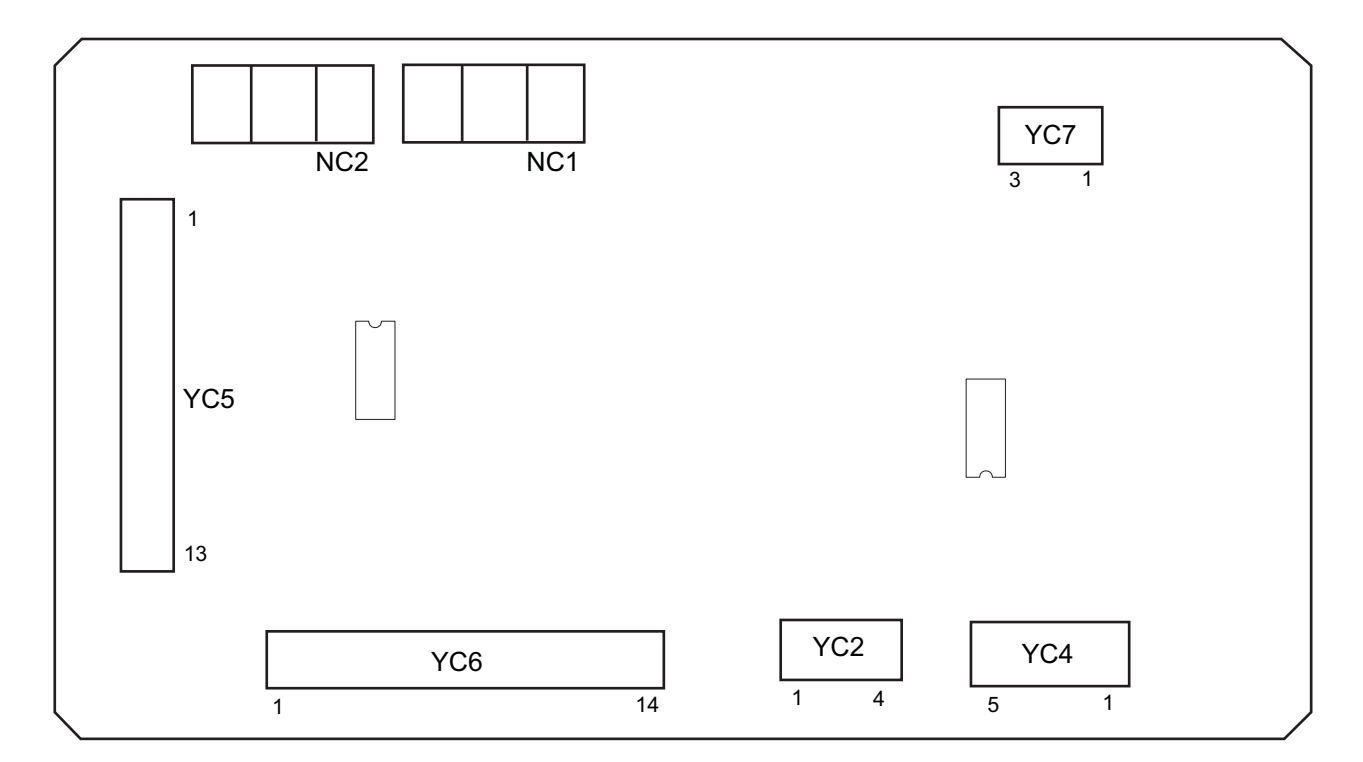

Figure 8-11

#### PWB photograph

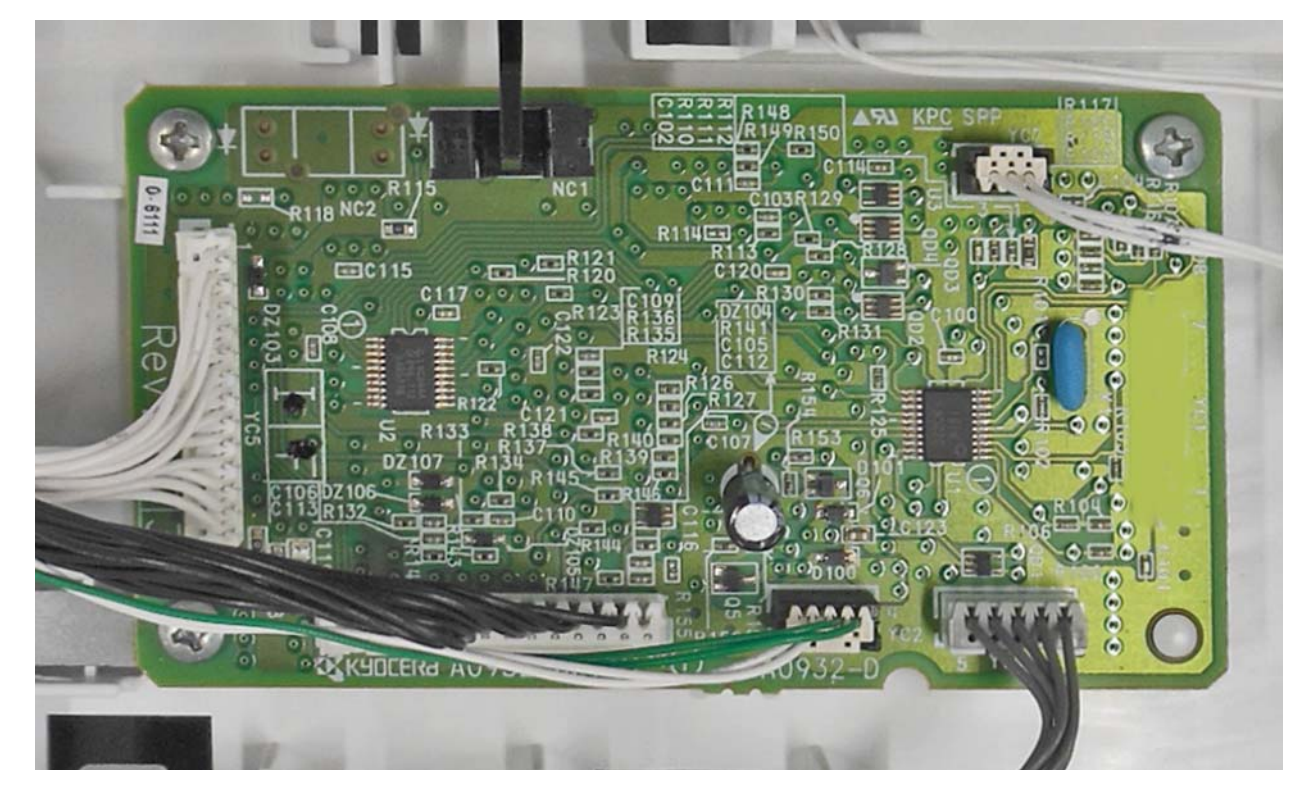

Figure 8-12

YC2: PF paper feed clutch, PF conveying clutch

- YC4: PF conveying motor
- YC5: Main/Engine PWB

YC6: PF main PWB (Lower cassette)

YC7: PF feed sensor

| Connec-<br>tor | Pin | Signal    | I/O | Voltage           | Description                      |
|----------------|-----|-----------|-----|-------------------|----------------------------------|
| YC2            | 1   | +24V6FB   | 0   | 24 V DC           | 24 V DC power output             |
|                | 2   | FEEDCLN   | 0   | 0/24 V DC         | Paper feed clutch signal         |
|                | 3   | +24V6FB   | 0   | 24 V DC           | 24 V DC power output             |
|                | 4   | TRNSCLN   | 0   | 0/24 V DC         | Conveying clutch signal          |
| YC4            | 1   | TMOTRDYN  | I   | 0/3.3 V DC        | Motor rotation stability signal  |
|                | 2   | TMOTCLK   | 0   | 0/5 V DC(pulse)   | motor rotation standard clock    |
|                | 3   | TMOTDRVN  | 0   | 0/5 V DC          | motor rotation start/stop signal |
|                | 4   | GND       | 0   | -                 | Ground                           |
|                | 5   | +24V6FB   | 0   | 24 V DC           | 24 V DC power output             |
|                |     |           |     |                   |                                  |
| YC5            | 1   | GND       | Ι   | -                 | Ground                           |
|                | 2   | +3.3V4LSF | I   | 3.3 V DC          | 3.3 V DC power input             |
|                | 3   | +3.3V2    | Ι   | 3.3 V DC          | 3.3 V DC power input             |
|                | 4   | PFINT     | 0   | 0/3.3 V DC        | Recovery factor signal           |
|                | 5   | PFRDY     | 0   | 0/3.3 V DC        | Main PFRDY                       |
|                | 6   | PFSEL0    | Ι   | 0/3.3 V DC        | PF select signal                 |
|                | 7   | PFSEL1    | I   | 0/3.3 V DC        | PF select signal                 |
|                | 8   | PFCLK     | Ι   | 0/3.3 V DC(pulse) | Main PFCLK                       |
|                | 9   | PFTXD     | Ι   | 0/3.3 V DC        | PF receiving data                |
|                | 10  | PFRXD     | 0   | 0/3.3 V DC(pulse) | PF receiving data                |
|                | 11  | +24V6FB   | Ι   | 24 V DC           | 24 V DC power input              |
|                | 12  | +24V6FB   | Ι   | 24 V DC           | 24 V DC power input              |
|                | 13  | GND       | Ι   | -                 | Ground                           |
|                |     |           |     |                   |                                  |
| YC6            | 1   | GND       | 0   | -                 | Ground                           |
|                | 2   | +3.3V4LSF | 0   | 3.3 V DC          | 3.3 V DC power output            |
|                | 3   | +3.3V2    | 0   | 3.3 V DC          | 3.3 V DC power output            |
|                | 4   | PFINT     | Ι   | 0/3.3 V DC        | Recovery factor signal           |
|                | 5   | PFRDY     | I   | 0/3.3 V DC        | Main PFRDY                       |
|                | 6   | PFSEL0    | 0   | 0/3.3 V DC        | PF select signal                 |
|                | 7   | PFSEL1    | 0   | 0/3.3 V DC        | PF select signal                 |
|                | 8   | PFCLK     | 0   | 0/3.3 V DC(pulse) | Main PFCLK                       |
|                | 9   | PFTXD     | 0   | 0/3.3 V DC        | PF receiving data                |
|                | 10  | PFRXD     | I   | 0/3.3 V DC(pulse) | PF receiving data                |

| Connec- | Pin | Signal    | I/O | Voltage    | Description                   |
|---------|-----|-----------|-----|------------|-------------------------------|
| tor     |     |           |     |            |                               |
| YC6     | 11  | +24V6FB   | 0   | 24 V DC    | 24 V DC power output          |
|         | 12  | +24V6FB   | 0   | 24 V DC    | 24 V DC power output          |
|         | 13  | GND       | 0   | -          | Ground                        |
|         | 14  | NC        | -   | -          | Not used                      |
|         |     |           |     |            |                               |
| YC7     | 1   | +3.3V4LSF | 0   | 3.3 V DC   | 3.3 V DC power output         |
|         | 2   | GND       | 0   | -          | Ground                        |
|         | 3   | PFEED     | Ι   | 0/3.3 V DC | Conveying paper timing sensor |

## 9 Appendixes

### 9-1 Appendixes

#### (1) Repetitive defects gauge

| <br>- | First occurrence of defect                                         |
|-------|--------------------------------------------------------------------|
|       |                                                                    |
|       |                                                                    |
| <br>< | 43.9 mm / 1 3/4" Sleeve roller<br>47.8 mm / 1 7/8" Transfer roller |
|       |                                                                    |
|       |                                                                    |
| <br>₽ | 93.1mm / 3 11/16" Fuser belt/Press roller<br>94.2 mm / 3 3/4" Drum |

\*: The repetitive marks interval may vary depending on operating conditions.

#### (2) Firmware environment commands

The printer maintains a number of printing parameters in its memory. These parameters may be changed permanently with the FRPO (Firmware RePrOgram) commands.

This section provides information on how to use the FRPO command and its parameters using examples.

#### Using FRPO commands for reprogramming the firmware

The current settings of the FRPO parameters are listed as the optional values on the service status page.

Note: Before changing any FRPO parameters, print out a service status page, so you will know the parametervalues before the changes are made. To return FRPO parameters to their factory default values, send the-FRPO INIT (FRPO-INITialize) command. (!R! FRPO INIT; EXIT;)

The FRPO command is sent to the printer in the following sequence: !R! FRPO parameter, value; EXIT; Example: Changing emulation mode to PC-PR201/65A !R! FRPO P1, 6; EXIT;

| Items                           | FRPO | Setting value                                   | Factory set-<br>ting |
|---------------------------------|------|-------------------------------------------------|----------------------|
| Message language selection at   | B7   | 0: Entering into the language selection menu    | 1                    |
| power-up                        |      | 1: Not entering the language selection menu     |                      |
| Default pattern resolution      | B8   | 0: 300 dpi                                      | 0                    |
|                                 |      | 1: 600 dpi                                      |                      |
| Number of copies at start-up    | C0   | 1 to 999                                        | 1                    |
| Page orientation                | C1   | 0: Portrait                                     | 0                    |
|                                 |      | 1: Landscape                                    |                      |
| Default font*                   | C2   | Middle two digits of power-up font              | 0                    |
|                                 | C3   | Last two digits of power-up font                | 0                    |
|                                 | C5   | First two digits of power-up font               | 0                    |
| PCL font switching              | C8   | 0:HP compatible mode                            | 0                    |
|                                 |      | 32:Compatibility mode                           |                      |
| Total host buffer size          | H8   | 0 to 99 in units of the size defined by FRPO S5 | 5                    |
| Form feed time-out value        | H9   | Value in units of 5 seconds (0 to 99).          | 6<br>1: 100V         |
| Reduction (100 V model only)    | JO   | 0: 100%                                         | 0                    |
|                                 |      | 5: 70 %                                         |                      |
|                                 |      | 6: 81 %                                         |                      |
|                                 |      | 7: 86 %                                         |                      |
|                                 |      | 8: 94 %                                         |                      |
|                                 |      | 9: 98 %                                         |                      |
| Auto linefeed mode (100 V model | J7   | 0: Auto linefeed                                | 0                    |
| only)                           |      | 1: No auto linefeed                             |                      |
| (Japanese emulation only)       |      |                                                 |                      |
| Horizontal offset (100 V model  | K0   | -7 to +7 (Integer), unit: cm                    | 0                    |
| only) *                         | K1   | -99 to +99 (Decimal), unit: 1/100 cm            | 0                    |

#### FRPO parameters

| Items                                                                                                    | FRPO | Setting value                                                                                                    | Factory set-<br>ting  |
|----------------------------------------------------------------------------------------------------|------|----------------------------------------------------------------------------------------------------|-----------------------|
| Vertical offset (100 V model only)*                                                                       | K2   | -7 to +7 (Integer), unit: cm                                                                                                    | 0                     |
|                                                                                                    | K3   | -99 to +99 (Decimal), unit: 1/100 cm                                                                                                    | 0                     |
| Kanji font number setting<br>(100 V model only)                                                           | К4   | 0: Same as V7<br>1: Mincho 40 dots<br>2: Gothic 40 dots<br>5: Mincho 48 dots<br>6: Gothic 48 dots                                                                                                    | 0                     |
| New/old JIS code switching (100 V model only)                                                             | K6   | 0: JIS X 0208: 1990<br>1: JIS X 0208: 1978<br>8: JIS X 0213: 2004                                                                                                    | 0                     |
| Duplex printing mode selection                                                                            | N4   | 0: OFF<br>1: Long-edge mode (long-edge bind)<br>2: Short-edge mode (Short-edge bind)                                                                                                    | 0                     |
| Sleep timer time-out time                                                                                 | N5   | 1 to 240 minutes                                                                                                    | 1                     |
| Ecoprint level                                                                                            | N6   | 0: OFF<br>2: ON                                                                                                    | 0                     |
| Default emulation mode                                                                                    | P1   | 6 : PCL6<br>9 : KPDL                                                                                                    | 6<br>9: 120V          |
| Carriage-return action                                                                                    | P2   | 0: Ignores<br>1: CR<br>2: CR+LF?                                                                                                    | 1                     |
| Linefeed action                                                                                           | P3   | 0: Ignores<br>1: LF<br>2: CR+LF?                                                                                                    | 1                     |
| KPDL auto switching                                                                                       | P4   | 0: None<br>1: Auto switching                                                                                                    | 0<br>1(120V<br>model) |
| AES option<br>Page eject command and action<br>when automatic emulation switch-<br>ing (AES) is triggered | P7   | If the data is neither applicable to KPDL nor<br>alternate emulation after the AES is started, it<br>is processed in the alternate emulation .<br>0: All page eject commands<br>1: None<br>2: All page eject commands and Prescribe<br>EXIT command<br>3: Prescribe EXIT command only<br>4: ^L command only<br>6: Prescribe EXIT command and ^L command<br>If the data is neither applicable to KPDL nor<br>alternate emulation after the AES is started, it<br>is processed in KPDL.<br>10: Data other than KPDL print data is printed<br>in the alternate emulation. | 10<br>11: 120V        |
| Command recognition character                                                                             | P9   | ASCII code of 33 to 126                                                                                                    | 82(R)                 |

| Items                | FRPO | Setting value                                   | Factory set-<br>ting |
|----------------------|------|-------------------------------------------------|----------------------|
| Paper size(start-up) | R2   | 0: Size of the default paper cassette (See R4.) | 0                    |
|                      |      | 1: Envelope Monarch                             |                      |
|                      |      | 2: Envelope #10                                 |                      |
|                      |      | 3: Envelope DL                                  |                      |
|                      |      | 4: Envelope C5                                  |                      |
|                      |      | 5: Executive                                    |                      |
|                      |      | 6: Letter                                       |                      |
|                      |      | 7: Legal                                        |                      |
|                      |      | 8: ISO A4                                       |                      |
|                      |      | 9: JIS B5                                       |                      |
|                      |      | 13: ISO A5                                      |                      |
|                      |      | 14: ISO A6                                      |                      |
|                      |      | 15: JIS B6                                      |                      |
|                      |      | 16: Envelope #9                                 |                      |
|                      |      | 17: Envelope #6-3/4                             |                      |
|                      |      | 18: ISO B5                                      |                      |
|                      |      | 19: Custom                                      |                      |
|                      |      | 20: B4 to A4(100 V model only)                  |                      |
|                      |      | 21: A3 to A4(100 V model only)                  |                      |
|                      |      | 22: A4 to A4[98%](100 V model only)             |                      |
|                      |      | 23: STK to A4(100 V model only)                 |                      |
|                      |      | 31: Hagaki                                      |                      |
|                      |      | 32: Oufuku Hagaki                               |                      |
|                      |      | 33: Oficio II                                   |                      |
|                      |      | 40: 16K                                         |                      |
|                      |      | 42: 8.5x13.5                                    |                      |
|                      |      | 50: Statement                                   |                      |
|                      |      | 51: Folio                                       |                      |
|                      |      | 52: Youkei type 2                               |                      |
|                      |      | 53: Youkei type 4                               |                      |
| Default paper source | R4   | 0: MP paper feed section                        | 1                    |
|                      |      | 1: Cassette 1                                   |                      |

| Items                      | FRPO | Setting value        | Factory set-<br>ting |
|----------------------------|------|----------------------|----------------------|
| MP tray size               | R7   | 1: Envelope Monarch  | 8                    |
|                            |      | 2: Envelope #10      | 6(120V)              |
|                            |      | 3: Envelope DL       |                      |
|                            |      | 4: Envelope C5       |                      |
|                            |      | 5: Executive         |                      |
|                            |      | 6: Letter            |                      |
|                            |      | 7: Legal             |                      |
|                            |      | 8: ISO A4            |                      |
|                            |      | 9: JIS B5            |                      |
|                            |      | 13: ISO A5           |                      |
|                            |      | 14: ISO A6           |                      |
|                            |      | 15: JIS B6           |                      |
|                            |      | 16: Envelope #9      |                      |
|                            |      | 17: Envelope #6-3/4  |                      |
|                            |      | 18: ISO B5           |                      |
|                            |      | 19: Custom           |                      |
|                            |      | 31: Hagaki           |                      |
|                            |      | 32: Oufuku Hagaki    |                      |
|                            |      | 33: Oficio II        |                      |
|                            |      | 40: 16K              |                      |
|                            |      | 42: 8.5x13.5         |                      |
|                            |      | 50: Statement        |                      |
|                            |      | 51: Folio            |                      |
|                            |      | 52: Youkei type 2    |                      |
|                            |      | 53: Youkei type 4    |                      |
| A4/Letter override         | S4   | 0: OFF               | 1                    |
|                            |      | 1: ON                | 0 (100V)             |
| Host buffer size rate      | S5   | 0: 10KB              | 1                    |
| (H8 value and integration) |      | 1: 100KB             |                      |
|                            |      | 2: 1MB               |                      |
| RAM disk size              | S6   | 1 to 1024            | 400                  |
| (LCD model only)           |      |                      |                      |
| RAM disk size              | S7   | 0: RAM disk mode OFF | 1                    |
| (LCD model only)           |      | 1: RAM disk mode ON  |                      |

| Items             | FRPO | Setting value                        | Factory set-<br>ting |
|-------------------|------|--------------------------------------|----------------------|
| Trav1 size        | T1   | 5: Executive                         | 8                    |
| 11491 5126        |      | 6: Letter                            | 6(120V)              |
|                   |      | 7: Legal                             | - ( - )              |
|                   |      | 8: ISO A4                            |                      |
|                   |      | 9: JIS B5                            |                      |
|                   |      | 13: ISO A5                           |                      |
|                   |      | 14: ISO A6                           |                      |
|                   |      | 15: JIS B6                           |                      |
|                   |      | 18: ISO B5                           |                      |
|                   |      | 19: Custom                           |                      |
|                   |      | 33: Oficio II                        |                      |
|                   |      | 40: 16K                              |                      |
|                   |      | 42: 8.5x13.5                         |                      |
|                   |      | 50: Statement                        |                      |
|                   |      | 51: Folio                            |                      |
| Tray2 size        | T2   | 5: Executive                         | 8                    |
| -                 |      | 6: Letter                            | 6(120V)              |
|                   |      | 7: Legal                             |                      |
|                   |      | 8: ISO A4                            |                      |
|                   |      | 9: JIS B5                            |                      |
|                   |      | 13: ISO A5                           |                      |
|                   |      | 14: ISO A6                           |                      |
|                   |      | 15: JIS B6                           |                      |
|                   |      | 18: ISO B5                           |                      |
|                   |      | 19: Custom                           |                      |
|                   |      | 33: Oficio II                        |                      |
|                   |      | 40: 16K                              |                      |
|                   |      | 42: 8.5x13.5                         |                      |
|                   |      | 50: Statement                        |                      |
|                   |      | 51: Folio                            |                      |
| Wide A4           | Т6   | 0: OFF                               | 0                    |
|                   |      | 1: ON                                |                      |
| Line spacing      | U0   | Lines per inch (integer value)       | 6                    |
|                   | U1   | Lines per inch (fraction value)      | 0                    |
| Character spacing | U2   | Characters per inch (integer value)  | 10                   |
|                   | U3   | Characters per inch (fraction value) | 0                    |

| Items                                                           | FRPO | Setting value                                                                                                    | Factory set-<br>ting |
|-----------------------------------------------------------------|------|----------------------------------------------------------------------------------------------------|----------------------|
| Country code of the resident fonts                              | U6   | 0: US<br>1: France<br>2: Germany<br>3: U.K.<br>4: Denmark<br>5: Sweden<br>6: Italy<br>7: Spain<br>8: Japan<br>9: US legal<br>10: IBM PC-850 (Multi-lingual)<br>11: IBM PC-860 (Portuguese)<br>12: IBM PC-863 (Canadian French)<br>13: IBM PC-865 (Norwegian)<br>14: Norway<br>15: Denmark 2<br>16: Spain 2<br>17: Latin America | 41<br>0 (100V)       |
| Supported symbol sets                                           | U7   | 0: Same as the default emulation mode (P1)<br>1: IBM<br>6: PCL                                                                                                    | 53<br>0 (100V)       |
| Default font pitch*                                             | U8   | Default font pitch/integer                                                                                                    | 10                   |
|                                                                 | U9   | Default font pitch/decimal                                                                                                    | 0                    |
| ANK outline font size at start-up*                              | V0   | Integer value of ANK outline font size at power-<br>up<br>Upper 2-digit/valid value: 00 to 09                                                                                                    | 0                    |
|                                                                 | V1   | Integer value of ANK outline font size at power-<br>up<br>Lower 2-digit/valid value: 00 to 99                                                                                                    | 12                   |
|                                                                 | V2   | Decimal value of ANK outline font size at<br>power-up<br>Valid value: 00, 25, 50, 75                                                                                                    | 0                    |
| ANK outline font name at start-up*                              | V3   | ANK outline font name at power-up                                                                                                    | Courier              |
| Initial Kanji outline font side at start-up (100 V model only)* | V4   | Upper 2-digit integer value of Kanji outline font<br>size at start-up<br>Valid value range: 00 to 09                                                                                                    | 0                    |
|                                                                 | V5   | 2-digit integer value of the Kanji outline font<br>size at start-up<br>Valid value range: 00 to 99                                                                                                    | 10                   |
|                                                                 | V6   | 2-digit decimal value of the Kanji outline font<br>size at start-up<br>Valid value: 00, 25, 50, 75                                                                                                    | 0                    |
| Initial Kanji outline font name (100<br>V model only)*          | V7   | Kanji outline font name at start-up                                                                                                    | MTHSMIN-<br>CHO-W3   |

| Items                                        | FRPO | Setting value                                                                                                    | Factory set-<br>ting |
|----------------------------------------------|------|----------------------------------------------------------------------------------------------------|----------------------|
| Default weight(courier and letter<br>Gothic) | V9   | 0: Courier = darkness<br>Letter Gothic = darkness<br>1: Courier = regular<br>Letter Gothic = darkness<br>4: Courier = darkness<br>Letter Gothic = regular<br>5: Courier = regular<br>Letter Gothic = regular                                                                                      | 5                    |
| Color mode                                   | W1   | 0: BW<br>1: Color (CMYK color)                                                                                                    | 1                    |
| Gloss mode                                   | W6   | 0: OFF<br>1: ON                                                                                                    | 0                    |
| Paper type for the MP tray                   | X0   | 1: Plain<br>2: Transparency<br>3: Preprinted<br>4: Labels<br>5: Bond<br>6: Recycled<br>7: Vellum<br>8: Rough (except 100 V model)<br>9: Letterhead<br>10: Color<br>11: Prepunched<br>12: Envelope<br>13: Hagaki<br>14: Coated<br>16: Thick<br>17: High quality<br>21 to 28 : Custom 1 to Custom 8 | 1                    |
| Paper type (Paper cassettes 1)               | X1   | 1: Plain<br>3: Preprinted<br>5: Bond<br>6: Recycled<br>8: Rough (except 100 V model)<br>9: Letterhead<br>10: Color<br>11: Prepunched<br>16: Thick<br>17: High quality<br>21 to 28 : Custom 1 to Custom 8                                                                                          | 1                    |

| Items                                                                                                    | FRPO | Setting value                                                                                                    | Factory set-<br>ting |
|----------------------------------------------------------------------------------------------------|------|----------------------------------------------------------------------------------------------------|----------------------|
| Paper type<br>(Option paper cassette 2 to 5)                                                                                      | X2   | 1: Plain<br>3: Preprinted<br>5: Bond<br>6: Recycled<br>8: Rough (except 100 V model)<br>9: Letterhead<br>10: Color<br>11: Prepunched<br>16: Thick<br>17: High quality<br>21 to 28 : Custom 1 to Custom 8                                                                                                    | 1                    |
| Cassette selection mode (PCL)                                                                                                    | X9   | <ol> <li>Paper selection depending on an escape<br/>sequence compatible with HP-LJ5Si</li> <li>Paper selection depending on an escape<br/>sequence compatible with HP-LJ8000</li> </ol>                                                                                                    | 0                    |
| Auto error clear at an error                                                                                                    | Y0   | 0: OFF<br>1: ON                                                                                                    | 0                    |
| Auto error clear timeout time                                                                                                    | Y1   | Value in units of 5 seconds (0 to 99).                                                                                                    | 6                    |
| Paper error detection at duplex<br>printing<br>Paper size and type error detec-<br>tion at fixed paper source (LCD<br>model only) | Y3   | 0: Not detected<br>33: Detected                                                                                                    | 0                    |
| Forced duplex printing setting<br>(Media type is Preprinted, Pre-<br>punched and Letterhead only)                                 | Y4   | 0: OFF<br>1: ON                                                                                                    | 0                    |
| PDF direct printing                                                                                                    | Y5   | <ul> <li>0: Zoom depending on paper size</li> <li>1: Loads paper which is the same size as the image</li> <li>2: Loads Letter, A4 size paper depending on the image sizeEnlarges or reduces the image to fit in the current paper size</li> <li>3: Loads Letter, A4 size paper depending on the image size</li> <li>8: Printed in full magnification</li> <li>9: Loads Letter, A4 size paper depending on the image size</li> <li>10: Loads Letter, A4 size paper depending on the image size</li> <li>10: Loads Letter, A4 size paper depending on the image size</li> <li>10: Loads Letter, A4 size paper depending on the image sizeEnlarges or reduces the image to fit in the current paper size</li> <li>13 to 99: Same action as default value(0)</li> </ul> | 0                    |
| Job box error control                                                                                                    | Y6   | <ul><li>0: No error control</li><li>1: Output the error list</li><li>2: Displays the error</li><li>3: Displays the error and prints the error report</li></ul>                                                                                                    | 3                    |

\*: Ignored depending on emulation

## (3) Wiring diagram

#### (3-1)Standard

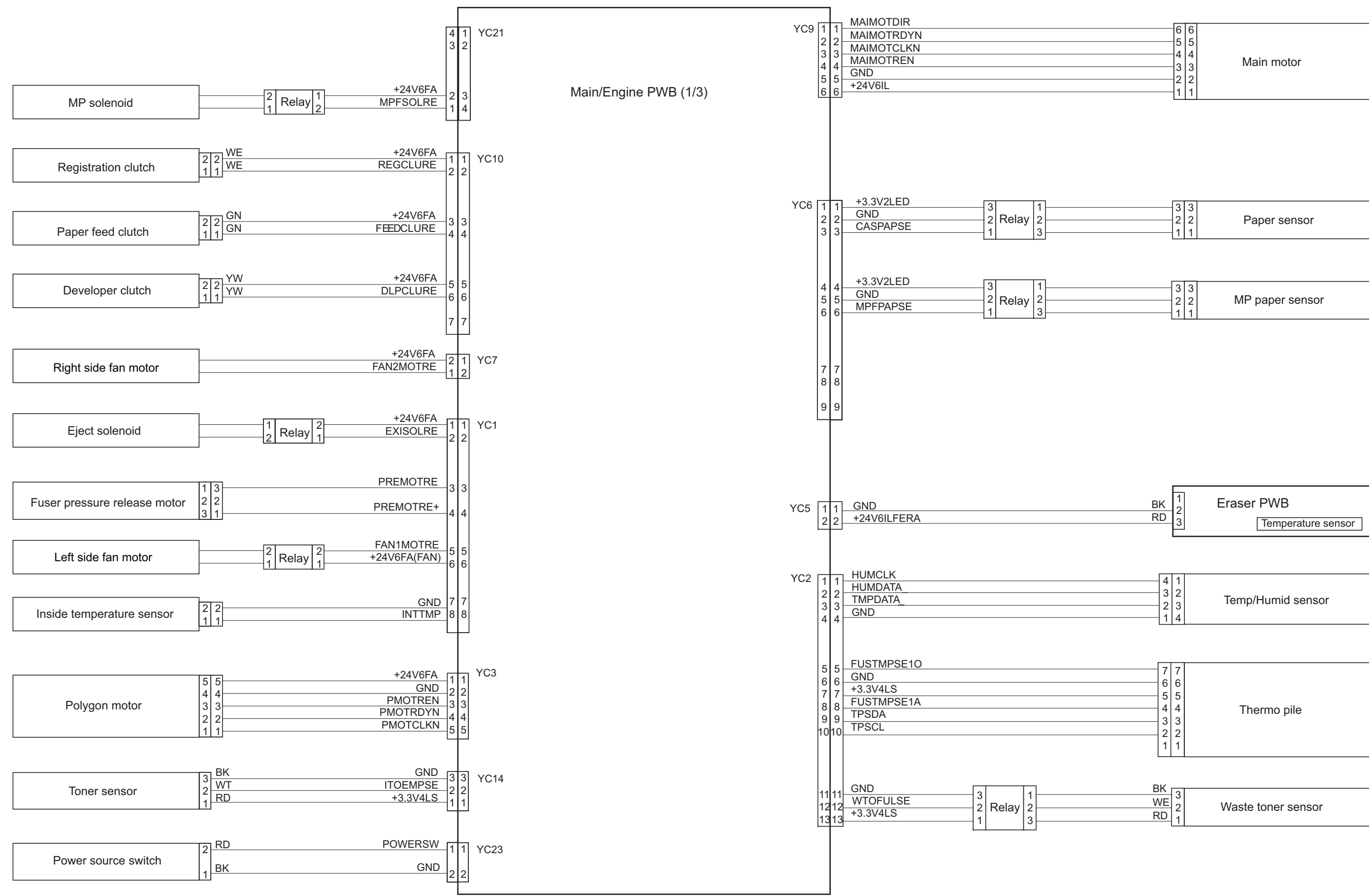

|   | _ |            |  |  |  |  |
|---|---|------------|--|--|--|--|
| 6 | 6 |            |  |  |  |  |
| 5 | 5 |            |  |  |  |  |
| 4 | 4 |            |  |  |  |  |
| 3 | 3 | Main motor |  |  |  |  |
| 0 | 2 |            |  |  |  |  |
| 2 | 2 |            |  |  |  |  |
| 1 | 1 |            |  |  |  |  |

| 3<br>2<br>1 | 3<br>2<br>1 | Paper sensor |
|-------------|-------------|--------------|
|             |             |              |

|  |  | 33<br>22<br>11 | MP paper sensor |
|--|--|----------------|-----------------|
|--|--|----------------|-----------------|

#### 2RV/2RW/2RX/2RY/3RA

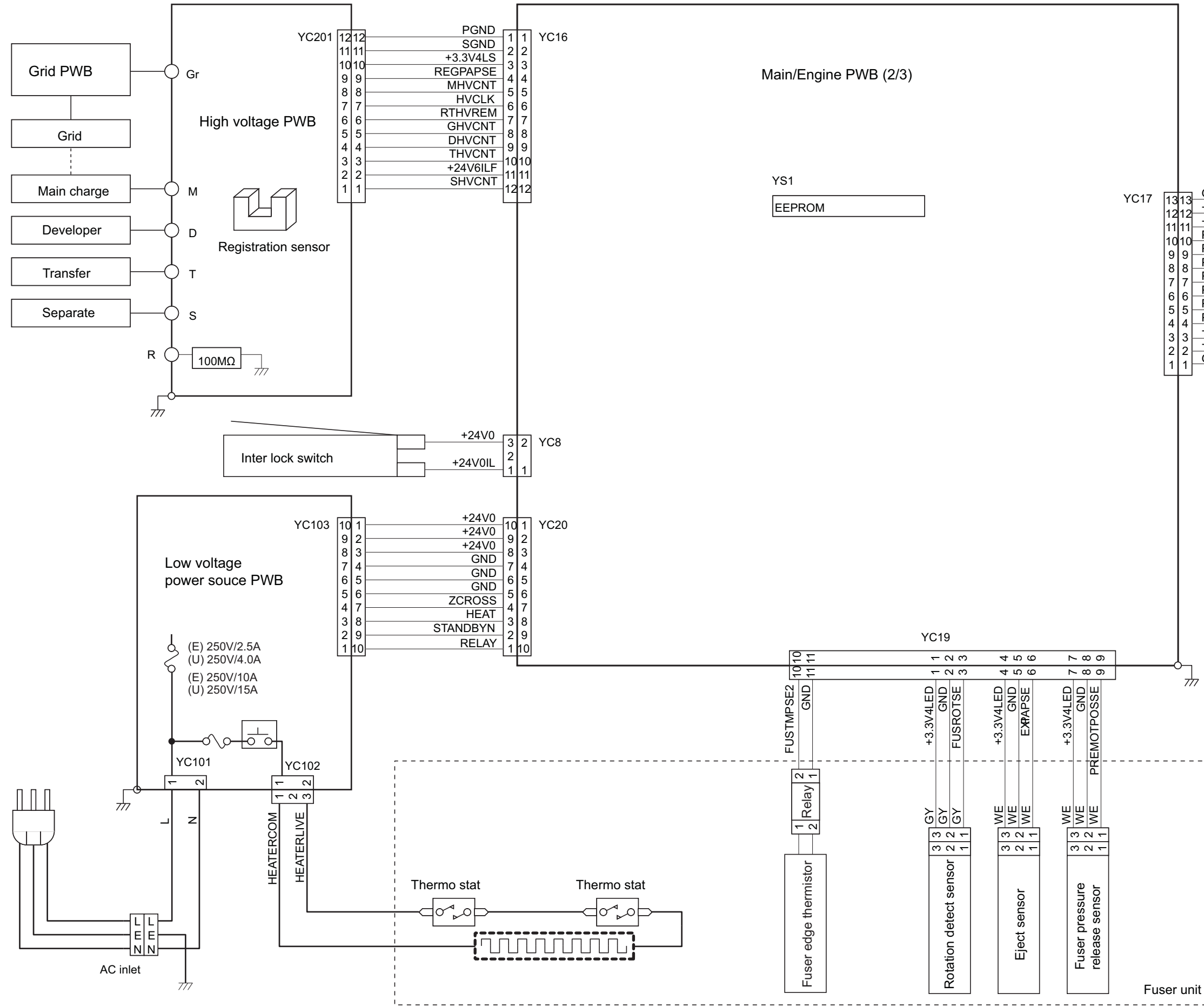

#### 2RV/2RW/2RX/2RY/3RA

| 13<br>12<br>11<br>10<br>9<br>8<br>7<br>6<br>5<br>4<br>3<br>2<br>1 | 13<br>12<br>11<br>9<br>8<br>7<br>6<br>5<br>4<br>3<br>2<br>1 | GND<br>+24V6FB<br>+24V6FB<br>PFRXD<br>PFTXD<br>PFCLK<br>PFSEL1<br>PFSEL0<br>PFRDY<br>PFINT<br>+3.3V2<br>+3.3V4LSF<br>GND | 1       1         2       2         3       3         4       4         5       5         6       6         7       7         8       8         9       9         1010       11         1212       1313         1414       14 | PF-1100 | · |
|-------------------------------------------------------------------|-------------------------------------------------------------|----------------------------------------------------------------------------------------------------|----------------------------------------------------------------------------------------------------|---------|---|
|                                                                   |                                                             |                                                                                                    |                                                                                                    |         |   |
| _                                                                 |                                                             | ,<br>                                                                                                    |                                                                                                    |         |   |
|                                                                   |                                                             |                                                                                                    |                                                                                                    |         |   |

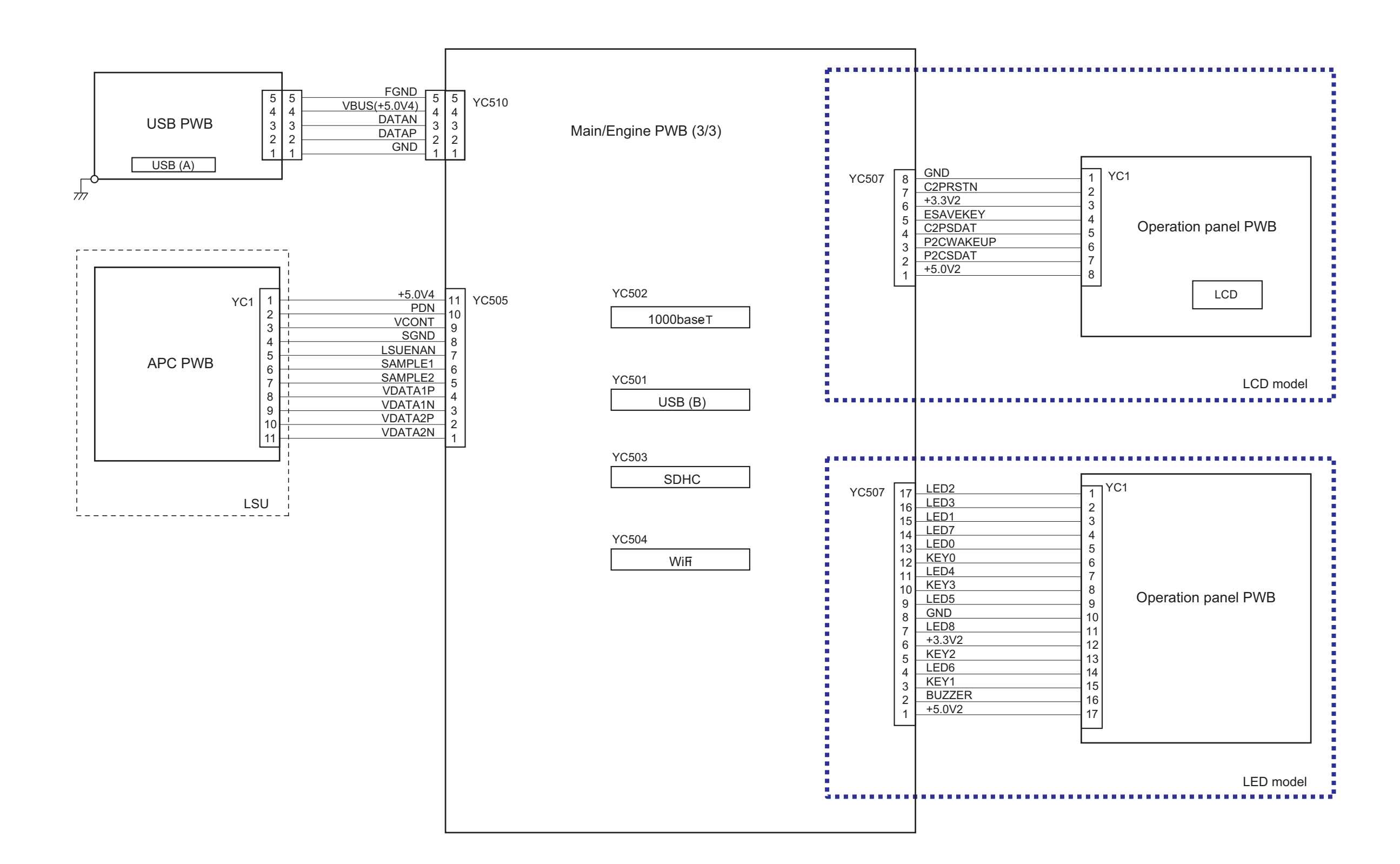

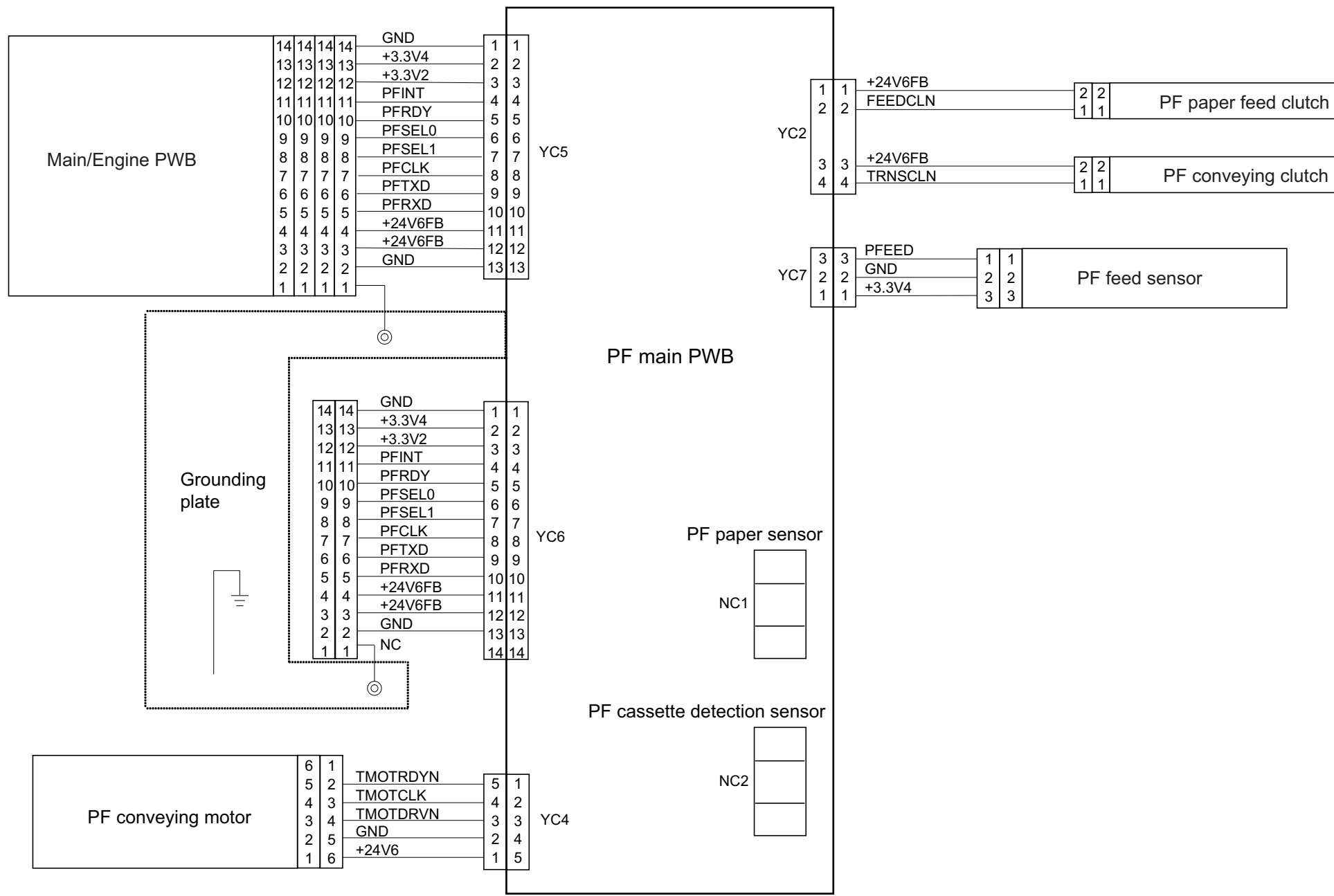

2RV/2RW/2RX/2RY/3RA

# PF-1100 (250 sheets × 1 Paper Feeder) Installation Guide

## PF-1100

Installation Guide Installationsanleitung Guide d'installation Guida all'installazione Guía de instalación Руководство по установке

安裝手冊 설치안내서 インストールガイド

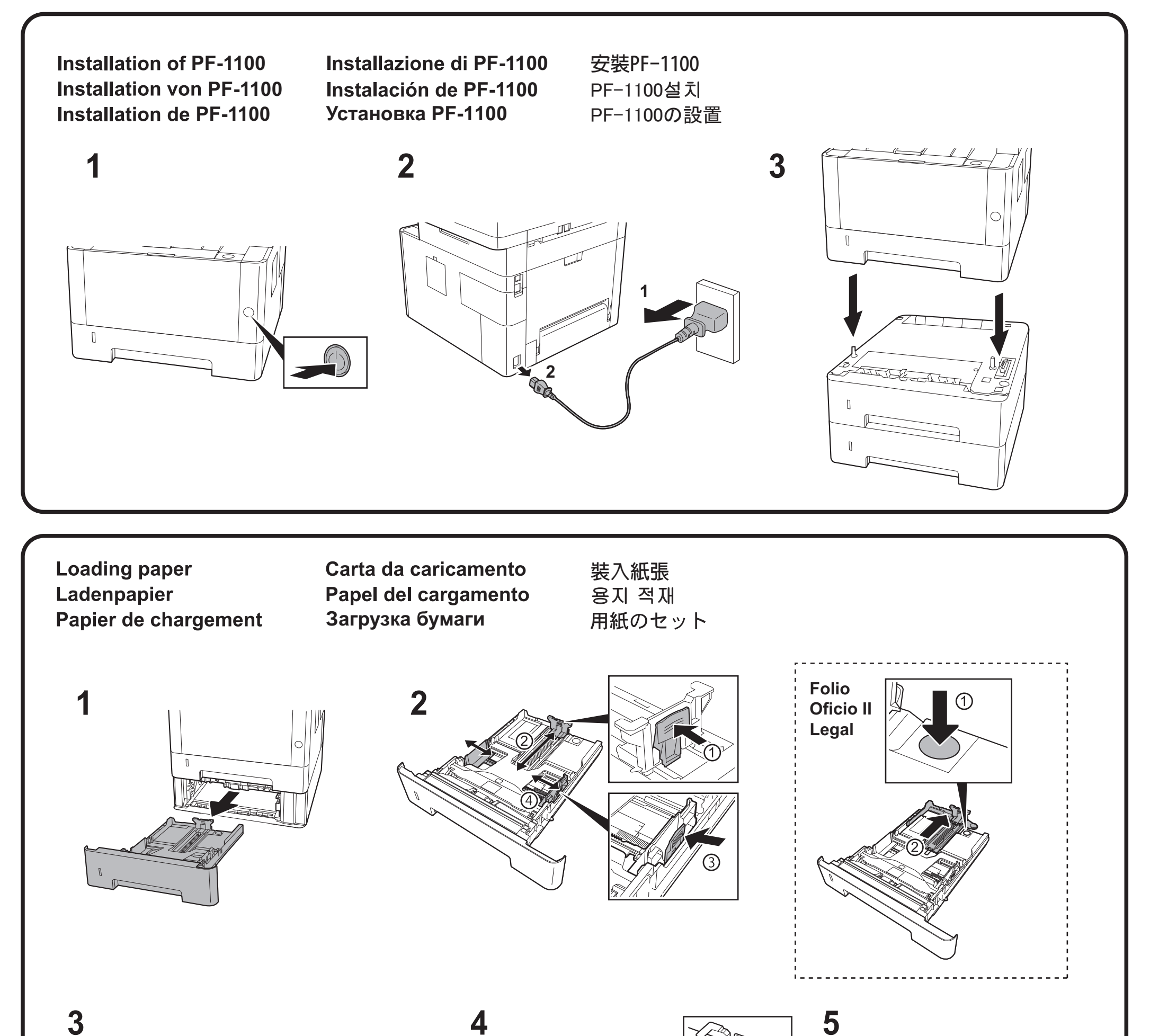

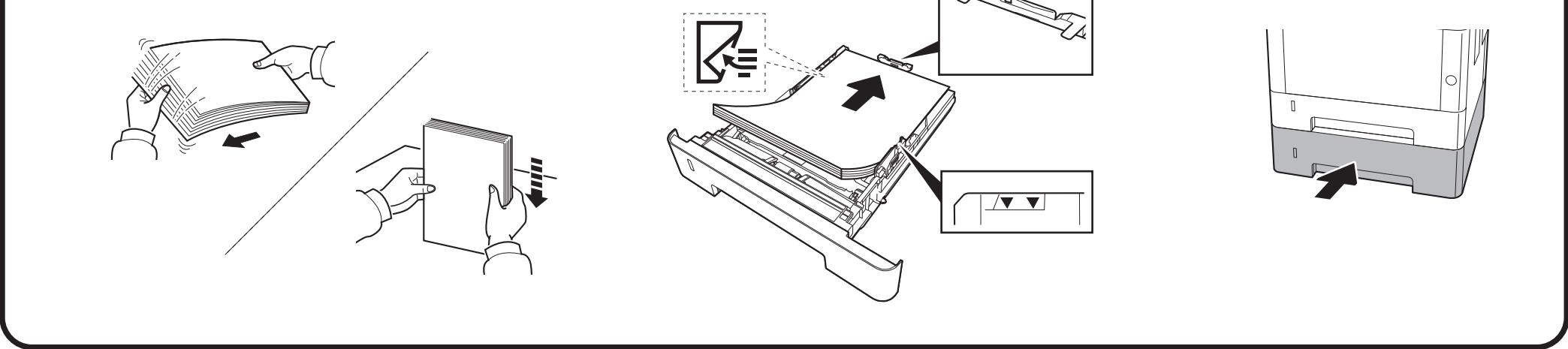

For Canada: CAN ICES-3B/NMB-3B

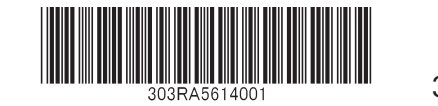

2016.6 303RA5614001

#### **KYOCERA** Document Solutions America, Inc.

#### Headquarters

225 Sand Road, Fairfield, New Jersey 07004-0008, USA Phone: +1-973-808-8444 Fax: +1-973-882-6000

#### Latin America

8240 NW 52nd Terrace Dawson Building, Suite 100 Miami, Florida 33166, USA Phone: +1-305-421-6640 Fax: +1-305-421-6666

#### KYOCERA Document Solutions Canada, Ltd.

6120 Kestrel Rd., Mississauga, ON L5T 1S8, Canada Phone: +1-905-670-4425 Fax: +1-905-670-8116

#### **KYOCERA** Document Solutions

#### Mexico, S.A. de C.V.

Calle Arquimedes No. 130, 4 Piso, Colonia Polanco Chapultepec, Delegacion Miguel Hidalgo, Distrito Federal, C.P. 11560, México Phone: +52-555-383-2741 Fax: +52-555-383-7804

#### KYOCERA Document Solutions Brazil, Ltda.

Alameda África, 545, Pólo Empresarial Consbrás, Tamboré, Santana de Parnaíba, State of São Paulo, CEP 06543-306, Brazil Phone: +55-11-2424-5353 Fax: +55-11-2424-5304

#### **KYOCERA** Document Solutions Chile SpA

Jose Ananias 505, Macul. Santiago, Chile Phone: +562-2350-7000 Fax: +562-2350-7150

#### KYOCERA Document Solutions Australia Pty. Ltd.

Level 3, 6-10 Talavera Road North Ryde N.S.W, 2113, Australia Phone: +61-2-9888-9999 Fax: +61-2-9888-9588

#### **KYOCERA Document Solutions**

#### New Zealand Ltd.

Ground Floor, 19 Byron Avenue, Takapuna, Auckland, New Zealand Phone: +64-9-415-4517 Fax: +64-9-415-4597

#### **KYOCERA** Document Solutions Asia Limited

Unit 3 & 5, 16/F.,Mita Centre, 552-566, Castle Peak Road Tsuen Wan, New Territories, Hong Kong Phone: +852-2496-5678 Fax: +852-2610-2063

#### **KYOCERA** Document Solutions

#### (China) Corporation

8F, No. 288 Nanjing Road West, Huangpu District, Shanghai,200003, China Phone: +86-21-5301-1777 Fax: +86-21-5302-8300

#### **KYOCERA** Document Solutions

(Thailand) Corp., Ltd. 335 Ratchadapisek Road, Wongsawang, Bangsue, Bangkok 10800, Thailand Phone: +66-2-586-0333 Fax: +66-2-586-0278

#### KYOCERA Document Solutions Singapore Pte. Ltd.

12 Tai Seng Street #04-01A, Luxasia Building, Singapore 534118 Phone: +65-6741-8733 Fax: +65-6748-3788

#### KYOCERA Document Solutions Hong Kong Limited

Unit 1,2,4,6,8 & 10, 16/F.,Mita Centre, 552-566, Castle Peak Road Tsuen Wan, New Territories, Hong Kong Phone: +852-3582-4000 Fax: +852-3185-1399

#### **KYOCERA Document Solutions**

#### **Taiwan Corporation**

6F., No.37, Sec. 3, Minquan E. Rd., Zhongshan Dist., Taipei 104, Taiwan R.O.C. Phone: +886-2-2507-6709 Fax: +886-2-2507-8432

#### KYOCERA Document Solutions Korea Co., Ltd.

#10F Daewoo Foundation Bldg 18, Toegye-ro, Jung-gu, Seoul, Korea Phone: +822-6933-4050 Fax: +822-747-0084

#### **KYOCERA Document Solutions**

#### **India Private Limited**

Second Floor, Centrum Plaza, Golf Course Road, Sector-53, Gurgaon, Haryana 122002, India Phone: +91-0124-4671000 Fax: +91-0124-4671001

#### **KYOCERA** Document Solutions Europe B.V.

Bloemlaan 4, 2132 NP Hoofddorp, The Netherlands Phone: +31-20-654-0000 Fax: +31-20-653-1256

#### **KYOCERA** Document Solutions Nederland B.V.

Beechavenue 25, 1119 RA Schiphol-Rijk, The Netherlands Phone: +31-20-5877200 Fax: +31-20-5877260

#### **KYOCERA** Document Solutions (U.K.) Limited

Eldon Court, 75-77 London Road, Reading, Berkshire RG1 5BS, United Kingdom Phone: +44-118-931-1500 Fax: +44-118-931-1108

#### KYOCERA Document Solutions Italia S.p.A.

Via Monfalcone 15, 20132, Milano, Italy, Phone: +39-02-921791 Fax: +39-02-92179-600

#### **KYOCERA** Document Solutions Belgium N.V.

Sint-Martinusweg 199-201 1930 Zaventem, Belgium Phone: +32-2-7209270 Fax: +32-2-7208748

#### **KYOCERA** Document Solutions France S.A.S.

Espace Technologique de St Aubin Route de l'Orme 91195 Gif-sur-Yvette CEDEX, France Phone: +33-1-69852600 Fax: +33-1-69853409

#### **KYOCERA** Document Solutions Espana, S.A.

Edificio Kyocera, Avda. de Manacor No.2, 28290 Las Matas (Madrid), Spain Phone: +34-91-6318392 Fax: +34-91-6318219

#### **KYOCERA** Document Solutions Finland Oy

Atomitie 5C, 00370 Helsinki, Finland Phone: +358-9-47805200 Fax: +358-9-47805390

#### KYOCERA Document Solutions

#### Europe B.V., Amsterdam (NL) Zürich Branch

Hohlstrasse 614, 8048 Zürich, Switzerland Phone: +41-44-9084949 Fax: +41-44-9084950

## KYOCERA Bilgitas Document Solutions Turkey A.S.

Gülbahar Mahallesi Otello Kamil Sk. No:6 Mecidiyeköy 34394 Şişli İstanbul, Turkey Phone: +90-212-356-7000 Fax: +90-212-356-6725

#### Phone: +46-8-546-550-00 Fax: +46-8-546-550-10

#### **KYOCERA** Document Solutions Norge Nuf

**KYOCERA** Document Solutions Nordic AB

**KYOCERA Document Solutions Austria GmbH** 

Altmannsdorferstraße 91, Stiege 1, 2. OG, Top 1, 1120,

Olaf Helsetsv. 6, 0619 Oslo, Norway Phone: +47-22-62-73-00 Fax: +47-22-62-72-00

Esbogatan 16B 164 75 Kista, Sweden

**KYOCERA** Document Solutions

Otto-Hahn-Strasse 12, 40670 Meerbusch,

Deutschland GmbH

Phone: +49-2159-9180 Fax: +49-2159-918100

Phone: +43-1-863380 Fax: +43-1-86338-400

Germany

Wien, Austria

#### KYOCERA Document Solutions Danmark A/S

Ejby Industrivej 60, DK-2600 Glostrup, Denmark Phone: +45-70223880 Fax: +45-45765850

#### **KYOCERA** Document Solutions Portugal Lda.

Rua do Centro Cultural, 41 (Alvalade) 1700-106 Lisboa, Portugal Phone: +351-21-843-6780 Fax: +351-21-849-3312

#### **KYOCERA** Document Solutions

#### South Africa (Pty) Ltd.

KYOCERA House, Hertford Office Park, 90 Bekker Road (Cnr. Allandale), Midrand, South Africa Phone: +27-11-540-2600 Fax: +27-11-466-3050

#### **KYOCERA** Document Solutions Russia LLC.

Building 2, 51/4, Schepkina St., 129110, Moscow, Russia Phone: +7(495)741-0004 Fax: +7(495)741-0018

#### **KYOCERA** Document Solutions Middle East

Dubai Internet City, Bldg. 17, Office 157 P.O. Box 500817, Dubai, United Arab Emirates Phone: +971-04-433-0412

#### **KYOCERA Document Solutions Inc.**

2-28, 1-chome, Tamatsukuri, Chuo-ku Osaka 540-8585, Japan Phone: +81-6-6764-3555 http://www.kyoceradocumentsolutions.com

© 2017 KYOCERA Document Solutions Inc.

KYOCERA is a trademark of KYOCERA Corporation